# **GROUP 22C**

# TWIN CLUTCH-SPORTRONIC SHIFT TRANSMISSION (TC-SST)

# CONTENTS

| GENERAL INFORMATION           | 22C-3   |
|-------------------------------|---------|
| LUBRICANT                     | 22C-3   |
| SPECIAL TOOLS                 | 22C-4   |
| DIAGNOSIS <tc-sst></tc-sst>   | 22C-6   |
|                               | 22C-6   |
| TROUBLESHOOTING STRATEGY      | 22C-6   |
| TC-SST TEACH-IN               | 22C-7   |
| DIAGNOSIS FUNCTION            | 22C-10  |
| DIAGNOSTIC TROUBLE CODE CHART | 22C-15  |
| SYMPTOM CHART                 | 22C-20  |
| DIAGNOSTIC TROUBLE CODE       |         |
| PROCEDURES                    | 22C-21  |
| SYMPTOM PROCEDURES            | 22C-335 |
| DATA LIST REFERENCE TABLE     | 22C-359 |
| SPECIAL FUNCTION              | 22C-365 |
| TC-SST-ECU TERMINAL VOLTAGE   |         |
| REFERENCE CHART.              | 22C-366 |

| DIAGNOSIS <shift lever=""></shift>                           | 22C-367 |
|--------------------------------------------------------------|---------|
|                                                              | 22C-367 |
| TROUBLESHOOTING STRATEGY                                     | 22C-367 |
| DIAGNOSIS FUNCTION                                           | 22C-367 |
| DIAGNOSTIC TROUBLE CODE CHART                                | 22C-370 |
| SYMPTOM CHART                                                | 22C-370 |
| DIAGNOSTIC TROUBLE CODE                                      |         |
| PROCEDURES                                                   | 22C-370 |
| SYMPTOM PROCEDURES                                           | 22C-376 |
| DATA LIST REFERENCE TABLE                                    | 22C-391 |
| SPECIAL FUNCTION (ACTUATOR TEST                              |         |
| REFERENCE TABLE)                                             | 22C-393 |
| SHIFT LEVER -ECU TERMINALVOLTAGE                             |         |
| REFERENCE CHART                                              | 22C-394 |
| DIAGNOSIS <s-awc(super all<="" th=""><th></th></s-awc(super> |         |

| WHEEL CONTROL)> | 2C-398  |
|-----------------|---------|
|                 | 22C-398 |

Continued on next page

# ON-VEHICLE SERVICE..... 22C-398

TRANSMISSION FLUID LEAKAGE

| СНЕСК                          | 22C-398 |
|--------------------------------|---------|
| TRANSMISSION FLUID LEVEL CHECK | 22C-398 |
| TRANSMISSION FLUID CHANGE      | 22C-399 |
| TRANSFER OIL CHECK             | 22C-400 |
| TRANSFER OIL CHANGE            | 22C-400 |
| SHIFT LEVER OPERATION CHECK    | 22C-400 |
| KEY INTERLOCK MECHANISM CHECK  | 22C-401 |
| SHIFT LOCK MECHANISM CHECK     | 22C-402 |
| FLUID CHECK                    | 22C-402 |
| BLEEDING                       | 22C-402 |
| ACD OPERATION CHECK            | 22C-402 |
| HYDRAULIC PRESSURE CHECK       | 22C-403 |

# TWIN CLUTCH SST CONTROL MODE

| SWITCH                                    | 22C-403   |
|-------------------------------------------|-----------|
| REMOVAL AND INSTALLATION                  | . 22C-403 |
| INSPECTION                                | . 22C-403 |
| TWIN CLUTCH SST CONTROL MODE SWITCH CHECK | . 22C-403 |

| TRANSMISSION CONTROL     | 22C-404 |
|--------------------------|---------|
| REMOVAL AND INSTALLATION | 22C-404 |

# KEY INTERLOCK AND SHIFT LOCK

| MECHANISMS               | 22C-408 |
|--------------------------|---------|
| REMOVAL AND INSTALLATION | 22C-408 |

| TRANSFER ASSEMBLY        | 22C-410 |
|--------------------------|---------|
| REMOVAL AND INSTALLATION | 22C-410 |

| TRANSAXLE ASSEMBLY 220                                                        | -412                 |
|-------------------------------------------------------------------------------|----------------------|
| REMOVAL AND INSTALLATION 22                                                   | C-412                |
| OIL PAN                                                                       | -418                 |
| REMOVAL AND INSTALLATION 22                                                   | C-418                |
| MECHATRONIC ASSEMBLY, MANUAL                                                  |                      |
| CONTROL LEVER                                                                 | -421                 |
| REMOVAL AND INSTALLATION 22                                                   | C-421                |
| TRANSAXLE CASE OIL SEAL 220                                                   | -425                 |
| REMOVAL AND INSTALLATION 22                                                   | C-425                |
| OIL COOLER                                                                    | -429                 |
| REMOVAL AND INSTALLATION 22                                                   | C-429                |
| OIL FILTER                                                                    | -431                 |
| REMOVAL AND INSTALLATION 22                                                   | C-431                |
| PADDLE SHIFT ASSEMBLY 220                                                     | -433                 |
| REMOVAL AND INSTALLATION                                                      | C-433                |
| INSPECTION                                                                    | C-433                |
| PADDLE SHIFT SWITCH CHECK 22                                                  | C-433                |
| AWC-ECU                                                                       | -434                 |
| REMOVAL AND INSTALLATION 22                                                   | C-434                |
|                                                                               |                      |
| SENSOR, SWITCH AND RELAY 220                                                  | -434                 |
| SENSOR, SWITCH AND RELAY 220<br>REMOVAL AND INSTALLATION                      | <b>-434</b><br>C-434 |
| SENSOR, SWITCH AND RELAY 220<br>REMOVAL AND INSTALLATION 22<br>HYDRAULIC UNIT | <b>-434</b><br>C-434 |

# **GENERAL INFORMATION**

M1225000100152

| Item                           |                        | Specification                                  |
|--------------------------------|------------------------|------------------------------------------------|
| Transaxle model                |                        | W6DGA                                          |
| Transaxle type                 |                        | 6-speed forward, 1-speed reverse constant mesh |
| Clutch                         |                        | Wet multiplate clutch x 2                      |
| Gear ratio                     | 1st                    | 3.655                                          |
|                                | 2nd                    | 2.368                                          |
|                                | 3rd                    | 1.754                                          |
|                                | 4th                    | 1.322                                          |
|                                | 5th                    | 1.008                                          |
|                                | 6th                    | 0.775                                          |
|                                | Reverse                | 4.011                                          |
| Final gear ratio               |                        | 4.062                                          |
| Helical gear LSD (front differ | ential)                | Present                                        |
| Transfer                       | Reduction ratio        | 0.302                                          |
|                                | Differential gear unit | Hydraulic pressure multiplate clutch (ACD)     |

# LUBRICANT

M1225000200137

| Item                              |                                                                          | Brand                 | Capacity                                                |
|-----------------------------------|--------------------------------------------------------------------------|-----------------------|---------------------------------------------------------|
| Transmission fluid dr             | n <sup>3</sup> (qt)                                                      | DiaQueen SSTF-I       | 7.6 (8.0)<br>[Including 0.5<br>(0.53) in oil<br>cooler] |
| Transfer oil dm <sup>3</sup> (qt) |                                                                          | DiaQueen LSD gear oil | 0.8 (0.85)                                              |
| AWC fluid dm <sup>3</sup> (qt)    |                                                                          | DIAMOND ATF SP III    | 1.0 (1.06)                                              |
| Front propeller shaft             | Sleeve yoke section                                                      | DiaQueen LSD gear oil | Adequate                                                |
| Transaxle assembly                | Spline sections of front<br>driveshaft assembly (LH) and<br>output shaft | Molykote BR2-Plus     | amount                                                  |
|                                   | Spline sections of transfer assembly and transaxle assembly              |                       |                                                         |
|                                   | O-ring                                                                   |                       |                                                         |
|                                   | Spline sections of input shaft and flywheel                              |                       |                                                         |

| TSB Revision |  |
|--------------|--|
|--------------|--|

# **SPECIAL TOOLS**

M1225000300015

| Tool                   | Tool number and name                                                                | Supersession                                                               | Application                                                                                                    |
|------------------------|-------------------------------------------------------------------------------------|----------------------------------------------------------------------------|----------------------------------------------------------------------------------------------------|
| a<br>                  | MB991958<br>a: MB991824<br>b: MB991827<br>c: MB991910<br>d: MB991911<br>e: MB991914 | MB991824-KIT<br>NOTE: G:<br>MB991826<br>M.U.TIII trigger<br>harness is not | <b>CAUTION</b><br>For vehicles with CAN<br>communication, use M.U.TIII<br>main harness A to send<br>simulated vehicle speed. If you    |
| b mbss1624             | f: MB991825<br>g: MB991826<br>M.U.TIII sub assembly<br>a: Vehicle                   | necessary when<br>pushing V.C.I.<br>ENTER key.                             | connect M.U.TIII main harness B<br>instead, the CAN communication<br>does not function correctly.<br>Checking diagnostic trouble codes |
| MB991827               | interface (V.C.L.)                                                                  |                                                                            |                                                                                                    |
| МВ991910               | b: M.U.TIII USB cable<br>c: M.U.TIII main<br>harness A (Vehicles<br>with CAN        |                                                                            |                                                                                                    |
| d                      | communication                                                                       |                                                                            |                                                                                                    |
| Do not use<br>MB991911 | system)<br>d: M.U.TIII main<br>harness B (Vehicles<br>without CAN                   |                                                                            |                                                                                                    |
| e                      | communication<br>system)                                                            |                                                                            |                                                                                                    |
| Do not use<br>MB991914 | e: M.U.TIII main<br>harness C (for<br>Chrysler models only)                         |                                                                            |                                                                                                    |
| f                      | measurement adapter                                                                 |                                                                            |                                                                                                    |
| MB991825               | g: M.U.TIII trigger<br>harness                                                      |                                                                            |                                                                                                    |
| g                      |                                                                                     |                                                                            |                                                                                                    |
|                        |                                                                                     |                                                                            |                                                                                                    |
| MB991958               |                                                                                     |                                                                            |                                                                                                    |
|                        | MB992006                                                                            | _                                                                          | Making voltage and resistance                                                                                                    |
|                        | Extra fine probe                                                                    |                                                                            | measurement during<br>troubleshooting                                                                                                  |
| MB992006               |                                                                                     |                                                                            |                                                                                                    |

| Тооі               | Tool number and name                                                                                                    | Supersession       | Application                                                                                                    |
|--------------------|----------------------------------------------------------------------------------------------------|--------------------|----------------------------------------------------------------------------------------------------|
| AC103525           | MD998330 (Includes<br>MD998331)<br>Oil pressure gauge (3.0<br>MPa, 427 psi)                                                                                                    | MD998330-01        | Measurement of hydraulic pressure                                                                                                 |
| MB991705           | MB991705                                                                                                    | Adapter            |                                                                                                    |
| MB991895           | MB991895<br>Engine hanger                                                                                                    | Tool not available | When the engine hanger is used:<br>Supporting the engine assembly<br>during removal and installation of<br>the transaxle assembly |
| Slide Bracket (HI) | MB991928<br>Engine hanger<br>a: MB991929<br>Joint (50) × 2<br>b: MB991930<br>Joint (90) × 2<br>c: MB991931<br>Joint (140) × 2<br>d: MB991932<br>Foot (standard) × 4<br>e: MB991933<br>Foot (short) × 2<br>f: MB991934<br>Chain and hook<br>assembly | Tool not available |                                                                                                    |
| B992201            | MB992201<br>Engine hanger plate                                                                                                    | -                  |                                                                                                    |
|                    | MB992311<br>Oil seal guide                                                                                                    | -                  | Installation of transaxle case (LH)<br>oil seal                                                                                   |
| 0                  | MB992310<br>Oil seal installer                                                                                                    | _                  | Installation of transaxle case (LH)<br>oil seal                                                                                   |

| TSB Revision |
|--------------|
|--------------|

#### TWIN CLUTCH- SPORTRONIC SHIFT TRANSMISSION (TC-SST) DIAGNOSIS <TC-SST>

| Tool | Tool number and name           | Supersession | Application                                     |
|------|--------------------------------|--------------|-------------------------------------------------|
|      | MB992313<br>Oil seal guide     | _            | Installation of transaxle case (RH)<br>oil seal |
| 0    | MB992312<br>Oil seal installer | _            | Installation of transaxle case (RH)<br>oil seal |
|      | MB992314<br>V ring guide       | _            | Installation of V ring                          |

# DIAGNOSIS <TC-SST>

# INTRODUCTION

The TC-SST system can exhibit any of the following symptoms: noise or vibration is generated or fluid leaks.

# TROUBLESHOOTING STRATEGY

Use these steps to plan your diagnostic strategy. If you follow them carefully, you will find most TC-SST malfunctions.

- 1. Gather as much information as possible about the complaint from the customer.
- 2. Verify that the condition described by the customer exists.
- 3. Check the vehicle for any TC-SST Diagnostic Trouble Codes (DTCs).
- If you cannot verify the condition and there are no DTCs, the malfunction is intermittent. For information on how to cope with intermittent malfunctions, refer to GROUP 00, How to Use Troubleshooting/Inspection Service Points –How to Cope with Intermittent Malfunction P.00-15.

M1225024900011

The causes of these symptoms could come from: incorrect mounting, the fluid level may be low, or a component of the TC-SST may be faulty.

M1225007900018

- 5. If you can verify the condition but there are no DTCs, or the system cannot communicate with scan tool, refer to the Symptom Chart P.22C-20.
- 6. If there is a DTC, record the number of the code, then erase the code from memory using scan tool.
- 7. Reconfirm the symptom.
- 8. If a DTC is set again, go to the Inspection Chart for Diagnostic Trouble Codes.
- If a DTC is not set again, the malfunction is intermittent. For information on how to cope with intermittent malfunctions, refer to GROUP 00, How to Use Troubleshooting/Inspection Service Points –How to Cope with Intermittent Malfunction P.00-15.
- 10.Verify malfunction is eliminated. After repairs are completed, the complaint conditions to confirm the malfunction has been eliminated.

| TSB Revi | sion |  |
|----------|------|--|
|          |      |  |

### PRECAUTIONS FOR DIAGNOSIS

(ABS)

3210.0

987654

А

(a)

With the TC-SST assembly, the IG shutoff delay system is adopted to improve the engine starting performance.

×

When the ignition switch is turned OFF, the IG shutoff delay system release the gear engagement in preparation for the next engine starting. This is a system to delay the engine stop for approximately 1 second, and the delay is not a malfunction.

If the gear is not in the reverse position, the R range indicator of the multi information display (a) and the R range indicator of the floor console panel (b) flash. This is a warning to the driver, and is not a malfunction.

In this case, return the shift lever to the N range, and move it to the R range again. If the flashing of each R range indicator changes to normal illumination, it indicates that the gear is in reverse position.

# **TC-SST TEACH-IN**

<sub>ASC</sub> ≇D

- Check the Diag. Version before Teach-in. If the Diag. Version is 0000, reprogram the ECU. (The software with Diag. Version 0000 does not have Teach-in function.)
- When the mechatronic assembly is replaced, reprogram the ECU and carry out the following Teach-In.
- When the clutch assembly is replaced, the following Teach-In must be carried out.

# **TEACH-IN ITEM**

# 1. Teach-In operation type

There are two types of Teach-In operation and the type to be implemented varies depending on the replacement part.

| Туре | Teach-In                | Mechatronic assembly<br>replacement | Clutch assembly replacement |
|------|-------------------------|-------------------------------------|-----------------------------|
| А    | Teach-In for Shift fork | Implemented                         | Not implemented             |
| В    | Teach-In for Clutch     | Implemented                         | Implemented                 |

NOTE: When replacing the mechatronic assembly, execute in A  $\rightarrow$ B order.

TSB Revision

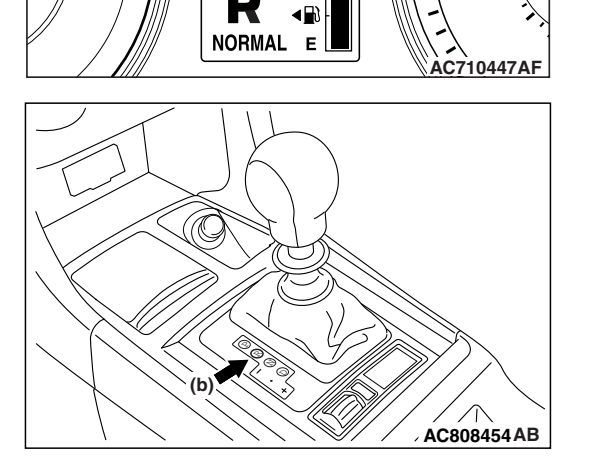

M1225029400088

# 2. Scan tool item execution

To complete each Teach-In operation, multiple items must be executed using scan tool MB991958, and those items shall be executed in a designated order.

### 2-1. SCAN TOOL ITEM LIST

| Item No. | Scan tool Item Name |
|----------|---------------------|
| 1        | Plausibility check  |
| 2        | Shift fork Teach-In |
| 3        | Line pressure Test  |
| 4        | Stroke Teach-In     |
| 5        | Boost Teach-In      |
| 6        | Interlock Teach-In  |
| 7        | Clutch Ventilation  |
| 8        | Reset clutch gain   |

NOTE:

- Item No. 3 and No. 6 are displayed on the scan tool, however, those are not used.
- Item No.8 is not displayed when the Diag. Version of TC-SST-ECU is pre-0002. (Diag. Version can be checked by the Teach-In screen of scan tool.)

#### **2-2. ITEM EXECUTION ORDER**

| Туре | Teach-In                | Item execution order   |
|------|-------------------------|------------------------|
| А    | Teach-In for Shift fork | No.7 →No.1 →No.2       |
| В    | Teach-In for Clutch     | No.7 →No.4 →No.5 →No.8 |

NOTE: Item No.8 is not displayed when the Diag. Version of TC-SST-ECU is pre-0002. (Diag. Version can be checked by the Teach-In screen of scan tool.)

# 3. Confirmation of Teach-In operation status

Using the data list simultaneously displayed with Teach-In, the execution status and results can be confirmed.

| No. | Data List Item Name        | Scan tool display                                         |
|-----|----------------------------|-----------------------------------------------------------|
| 100 | Teach-In executing         | No/Pending/Yes                                            |
| 101 | Normal End                 | No/Yes                                                    |
| 102 | Abnormal End               | No/Yes                                                    |
| 103 | Timeout error              | No/Yes                                                    |
| 104 | Abort conditions error     | No/Yes                                                    |
| 110 | Execute last Teach-In item | The previously conducted scan tool item name is displayed |
| 111 | Internal Error Data        | The monitoring unit No. is displayed in case of an error  |

# **TEACH-IN PROCEDURE**

NOTE:

- According to the transmission fluid state (fluid -filled state), Teach-In executed time is not equal.
- Item No.8 is not displayed when the Diag. Version of TC-SST-ECU is pre-0002. (Diag. Version can be checked by the Teach-In screen of scan tool.)

| <b>TSB</b> Revision |  |
|---------------------|--|
|                     |  |

#### <MECHATRONIC ASSEMBLY REPLACEMENT>

| Steps                                                     | Contents                                                                                                    |
|-----------------------------------------------------------|----------------------------------------------------------------------------------------------------|
| 1                                                         | With the scan tool connected and the vehicle set to the condition below, execute the Teach-In. <ul> <li>Engine: Idling</li> </ul>                                                                                  |
|                                                           | Shift lever position: P range                                                                                                    |
|                                                           | Brake pedal: Depressed     Derking brake: Pulled                                                                                                    |
|                                                           | <ul> <li>Transmission fluid temperature: 40° C to 80° C (104° F to 176° F)</li> </ul>                                                                                                    |
| 2                                                         | Select "Special Function" of TC-SST.                                                                                                    |
| 3                                                         | Select "Teach-In" of Special Function.                                                                                                    |
| 4                                                         | According to "2-2 Item execution order", select the Item No.7: Clutch Ventilation to execute.                                                                                                    |
|                                                           | NOTE: Before execution, "No" is displayed in the Data list No. 100: Teach-In executing.                                                                                                    |
| 5                                                         | After execution, check that "Yes" is displayed in the Data list No. 100: Teach-In executing.                                                                                                    |
|                                                           | NOTE: In a case other than the execution conditions, "Pending" is displayed in the Data list No. 100: Teach-In executing.                                                                                          |
| 6                                                         | After the Teach-In (Item No. 7: Clutch Ventilation) completion, check that "No" is displayed in the Data list No. 100: Teach-In executing and execution results are displayed in the Data list No. 101 to No. 104. |
|                                                           | No.101: Normal End: On normal end, "Yes" is displayed.                                                                                                    |
|                                                           | <ul> <li>No.102: Abnormal End: On abnormal end, "Yes" is displayed.</li> <li>No.103: Timeout error: On timeout error. "Yes" is displayed.</li> </ul>                                                               |
|                                                           | <ul> <li>No.104: Abort conditions error: In a case other than the execution conditions, "Yes" is displayed.</li> </ul>                                                                                             |
| 7                                                         | Change the item to No. 1: Plausibility check, and execute steps from 4 to 6 in the same manner.                                                                                                    |
| 8                                                         | Change the item to No. 2: Shift fork Teach-In, and execute steps from 4 to 6 in the same manner.                                                                                                    |
| 9                                                         | Turn the ignition switch to the LOCK (OFF) position.                                                                                                    |
| 10                                                        | Change the item to No. 7: Clutch Ventilation, and execute steps from 4 to 6 in the same manner.                                                                                                    |
| 11                                                        | Change the item to No. 4: Stroke Teach-In, and execute steps from 4 to 6 in the same manner.                                                                                                    |
| 12                                                        |                                                                                                    |
|                                                           | Be careful with the following item when performing Item No.5: Boost Teach-In.                                                                                                    |
|                                                           | • The engine speed could be high (4,000 r/min) when the Boost Teach-In is in progress.                                                                                                    |
|                                                           | (Depending on the transaxie state, the engine speed may not be high.)                                                                                                    |
| 13                                                        | Change the item to No. 8: Peset clutch gain, and execute steps from 4 to 6 in the same manner.                                                                                                    |
| 13                                                        | Turn the ignition switch to the LOCK (OFF) position                                                                                                    |
| 14                                                        | rum the ignition switch to the LOCK (OFF) position.                                                                                                    |
| <clut< th=""><th>CH ASSEMBLY REPLACEMENT&gt;</th></clut<> | CH ASSEMBLY REPLACEMENT>                                                                                                    |

Contents
Execute the mechatronic assembly replacement procedures form 1 to 3, and from 10 to 14.

# **DIAGNOSIS FUNCTION**

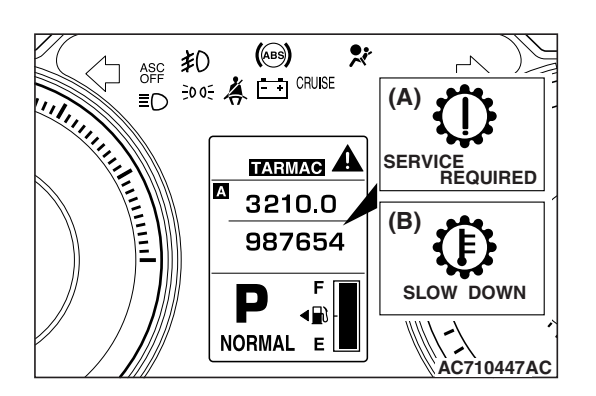

# WARNING INDICATOR

M1225000500428

When a malfunction occurs in the TC-SST system, the figure (A) remains displayed on the information screen of multi information display.

If the figure (Å) remains displayed on the information screen of multi information display, check whether or not a diagnostic trouble code is set.

NOTE: When the figure (B) is displayed on the information screen of multi information display, the transmission fluid temperature is high.

# FAIL-SAFE FUNCTION

If an abnormality occurs to the signal of sensors, switches, solenoids, or others, TC-SST-ECU performs a control for the driver safety and system protection. The control contents are as follows.

### FAIL-SAFE REFERENCE TABLE

| DTC No. |       |       | Control content                                                                   |
|---------|-------|-------|-----------------------------------------------------------------------------------|
| P0702   | P1806 | P185D | Clutch open prohibits the vehicle from driving, and displays an occurrence of     |
| P1803   | P1807 | P1866 | trouble to the multi information display to warn the driver.                      |
| P1804   | P1857 | P1868 |                                                                                   |
| P1805   | P1858 | P1872 |                                                                                   |
| P0776   | P0968 | P2736 | Continues driving with the current gear fixed, and an occurrence of trouble is    |
| P0777   | P0970 | P2738 | displayed to the multi information display to warn the driver.                    |
| P0964   | P0971 | P2739 |                                                                                   |
| P0965   | P1852 |       |                                                                                   |
| P0966   | P2733 |       |                                                                                   |
| P0715   | P1823 | P184B | Drives with the odd number gear axle (1st, 3rd, 5th gear) or with the even gear   |
| P0716   | P1824 | P1855 | axle (2nd, 4th, 6th gear), and an occurrence of trouble is displayed to the multi |
| P0753   | P1825 | P1885 | information display to warn the driver.                                           |
| P0758   | P1826 | P1886 |                                                                                   |
| P0841   | P1827 | P1887 |                                                                                   |
| P0842   | P1828 | P1888 |                                                                                   |
| P0843   | P1829 | P2718 |                                                                                   |
| P0846   | P182A | P2719 |                                                                                   |
| P0847   | P182B | P2720 |                                                                                   |
| P0848   | P182C | P2721 |                                                                                   |
| P0973   | P182D | P2728 |                                                                                   |
| P0974   | P182E | P2729 |                                                                                   |
| P0976   | P1831 | P2730 |                                                                                   |
| P181B   | P1832 | P2766 |                                                                                   |
| P181C   | P1833 | P2809 |                                                                                   |
| P181E   | P1834 | P2812 |                                                                                   |
| P181F   | P1835 | P2814 |                                                                                   |
| P1820   | P1836 | P2815 |                                                                                   |
| P1821   | P183D |       |                                                                                   |
| P1822   | P1844 |       |                                                                                   |

| DTC No.                                                              |                                                                      |                                                             | Control content                                                                                                    |
|----------------------------------------------------------------------|----------------------------------------------------------------------|-------------------------------------------------------------|----------------------------------------------------------------------------------------------------|
| P1862<br>P1863<br>P186A<br>P186B                                     | P1876<br>P1877<br>P1878<br>P1879                                     | P187A<br>P187B<br>P187C                                     | Drives with the gears other than the gears related to the part in trouble, and an occurrence of trouble is displayed to the multi information display to warn the driver. |
| P1871                                                                | U0001                                                                | U0100                                                       | The creep driving cannot be performed, and displays an occurrence of trouble to the multi information display to warn the driver.                                         |
| P0746<br>P0963                                                       | P1870                                                                | P1871                                                       | Shift shock or shift response deterioration occurs, and displays an occurrence of trouble to the multi information display to warn the driver.                            |
| P0630<br>P0701<br>P0712<br>P0713<br>P0960<br>P0961<br>P0962<br>P0967 | P1637<br>P1676<br>P180C<br>P1864<br>P1867<br>P186C<br>P186D<br>P186E | P186F<br>P1873<br>P1874<br>P1875<br>P1880<br>P1881<br>P1890 | Normal driving can be performed, and displays an occurrence of trouble to the multi information display to warn the driver.                                               |

# HOW TO CONNECT THE SCAN TOOL (M.U.T.-III)

#### **Required Special Tools:**

- MB991958 Scan Tool (M.U.T.-III Sub Assembly)
  - MB991824: Vehicle Communication Interface (V.C.I.)
  - MB991827 M.U.T.-III USB Cable
  - MB991910 M.U.T.-III Main Harness A (Vehicles with CAN communication system)

#### 

# To prevent damage to scan tool MB991958, always turn the ignition switch to the "LOCK" (OFF) position before connecting or disconnecting scan tool MB991958.

- 1. Ensure that the ignition switch is at the "LOCK" (OFF) position.
- 2. Start up the personal computer.
- 3. Connect special tool MB991827 to special tool MB991824 and the personal computer.
- 4. Connect special tool MB991910 to special tool MB991824.
- 5. Connect special tool MB991910 to the data link connector.
- 6. Turn the power switch of special tool MB991824 to the "ON" position.

NOTE: When special tool MB991824 is energized, special tool MB991824 indicator light will be illuminated in a green color.

7. Start the scan tool system on the personal computer.

NOTE: Disconnecting scan tool MB991958 is the reverse of the connecting sequence, making sure that the ignition switch is at the "LOCK" (OFF) position.

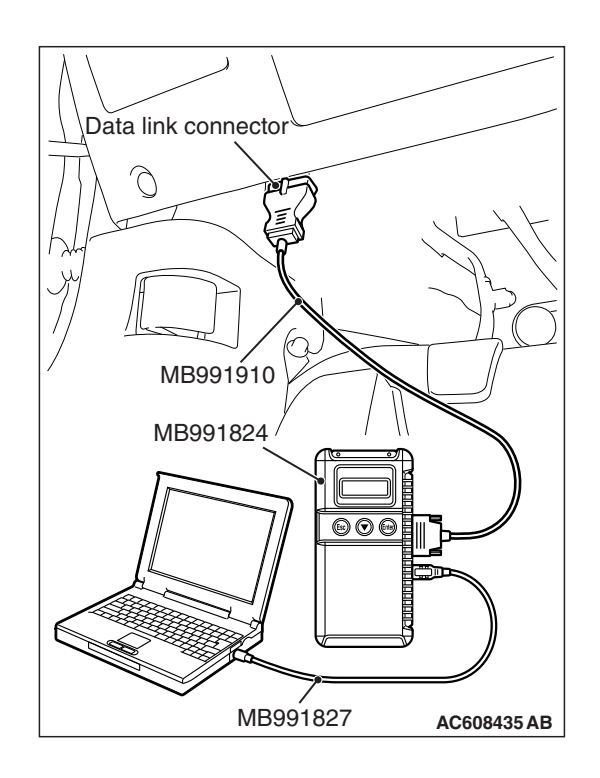

| TSB Revision |
|--------------|
|--------------|

# PERMANENT DTC

Refer to GROUP 13A –Multiport Fuel Injection (MFI) Diagnosis, Diagnostic Function P.13A-9.

# **PROCEDURES FOR ERASING PERMANENT DTC**

Repair the relevant DTC, and then erase the permanent DTC according to the following procedure.

NOTE: The permanent DTC corresponding to the DTC that takes multiple drive cycles to detect a malfunction, can be erased by performing the erasing procedure once.

#### 

If the malfunction indicator lamp turns on while erasing the permanent DTC, repeat from Step 1.

- 1. Check that the DTC is not stored. If the DTC is stored, perform the DTC troubleshooting, then repair the DTC.
- 2. Turn the ignition switch to the "LOCK" (OFF) position.
- 3. Start the engine.
- 4. Drive the vehicle with all the following conditions satisfied.
- Total driving time (engine running) is 10 minutes or more continuously.
- The driving time includes continuous idling for 30 seconds or more.

NOTE: The accelerator pedal is not depressed.

• While driving, drive with the vehicle speed 40 km/h (25 mph) or more for 5 minutes or more.

NOTE: Drive the vehicle so that the total accumulated driving time with the vehicle speed 40 km/h (25 mph) or more will be 5 minutes or more. Do not include the time when the vehicle is driven at 40 km/h (25 mph) or less.

5. Turn the ignition switch to the "LOCK" (OFF) position.

#### FREEZE FRAME DATA CHECK

Display items of the freeze frame data are as follows.

Various data of when the diagnostic trouble code is determined is obtained, and the status of that time is stored. By analyzing each data using the scan tool, troubleshooting can be performed efficiently.

#### FREEZE FRAME DATA REFERENCE TABLE

| Item No. | Item                                | Unit/Display                                                                                                    |
|----------|-------------------------------------|----------------------------------------------------------------------------------------------------|
| 1        | Odometer                            | mile                                                                                                    |
| 2        | Drive cycle                         | Count                                                                                                    |
| 4        | Current trouble accumulative time   | min                                                                                                    |
| 5        | System power supply                 | V                                                                                                    |
| 7        | Clutch pressure (Odd number gears)  | mbar                                                                                                    |
| 8        | Clutch pressure (Even number gears) | mbar                                                                                                    |
| 9        | Clutch status (Odd number gears)    | <ul> <li>Inactive</li> <li>Closed (During the torque control)</li> <li>Hydraulic pressure charging</li> <li>Pre-stroke</li> <li>During hydraulic pressure relief</li> <li>Clutch not engaged</li> <li>Open</li> <li>Clutch in engagement</li> <li>Clutch in disengagement</li> </ul> |
| 10       | Clutch status (Even number gears)   | <ul> <li>Inactive</li> <li>Closed (During the torque control)</li> <li>Hydraulic pressure charging</li> <li>Pre-stroke</li> <li>During hydraulic pressure relief</li> <li>Clutch not engaged</li> <li>Open</li> <li>Clutch in engagement</li> <li>Clutch in disengagement</li> </ul> |
| 11       | Shift fork position sensor 1        | mm                                                                                                    |
| 12       | Shift fork position sensor 2        | mm                                                                                                    |
| 13       | Shift fork position sensor 3        | mm                                                                                                    |
| 14       | Shift fork position sensor 4        | mm                                                                                                    |
| 15       | Input shaft (odd) speed             | r/min                                                                                                    |
| 16       | Input shaft (even) speed            | r/min                                                                                                    |

#### TWIN CLUTCH- SPORTRONIC SHIFT TRANSMISSION (TC-SST) DIAGNOSIS <TC-SST>

| Item No. | Item                                    | Unit/Display                       |
|----------|-----------------------------------------|------------------------------------|
| 22       | Current gear                            | • N                                |
|          |                                         | • 1st                              |
|          |                                         | • 2nd                              |
|          |                                         | • 3rd                              |
|          |                                         | • 4th                              |
|          |                                         | • 6th                              |
|          |                                         | • R                                |
|          |                                         | <ul> <li>N (Odd number)</li> </ul> |
|          |                                         | • N (Even number)                  |
|          |                                         | Undefined gear                     |
| 23       | Target gear                             | • N                                |
|          |                                         | • 1st                              |
|          |                                         | • 210<br>• 3rd                     |
|          |                                         | • 4th                              |
|          |                                         | • 5th                              |
|          |                                         | • 6th                              |
|          |                                         | • R                                |
|          |                                         | N (Odd number)     N (Even number) |
|          |                                         | Undefined gear                     |
| 24       | SST control mode                        |                                    |
| 24       |                                         | SPORT                              |
|          |                                         | • S-SPORT                          |
| 25       | Gear change mode                        | • AUTO                             |
|          |                                         | Manual                             |
| 26       | Torque limit request (Fuel cut)         | • ON                               |
|          |                                         | • OFF                              |
| 27       | Torque limit request (Throttle closing) | • ON                               |
| 20       | Torque limit request (Deterd)           |                                    |
| 20       | Torque inflit request (Retard)          | • ON<br>• OFF                      |
| 30       | Monitoring unit number (1)              | Monitoring unit No.                |
| 31       | Monitoring unit number (2)              | indication(Refer to P.22C-15)      |
| 32       | Monitoring unit number (3)              |                                    |
| 33       | Monitoring unit number (4)              |                                    |
| 34       | Monitoring unit number (5)              |                                    |
| 35       | Monitoring unit number (6)              |                                    |
| 36       | Monitoring unit number (7)              |                                    |
| 37       | Monitoring unit number (8)              |                                    |
| 39       | Vehicle speed                           | mph                                |
| 40       | Highside driver 1 state                 | • ON                               |
|          |                                         | OFF                                |
| 41       | Highside driver 2 state                 | • ON                               |
|          |                                         | OFF                                |

TWIN CLUTCH- SPORTRONIC SHIFT TRANSMISSION (TC-SST) DIAGNOSIS <TC-SST>

| Item No. | Item                    | Unit/Display |
|----------|-------------------------|--------------|
| 42       | Highside driver 3 state | ON     OFF   |
| 43       | Dumper speed sensor     | r/min        |

# DIAGNOSTIC TROUBLE CODE CHART

M1225000600395

### 

During diagnosis, a DTC associated with other system may be set when the ignition switch is turned ON with connector(s) disconnected. On completion, confirm all systems for DTC(s). If DTC(s) are set, erase them all.

NOTE:

- The monitoring unit No. indicates the malfunction code applicable to each DTC No., and it can be confirmed by the freeze frame data (item No. 30 to No. 37).
- For the DTC No. with \*, the malfunction indicator lamp lights up when the applicable DTC No. is set.
- The definition of drive cycle indicates from (Ignition switch: "ON" after starting the engine), (Ignition switch: "LOCK" (OFF)) to (Ignition switch: "ON" again).

| DTC No.            | Monitoring<br>unit No. | Diagnostic item                                                                  | Judgment<br>drive cycle | Reference page |
|--------------------|------------------------|----------------------------------------------------------------------------------|-------------------------|----------------|
| P0630              | 204                    | VIN not recorded                                                                 | 1                       | P.22C-21       |
| P0701              | 081                    | EEPROM system (Malfunction)                                                      | 2                       | P.22C-22       |
| P0702              | 087, 088               | Internal control module, monitoring processor system (Malfunction)               | 1                       | P.22C-22       |
| P0712 <sup>*</sup> | 136                    | TC-SST-ECU temperature sensor system (Output low range out)                      | 2                       | P.22C-23       |
| P0713 <sup>*</sup> | 101                    | TC-SST-ECU temperature sensor system (Output high range out)                     | 2                       | P.22C-25       |
| P0715 <sup>*</sup> | 090                    | Input shaft 1 (odd number gear axle) speed sensor system (Output high range out) | 2                       | P.22C-27       |
| P0716 <sup>*</sup> | 114, 138               | Input shaft 1 (odd number gear axle) speed sensor system (Poor performance)      | 2                       | P.22C-29       |
| P0717 <sup>*</sup> | 070                    | Input shaft 1 (odd number gear axle) speed sensor system (Output low range out)  | 2                       | P.22C-34       |
| P0725              | 258                    | Engine speed signal abnormality                                                  | 2                       | P.22C-36       |
| P0746 <sup>*</sup> | 107, 108               | Line pressure solenoid system (Drive current range out)                          | 1                       | P.22C-37       |
| P0753 <sup>*</sup> | 039                    | Shift select solenoid 1 system (Open circuit)                                    | 1                       | P.22C-40       |
| P0758 <sup>*</sup> | 042                    | Shift select solenoid 2 system (Open circuit)                                    | 1                       | P.22C-42       |
| P0776 <sup>*</sup> | 110, 111               | Clutch cooling flow solenoid system (Drive current range out)                    | 1                       | P.22C-44       |
| P0777 <sup>*</sup> | 112                    | Clutch cooling flow solenoid system (Stuck)                                      | 1                       | P.22C-46       |
| P0841 <sup>*</sup> | 117                    | Clutch 1 pressure sensor system (Poor performance)                               | 2                       | P.22C-49       |
| P0842 <sup>*</sup> | 004                    | Clutch 1 pressure sensor system (Output low range out)                           | 2                       | P.22C-51       |
| P0843 <sup>*</sup> | 005                    | Clutch 1 pressure sensor system (Output high range out)                          | 2                       | P.22C-53       |
| P0846 <sup>*</sup> | 121                    | Clutch 2 pressure sensor system (Poor performance)                               | 2                       | P.22C-55       |

# 22C-16

#### TWIN CLUTCH- SPORTRONIC SHIFT TRANSMISSION (TC-SST) DIAGNOSIS <TC-SST>

| DTC No.            | Monitoring<br>unit No. | Diagnostic item                                                                 | Judgment<br>drive cycle | Reference page |
|--------------------|------------------------|---------------------------------------------------------------------------------|-------------------------|----------------|
| P0847 <sup>*</sup> | 006                    | Clutch 2 pressure sensor system (Output low range out)                          | 2                       | P.22C-57       |
| P0848 <sup>*</sup> | 007                    | Clutch 2 pressure sensor system (Output high range out)                         | 2                       | P.22C-59       |
| P0960 <sup>*</sup> | 030                    | Line pressure solenoid system (Open circuit)                                    | 1                       | P.22C-61       |
| P0961 <sup>*</sup> | 077                    | Line pressure solenoid system (Overcurrent)                                     | 1                       | P.22C-63       |
| P0962 <sup>*</sup> | 029                    | Line pressure solenoid system (Short to ground)                                 | 1                       | P.22C-65       |
| P0963 <sup>*</sup> | 028                    | Line pressure solenoid system (Short to power supply)                           | 1                       | P.22C-67       |
| P0964 <sup>*</sup> | 033                    | Clutch cooling flow solenoid system (Open circuit)                              | 1                       | P.22C-69       |
| P0965 <sup>*</sup> | 078                    | Clutch cooling flow solenoid system (Overcurrent)                               | 1                       | P.22C-71       |
| P0966 <sup>*</sup> | 032                    | Clutch cooling flow solenoid system (Short to ground)                           | 1                       | P.22C-73       |
| P0967 <sup>*</sup> | 031                    | Clutch cooling flow solenoid system (Short to power supply)                     | 1                       | P.22C-75       |
| P0968 <sup>*</sup> | 036                    | Shift/cooling switching solenoid system (Open circuit)                          | 1                       | P.22C-77       |
| P0970 <sup>*</sup> | 035                    | Shift/cooling switching solenoid system (Short to ground)                       | 1                       | P.22C-79       |
| P0971 <sup>*</sup> | 034                    | Shift/cooling switching solenoid system (Short to power supply)                 | 1                       | P.22C-81       |
| P0973 <sup>*</sup> | 038                    | Shift select solenoid 1 system (Short to ground)                                | 1                       | P.22C-83       |
| P0974 <sup>*</sup> | 037                    | Shift select solenoid 1 system (Short to power supply)                          | 1                       | P.22C-85       |
| P0976 <sup>*</sup> | 041                    | Shift select solenoid 2 system (Short to ground)                                | 1                       | P.22C-87       |
| P0977              | 040                    | Shift select solenoid 2 system (Short to power supply)                          | 1                       | P.22C-89       |
| P1637 <sup>*</sup> | 082                    | EEPROM system (DTC storing malfunction)                                         | 1                       | P.22C-90       |
| P1676 <sup>*</sup> | 109                    | Coding incomplete                                                               | 1                       | P.22C-92       |
| P1802              | 089, 230               | Shift lever system (LIN communication malfunction)                              | 2                       | P.22C-94       |
| P1803              | 233                    | Shift lever system (CAN or LIN time-out error)                                  | 1                       | P.22C-96       |
| P1804 <sup>*</sup> | 024                    | Shift fork position sensor 1 and 2 system (Power supply voltage low range out)  | 1                       | P.22C-98       |
| P1805 <sup>*</sup> | 025                    | Shift fork position sensor 1 and 2 system (Power supply voltage high range out) | 1                       | P.22C-100      |
| P1806 <sup>*</sup> | 026                    | Shift fork position sensor 3 and 4 system (Power supply voltage low range out)  | 1                       | P.22C-102      |
| P1807 <sup>*</sup> | 027                    | Shift fork position sensor 3 and 4 system (Power supply voltage high range out) | 1                       | P.22C-104      |
| P1808 <sup>*</sup> | 105                    | TC-SST-ECU temperature, fluid temperature sensor system (Correlation error)     | 1                       | P.22C-106      |
| P180C              | 113                    | Clutch pressure cut spool sticking                                              | 2                       | P.22C-108      |
| P181B <sup>*</sup> | 124                    | Clutch 1 (Pressure low range out)                                               | 2                       | P.22C-109      |
| P181C <sup>*</sup> | 125                    | Clutch 1 (Pressure high range out)                                              | 2                       | P.22C-111      |

#### TWIN CLUTCH- SPORTRONIC SHIFT TRANSMISSION (TC-SST) DIAGNOSIS <TC-SST>

| DTC No.            | Monitoring<br>unit No. | Diagnostic item                                              | Judgment<br>drive cycle | Reference page |
|--------------------|------------------------|--------------------------------------------------------------|-------------------------|----------------|
| P181E <sup>*</sup> | 129                    | Clutch 2 (Pressure low range out)                            | 2                       | P.22C-120      |
| P181F <sup>*</sup> | 130                    | Clutch 2 (Pressure high range out)                           | 2                       | P.22C-123      |
| P1820 <sup>*</sup> | 008                    | Shift fork position sensor 1 system (Voltage low range out)  | 1                       | P.22C-133      |
| P1821 <sup>*</sup> | 009                    | Shift fork position sensor 1 system (Voltage high range out) | 1                       | P.22C-135      |
| P1822 <sup>*</sup> | 144                    | Shift fork position sensor 1 system (Output range out)       | 1                       | P.22C-137      |
| P1823 <sup>*</sup> | 158                    | Shift fork position sensor 1 system (Neutral)                | 1                       | P.22C-140      |
| P1824 <sup>*</sup> | 156                    | Shift fork position sensor 1 system (Poor performance)       | 2                       | P.22C-143      |
| P1825 <sup>*</sup> | 010                    | Shift fork position sensor 2 system (Voltage low range out)  | 1                       | P.22C-147      |
| P1826 <sup>*</sup> | 011                    | Shift fork position sensor 2 system (Voltage high range out) | 1                       | P.22C-149      |
| P1827 <sup>*</sup> | 146                    | Shift fork position sensor 2 system (Output range out)       | 1                       | P.22C-152      |
| P1828 <sup>*</sup> | 218                    | Shift fork position sensor 2 system (Neutral)                | 1                       | P.22C-155      |
| P1829 <sup>*</sup> | 152                    | Shift fork position sensor 2 system (Poor performance)       | 2                       | P.22C-158      |
| P182A <sup>*</sup> | 012                    | Shift fork position sensor 3 system (Voltage low range out)  | 1                       | P.22C-162      |
| P182B <sup>*</sup> | 013                    | Shift fork position sensor 3 system (Voltage high range out) | 1                       | P.22C-164      |
| P182C <sup>*</sup> | 148                    | Shift fork position sensor 3 system (Output range out)       | 1                       | P.22C-166      |
| P182D <sup>*</sup> | 219                    | Shift fork position sensor 3 system (Neutral)                | 1                       | P.22C-169      |
| P182E <sup>*</sup> | 153                    | Shift fork position sensor 3 system (Poor performance)       | 2                       | P.22C-172      |
| P1831 <sup>*</sup> | 014                    | Shift fork position sensor 4 system (Voltage low range out)  | 1                       | P.22C-174      |
| P1832 <sup>*</sup> | 015                    | Shift fork position sensor 4 system (Voltage high range out) | 1                       | P.22C-177      |
| P1833 <sup>*</sup> | 150                    | Shift fork position sensor 4 system (Output range out)       | 1                       | P.22C-179      |
| P1834 <sup>*</sup> | 159                    | Shift fork position sensor 4 system (Neutral)                | 1                       | P.22C-182      |
| P1835 <sup>*</sup> | 157                    | Shift fork position sensor 4 system (Poor performance)       | 2                       | P.22C-185      |
| P1836 <sup>*</sup> | 160, 172,<br>182, 183  | Shift fork 1 malfunction                                     | 1                       | P.22C-188      |
| P183D <sup>*</sup> | 161, 174,<br>184, 185  | Shift fork 2 malfunction                                     | 1                       | P.22C-196      |
| P1844 <sup>*</sup> | 162, 178,<br>186, 187  | Shift fork 3 malfunction                                     | 1                       | P.22C-204      |
| P184B <sup>*</sup> | 163, 180,<br>188, 189  | Shift fork 4 malfunction                                     | 1                       | P.22C-211      |
| P1852 <sup>*</sup> | 190, 191               | Shift fork 1 or 2 opposite direction movement                | 1                       | P.22C-219      |

# 22C-18

#### TWIN CLUTCH- SPORTRONIC SHIFT TRANSMISSION (TC-SST) DIAGNOSIS <TC-SST>

| DTC No.            | Monitoring<br>unit No. | Monitoring Diagnostic item<br>unit No.                           |   | Reference page |
|--------------------|------------------------|------------------------------------------------------------------|---|----------------|
| P1855 <sup>*</sup> | 192, 193               | Shift fork 3 or 4 opposite direction movement                    | 1 | P.22C-222      |
| P1857 <sup>*</sup> | 194                    | Odd number gear axle interlock                                   | 1 | P.22C-224      |
| P1858 <sup>*</sup> | 195                    | Even number gear axle interlock                                  | 1 | P.22C-227      |
| P185D              | 223                    | Clutch open not possible                                         | 1 | P.22C-229      |
| P1862 <sup>*</sup> | 059                    | High side 1 system (Overcurrent)                                 | 1 | P.22C-230      |
| P1863 <sup>*</sup> | 060                    | High side 1 system (Open circuit)                                | 1 | P.22C-232      |
| P1864 <sup>*</sup> | 061                    | High side 1 system (Short to power supply)                       | 1 | P.22C-234      |
| P1866 <sup>*</sup> | 062                    | High side 2 system (Overcurrent)                                 | 1 | P.22C-236      |
| P1867 <sup>*</sup> | 063                    | High side 2 system (Open circuit)                                | 1 | P.22C-238      |
| P1868 <sup>*</sup> | 064                    | High side 2 system (Short to power supply)                       | 1 | P.22C-240      |
| P186A <sup>*</sup> | 065                    | High side 3 system (Overcurrent)                                 | 1 | P.22C-242      |
| P186B <sup>*</sup> | 066                    | High side 3 system (Open circuit)                                | 1 | P.22C-244      |
| P186C*             | 067                    | High side 3 system (Short to power supply)                       | 1 | P.22C-246      |
| P186D <sup>*</sup> | 173                    | High side 1 system (Voltage low range out)                       | 1 | P.22C-248      |
| P186E <sup>*</sup> | 177                    | High side 2 system (Voltage low range out)                       | 1 | P.22C-250      |
| P186F <sup>*</sup> | 179                    | High side 3 system (Voltage low range out)                       | 1 | P.22C-252      |
| P1870 <sup>*</sup> | 205                    | Engine torque signal abnormality                                 | 2 | P.22C-254      |
| P1871 <sup>*</sup> | 203                    | APS system (Signal abnormality)                                  | 1 | P.22C-257      |
| P1872              | 220                    | Between shift lever and TC-SST system (Q-A function abnormality) | 1 | P.22C-260      |
| P1873              | 212, 216               | Clutch 1 system (Pressure abnormality)                           | 2 | P.22C-261      |
| P1874              | 213, 217               | Clutch 2 system (Pressure abnormality)                           | 2 | P.22C-262      |
| P1875 <sup>*</sup> | 139, 207               | Damper speed sensor system (Poor performance)                    | 2 | P.22C-263      |
| P1876              | 196                    | Gear block 1st                                                   | 3 | P.22C-266      |
| P1877 <sup>*</sup> | 197                    | Gear block 2nd                                                   | 2 | P.22C-268      |
| P1878 <sup>*</sup> | 198                    | Gear block 3rd                                                   | 2 | P.22C-270      |
| P1879 <sup>*</sup> | 199                    | Gear block 4th                                                   | 2 | P.22C-272      |
| P187A <sup>*</sup> | 200                    | Gear block 5th                                                   | 2 | P.22C-274      |
| P187B <sup>*</sup> | 201                    | Gear block 6th                                                   | 2 | P.22C-276      |
| P187C              | 202                    | Gear block reverse                                               | 3 | P.22C-278      |
| P1880              | 137                    | EOL Mode Active                                                  | 1 | P.22C-279      |
| P1881              | 268                    | Twin clutch SST control mode switch system (Malfunction)         | 2 | P.22C-280      |
| P1885              | 168, 170               | Shift fork 1 jump out                                            | 3 | P.22C-281      |
| P1886              | 164, 166               | Shift fork 2 jump out                                            | 3 | P.22C-282      |

#### TWIN CLUTCH- SPORTRONIC SHIFT TRANSMISSION (TC-SST) DIAGNOSIS <TC-SST>

| DTC No.            | Monitoring<br>unit No. | Diagnostic item                                                              | Judgment<br>drive cycle | Reference page |
|--------------------|------------------------|------------------------------------------------------------------------------|-------------------------|----------------|
| P1887              | 165                    | Shift fork 3 jump out                                                        | 3                       | P.22C-283      |
| P1888              | 169, 171               | Shift fork 4 jump out                                                        | 3                       | P.22C-284      |
| P1890              | 132                    | Teach-In not completed                                                       | 2                       | P.22C-285      |
| P2718 <sup>*</sup> | 045                    | Clutch/shift pressure solenoid 1 system (Open circuit)                       | 1                       | P.22C-286      |
| P2719 <sup>*</sup> | 079                    | Clutch/shift pressure solenoid 1 system (Overcurrent)                        | 1                       | P.22C-288      |
| P2720 <sup>*</sup> | 044                    | Clutch/shift pressure solenoid 1 system (Short to ground)                    | 1                       | P.22C-290      |
| P2721 <sup>*</sup> | 043                    | Clutch/shift pressure solenoid 1 system (Short to power supply)              | 1                       | P.22C-292      |
| P2727 <sup>*</sup> | 048                    | Clutch/shift pressure solenoid 2 system (Open circuit)                       | 1                       | P.22C-294      |
| P2728 <sup>*</sup> | 080                    | Clutch/shift pressure solenoid 2 system (Overcurrent)                        | 1                       | P.22C-296      |
| P2729 <sup>*</sup> | 047                    | Clutch/shift pressure solenoid 2 system (Short to ground)                    | 1                       | P.22C-298      |
| P2730 <sup>*</sup> | 046                    | Clutch/shift pressure solenoid 2 system (Short to power supply)              | 1                       | P.22C-300      |
| P2733 <sup>*</sup> | 134                    | Clutch/shift switching solenoid 1, spool stuck                               | 1                       | P.22C-302      |
| P2736 <sup>*</sup> | 051                    | Clutch/shift switching solenoid 1 system (Open circuit)                      | 1                       | P.22C-305      |
| P2738 <sup>*</sup> | 050                    | Clutch/shift switching solenoid 1 system (Short to ground)                   | 1                       | P.22C-306      |
| P2739 <sup>*</sup> | 049                    | Clutch/shift switching solenoid 1 system (Short to power supply)             | 1                       | P.22C-308      |
| P2742 <sup>*</sup> | 135                    | Fluid temperature sensor system (Output low range out)                       | 2                       | P.22C-310      |
| P2743 <sup>*</sup> | 103                    | Fluid temperature sensor system (Output high range out)                      | 2                       | P.22C-312      |
| P2766 <sup>*</sup> | 115, 240               | Input shaft 2 (even number gear axle) speed sensor system (Poor performance) | 2                       | P.22C-314      |
| P2809 <sup>*</sup> | 141                    | Clutch/shift switching solenoid 2, spool stuck                               | 1                       | P.22C-319      |
| P2812 <sup>*</sup> | 054                    | Clutch/shift switching solenoid 2 system (Open circuit)                      | 1                       | P.22C-321      |
| P2814 <sup>*</sup> | 053                    | Clutch/shift switching solenoid 2 system (Short to ground)                   | 1                       | P.22C-323      |
| P2815 <sup>*</sup> | 052                    | Clutch/shift switching solenoid 2 system (Short to power supply)             | 1                       | P.22C-325      |
| U0001 <sup>*</sup> | 083                    | Bus off                                                                      | 1                       | P.22C-327      |
| U0100 <sup>*</sup> | 116                    | Engine time-out error                                                        | 1                       | P.22C-329      |
| U0103              | 123                    | Shift lever time-out error                                                   | 1                       | P.22C-331      |
| U0121              | 122                    | ASC time-out error                                                           | 1                       | P.22C-332      |
| U0136              | 209                    | AWC time-out error                                                           | 1                       | P.22C-333      |
| U0141              | 120                    | ETACS time-out error                                                         | 1                       | P.22C-334      |

# SYMPTOM CHART

M1225005200284

# 

During diagnosis, a DTC associated with other system may be set when the ignition switch is turned ON with connector(s) disconnected. On completion, confirm all systems for diagnostic trouble code(s). If diagnostic trouble code(s) are set, erase them all.

| Symptom                                                                                                    | Inspection<br>procedure No. | Reference<br>page |
|----------------------------------------------------------------------------------------------------|-----------------------------|-------------------|
| The scan tool cannot communicate with TC-SST-ECU.                                                                    | 1                           | P.22C-335         |
| The driving mode cannot be changed.                                                                                  | 2                           | P.22C-336         |
| Speed change with the paddle shift is impossible.                                                                    | 3                           | P.22C-338         |
| TC-SST-ECU power supply circuit malfunction                                                                          | 4                           | P.22C-341         |
| The shift lever does not operate.                                                                                    | 5                           | P.22C-345         |
| Gears cannot be changed with the manual mode.                                                                        | 6                           | P.22C-348         |
| The vehicle moves with the P-range.                                                                                  | 7                           | P.22C-349         |
| Slipping occurs with the D-range/R-range/manual mode, and engine racing occurs during gear shifting/driving.         | 8                           | P.22C-350         |
| The vehicle does not creep with the D-range/R-range/manual mode.                                                     | 9                           | P.22C-351         |
| The shock is large when the vehicle is stopped and the brake pedal is released with the D-range/R-range/manual mode. | 10                          | P.22C-352         |
| Poor acceleration                                                                                                    | 11                          | P.22C-352         |
| The gear shifting does not occur. (The transmission does not upshift or downshift.)                                  | 12                          | P.22C-353         |
| The shift shock is large.                                                                                            | 13                          | P.22C-354         |
| Delay occurs when the lever is shifted N $\rightarrow$ D or N $\rightarrow$ R.                                       | 14                          | P.22C-355         |
| The engine stops when the lever is shifted N $\rightarrow$ D or N $\rightarrow$ R.                                   | 15                          | P.22C-356         |
| The vehicle moves with the N-range on the level ground.                                                              | 16                          | P.22C-357         |
| Judder/vibration/noise                                                                                               | 17                          | P.22C-357         |

# DIAGNOSTIC TROUBLE CODE PROCEDURES

#### DTC P0630: VIN not Recorded

#### 

- If there is any problem in the CAN bus lines, an incorrect diagnostic trouble code may be set. Prior to this diagnosis, diagnose the CAN bus lines.
- Whenever the ECU is replaced, ensure that the CAN bus lines are normal.

### **DIAGNOSTIC FUNCTION**

TC-SST-ECU checks that the chassis number is normal. (TC-SST-ECU receives chassis number information from the engine control module via CAN, and write to TC-SST-ECU.)

### **DESCRIPTIONS OF MONITOR METHODS**

The chassis number is determined to be written abnormally.

### **PROBABLE CAUSES**

- The CAN bus line is defective.
- · Malfunction of engine control module
- Malfunction of TC-SST-ECU

### **DIAGNOSTIC PROCEDURE**

#### **Required Special Tools:**

- MB991958 Scan Tool (M.U.T.-III Sub Assembly)
  - MB991824: Vehicle Communication Interface (V.C.I.)
  - MB991827 M.U.T.-III USB Cable
  - MB991910 M.U.T.-III Main Harness A

#### **STEP 1. Scan tool CAN bus diagnostics**

Using scan tool MB991958, diagnose the CAN bus lines.

#### Q: Is the check result normal?

- YES : Go to Step 2.
- NO: Repair the CAN bus lines. (Refer to GROUP 54C Troubleshooting P.54C-15.) After repairing the CAN bus line, go to Step 2.

#### STEP 2. Scan tool diagnostic trouble code

Check the engine diagnostic trouble code. (Refer to GROUP 13A – Troubleshooting P.13A-48.)

#### Q: Is the DTC set?

- YES : Perform the relevant troubleshooting.
- **NO :** Go to Step 3.

#### STEP 3. Check whether the DTC is reset.

#### Q: Is DTC No. P0630 set?

- YES : Replace the mechatronic assembly. (Refer to P.22C-421.)
- **NO :** Intermittent malfunction. (Refer to GROUP 00 –How to Cope with Intermittent Malfunction P.00-15.)

| TSB Revision |  |
|--------------|--|
|              |  |

#### DTC P0701: EEPROM System (Malfunction)

#### 

- If there is any problem in the CAN bus lines, an incorrect diagnostic trouble code may be set. Prior to this diagnosis, diagnose the CAN bus lines.
- Whenever the ECU is replaced, ensure that the CAN bus lines are normal.

#### **DIAGNOSTIC FUNCTION**

TC-SST-ECU checks that the EEPROM and RAM in the TC-SST-ECU is normal.

#### **DESCRIPTIONS OF MONITOR METHODS**

The EEPROM writing data is determined to be abnormal.

# **PROBABLE CAUSES**

• Malfunction of TC-SST-ECU

### **DIAGNOSTIC PROCEDURE**

#### **Required Special Tools:**

- MB991958 Scan Tool (M.U.T.-III Sub Assembly)
  - MB991824: Vehicle Communication Interface (V.C.I.)
  - MB991827 M.U.T.-III USB Cable
  - MB991910 M.U.T.-III Main Harness A

#### STEP 1. Scan tool CAN bus diagnostics

Using scan tool MB991958, diagnose the CAN bus lines.

#### Q: Is the check result normal?

- YES : Go to Step 2.
- NO: Repair the CAN bus lines. (Refer to GROUP 54C Troubleshooting P.54C-15.) After repairing the CAN bus line, go to Step 2.

#### STEP 2. Check whether the DTC is reset.

#### Q: Is DTC No. P0701 set?

- YES : Replace the mechatronic assembly. (Refer to P.22C-421.)
- **NO :** Intermittent malfunction. (Refer to GROUP 00 –How to Cope with Intermittent Malfunction P.00-15.)

#### DTC P0702: Internal control module, monitoring processor system (Malfunction)

#### 

- If there is any problem in the CAN bus lines, an incorrect diagnostic trouble code may be set. Prior to this diagnosis, diagnose the CAN bus lines.
- Whenever the ECU is replaced, ensure that the CAN bus lines are normal.

#### **DIAGNOSTIC FUNCTION**

TC-SST-ECU checks that the internal module and monitoring processor are normal.

# **DESCRIPTIONS OF MONITOR METHODS**

The internal module and monitoring processor are determined to be abnormal.

#### **PROBABLE CAUSES**

Malfunction of TC-SST-ECU

# DIAGNOSTIC PROCEDURE

#### **Required Special Tools:**

- MB991958 Scan Tool (M.U.T.-III Sub Assembly)
  - MB991824: Vehicle Communication Interface (V.C.I.)
    - MB991827 M.U.T.-III USB Cable
  - MB991910 M.U.T.-III Main Harness A

#### **STEP 1. Scan tool CAN bus diagnostics**

Using scan tool MB991958, diagnose the CAN bus lines.

#### Q: Is the check result normal?

- YES : Go to Step 2.
- NO: Repair the CAN bus lines. (Refer to GROUP 54C Troubleshooting P.54C-15.) After repairing the CAN bus line, go to Step 2.

# STEP 2. Check the TC-SST-ECU power supply circuit

Refer to P.22C-341.

#### Q: Is the check result normal?

- YES : Go to Step 3.
- NO: Repair the TC-SST-ECU power supply circuit. (Refer to P.22C-341.) After repairing the power supply circuit, go to Step 3.

#### STEP 3. Check whether the DTC is reset.

#### Q: Is DTC No. P0702 set?

- YES : Replace the mechatronic assembly. (Refer to P.22C-421.)
- **NO :** Intermittent malfunction. (Refer to GROUP 00 –How to Cope with Intermittent Malfunction P.00-15.)

#### DTC P0712: TC-SST-ECU temperature sensor system (Output low range out)

#### 

- If there is any problem in the CAN bus lines, an incorrect diagnostic trouble code may be set. Prior to this diagnosis, diagnose the CAN bus lines.
- Whenever the ECU is replaced, ensure that the CAN bus lines are normal.

#### **DIAGNOSTIC FUNCTION**

TC-SST-ECU checks that the output of the ECU temperature sensor is normal.

# **DESCRIPTIONS OF MONITOR METHODS**

The output of the ECU temperature is determined to be too low.

#### MONITOR EXECUTION

Continuous

# MONITOR EXECUTION CONDITIONS (OTHER MONITOR AND SENSOR)

# Other Monitor (There is no temporary DTC stored in memory for the item monitored below)

- P0713: TC-SST-ECU temperature sensor system (Output high range out)
- P1808: TC-SST-ECU temperature, fluid temperature sensor system (Correlation error)

# Sensor (The sensor below is determined to be normal)

• Not applicable

# LOGIC FLOW CHARTS (Monitor Sequence)

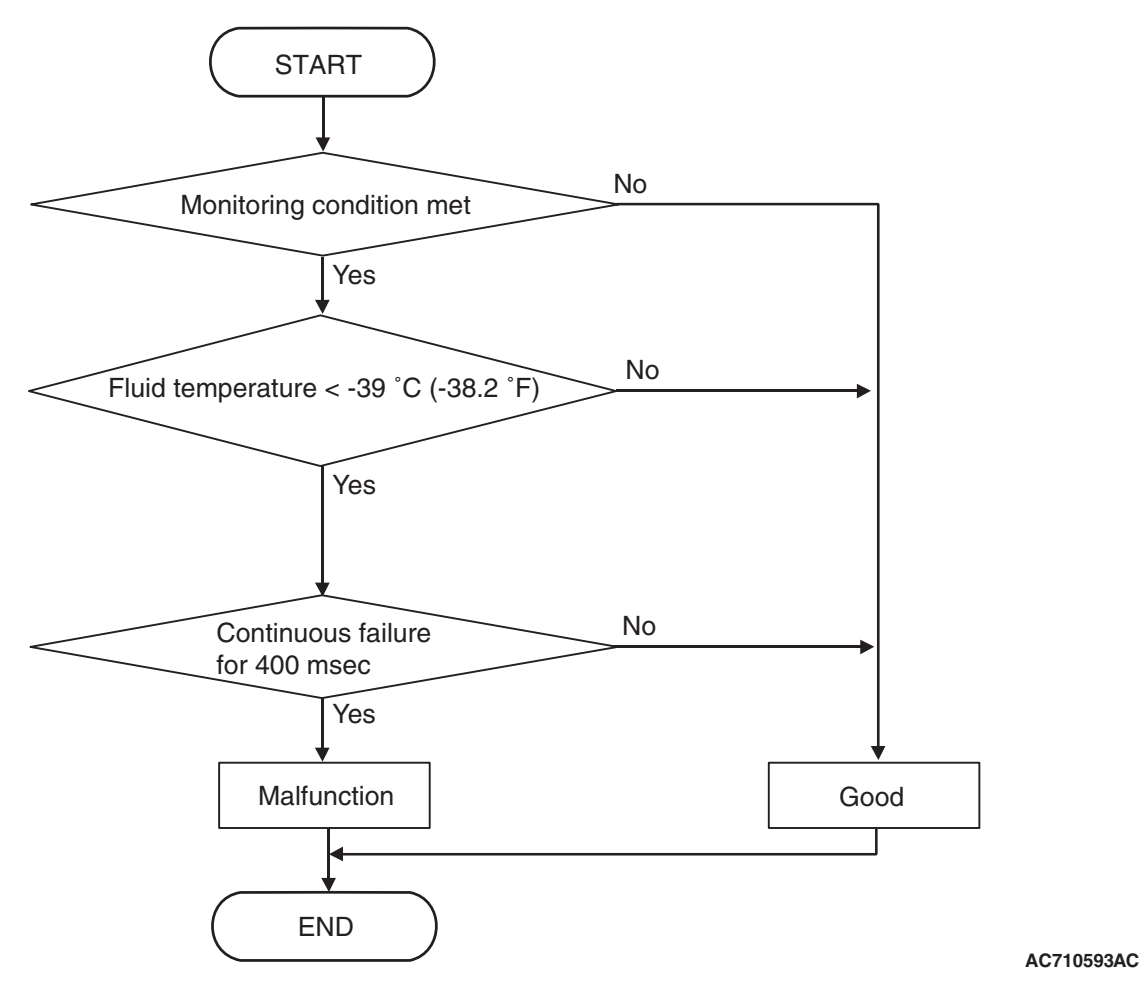

DTC SET CONDITIONS

#### **Check Conditions**

- Voltage of battery: 8 V or more.
- Voltage of battery: 16.5 V or less.

#### JUDGMENT CRITERIA

Fluid temperature: -39°C (-38.2°F) or less. (400 millisecond)

# **OBD-II DRIVE CYCLE PATTERN**

The TC-SST-ECU temperature remains  $-39^{\circ}$  C ( $-38.2^{\circ}$  F) or more for 400 milliseconds.

# **PROBABLE CAUSES**

• Malfunction of TC-SST-ECU

# **DIAGNOSTIC PROCEDURE**

#### **Required Special Tools:**

- MB991958 Scan Tool (M.U.T.-III Sub Assembly)
  - MB991824: Vehicle Communication Interface (V.C.I.)
  - MB991827 M.U.T.-III USB Cable
  - MB991910 M.U.T.-III Main Harness A

#### STEP 1. Scan tool CAN bus diagnostics

Using scan tool MB991958, diagnose the CAN bus lines.

#### Q: Is the check result normal?

- YES : Go to Step 2.
- NO: Repair the CAN bus lines. (Refer to GROUP 54C Troubleshooting P.54C-15.) After repairing the CAN bus line, go to Step 2.

#### STEP 2. Check whether the DTC is reset.

30 seconds after turning ON the ignition switch, check that the diagnostic trouble code is reset.

#### Q: Is DTC No. P0712 set?

- **YES** : Replace the mechatronic assembly. (Refer to P.22C-421.)
- **NO :** Intermittent malfunction. (Refer to GROUP 00 –How to Cope with Intermittent Malfunction P.00-15.)

#### DTC P0713: TC-SST-ECU temperature sensor system (Output high range out)

#### 

- If there is any problem in the CAN bus lines, an incorrect diagnostic trouble code may be set. Prior to this diagnosis, diagnose the CAN bus lines.
- Whenever the ECU is replaced, ensure that the CAN bus lines are normal.

#### **DIAGNOSTIC FUNCTION**

TC-SST-ECU checks that the output of the ECU temperature sensor is normal.

# **DESCRIPTIONS OF MONITOR METHODS**

The output of the ECU temperature is determined to be too high.

#### MONITOR EXECUTION

Continuous

# MONITOR EXECUTION CONDITIONS (OTHER MONITOR AND SENSOR)

# Other Monitor (There is no temporary DTC stored in memory for the item monitored below)

- P0712: TC-SST-ECU temperature sensor system (Output low range out)
- P1808: TC-SST-ECU temperature, fluid temperature sensor system (Correlation error)

# Sensor (The sensor below is determined to be normal)

• Not applicable

# LOGIC FLOW CHARTS (Monitor Sequence)

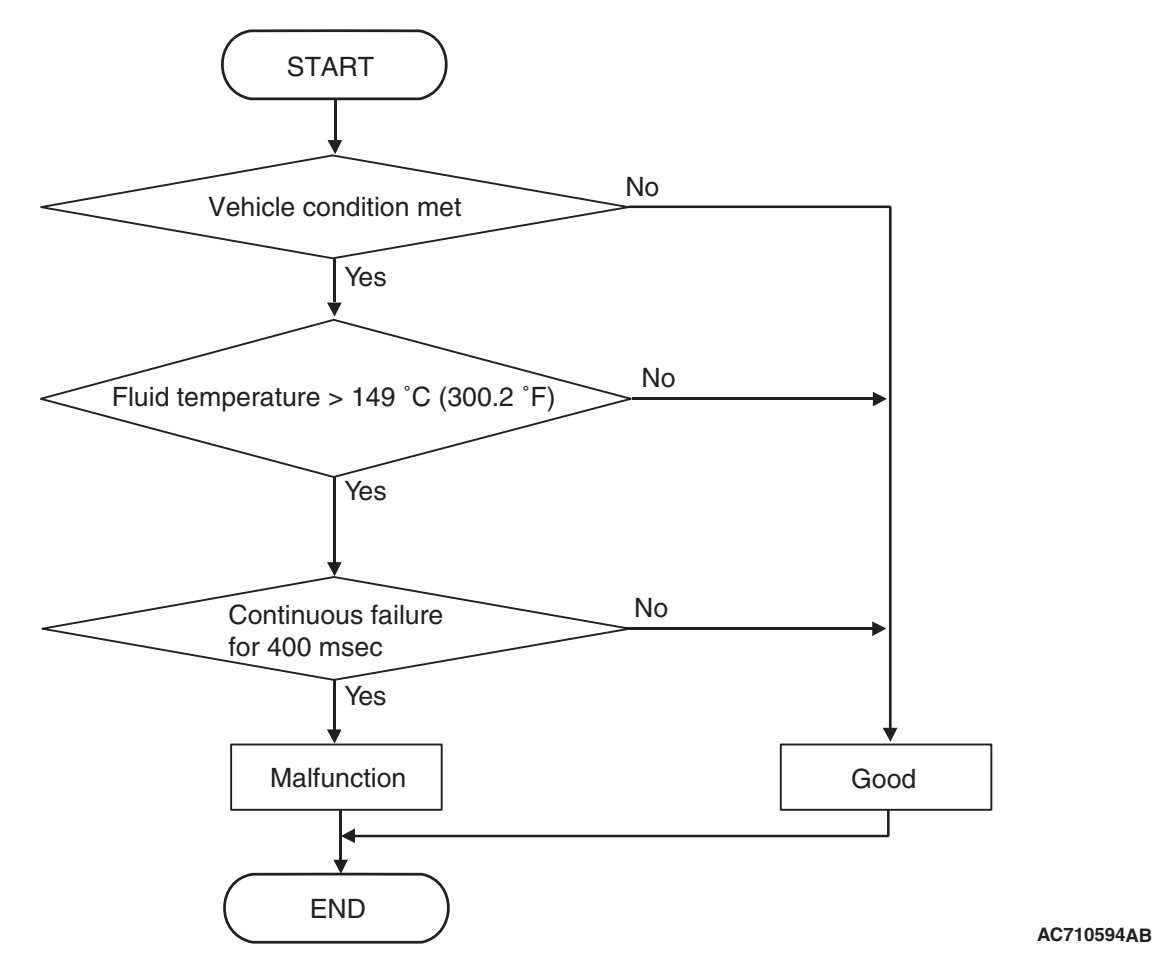

**DTC SET CONDITIONS** 

#### **Check Conditions**

- Voltage of battery: 8 V or more.
- Voltage of battery: 16.5 V or less.

#### JUDGMENT CRITERIA

 Fluid temperature: 149°C (300.2°F) or more. (400 millisecond)

# **OBD-II DRIVE CYCLE PATTERN**

The TC-SST-ECU temperature remains  $149^{\circ}$ C (300.2° F) or less for 400 milliseconds.

# **PROBABLE CAUSES**

• Malfunction of TC-SST-ECU

# **DIAGNOSTIC PROCEDURE**

#### **Required Special Tools:**

- MB991958 Scan Tool (M.U.T.-III Sub Assembly)
  - MB991824: Vehicle Communication Interface (V.C.I.)
  - MB991827 M.U.T.-III USB Cable
  - MB991910 M.U.T.-III Main Harness A

#### **STEP 1. Scan tool CAN bus diagnostics**

Using scan tool MB991958, diagnose the CAN bus lines.

#### Q: Is the check result normal?

#### YES : Go to Step 2.

NO: Repair the CAN bus lines. (Refer to GROUP 54C – Troubleshooting P.54C-15.) After repairing the CAN bus line, go to Step 2.

| <b>TSB</b> Revision |  |
|---------------------|--|
|                     |  |

#### STEP 2. Check whether the DTC is reset.

30 seconds after turning ON the ignition switch, check that the DTC is reset.

#### Q: Is DTC No. P0713 set?

- YES : Replace the mechatronic assembly. (Refer to P.22C-421.)
- **NO :** Intermittent malfunction. (Refer to GROUP 00 –How to Cope with Intermittent Malfunction P.00-15.)

#### DTC P0715: Input shaft 1 (odd number gear axle) speed sensor system (Output high range out)

#### 

- If there is any problem in the CAN bus lines, an incorrect diagnostic trouble code may be set. Prior to this diagnosis, diagnose the CAN bus lines.
- Whenever the ECU is replaced, ensure that the CAN bus lines are normal.

#### **DIAGNOSTIC FUNCTION**

TC-SST-ECU checks that the input shaft 1 (odd number gear axle) speed sensor is normal.

# **DESCRIPTIONS OF MONITOR METHODS**

The output of the input shaft 1 (odd number gear axle) is determined to be too high.

#### MONITOR EXECUTION

Continuous

# MONITOR EXECUTION CONDITIONS (OTHER MONITOR AND SENSOR)

# Other Monitor (There is no temporary DTC stored in memory for the item monitored below)

- P0716: Input shaft 1 (odd number gear axle) speed sensor system (Poor performance)
- P0717: Input shaft 1 (odd number gear axle) speed sensor system (Output low range out)
- P2766: Input shaft 2 (even number gear axle) speed sensor system (Poor performance)

# Sensor (The sensor below is determined to be normal)

Input shaft 2 (even number gear axle) speed sensor

# LOGIC FLOW CHARTS (Monitor Sequence)

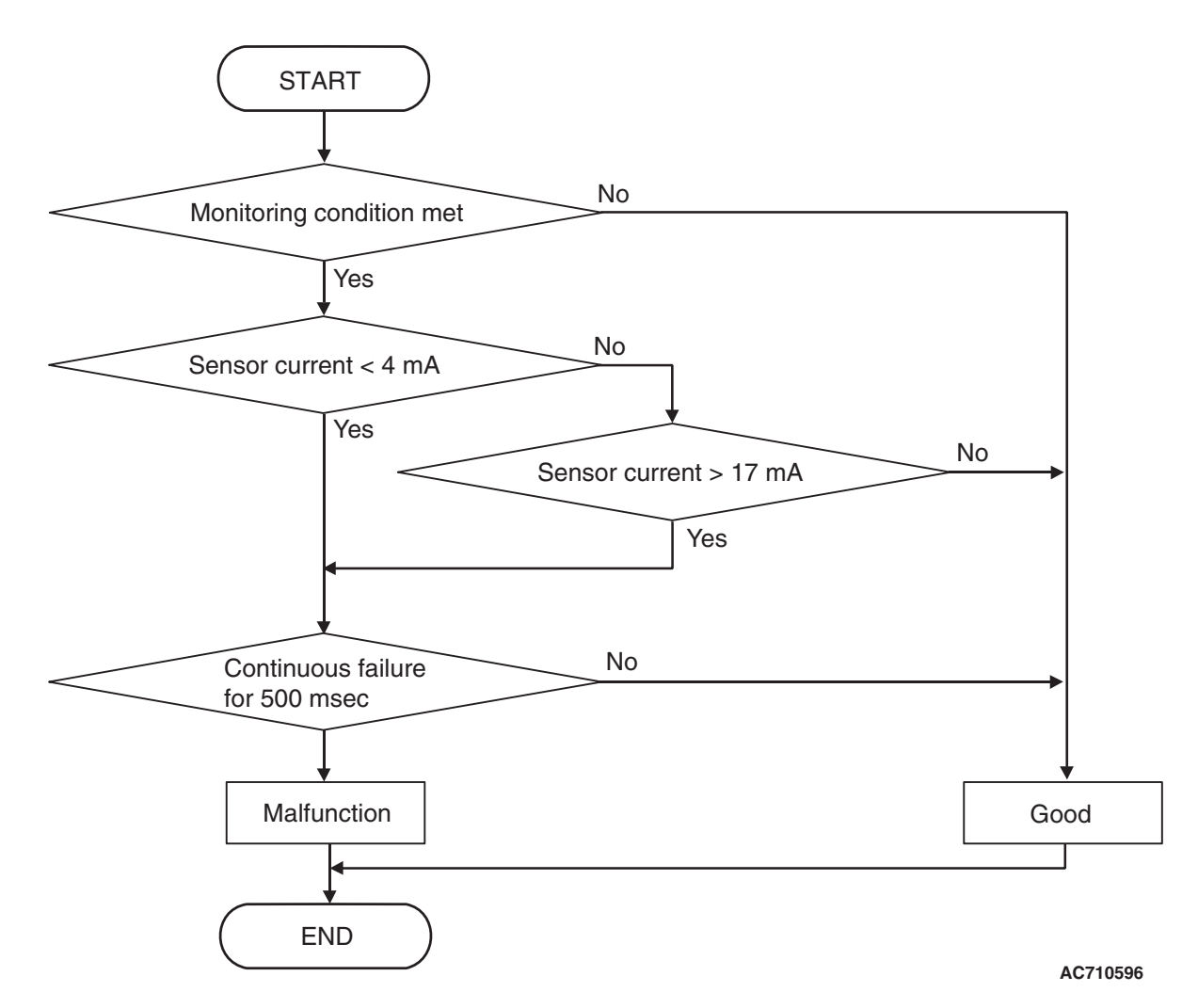

# **DTC SET CONDITIONS**

#### **Check Conditions**

- Voltage of battery: 8 V or more.
- Voltage of battery: 16.5 V or less.
- Time after engine start: 1.5 seconds or more.

#### JUDGMENT CRITERIA

• Sensor current: 17 mA or more. (500 millisecond)

# **OBD-II DRIVE CYCLE PATTERN**

The sensor current remains 17 mA or less for 500 milliseconds.

# **PROBABLE CAUSES**

- Malfunction of TC-SST-ECU
- · Malfunction of input shaft 1 speed sensor

# **DIAGNOSTIC PROCEDURE**

#### **Required Special Tools:**

- MB991958 Scan Tool (M.U.T.-III Sub Assembly)
  - MB991824: Vehicle Communication Interface (V.C.I.)
  - MB991827 M.U.T.-III USB Cable
  - MB991910 M.U.T.-III Main Harness A

| TSB Revision |
|--------------|
|--------------|

#### STEP 1. Scan tool CAN bus diagnostics

Using scan tool MB991958, diagnose the CAN bus lines.

#### Q: Is the check result normal?

- YES : Go to Step 2.
- NO: Repair the CAN bus lines. (Refer to GROUP 54C Troubleshooting P.54C-15.) After repairing the CAN bus line, go to Step 2.

#### STEP 2. Check whether the DTC is reset.

After 5 or more seconds have passed with the engine idle status, check that the DTC is reset.

#### Q: Is DTC No. P0715 set?

- **YES :** Replace the mechatronic assembly. (Refer to P.22C-421.)
- **NO :** Intermittent malfunction. (Refer to GROUP 00 –How to Cope with Intermittent Malfunction P.00-15.)

#### DTC P0716: Input shaft 1 (odd number gear axle) speed sensor system (Poor performance)

#### 

- If there is any problem in the CAN bus lines, an incorrect diagnostic trouble code may be set. Prior to this diagnosis, diagnose the CAN bus lines.
- Whenever the ECU is replaced, ensure that the CAN bus lines are normal.

#### **DIAGNOSTIC FUNCTION**

TC-SST-ECU checks that the input shaft 1 (odd number gear axle) speed sensor is normal.

# **DESCRIPTIONS OF MONITOR METHODS**

The rotation speed of the input shaft 1 (odd number gear axle) is determined to be abnormal.

# MONITOR EXECUTION

Continuous

# MONITOR EXECUTION CONDITIONS (OTHER MONITOR AND SENSOR)

# Other Monitor (There is no temporary DTC stored in memory for the item monitored below)

- P0715: Input shaft 1 (odd number gear axle) speed sensor system (Output high range out)
- P0717: Input shaft 1 (odd number gear axle) speed sensor system (Output low range out)
- P2766: Input shaft 2 (even number gear axle) speed sensor system (Poor performance)

# Sensor (The sensor below is determined to be normal)

Input shaft 2 (even number gear axle) speed sensor

# LOGIC FLOW CHARTS (Monitor Sequence) <Rationality>

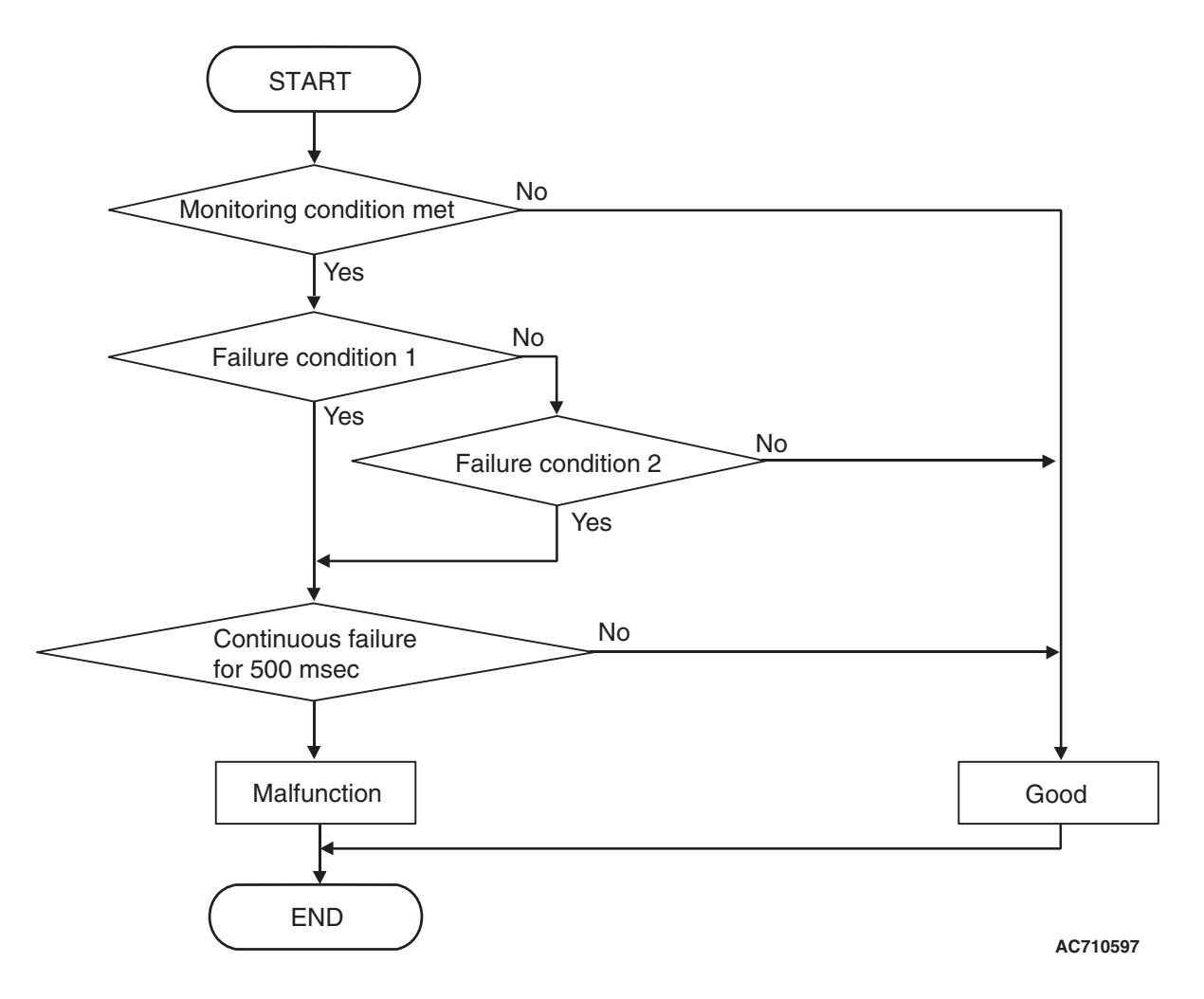

### LOGIC FLOW CHARTS (Monitor Sequence) <Rationality (Failure condition 1)>

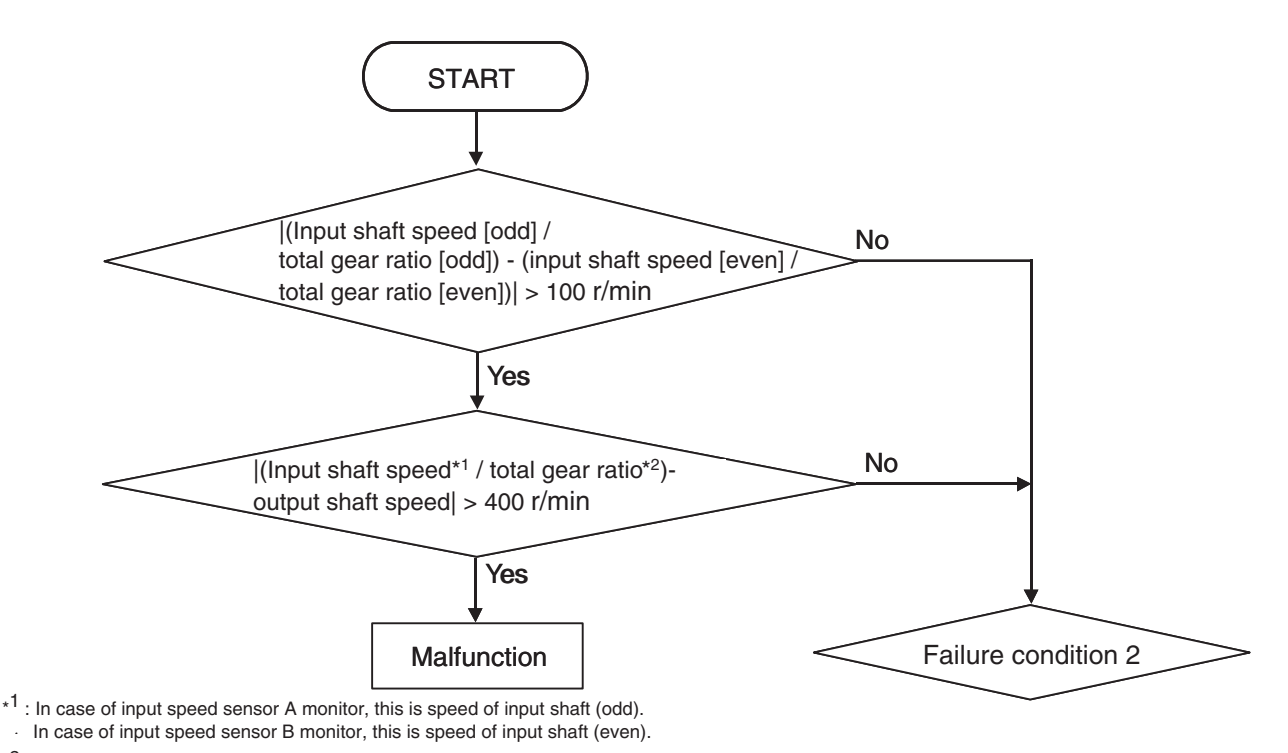

\*2 : In case of input speed sensor A monitor, this is total gear ratio of input shaft (odd). In case of input speed sensor B monitor, this is total gear ratio of input shaft (even).

AC710598AC

# LOGIC FLOW CHARTS (Monitor Sequence) <Rationality (Failure condition 2)>

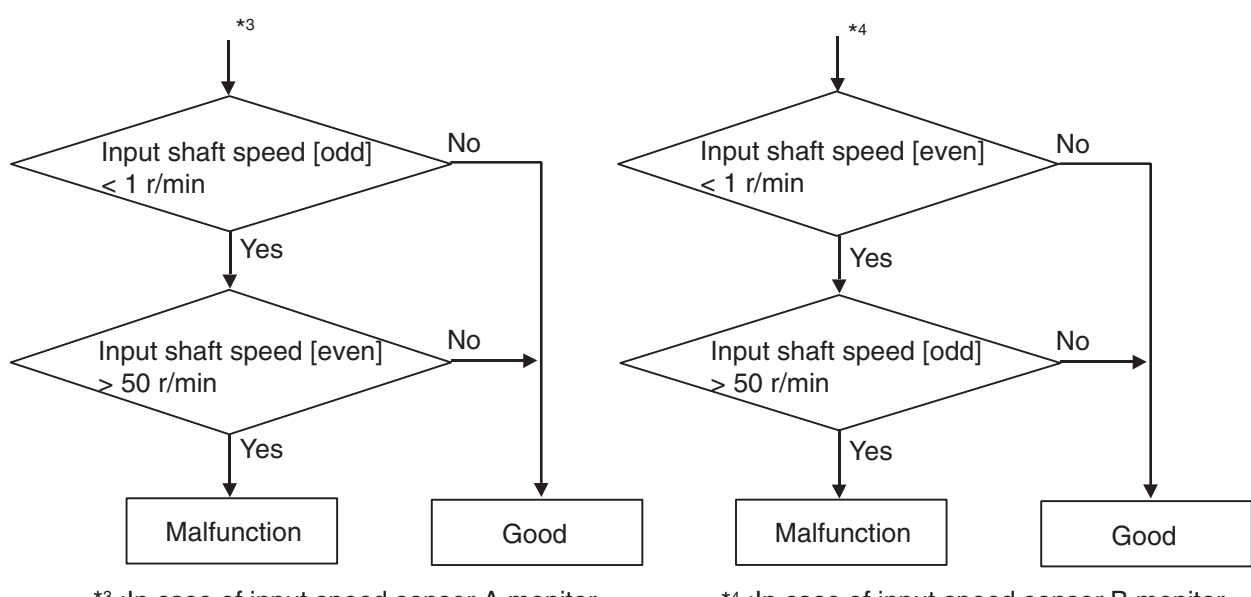

\*3 : In case of input speed sensor A monitor

\*4 :In case of input speed sensor B monitor AC710599AB

# **DTC SET CONDITIONS**

#### Check Conditions <Rationality>

- Voltage of battery: 8 V or more.
- Voltage of battery: 16.5 V or less.
- Input shaft [odd] gear: engaged.

Input shaft [even] gear: engaged.

#### JUDGMENT CRITERIA < Rationality>

 Failure condition 1 or failure condition 2 (Refer to Logic Flow Charts (Monitor Sequence) <Rationality>). (500 millisecond)

| TSB Revision |  |
|--------------|--|
|              |  |

# OBD-II DRIVE CYCLE PATTERN <RATIONALITY>

Each value of failure condition 1 or failure condition 2 (Logic Flow Charts (Monitor Sequence) <Rationality>) returns to the normal value and remains in the state for 500 milliseconds.

# LOGIC FLOW CHARTS (Monitor Sequence) <Rationality - plausibility failure>

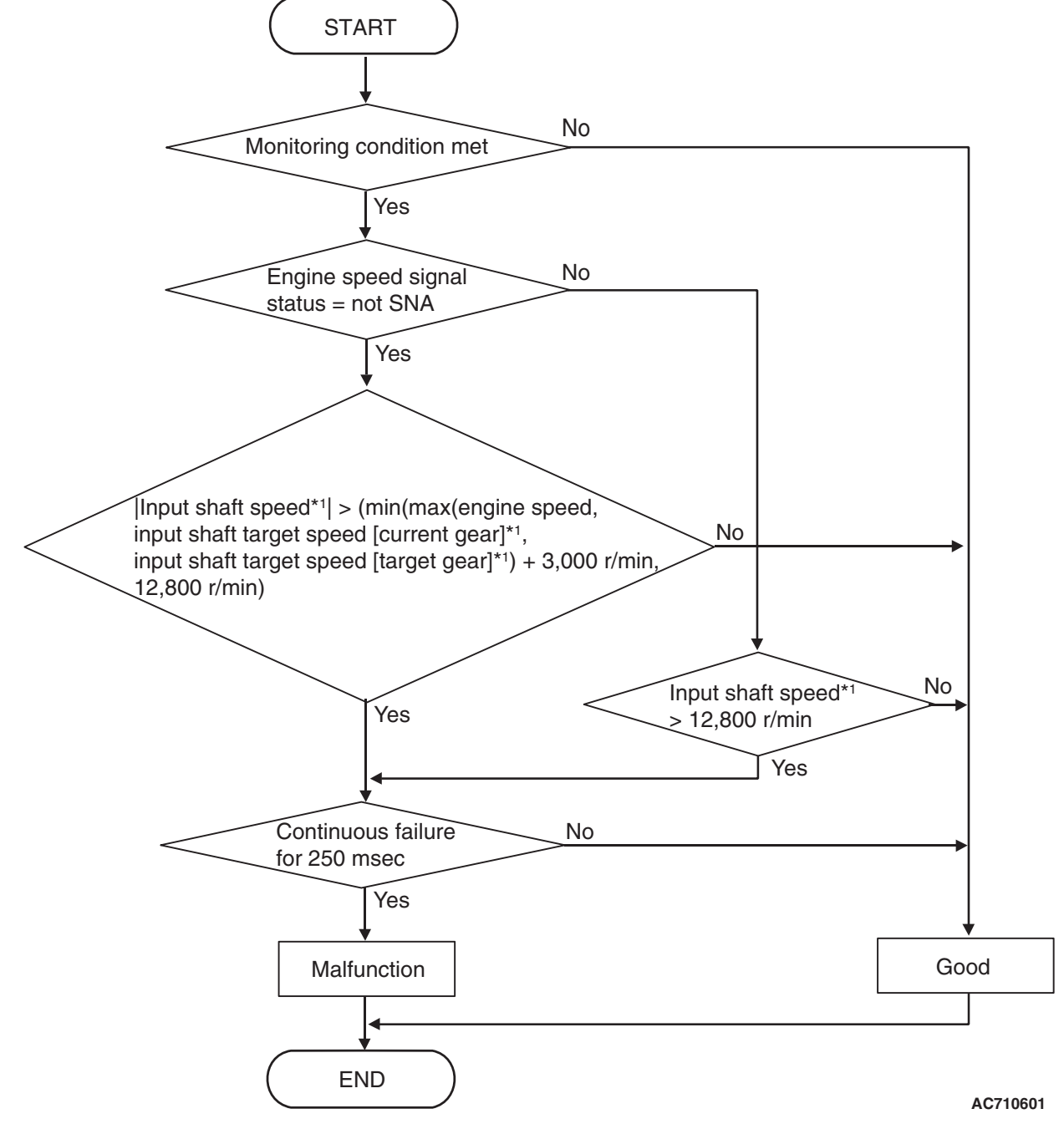

\*1 :In case of input shaft 1 (odd) speed sensor monitor, this is speed of input shaft (odd). In case of input shaft 2 (even) speed sensor monitor, this is speed of input shaft (even).

| TSB Revision |  |
|--------------|--|
|              |  |

#### Check Conditions <Rationality plausibility failure>

- Voltage of battery: 8 V or more.
- Voltage of battery: 16.5 V or less.

#### JUDGMENT CRITERIA <Rationality plausibility failure>

 Input shaft 1 (odd) speed: Refer to Logic Flow Charts (Monitor Sequence) <Rationality plausibility failure>. (250 millisecond)

# OBD-II DRIVE CYCLE PATTERN <RATIONALITY PLAUSIBILITY FAILURE>

The value of the Logic Flow Charts (Monitor Sequence) <Rationality plausibility failure> returns to the normal value and remains in the state for 250 milliseconds.

# **PROBABLE CAUSES**

- Malfunction of TC-SST-ECU
- · Malfunction of input shaft 1 speed sensor

# DIAGNOSTIC PROCEDURE

#### **Required Special Tools:**

- MB991958 Scan Tool (M.U.T.-III Sub Assembly)
  - MB991824: Vehicle Communication Interface (V.C.I.)
  - MB991827 M.U.T.-III USB Cable
  - MB991910 M.U.T.-III Main Harness A

#### STEP 1. Scan tool CAN bus diagnostics

Using scan tool MB991958, diagnose the CAN bus lines.

#### Q: Is the check result normal?

- YES : Go to Step 2.
- NO: Repair the CAN bus lines. (Refer to GROUP 54C Troubleshooting P.54C-15.) After repairing the CAN bus line, go to Step 2.

#### STEP 2. Monitoring unit No. check

- (1) Check the freeze frame data (item No. 30 to No. 37).
- (2) Check which monitoring unit (No. 114 or No. 138) is set.

#### Q: Which monitoring unit is set, No. 114 or No. 138?

**No. 114 :** Go to Step 4 **No. 138 :** Go to Step 3

#### STEP 3. Check whether the DTC is reset.

- (1) Erase the DTC.
- (2) Drive the vehicle at 50 km/h (31 mph) or more.
- (3) Check that the DTC is reset.

#### Q: Is DTC No.P0716 set?

- YES : Replace the mechatronic assembly. (Refer to P.22C-421.)
- **NO :** Intermittent malfunction. (Refer to GROUP 00 –How to Cope with Intermittent Malfunction P.00-15.)

#### STEP 4. Check whether the DTC is reset.

(1) Erase the DTC.

#### 

#### When driving with each gear range, check that the gear engagement is correct and the engine rotation speed does not increase abnormally after gear shifting.

- (2) Drive with shifting to each gear range.
- (3) Check that the DTC is reset.

#### Q: Is DTC No.P0716 set?

- YES : Go to Step 5.
- **NO :** Intermittent malfunction. (Refer to GROUP 00 –How to Cope with Intermittent Malfunction P.00-15.)

### STEP 5. Scan tool Teach-In

- (1) Carry out the Item No. 1: Plausibility check. (Refer to Special Function (Teach-In Reference Table P.22C-365).)
- (2) After Teach-In, check which result ("Yes" or "No") is displayed in the Data list No. 101: Normal End. (Refer to Special Function (Teach-In Reference Table P.22C-365).)
- Q: Which is displayed, "Yes" or "No"?
  - "Yes" : Replace the mechatronic assembly. (Refer to P.22C-421.)
  - "No" : Replace the transaxle assembly. (Refer to P.22C-412.)

#### DTC P0717: Input shaft 1 (odd number gear axle) speed sensor system (Output current low range out)

#### 

- If there is any problem in the CAN bus lines, an incorrect diagnostic trouble code may be set. Prior to this diagnosis, diagnose the CAN bus lines.
- Whenever the ECU is replaced, ensure that the CAN bus lines are normal.

### DIAGNOSTIC FUNCTION

TC-SST-ECU checks that the input shaft 1 (odd number gear axle) speed sensor is normal.

# **DESCRIPTIONS OF MONITOR METHODS**

The output of the input shaft 1 (odd number gear axle) speed sensor is determined to be too low.

# MONITOR EXECUTION

Continuous

# MONITOR EXECUTION CONDITIONS (OTHER MONITOR AND SENSOR)

# Other Monitor (There is no temporary DTC stored in memory for the item monitored below)

- P0715: Input shaft 1 (odd number gear axle) speed sensor system (Output high range out)
- P0716: Input shaft 1 (odd number gear axle) speed sensor system (Poor performance)
- P2766: Input shaft 2 (even number gear axle) speed sensor system (Poor performance)

# Sensor (The sensor below is determined to be normal)

Input shaft 2 (even number gear axle) speed sensor

#### LOGIC FLOW CHARTS (Monitor Sequence)

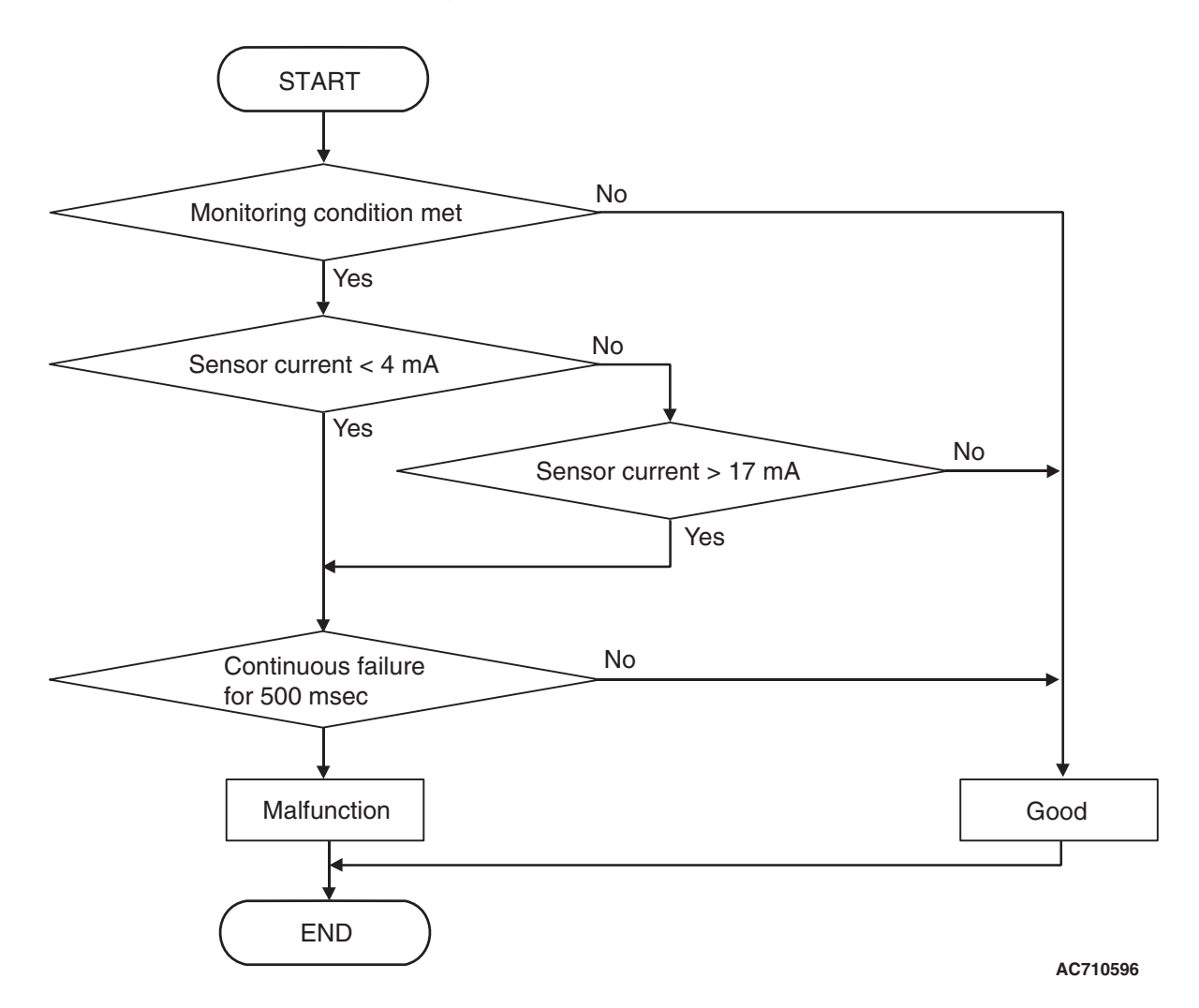

# **DTC SET CONDITIONS**

#### **Check Conditions**

- Voltage of battery: 8 V or more.
- Voltage of battery: 16.5 V or less.
- Time after engine start: 1.5 seconds or more.

#### JUDGMENT CRITERIA

• Sensor current: 4 mA or less. (500 millisecond)

# **OBD-II DRIVE CYCLE PATTERN**

The sensor current remains 4 mA or more for 500 milliseconds.

# **PROBABLE CAUSES**

- Malfunction of TC-SST-ECU
- · Malfunction of input shaft 1 speed sensor

# **DIAGNOSTIC PROCEDURE**

#### **Required Special Tools:**

- MB991958 Scan Tool (M.U.T.-III Sub Assembly)
  - MB991824: Vehicle Communication Interface (V.C.I.)
  - MB991827 M.U.T.-III USB Cable
  - MB991910 M.U.T.-III Main Harness A

|  | TSB Revision |
|--|--------------|
|--|--------------|

#### STEP 1. Scan tool CAN bus diagnostics

Using scan tool MB991958, diagnose the CAN bus lines.

#### Q: Is the check result normal?

- YES : Go to Step 2.
- NO: Repair the CAN bus lines. (Refer to GROUP 54C Troubleshooting P.54C-15.) After repairing the CAN bus line, go to Step 2.

#### STEP 2. Check whether the DTC is reset.

After 5 or more seconds have passed with the engine idle status, check that the DTC is reset.

#### Q: Is DTC No. P0717 set?

- **YES :** Replace the mechatronic assembly. (Refer to P.22C-421.)
- **NO :** Intermittent malfunction. (Refer to GROUP 00 –How to Cope with Intermittent Malfunction P.00-15.)

#### DTC P0725: Engine speed signal abnormality

#### 

- If there is any problem in the CAN bus lines, an incorrect diagnostic trouble code may be set. Prior to this diagnosis, diagnose the CAN bus lines.
- Whenever the ECU is replaced, ensure that the CAN bus lines are normal.

# DIAGNOSTIC FUNCTION

TC-SST-ECU receives the periodic communication data from the engine control module via the CAN bus lines, and checks the data for abnormality.

### **DESCRIPTIONS OF MONITOR METHODS**

The engine speed signal from the engine control module is determined to be abnormal.

#### **PROBABLE CAUSES**

- The CAN bus line is defective.
- · Malfunction of crankshaft position sensor
- Malfunction of engine control module
- Malfunction of TC-SST-ECU

# **DIAGNOSTIC PROCEDURE**

#### **Required Special Tools:**

MB991958 Scan Tool (M.U.T.-III Sub Assembly)

- MB991824: Vehicle Communication Interface (V.C.I.)
- MB991827 M.U.T.-III USB Cable
- MB991910 M.U.T.-III Main Harness A

#### STEP 1. Scan tool CAN bus diagnostics

Using the scan tool, diagnose the CAN bus lines.

#### Q: Is the check result normal?

- YES : Go to Step 2.
- NO: Repair the CAN bus lines. (Refer to GROUP 54C Troubleshooting P.54C-15.) After repairing the CAN bus line, go to Step 2.

| ISB Revision |  |
|--------------|--|
|              |  |
|              |  |
#### STEP 2. Scan tool diagnostic trouble code

Check the engine diagnostic trouble code. (Refer to GROUP 13A – Troubleshooting P.13A-48.)

#### Q: Is the DTC set?

- **YES :** Perform the relevant troubleshooting.
- **NO**: Go to Step 3.

#### STEP 3. Check whether the DTC is reset.

After 10 or more seconds have passed with the engine idle status, check that the DTC is reset.

#### Q: Is DTC No. P0725 set?

- **YES :** Replace the mechatronic assembly. (Refer to P.22C-421.)
- **NO :** Intermittent malfunction. (Refer to GROUP 00 –How to Cope with Intermittent Malfunction P.00-15.)

#### DTC P0746: Line Pressure Solenoid System (Drive current range out)

#### 

- If there is any problem in the CAN bus lines, an incorrect diagnostic trouble code may be set. Prior to this diagnosis, diagnose the CAN bus lines.
- Whenever the ECU is replaced, ensure that the CAN bus lines are normal.

## **DIAGNOSTIC FUNCTION**

TC-SST-ECU checks that the line pressure solenoid is normal.

## **DESCRIPTIONS OF MONITOR METHODS**

The difference between the actual current of the line pressure solenoid and target current is large.

## MONITOR EXECUTION

Continuous

# MONITOR EXECUTION CONDITIONS (OTHER MONITOR AND SENSOR)

# Other Monitor (There is no temporary DTC stored in memory for the item monitored below)

- P0960: Line pressure solenoid system (Open circuit)
- P0961: Line pressure solenoid system (Overvoltage)
- P0962: Line pressure solenoid system (Short to ground)
- P0963: Line pressure solenoid system (Short to power supply)

# Sensor (The sensor below is determined to be normal)

Not applicable

# LOGIC FLOW CHARTS (Monitor Sequence) <Rationality - high>

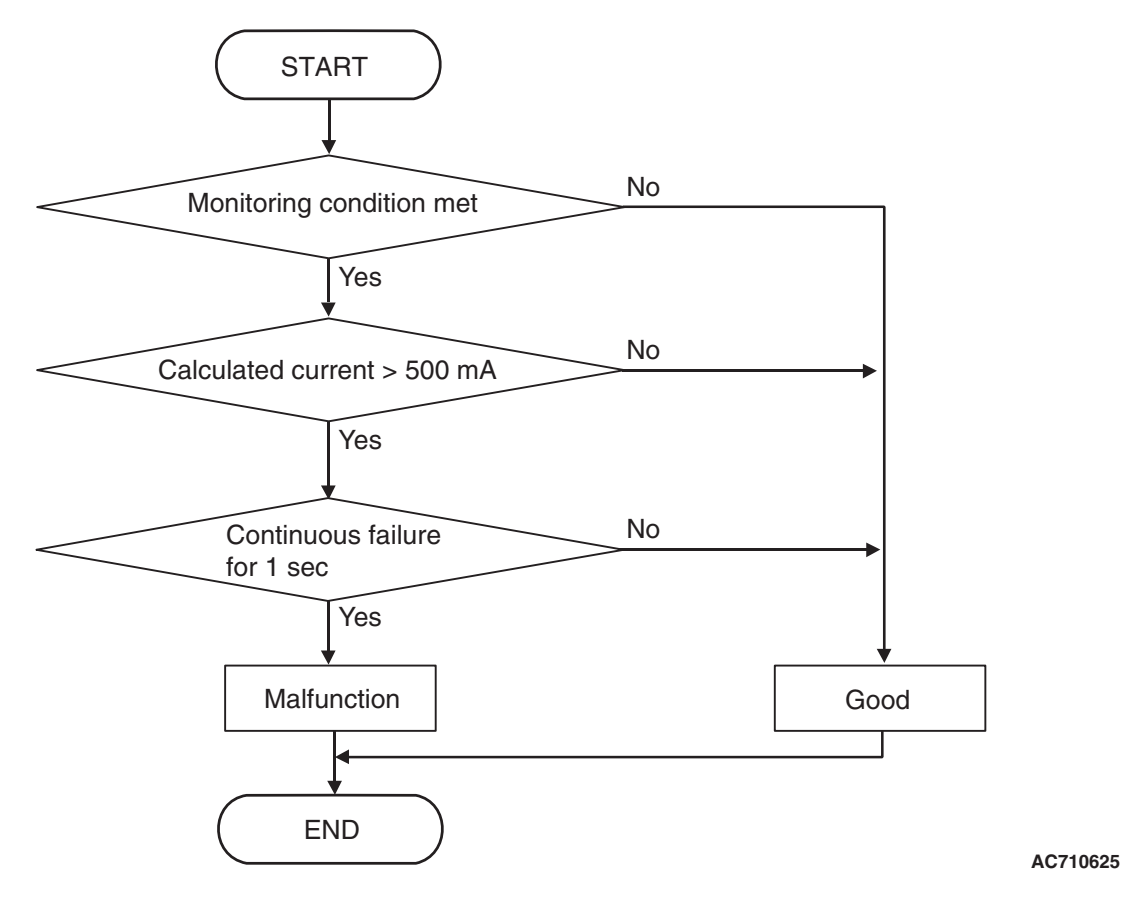

# DTC SET CONDITIONS

#### Check Conditions <Rationality-high>

- Voltage of battery: 8 V or more.
- Voltage of battery: 16.5 V or less.

#### JUDGMENT CRITERIA <Rationality-high>

 Calculated current (actual current –target current): 500 mA or more. (1 second)

# OBD-II DRIVE CYCLE PATTERN <RATIONALITY-HIGH>

The value of the calculated current (actual current – target current) remains 500 mA or less for 1 second.

| ISB Revision |
|--------------|
|--------------|

## LOGIC FLOW CHARTS (Monitor Sequence) <Rationality - low>

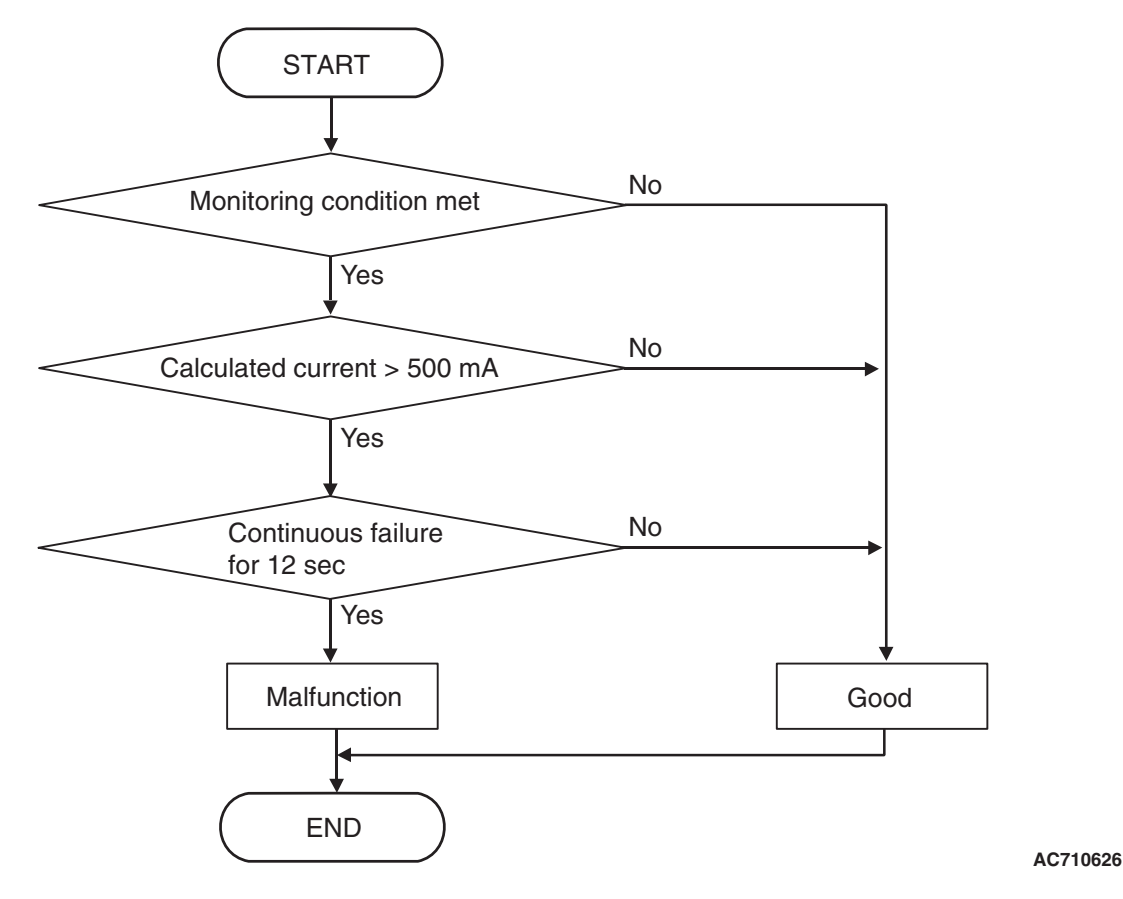

# DTC SET CONDITIONS

## Check Conditions <Rationality-low>

- Voltage of battery: 8 V or more.
- Voltage of battery: 16.5 V or less.

#### JUDGMENT CRITERIA <Rationality-low>

 Calculated current (target current –actual current): 500 mA or more. (12 seconds)

# OBD-II DRIVE CYCLE PATTERN <RATIONALITY-LOW>

The value of the calculated current (target current – actual current) remains 500 mA or less for 12 seconds.

# **PROBABLE CAUSES**

- Malfunction of TC-SST-ECU
- · Malfunction of line pressure solenoid

# **DIAGNOSTIC PROCEDURE**

#### **Required Special Tools:**

- MB991958 Scan Tool (M.U.T.-III Sub Assembly)
  - MB991824: Vehicle Communication Interface (V.C.I.)
  - MB991827 M.U.T.-III USB Cable
  - MB991910 M.U.T.-III Main Harness A

#### STEP 1. Scan tool CAN bus diagnostics

Using scan tool MB991958, diagnose the CAN bus lines.

#### Q: Is the check result normal?

- YES : Go to Step 2.
- NO: Repair the CAN bus lines. (Refer to GROUP 54C Troubleshooting P.54C-15.) After repairing the CAN bus line, go to Step 2.

| <b>TSB</b> Revision |  |
|---------------------|--|
|                     |  |

22C-40

#### STEP 2. Check whether the DTC is reset.

Leave the engine idle for 15 seconds, and perform a test run of the vehicle. Then check that the DTC is reset.

#### Q: Is DTC No. P0746 set?

- YES : Replace the mechatronic assembly. (Refer to P.22C-421.)
- **NO :** Intermittent malfunction. (Refer to GROUP 00 –How to Cope with Intermittent Malfunction P.00-15.)

#### DTC P0753: Shift Select Solenoid 1 System (Open circuit)

#### 

- If there is any problem in the CAN bus lines, an incorrect diagnostic trouble code may be set. Prior to this diagnosis, diagnose the CAN bus lines.
- Whenever the ECU is replaced, ensure that the CAN bus lines are normal.

## **DIAGNOSTIC FUNCTION**

TC-SST-ECU checks that the shift select solenoid 1 circuit is normal.

## **DESCRIPTIONS OF MONITOR METHODS**

The shift select solenoid 1 circuit is determined to be open.

## MONITOR EXECUTION

Continuous

# MONITOR EXECUTION CONDITIONS (OTHER MONITOR AND SENSOR)

Other Monitor (There is no temporary DTC stored in memory for the item monitored below)

- Not applicable
- Sensor (The sensor below is determined to be normal)
- · Not applicable

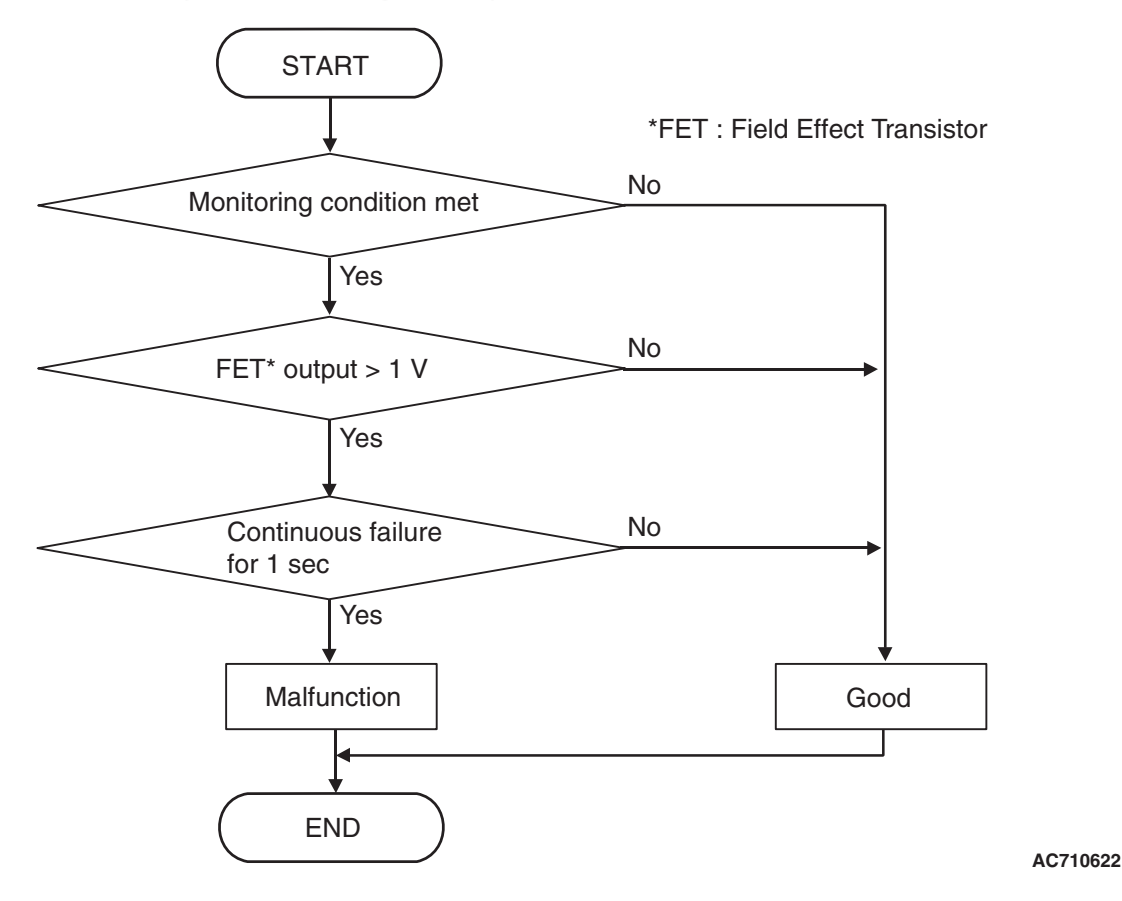

# **DTC SET CONDITIONS**

#### **Check Conditions**

- Voltage of battery: 8 V or more.
- Voltage of battery: 16.5 V or less.

## JUDGMENT CRITERIA

• FET (Field Effect Transistor) output: 1 V or more. (1 second)

# **OBD-II DRIVE CYCLE PATTERN**

The FET channel output remains 1 V or less for 1 second.

# PROBABLE CAUSES

- Malfunction of TC-SST-ECU
- Malfunction of shift select solenoid 1

## **DIAGNOSTIC PROCEDURE**

## **Required Special Tools:**

- MB991958 Scan Tool (M.U.T.-III Sub Assembly)
  - MB991824: Vehicle Communication Interface (V.C.I.)
  - MB991827 M.U.T.-III USB Cable
  - MB991910 M.U.T.-III Main Harness A

## STEP 1. Scan tool CAN bus diagnostics

Using scan tool MB991958, diagnose the CAN bus lines.

#### Q: Is the check result normal?

- YES : Go to Step 2.
- NO: Repair the CAN bus lines. (Refer to GROUP 54C Troubleshooting P.54C-15.) After repairing the CAN bus line, go to Step 2.

| TSB Revision |  |
|--------------|--|
|              |  |

### STEP 2. Check whether the DTC is reset.

#### Q: Is DTC No. P0753 set?

- YES : Replace the mechatronic assembly. (Refer to P.22C-421.)
- **NO :** Intermittent malfunction. (Refer to GROUP 00 –How to Cope with Intermittent Malfunction P.00-15.)

#### DTC P0758: Shift Select Solenoid 2 System (Open circuit)

#### 

- If there is any problem in the CAN bus lines, an incorrect diagnostic trouble code may be set. Prior to this diagnosis, diagnose the CAN bus lines.
- Whenever the ECU is replaced, ensure that the CAN bus lines are normal.

## **DIAGNOSTIC FUNCTION**

TC-SST-ECU checks that the shift select solenoid 2 circuit is normal.

## **DESCRIPTIONS OF MONITOR METHODS**

The shift select solenoid 2 circuit is determined to be open.

# MONITOR EXECUTION

Continuous

# MONITOR EXECUTION CONDITIONS (OTHER MONITOR AND SENSOR)

# Other Monitor (There is no temporary DTC stored in memory for the item monitored below)

- Not applicable
- Sensor (The sensor below is determined to be normal)
- Not applicable

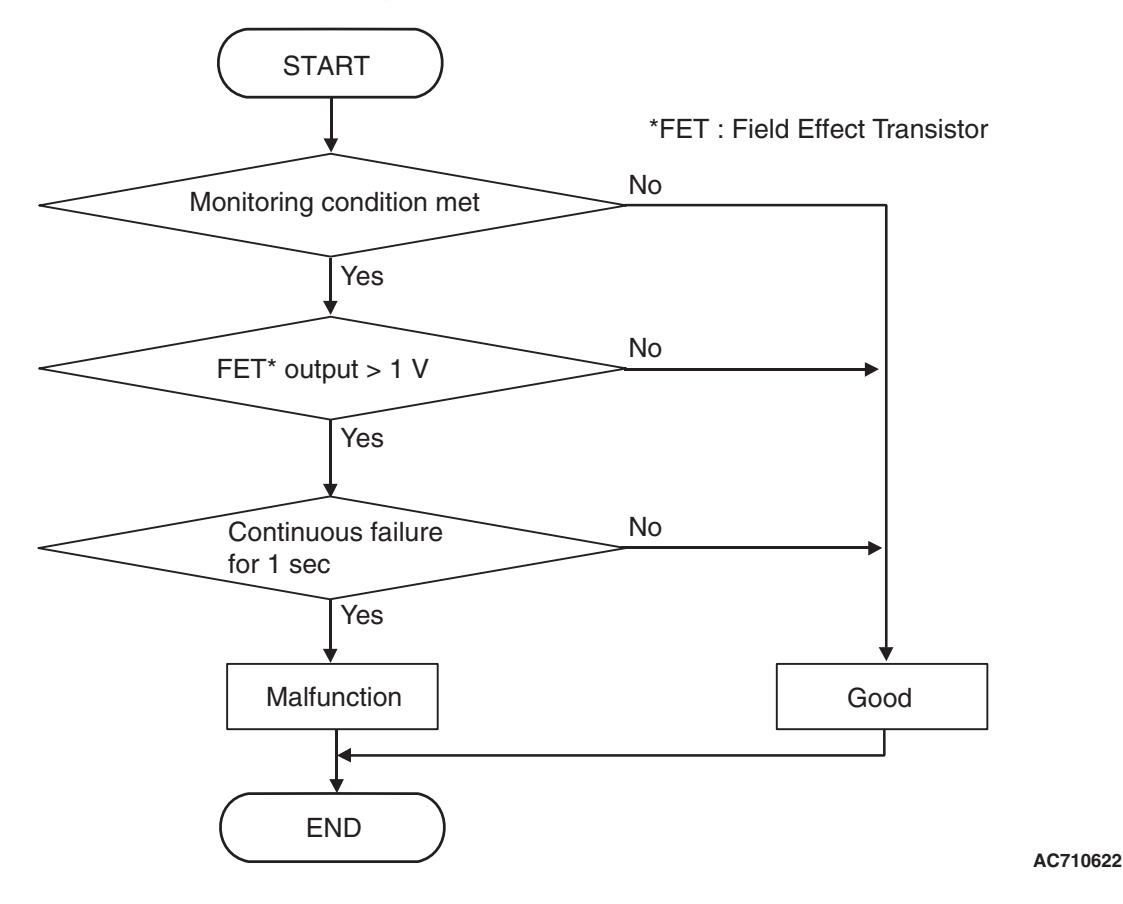

# **DTC SET CONDITIONS**

#### **Check Conditions**

- Voltage of battery: 8 V or more.
- Voltage of battery: 16.5 V or less.

## JUDGMENT CRITERIA

• FET (Field Effect Transistor) output: 1 V or more. (1 second)

# **OBD-II DRIVE CYCLE PATTERN**

The FET channel output remains 1 V or less for 1 second.

# PROBABLE CAUSES

- Malfunction of TC-SST-ECU
- Malfunction of shift select solenoid 2

## **DIAGNOSTIC PROCEDURE**

## **Required Special Tools:**

- MB991958 Scan Tool (M.U.T.-III Sub Assembly)
  - MB991824: Vehicle Communication Interface (V.C.I.)
  - MB991827 M.U.T.-III USB Cable
  - MB991910 M.U.T.-III Main Harness A

## STEP 1. Scan tool CAN bus diagnostics

Using scan tool MB991958, diagnose the CAN bus lines.

#### Q: Is the check result normal?

- YES : Go to Step 2.
- NO: Repair the CAN bus lines. (Refer to GROUP 54C Troubleshooting P.54C-15.) After repairing the CAN bus line, go to Step 2.

| TSB Revision |  |
|--------------|--|
|              |  |

### STEP 2. Check whether the DTC is reset.

#### Q: Is DTC No. P0758 set?

- YES : Replace the mechatronic assembly. (Refer to P.22C-421.)
- **NO :** Intermittent malfunction. (Refer to GROUP 00 –How to Cope with Intermittent Malfunction P.00-15.)

## DTC P0776: Clutch Cooling Flow Solenoid System (Drive current range out)

#### 

- If there is any problem in the CAN bus lines, an incorrect diagnostic trouble code may be set. Prior to this diagnosis, diagnose the CAN bus lines.
- Whenever the ECU is replaced, ensure that the CAN bus lines are normal.

## DIAGNOSTIC FUNCTION

TC-SST-ECU checks that the clutch cooling flow solenoid is normal.

# **DESCRIPTIONS OF MONITOR METHODS**

The difference between the actual current of the clutch cooling flow solenoid and target current is large.

## MONITOR EXECUTION

Continuous

## MONITOR EXECUTION CONDITIONS (OTHER MONITOR AND SENSOR)

- Other Monitor (There is no temporary DTC stored in memory for the item monitored below)
- P0777: Clutch cooling flow solenoid system (Stuck)
- P0964: Clutch cooling flow solenoid system (Open circuit)
- P0965: Clutch cooling flow solenoid system (Overvoltage)
- P0966: Clutch cooling flow solenoid system (Short to ground)
- P0967: Clutch cooling flow solenoid system (Short to power supply)

# Sensor (The sensor below is determined to be normal)

• Not applicable

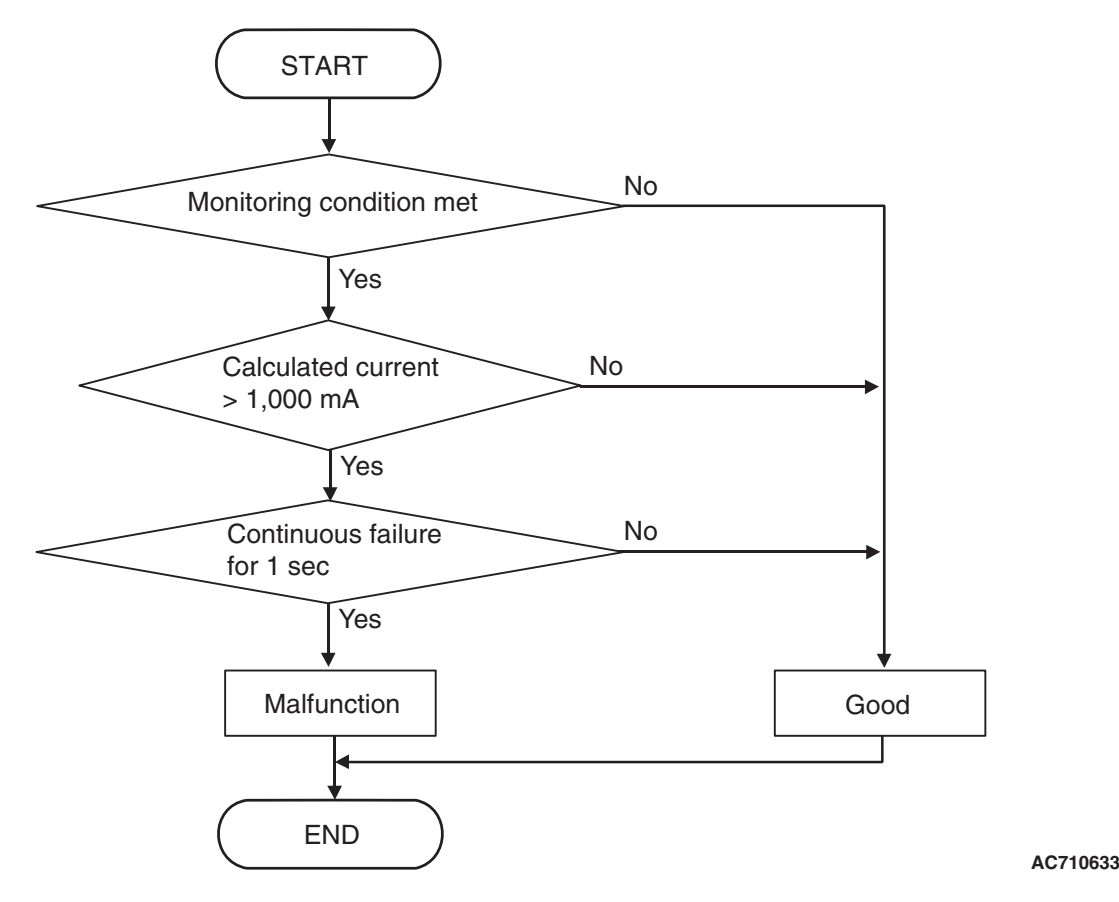

# **DTC SET CONDITIONS**

#### **Check Conditions**

- Voltage of battery: 8 V or more.
- Voltage of battery: 16.5 V or less.
- Engine speed: 650 r/min or more.
- Time since above engine condition: 1.5 seconds or more.

#### JUDGMENT CRITERIA < Rationality-high>

 Calculated current (actual current –target current): 1,000 mA or more. (1 second)

#### JUDGMENT CRITERIA <Rationality-low>

 Calculated current (target current –actual current): 1,000 mA or more. (1 second)

# OBD-II DRIVE CYCLE PATTERN <RATIONALITY-HIGH>

The value of the calculated current (actual current – target current) remains 1,000 mA or less for 1 second.

# OBD-II DRIVE CYCLE PATTERN <RATIONALITY-LOW>

The value of the calculated current (target current – actual current) remains 1,000 mA or less for 1 second.

## **PROBABLE CAUSES**

- Malfunction of TC-SST-ECU
- Malfunction of clutch cooling flow solenoid

# **DIAGNOSTIC PROCEDURE**

#### Required Special Tools:

- MB991958 Scan Tool (M.U.T.-III Sub Assembly)
  - MB991824: Vehicle Communication Interface (V.C.I.)
  - MB991827 M.U.T.-III USB Cable
  - MB991910 M.U.T.-III Main Harness A

| TSB Revision |
|--------------|
|--------------|

#### **STEP 1. Scan tool CAN bus diagnostics**

Using scan tool MB991958, diagnose the CAN bus lines.

#### Q: Is the check result normal?

- YES : Go to Step 2.
- NO: Repair the CAN bus lines. (Refer to GROUP 54C Troubleshooting P.54C-15.) After repairing the CAN bus line, go to Step 2.

#### STEP 2. Check whether the DTC is reset.

Leave the engine idle for 15 seconds, and perform a test run of the vehicle. Then check that the DTC is reset.

#### Q: Is DTC No. P0776 set?

- YES : Replace the mechatronic assembly. (Refer to P.22C-421.)
- **NO :** Intermittent malfunction. (Refer to GROUP 00 –How to Cope with Intermittent Malfunction P.00-15.)

## DTC P0777: Clutch Cooling Flow Solenoid System (Stuck)

#### 

- If there is any problem in the CAN bus lines, an incorrect diagnostic trouble code may be set. Prior to this diagnosis, diagnose the CAN bus lines.
- Whenever the ECU is replaced, ensure that the CAN bus lines are normal.

## **DIAGNOSTIC FUNCTION**

TC-SST-ECU checks that the clutch cooling flow solenoid is normal.

# **DESCRIPTIONS OF MONITOR METHODS**

The clutch cooling flow solenoid is determined to be seized.

## MONITOR EXECUTION

Continuous

# MONITOR EXECUTION CONDITIONS (OTHER MONITOR AND SENSOR)

- Other Monitor (There is no temporary DTC stored in memory for the item monitored below)
- P0776: Clutch cooling flow solenoid system (Drive current range out)
- P0964: Clutch cooling flow solenoid system (Open circuit)
- P0965: Clutch cooling flow solenoid system (Overvoltage)
- P0966: Clutch cooling flow solenoid system (Short to ground)
- P0967: Clutch cooling flow solenoid system (Short to power supply)

# Sensor (The sensor below is determined to be normal)

· Not applicable

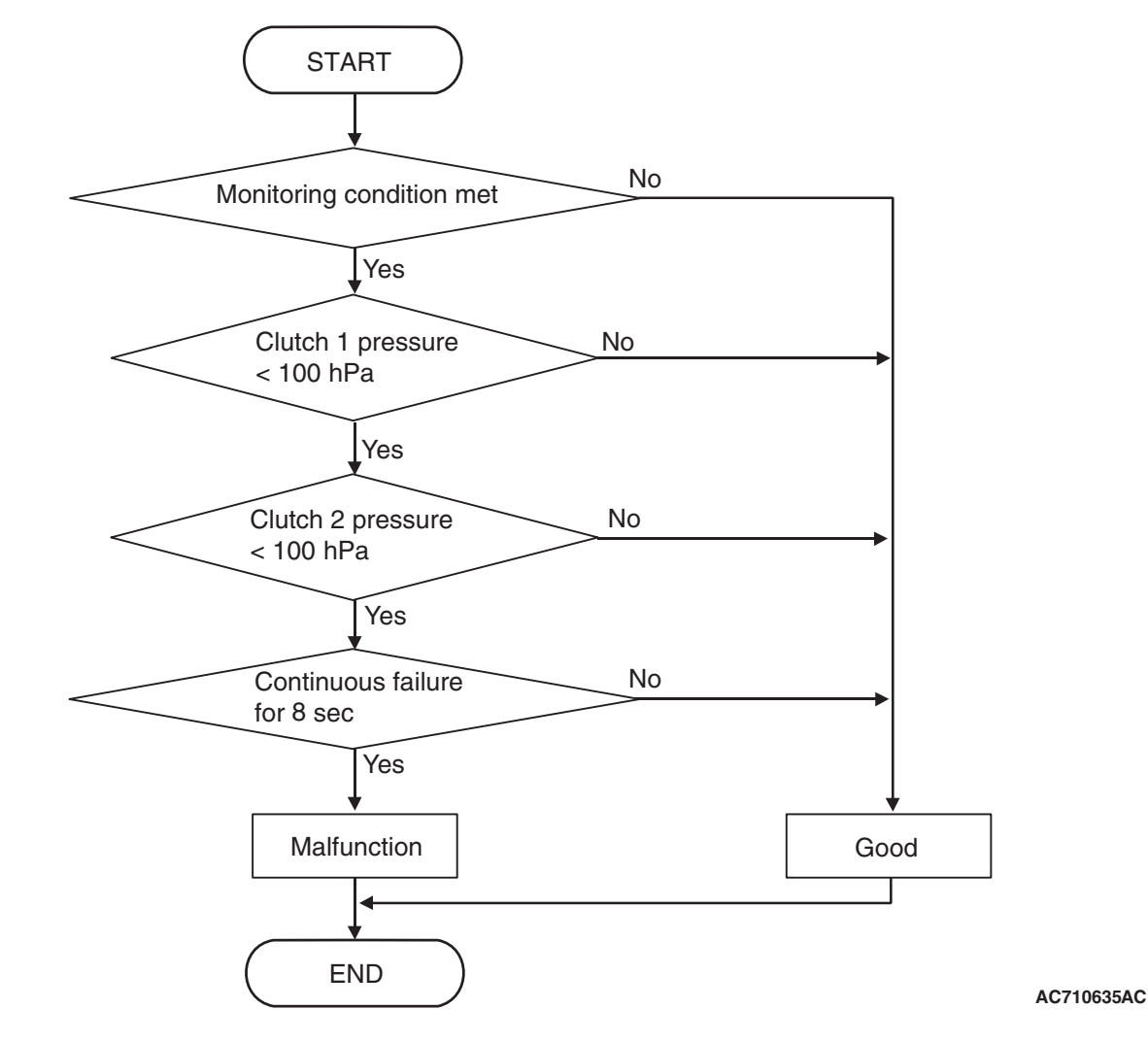

# **DTC SET CONDITIONS**

#### **Check Conditions**

- Voltage of battery: 8 V or more.
- Voltage of battery: 16.5 V or less.
- Engine speed: 650 r/min or more.
- Time since above engine condition: 1.5 seconds or more.
- Clutch 1 target pressure: 380 hPa or more.
- Clutch 2 target pressure: 380 hPa or more.

## JUDGMENT CRITERIA

• Clutch 1 pressure: 100 hPa or less, and clutch 2 pressure: 100 hPa or less. (8 seconds)

## **OBD-II DRIVE CYCLE PATTERN**

The Clutch 1 pressure and clutch 2 pressure remain 100 hPa or more for 8 seconds.

## **PROBABLE CAUSES**

- Malfunction of TC-SST-ECU
- Malfunction of clutch cooling flow solenoid
- Insufficient fluid level
- Improper installation of mechatronic assembly

## **DIAGNOSTIC PROCEDURE**

#### **Required Special Tools:**

- MB991958 Scan Tool (M.U.T.-III Sub Assembly)
  - MB991824: Vehicle Communication Interface (V.C.I.)
  - MB991827 M.U.T.-III USB Cable
  - MB991910 M.U.T.-III Main Harness A

#### **STEP 1. Scan tool CAN bus diagnostics**

Using scan tool MB991958, diagnose the CAN bus lines.

#### Q: Is the check result normal?

- YES : Go to Step 2.
- NO: Repair the CAN bus lines. (Refer to GROUP 54C Troubleshooting P.54C-15.) After repairing the CAN bus line, go to Step 2.

#### STEP 2. Check whether the DTC is reset.

- (1) Erase the DTC.
- (2) Carry out the Item No. 3 (Teach-In) : Line pressure Test. (Refer to Special Function (Teach-In Reference Table P.22C-365).)
- (3) With the engine idle status, check that the DTC is reset.
- Q: Is the DTC No. P0777 restored? or Is the line pressure test of Teach-In not completed normally ("No" is displayed in the Data list No.101: Normal End)?
  - **YES :** Go to Step 3.
  - **NO :** Intermittent malfunction. (Refer to GROUP 00 –How to Cope with Intermittent Malfunction P.00-15.)

#### STEP 3. Check the fluid.

#### Q: Is the fluid level proper?

- YES : Go to Step 4
- NO: Add the fluid.

# STEP 4. Check the installation status of the mechatronic assembly.

#### Q: Is the mechatronic assembly installed correctly?

- YES : Go to Step 5
- NO : Install the mechatronic assembly correctly. (Refer to P.22C-421.)

#### STEP 5. Check whether the DTC is reset.

- (1) Erase the DTC.
- (2) With the engine idle status, check that the DTC is reset.

#### Q: Is DTC No.P0777 set?

- **YES :** Replace the mechatronic assembly. (Refer to P.22C-421.) Then, go to Step 6.
- **NO :** Intermittent malfunction. (Refer to GROUP 00 –How to Cope with Intermittent Malfunction P.00-15.)

#### STEP 6. Check whether the DTC is reset.

- (1) Erase the DTC.
- (2) With the engine idle status, check that the DTC is reset.

#### Q: Is DTC No.P0777 set?

- YES : Replace the transaxle assembly. (Refer to P.22C-412.)
- NO: This diagnosis is complete.

#### 

- If there is any problem in the CAN bus lines, an incorrect diagnostic trouble code may be set. Prior to this diagnosis, diagnose the CAN bus lines.
- Whenever the ECU is replaced, ensure that the CAN bus lines are normal.

## **DIAGNOSTIC FUNCTION**

TC-SST-ECU checks that the clutch 1 pressure sensor is normal.

# **DESCRIPTIONS OF MONITOR METHODS**

The difference between the allowable torque of clutch 1 and the engine torque is large.

# MONITOR EXECUTION

Continuous

# MONITOR EXECUTION CONDITIONS (OTHER MONITOR AND SENSOR)

- Other Monitor (There is no temporary DTC stored in memory for the item monitored below)
- P0842: Clutch 1 pressure sensor system (Output low range out)

- P0843: Clutch 1 pressure sensor system (Output high range out)
- P0753: Shift select solenoid 1 system (Open circuit)
- P0973: Shift select solenoid 1 system (Short to ground)
- P0974: Shift select solenoid 1 system (Short to power supply)
- P2733: Clutch/shift switching solenoid 1, spool stuck
- P2736: Clutch/shift switching solenoid 1 system (Open circuit)
- P2738: Clutch/shift switching solenoid 1 system (Short to ground)
- P2739: Clutch/shift switching solenoid 1 system (Short to power supply)
- P181B: Clutch 1 (Pressure low range out)
- P181C: Clutch 1 (Pressure high range out)
- P181E: Clutch 2 (Pressure low range out)
- P181F: Clutch 2 (Pressure high range out)
- P185D: Clutch open not possible

# Sensor (The sensor below is determined to be normal)

- Shift select solenoid 1
- Clutch/shift switching solenoid 1

|     | Devialan |  |
|-----|----------|--|
| 128 | Revision |  |

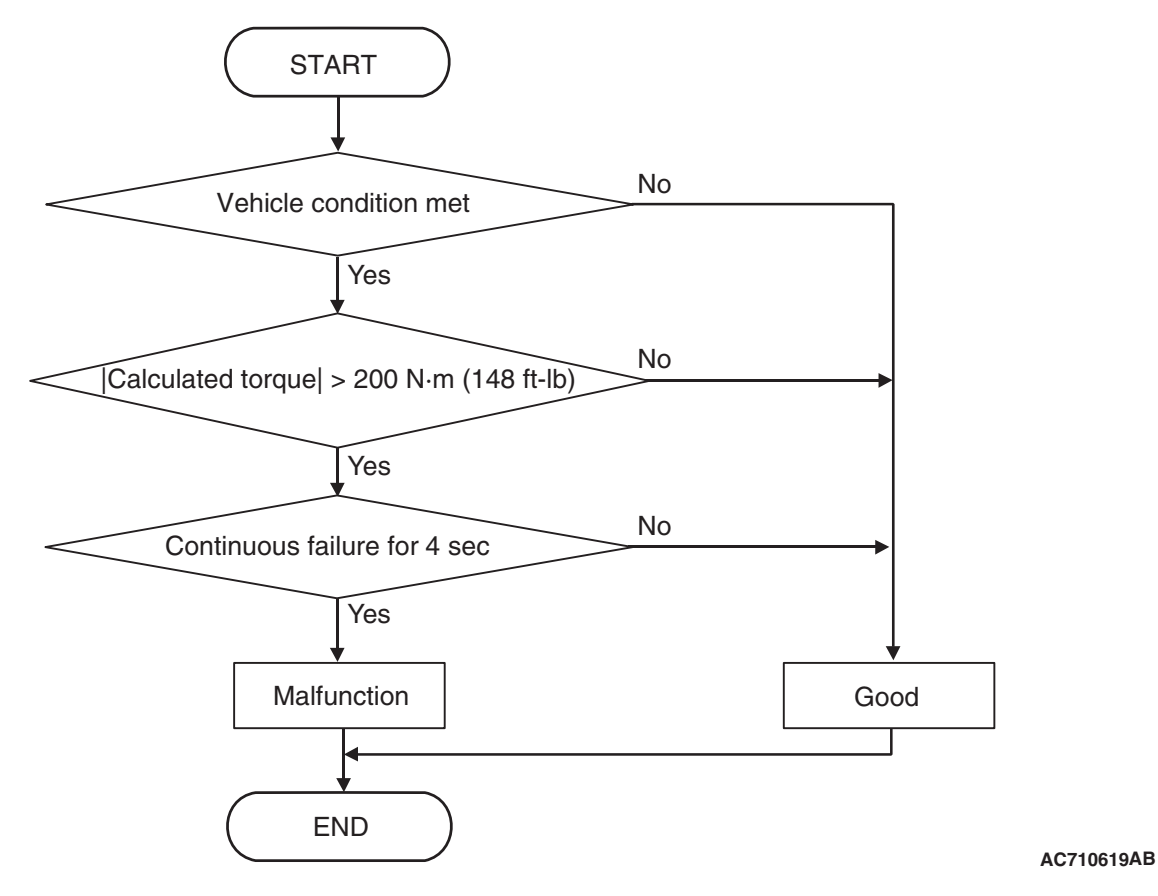

# DTC SET CONDITIONS

#### **Check Conditions**

- Voltage of battery: 8 V or more.
- Voltage of battery: 16.5 V or less.
- Engine speed: 650 r/min or more.
- Time since above engine condition: 1.5 seconds or more.
- Engine speed: 6,800 r/min or less.
- Clutch 1 (odd) slip state: Slip or engaged.
- Clutch 1 (odd) slip speed: 20 r/min or more.
- Clutch 2 (even) state: Disengaged.

#### JUDGMENT CRITERIA

 Calculated torque (Clutch 1 (odd) permit torque – engine torque): 200 N · m (148 ft-lb) or more. (4 seconds)

# **OBD-II DRIVE CYCLE PATTERN**

The value of the calculated torque (clutch 1 (odd) permit torque –engine torque) remains 200 N $\cdot$  m (148 ft-lb) or less for 4 seconds.

# **PROBABLE CAUSES**

- Malfunction of TC-SST-ECU
- · Malfunction of clutch 1 pressure sensor
- · Malfunction of clutch assembly
- Malfunction of engine system
- Insufficient fluid

# DIAGNOSTIC PROCEDURE

#### **Required Special Tools:**

• MB991958 Scan Tool (M.U.T.-III Sub Assembly)

- MB991824: Vehicle Communication Interface (V.C.I.)
- MB991827 M.U.T.-III USB Cable
- MB991910 M.U.T.-III Main Harness A

| TSB Revision |
|--------------|
|--------------|

#### STEP 1. Scan tool CAN bus diagnostics

Using scan tool MB991958, diagnose the CAN bus lines.

#### Q: Is the check result normal?

- YES : Go to Step 2.
- NO: Repair the CAN bus lines. (Refer to GROUP 54C Troubleshooting P.54C-15.) After repairing the CAN bus line, go to Step 2.

#### STEP 2. Scan tool diagnostic trouble code

Check the engine diagnostic trouble code. (Refer to GROUP 13A – Troubleshooting P.13A-48.)

#### Q: Is the DTC set?

- YES : Perform the relevant troubleshooting.
- NO: Go to Step 3.

#### STEP 3. Fluid check

Drain the fluid and check that no bubbles, foreign material and contamination are found.

#### Q: Is the check result normal?

- YES : Go to Step 4.
- **NO :** Replace the fluid.

#### STEP 4. Check whether the DTC is reset.

- (1) Erase the DTC.
- (2) Gradually accelerate the vehicle.
- (3) Accelerate the vehicle with the accelerator pedal fully opened.
- (4) Check that the DTC is reset.

#### Q: Is DTC No.P0841 set?

- **YES :** Replace the clutch assembly. (Refer to GROUP 22D –Transaxle P.22D-6.)
- **NO :** Intermittent malfunction. (Refer to GROUP 00 –How to Cope with Intermittent Malfunction P.00-15.)

#### DTC P0842: Clutch 1 Pressure Sensor System (Output low range out)

#### 

- If there is any problem in the CAN bus lines, an incorrect diagnostic trouble code may be set. Prior to this diagnosis, diagnose the CAN bus lines.
- Whenever the ECU is replaced, ensure that the CAN bus lines are normal.

## **DIAGNOSTIC FUNCTION**

TC-SST-ECU checks that the clutch 1 pressure sensor is normal.

## DESCRIPTIONS OF MONITOR METHODS

The output of the clutch 1 pressure sensor is too low.

## MONITOR EXECUTION

Continuous

# MONITOR EXECUTION CONDITIONS (OTHER MONITOR AND SENSOR)

# Other Monitor (There is no temporary DTC stored in memory for the item monitored below)

P0841: Clutch 1 pressure sensor system (Poor performance)

# 22C-52

#### TWIN CLUTCH- SPORTRONIC SHIFT TRANSMISSION (TC-SST) DIAGNOSIS <TC-SST>

- P0843: Clutch 1 pressure sensor system (Output high range out)
- P0753: Shift select solenoid 1 system (Open circuit)
- P0973: Shift select solenoid 1 system (Short to ground)
- P0974: Shift select solenoid 1 system (Short to power supply)
- P2733: Clutch/shift switching solenoid 1, spool stuck
- P2736: Clutch/shift switching solenoid 1 system (Open circuit)
- P2738: Clutch/shift switching solenoid 1 system (Short to ground)

# LOGIC FLOW CHARTS (Monitor Sequence)

- P2739: Clutch/shift switching solenoid 1 system (Short to power supply)
- P181B: Clutch 1 (Pressure low range out)
- P181C: Clutch 1 (Pressure high range out)
- P181E: Clutch 2 (Pressure low range out)
- P181F: Clutch 2 (Pressure high range out)
- P185D: Clutch open not possible

# Sensor (The sensor below is determined to be normal)

- Shift select solenoid 1
- Clutch/shift switching solenoid 1

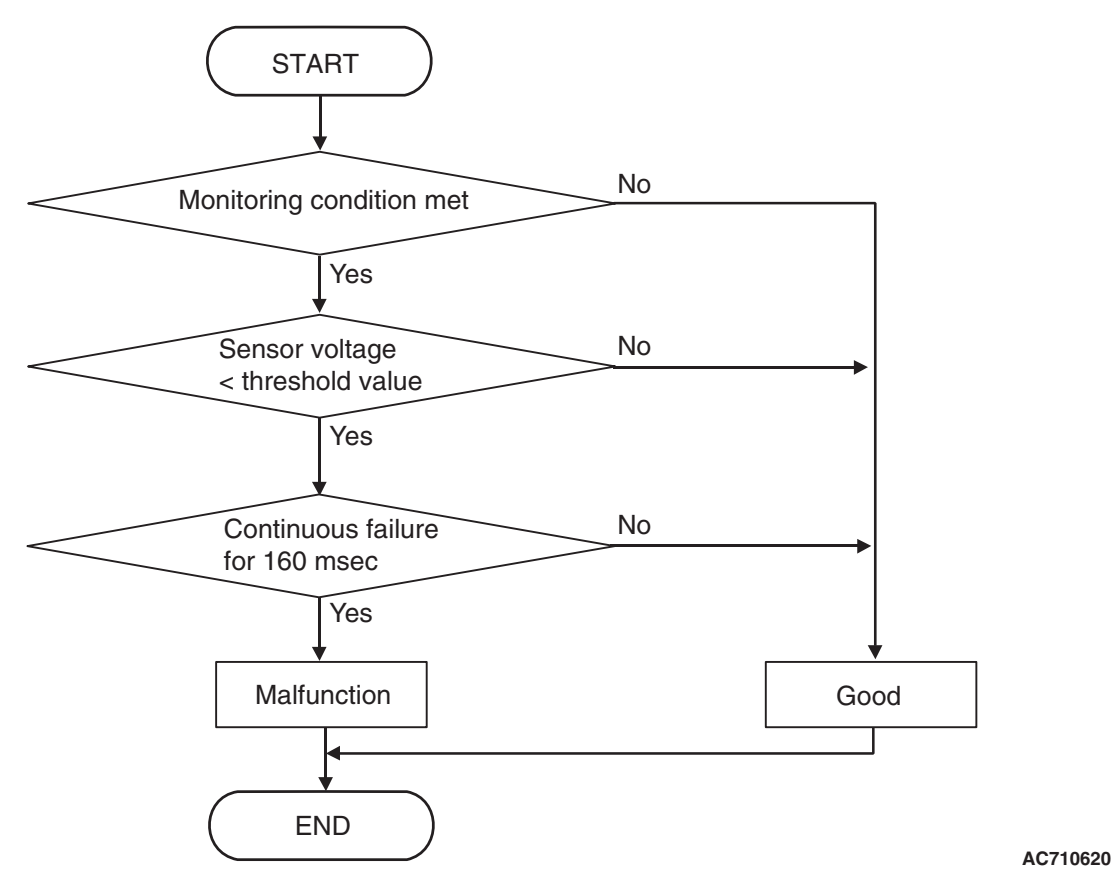

# DTC SET CONDITIONS

## **Check Conditions**

- Voltage of battery: 8 V or more.
- Voltage of battery: 16.5 V or less.

## JUDGMENT CRITERIA

Sensor voltage: 1.16 V or less. (160 millisecond)

# **OBD-II DRIVE CYCLE PATTERN**

The voltage of the clutch 1 pressure sensor remains 1.16 V or more for 160 milliseconds.

# **PROBABLE CAUSES**

- Malfunction of TC-SST-ECU
- Malfunction of clutch 1 pressure sensor

| TSB | Revision |  |
|-----|----------|--|
|     |          |  |

# DIAGNOSTIC PROCEDURE

#### **Required Special Tools:**

- MB991958 Scan Tool (M.U.T.-III Sub Assembly)
  - MB991824: Vehicle Communication Interface (V.C.I.)
  - MB991827 M.U.T.-III USB Cable
  - MB991910 M.U.T.-III Main Harness A

#### STEP 1. Scan tool CAN bus diagnostics

Using scan tool MB991958, diagnose the CAN bus lines.

#### Q: Is the check result normal?

- YES : Go to Step 2.
- NO: Repair the CAN bus lines. (Refer to GROUP 54C Troubleshooting P.54C-15.) After repairing the CAN bus line, go to Step 2.

#### STEP 2. Check whether the DTC is reset.

15 seconds after turning ON the ignition switch, check that the DTC is reset.

Q: Is DTC No. P0842 set?

- YES : Replace the mechatronic assembly. (Refer to P.22C-421.)
- **NO :** Intermittent malfunction. (Refer to GROUP 00 –How to Cope with Intermittent Malfunction P.00-15.)

## DTC P0843: Clutch 1 Pressure Sensor System (Output high range out)

#### 

- If there is any problem in the CAN bus lines, an incorrect diagnostic trouble code may be set. Prior to this diagnosis, diagnose the CAN bus lines.
- Whenever the ECU is replaced, ensure that the CAN bus lines are normal.

## **DIAGNOSTIC FUNCTION**

TC-SST-ECU checks that the clutch 1 pressure sensor is normal.

# **DESCRIPTIONS OF MONITOR METHODS**

The output of the clutch 1 pressure sensor is too high.

## MONITOR EXECUTION

Continuous

# MONITOR EXECUTION CONDITIONS (OTHER MONITOR AND SENSOR)

# Other Monitor (There is no temporary DTC stored in memory for the item monitored below)

- P0841: Clutch 1 pressure sensor system (Poor performance)
- P0842: Clutch 1 pressure sensor system (Output low range out)
- P0753: Shift select solenoid 1 system (Open circuit)
- P0973: Shift select solenoid 1 system (Short to ground)
- P0974: Shift select solenoid 1 system (Short to power supply)
- P2733: Clutch/shift switching solenoid 1, spool stuck
- P2736: Clutch/shift switching solenoid 1 system (Open circuit)
- P2738: Clutch/shift switching solenoid 1 system (Short to ground)
- P2739: Clutch/shift switching solenoid 1 system (Short to power supply)
- P181B: Clutch 1 (Pressure low range out)
- P181C: Clutch 1 (Pressure high range out)

- P181E: Clutch 2 (Pressure low range out)
- P181F: Clutch 2 (Pressure high range out)
- P185D: Clutch open not possible

# Sensor (The sensor below is determined to be normal)

- Shift select solenoid 1
- Clutch/shift switching solenoid 1

# LOGIC FLOW CHARTS (Monitor Sequence)

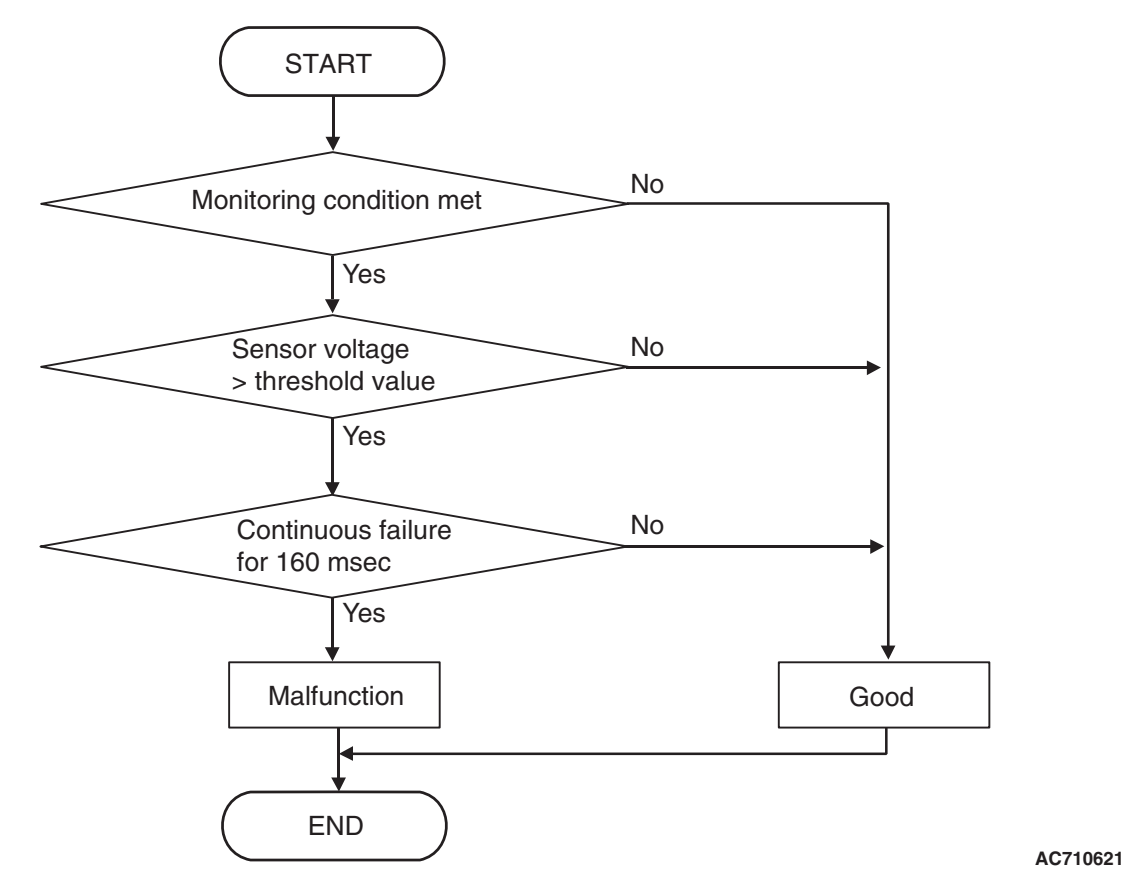

**DTC SET CONDITIONS** 

#### **Check Conditions**

- Voltage of battery: 8 V or more.
- Voltage of battery: 16.5 V or less.

#### JUDGMENT CRITERIA

• Sensor voltage: 2.48 V or more. (160 millisecond)

# **OBD-II DRIVE CYCLE PATTERN**

The voltage of the clutch 1 pressure sensor remains 2.48 V or less for 160 milliseconds.

## **PROBABLE CAUSES**

- Malfunction of TC-SST-ECU
- · Malfunction of clutch 1 pressure sensor

# DIAGNOSTIC PROCEDURE

#### **Required Special Tools:**

- MB991958 Scan Tool (M.U.T.-III Sub Assembly)
  - MB991824: Vehicle Communication Interface (V.C.I.)
  - MB991827 M.U.T.-III USB Cable
  - MB991910 M.U.T.-III Main Harness A

| TSB Revision |  |
|--------------|--|
|              |  |

#### STEP 1. Scan tool CAN bus diagnostics

Using scan tool MB991958, diagnose the CAN bus lines.

#### Q: Is the check result normal?

- YES : Go to Step 2.
- NO: Repair the CAN bus lines. (Refer to GROUP 54C Troubleshooting P.54C-15.) After repairing the CAN bus line, go to Step 2.

#### STEP 2. Check whether the DTC is reset.

15 seconds after turning ON the ignition switch, check that the diagnostic trouble code is reset.

#### Q: Is DTC No. P0843 set?

- **YES** : Replace the mechatronic assembly. (Refer to P.22C-421.)
- **NO :** Intermittent malfunction. (Refer to GROUP 00 –How to Cope with Intermittent Malfunction P.00-15.)

#### DTC P0846: Clutch 2 Pressure Sensor System (Poor performance)

#### 

- If there is any problem in the CAN bus lines, an incorrect diagnostic trouble code may be set. Prior to this diagnosis, diagnose the CAN bus lines.
- Whenever the ECU is replaced, ensure that the CAN bus lines are normal.

## **DIAGNOSTIC FUNCTION**

TC-SST-ECU checks that the clutch 2 pressure sensor is normal.

## **DESCRIPTIONS OF MONITOR METHODS**

The difference between the allowable torque of clutch 2 and the engine torque is large.

## MONITOR EXECUTION

Continuous

# MONITOR EXECUTION CONDITIONS (OTHER MONITOR AND SENSOR)

# Other Monitor (There is no temporary DTC stored in memory for the item monitored below)

• P0847: Clutch 2 pressure sensor system (Output low range out)

- P0848: Clutch 2 pressure sensor system (Output high range out)
- P0753: Shift select solenoid 1 system (Open circuit)
- P0973: Shift select solenoid 1 system (Short to ground)
- P0974: Shift select solenoid 1 system (Short to power supply)
- P2809: Clutch/shift switching solenoid 2, spool stuck
- P2812: Clutch/shift switching solenoid 2 system (Open circuit)
- P2814: Clutch/shift switching solenoid 2 system (Short to ground)
- P2815: Clutch/shift switching solenoid 2 system (Short to power supply)
- P181B: Clutch 1 (Pressure low range out)
- P181C: Clutch 1 (Pressure high range out)
- P181E: Clutch 2 (Pressure low range out)
- P181F: Clutch 2 (Pressure high range out)
- P185D: Clutch open not possible

# Sensor (The sensor below is determined to be normal)

- Shift select solenoid 1
- Clutch/shift switching solenoid 2

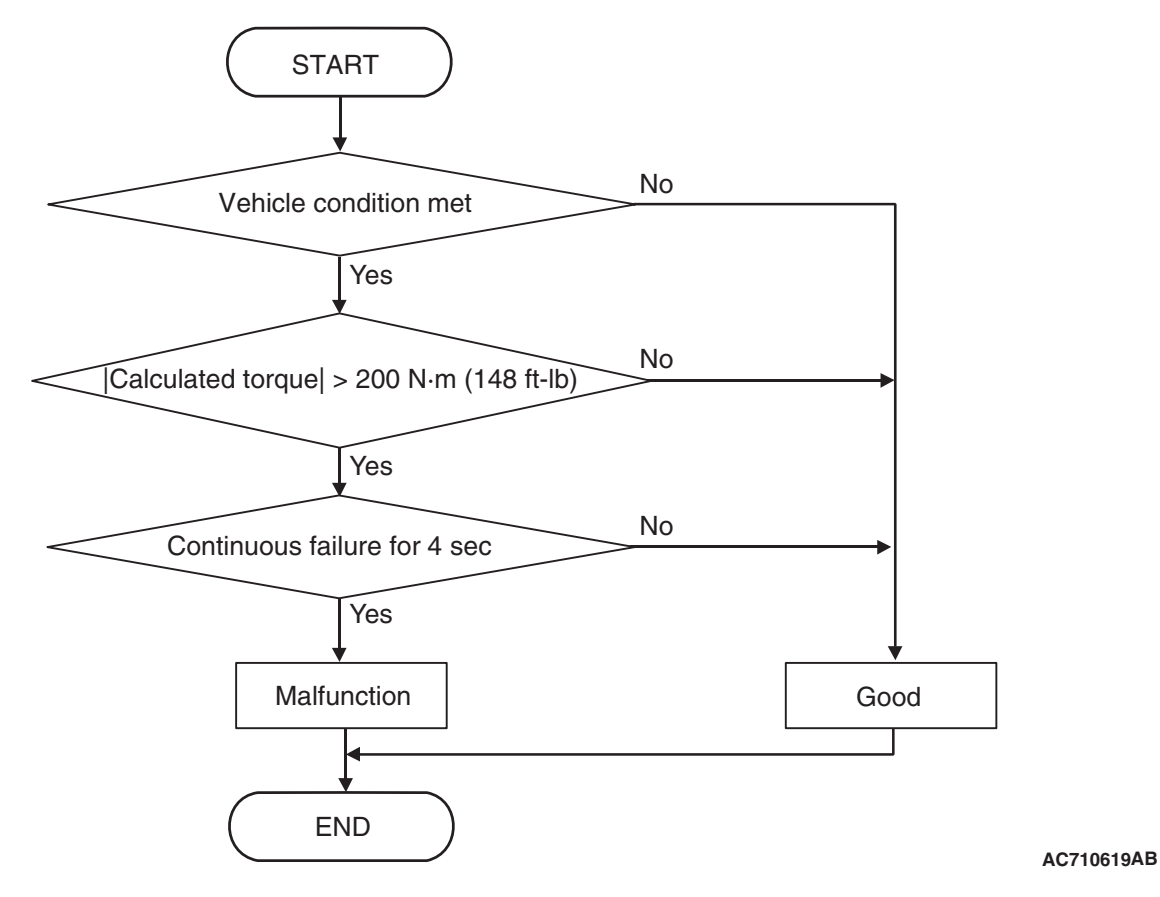

# DTC SET CONDITIONS

#### **Check Conditions**

- Voltage of battery: 8 V or more.
- Voltage of battery: 16.5 V or less.
- Engine speed: 650 r/min or more.
- Time since above engine condition: 1.5 seconds or more.
- Engine speed: 6,800 r/min or less.
- Clutch 2 (even) slip state: Slip or engaged.
- Clutch 2 (even) slip speed: 20 r/min or more.
- Clutch 1 (odd) state: Disengaged.

#### JUDGMENT CRITERIA

 Calculated torque (Clutch 2 (even) permit torque – engine torque): 200 N ⋅ m (148 ft-lb) or more. (4 seconds)

# **OBD-II DRIVE CYCLE PATTERN**

The value of the calculated torque (clutch 2 (even) permit torque –engine torque) remains 200 N $\cdot$  m (148 ft-lb) or less for 4 seconds.

## **PROBABLE CAUSES**

- Malfunction of TC-SST-ECU
- · Malfunction of clutch 2 pressure sensor
- · Malfunction of clutch assembly
- Malfunction of engine system
- Insufficient fluid

# DIAGNOSTIC PROCEDURE

#### **Required Special Tools:**

MB991958 Scan Tool (M.U.T.-III Sub Assembly)

- MB991824: Vehicle Communication Interface (V.C.I.)
- MB991827 M.U.T.-III USB Cable
- MB991910 M.U.T.-III Main Harness A

| TSB Revision |  |
|--------------|--|
|--------------|--|

#### STEP 1. Scan tool CAN bus diagnostics

Using scan tool MB991958, diagnose the CAN bus lines.

#### Q: Is the check result normal?

- YES : Go to Step 2.
- NO: Repair the CAN bus lines. (Refer to GROUP 54C Troubleshooting P.54C-15.) After repairing the CAN bus line, go to Step 2.

#### STEP 2. Scan tool diagnostic trouble code

Check the engine diagnostic trouble code. (Refer to GROUP 13A – Troubleshooting P.13A-48.)

#### Q: Is the DTC set?

- YES : Perform the relevant troubleshooting.
- NO: Go to Step 3.

#### STEP 3. Fluid check

Drain the fluid and check that no bubbles, foreign material and contamination are found.

#### Q: Is the check result normal?

- YES: Go to Step 4.
- **NO :** Replace the fluid.

#### STEP 4. Check whether the DTC is reset.

- (1) Erase the DTC.
- (2) Gradually accelerate the vehicle.
- (3) Accelerate the vehicle with the accelerator pedal fully opened.
- (4) Check that the DTC is reset.

#### Q: Is DTC No.P0846 set?

- **YES :** Replace the clutch assembly. (Refer to GROUP 22D –Transaxle P.22D-6.)
- **NO :** Intermittent malfunction. (Refer to GROUP 00 –How to Cope with Intermittent Malfunction P.00-15.)

#### DTC P0847: Clutch 2 Pressure Sensor System (Output low range out)

#### 

- If there is any problem in the CAN bus lines, an incorrect diagnostic trouble code may be set. Prior to this diagnosis, diagnose the CAN bus lines.
- Whenever the ECU is replaced, ensure that the CAN bus lines are normal.

## **DIAGNOSTIC FUNCTION**

TC-SST-ECU checks that the clutch 2 pressure sensor is normal.

## DESCRIPTIONS OF MONITOR METHODS

The output of the clutch 2 pressure sensor is too low.

## MONITOR EXECUTION

Continuous

# MONITOR EXECUTION CONDITIONS (OTHER MONITOR AND SENSOR)

# Other Monitor (There is no temporary DTC stored in memory for the item monitored below)

P0846: Clutch 2 pressure sensor system (Poor performance)

# 22C-58

#### TWIN CLUTCH- SPORTRONIC SHIFT TRANSMISSION (TC-SST) DIAGNOSIS <TC-SST>

- P0848: Clutch 2 pressure sensor system (Output high range out)
- P0753: Shift select solenoid 1 system (Open circuit)
- P0973: Shift select solenoid 1 system (Short to ground)
- P0974: Shift select solenoid 1 system (Short to power supply)
- P2809: Clutch/shift switching solenoid 2, spool stuck
- P2812: Clutch/shift switching solenoid 2 system (Open circuit)
- P2814: Clutch/shift switching solenoid 2 system (Short to ground)

# LOGIC FLOW CHARTS (Monitor Sequence)

- P2815: Clutch/shift switching solenoid 2 system (Short to power supply)
- P181B: Clutch 1 (Pressure low range out)
- P181C: Clutch 1 (Pressure high range out)
- P181E: Clutch 2 (Pressure low range out)
- P181F: Clutch 2 (Pressure high range out)
- P185D: Clutch open not possible

# Sensor (The sensor below is determined to be normal)

- Shift select solenoid 1
- Clutch/shift switching solenoid 2

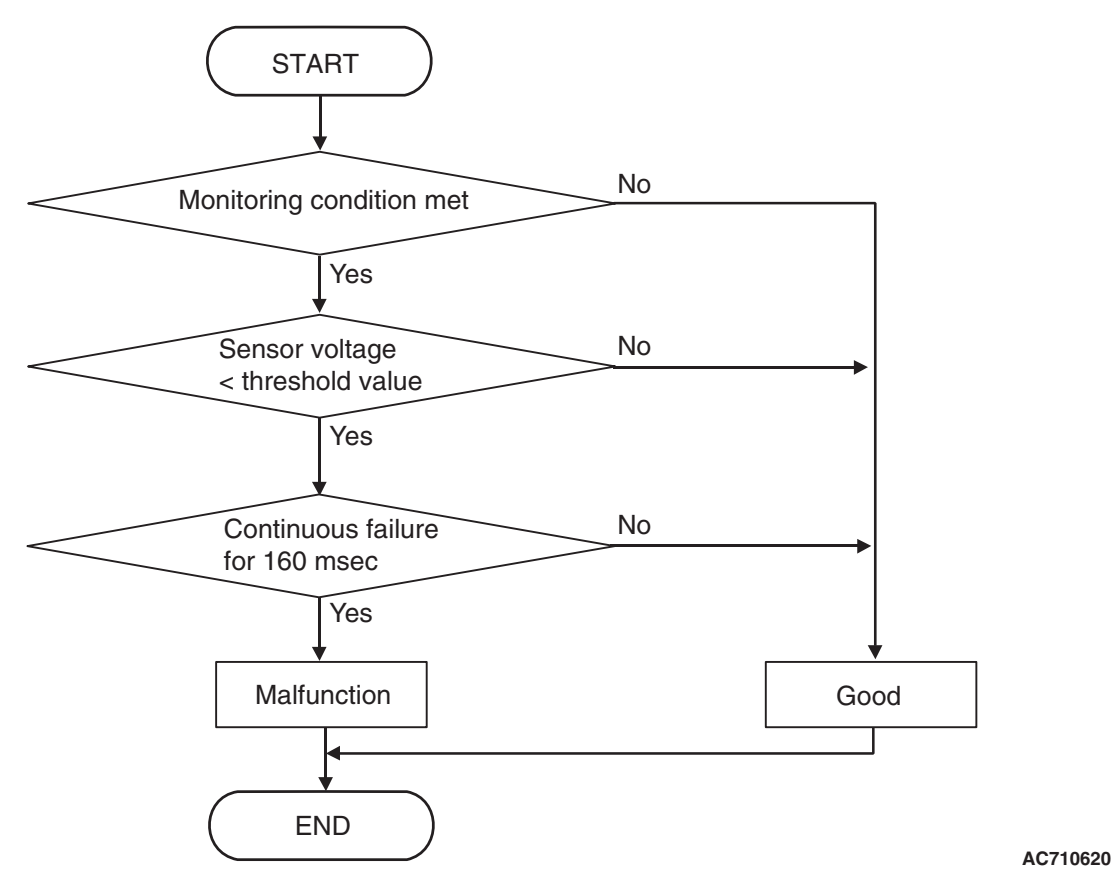

# DTC SET CONDITIONS

## **Check Conditions**

- Voltage of battery: 8 V or more.
- Voltage of battery: 16.5 V or less.

## JUDGMENT CRITERIA

Sensor voltage: 0.69 V or less. (160 millisecond)

# **OBD-II DRIVE CYCLE PATTERN**

The voltage of the clutch 2 pressure sensor remains 0.69 V or more for 160 milliseconds.

# **PROBABLE CAUSES**

- Malfunction of TC-SST-ECU
- Malfunction of clutch 2 pressure sensor

| TSB Revision |  |
|--------------|--|
|              |  |

# DIAGNOSTIC PROCEDURE

#### **Required Special Tools:**

- MB991958 Scan Tool (M.U.T.-III Sub Assembly)
  - MB991824: Vehicle Communication Interface (V.C.I.)
  - MB991827 M.U.T.-III USB Cable
  - MB991910 M.U.T.-III Main Harness A

#### STEP 1. Scan tool CAN bus diagnostics

Using scan tool MB991958, diagnose the CAN bus lines.

#### Q: Is the check result normal?

- YES : Go to Step 2.
- NO: Repair the CAN bus lines. (Refer to GROUP 54C Troubleshooting P.54C-15.) After repairing the CAN bus line, go to Step 2.

#### STEP 2. Check whether the DTC is reset.

15 seconds after turning ON the ignition switch, check that the DTC is reset.

Q: Is DTC No. P0847 set?

- YES : Replace the mechatronic assembly. (Refer to P.22C-421.)
- **NO :** Intermittent malfunction. (Refer to GROUP 00 –How to Cope with Intermittent Malfunction P.00-15.)

## DTC P0848: Clutch 2 Pressure Sensor System (Output high range out)

#### 

- If there is any problem in the CAN bus lines, an incorrect diagnostic trouble code may be set. Prior to this diagnosis, diagnose the CAN bus lines.
- Whenever the ECU is replaced, ensure that the CAN bus lines are normal.

## **DIAGNOSTIC FUNCTION**

TC-SST-ECU checks that the clutch 2 pressure sensor is normal.

# **DESCRIPTIONS OF MONITOR METHODS**

The output of the clutch 2 pressure sensor is too high.

## MONITOR EXECUTION

Continuous

# MONITOR EXECUTION CONDITIONS (OTHER MONITOR AND SENSOR)

# Other Monitor (There is no temporary DTC stored in memory for the item monitored below)

- P0846: Clutch 2 pressure sensor system (Poor performance)
- P0847: Clutch 2 pressure sensor system (Output low range out)
- P0753: Shift select solenoid 1 system (Open circuit)
- P0973: Shift select solenoid 1 system (Short to ground)
- P0974: Shift select solenoid 1 system (Short to power supply)
- P2809: Clutch/shift switching solenoid 2, spool stuck
- P2812: Clutch/shift switching solenoid 2 system (Open circuit)
- P2814: Clutch/shift switching solenoid 2 system (Short to ground)
- P2815: Clutch/shift switching solenoid 2 system (Short to power supply)
- P181B: Clutch 1 (Pressure low range out)
- P181C: Clutch 1 (Pressure high range out)

- P181E: Clutch 2 (Pressure low range out)
- P181F: Clutch 2 (Pressure high range out)
- P185D: Clutch open not possible

# Sensor (The sensor below is determined to be normal)

- Shift select solenoid 1
- Clutch/shift switching solenoid 2

# LOGIC FLOW CHARTS (Monitor Sequence)

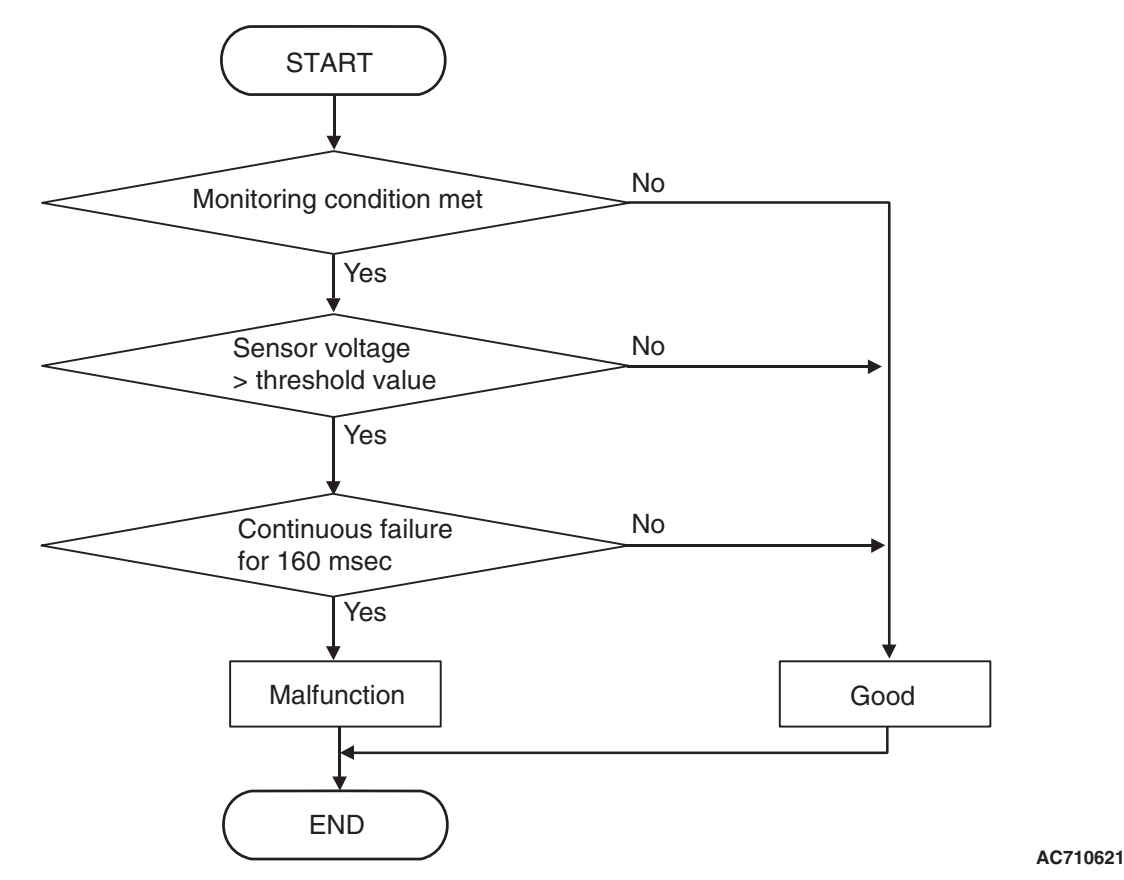

## **DTC SET CONDITIONS**

#### **Check Conditions**

- Voltage of battery: 8 V or more.
- Voltage of battery: 16.5 V or less.

#### JUDGMENT CRITERIA

• Sensor voltage: 2.66 V or more. (160 millisecond)

# **OBD-II DRIVE CYCLE PATTERN**

The voltage of the clutch 2 pressure sensor remains 2.66 V or less for 160 milliseconds.

## **PROBABLE CAUSES**

- Malfunction of TC-SST-ECU
- · Malfunction of clutch 2 pressure sensor

# DIAGNOSTIC PROCEDURE

#### **Required Special Tools:**

- MB991958 Scan Tool (M.U.T.-III Sub Assembly)
  - MB991824: Vehicle Communication Interface (V.C.I.)
  - MB991827 M.U.T.-III USB Cable
  - MB991910 M.U.T.-III Main Harness A

| TSB Revision |  |
|--------------|--|
|              |  |

#### STEP 1. Scan tool CAN bus diagnostics

Using scan tool MB991958, diagnose the CAN bus lines.

#### Q: Is the check result normal?

- YES : Go to Step 2.
- NO: Repair the CAN bus lines. (Refer to GROUP 54C Troubleshooting P.54C-15.) After repairing the CAN bus line, go to Step 2.

#### STEP 2. Check whether the DTC is reset.

15 seconds after turning ON the ignition switch, check that the DTC is reset.

#### Q: Is DTC No. P0848 set?

- YES : Replace the mechatronic assembly. (Refer to P.22C-421.)
- **NO :** Intermittent malfunction. (Refer to GROUP 00 –How to Cope with Intermittent Malfunction P.00-15.)

#### DTC P0960: Line Pressure Solenoid System (Open circuit)

#### 

- If there is any problem in the CAN bus lines, an incorrect diagnostic trouble code may be set. Prior to this diagnosis, diagnose the CAN bus lines.
- Whenever the ECU is replaced, ensure that the CAN bus lines are normal.

## DIAGNOSTIC FUNCTION

TC-SST-ECU checks that the line pressure solenoid circuit is normal.

## **DESCRIPTIONS OF MONITOR METHODS**

The line pressure solenoid circuit is determined to be open.

## MONITOR EXECUTION

Continuous

# MONITOR EXECUTION CONDITIONS (OTHER MONITOR AND SENSOR)

- Other Monitor (There is no temporary DTC stored in memory for the item monitored below)
- P0746: Line pressure solenoid system (Drive current range out)
- P0961: Line pressure solenoid system (Overvoltage)
- P0962: Line pressure solenoid system (Short to ground)
- P0963: Line pressure solenoid system (Short to power supply)

# Sensor (The sensor below is determined to be normal)

· Not applicable

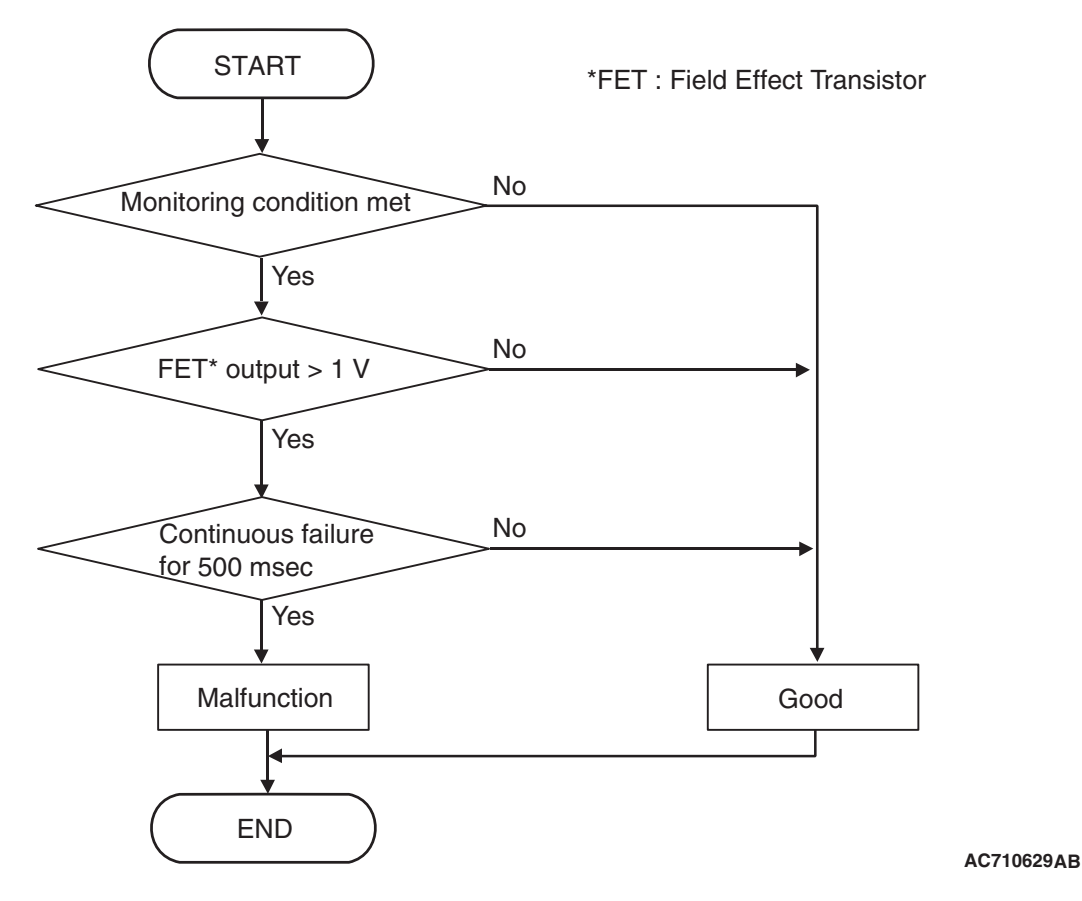

# **DTC SET CONDITIONS**

#### **Check Conditions**

- Voltage of battery: 8 V or more.
- Voltage of battery: 16.5 V or less.

#### JUDGMENT CRITERIA

• FET (Field Effect Transistor) output: 1 V or more. (500 millisecond)

# **OBD-II DRIVE CYCLE PATTERN**

The FET channel output remains 1 V or less for 500 millisecond.

## **PROBABLE CAUSES**

- Malfunction of TC-SST-ECU
- Malfunction of line pressure solenoid

## **DIAGNOSTIC PROCEDURE**

#### **Required Special Tools:**

- MB991958 Scan Tool (M.U.T.-III Sub Assembly)
  - MB991824: Vehicle Communication Interface (V.C.I.)
  - MB991827 M.U.T.-III USB Cable
  - MB991910 M.U.T.-III Main Harness A

#### STEP 1. Scan tool CAN bus diagnostics

Using scan tool MB991958, diagnose the CAN bus lines.

#### Q: Is the check result normal?

- YES : Go to Step 2.
- NO: Repair the CAN bus lines. (Refer to GROUP 54C Troubleshooting P.54C-15.) After repairing the CAN bus line, go to Step 2.

| TSB Revision |  |
|--------------|--|
|              |  |

#### STEP 2. Check whether the DTC is reset.

15 seconds after turning ON the ignition switch, check that the DTC is reset.

#### Q: Is DTC No. P0960 set?

- YES : Replace the mechatronic assembly. (Refer to P.22C-421.)
- **NO :** Intermittent malfunction. (Refer to GROUP 00 –How to Cope with Intermittent Malfunction P.00-15.)

#### DTC P0961: Line Pressure Solenoid System (Overcurrent)

#### 

- If there is any problem in the CAN bus lines, an incorrect diagnostic trouble code may be set. Prior to this diagnosis, diagnose the CAN bus lines.
- Whenever the ECU is replaced, ensure that the CAN bus lines are normal.

## **DIAGNOSTIC FUNCTION**

TC-SST-ECU checks that the line pressure solenoid circuit is normal.

## **DESCRIPTIONS OF MONITOR METHODS**

The supply current to the line pressure solenoid is determined to be overcurrent.

## MONITOR EXECUTION

Continuous

## MONITOR EXECUTION CONDITIONS (OTHER MONITOR AND SENSOR)

# Other Monitor (There is no temporary DTC stored in memory for the item monitored below)

- P0746: Line pressure solenoid system (Drive current range out)
- P0960: Line pressure solenoid system (Open circuit)
- P0962: Line pressure solenoid system (Short to ground)
- P0963: Line pressure solenoid system (Short to power supply)

# Sensor (The sensor below is determined to be normal)

• Not applicable

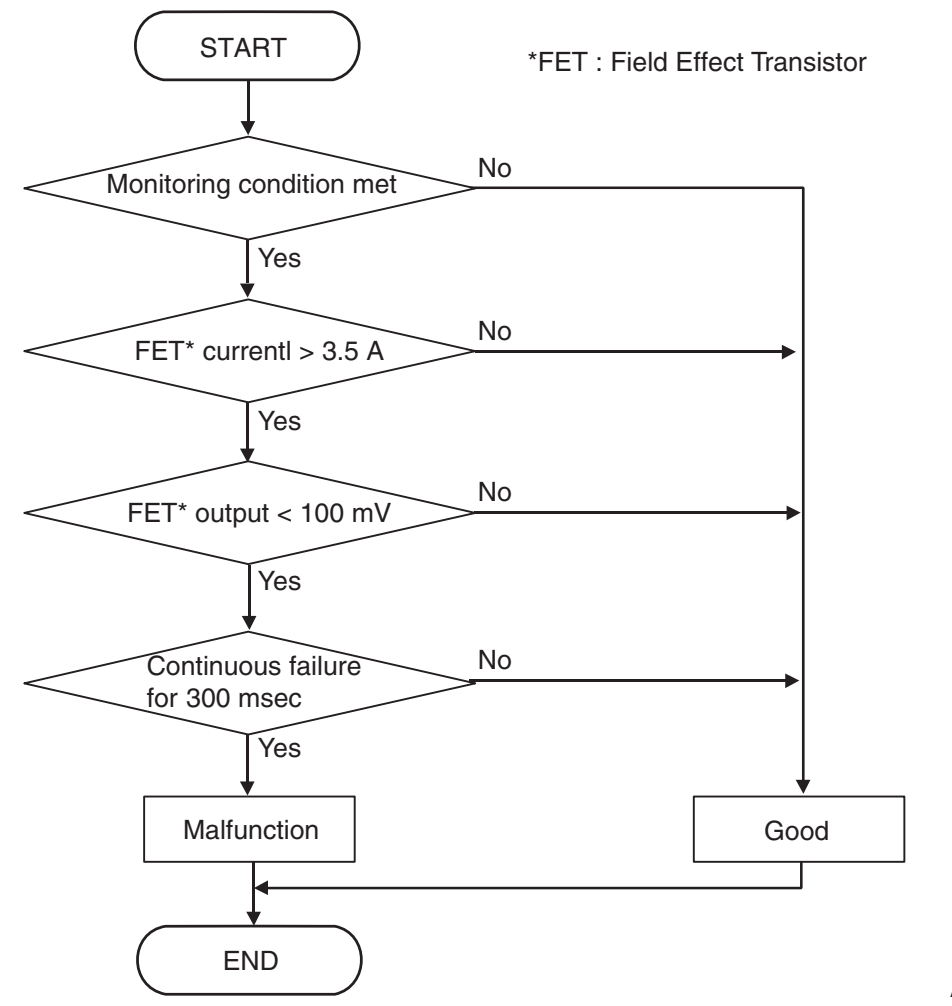

AC710630AB

# DTC SET CONDITIONS

#### **Check Conditions**

- Voltage of battery: 8 V or more.
- Voltage of battery: 16.5 V or less.

## **JUDGMENT CRITERIA**

 FET (Field Effect Transistor) current: 3.5 A or more, and FET (Field Effect Transistor) output: 100 mV or less (300 millisecond).

## **OBD-II DRIVE CYCLE PATTERN**

The current of the FET channel shunt is 3.5 A or less, and the FET channel output is 100 mV or more for 300 millisecond.

## **PROBABLE CAUSES**

- Malfunction of TC-SST-ECU
- Malfunction of line pressure solenoid

# DIAGNOSTIC PROCEDURE

#### **Required Special Tools:**

- MB991958 Scan Tool (M.U.T.-III Sub Assembly)
  - MB991824: Vehicle Communication Interface (V.C.I.)
  - MB991827 M.U.T.-III USB Cable
  - MB991910 M.U.T.-III Main Harness A

| TSB Revision |  |
|--------------|--|
|              |  |

#### STEP 1. Scan tool CAN bus diagnostics

Using scan tool MB991958, diagnose the CAN bus lines.

#### Q: Is the check result normal?

- YES : Go to Step 2.
- NO: Repair the CAN bus lines. (Refer to GROUP 54C Troubleshooting P.54C-15.) After repairing the CAN bus line, go to Step 2.

#### STEP 2. Check whether the DTC is reset.

After 5 or more seconds have passed with the ignition switch ON position, check that the DTC is reset.

#### Q: Is DTC No. P0961 set?

- **YES :** Replace the mechatronic assembly. (Refer to P.22C-421.)
- **NO :** Intermittent malfunction. (Refer to GROUP 00 –How to Cope with Intermittent Malfunction P.00-15.)

#### DTC P0962: Line Pressure Solenoid System (Short to ground)

#### 

- If there is any problem in the CAN bus lines, an incorrect diagnostic trouble code may be set. Prior to this diagnosis, diagnose the CAN bus lines.
- Whenever the ECU is replaced, ensure that the CAN bus lines are normal.

## DIAGNOSTIC FUNCTION

TC-SST-ECU checks that the line pressure solenoid circuit is normal.

## **DESCRIPTIONS OF MONITOR METHODS**

The line pressure solenoid circuit is determined to be short to ground.

## MONITOR EXECUTION

Continuous

# MONITOR EXECUTION CONDITIONS (OTHER MONITOR AND SENSOR)

- Other Monitor (There is no temporary DTC stored in memory for the item monitored below)
- P0746: Line pressure solenoid system (Drive current range out)
- P0960: Line pressure solenoid system (Open circuit)
- P0961: Line pressure solenoid system (Overvoltage)
- P0963: Line pressure solenoid system (Short to power supply)

# Sensor (The sensor below is determined to be normal)

· Not applicable

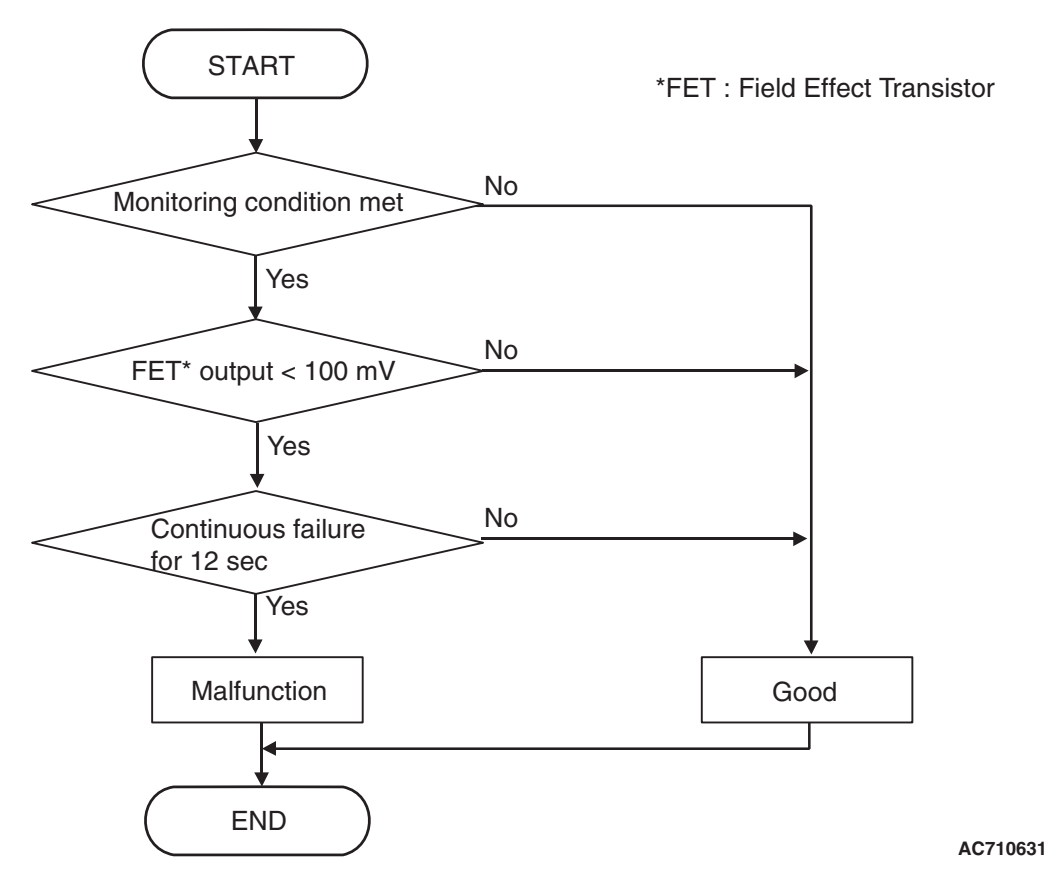

# DTC SET CONDITIONS

#### **Check Conditions**

- Voltage of battery: 8 V or more.
- Voltage of battery: 16.5 V or less.

#### JUDGMENT CRITERIA

• FET (Field Effect Transistor) output: 100 mV or less. (12 seconds)

# **OBD-II DRIVE CYCLE PATTERN**

The FET channel output remains 100 mV or more for 12 seconds.

# **PROBABLE CAUSES**

- Malfunction of TC-SST-ECU
- Malfunction of line pressure solenoid

# **DIAGNOSTIC PROCEDURE**

## **Required Special Tools:**

- MB991958 Scan Tool (M.U.T.-III Sub Assembly)
  - MB991824: Vehicle Communication Interface (V.C.I.)
  - MB991827 M.U.T.-III USB Cable
  - MB991910 M.U.T.-III Main Harness A

## STEP 1. Scan tool CAN bus diagnostics

Using scan tool MB991958, diagnose the CAN bus lines.

## Q: Is the check result normal?

- YES : Go to Step 2.
- NO: Repair the CAN bus lines. (Refer to GROUP 54C Troubleshooting P.54C-15.) After repairing the CAN bus line, go to Step 2.

| TSB Revision |  |
|--------------|--|
|              |  |

#### STEP 2. Check whether the DTC is reset.

#### Q: Is DTC No. P0962 set?

- YES : Replace the mechatronic assembly. (Refer to P.22C-421.)
- **NO :** Intermittent malfunction. (Refer to GROUP 00 –How to Cope with Intermittent Malfunction P.00-15.)

### DTC P0963: Line Pressure Solenoid System (Short to power supply)

#### 

- If there is any problem in the CAN bus lines, an incorrect diagnostic trouble code may be set. Prior to this diagnosis, diagnose the CAN bus lines.
- Whenever the ECU is replaced, ensure that the CAN bus lines are normal.

## DIAGNOSTIC FUNCTION

TC-SST-ECU checks that the line pressure solenoid circuit is normal.

# **DESCRIPTIONS OF MONITOR METHODS**

The line pressure solenoid circuit is determined to be short to power supply.

## MONITOR EXECUTION

Continuous

## MONITOR EXECUTION CONDITIONS (OTHER MONITOR AND SENSOR)

- Other Monitor (There is no temporary DTC stored in memory for the item monitored below)
- P0746: Line pressure solenoid system (Drive current range out)
- P0960: Line pressure solenoid system (Open circuit)
- P0961: Line pressure solenoid system (Overvoltage)
- P0962: Line pressure solenoid system (Short to ground)

# Sensor (The sensor below is determined to be normal)

• Not applicable

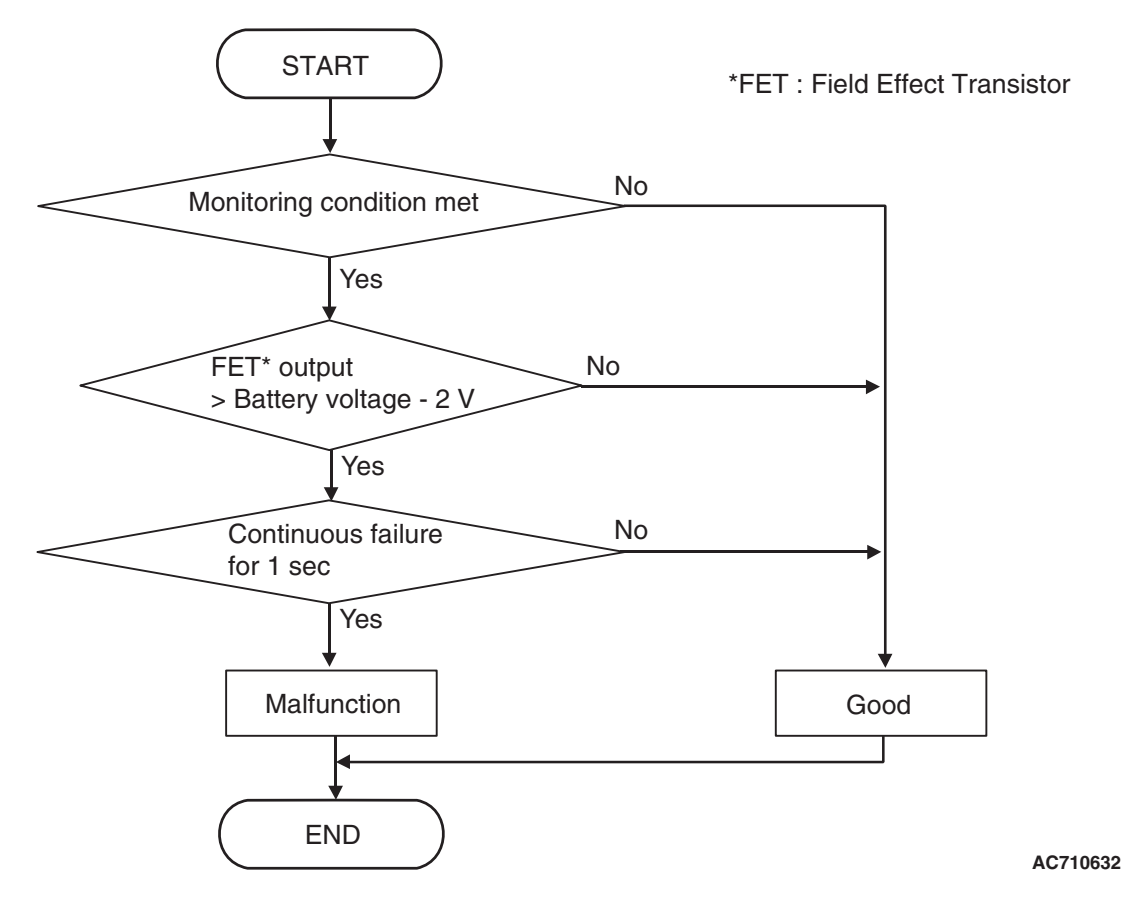

# **DTC SET CONDITIONS**

#### **Check Conditions**

- Voltage of battery: 8 V or more.
- Voltage of battery: 16.5 V or less.
- Line pressure solenoid: OFF.

#### JUDGMENT CRITERIA

 FET (Field Effect Transistor) output: (Battery voltage –2 V) or more. (1 second)

# **OBD-II DRIVE CYCLE PATTERN**

The FET channel output remains (Battery voltage –2 V) or less for 1 second.

## PROBABLE CAUSES

- Malfunction of TC-SST-ECU
- Malfunction of line pressure solenoid

## **DIAGNOSTIC PROCEDURE**

#### **Required Special Tools:**

- MB991958 Scan Tool (M.U.T.-III Sub Assembly)
  - MB991824: Vehicle Communication Interface (V.C.I.)
  - MB991827 M.U.T.-III USB Cable
  - MB991910 M.U.T.-III Main Harness A

#### STEP 1. Scan tool CAN bus diagnostics

Using scan tool MB991958, diagnose the CAN bus lines.

#### Q: Is the check result normal?

- YES : Go to Step 2.
- NO: Repair the CAN bus lines. (Refer to GROUP 54C Troubleshooting P.54C-15.) After repairing the CAN bus line, go to Step 2.

| TSB Revision |  |
|--------------|--|
|              |  |

#### STEP 2. Check whether the DTC is reset.

After 5 or more seconds have passed with the ignition switch ON position, check that the DTC is reset.

#### Q: Is DTC No. P0963 set?

- YES : Replace the mechatronic assembly. (Refer to P.22C-421.)
- **NO :** Intermittent malfunction. (Refer to GROUP 00 –How to Cope with Intermittent Malfunction P.00-15.)

#### DTC P0964: Clutch Cooling Flow Solenoid System (Open circuit)

#### 

- If there is any problem in the CAN bus lines, an incorrect diagnostic trouble code may be set. Prior to this diagnosis, diagnose the CAN bus lines.
- Whenever the ECU is replaced, ensure that the CAN bus lines are normal.

## **DIAGNOSTIC FUNCTION**

TC-SST-ECU checks that the clutch cooling flow solenoid circuit is normal.

## **DESCRIPTIONS OF MONITOR METHODS**

The clutch cooling flow solenoid circuit is determined to be open.

## MONITOR EXECUTION

Continuous

## MONITOR EXECUTION CONDITIONS (OTHER MONITOR AND SENSOR)

# Other Monitor (There is no temporary DTC stored in memory for the item monitored below)

- P0776: Clutch cooling flow solenoid system (Drive current range out)
- P0777: Clutch cooling flow solenoid system (Stuck)
- P0965: Clutch cooling flow solenoid system (Overvoltage)
- P0966: Clutch cooling flow solenoid system (Short to ground)
- P0967: Clutch cooling flow solenoid system (Short to power supply)

# Sensor (The sensor below is determined to be normal)

• Not applicable

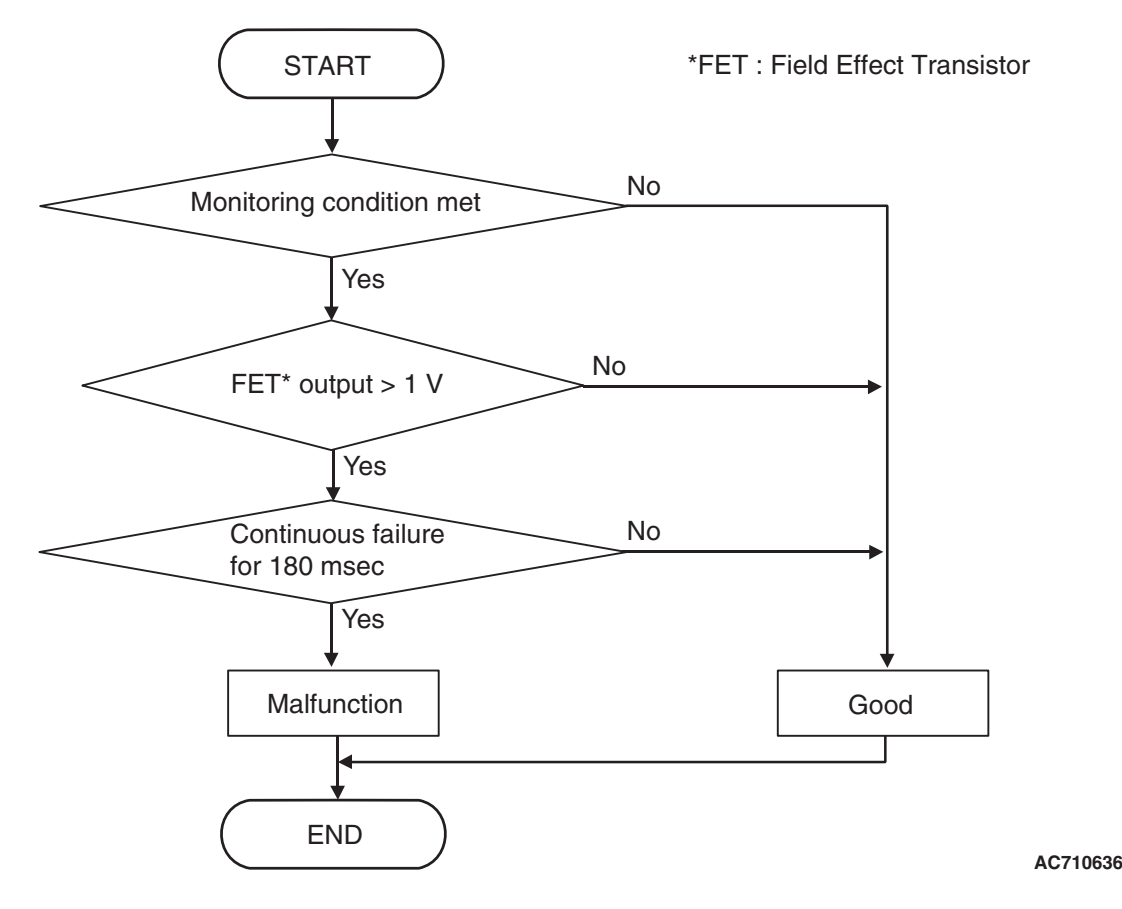

# **DTC SET CONDITIONS**

#### **Check Conditions**

- Voltage of battery: 8 V or more.
- Voltage of battery: 16.5 V or less.

#### JUDGMENT CRITERIA

• FET (Field Effect Transistor) output: 1 V or more. (180 millisecond)

# **OBD-II DRIVE CYCLE PATTERN**

The FET channel output remains 1 V or less for 180 milliseconds.

## PROBABLE CAUSES

- Malfunction of TC-SST-ECU
- Malfunction of clutch cooling flow solenoid

## **DIAGNOSTIC PROCEDURE**

#### **Required Special Tools:**

- MB991958 Scan Tool (M.U.T.-III Sub Assembly)
  - MB991824: Vehicle Communication Interface (V.C.I.)
  - MB991827 M.U.T.-III USB Cable
  - MB991910 M.U.T.-III Main Harness A

## **STEP 1. Scan tool CAN bus diagnostics**

Using scan tool MB991958, diagnose the CAN bus lines.

#### Q: Is the check result normal?

- YES : Go to Step 2.
- NO: Repair the CAN bus lines. (Refer to GROUP 54C Troubleshooting P.54C-15.) After repairing the CAN bus line, go to Step 2.

| TSB Revision |  |
|--------------|--|
|              |  |

#### STEP 2. Check whether the DTC is reset.

#### Q: Is DTC No. P0964 set?

- YES : Replace the mechatronic assembly. (Refer to P.22C-421.)
- **NO :** Intermittent malfunction. (Refer to GROUP 00 –How to Cope with Intermittent Malfunction P.00-15.)

## DTC P0965: Clutch Cooling Flow Solenoid System (Overcurrent)

#### 

- If there is any problem in the CAN bus lines, an incorrect diagnostic trouble code may be set. Prior to this diagnosis, diagnose the CAN bus lines.
- Whenever the ECU is replaced, ensure that the CAN bus lines are normal.

## DIAGNOSTIC FUNCTION

TC-SST-ECU checks that the clutch cooling flow solenoid circuit is normal.

# **DESCRIPTIONS OF MONITOR METHODS**

The supply current to the clutch cooling flow solenoid is determined to be overcurrent.

# MONITOR EXECUTION

Continuous

## MONITOR EXECUTION CONDITIONS (OTHER MONITOR AND SENSOR)

- Other Monitor (There is no temporary DTC stored in memory for the item monitored below)
- P0776: Clutch cooling flow solenoid system (Drive current range out)
- P0777: Clutch cooling flow solenoid system (Stuck)
- P0964: Clutch cooling flow solenoid system (Open circuit)
- P0966: Clutch cooling flow solenoid system (Short to ground)
- P0967: Clutch cooling flow solenoid system (Short to power supply)

# Sensor (The sensor below is determined to be normal)

• Not applicable

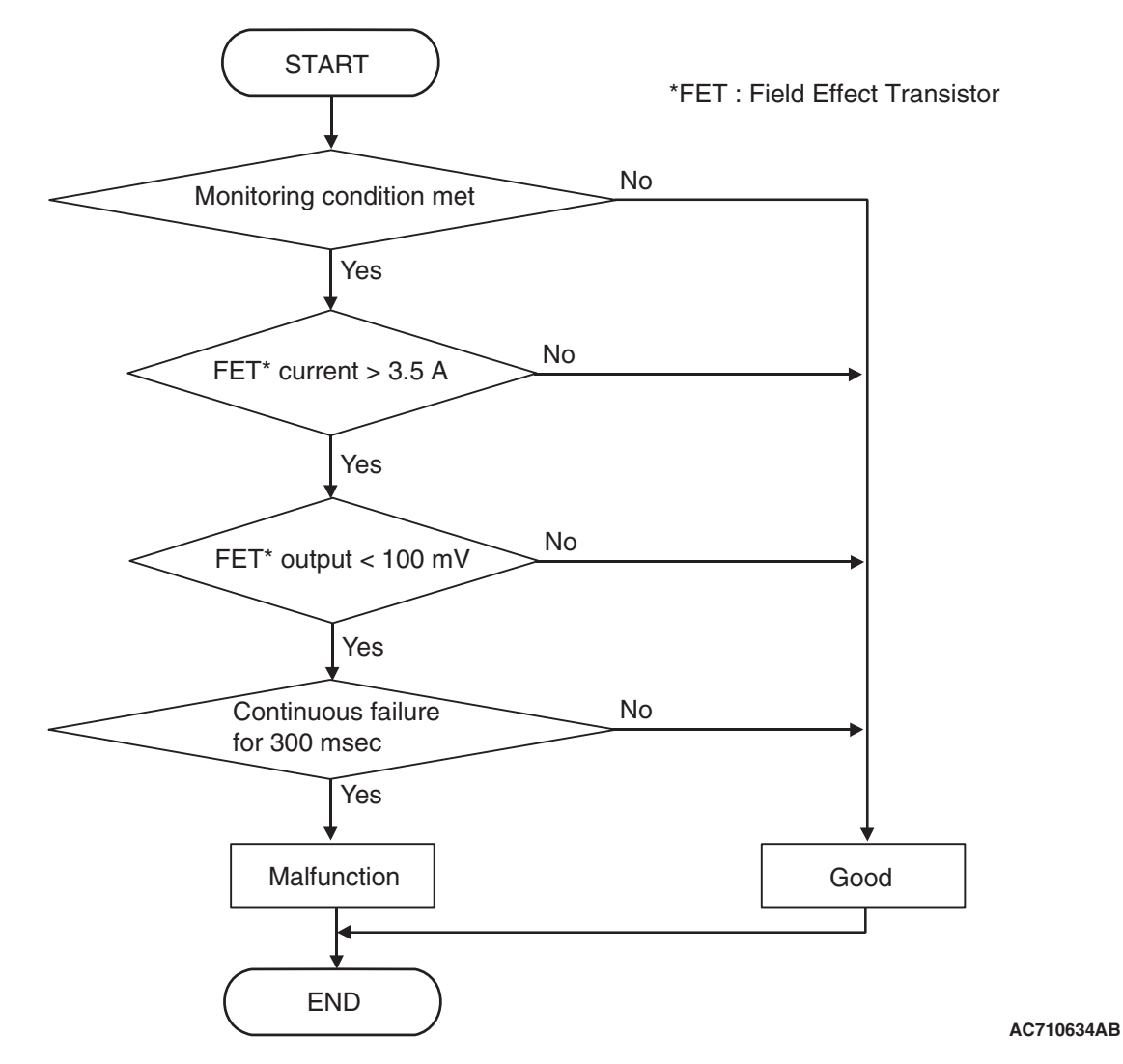

## **DTC SET CONDITIONS**

#### **Check Conditions**

- Voltage of battery: 8 V or more.
- Voltage of battery: 16.5 V or less.

#### JUDGMENT CRITERIA

 FET (Field Effect Transistor) current: 3.5 A or more, and FET (Field Effect Transistor) output: 100 mV or less (300 millisecond).

# **OBD-II DRIVE CYCLE PATTERN**

The status with the current of the FET channel shunt 3.5 A or less and with the FET channel output 100 mV or more continues for 300 milliseconds.

# **PROBABLE CAUSES**

- Malfunction of TC-SST-ECU
- Malfunction of clutch cooling flow solenoid

# DIAGNOSTIC PROCEDURE

#### **Required Special Tools:**

- MB991958 Scan Tool (M.U.T.-III Sub Assembly)
  - MB991824: Vehicle Communication Interface (V.C.I.)
  - MB991827 M.U.T.-III USB Cable
  - MB991910 M.U.T.-III Main Harness A
#### STEP 1. Scan tool CAN bus diagnostics

Using scan tool MB991958, diagnose the CAN bus lines.

#### Q: Is the check result normal?

- YES : Go to Step 2.
- NO: Repair the CAN bus lines. (Refer to GROUP 54C Troubleshooting P.54C-15.) After repairing the CAN bus line, go to Step 2.

#### STEP 2. Check whether the DTC is reset.

5 seconds after turning ON the ignition switch, check that the DTC is reset.

#### Q: Is DTC No. P0965 set?

- YES : Replace the mechatronic assembly. (Refer to P.22C-421.)
- **NO :** Intermittent malfunction. (Refer to GROUP 00 –How to Cope with Intermittent Malfunction P.00-15.)

## DTC P0966: Clutch Cooling Flow Solenoid System (Short to ground)

## 

- If there is any problem in the CAN bus lines, an incorrect diagnostic trouble code may be set. Prior to this diagnosis, diagnose the CAN bus lines.
- Whenever the ECU is replaced, ensure that the CAN bus lines are normal.

## **DIAGNOSTIC FUNCTION**

TC-SST-ECU checks that the clutch cooling flow solenoid circuit is normal.

## **DESCRIPTIONS OF MONITOR METHODS**

The clutch cooling flow solenoid circuit is determined to be short to ground.

## MONITOR EXECUTION

Continuous

## MONITOR EXECUTION CONDITIONS (OTHER MONITOR AND SENSOR)

- Other Monitor (There is no temporary DTC stored in memory for the item monitored below)
- P0776: Clutch cooling flow solenoid system (Drive current range out)
- P0777: Clutch cooling flow solenoid system (Stuck)
- P0964: Clutch cooling flow solenoid system (Open circuit)
- P0965: Clutch cooling flow solenoid system (Overvoltage)
- P0967: Clutch cooling flow solenoid system (Short to power supply)

# Sensor (The sensor below is determined to be normal)

Not applicable

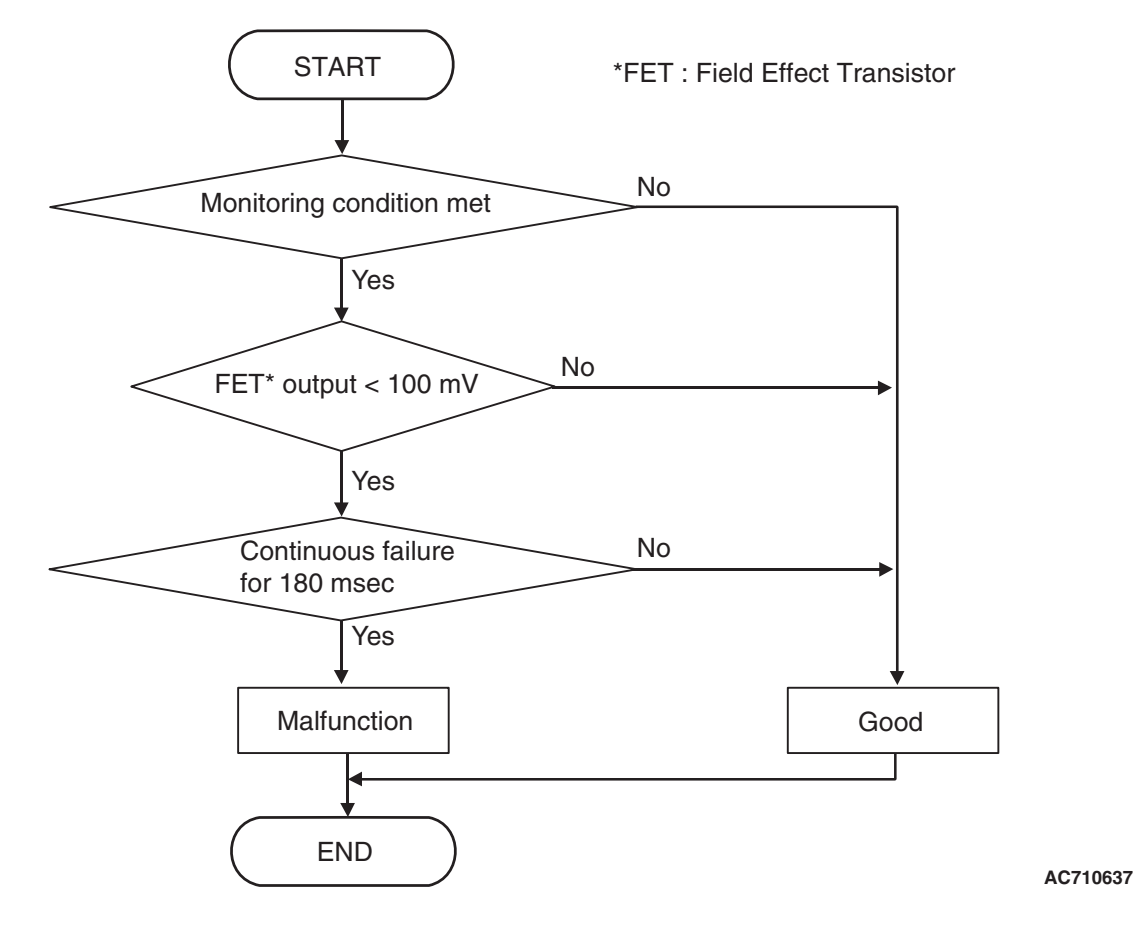

# **DTC SET CONDITIONS**

## **Check Conditions**

- Voltage of battery: 8 V or more.
- Voltage of battery: 16.5 V or less.

## JUDGMENT CRITERIA

• FET (Field Effect Transistor) output: 100 mV or less. (180 millisecond)

# **OBD-II DRIVE CYCLE PATTERN**

The FET channel output remains 100 mV or more for 180 milliseconds.

# **PROBABLE CAUSES**

- Malfunction of TC-SST-ECU
- Malfunction of clutch cooling flow solenoid

# **DIAGNOSTIC PROCEDURE**

## **Required Special Tools:**

- MB991958 Scan Tool (M.U.T.-III Sub Assembly)
  - MB991824: Vehicle Communication Interface (V.C.I.)
  - MB991827 M.U.T.-III USB Cable
  - MB991910 M.U.T.-III Main Harness A

## STEP 1. Scan tool CAN bus diagnostics

Using scan tool MB991958, diagnose the CAN bus lines.

- YES : Go to Step 2.
- NO: Repair the CAN bus lines. (Refer to GROUP 54C Troubleshooting P.54C-15.) After repairing the CAN bus line, go to Step 2.

| TSB Revision |  |
|--------------|--|
|              |  |

#### Q: Is DTC No. P0966 set?

- YES : Replace the mechatronic assembly. (Refer to P.22C-421.)
- **NO :** Intermittent malfunction. (Refer to GROUP 00 –How to Cope with Intermittent Malfunction P.00-15.)

## DTC P0967: Clutch Cooling Flow Solenoid System (Short to power supply)

## 

- If there is any problem in the CAN bus lines, an incorrect diagnostic trouble code may be set. Prior to this diagnosis, diagnose the CAN bus lines.
- Whenever the ECU is replaced, ensure that the CAN bus lines are normal.

## DIAGNOSTIC FUNCTION

TC-SST-ECU checks that the clutch cooling flow solenoid circuit is normal.

## **DESCRIPTIONS OF MONITOR METHODS**

The clutch cooling flow solenoid circuit is determined to be short to power supply.

## MONITOR EXECUTION

Continuous

## MONITOR EXECUTION CONDITIONS (OTHER MONITOR AND SENSOR)

- Other Monitor (There is no temporary DTC stored in memory for the item monitored below)
- P0776: Clutch cooling flow solenoid system (Drive current range out)
- P0777: Clutch cooling flow solenoid system (Stuck)
- P0964: Clutch cooling flow solenoid system (Open circuit)
- P0965: Clutch cooling flow solenoid system (Overvoltage)
- P0966: Clutch cooling flow solenoid system (Short to ground)

# Sensor (The sensor below is determined to be normal)

• Not applicable

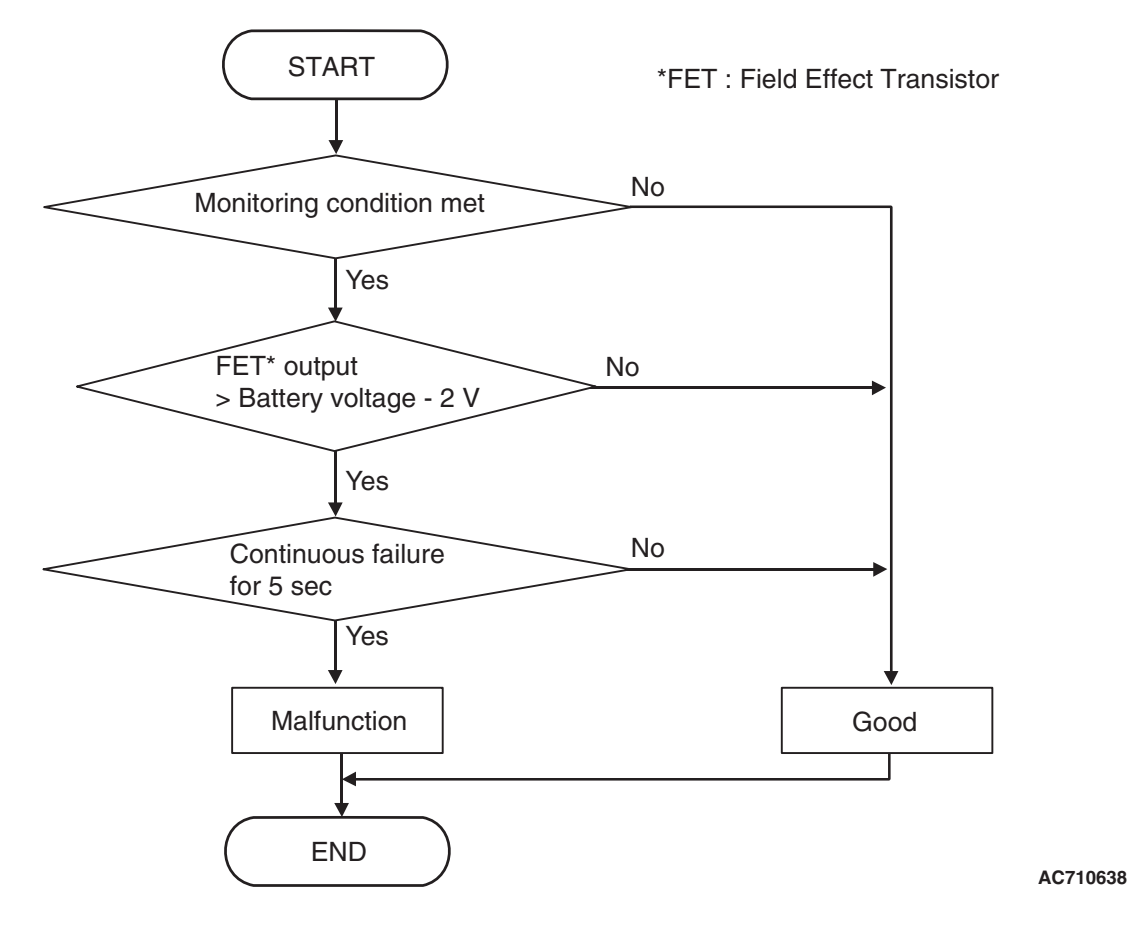

# DTC SET CONDITIONS

## **Check Conditions**

- Voltage of battery: 8 V or more.
- Voltage of battery: 16.5 V or less.
- Clutch cooling flow solenoid: OFF.

## JUDGMENT CRITERIA

 FET (Field Effect Transistor) output: (Battery voltage –2 V) or more. (5 seconds)

# **OBD-II DRIVE CYCLE PATTERN**

The FET channel output remains (Battery voltage –2 V) or less for 5 seconds.

# **PROBABLE CAUSES**

- Malfunction of TC-SST-ECU
- Malfunction of clutch cooling flow solenoid

# **DIAGNOSTIC PROCEDURE**

## **Required Special Tools:**

• MB991958 Scan Tool (M.U.T.-III Sub Assembly)

- MB991824: Vehicle Communication Interface (V.C.I.)
- MB991827 M.U.T.-III USB Cable
- MB991910 M.U.T.-III Main Harness A

## STEP 1. Scan tool CAN bus diagnostics

Using scan tool MB991958, diagnose the CAN bus lines.

- YES : Go to Step 2.
- NO: Repair the CAN bus lines. (Refer to GROUP 54C Troubleshooting P.54C-15.) After repairing the CAN bus line, go to Step 2.

| TSB Revision |  |
|--------------|--|
|              |  |

After 5 or more seconds have passed with the ignition switch ON position, check that the DTC is reset.

#### Q: Is DTC No. P0967 set?

- YES : Replace the mechatronic assembly. (Refer to P.22C-421.)
- **NO :** Intermittent malfunction. (Refer to GROUP 00 –How to Cope with Intermittent Malfunction P.00-15.)

## DTC P0968: Shift/Cooling Switching Solenoid System (Open circuit)

#### 

- If there is any problem in the CAN bus lines, an incorrect diagnostic trouble code may be set. Prior to this diagnosis, diagnose the CAN bus lines.
- Whenever the ECU is replaced, ensure that the CAN bus lines are normal.

## **DIAGNOSTIC FUNCTION**

TC-SST-ECU checks that the shift/cooling switching solenoid circuit is normal.

## **DESCRIPTIONS OF MONITOR METHODS**

The shift/cooling switching solenoid circuit is determined to be open.

## MONITOR EXECUTION

Continuous

## MONITOR EXECUTION CONDITIONS (OTHER MONITOR AND SENSOR)

# Other Monitor (There is no temporary DTC stored in memory for the item monitored below)

- P1852: Shift fork 1 or 2 opposite direction movement
- P1855: Shift fork 3 or 4 opposite direction movement

# Sensor (The sensor below is determined to be normal)

• Not applicable

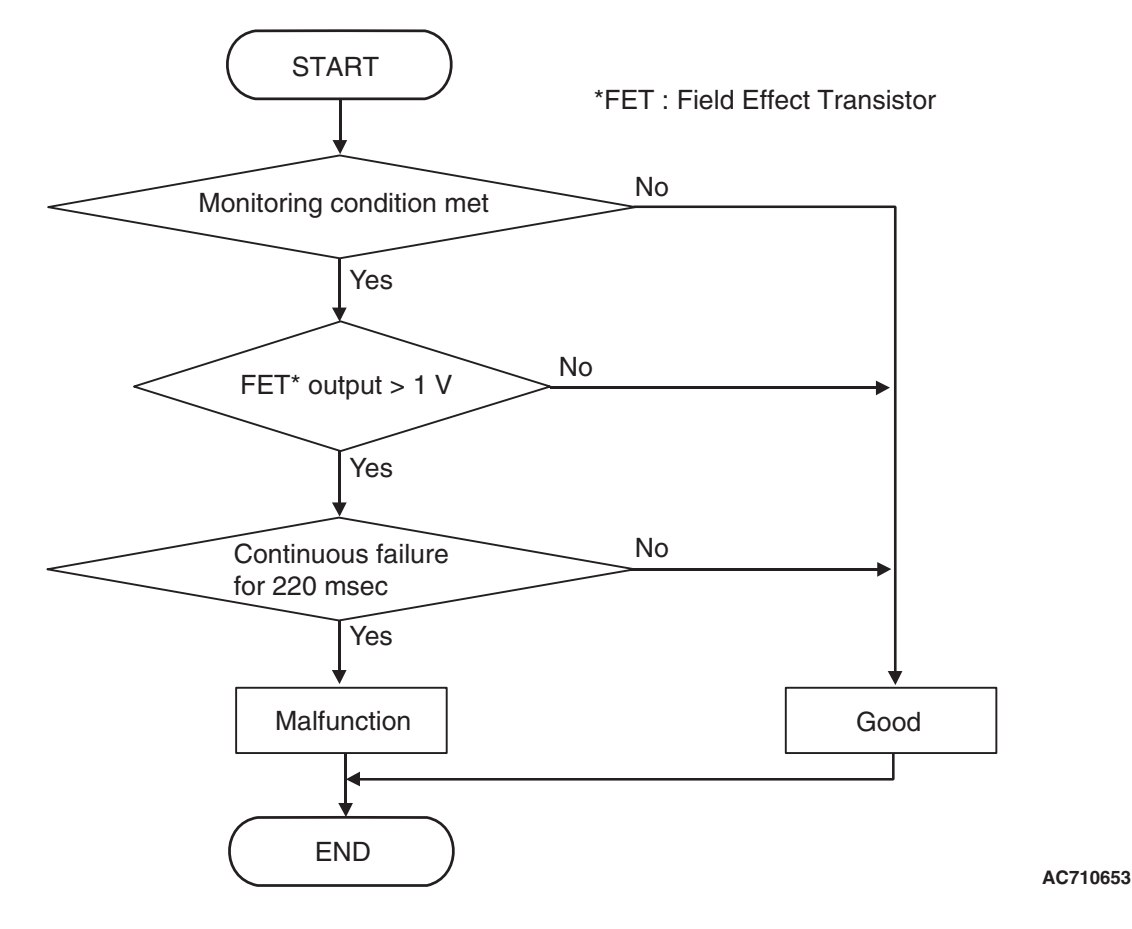

# DTC SET CONDITIONS

## **Check Conditions**

- Voltage of battery: 8 V or more.
- Voltage of battery: 16.5 V or less.

## JUDGMENT CRITERIA

• FET (Field Effect Transistor) output: 1 V or more. (220 millisecond)

# **OBD-II DRIVE CYCLE PATTERN**

The FET channel output remains 1 V or less for 220 milliseconds.

# **PROBABLE CAUSES**

- Malfunction of TC-SST-ECU
- Malfunction of shift/cooling switching solenoid

# **DIAGNOSTIC PROCEDURE**

## **Required Special Tools:**

- MB991958 Scan Tool (M.U.T.-III Sub Assembly)
  - MB991824: Vehicle Communication Interface (V.C.I.)
  - MB991827 M.U.T.-III USB Cable
  - MB991910 M.U.T.-III Main Harness A

## STEP 1. Scan tool CAN bus diagnostics

Using scan tool MB991958, diagnose the CAN bus lines.

- YES : Go to Step 2.
- NO: Repair the CAN bus lines. (Refer to GROUP 54C Troubleshooting P.54C-15.) After repairing the CAN bus line, go to Step 2.

| TSB Revision |  |
|--------------|--|
|              |  |

15 seconds after turning ON the ignition switch, check that the DTC is reset.

#### Q: Is DTC No. P0968 set?

- YES : Replace the mechatronic assembly. (Refer to P.22C-421.)
- **NO :** Intermittent malfunction. (Refer to GROUP 00 –How to Cope with Intermittent Malfunction P.00-15.)

## DTC P0970: Shift/Cooling Switching Solenoid System (Short to ground)

#### 

- If there is any problem in the CAN bus lines, an incorrect diagnostic trouble code may be set. Prior to this diagnosis, diagnose the CAN bus lines.
- Whenever the ECU is replaced, ensure that the CAN bus lines are normal.

## **DIAGNOSTIC FUNCTION**

TC-SST-ECU checks that the shift/cooling switching solenoid circuit is normal.

## **DESCRIPTIONS OF MONITOR METHODS**

The shift/cooling switching solenoid circuit is determined to be short to ground.

## MONITOR EXECUTION

Continuous

## MONITOR EXECUTION CONDITIONS (OTHER MONITOR AND SENSOR)

# Other Monitor (There is no temporary DTC stored in memory for the item monitored below)

- P1852: Shift fork 1 or 2 opposite direction movement
- P1855: Shift fork 3 or 4 opposite direction movement

# Sensor (The sensor below is determined to be normal)

• Not applicable

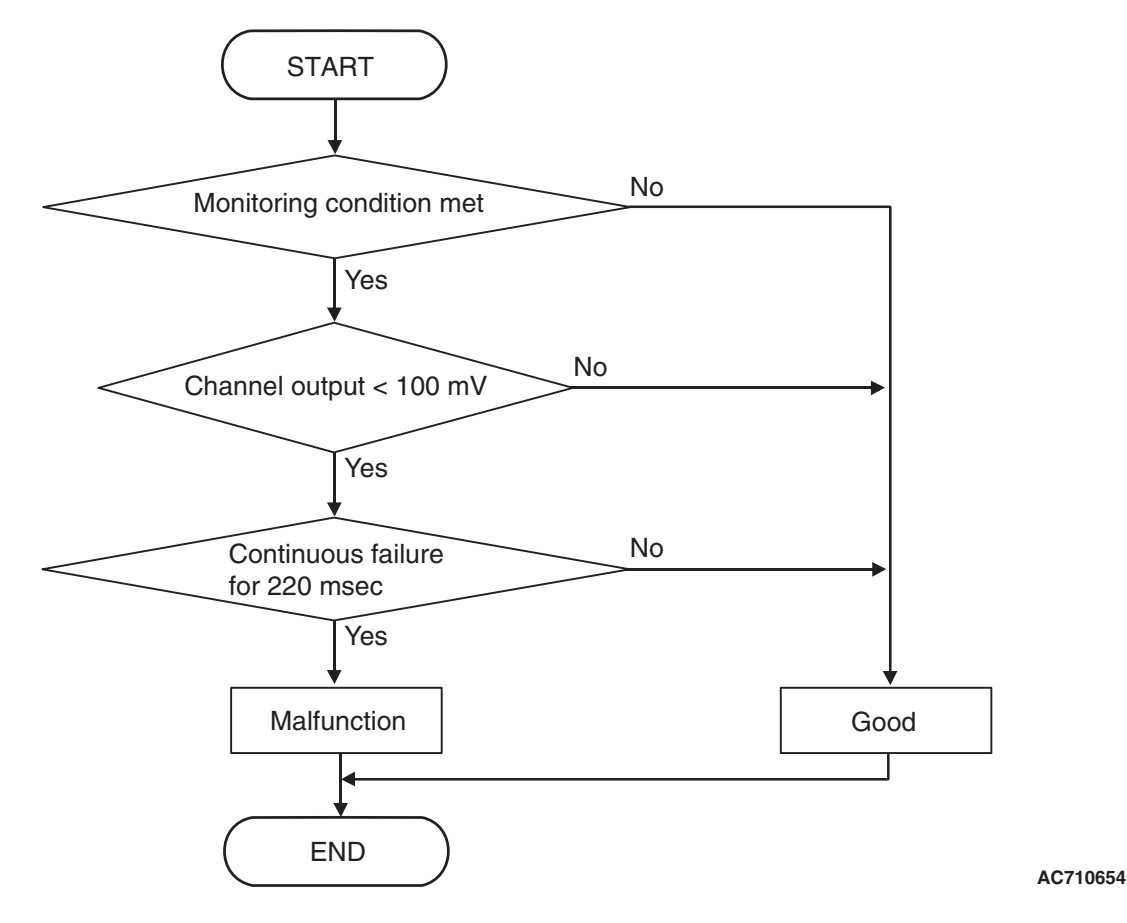

# DTC SET CONDITIONS

## **Check Conditions**

- Voltage of battery: 8 V or more.
- Voltage of battery: 16.5 V or less.

## JUDGMENT CRITERIA

 FET (Field Effect Transistor) output: 100 mV or less. (220 millisecond)

# **OBD-II DRIVE CYCLE PATTERN**

The FET channel output remains 100 mV or more for 220 milliseconds.

## **PROBABLE CAUSES**

- Malfunction of TC-SST-ECU
- Malfunction of shift/cooling switching solenoid

## **DIAGNOSTIC PROCEDURE**

## **Required Special Tools:**

- MB991958 Scan Tool (M.U.T.-III Sub Assembly)
  - MB991824: Vehicle Communication Interface (V.C.I.)
  - MB991827 M.U.T.-III USB Cable
  - MB991910 M.U.T.-III Main Harness A

## STEP 1. Scan tool CAN bus diagnostics

Using scan tool MB991958, diagnose the CAN bus lines.

- YES : Go to Step 2.
- NO: Repair the CAN bus lines. (Refer to GROUP 54C Troubleshooting P.54C-15.) After repairing the CAN bus line, go to Step 2.

| TSB Revision |  |
|--------------|--|
|              |  |

#### Q: Is DTC No. P0970 set?

- YES : Replace the mechatronic assembly. (Refer to P.22C-421.)
- **NO :** Intermittent malfunction. (Refer to GROUP 00 –How to Cope with Intermittent Malfunction P.00-15.)

## DTC P0971: Shift/Cooling Switching Solenoid System (Short to power supply)

## 

- If there is any problem in the CAN bus lines, an incorrect diagnostic trouble code may be set. Prior to this diagnosis, diagnose the CAN bus lines.
- Whenever the ECU is replaced, ensure that the CAN bus lines are normal.

## DIAGNOSTIC FUNCTION

TC-SST-ECU checks that the shift/cooling switching solenoid circuit is normal.

## **DESCRIPTIONS OF MONITOR METHODS**

The shift/cooling switching solenoid circuit is determined to be short to power supply.

## MONITOR EXECUTION

Continuous

## MONITOR EXECUTION CONDITIONS (OTHER MONITOR AND SENSOR)

# Other Monitor (There is no temporary DTC stored in memory for the item monitored below)

- P1852: Shift fork 1 or 2 opposite direction movement
- P1855: Shift fork 3 or 4 opposite direction movement

# Sensor (The sensor below is determined to be normal)

• Not applicable

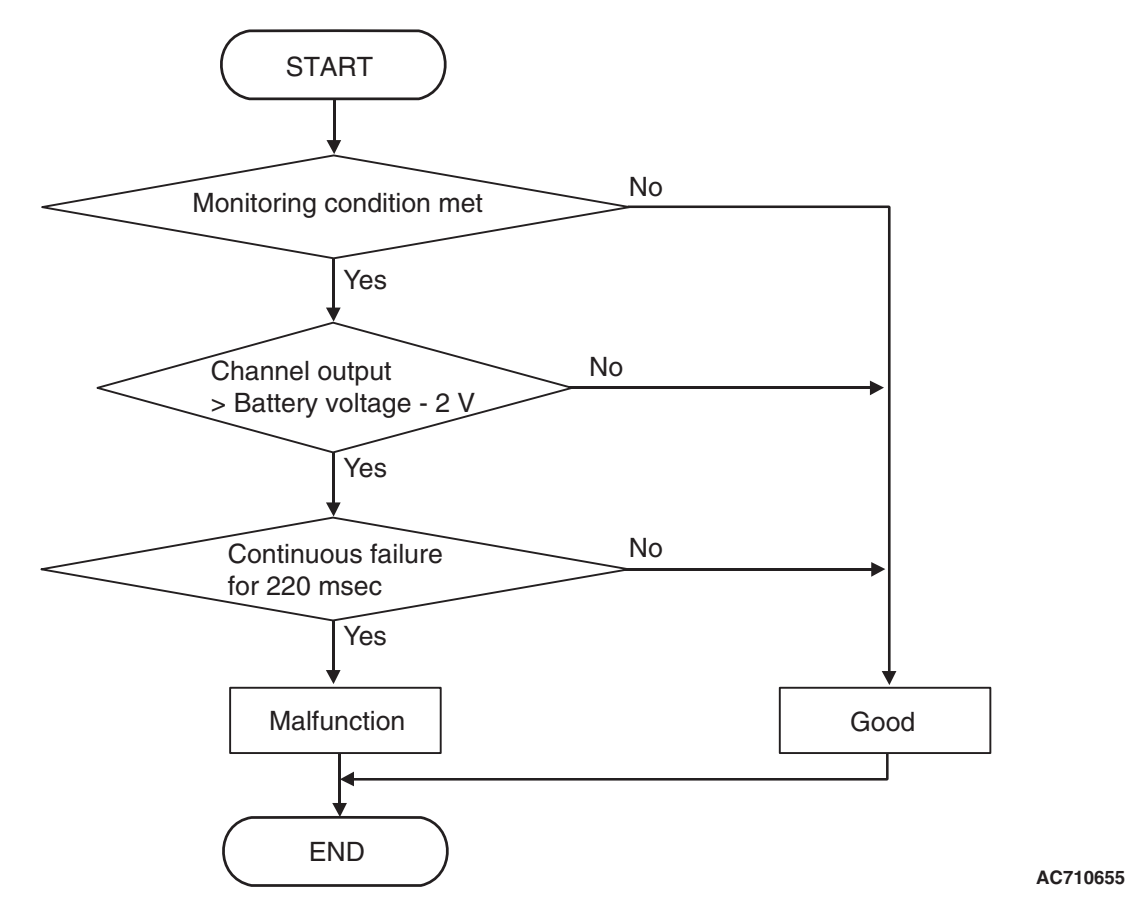

# DTC SET CONDITIONS

## **Check Conditions**

- Voltage of battery: 8 V or more.
- Voltage of battery: 16.5 V or less.
- Shift/cooling switching solenoid: OFF.

## JUDGMENT CRITERIA

 FET (Field Effect Transistor) output: (Battery voltage –2 V) or more. (220 millisecond)

# **OBD-II DRIVE CYCLE PATTERN**

The FET channel output remains (Battery voltage –2 V) or less for 220 milliseconds.

## **PROBABLE CAUSES**

- Malfunction of TC-SST-ECU
- Malfunction of shift/cooling switching solenoid

## **DIAGNOSTIC PROCEDURE**

## **Required Special Tools:**

• MB991958 Scan Tool (M.U.T.-III Sub Assembly)

- MB991824: Vehicle Communication Interface (V.C.I.)
- MB991827 M.U.T.-III USB Cable
- MB991910 M.U.T.-III Main Harness A

## STEP 1. Scan tool CAN bus diagnostics

Using scan tool MB991958, diagnose the CAN bus lines.

- YES : Go to Step 2.
- NO: Repair the CAN bus lines. (Refer to GROUP 54C Troubleshooting P.54C-15.) After repairing the CAN bus line, go to Step 2.

| TSB Revision |  |
|--------------|--|
|              |  |

#### Q: Is DTC No. P0971 set?

- YES : Replace the mechatronic assembly. (Refer to P.22C-421.)
- **NO :** Intermittent malfunction. (Refer to GROUP 00 –How to Cope with Intermittent Malfunction P.00-15.)

## DTC P0973: Shift Select Solenoid 1 System (Short to ground)

## 

- If there is any problem in the CAN bus lines, an incorrect diagnostic trouble code may be set. Prior to this diagnosis, diagnose the CAN bus lines.
- Whenever the ECU is replaced, ensure that the CAN bus lines are normal.

## **DIAGNOSTIC FUNCTION**

TC-SST-ECU checks that the shift select solenoid 1 circuit is normal.

## **DESCRIPTIONS OF MONITOR METHODS**

The shift select solenoid 1 circuit is determined to be short to ground.

## MONITOR EXECUTION

Continuous

## MONITOR EXECUTION CONDITIONS (OTHER MONITOR AND SENSOR)

# Other Monitor (There is no temporary DTC stored in memory for the item monitored below)

- Not applicable
- Sensor (The sensor below is determined to be normal)
- Not applicable

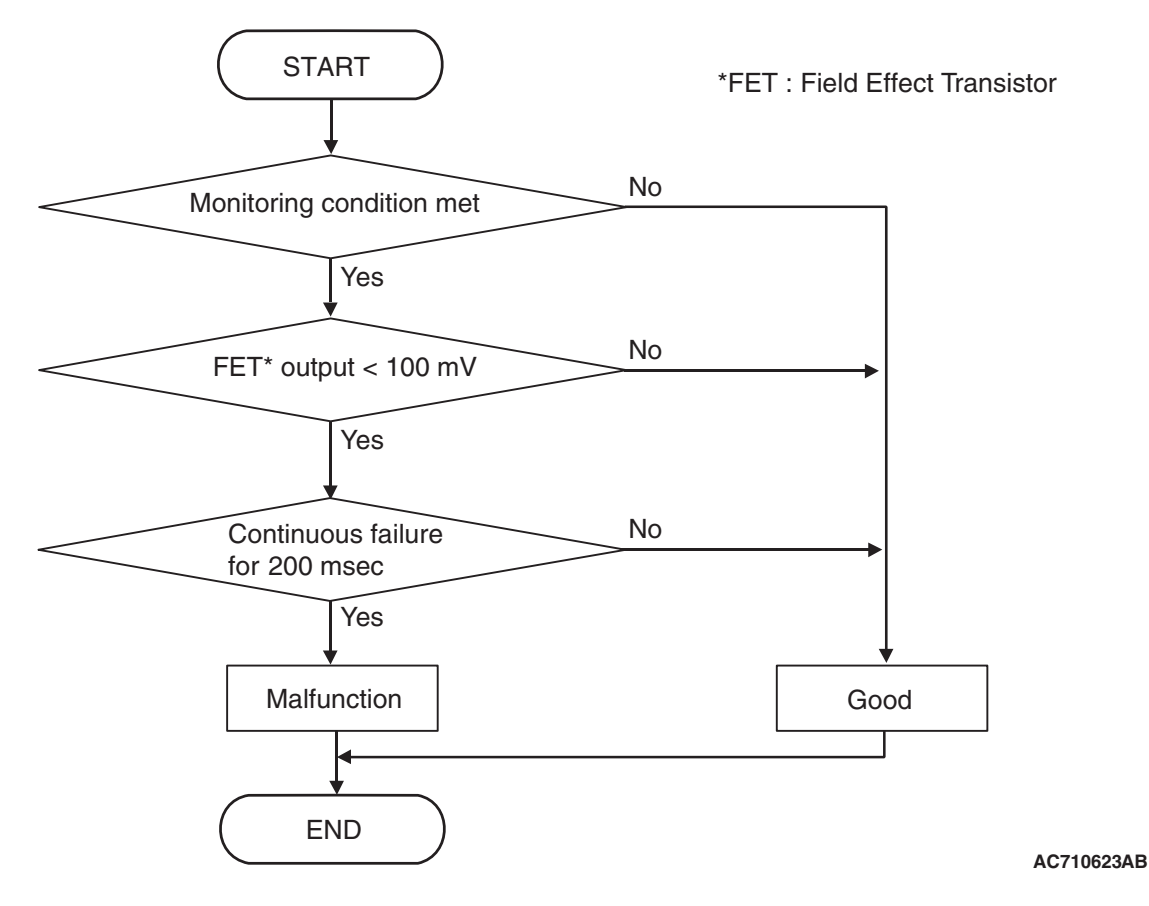

# **DTC SET CONDITIONS**

## **Check Conditions**

- Voltage of battery: 8 V or more.
- Voltage of battery: 16.5 V or less.

## JUDGMENT CRITERIA

• FET (Field Effect Transistor) output: 100 mV or less. (200 millisecond)

# **OBD-II DRIVE CYCLE PATTERN**

The FET channel output remains 100 mV or more for 200 millisecond.

## **PROBABLE CAUSES**

- Malfunction of TC-SST-ECU
- Malfunction of shift select solenoid 1

## **DIAGNOSTIC PROCEDURE**

## **Required Special Tools:**

- MB991958 Scan Tool (M.U.T.-III Sub Assembly)
  - MB991824: Vehicle Communication Interface (V.C.I.)
  - MB991827 M.U.T.-III USB Cable
  - MB991910 M.U.T.-III Main Harness A

## STEP 1. Scan tool CAN bus diagnostics

Using scan tool MB991958, diagnose the CAN bus lines.

- YES : Go to Step 2.
- NO: Repair the CAN bus lines. (Refer to GROUP 54C Troubleshooting P.54C-15.) After repairing the CAN bus line, go to Step 2.

| TSB Revision |  |
|--------------|--|
|              |  |

#### Q: Is DTC No. P0973 set?

- YES : Replace the mechatronic assembly. (Refer to P.22C-421.)
- **NO :** Intermittent malfunction. (Refer to GROUP 00 –How to Cope with Intermittent Malfunction P.00-15.)

## DTC P0974: Shift Select Solenoid 1 System (Short to power supply)

## 

- If there is any problem in the CAN bus lines, an incorrect diagnostic trouble code may be set. Prior to this diagnosis, diagnose the CAN bus lines.
- Whenever the ECU is replaced, ensure that the CAN bus lines are normal.

## DIAGNOSTIC FUNCTION

TC-SST-ECU checks that the shift select solenoid 1 circuit is normal.

## **DESCRIPTIONS OF MONITOR METHODS**

The shift select solenoid 1 circuit is determined to be short to power supply.

## MONITOR EXECUTION

Continuous

## MONITOR EXECUTION CONDITIONS (OTHER MONITOR AND SENSOR)

# Other Monitor (There is no temporary DTC stored in memory for the item monitored below)

- Not applicable
- Sensor (The sensor below is determined to be normal)
- Not applicable

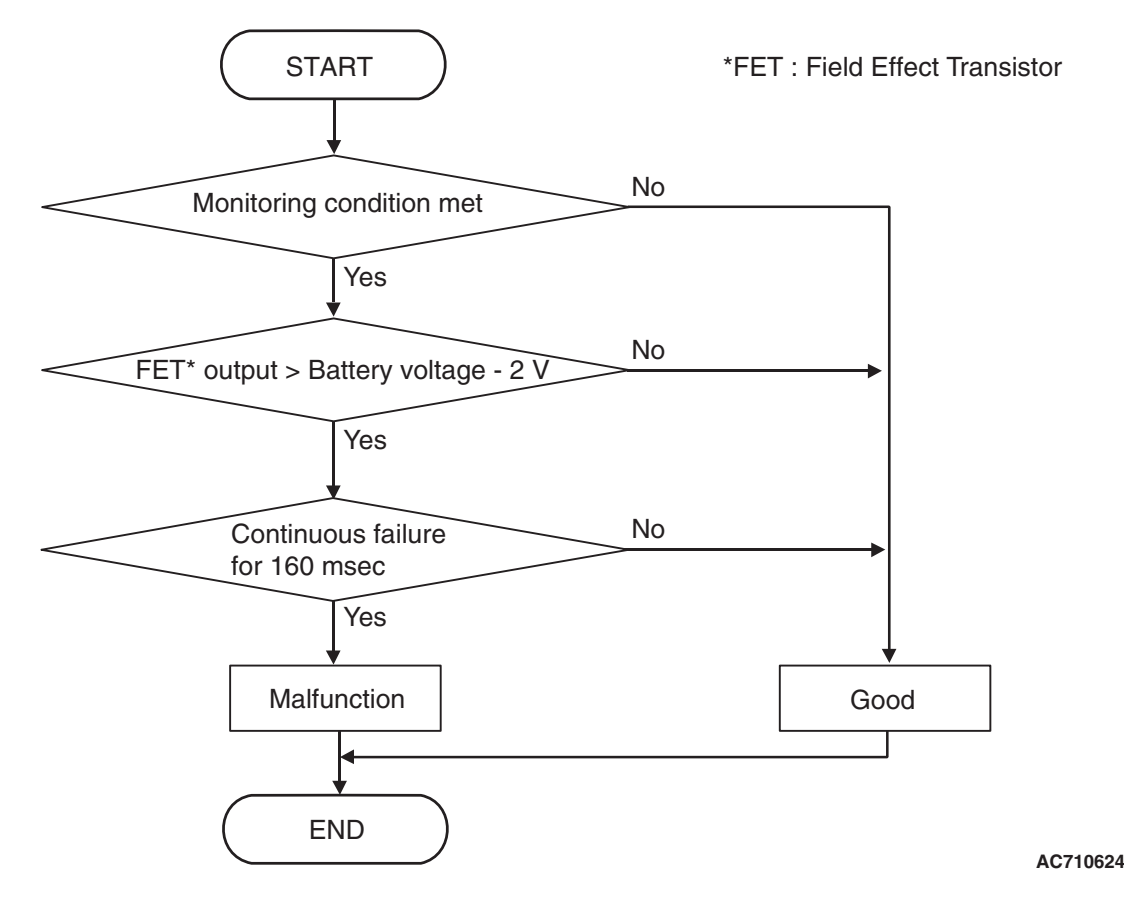

# **DTC SET CONDITIONS**

## **Check Conditions**

- Voltage of battery: 8 V or more.
- Voltage of battery: 16.5 V or less.
- Shift select solenoid 1: OFF.

## JUDGMENT CRITERIA

 FET (Field Effect Transistor) output: (Battery voltage –2 V) or more. (160 millisecond)

# **OBD-II DRIVE CYCLE PATTERN**

The FET channel output remains (Battery voltage –2 V) or less for 160 milliseconds.

# **PROBABLE CAUSES**

- Malfunction of TC-SST-ECU
- Malfunction of shift select solenoid 1

# **DIAGNOSTIC PROCEDURE**

## **Required Special Tools:**

- MB991958 Scan Tool (M.U.T.-III Sub Assembly)
  - MB991824: Vehicle Communication Interface (V.C.I.)
  - MB991827 M.U.T.-III USB Cable
  - MB991910 M.U.T.-III Main Harness A

## STEP 1. Scan tool CAN bus diagnostics

Using scan tool MB991958, diagnose the CAN bus lines.

- YES : Go to Step 2.
- NO: Repair the CAN bus lines. (Refer to GROUP 54C Troubleshooting P.54C-15.) After repairing the CAN bus line, go to Step 2.

| TSB Revisio | n |
|-------------|---|
|             |   |

After 5 or more seconds have passed with the ignition switch ON position, check that the DTC is reset.

#### Q: Is DTC No. P0974 set?

- YES : Replace the mechatronic assembly. (Refer to P.22C-421.)
- **NO :** Intermittent malfunction. (Refer to GROUP 00 –How to Cope with Intermittent Malfunction P.00-15.)

## DTC P0976: Shift Select Solenoid 2 System (Short to ground)

#### 

- If there is any problem in the CAN bus lines, an incorrect diagnostic trouble code may be set. Prior to this diagnosis, diagnose the CAN bus lines.
- Whenever the ECU is replaced, ensure that the CAN bus lines are normal.

## **DIAGNOSTIC FUNCTION**

TC-SST-ECU checks that the shift select solenoid 2 circuit is normal.

## **DESCRIPTIONS OF MONITOR METHODS**

The shift select solenoid 2 circuit is determined to be short to ground.

## MONITOR EXECUTION

Continuous

## MONITOR EXECUTION CONDITIONS (OTHER MONITOR AND SENSOR)

Other Monitor (There is no temporary DTC stored in memory for the item monitored below)

- Not applicable
- Sensor (The sensor below is determined to be normal)
- Not applicable

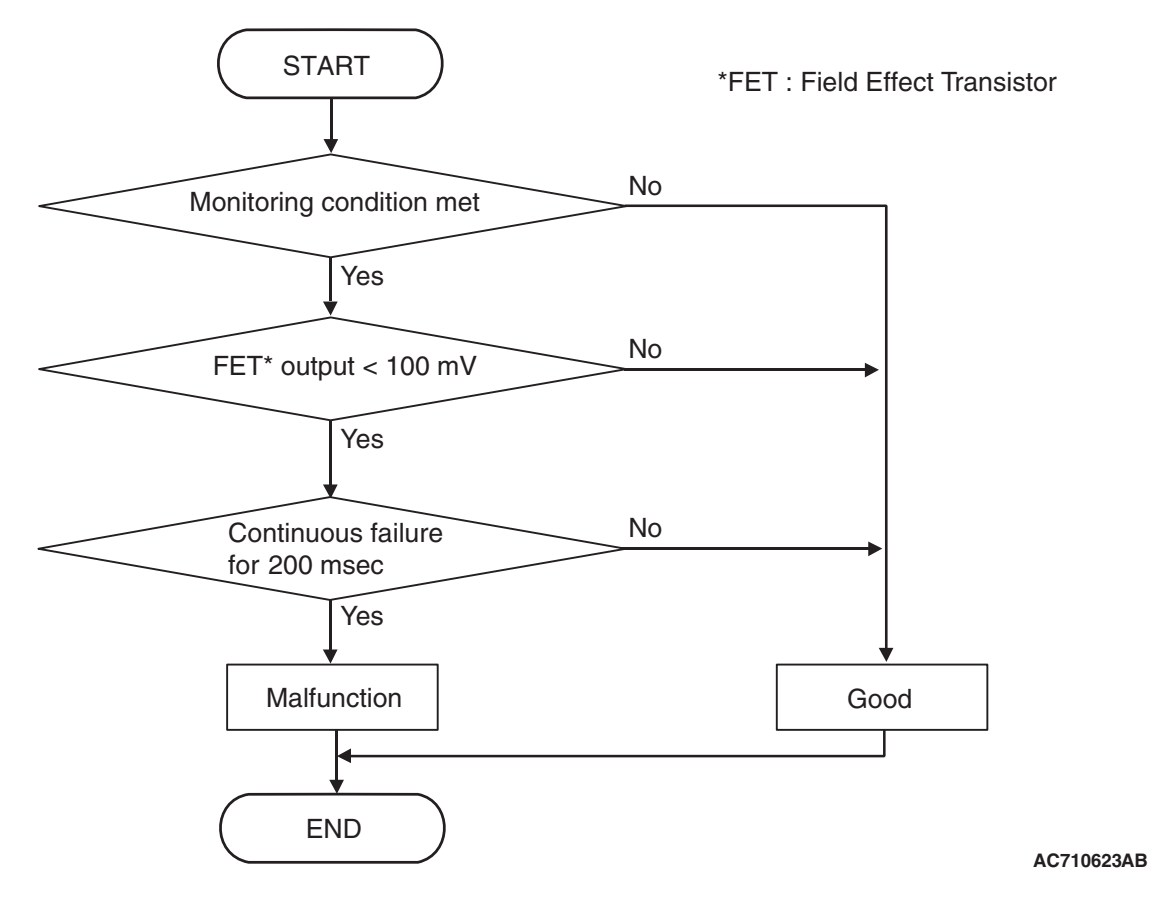

# **DTC SET CONDITIONS**

## **Check Conditions**

- Voltage of battery: 8 V or more.
- Voltage of battery: 16.5 V or less.

## JUDGMENT CRITERIA

• FET (Field Effect Transistor) output: 100 mV or less. (200 millisecond)

# **OBD-II DRIVE CYCLE PATTERN**

The FET channel output remains 100 mV or more for 200 millisecond.

## **PROBABLE CAUSES**

- Malfunction of TC-SST-ECU
- Malfunction of shift select solenoid 2

## **DIAGNOSTIC PROCEDURE**

## **Required Special Tools:**

- MB991958 Scan Tool (M.U.T.-III Sub Assembly)
  - MB991824: Vehicle Communication Interface (V.C.I.)
  - MB991827 M.U.T.-III USB Cable
  - MB991910 M.U.T.-III Main Harness A

## STEP 1. Scan tool CAN bus diagnostics

Using scan tool MB991958, diagnose the CAN bus lines.

- YES : Go to Step 2.
- NO: Repair the CAN bus lines. (Refer to GROUP 54C Troubleshooting P.54C-15.) After repairing the CAN bus line, go to Step 2.

| TSB Revision |  |
|--------------|--|
|              |  |

#### Q: Is DTC No. P0976 set?

- YES : Replace the mechatronic assembly. (Refer to P.22C-421.)
- **NO :** Intermittent malfunction. (Refer to GROUP 00 –How to Cope with Intermittent Malfunction P.00-15.)

## DTC P0977: Shift Select Solenoid 2 System (Short to power supply)

## 

- If there is any problem in the CAN bus lines, an incorrect diagnostic trouble code may be set. Prior to this diagnosis, diagnose the CAN bus lines.
- Whenever the ECU is replaced, ensure that the CAN bus lines are normal.

## DIAGNOSTIC FUNCTION

TC-SST-ECU checks that the shift select solenoid 2 circuit is normal.

## **DESCRIPTIONS OF MONITOR METHODS**

The shift select solenoid 2 circuit is determined to be short to power supply.

## **PROBABLE CAUSES**

- Malfunction of TC-SST-ECU
- Malfunction of shift select solenoid 2

## DIAGNOSTIC PROCEDURE

#### **Required Special Tools:**

- MB991958 Scan Tool (M.U.T.-III Sub Assembly)
  - MB991824: Vehicle Communication Interface (V.C.I.)
  - MB991827 M.U.T.-III USB Cable
  - MB991910 M.U.T.-III Main Harness A

## STEP 1. Scan tool CAN bus diagnostics

Using scan tool MB991958, diagnose the CAN bus lines.

## Q: Is the check result normal?

YES : Go to Step 2.

NO: Repair the CAN bus lines. (Refer to GROUP 54C – Troubleshooting P.54C-15.) After repairing the CAN bus line, go to Step 2.

#### STEP 2. Check whether the DTC is reset.

15 seconds after turning ON the ignition switch, check that the DTC is reset.

## Q: Is DTC No. P0977 set?

- YES : Replace the mechatronic assembly. (Refer to P.22C-421.)
- **NO :** Intermittent malfunction. (Refer to GROUP 00 –How to Cope with Intermittent Malfunction P.00-15.)

| TSB Revision |
|--------------|
|--------------|

## DTC P1637: EEPROM System (DTC storing malfunction)

## 

- If there is any problem in the CAN bus lines, an incorrect diagnostic trouble code may be set. Prior to this diagnosis, diagnose the CAN bus lines.
- Whenever the ECU is replaced, ensure that the CAN bus lines are normal.

## **DIAGNOSTIC FUNCTION**

TC-SST-ECU checks that EEPROM in TC-SST-ECU is normal.

## **DESCRIPTIONS OF MONITOR METHODS**

The EEPROM writing data is determined to be abnormal.

## MONITOR EXECUTION

Continuous

## MONITOR EXECUTION CONDITIONS (OTHER MONITOR AND SENSOR)

# Other Monitor (There is no temporary DTC stored

- in memory for the item monitored below)
- Not applicable
- Sensor (The sensor below is determined to be normal)
  - Not applicable

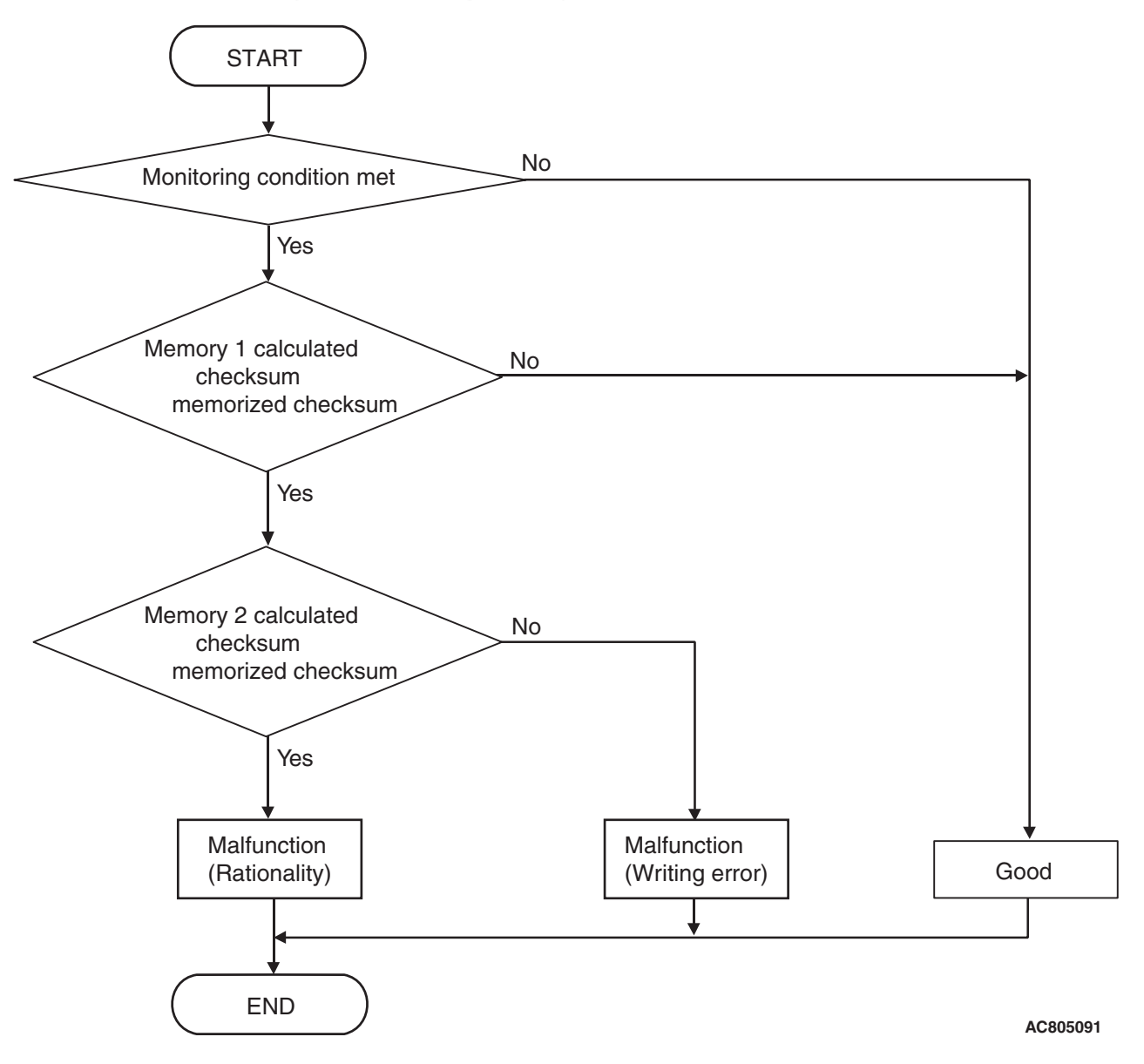

# DTC SET CONDITIONS

## **Check Conditions**

- Voltage of battery: 8 V or more.
- Voltage of battery: 16.5 V or less.

## JUDGMENT CRITERIA

• Calculated checksum: Not equal the memorized checksum.

# **OBD-II DRIVE CYCLE PATTERN**

The calculated checksum corresponds with the memorized checksum.

## **PROBABLE CAUSES**

• Malfunction of TC-SST-ECU

# **DIAGNOSTIC PROCEDURE**

#### **Required Special Tools:**

MB991958 Scan Tool (M.U.T.-III Sub Assembly)

- MB991824: Vehicle Communication Interface (V.C.I.)
- MB991827 M.U.T.-III USB Cable
- MB991910 M.U.T.-III Main Harness A

#### **STEP 1. Scan tool CAN bus diagnostics**

Using scan tool MB991958, diagnose the CAN bus lines.

#### Q: Is the check result normal?

- YES : Go to Step 2.
- NO: Repair the CAN bus lines. (Refer to GROUP 54C Troubleshooting P.54C-15.) After repairing the CAN bus line, go to Step 2.

#### STEP 2. Check whether the DTC is reset.

After 5 or more seconds have passed with the ignition switch ON position, check that the DTC is reset.

#### Q: Is DTC No. P1637 set?

- **YES :** Replace the mechatronic assembly. (Refer to P.22C-421.)
- **NO :** Intermittent malfunction. (Refer to GROUP 00 –How to Cope with Intermittent Malfunction P.00-15.)

## DTC P1676: Coding incomplete

## 

- If there is any problem in the CAN bus lines, an incorrect diagnostic trouble code may be set. Prior to this diagnosis, diagnose the CAN bus lines.
- Whenever the ECU is replaced, ensure that the CAN bus lines are normal.

## DIAGNOSTIC FUNCTION

TC-SST-ECU checks that the coding is normal. (TC-SST-ECU is a local coding.)

# **DESCRIPTIONS OF MONITOR METHODS**

The coding is determined to be abnormal. (This abnormality occurs when the vehicle information has been incorrectly written to TC-SST-ECU at a factory before shipment.)

## MONITOR EXECUTION

Continuous

# MONITOR EXECUTION CONDITIONS (OTHER MONITOR AND SENSOR)

# Other Monitor (There is no temporary DTC stored in memory for the item monitored below)

Not applicable

# Sensor (The sensor below is determined to be normal)

• Not applicable

| TSB Revisi | on |
|------------|----|
|------------|----|

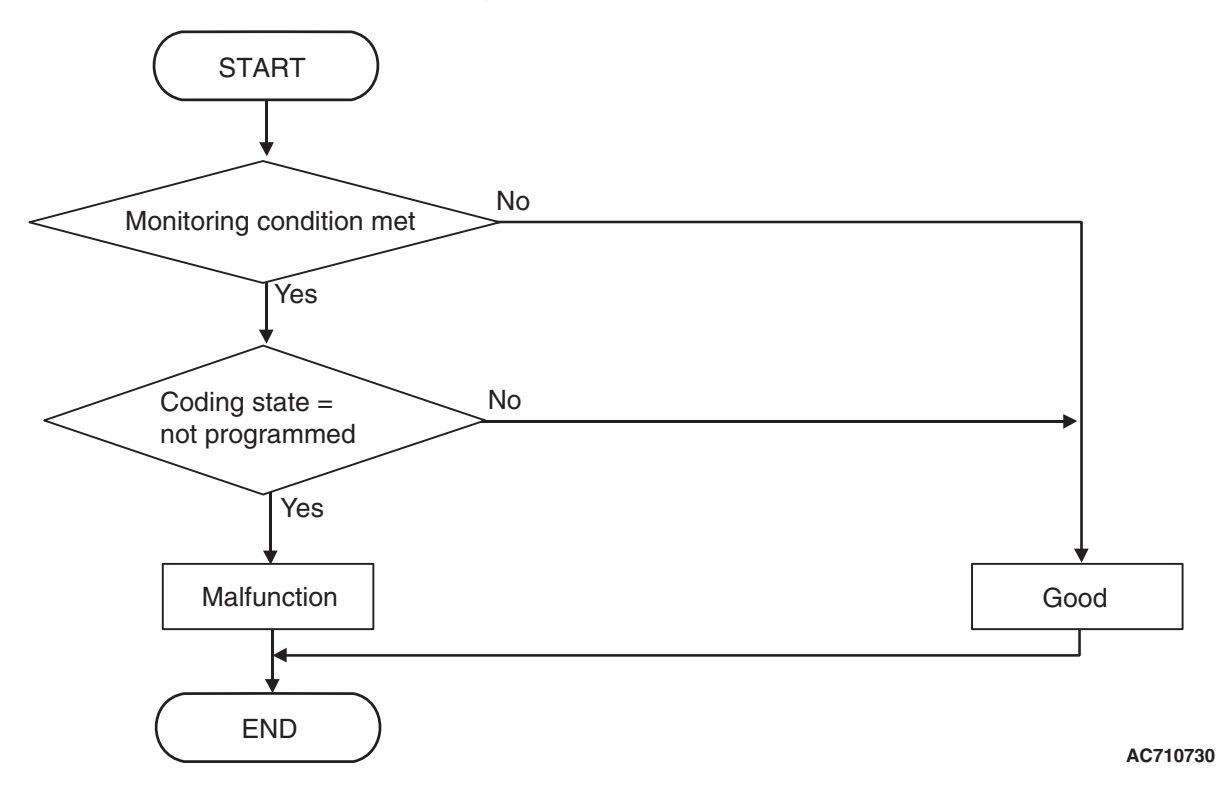

# **DTC SET CONDITIONS**

## **Check Conditions**

• Ignition switch: ON

## JUDGMENT CRITERIA

• Coding state: Not programmed. (Immediately)

## **OBD-II DRIVE CYCLE PATTERN**

The coding is completed.

# **PROBABLE CAUSES**

• Malfunction of TC-SST-ECU

# **DIAGNOSTIC PROCEDURE**

## **Required Special Tools:**

- MB991958 Scan Tool (M.U.T.-III Sub Assembly)
  - MB991824: Vehicle Communication Interface (V.C.I.)
  - MB991827 M.U.T.-III USB Cable
  - MB991910 M.U.T.-III Main Harness A

## STEP 1. Scan tool CAN bus diagnostics

Using scan tool MB991958, diagnose the CAN bus lines.

## Q: Is the check result normal?

- YES : Go to Step 2.
- NO: Repair the CAN bus lines. (Refer to GROUP 54C Troubleshooting P.54C-15.) After repairing the CAN bus line, go to Step 2.

After 5 or more seconds have passed with the ignition switch ON position, check that the DTC is reset.

#### Q: Is DTC No. P1676 set?

- **YES :** Perform coding (Refer to the "Scan tool operation manual" and perform coding.) or Replace the mechatronic assembly (Refer to P.22C-421).
- **NO :** Intermittent malfunction. (Refer to GROUP 00 –How to Cope with Intermittent Malfunction P.00-15.)

## DTC P1802: Shift Lever System (LIN communication malfunction)

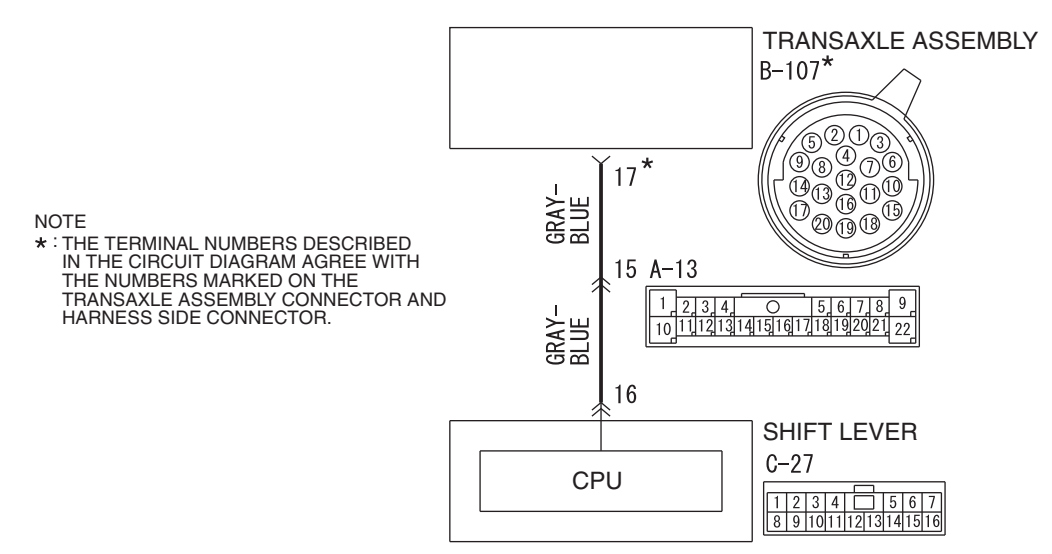

#### LIN communication system circuit

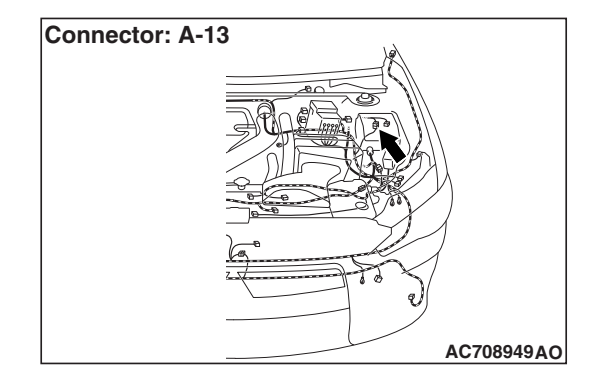

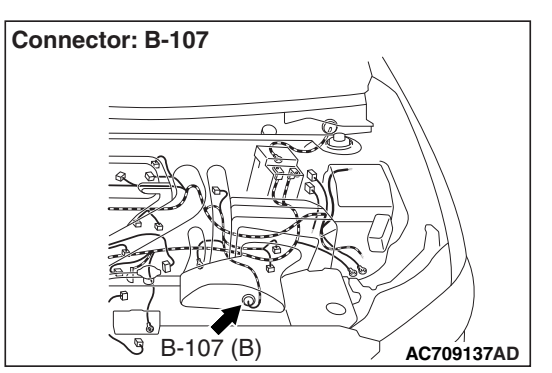

| TSB R | evision |  |
|-------|---------|--|
|       |         |  |

W8H22M013A

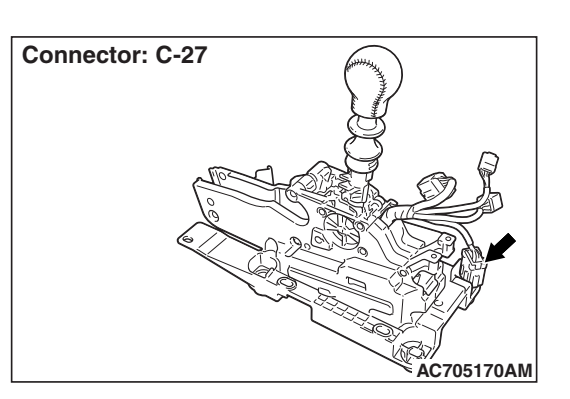

## 

- If there is any problem in the CAN bus lines, an incorrect diagnostic trouble code may be set. Prior to this diagnosis, diagnose the CAN bus lines.
- Whenever the ECU is replaced, ensure that the CAN bus lines are normal.

## **DIAGNOSTIC FUNCTION**

TC-SST-ECU checks that the CAN back-up communication (LIN) is normal.

# **DESCRIPTIONS OF MONITOR METHODS**

The CAN back-up communication is determined to be abnormal.

## **PROBABLE CAUSES**

- Malfunction of the shift lever-ECU
- Malfunction of the LIN bus
- Malfunction of TC-SST-ECU

# DIAGNOSTIC PROCEDURE

## **Required Special Tools:**

- MB991958 Scan Tool (M.U.T.-III Sub Assembly)
  - MB991824: Vehicle Communication Interface (V.C.I.)
  - MB991827 M.U.T.-III USB Cable
  - MB991910 M.U.T.-III Main Harness A

## **STEP 1. Scan tool CAN bus diagnostics**

Using scan tool MB991958, diagnose the CAN bus lines.

## Q: Is the check result normal?

- YES : Go to Step 2.
- NO: Repair the CAN bus lines. (Refer to GROUP 54C Troubleshooting P.54C-15.) After repairing the CAN bus line, go to Step 2.

## STEP 2. Scan tool diagnostic trouble code

Check the shift lever diagnostic trouble code. (Refer to P.22C-370.)

## Q: Is the DTC set?

- YES : Perform the relevant troubleshooting.
- NO: Go to Step 3.

#### STEP 3. Inspection of the TC-SST-ECU connector, intermediate connector, and shift lever-ECU connector: B-107, A-13, C-27

Check for the contact with terminals.

#### Q: Is the check result normal?

- YES: Go to Step 4.
- **NO:** Repair the defective connector.

## STEP 4. Check the wiring harness between B-107 TC-SST-ECU connector terminal No. 17 and C-27 shift lever-ECU connector terminal No. 16.

Check the communication line for open and short circuit.

## Q: Is the check result normal?

- YES: Go to Step 5.
- **NO**: Repair the wiring harness.

## STEP 5. Check whether the DTC is reset.

10 seconds after turning ON the ignition switch, check that the DTC is reset.

## Q: Is DTC No. P1802 set?

- YES: Go to Step 6.
- **NO**: This diagnosis is complete.

#### STEP 6. Replace the shift lever assembly, and check if the diagnostic trouble code is reset.

- (1) Replace the shift lever assembly. (Refer to P.22C-404.)
- (2) Check the DTC.
- (3) After 10 or more seconds have passed with the ignition switch ON position, check that the DTC is reset.

## Q: Is DTC No. P1802 set?

- **YES** : Replace the mechatronic assembly. (Refer to P.22C-421.)
- NO: Intermittent malfunction. (Refer to GROUP 00 How to Cope with Intermittent Malfunction P.00-15.)

## DTC P1803: Shift Lever System (CAN, LIN Time-out Error)

## SHIFT LEVER SYSTEM CIRCUIT

Refer to P.22C-94.

#### 

- If there is any problem in the CAN bus lines, an incorrect diagnostic trouble code may be set. Prior to this diagnosis, diagnose the CAN bus lines.
- Whenever the ECU is replaced, ensure that the CAN bus lines are normal.

## DIAGNOSTIC FUNCTION

TC-SST-ECU checks that the communication with the shift lever-ECU (CAN and LIN) is normal.

## DESCRIPTIONS OF MONITOR METHODS

The CAN and LIN communication with the shift lever-ECU is determined to be abnormal.

## PROBABLE CAUSES

- Malfunction of the shift lever-ECU
- Malfunction of the LIN bus
- The CAN bus line is defective.
- Malfunction of TC-SST-ECU

## DIAGNOSTIC PROCEDURE

#### **Required Special Tools:**

- MB991958 Scan Tool (M.U.T.-III Sub Assembly)
  - MB991824: Vehicle Communication Interface (V.C.I.)
    - MB991827 M.U.T.-III USB Cable
  - MB991910 M.U.T.-III Main Harness A

#### **STEP 1. Scan tool CAN bus diagnostics**

Using scan tool MB991958, diagnose the CAN bus lines.

#### **Q**: Is the check result normal?

- YES : Go to Step 2.
- NO: Repair the CAN bus lines. (Refer to GROUP 54C Troubleshooting P.54C-15.) After repairing the CAN bus line, go to Step 2.

#### STEP 2. Scan tool diagnostic trouble code

Check the shift lever diagnostic trouble code. (Refer to P.22C-370.)

#### Q: Is the DTC set?

- YES : Perform the relevant troubleshooting.
- NO: Go to Step 3.

#### STEP 3. Inspection of the TC-SST-ECU connector, intermediate connector, and shift lever-ECU connector: B-107, A-13, C-27

Check for the contact with terminals.

#### Q: Is the check result normal?

- YES: Go to Step 4.
- **NO :** Repair the defective connector.

## STEP 4. Check the wiring harness between B-107 TC-SST-ECU connector terminal No. 17 and C-27 shift lever-ECU connector terminal No. 16.

Check the communication line for open and short circuit.

#### Q: Is the check result normal?

- YES : Go to Step 5.
- **NO**: Repair the wiring harness.

#### STEP 5. Check whether the DTC is reset.

30 seconds after turning ON the ignition switch, check that the DTC is reset.

#### Q: Is DTC No. P1803 set?

- YES : Replace the shift lever assembly. (Refer to P.22C-404.)
- **NO :** Intermittent malfunction. (Refer to GROUP 00 –How to Cope with Intermittent Malfunction P.00-15.)

|--|

## DTC P1804: Shift Fork Position Sensor 1 and 2 System (Power supply voltage low range out)

## 

- If there is any problem in the CAN bus lines, an incorrect diagnostic trouble code may be set. Prior to this diagnosis, diagnose the CAN bus lines.
- Whenever the ECU is replaced, ensure that the CAN bus lines are normal.

## **DIAGNOSTIC FUNCTION**

TC-SST-ECU checks that the supply voltage to the shift fork position sensor 1 and 2 is normal.

## **DESCRIPTIONS OF MONITOR METHODS**

The supply voltage to the shift fork position sensor 1 and 2 is too low.

## MONITOR EXECUTION

Continuous

## MONITOR EXECUTION CONDITIONS (OTHER MONITOR AND SENSOR)

# Other Monitor (There is no temporary DTC stored in memory for the item monitored below)

- P1820: Shift fork position sensor 1 system (Voltage low range out)
- P1821: Shift fork position sensor 1 system (Voltage high range out)
- P1822: Shift fork position sensor 1 system (Output range out)

- P1824: Shift fork position sensor 1 system (Poor performance)
- P1825: Shift fork position sensor 2 system (Voltage low range out)
- P1826: Shift fork position sensor 2 system (Voltage high range out)
- P1827: Shift fork position sensor 2 system (Output range out)
- P1829: Shift fork position sensor 2 system (Poor performance)
- P1836: Shift fork 1 malfunction
- P183D: Shift fork 2 malfunction
- P1844: Shift fork 3 malfunction
- P184B: Shift fork 4 malfunction
- P1852: Shift fork 1 or 2 opposite direction movement
- P1855: Shift fork 3 or 4 opposite direction movement
- P1857: Odd number gear axle interlock
- P1858: Even number gear axle interlock
- P1876: Gear block 1st
- P1877: Gear block 2nd
- P1878: Gear block 3rd
- P1879: Gear block 4th
- P187A: Gear block 5th
- P187B: Gear block 6th
- P187C: Gear block reverse

# Sensor (The sensor below is determined to be normal)

- Shift fork position sensor 1
- Shift fork position sensor 2

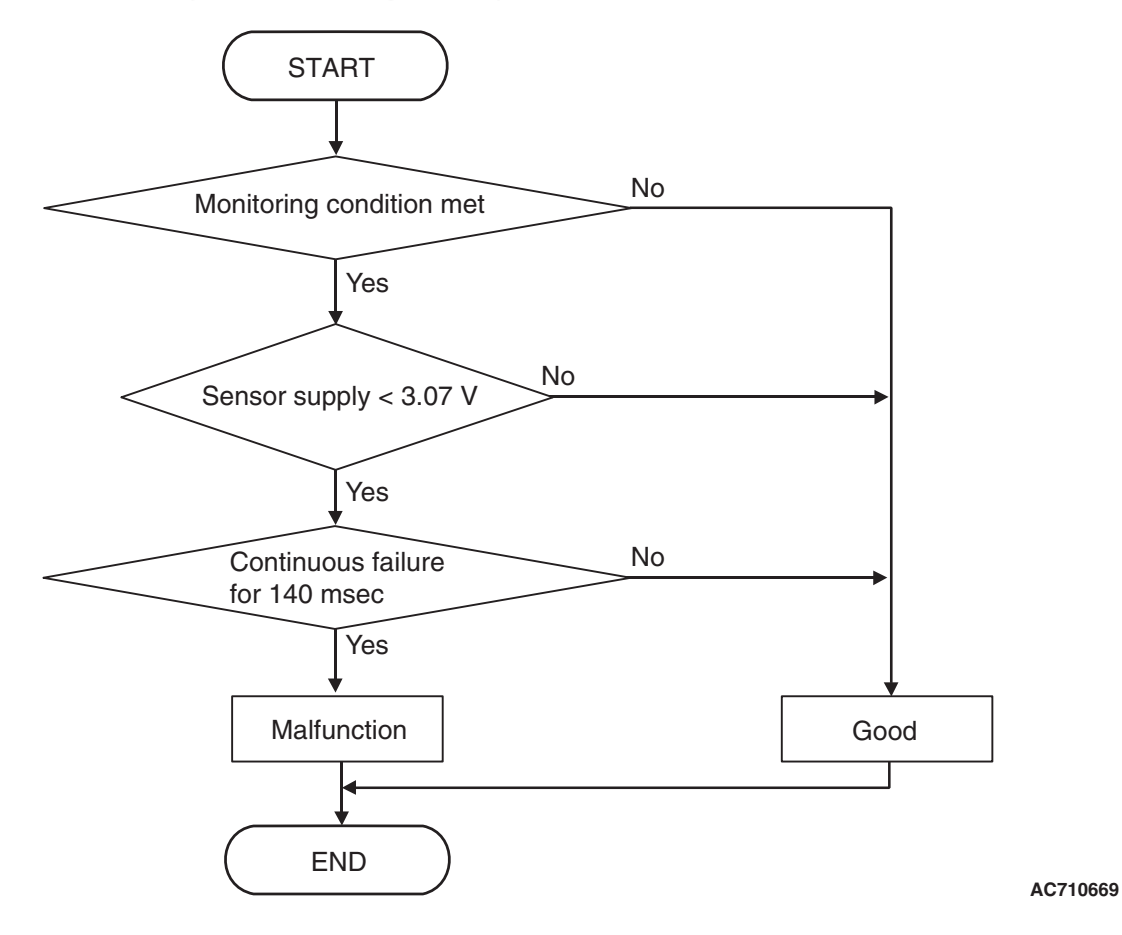

## **DTC SET CONDITIONS**

## **Check Conditions**

- Voltage of battery: 8 V or more.
- Voltage of battery: 16.5 V or less.

#### JUDGMENT CRITERIA

• Supply voltage: 3.07 V or less. (140 millisecond)

## **OBD-II DRIVE CYCLE PATTERN**

The supply voltage remains 3.07 V or more for 140 milliseconds.

## **PROBABLE CAUSES**

- Malfunction of TC-SST-ECU
- Malfunction of shift fork position sensor 1 and 2

## **DIAGNOSTIC PROCEDURE**

#### **Required Special Tools:**

- MB991958 Scan Tool (M.U.T.-III Sub Assembly)
  - MB991824: Vehicle Communication Interface (V.C.I.)
  - MB991827 M.U.T.-III USB Cable
  - MB991910 M.U.T.-III Main Harness A

## **STEP 1. Scan tool CAN bus diagnostics**

Using scan tool MB991958, diagnose the CAN bus lines.

- YES : Go to Step 2.
- NO: Repair the CAN bus lines. (Refer to GROUP 54C Troubleshooting P.54C-15.) After repairing the CAN bus line, go to Step 2.

| TSB Revision |  |
|--------------|--|
|              |  |

# STEP 2. Check the TC-SST-ECU power supply circuit Refer to P.22C-341.

## Q: Is the check result normal?

- YES : Go to Step 3.
- **NO**: Repair the TC-SST-ECU power supply circuit. (Refer to P.22C-341.) After repairing the power supply circuit, go to Step 3.

#### STEP 3. Check whether the DTC is reset.

## Q: Is DTC No. P1804 set?

- YES : Replace the mechatronic assembly. (Refer to P.22C-421.)
- **NO :** Intermittent malfunction. (Refer to GROUP 00 –How to Cope with Intermittent Malfunction P.00-15.)

## DTC P1805: Shift Fork Position Sensor 1 and 2 System (Power supply voltage high range out)

## 

- If there is any problem in the CAN bus lines, an incorrect diagnostic trouble code may be set. Prior to this diagnosis, diagnose the CAN bus lines.
- Whenever the ECU is replaced, ensure that the CAN bus lines are normal.

## **DIAGNOSTIC FUNCTION**

TC-SST-ECU checks that the supply voltage to the shift fork position sensor 1 and 2 is normal.

# **DESCRIPTIONS OF MONITOR METHODS**

The supply voltage to the shift fork position sensor 1 and 2 is too high.

# MONITOR EXECUTION

Continuous

## MONITOR EXECUTION CONDITIONS (OTHER MONITOR AND SENSOR)

# Other Monitor (There is no temporary DTC stored in memory for the item monitored below)

- P1820: Shift fork position sensor 1 system (Voltage low range out)
- P1821: Shift fork position sensor 1 system (Voltage high range out)
- P1822: Shift fork position sensor 1 system (Output range out)

- P1824: Shift fork position sensor 1 system (Poor performance)
- P1825: Shift fork position sensor 2 system (Voltage low range out)
- P1826: Shift fork position sensor 2 system (Voltage high range out)
- P1827: Shift fork position sensor 2 system (Output range out)
- P1829: Shift fork position sensor 2 system (Poor performance)
- P1836: Shift fork 1 malfunction
- P183D: Shift fork 2 malfunction
- P1844: Shift fork 3 malfunction
- P184B: Shift fork 4 malfunction
- P1852: Shift fork 1 or 2 opposite direction movement
- P1855: Shift fork 3 or 4 opposite direction movement
- P1857: Odd number gear axle interlock
- P1858: Even number gear axle interlock
- P1876: Gear block 1st
- P1877: Gear block 2nd
- P1878: Gear block 3rd
- P1879: Gear block 4th
- P187A: Gear block 5th
- P187B: Gear block 6th
- P187C: Gear block reverse
- Sensor (The sensor below is determined to be normal)
- Shift fork position sensor 1
- Shift fork position sensor 2

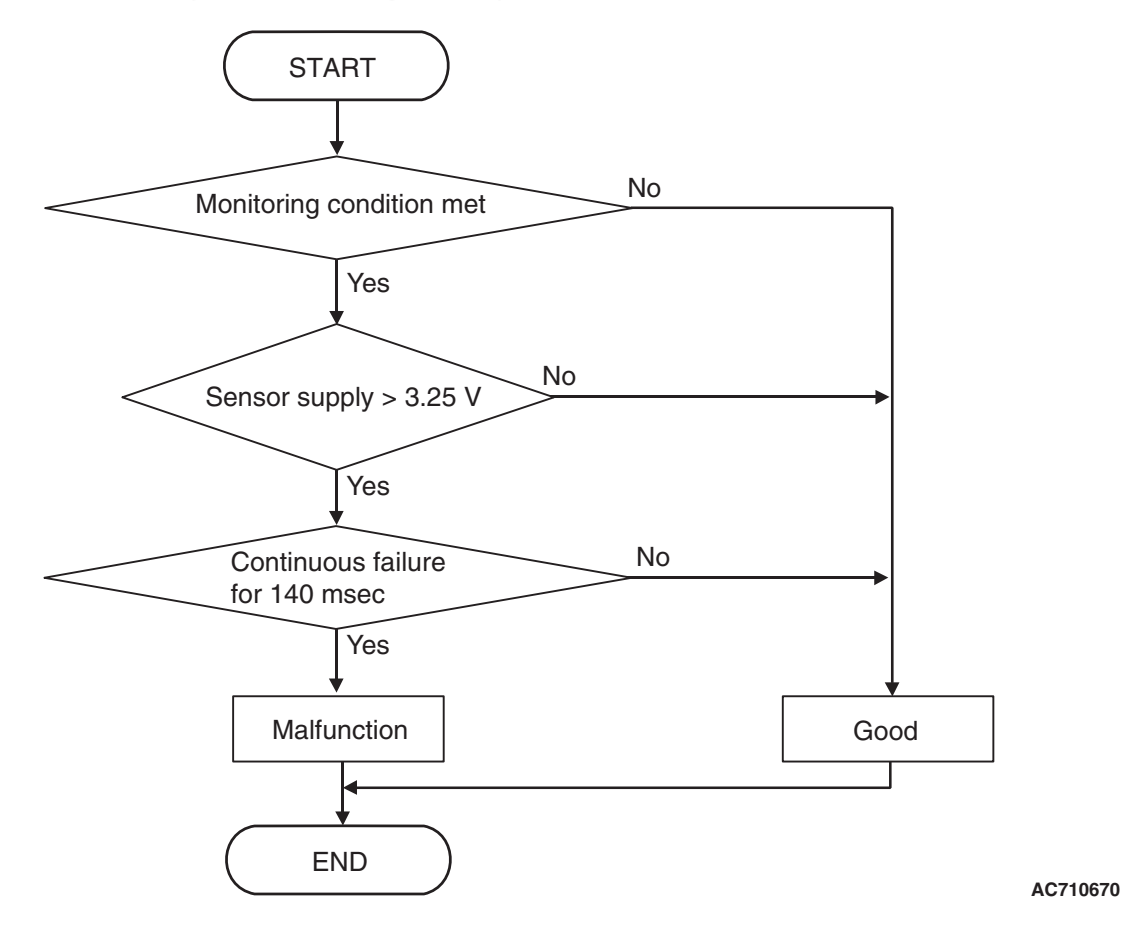

## **DTC SET CONDITIONS**

## **Check Conditions**

- Voltage of battery: 8 V or more.
- Voltage of battery: 16.5 V or less.

#### JUDGMENT CRITERIA

• Supply voltage: 3.25 V or more. (140 millisecond)

## **OBD-II DRIVE CYCLE PATTERN**

The supply voltage remains 3.25 V or less for 140 milliseconds.

## **PROBABLE CAUSES**

- Malfunction of TC-SST-ECU
- Malfunction of shift fork position sensor 1 and 2

## **DIAGNOSTIC PROCEDURE**

#### **Required Special Tools:**

- MB991958 Scan Tool (M.U.T.-III Sub Assembly)
  - MB991824: Vehicle Communication Interface (V.C.I.)
  - MB991827 M.U.T.-III USB Cable
  - MB991910 M.U.T.-III Main Harness A

## STEP 1. Scan tool CAN bus diagnostics

Using scan tool MB991958, diagnose the CAN bus lines.

- YES : Go to Step 2.
- NO: Repair the CAN bus lines. (Refer to GROUP 54C Troubleshooting P.54C-15.) After repairing the CAN bus line, go to Step 2.

|--|

# STEP 2. Check the TC-SST-ECU power supply circuit Refer to P.22C-341.

## Q: Is the check result normal?

- YES : Go to Step 3.
- **NO**: Repair the TC-SST-ECU power supply circuit. (Refer to P.22C-341.) After repairing the power supply circuit, go to Step 3.

#### STEP 3. Check whether the DTC is reset.

#### Q: Is DTC No. P1805 set?

- YES : Replace the mechatronic assembly. (Refer to P.22C-421.)
- **NO :** Intermittent malfunction. (Refer to GROUP 00 –How to Cope with Intermittent Malfunction P.00-15.)

## DTC P1806: Shift Fork Position Sensor 3 and 4 System (Power supply voltage low range out)

## 

- If there is any problem in the CAN bus lines, an incorrect diagnostic trouble code may be set. Prior to this diagnosis, diagnose the CAN bus lines.
- Whenever the ECU is replaced, ensure that the CAN bus lines are normal.

## **DIAGNOSTIC FUNCTION**

TC-SST-ECU checks that the supply voltage to the shift fork position sensor 3 and 4 is normal.

# **DESCRIPTIONS OF MONITOR METHODS**

The supply voltage to the shift fork position sensor 3 and 4 is too low.

## MONITOR EXECUTION

Continuous

## MONITOR EXECUTION CONDITIONS (OTHER MONITOR AND SENSOR)

# Other Monitor (There is no temporary DTC stored in memory for the item monitored below)

- P182A: Shift fork position sensor 3 system (Voltage low range out)
- P182B: Shift fork position sensor 3 system (Voltage high range out)
- P182C: Shift fork position sensor 3 system (Output range out)

- P182E: Shift fork position sensor 3 system (Poor performance)
- P1831: Shift fork position sensor 4 system (Voltage low range out)
- P1832: Shift fork position sensor 4 system (Voltage high range out)
- P1833: Shift fork position sensor 4 system (Output range out)
- P1835: Shift fork position sensor 4 system (Poor performance)
- P1836: Shift fork 1 malfunction
- P183D: Shift fork 2 malfunction
- P1844: Shift fork 3 malfunction
- P184B: Shift fork 4 malfunction
- P1852: Shift fork 1 or 2 opposite direction movement
- P1855: Shift fork 3 or 4 opposite direction movement
- P1857: Odd number gear axle interlock
- P1858: Even number gear axle interlock
- P1876: Gear block 1st
- P1877: Gear block 2nd
- P1878: Gear block 3rd
- P1879: Gear block 4th
- P187A: Gear block 5th
- P187B: Gear block 6th
- P187C: Gear block reverse

# Sensor (The sensor below is determined to be normal)

- Shift fork position sensor 3
- Shift fork position sensor 4

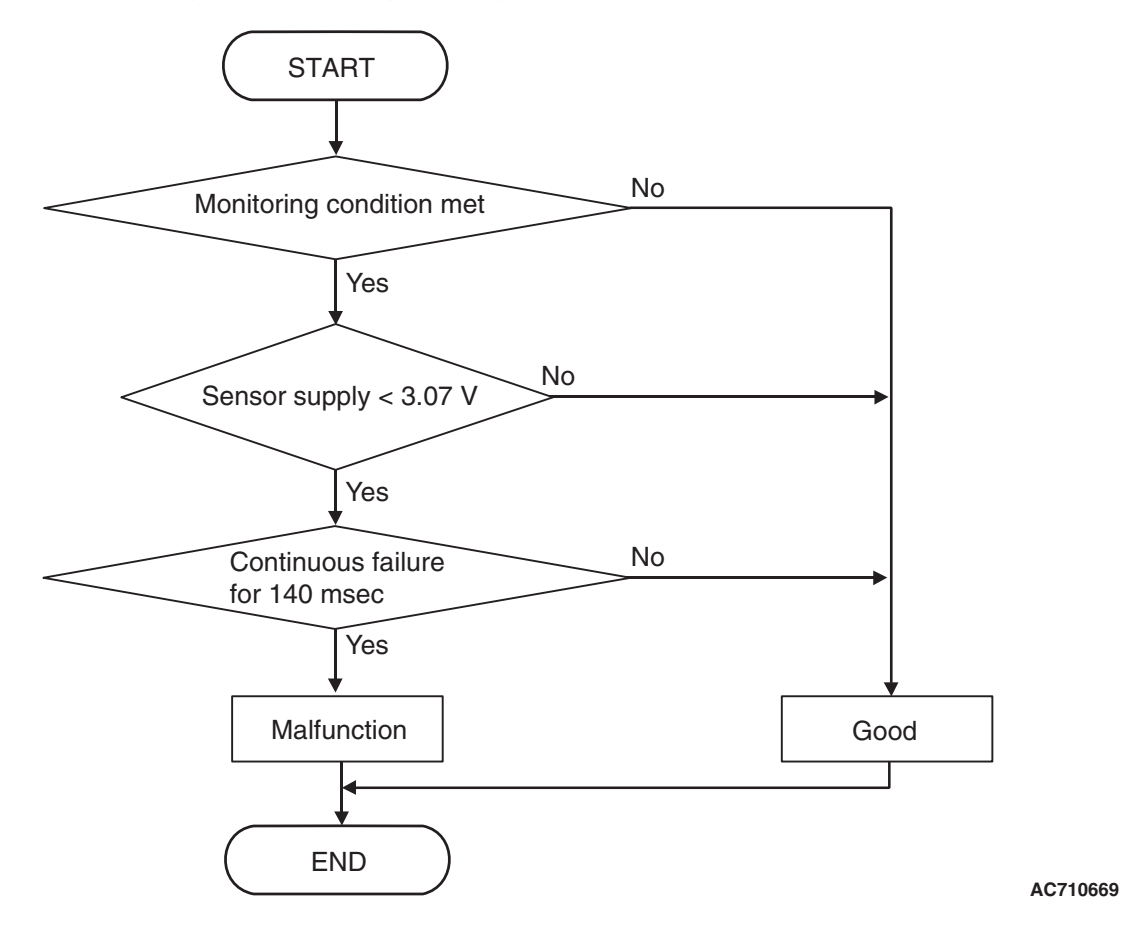

## **DTC SET CONDITIONS**

## **Check Conditions**

- Voltage of battery: 8 V or more.
- Voltage of battery: 16.5 V or less.

#### JUDGMENT CRITERIA

• Supply voltage: 3.07 V or less. (140 millisecond)

## **OBD-II DRIVE CYCLE PATTERN**

The supply voltage remains 3.07 V or more for 140 milliseconds.

## **PROBABLE CAUSES**

- Malfunction of TC-SST-ECU
- · Malfunction of shift fork position sensor 3 and 4

## **DIAGNOSTIC PROCEDURE**

#### **Required Special Tools:**

- MB991958 Scan Tool (M.U.T.-III Sub Assembly)
  - MB991824: Vehicle Communication Interface (V.C.I.)
  - MB991827 M.U.T.-III USB Cable
  - MB991910 M.U.T.-III Main Harness A

## STEP 1. Scan tool CAN bus diagnostics

Using scan tool MB991958, diagnose the CAN bus lines.

- YES : Go to Step 2.
- NO: Repair the CAN bus lines. (Refer to GROUP 54C Troubleshooting P.54C-15.) After repairing the CAN bus line, go to Step 2.

| TSB Revision |  |
|--------------|--|
|              |  |

# STEP 2. Check the TC-SST-ECU power supply circuit Refer to P.22C-341.

## Q: Is the check result normal?

- YES : Go to Step 3.
- NO: Repair the TC-SST-ECU power supply circuit. (Refer to P.22C-341.) After repairing the power supply circuit, go to Step 3.

#### STEP 3. Check whether the DTC is reset.

## Q: Is DTC No. P1806 set?

- YES : Replace the mechatronic assembly. (Refer to P.22C-421.)
- **NO :** Intermittent malfunction. (Refer to GROUP 00 –How to Cope with Intermittent Malfunction P.00-15.)

## DTC P1807: Shift Fork Position Sensor 3 and 4 System (Power supply voltage high range out)

## 

- If there is any problem in the CAN bus lines, an incorrect diagnostic trouble code may be set. Prior to this diagnosis, diagnose the CAN bus lines.
- Whenever the ECU is replaced, ensure that the CAN bus lines are normal.

# **DIAGNOSTIC FUNCTION**

TC-SST-ECU checks that the supply voltage to the shift fork position sensor 3 and 4 is normal.

# **DESCRIPTIONS OF MONITOR METHODS**

The supply voltage to the shift fork position sensor 3 and 4 is too high.

# MONITOR EXECUTION

Continuous

# MONITOR EXECUTION CONDITIONS (OTHER MONITOR AND SENSOR)

# Other Monitor (There is no temporary DTC stored in memory for the item monitored below)

- P182A: Shift fork position sensor 3 system (Voltage low range out)
- P182B: Shift fork position sensor 3 system (Voltage high range out)
- P182C: Shift fork position sensor 3 system (Output range out)

- P182E: Shift fork position sensor 3 system (Poor performance)
- P1831: Shift fork position sensor 4 system (Voltage low range out)
- P1832: Shift fork position sensor 4 system (Voltage high range out)
- P1833: Shift fork position sensor 4 system (Output range out)
- P1835: Shift fork position sensor 4 system (Poor performance)
- P1836: Shift fork 1 malfunction
- P183D: Shift fork 2 malfunction
- P1844: Shift fork 3 malfunction
- P184B: Shift fork 4 malfunction
- P1852: Shift fork 1 or 2 opposite direction movement
- P1855: Shift fork 3 or 4 opposite direction movement
- P1857: Odd number gear axle interlock
- P1858: Even number gear axle interlock
- P1876: Gear block 1st
- P1877: Gear block 2nd
- P1878: Gear block 3rd
- P1879: Gear block 4th
- P187A: Gear block 5th
- P187B: Gear block 6th
- P187C: Gear block reverse

# Sensor (The sensor below is determined to be normal)

- Shift fork position sensor 3
- Shift fork position sensor 4

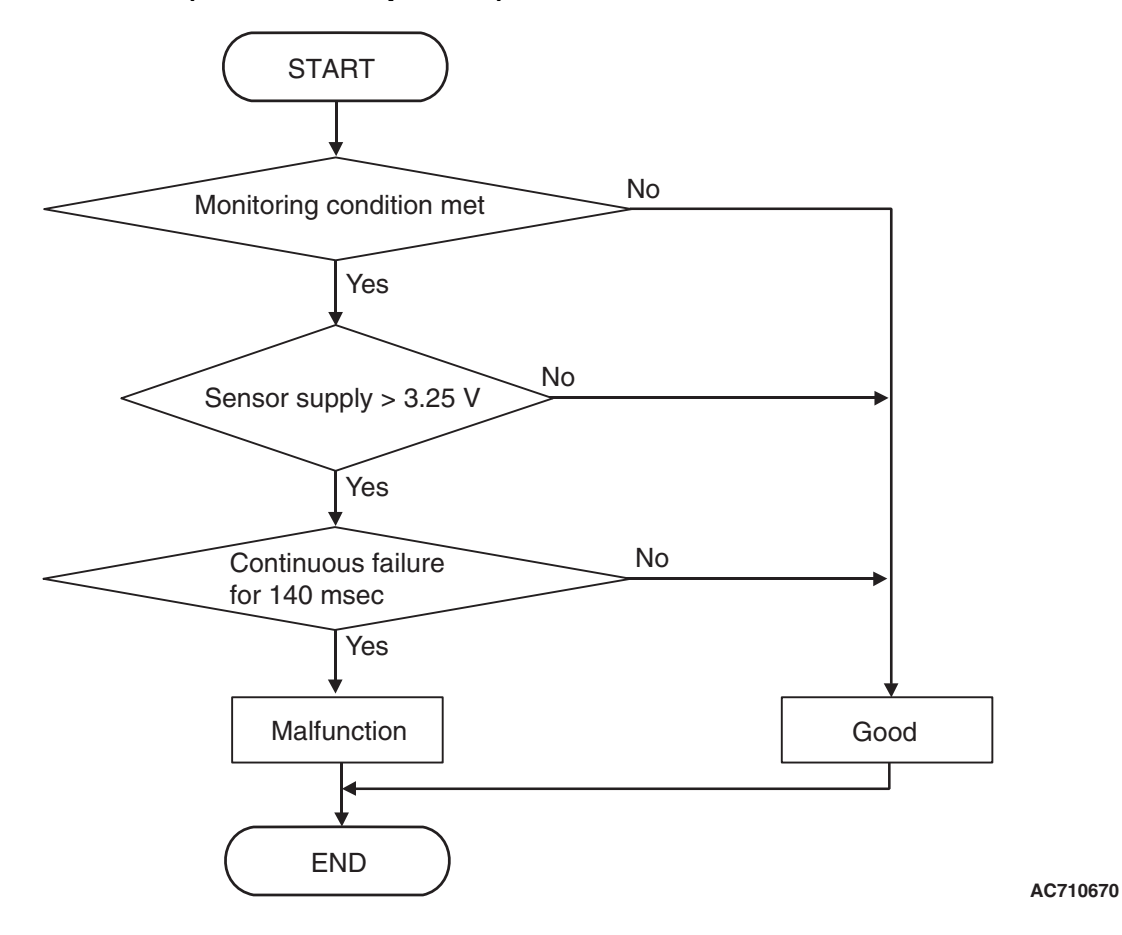

## **DTC SET CONDITIONS**

## **Check Conditions**

- Voltage of battery: 8 V or more.
- Voltage of battery: 16.5 V or less.

#### JUDGMENT CRITERIA

• Supply voltage: 3.25 V or more. (140 millisecond)

## **OBD-II DRIVE CYCLE PATTERN**

The supply voltage remains 3.25 V or less for 140 milliseconds.

## **PROBABLE CAUSES**

- Malfunction of TC-SST-ECU
- · Malfunction of shift fork position sensor 3 and 4

## **DIAGNOSTIC PROCEDURE**

#### **Required Special Tools:**

- MB991958 Scan Tool (M.U.T.-III Sub Assembly)
  - MB991824: Vehicle Communication Interface (V.C.I.)
  - MB991827 M.U.T.-III USB Cable
  - MB991910 M.U.T.-III Main Harness A

## STEP 1. Scan tool CAN bus diagnostics

Using scan tool MB991958, diagnose the CAN bus lines.

- YES : Go to Step 2.
- NO: Repair the CAN bus lines. (Refer to GROUP 54C Troubleshooting P.54C-15.) After repairing the CAN bus line, go to Step 2.

| TSB Revision |  |
|--------------|--|
|              |  |

# STEP 2. Check the TC-SST-ECU power supply circuit Refer to P.22C-341.

## Q: Is the check result normal?

- YES : Go to Step 3.
- NO: Repair the TC-SST-ECU power supply circuit. (Refer to P.22C-341.) After repairing the power supply circuit, go to Step 3.

#### STEP 3. Check whether the DTC is reset.

## Q: Is DTC No. P1807 set?

- YES : Replace the mechatronic assembly. (Refer to P.22C-421.)
- **NO :** Intermittent malfunction. (Refer to GROUP 00 –How to Cope with Intermittent Malfunction P.00-15.)

## DTC P1808: TC-SST-ECU temperature, fluid temperature sensor system (Correlation error)

## 

- If there is any problem in the CAN bus lines, an incorrect diagnostic trouble code may be set. Prior to this diagnosis, diagnose the CAN bus lines.
- Whenever the ECU is replaced, ensure that the CAN bus lines are normal.

## **DIAGNOSTIC FUNCTION**

TC-SST-ECU checks that the temperature sensor and the fluid temperature sensor are normal.

## **DESCRIPTIONS OF MONITOR METHODS**

The difference of the output between the ECU temperature sensor and fluid temperature sensor is large.

## MONITOR EXECUTION CONDITIONS (OTHER MONITOR AND SENSOR)

# Other Monitor (There is no temporary DTC stored in memory for the item monitored below)

• Not applicable

# Sensor (The sensor below is determined to be normal)

Not applicable

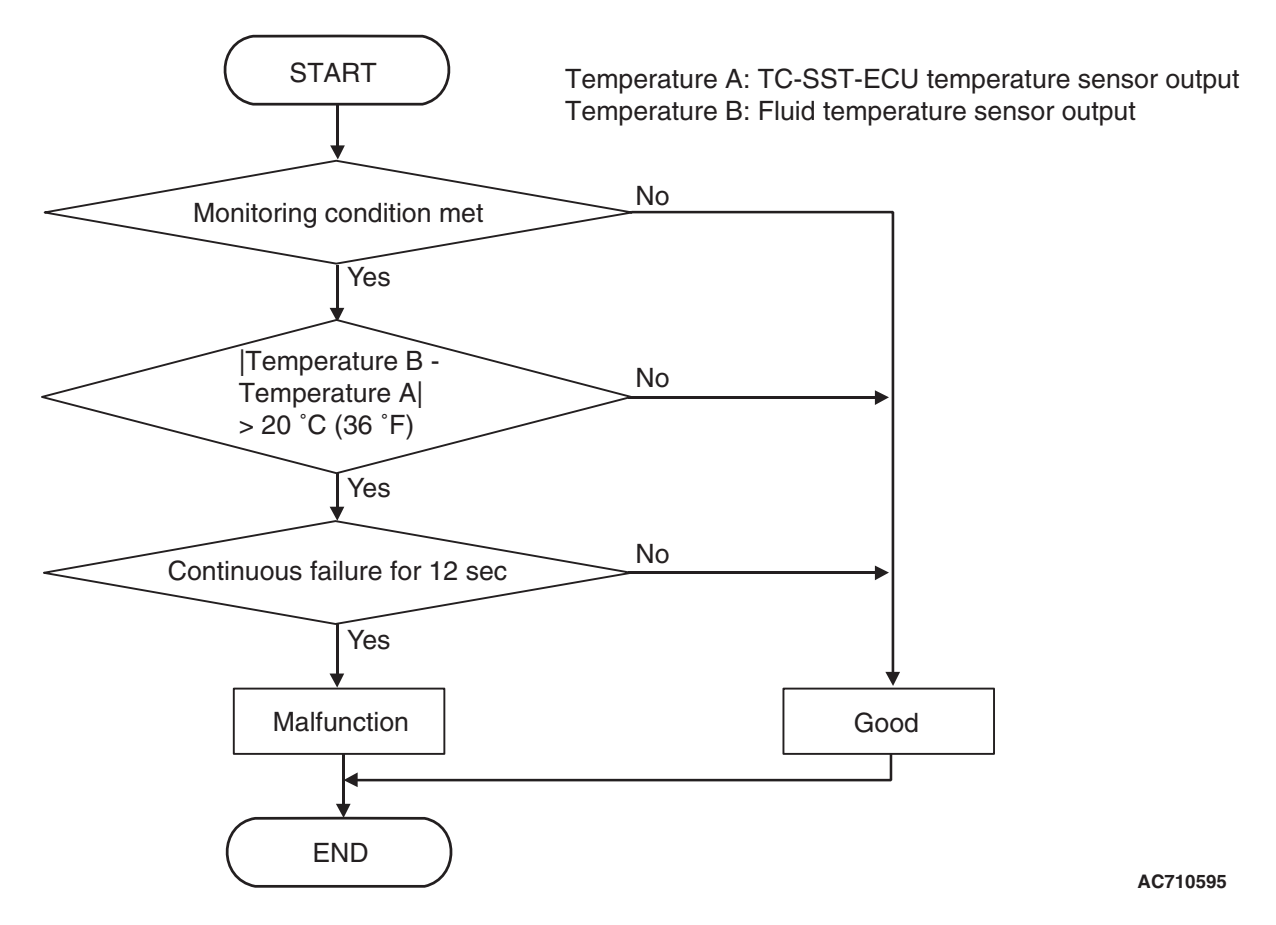

# DTC SET CONDITIONS

## **Check Conditions**

- Voltage of battery: 8 V or more.
- Voltage of battery: 16.5 V or less.

## JUDGMENT CRITERIA

 Calculated temperature ("Temperature B: Fluid temperature sensor output" –"Temperature A: TC-SST-ECU temperature sensor output"): 20°C (36°F) or more. (12 seconds)

# **OBD-II DRIVE CYCLE PATTERN**

The difference of the calculated temperature is  $20^{\circ}$  C ( $36^{\circ}$  F) or less.

## **PROBABLE CAUSES**

Malfunction of TC-SST-ECU

## **DIAGNOSTIC PROCEDURE**

## **Required Special Tools:**

- MB991958 Scan Tool (M.U.T.-III Sub Assembly)
  - MB991824: Vehicle Communication Interface (V.C.I.)
  - MB991827 M.U.T.-III USB Cable
  - MB991910 M.U.T.-III Main Harness A

## **STEP 1. Scan tool CAN bus diagnostics**

Using scan tool MB991958, diagnose the CAN bus lines.

## Q: Is the check result normal?

- YES : Go to Step 2.
- NO: Repair the CAN bus lines. (Refer to GROUP 54C Troubleshooting P.54C-15.) After repairing the CAN bus line, go to Step 2.

22C-108

## STEP 2. Check whether the DTC is reset.

15 seconds after turning ON the ignition switch, check that the DTC is reset.

#### Q: Is DTC No. P1808 set?

- YES : Replace the mechatronic assembly. (Refer to P.22C-421.)
- **NO :** Intermittent malfunction. (Refer to GROUP 00 –How to Cope with Intermittent Malfunction P.00-15.)

#### DTC P180C: Clutch pressure cut spool sticking

#### 

- If there is any problem in the CAN bus lines, an incorrect diagnostic trouble code may be set. Prior to this diagnosis, diagnose the CAN bus lines.
- Whenever the ECU is replaced, ensure that the CAN bus lines are normal.

## **DIAGNOSTIC FUNCTION**

TC-SST-ECU checks that the clutch pressure cut spool is normal.

## **DESCRIPTIONS OF MONITOR METHODS**

The clutch pressure cut spool is determined to be seized.

## **PROBABLE CAUSES**

Malfunction of TC-SST-ECU

## DIAGNOSTIC PROCEDURE

#### **Required Special Tools:**

- MB991958 Scan Tool (M.U.T.-III Sub Assembly)
  - MB991824: Vehicle Communication Interface (V.C.I.)
  - MB991827 M.U.T.-III USB Cable
  - MB991910 M.U.T.-III Main Harness A

#### STEP 1. Scan tool CAN bus diagnostics

Using scan tool MB991958, diagnose the CAN bus lines.

#### Q: Is the check result normal?

- YES : Go to Step 2.
- NO: Repair the CAN bus lines. (Refer to GROUP 54C Troubleshooting P.54C-15.) After repairing the CAN bus line, go to Step 2.

#### STEP 2. Check whether the DTC is reset.

Warm up the engine and let it idle for 15 seconds. Then check that the DTC is reset.

#### Q: Is DTC No. P180C set?

- **YES** : Replace the mechatronic assembly. (Refer to P.22C-421.)
- **NO :** Intermittent malfunction. (Refer to GROUP 00 –How to Cope with Intermittent Malfunction P.00-15.)

| TSB Revision |  |
|--------------|--|
|              |  |
## DTC P181B: Clutch 1 (Pressure low range out)

## 

- If there is any problem in the CAN bus lines, an incorrect diagnostic trouble code may be set. Prior to this diagnosis, diagnose the CAN bus lines.
- Whenever the ECU is replaced, ensure that the CAN bus lines are normal.

# **DIAGNOSTIC FUNCTION**

TC-SST-ECU checks that the clutch 1 pressure is normal.

# **DESCRIPTIONS OF MONITOR METHODS**

The pressure of the clutch 1 is too low.

# MONITOR EXECUTION

Continuous

# LOGIC FLOW CHARTS (Monitor Sequence)

# MONITOR EXECUTION CONDITIONS (OTHER MONITOR AND SENSOR)

# Other Monitor (There is no temporary DTC stored in memory for the item monitored below)

22C-109

- P0841: Clutch 1 pressure sensor system (Poor performance)
- P0842: Clutch 1 pressure sensor system (Output low range out)
- P0843: Clutch 1 pressure sensor system (Output high range out)
- P1836: Shift fork 1 malfunction
- P183D: Shift fork 2 malfunction

# Sensor (The sensor below is determined to be normal)

· Clutch 1 pressure sensor

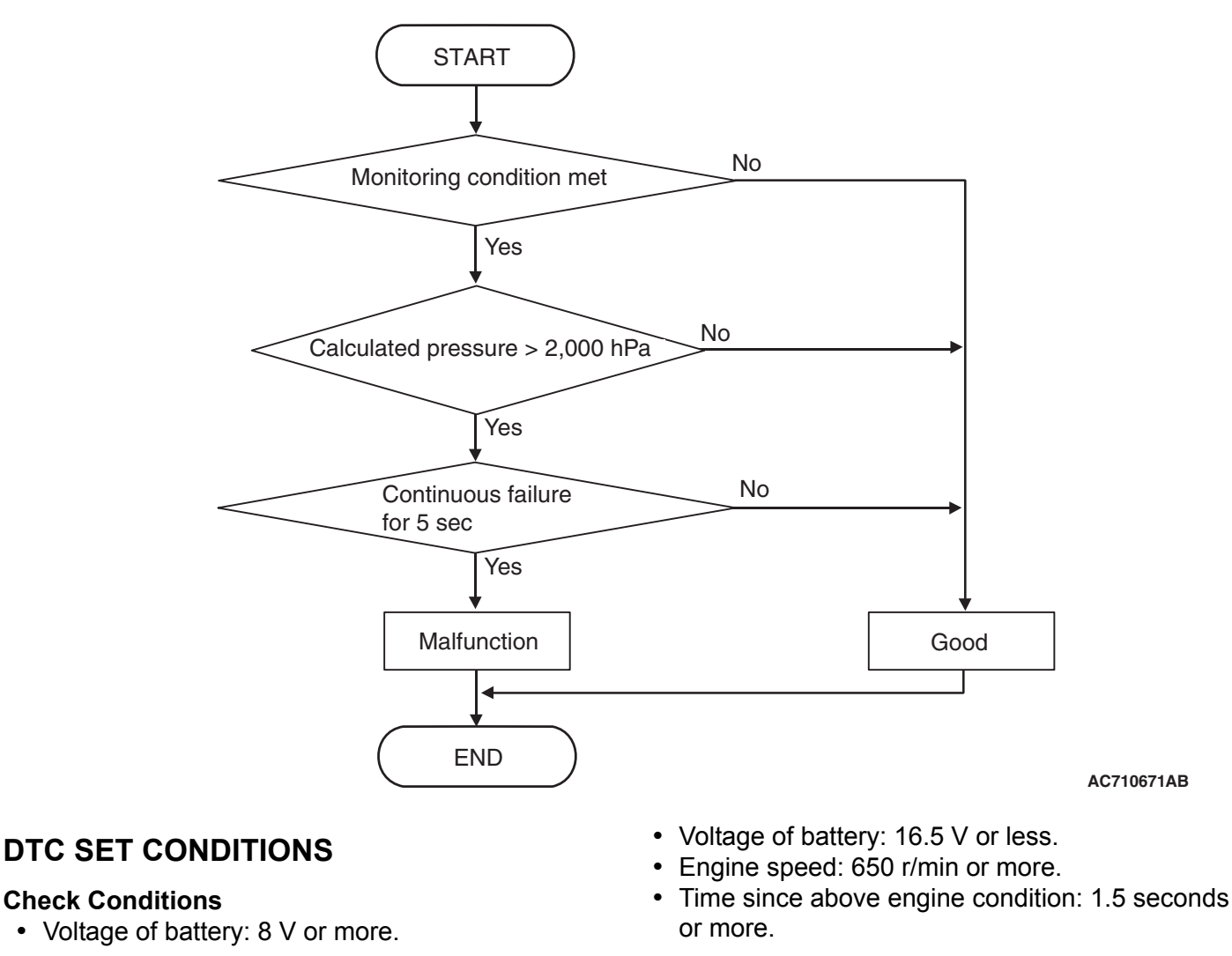

| TSB Revision |
|--------------|
|              |

22C-110

- Clutch 1 (odd) state: Slip or engaged.
- Clutch/shift pressure solenoid 1: Not OFF or not in valve cleaning mode.

#### JUDGMENT CRITERIA

 Calculated pressure: 2,000 hPa or more. (5 seconds)

# **OBD-II DRIVE CYCLE PATTERN**

The calculated pressure remains 2,000 hPa or less for 5 seconds.

## **PROBABLE CAUSES**

- Malfunction of TC-SST-ECU
- Insufficient fluid level
- · Improper installation of mechatronic assembly

# DIAGNOSTIC PROCEDURE

#### **Required Special Tools:**

- MB991958 Scan Tool (M.U.T.-III Sub Assembly)
  - MB991824: Vehicle Communication Interface (V.C.I.)
  - MB991827 M.U.T.-III USB Cable
  - MB991910 M.U.T.-III Main Harness A

#### **STEP 1. Scan tool CAN bus diagnostics**

Using scan tool MB991958, diagnose the CAN bus lines.

#### Q: Is the check result normal?

- YES : Go to Step 2.
- NO: Repair the CAN bus lines. (Refer to GROUP 54C Troubleshooting P.54C-15.) After repairing the CAN bus line, go to Step 2.

#### STEP 2. Check whether the DTC is reset.

- (1) Erase the DTC.
- (2) Carry out the Item No. 3 (Teach-In) : Line pressure Test. (Refer to Special Function (Teach-In Reference Table P.22C-365).)
- (3) With the engine idle status, check that the DTC is reset.
- Q: Is the DTC No. P181B restored? or Is the line pressure test of Teach-In not completed normally ("No" is displayed in the Data list No.101: Normal End)? YES : Go to Step 3.
  - **NO :** Intermittent malfunction. (Refer to GROUP 00 –How to Cope with Intermittent Malfunction P.00-15.)

#### STEP 3. Check the fluid.

#### Q: Is the fluid level proper?

- YES : Go to Step 4
- NO: Add the fluid.

# STEP 4. Check the installation status of the mechatronic assembly.

#### Q: Is the mechatronic assembly installed correctly?

- YES : Go to Step 5
- NO : Install the mechatronic assembly correctly. (Refer to P.22C-421.)

- (1) Erase the DTC.
- (2) With the engine idle status, check that the DTC is reset.

### Q: Is DTC No.P181B set?

- **YES :** Replace the mechatronic assembly. (Refer to P.22C-421.) Then, go to Step 6.
- **NO :** Intermittent malfunction. (Refer to GROUP 00 –How to Cope with Intermittent Malfunction P.00-15.)

22C-111

#### STEP 6. Check whether the DTC is reset.

- (1) Erase the DTC.
- (2) With the engine idle status, check that the DTC is reset.
- Q: Is DTC No.P181B set?
  - **YES** : Replace the transaxle assembly. (Refer to P.22C-412.)
  - **NO**: This diagnosis is complete.

### DTC P181C: Clutch 1 (Pressure high range out)

#### 

- If there is any problem in the CAN bus lines, an incorrect diagnostic trouble code may be set. Prior to this diagnosis, diagnose the CAN bus lines.
- Whenever the ECU is replaced, ensure that the CAN bus lines are normal.

## **DIAGNOSTIC FUNCTION**

TC-SST-ECU checks that the clutch 1 pressure is normal.

# **DESCRIPTIONS OF MONITOR METHODS**

The pressure of the clutch 1 is too high.

# MONITOR EXECUTION

Continuous

# MONITOR EXECUTION CONDITIONS (OTHER MONITOR AND SENSOR)

# Other Monitor (There is no temporary DTC stored in memory for the item monitored below)

- P0841: Clutch 1 pressure sensor system (Poor performance)
- P0842: Clutch 1 pressure sensor system (Output low range out)
- P0843: Clutch 1 pressure sensor system (Output high range out)
- P1836: Shift fork 1 malfunction
- P183D: Shift fork 2 malfunction

# Sensor (The sensor below is determined to be normal)

Clutch 1 pressure sensor

LOGIC FLOW CHARTS (Monitor Sequence) <Target clutch 1 (odd) pressure: 3,000 hPa or more>

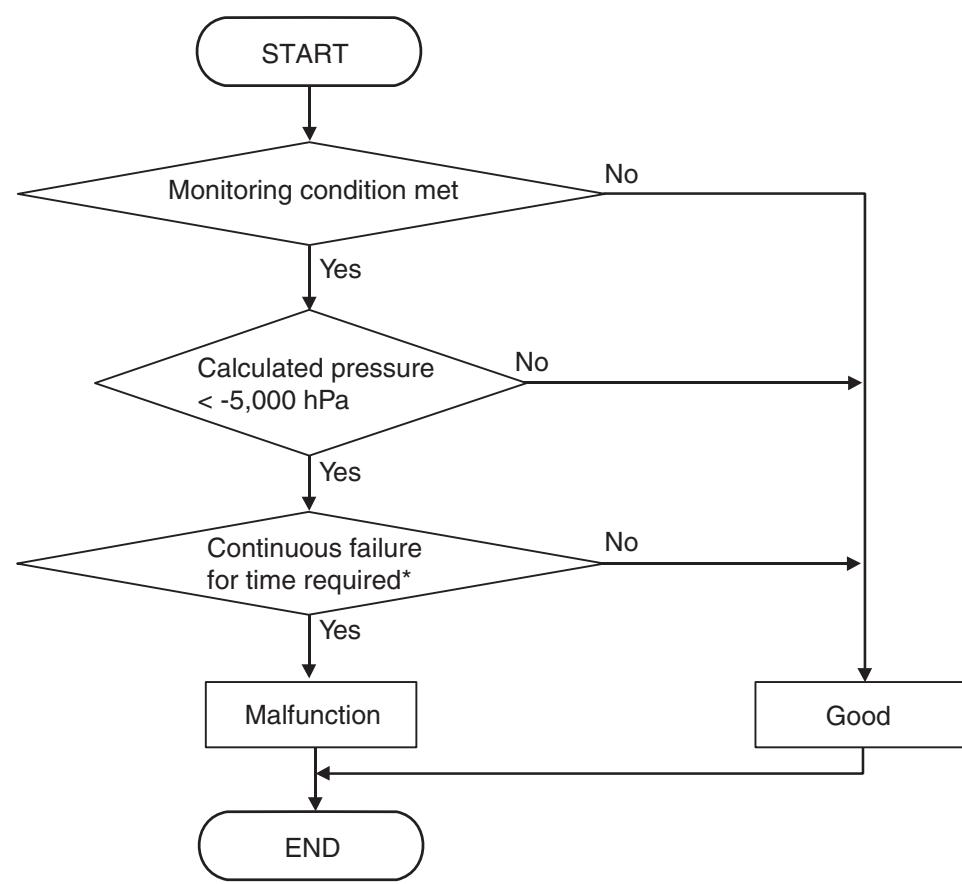

\*: Time required

The time required for the "Rationality-high" monitor depends on the transmission fluid temperature, the shift lever position.

| Shift lever position          | Transmission fluid temperature | Time required |
|-------------------------------|--------------------------------|---------------|
| "D → N" or "R → N" or "R → P" | >= -10°C (14°F)                | 1,220 msec    |
|                               | < -10°C (14°F)                 | 2,220 msec    |
| "N" or "P"                    | All range                      | 220 msec      |
| "R" or "D" or manual mode     | <= -10°C (14°F)                | 3,220 msec    |
|                               | > -10°C (14°F)                 | 2,220 msec    |

Example of the time required

i) When the shift lever position is P: The time required is always 220 msec.

ii) When the shift lever position is " $R \rightarrow N$ ":

If the transmission fluid temperature is  $-10^{\circ}C$  (14°F) or more, the time required is 1,220 msec. If the transmission fluid temperature is lower than  $-10^{\circ}C$  (14°F), the time required is 2,220 msec.

iii) When shift lever position is D:

If the transmission fluid temperature is -10°C (14°F) or less, the time required is 3,220 msec.

If the transmission fluid temperature is higher than -10°C (14°F), the time required is 2,220 msec.

AC805097AB

# DTC SET CONDITIONS <TARGET CLUTCH 1 (ODD) PRESSURE: 3,000 HPA OR MORE>

- Time since above engine condition: 1.5 seconds or more.
- Clutch 1 (odd) state: Slip or engaged.
- Target clutch 1 (odd) pressure: 3,000 hPa or more.

# **Check Conditions**

• Engine speed: 650 r/min or more.

| TSB Revision |  |
|--------------|--|
|              |  |

- Calculated pressure: -5,000 hPa or less. (Time required<sup>\*</sup>)
- \*: Time required

The time required for the "Rationality-high" monitor depends on the transmission fluid temperature, the shift lever position.

| Shift lever position       | Transmission fluid temperature | Time required |
|----------------------------|--------------------------------|---------------|
| "D →N" or "R →N" or "R →P" | >= -10 °C (14 °F)              | 1,220 msec    |
|                            | < -10 °C (14 °F)               | 2,220 msec    |
| "N" or "P"                 | All range                      | 220 msec      |
| "R" or "D" or manual mode  | <= -10 °C (14 °F)              | 3,220 msec    |
|                            | > -10 °C (14 °F)               | 2,220 msec    |

Example of the time required

i) When the shift lever position is P: The time required is always 220 msec.

ii) When the shift lever position is "R  $\rightarrow$ N":

If the transmission fluid temperature is -10 °C (14 °F) or more, the time required is 1,220 msec.

If the transmission fluid temperature is lower than -10  $^{\circ}$ C (14  $^{\circ}$ F), the time required is 2,220 msec. iii) When shift lever position is D:

If the transmission fluid temperature is -10  $^{\circ}$ C (14  $^{\circ}$ F) or less, the time required is 3,220 msec.

If the transmission fluid temperature is higher than -10  $^{\circ}$ C (14  $^{\circ}$ F), the time required is 2,220 msec.

# OBD-II DRIVE CYCLE PATTERN <TARGET CLUTCH 1 (ODD) PRESSURE: 3,000 HPA OR MORE>

The calculated pressure remains -5,000 hPa or more

for time required<sup>\*</sup>.

\*: Time required

The time required for the "Rationality-high" monitor depends on the transmission fluid temperature, the shift lever position.

| Shift lever position       | Transmission fluid temperature | Time required |
|----------------------------|--------------------------------|---------------|
| "D →N" or "R →N" or "R →P" | >= -10 °C (14 °F)              | 1,220 msec    |
|                            | < -10 °C (14 °F)               | 2,220 msec    |
| "N" or "P"                 | All range                      | 220 msec      |
| "R" or "D" or manual mode  | <= -10 °C (14 °F)              | 3,220 msec    |
|                            | > -10 °C (14 °F)               | 2,220 msec    |

Example of the time required

i) When the shift lever position is P: The time required is always 220 msec.

ii) When the shift lever position is "R  $\rightarrow$ N":

If the transmission fluid temperature is -10 °C (14 °F) or more, the time required is 1,220 msec.

If the transmission fluid temperature is lower than -10  $^{\circ}$ C (14  $^{\circ}$ F), the time required is 2,220 msec. iii) When shift lever position is D:

If the transmission fluid temperature is -10  $^{\circ}$ C (14  $^{\circ}$ F) or less, the time required is 3,220 msec. If the transmission fluid temperature is higher than -10  $^{\circ}$ C (14  $^{\circ}$ F), the time required is 2,220 msec.

| TSB Revision |  |
|--------------|--|
|              |  |

# LOGIC FLOW CHARTS (Monitor Sequence) <Target clutch 1 (odd) pressure: 1,400 hPa or more to 3,000 hPa or less>

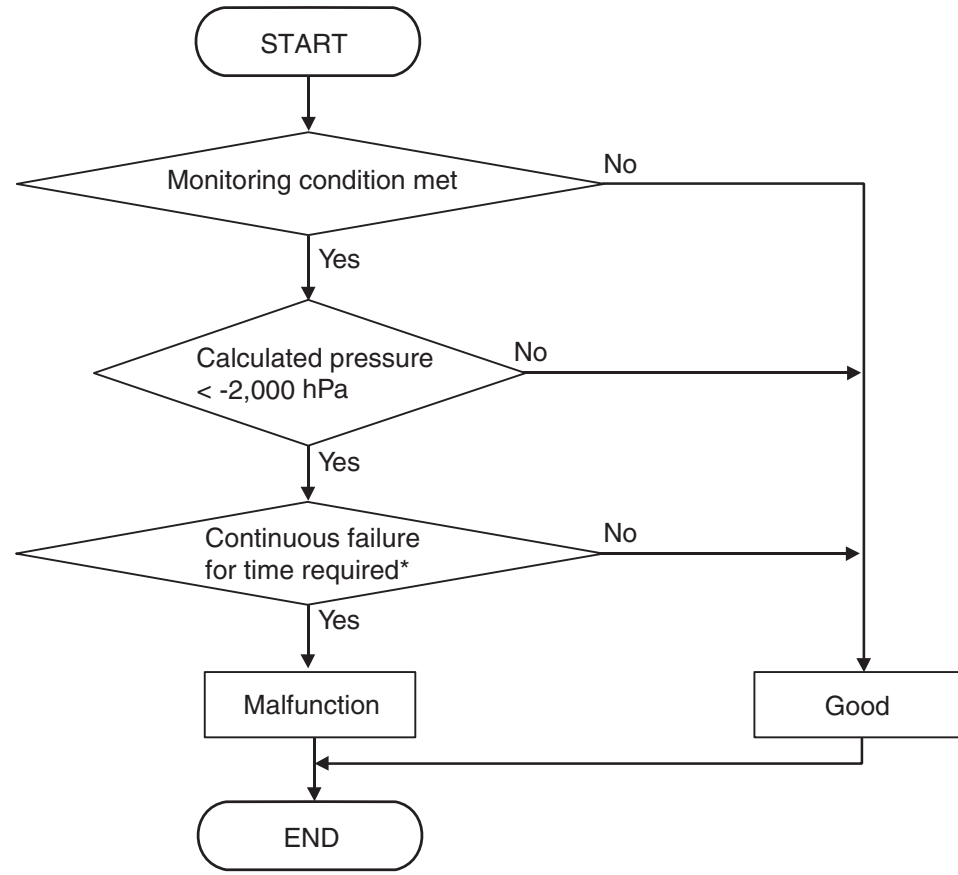

\*: Time required

The time required for the "Rationality-high" monitor depends on the transmission fluid temperature, the shift lever position.

| Shift lever position          | Transmission fluid temperature | Time required |
|-------------------------------|--------------------------------|---------------|
| "D → N" or "R → N" or "R → P" | >= -10°C (14°F)                | 1,220 msec    |
|                               | < -10°C (14°F)                 | 2,220 msec    |
| "N" or "P"                    | All range                      | 220 msec      |
| "R" or "D" or manual mode     | <= -10°C (14°F)                | 3,220 msec    |
|                               | > -10°C (14°F)                 | 2,220 msec    |

Example of the time required

i) When the shift lever position is P: The time required is always 220 msec.

ii) When the shift lever position is "R  $\rightarrow$  N":

If the transmission fluid temperature is -10°C (14°F) or more, the time required is 1,220 msec.

If the transmission fluid temperature is lower than  $-10^{\circ}C$  (14°F), the time required is 2,220 msec. iii) When shift lever position is D:

If the transmission fluid temperature is -10°C (14°F) or less, the time required is 3,220 msec.

If the transmission fluid temperature is higher than -10°C (14°F), the time required is 2,220 msec.

AC805098AB

| TSB Revision |  |
|--------------|--|
|--------------|--|

## **Check Conditions**

- Engine speed: 650 r/min or more.
- Time since above engine condition: 1.5 seconds or more.
- Clutch 1 (odd) state: Slip or engaged.
- Target clutch 1 (odd) pressure: 1,400 hPa or more.

22C-115

## JUDGMENT CRITERIA

Calculated pressure: –2,000 hPa or less. (Time required<sup>\*</sup>)

\*: Time required

The time required for the "Rationality-high" monitor depends on the transmission fluid temperature, the shift lever position.

| Shift lever position       | Transmission fluid temperature | Time required |
|----------------------------|--------------------------------|---------------|
| "D →N" or "R →N" or "R →P" | >= -10 °C (14 °F)              | 1,220 msec    |
|                            | < -10 °C (14 °F)               | 2,220 msec    |
| "N" or "P"                 | All range                      | 220 msec      |
| "R" or "D" or manual mode  | <= -10 °C (14 °F)              | 3,220 msec    |
|                            | > -10 °C (14 °F)               | 2,220 msec    |

Example of the time required

i) When the shift lever position is P: The time required is always 220 msec.

ii) When the shift lever position is "R  $\rightarrow$ N":

If the transmission fluid temperature is -10  $^{\circ}$ C (14  $^{\circ}$ F) or more, the time required is 1,220 msec. If the transmission fluid temperature is lower than -10  $^{\circ}$ C (14  $^{\circ}$ F), the time required is 2,220 msec.

iii) When shift lever position is D:

If the transmission fluid temperature is -10  $^{\circ}$  C (14  $^{\circ}$  F) or less, the time required is 3,220 msec.

If the transmission fluid temperature is higher than -10  $^{\circ}$ C (14  $^{\circ}$ F), the time required is 2,220 msec.

# OBD-II DRIVE CYCLE PATTERN <TARGET CLUTCH 1 (ODD) PRESSURE: 1,400 HPA OR MORE TO 3,000 HPA OR LESS>

The calculated pressure remains -2,000 hPa or

more for time required<sup>\*</sup>.

\*: Time required

The time required for the "Rationality-high" monitor depends on the transmission fluid temperature, the shift lever position.

| Shift lever position       | Transmission fluid temperature | Time required |
|----------------------------|--------------------------------|---------------|
| "D →N" or "R →N" or "R →P" | >= -10 °C (14 °F)              | 1,220 msec    |
|                            | < -10 °C (14 °F)               | 2,220 msec    |
| "N" or "P"                 | All range                      | 220 msec      |
| "R" or "D" or manual mode  | <= -10 °C (14 °F)              | 3,220 msec    |
|                            | > -10 °C (14 °F)               | 2,220 msec    |

Example of the time required

i) When the shift lever position is P: The time required is always 220 msec.

ii) When the shift lever position is "R  $\rightarrow$ N":

If the transmission fluid temperature is -10 °C (14 °F) or more, the time required is 1,220 msec.

If the transmission fluid temperature is lower than -10  $^{\circ}$ C (14  $^{\circ}$ F), the time required is 2,220 msec. iii) When shift lever position is D:

If the transmission fluid temperature is -10  $^{\circ}$ C (14  $^{\circ}$ F) or less, the time required is 3,220 msec. If the transmission fluid temperature is higher than -10  $^{\circ}$ C (14  $^{\circ}$ F), the time required is 2,220 msec.

# LOGIC FLOW CHARTS (Monitor Sequence) <Target clutch 1 (odd) pressure: 1,400 hPa or less>

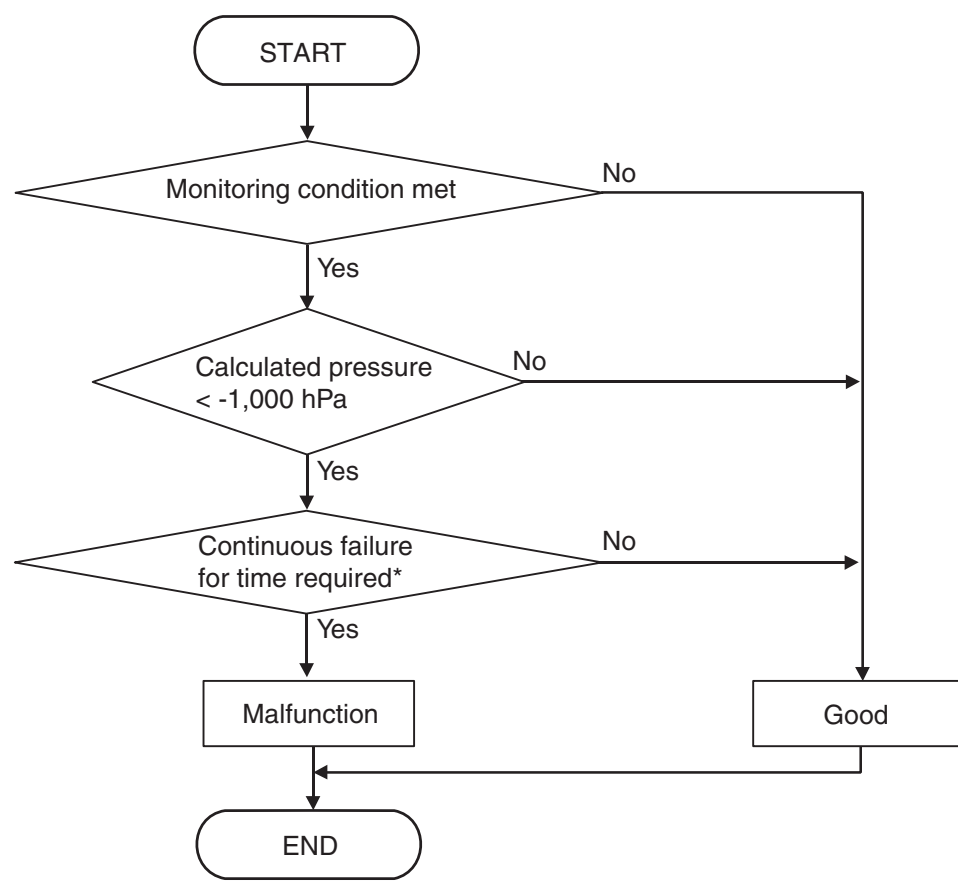

#### \*: Time required

The time required for the "Rationality-high" monitor depends on the transmission fluid temperature, the shift lever position.

| Shift lever position          | Transmission fluid temperature | Time required |
|-------------------------------|--------------------------------|---------------|
| "D → N" or "R → N" or "R → P" | >= -10°C (14°F)                | 1,220 msec    |
|                               | < -10°C (14°F)                 | 2,220 msec    |
| "N" or "P"                    | All range                      | 220 msec      |
| "R" or "D" or manual mode     | <= -10°C (14°F)                | 3,220 msec    |
|                               | > -10°C (14°F)                 | 2,220 msec    |

Example of the time required

i) When the shift lever position is P: The time required is always 220 msec.

ii) When the shift lever position is " $R \rightarrow N$ ":

If the transmission fluid temperature is  $-10^{\circ}$ C (14°F) or more, the time required is 1,220 msec.

If the transmission fluid temperature is lower than -10 $^{\circ}$ C (14 $^{\circ}$ F), the time required is 2,220 msec. iii) When shift lever position is D:

If the transmission fluid temperature is -10  $^\circ C$  (14  $^\circ F) or less, the time required is 3,220 msec.$ 

If the transmission fluid temperature is higher than -10°C (14°F), the time required is 2,220 msec.

AC805099AB

|       | evision |
|-------|---------|
| 100 1 | evision |

#### TWIN CLUTCH- SPORTRONIC SHIFT TRANSMISSION (TC-SST) DIAGNOSIS <TC-SST>

# DTC SET CONDITIONS <TARGET CLUTCH 1 (ODD) PRESSURE: 1,400 HPA OR LESS>

- Time since above engine condition: 1.5 seconds or more.
- Clutch 1 (odd) state: Slip or engaged.
- Target clutch 1 (odd) pressure: 1,400 hPa or less.

## **Check Conditions**

• Engine speed: 650 r/min or more.

### JUDGMENT CRITERIA

Calculated pressure: -1,000 hPa or less. (Time required<sup>\*</sup>)

## \*: Time required

The time required for the "Rationality-high" monitor depends on the transmission fluid temperature, the shift lever position.

| Shift lever position       | Transmission fluid temperature | Time required |
|----------------------------|--------------------------------|---------------|
| "D →N" or "R →N" or "R →P" | >= -10 °C (14 °F)              | 1,220 msec    |
|                            | < -10 °C (14 °F)               | 2,220 msec    |
| "N" or "P"                 | All range                      | 220 msec      |
| "R" or "D" or manual mode  | <= -10 °C (14 °F)              | 3,220 msec    |
|                            | > -10 °C (14 °F)               | 2,220 msec    |

Example of the time required

i) When the shift lever position is P: The time required is always 220 msec.

ii) When the shift lever position is "R  $\rightarrow$ N":

If the transmission fluid temperature is -10 °C (14 °F) or more, the time required is 1,220 msec.

If the transmission fluid temperature is lower than -10  $^\circ$ C (14  $^\circ$ F), the time required is 2,220 msec.

iii) When shift lever position is D:

If the transmission fluid temperature is -10  $^{\circ}$ C (14  $^{\circ}$ F) or less, the time required is 3,220 msec. If the transmission fluid temperature is higher than -10  $^{\circ}$ C (14  $^{\circ}$ F), the time required is 2,220 msec.

# OBD-II DRIVE CYCLE PATTERN <TARGET CLUTCH 1 (ODD) PRESSURE: 1,400 HPA OR LESS>

The clutch 1 (odd) pressure remains -1,000 hPa or more for time required<sup>\*</sup>.

\*: Time required

The time required for the "Rationality-high" monitor depends on the transmission fluid temperature, the shift lever position.

| Shift lever position       | Transmission fluid temperature | Time required |
|----------------------------|--------------------------------|---------------|
| "D →N" or "R →N" or "R →P" | >= -10 °C (14 °F)              | 1,220 msec    |
|                            | < -10 °C (14 °F)               | 2,220 msec    |
| "N" or "P"                 | All range                      | 220 msec      |
| "R" or "D" or manual mode  | <= -10 °C (14 °F)              | 3,220 msec    |
|                            | > -10 ° C (14 ° F)             | 2,220 msec    |

### Example of the time required

i) When the shift lever position is P: The time required is always 220 msec.

ii) When the shift lever position is "R  $\rightarrow$ N":

If the transmission fluid temperature is -10 °C (14 °F) or more, the time required is 1,220 msec.

If the transmission fluid temperature is lower than -10  $^{\circ}$ C (14  $^{\circ}$ F), the time required is 2,220 msec. iii) When shift lever position is D:

If the transmission fluid temperature is -10  $^{\circ}$  C (14  $^{\circ}$  F) or less, the time required is 3,220 msec. If the transmission fluid temperature is higher than -10  $^{\circ}$  C (14  $^{\circ}$  F), the time required is 2,220 msec.

# **PROBABLE CAUSES**

Malfunction of TC-SST-ECU

# **DIAGNOSTIC PROCEDURE**

#### **Required Special Tools:**

- MB991958 Scan Tool (M.U.T.-III Sub Assembly)
  - MB991824: Vehicle Communication Interface (V.C.I.)
  - MB991827 M.U.T.-III USB Cable
  - MB991910 M.U.T.-III Main Harness A

#### STEP 1. Scan tool CAN bus diagnostics

Using scan tool MB991958, diagnose the CAN bus lines.

#### Q: Is the check result normal?

- YES : Go to Step 2.
- NO: Repair the CAN bus lines. (Refer to GROUP 54C Troubleshooting P.54C-15.) After repairing the CAN bus line, go to Step 2.

#### STEP 2. Check whether the DTC is reset.

After the test run, check that the DTC is reset.

#### Q: Is DTC No. P181C set?

- YES : Replace the mechatronic assembly. (Refer to P.22C-421.)
- **NO :** Intermittent malfunction. (Refer to GROUP 00 –How to Cope with Intermittent Malfunction P.00-15.)

#### DTC P181E: Clutch 2 (Pressure low range out)

#### 

- If there is any problem in the CAN bus lines, an incorrect diagnostic trouble code may be set. Prior to this diagnosis, diagnose the CAN bus lines.
- Whenever the ECU is replaced, ensure that the CAN bus lines are normal.

# DIAGNOSTIC FUNCTION

TC-SST-ECU checks that the clutch 2 pressure is normal.

#### **DESCRIPTIONS OF MONITOR METHODS**

The pressure of the clutch 2 is too low.

#### MONITOR EXECUTION

Continuous

# MONITOR EXECUTION CONDITIONS (OTHER MONITOR AND SENSOR)

# Other Monitor (There is no temporary DTC stored in memory for the item monitored below)

- P0846: Clutch 2 pressure sensor system (Poor performance)
- P0847: Clutch 2 pressure sensor system (Output low range out)
- P0848: Clutch 2 pressure sensor system (Output high range out)
- P1844: Shift fork 3 malfunction
- P184B: Shift fork 4 malfunction

# Sensor (The sensor below is determined to be normal)

Clutch 2 pressure sensor

# LOGIC FLOW CHARTS (Monitor Sequence)

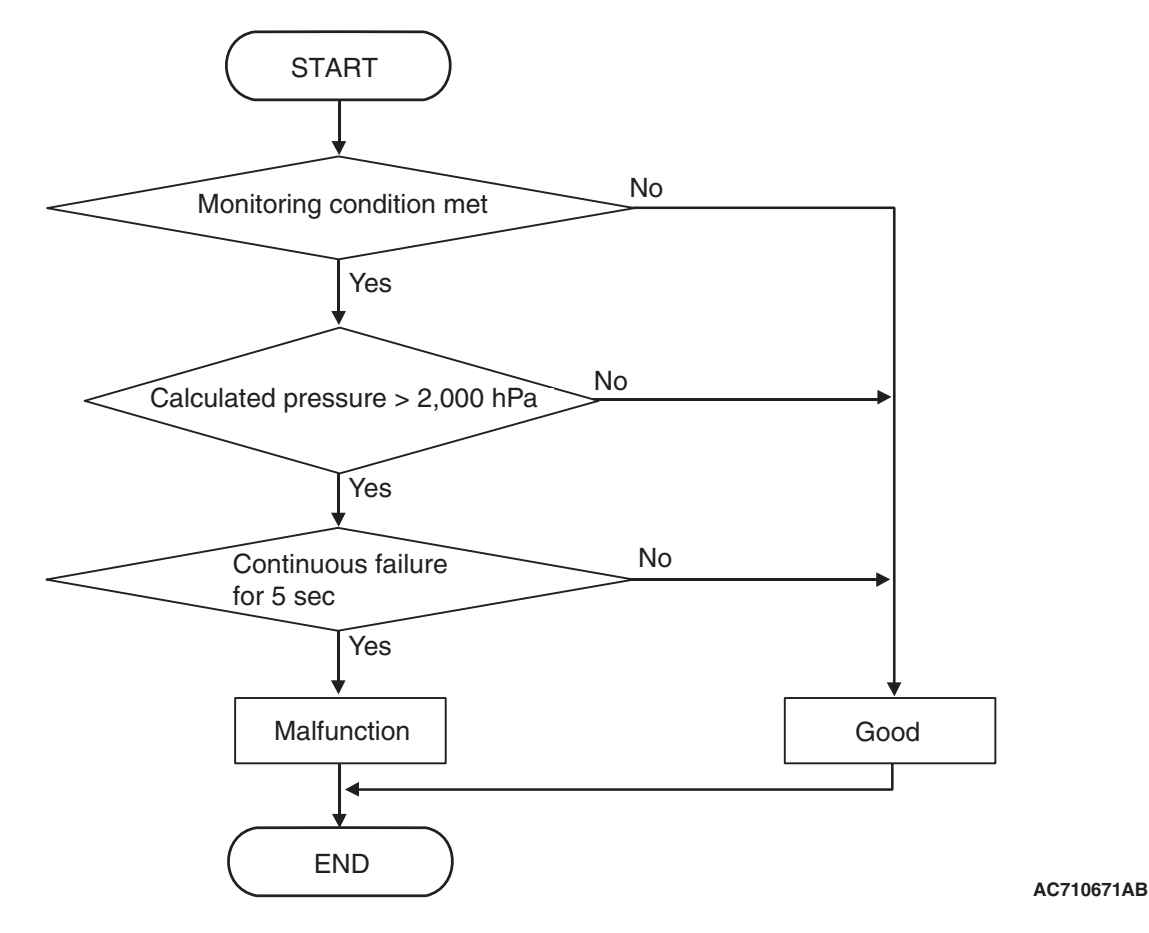

# **DTC SET CONDITIONS**

#### **Check Conditions**

- Voltage of battery: 8 V or more.
- Voltage of battery: 16.5 V or less.
- Engine speed: 650 r/min or more.
- Time since above engine condition: 1.5 seconds or more.
- Clutch 2 (even) state: Slip or engaged.
- Clutch/shift pressure solenoid 2: Not OFF or not in valve cleaning mode.

#### JUDGMENT CRITERIA

Calculated pressure: 2,000 hPa or more. (5 seconds)

# **OBD-II DRIVE CYCLE PATTERN**

The calculated pressure remains 2,000 hPa or less for 5 seconds.

# **PROBABLE CAUSES**

- Malfunction of TC-SST-ECU
- Insufficient fluid level
- Improper installation of mechatronic assembly

# **DIAGNOSTIC PROCEDURE**

#### **Required Special Tools:**

- MB991958 Scan Tool (M.U.T.-III Sub Assembly)
  - MB991824: Vehicle Communication Interface (V.C.I.)
  - MB991827 M.U.T.-III USB Cable
  - MB991910 M.U.T.-III Main Harness A

| TSB | Revision |  |
|-----|----------|--|
|     |          |  |

#### **STEP 1. Scan tool CAN bus diagnostics**

Using scan tool MB991958, diagnose the CAN bus lines.

#### Q: Is the check result normal?

- YES : Go to Step 2.
- NO: Repair the CAN bus lines. (Refer to GROUP 54C Troubleshooting P.54C-15.) After repairing the CAN bus line, go to Step 2.

#### STEP 2. Check whether the DTC is reset.

- (1) Erase the DTC.
- (2) Carry out the Item No. 3 (Teach-In) : Line pressure Test. (Refer to Special Function (Teach-In Reference Table P.22C-365).)
- (3) With the engine idle status, check that the DTC is reset.
- Q: Is the DTC No. P181E restored? or Is the line pressure test of Teach-In not completed normally ("No" is displayed in the Data list No.101: Normal End)?
  - YES : Go to Step 3
  - **NO :** Intermittent malfunction. (Refer to GROUP 00 –How to Cope with Intermittent Malfunction P.00-15.)

#### STEP 3. Check the fluid.

#### Q: Is the fluid level proper?

- YES : Go to Step 4
- NO: Add the fluid.

# STEP 4. Check the installation status of the mechatronic assembly.

#### Q: Is the mechatronic assembly installed correctly?

- YES : Go to Step 5
- NO : Install the mechatronic assembly correctly. (Refer to P.22C-421.)

#### STEP 5. Check whether the DTC is reset.

- (1) Erase the DTC.
- (2) With the engine idle status, check that the DTC is reset.

#### Q: Is DTC No.P181E set?

- **YES :** Replace the mechatronic assembly. (Refer to P.22C-421.) Then, go to Step 6.
- **NO :** Intermittent malfunction. (Refer to GROUP 00 –How to Cope with Intermittent Malfunction P.00-15.)

#### STEP 6. Check whether the DTC is reset.

- (1) Erase the DTC.
- (2) With the engine idle status, check that the DTC is reset.

#### Q: Is DTC No.P181E set?

- YES : Replace the transaxle assembly. (Refer to P.22C-412.)
- NO: This diagnosis is complete.

#### 

- If there is any problem in the CAN bus lines, an incorrect diagnostic trouble code may be set. Prior to this diagnosis, diagnose the CAN bus lines.
- Whenever the ECU is replaced, ensure that the CAN bus lines are normal.

## **DIAGNOSTIC FUNCTION**

TC-SST-ECU checks that the clutch 2 pressure is normal.

## **DESCRIPTIONS OF MONITOR METHODS**

The pressure of the clutch 2 is too high.

## MONITOR EXECUTION

Continuous

# MONITOR EXECUTION CONDITIONS (OTHER MONITOR AND SENSOR)

# Other Monitor (There is no temporary DTC stored in memory for the item monitored below)

22C-123

- P0846: Clutch 2 pressure sensor system (Poor performance)
- P0847: Clutch 2 pressure sensor system (Output low range out)
- P0848: Clutch 2 pressure sensor system (Output high range out)
- P1844: Shift fork 3 malfunction
- P184B: Shift fork 4 malfunction

# Sensor (The sensor below is determined to be normal)

Clutch 2 pressure sensor

# LOGIC FLOW CHARTS (Monitor Sequence) <Target clutch 2 (even) pressure: 3,000 hPa or more>

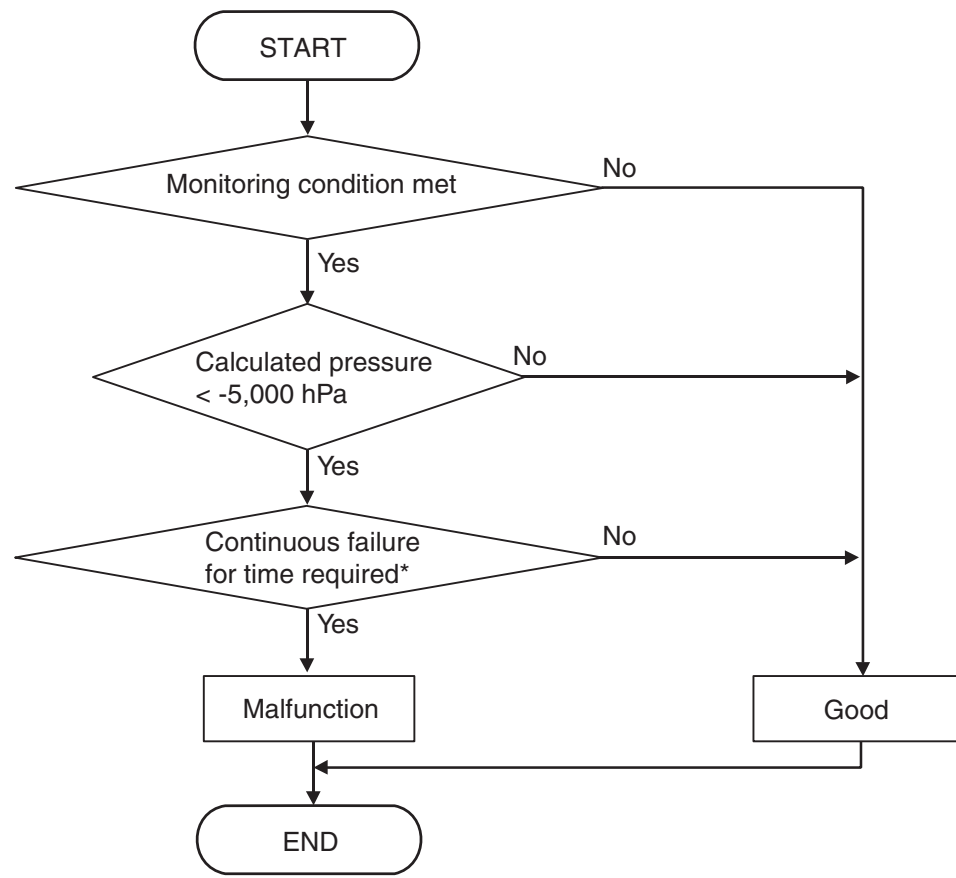

#### \*: Time required

The time required for the "Rationality-high" monitor depends on the transmission fluid temperature, the shift lever position.

| Shift lever position          | Transmission fluid temperature | Time required |
|-------------------------------|--------------------------------|---------------|
| "D → N" or "R → N" or "R → P" | >= -10°C (14°F)                | 1,220 msec    |
|                               | < -10°C (14°F)                 | 2,220 msec    |
| "N" or "P"                    | All range                      | 220 msec      |
| "R" or "D" or manual mode     | <= -10°C (14°F)                | 3,220 msec    |
|                               | > -10°C (14°F)                 | 2,220 msec    |

Example of the time required

i) When the shift lever position is P: The time required is always 220 msec.

ii) When the shift lever position is " $R \rightarrow N$ ":

If the transmission fluid temperature is -10°C (14°F) or more, the time required is 1,220 msec.

If the transmission fluid temperature is lower than  $-10^{\circ}C$  (14°F), the time required is 2,220 msec. iii) When shift lever position is D:

If the transmission fluid temperature is -10°C (14°F) or less, the time required is 3,220 msec.

If the transmission fluid temperature is higher than -10°C (14°F), the time required is 2,220 msec.

AC805097AB

| TSB Revision |
|--------------|
|--------------|

# DTC SET CONDITIONS <TARGET CLUTCH 2 (EVEN) PRESSURE: 3,000 HPA OR MORE>

- **Check Conditions**
- Engine speed: 650 r/min or more.
- Time since above engine condition: 1.5 seconds or more.
- \*: Time required

- Clutch 2 (even) state: Slip or engaged.
- Target clutch 2 (even) pressure: 3,000 hPa or more.

# JUDGMENT CRITERIA

Calculated pressure: -5,000 hPa or less. (Time required<sup>\*</sup>)

The time required for the "Rationality-high" monitor depends on the transmission fluid temperature, the shift lever position.

| Shift lever position       | Transmission fluid temperature | Time required |
|----------------------------|--------------------------------|---------------|
| "D →N" or "R →N" or "R →P" | >= -10 °C (14 °F)              | 1,220 msec    |
|                            | < -10 °C (14 °F)               | 2,220 msec    |
| "N" or "P"                 | All range                      | 220 msec      |
| "R" or "D" or manual mode  | <= -10 °C (14 °F)              | 3,220 msec    |
|                            | > -10 °C (14 °F)               | 2,220 msec    |

Example of the time required

i) When the shift lever position is P: The time required is always 220 msec.

ii) When the shift lever position is "R  $\rightarrow$ N":

If the transmission fluid temperature is -10 °C (14 °F) or more, the time required is 1,220 msec.

If the transmission fluid temperature is lower than -10  $^{\circ}$ C (14  $^{\circ}$ F), the time required is 2,220 msec.

iii) When shift lever position is D:

If the transmission fluid temperature is -10  $^{\circ}$ C (14  $^{\circ}$ F) or less, the time required is 3,220 msec.

If the transmission fluid temperature is higher than -10 °C (14 °F), the time required is 2,220 msec.

# OBD-II DRIVE CYCLE PATTERN <TARGET CLUTCH 2 (EVEN) PRESSURE: 3,000 HPA OR MORE>

The calculated pressure remains -5,000 hPa or more

for time required<sup>\*</sup>.

\*: Time required

The time required for the "Rationality-high" monitor depends on the transmission fluid temperature, the shift lever position.

| Shift lever position       | Transmission fluid temperature | Time required |
|----------------------------|--------------------------------|---------------|
| "D →N" or "R →N" or "R →P" | >= -10 °C (14 °F)              | 1,220 msec    |
|                            | < -10 °C (14 °F)               | 2,220 msec    |
| "N" or "P"                 | All range                      | 220 msec      |
| "R" or "D" or manual mode  | <= -10 °C (14 °F)              | 3,220 msec    |
|                            | > -10 °C (14 °F)               | 2,220 msec    |

### Example of the time required

i) When the shift lever position is P: The time required is always 220 msec.

ii) When the shift lever position is "R  $\rightarrow$ N":

If the transmission fluid temperature is -10 °C (14 °F) or more, the time required is 1,220 msec.

If the transmission fluid temperature is lower than -10  $^{\circ}$ C (14  $^{\circ}$ F), the time required is 2,220 msec. iii) When shift lever position is D:

If the transmission fluid temperature is -10  $^{\circ}$ C (14  $^{\circ}$ F) or less, the time required is 3,220 msec. If the transmission fluid temperature is higher than -10  $^{\circ}$ C (14  $^{\circ}$ F), the time required is 2,220 msec.

# LOGIC FLOW CHARTS (Monitor Sequence) <Target clutch 2 (even) pressure: 1,400 hPa or more to 3,000 hPa or less>

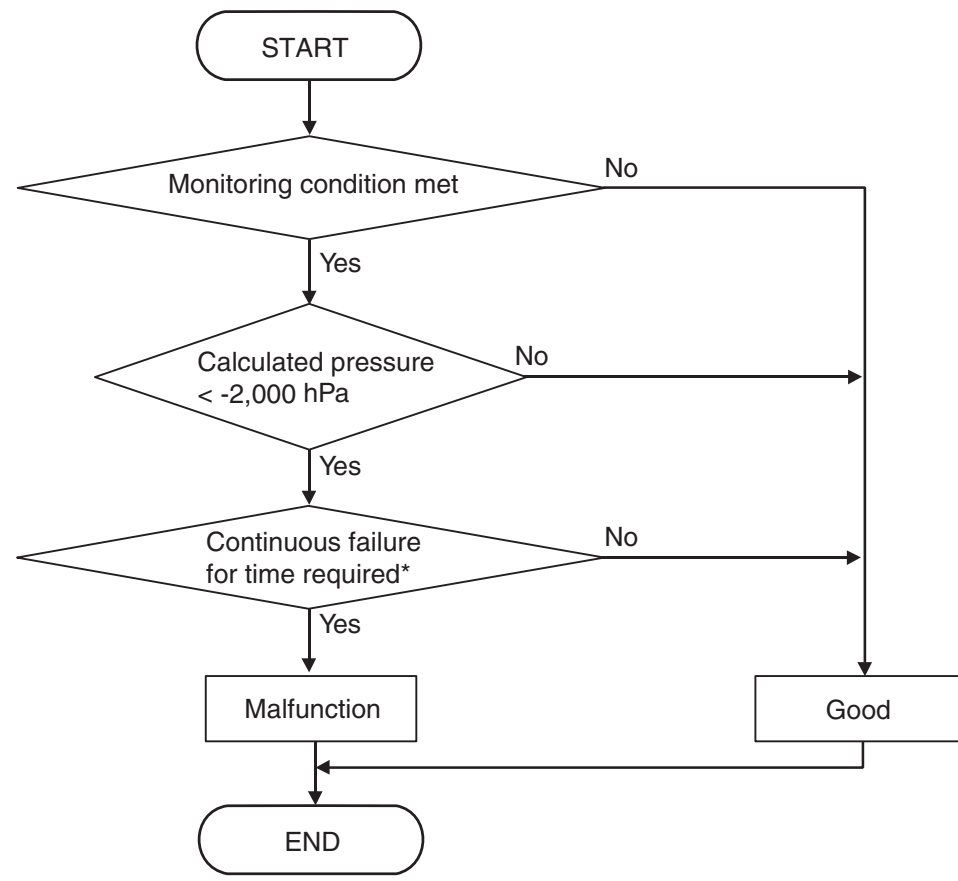

\*: Time required

The time required for the "Rationality-high" monitor depends on the transmission fluid temperature, the shift lever position.

| Shift lever position          | Transmission fluid temperature | Time required |
|-------------------------------|--------------------------------|---------------|
| "D → N" or "R → N" or "R → P" | >= -10°C (14°F)                | 1,220 msec    |
|                               | < -10°C (14°F)                 | 2,220 msec    |
| "N" or "P"                    | All range                      | 220 msec      |
| "R" or "D" or manual mode     | <= -10°C (14°F)                | 3,220 msec    |
|                               | > -10°C (14°F)                 | 2,220 msec    |

Example of the time required

i) When the shift lever position is P: The time required is always 220 msec.

ii) When the shift lever position is "R  $\rightarrow$  N":

If the transmission fluid temperature is -10°C (14°F) or more, the time required is 1,220 msec.

If the transmission fluid temperature is lower than  $-10^{\circ}C$  (14°F), the time required is 2,220 msec. iii) When shift lever position is D:

If the transmission fluid temperature is -10°C (14°F) or less, the time required is 3,220 msec.

If the transmission fluid temperature is higher than -10°C (14°F), the time required is 2,220 msec.

AC805098AB

#### TWIN CLUTCH- SPORTRONIC SHIFT TRANSMISSION (TC-SST) DIAGNOSIS <TC-SST>

# DTC SET CONDITIONS <TARGET CLUTCH 2 (EVEN) PRESSURE: 1,400 HPA OR MORE TO 3,000 HPA OR LESS>

## **Check Conditions**

- Engine speed: 650 r/min or more.
- Time since above engine condition: 1.5 seconds or more.
- \*: Time required

- Clutch 2 (even) state: Slip or engaged.
- Target clutch 2 (even) pressure: 1,400 hPa or more.

# JUDGMENT CRITERIA

Calculated pressure: -2,000 hPa or less. (Time required<sup>\*</sup>)

The time required for the "Rationality-high" monitor depends on the transmission fluid temperature, the shift lever position.

| Shift lever position       | Transmission fluid temperature | Time required |
|----------------------------|--------------------------------|---------------|
| "D →N" or "R →N" or "R →P" | >= -10 °C (14 °F)              | 1,220 msec    |
|                            | < -10 °C (14 °F)               | 2,220 msec    |
| "N" or "P"                 | All range                      | 220 msec      |
| "R" or "D" or manual mode  | <= -10 °C (14 °F)              | 3,220 msec    |
|                            | > -10 °C (14 °F)               | 2,220 msec    |

Example of the time required

i) When the shift lever position is P: The time required is always 220 msec.

ii) When the shift lever position is "R  $\rightarrow$ N":

If the transmission fluid temperature is -10 °C (14 °F) or more, the time required is 1,220 msec.

If the transmission fluid temperature is lower than -10  $^{\circ}$ C (14  $^{\circ}$ F), the time required is 2,220 msec.

iii) When shift lever position is D:

If the transmission fluid temperature is -10  $^{\circ}$ C (14  $^{\circ}$ F) or less, the time required is 3,220 msec.

If the transmission fluid temperature is higher than -10 °C (14 °F), the time required is 2,220 msec.

# OBD-II DRIVE CYCLE PATTERN <TARGET CLUTCH 1 (ODD) PRESSURE: 1,400 HPA OR MORE TO 3,000 HPA OR LESS>

The calculated pressure remains -2,000 hPa or

more for time required<sup>\*</sup>.

\*: Time required

The time required for the "Rationality-high" monitor depends on the transmission fluid temperature, the shift lever position.

| Shift lever position                                              | Transmission fluid temperature | Time required |
|-------------------------------------------------------------------|--------------------------------|---------------|
| "D $\rightarrow$ N" or "R $\rightarrow$ N" or "R $\rightarrow$ P" | >= -10 °C (14 °F)              | 1,220 msec    |
|                                                                   | < -10 ° C (14 ° F)             | 2,220 msec    |
| "N" or "P"                                                        | All range                      | 220 msec      |
| "R" or "D" or manual mode                                         | <= -10 °C (14 °F)              | 3,220 msec    |
|                                                                   | > -10 ° C (14 ° F)             | 2,220 msec    |

### Example of the time required

i) When the shift lever position is P: The time required is always 220 msec.

ii) When the shift lever position is "R  $\rightarrow$ N":

If the transmission fluid temperature is -10 °C (14 °F) or more, the time required is 1,220 msec.

If the transmission fluid temperature is lower than -10  $^{\circ}$ C (14  $^{\circ}$ F), the time required is 2,220 msec. iii) When shift lever position is D:

If the transmission fluid temperature is -10  $^{\circ}$ C (14  $^{\circ}$ F) or less, the time required is 3,220 msec.

If the transmission fluid temperature is higher than -10  $^{\circ}$ C (14  $^{\circ}$ F), the time required is 2,220 msec.

# LOGIC FLOW CHARTS (Monitor Sequence) <Target clutch 2 (even) pressure: 1,400 hPa or less>

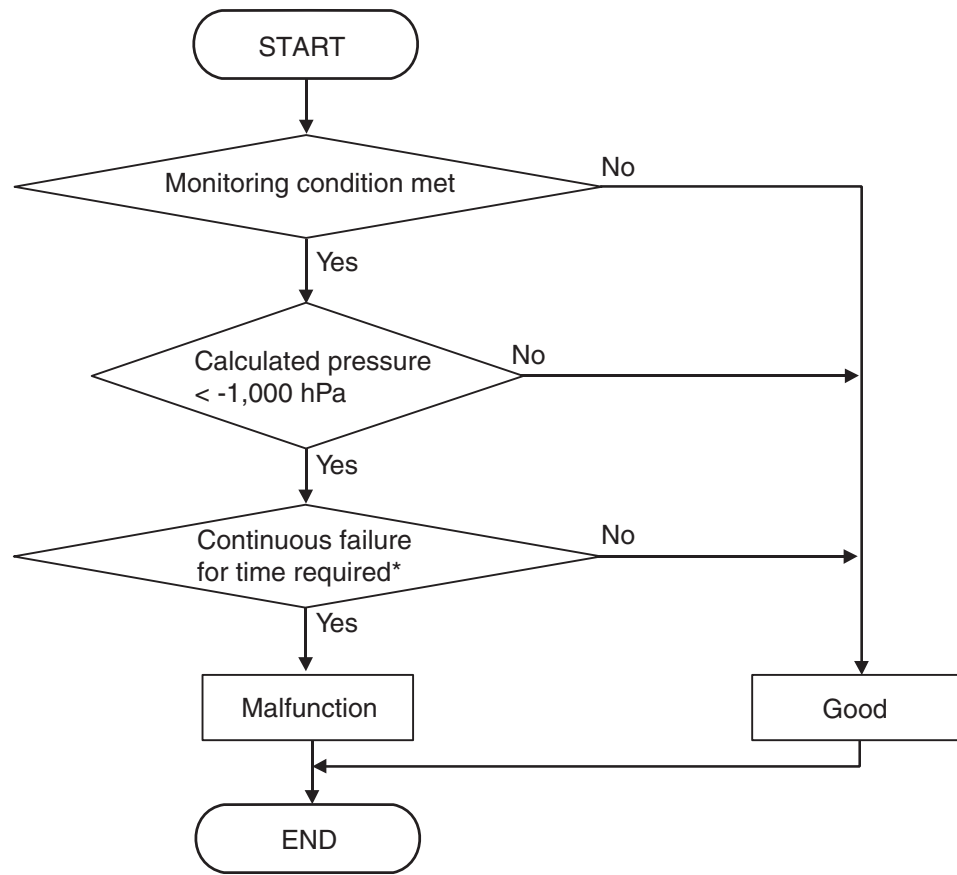

#### \*: Time required

The time required for the "Rationality-high" monitor depends on the transmission fluid temperature, the shift lever position.

| Shift lever position          | Transmission fluid temperature | Time required |
|-------------------------------|--------------------------------|---------------|
| "D → N" or "R → N" or "R → P" | >= -10°C (14°F)                | 1,220 msec    |
|                               | < -10°C (14°F)                 | 2,220 msec    |
| "N" or "P"                    | All range                      | 220 msec      |
| "R" or "D" or manual mode     | <= -10°C (14°F)                | 3,220 msec    |
|                               | > -10°C (14°F)                 | 2,220 msec    |

Example of the time required

i) When the shift lever position is P: The time required is always 220 msec.

ii) When the shift lever position is " $R \rightarrow N$ ":

If the transmission fluid temperature is  $-10^{\circ}$ C (14°F) or more, the time required is 1,220 msec.

If the transmission fluid temperature is lower than  $-10^{\circ}C$  (14°F), the time required is 2,220 msec. iii) When shift lever position is D:

If the transmission fluid temperature is -10  $^\circ C$  (14  $^\circ F) or less, the time required is 3,220 msec.$ 

If the transmission fluid temperature is higher than -10°C (14°F), the time required is 2,220 msec.

AC805099AB

| TSB | Revision |
|-----|----------|
|-----|----------|

# DTC SET CONDITIONS <TARGET CLUTCH 2 (EVEN) PRESSURE: 1,400 HPA OR LESS>

- **Check Conditions**
- Engine speed: 650 r/min or more.
- Time since above engine condition: 1.5 seconds or more.
- \*: Time required

- Clutch 2 (even) state: Slip or engaged.
- Target clutch 2 (even) pressure: 1,400 hPa or less.

# JUDGMENT CRITERIA

Calculated pressure: -1,000 hPa or less. (Time required<sup>\*</sup>)

The time required for the "Rationality-high" monitor depends on the transmission fluid temperature, the shift lever position.

| Shift lever position                                              | Transmission fluid temperature | Time required |
|-------------------------------------------------------------------|--------------------------------|---------------|
| "D $\rightarrow$ N" or "R $\rightarrow$ N" or "R $\rightarrow$ P" | >= -10 °C (14 °F)              | 1,220 msec    |
|                                                                   | < -10 °C (14 °F)               | 2,220 msec    |
| "N" or "P"                                                        | All range                      | 220 msec      |
| "R" or "D" or manual mode                                         | <= -10 °C (14 °F)              | 3,220 msec    |
|                                                                   | > -10 °C (14 °F)               | 2,220 msec    |

Example of the time required

i) When the shift lever position is P: The time required is always 220 msec.

ii) When the shift lever position is "R  $\rightarrow$ N":

If the transmission fluid temperature is -10 °C (14 °F) or more, the time required is 1,220 msec.

If the transmission fluid temperature is lower than -10  $^{\circ}$ C (14  $^{\circ}$ F), the time required is 2,220 msec.

iii) When shift lever position is D:

If the transmission fluid temperature is -10  $^{\circ}$ C (14  $^{\circ}$ F) or less, the time required is 3,220 msec.

If the transmission fluid temperature is higher than -10 °C (14 °F), the time required is 2,220 msec.

# OBD-II DRIVE CYCLE PATTERN <TARGET CLUTCH 2 (EVEN) PRESSURE: 1,400 HPA OR LESS>

The clutch 2 (even) pressure remains -1,000 hPa or

more for time required<sup>\*</sup>.

\*: Time required

The time required for the "Rationality-high" monitor depends on the transmission fluid temperature, the shift lever position.

| Shift lever position       | Transmission fluid temperature | Time required |
|----------------------------|--------------------------------|---------------|
| "D →N" or "R →N" or "R →P" | >= -10 °C (14 °F)              | 1,220 msec    |
|                            | < -10 °C (14 °F)               | 2,220 msec    |
| "N" or "P"                 | All range                      | 220 msec      |
| "R" or "D" or manual mode  | <= -10 °C (14 °F)              | 3,220 msec    |
|                            | > -10 °C (14 °F)               | 2,220 msec    |

### Example of the time required

i) When the shift lever position is P: The time required is always 220 msec.

ii) When the shift lever position is "R  $\rightarrow$ N":

If the transmission fluid temperature is -10 °C (14 °F) or more, the time required is 1,220 msec.

If the transmission fluid temperature is lower than -10  $^{\circ}$ C (14  $^{\circ}$ F), the time required is 2,220 msec. iii) When shift lever position is D:

iii) When shift lever position is D:

If the transmission fluid temperature is -10  $^{\circ}$ C (14  $^{\circ}$ F) or less, the time required is 3,220 msec. If the transmission fluid temperature is higher than -10  $^{\circ}$ C (14  $^{\circ}$ F), the time required is 2,220 msec.

# **PROBABLE CAUSES**

• Malfunction of TC-SST-ECU

# DIAGNOSTIC PROCEDURE

#### **Required Special Tools:**

• MB991958 Scan Tool (M.U.T.-III Sub Assembly)

- MB991824: Vehicle Communication Interface (V.C.I.)
- MB991827 M.U.T.-III USB Cable
- MB991910 M.U.T.-III Main Harness A

#### STEP 1. Scan tool CAN bus diagnostics

Using scan tool MB991958, diagnose the CAN bus lines.

## Q: Is the check result normal?

- YES : Go to Step 2.
- NO: Repair the CAN bus lines. (Refer to GROUP 54C Troubleshooting P.54C-15.) After repairing the CAN bus line, go to Step 2.

#### STEP 2. Check whether the DTC is reset.

After the test run, check that the DTC is reset.

#### Q: Is DTC No. P181F set?

- YES : Replace the mechatronic assembly. (Refer to P.22C-421.)
- **NO :** Intermittent malfunction. (Refer to GROUP 00 –How to Cope with Intermittent Malfunction P.00-15.)

### DTC P1820: Shift Fork Position Sensor 1 System (Voltage low range out)

### 

- If there is any problem in the CAN bus lines, an incorrect diagnostic trouble code may be set. Prior to this diagnosis, diagnose the CAN bus lines.
- Whenever the ECU is replaced, ensure that the CAN bus lines are normal.

# **DIAGNOSTIC FUNCTION**

TC-SST-ECU checks that the voltage of the shift fork position sensor 1 is normal.

## **DESCRIPTIONS OF MONITOR METHODS**

The voltage of the shift fork position sensor 1 is too low.

## MONITOR EXECUTION

Continuous

# MONITOR EXECUTION CONDITIONS (OTHER MONITOR AND SENSOR)

- Other Monitor (There is no temporary DTC stored in memory for the item monitored below)
- P1821: Shift fork position sensor 1 system (Voltage high range out)

- P1822: Shift fork position sensor 1 system (Output range out)
- P1823: Shift fork position sensor 1 system (Neutral)
- P1824: Shift fork position sensor 1 system (Poor performance)
- P1836: Shift fork 1 malfunction
- P1852: Shift fork 1 or 2 opposite direction movement
- P1855: Shift fork 3 or 4 opposite direction movement
- P1857: Odd number gear axle interlock
- P1876: Gear block 1st
- P1877: Gear block 2nd
- P1878: Gear block 3rd
- P1879: Gear block 4th
- P187A: Gear block 5th
- P187B: Gear block 6th
- P187C: Gear block reverse

# Sensor (The sensor below is determined to be normal)

· Not applicable

# LOGIC FLOW CHARTS (Monitor Sequence)

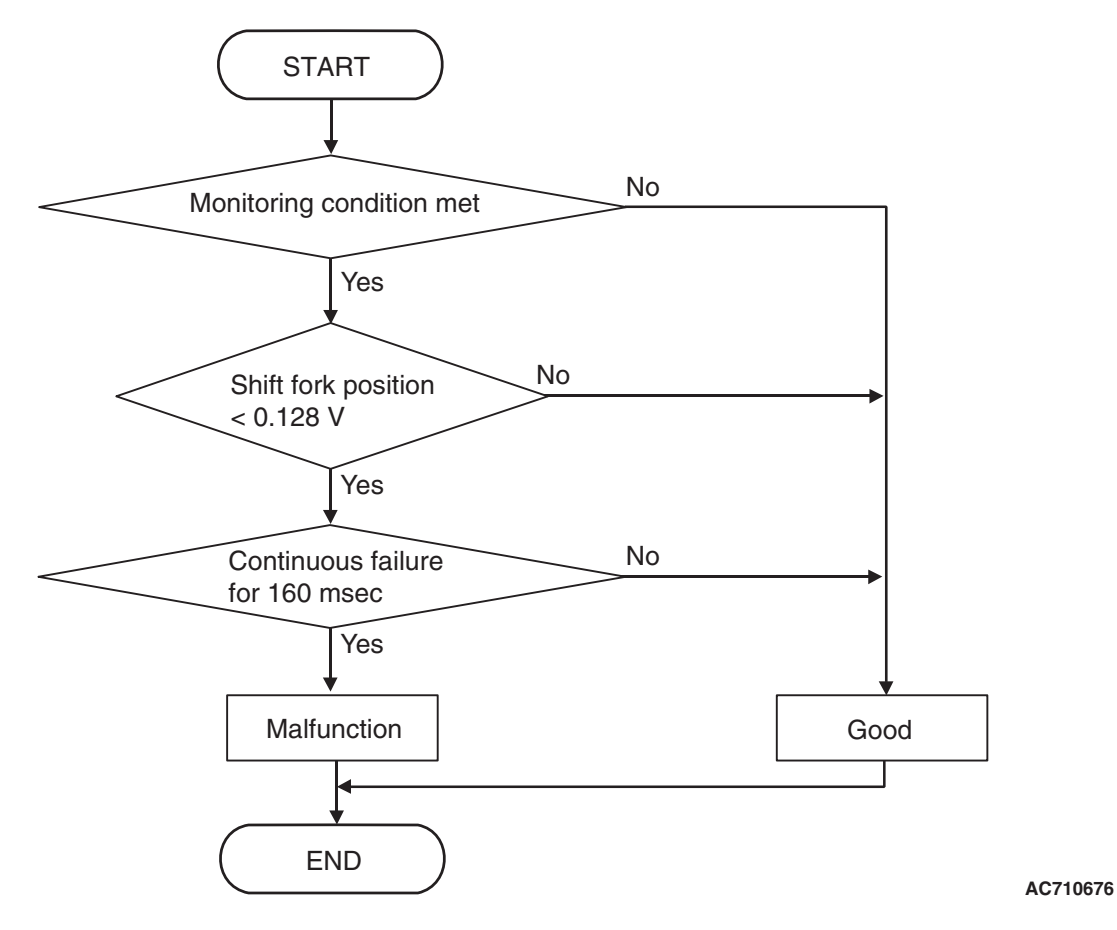

# **DTC SET CONDITIONS**

#### **Check Conditions**

- Voltage of battery: 8 V or more.
- Voltage of battery: 16.5 V or less.

#### JUDGMENT CRITERIA

 Position sensor voltage: 0.128 V or less. (160 millisecond)

# **OBD-II DRIVE CYCLE PATTERN**

The position sensor voltage remains 0.128 V or more for 160 milliseconds.

## **PROBABLE CAUSES**

- Malfunction of TC-SST-ECU
- Malfunction of shift fork position sensor 1

# **DIAGNOSTIC PROCEDURE**

#### **Required Special Tools:**

- MB991958 Scan Tool (M.U.T.-III Sub Assembly)
  - MB991824: Vehicle Communication Interface (V.C.I.)
  - MB991827 M.U.T.-III USB Cable
  - MB991910 M.U.T.-III Main Harness A

#### STEP 1. Scan tool CAN bus diagnostics

Using scan tool MB991958, diagnose the CAN bus lines.

#### Q: Is the check result normal?

- YES : Go to Step 2.
- NO: Repair the CAN bus lines. (Refer to GROUP 54C Troubleshooting P.54C-15.) After repairing the CAN bus line, go to Step 2.

| TSB Revision |  |
|--------------|--|
|              |  |

#### STEP 2. Check whether the DTC is reset.

#### Q: Is DTC No. P1820 set?

- YES : Go to Step 3.
- **NO :** Intermittent malfunction. (Refer to GROUP 00 –How to Cope with Intermittent Malfunction P.00-15.)

#### STEP 3. Scan tool Teach-In

- Carry out the Item No. 1: Plausibility check. (Refer to Special Function (Teach-In Reference Table P.22C-365).)
- (2) After Teach-In, check which result ("Yes" or "No") is displayed in the Data list No. 101: Normal End. (Refer to Special Function (Teach-In Reference Table P.22C-365).)

#### Q: Which is displayed, "Yes" or "No"?

- "Yes" : Replace the transaxle assembly. (Refer to P.22C-412.)
- "No" : Go to Step 4.

# STEP 4. Replace the mechatronic assembly, and check if the DTC is reset.

- (1) Replace the mechatronic assembly. (Refer to P.22C-421.)
- (2) Perform a test run of the vehicle.
- (3) Check the DTC.

#### Q: Is DTC No.P1820 set?

**YES :** Replace the transaxle assembly. (Refer to P.22C-412.)

**NO**: This diagnosis is complete.

#### DTC P1821: Shift Fork Position Sensor 1 System (Voltage high range out)

#### 

- If there is any problem in the CAN bus lines, an incorrect diagnostic trouble code may be set. Prior to this diagnosis, diagnose the CAN bus lines.
- Whenever the ECU is replaced, ensure that the CAN bus lines are normal.

## **DIAGNOSTIC FUNCTION**

TC-SST-ECU checks that the voltage of the shift fork position sensor 1 is normal.

# **DESCRIPTIONS OF MONITOR METHODS**

The voltage of the shift fork position sensor 1 is too high.

# MONITOR EXECUTION

Continuous

# MONITOR EXECUTION CONDITIONS (OTHER MONITOR AND SENSOR)

# Other Monitor (There is no temporary DTC stored in memory for the item monitored below)

- P1820: Shift fork position sensor 1 system (Voltage low range out)
- P1822: Shift fork position sensor 1 system (Output range out)
- P1823: Shift fork position sensor 1 system (Neutral)
- P1824: Shift fork position sensor 1 system (Poor performance)
- P1836: Shift fork 1 malfunction
- P1852: Shift fork 1 or 2 opposite direction movement
- P1855: Shift fork 3 or 4 opposite direction movement
- P1857: Odd number gear axle interlock
- P1876: Gear block 1st
- P1877: Gear block 2nd

normal)

Not applicable

- P1878: Gear block 3rd
- P1879: Gear block 4th
- P187A: Gear block 5th
- P187B: Gear block 6th
- P187C: Gear block reverse

# LOGIC FLOW CHARTS (Monitor Sequence)

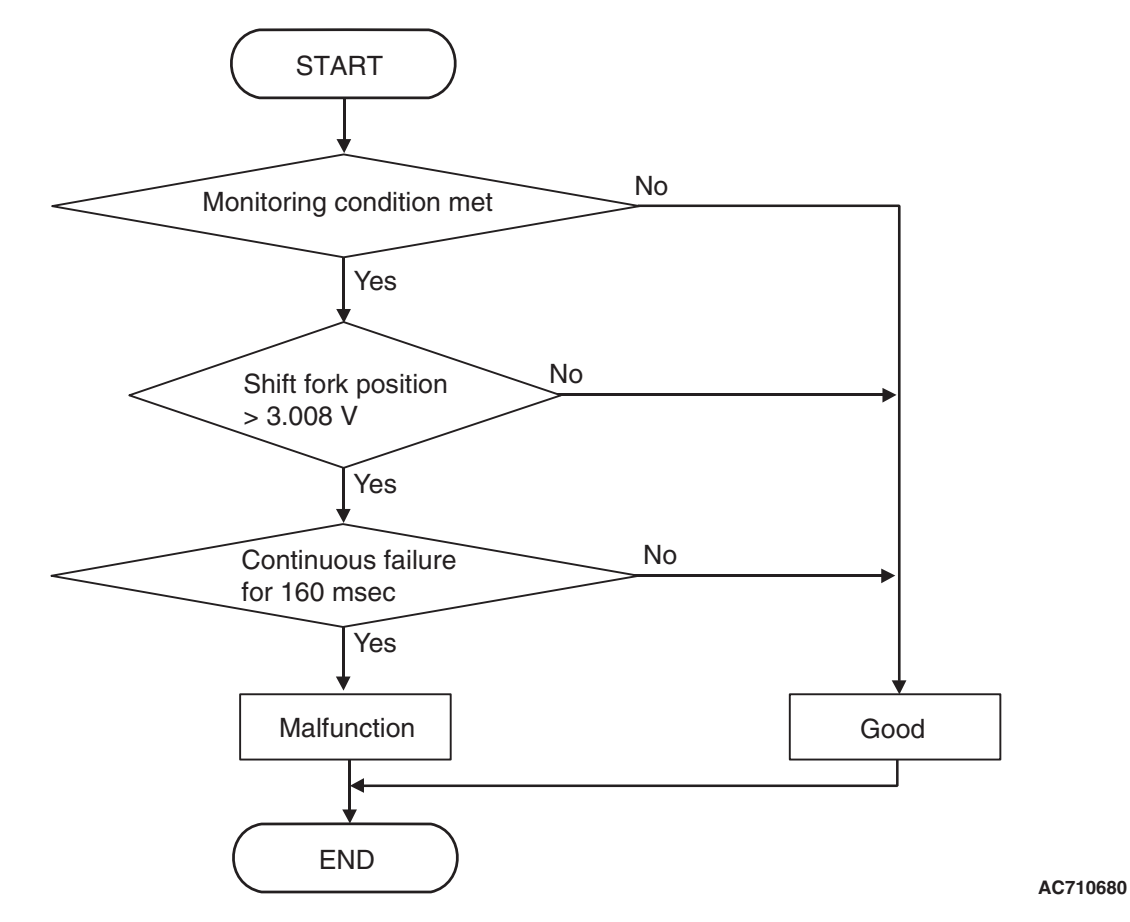

# **DTC SET CONDITIONS**

#### **Check Conditions**

- Voltage of battery: 8 V or more.
- Voltage of battery: 16.5 V or less.

#### JUDGMENT CRITERIA

Position sensor voltage: 3.008 V or more. (160 millisecond)

# **OBD-II DRIVE CYCLE PATTERN**

The position sensor voltage remains 3.008 V or less for 160 milliseconds.

Sensor (The sensor below is determined to be

# **PROBABLE CAUSES**

- Malfunction of TC-SST-ECU
- Malfunction of shift fork position sensor 1

# DIAGNOSTIC PROCEDURE

#### **Required Special Tools:**

- MB991958 Scan Tool (M.U.T.-III Sub Assembly)
  - MB991824: Vehicle Communication Interface (V.C.I.)
  - MB991827 M.U.T.-III USB Cable
  - MB991910 M.U.T.-III Main Harness A

| TSB Revision |  |
|--------------|--|
|              |  |

#### STEP 1. Scan tool CAN bus diagnostics

Using scan tool MB991958, diagnose the CAN bus lines.

#### Q: Is the check result normal?

- YES : Go to Step 2.
- NO: Repair the CAN bus lines. (Refer to GROUP 54C Troubleshooting P.54C-15.) After repairing the CAN bus line, go to Step 2.

#### STEP 2. Check whether the DTC is reset.

### Q: Is DTC No. P1821 set?

- YES : Go to Step 3.
- **NO :** Intermittent malfunction. (Refer to GROUP 00 –How to Cope with Intermittent Malfunction P.00-15.)

#### STEP 3. Scan tool Teach-In

- (1) Carry out the Item No. 1: Plausibility check. (Refer to Special Function (Teach-In Reference Table P.22C-365).)
- (2) After Teach-In, check which result ("Yes" or "No") is displayed in the Data list No. 101: Normal End. (Refer to Special Function (Teach-In Reference Table P.22C-365).)

#### Q: Which is displayed, "Yes" or "No"?

- "Yes" : Replace the transaxle assembly. (Refer to P.22C-412.)
- "No" : Go to Step 4.

# STEP 4. Replace the mechatronic assembly, and check if the DTC is reset.

- (1) Replace the mechatronic assembly. (Refer to P.22C-421.)
- (2) Perform a test run of the vehicle.
- (3) Check the DTC.

#### Q: Is DTC No.P1821 set?

- YES : Replace the transaxle assembly. (Refer to P.22C-412.)
- NO: This diagnosis is complete.

#### DTC P1822: Shift Fork Position Sensor 1 System (Output range out)

#### 

- If there is any problem in the CAN bus lines, an incorrect diagnostic trouble code may be set. Prior to this diagnosis, diagnose the CAN bus lines.
- Whenever the ECU is replaced, ensure that the CAN bus lines are normal.

## **DIAGNOSTIC FUNCTION**

TC-SST-ECU checks that the output of the shift fork position sensor 1 is normal.

# **DESCRIPTIONS OF MONITOR METHODS**

The output of the shift fork position sensor 1 is determined to be abnormal.

## MONITOR EXECUTION

Continuous

# MONITOR EXECUTION CONDITIONS (OTHER MONITOR AND SENSOR)

# Other Monitor (There is no temporary DTC stored in memory for the item monitored below)

- P1820: Shift fork position sensor 1 system (Voltage low range out)
- P1821: Shift fork position sensor 1 system (Voltage high range out)
- P1823: Shift fork position sensor 1 system (Neutral)
- P1824: Shift fork position sensor 1 system (Poor performance)
- P1836: Shift fork 1 malfunction

Voltage of battery: 8 V or more.

 P1852: Shift fork 1 or 2 opposite direction movement

# LOGIC FLOW CHARTS (Monitor Sequence)

- P1855: Shift fork 3 or 4 opposite direction movement
- P1857: Odd number gear axle interlock
- P1876: Gear block 1st
- P1877: Gear block 2nd
- P1878: Gear block 3rd
- P1879: Gear block 4th
- P187A: Gear block 5th
- P187B: Gear block 6th
- P187C: Gear block reverse
- Sensor (The sensor below is determined to be normal)
  - Not applicable

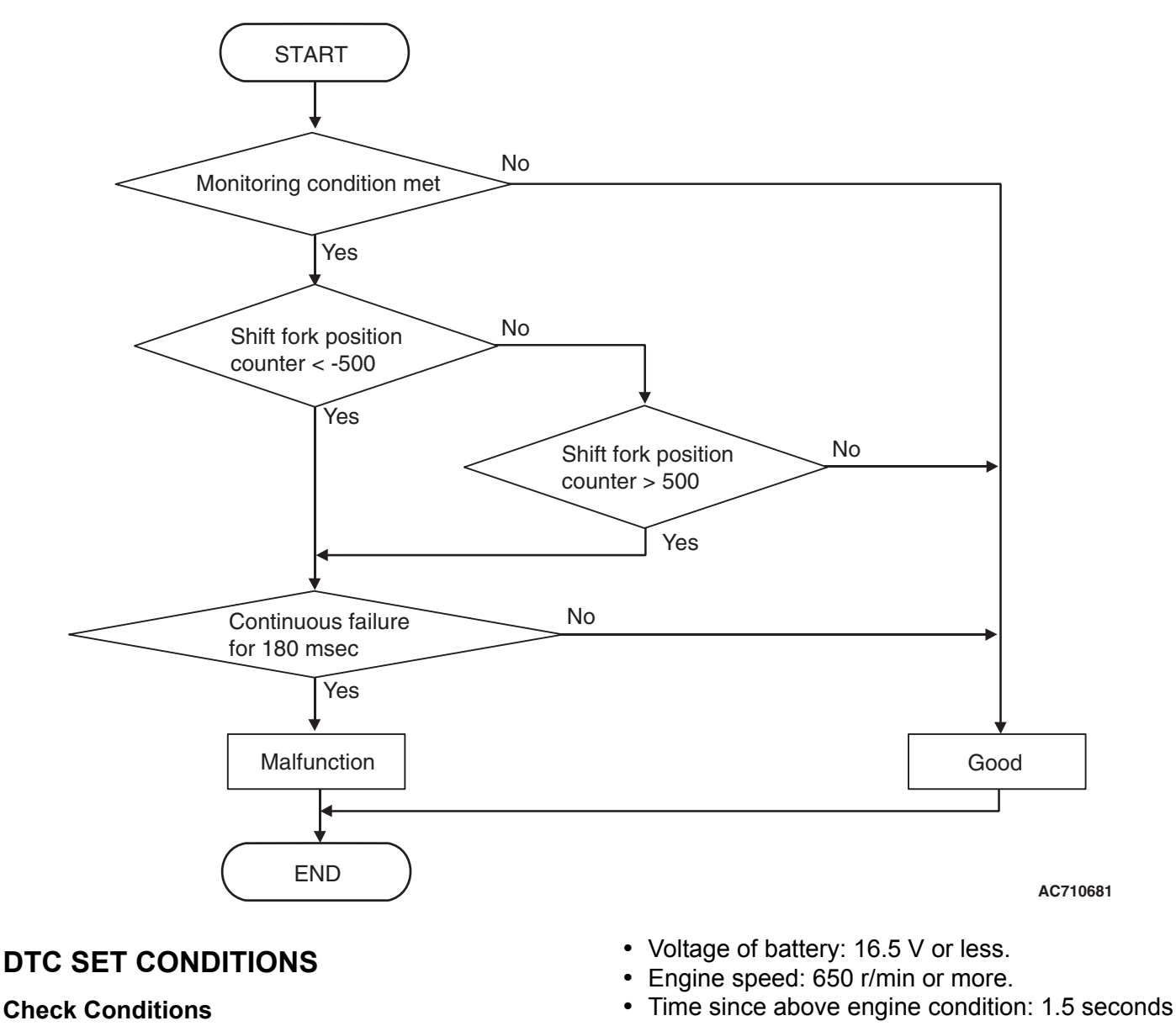

TSB Revision

or more.

• Shift system status: Gear change mode (during shift fork moving).

### JUDGMENT CRITERIA

 Shift fork 1 position counter (digitized sensor value): -500 counts or less, or shift fork 1 position counter (digitized sensor value): 500 counts or more. (180 millisecond)

# **OBD-II DRIVE CYCLE PATTERN**

The status with the shift fork 1 position counter (digitized sensor value) -500 counts or more, or with the shift fork 1 position counter (digitized sensor value) 500 counts or less continues for 180 milliseconds.

# **PROBABLE CAUSES**

- Malfunction of TC-SST-ECU
- · Malfunction of shift fork position sensor 1

# **DIAGNOSTIC PROCEDURE**

#### **Required Special Tools:**

• MB991958 Scan Tool (M.U.T.-III Sub Assembly)

- MB991824: Vehicle Communication Interface (V.C.I.)
- MB991827 M.U.T.-III USB Cable
- MB991910 M.U.T.-III Main Harness A

# STEP 1. Scan tool CAN bus diagnostics

Using scan tool MB991958, diagnose the CAN bus lines.

### Q: Is the check result normal?

- YES : Go to Step 2.
- NO: Repair the CAN bus lines. (Refer to GROUP 54C Troubleshooting P.54C-15.) After repairing the CAN bus line, go to Step 2.

#### STEP 2. Check whether the DTC is reset.

- (1) Erase the DTC.
- (2) With the engine idle status, operate the shift lever in the following sequence: P →R →D →R →P. (Hold each range for 5 seconds or more.)
- (3) Check that the DTC is reset.

#### Q: Is DTC No.P1822 set?

- YES : Go to Step 3.
- **NO :** Intermittent malfunction. (Refer to GROUP 00 –How to Cope with Intermittent Malfunction P.00-15.)

#### STEP 3. Scan tool Teach-In

- Carry out the Item No. 1: Plausibility check. (Refer to Special Function (Teach-In Reference Table P.22C-365).)
- (2) After Teach-In, check which result ("Yes" or "No") is displayed in the Data list No. 101: Normal End. (Refer to Special Function (Teach-In Reference Table P.22C-365).)

## Q: Which is displayed, "Yes" or "No"?

"Yes" : Replace the transaxle assembly. (Refer to

P.22C-412.)

"No" : Go to Step 4.

# STEP 4. Replace the mechatronic assembly, and check if the DTC is reset.

- (1) Replace the mechatronic assembly. (Refer to P.22C-421.)
- (2) With the engine idle status, operate the shift lever in the following sequence: P →R →D →R →P. (Hold each range for 5 seconds or more.)
- (3) Check the DTC.

#### Q: Is DTC No.P1822 set?

- YES : Replace the transaxle assembly. (Refer to P.22C-412.)
- **NO :** This diagnosis is complete.

### DTC P1823: Shift Fork Position Sensor 1 System (Neutral)

#### 

- If there is any problem in the CAN bus lines, an incorrect diagnostic trouble code may be set. Prior to this diagnosis, diagnose the CAN bus lines.
- Whenever the ECU is replaced, ensure that the CAN bus lines are normal.

## **DIAGNOSTIC FUNCTION**

TC-SST-ECU checks that the shift fork position sensor 1 is normal.

# **DESCRIPTIONS OF MONITOR METHODS**

The shift fork position sensor 1 is determined to be abnormal.

# MONITOR EXECUTION

Continuous

# MONITOR EXECUTION CONDITIONS (OTHER MONITOR AND SENSOR)

# Other Monitor (There is no temporary DTC stored in memory for the item monitored below)

 P1820: Shift fork position sensor 1 system (Voltage low range out)

- P1821: Shift fork position sensor 1 system (Voltage high range out)
- P1822: Shift fork position sensor 1 system (Output range out)
- P1824: Shift fork position sensor 1 system (Poor performance)
- P1836: Shift fork 1 malfunction
- P1852: Shift fork 1 or 2 opposite direction movement
- P1855: Shift fork 3 or 4 opposite direction movement
- P1857: Odd number gear axle interlock
- P1876: Gear block 1st
- P1877: Gear block 2nd
- P1878: Gear block 3rd
- P1879: Gear block 4th
- P187A: Gear block 5th
- P187B: Gear block 6th
- P187C: Gear block reverse

# Sensor (The sensor below is determined to be normal)

• Not applicable

# LOGIC FLOW CHARTS (Monitor Sequence)

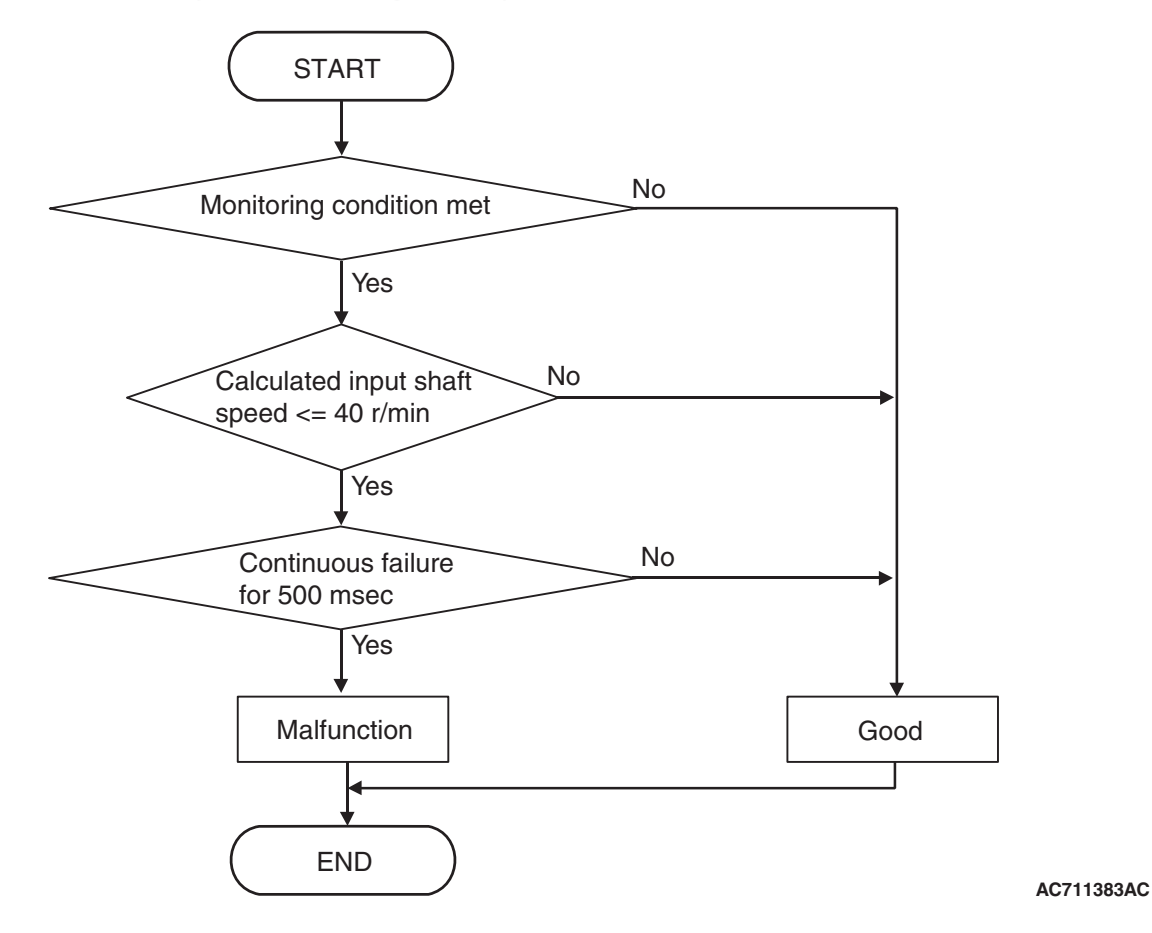

# **DTC SET CONDITIONS**

#### **Check Conditions**

- Voltage of battery: 8 V or more.
- Voltage of battery: 16.5 V or less.
- Engine speed: 650 r/min or more.
- Time since above engine condition: 1.5 seconds or more.
- Input shaft 1 (odd) speed: 500 r/min or more.
- Input shaft 2 (even) speed: 500 r/min or more.
- Shift fork 1 position: Neutral.
- Input shaft 2 (even) gear: Engaged.
- Engine speed –input shaft 2 speed: 50 r/min or less.

#### JUDGMENT CRITERIA

 Calculated speed: 40 r/min or less. (500 millisecond)

# **OBD-II DRIVE CYCLE PATTERN**

The calculated speed remains 40 r/min or more for 500 millisecond.

## **PROBABLE CAUSES**

- Malfunction of TC-SST-ECU
- Malfunction of shift fork position sensor 1

# DIAGNOSTIC PROCEDURE

#### **Required Special Tools:**

- MB991958 Scan Tool (M.U.T.-III Sub Assembly)
  - MB991824: Vehicle Communication Interface (V.C.I.)
  - MB991827 M.U.T.-III USB Cable
  - MB991910 M.U.T.-III Main Harness A

| TSB Revision |  |
|--------------|--|
|              |  |

#### **STEP 1. Scan tool CAN bus diagnostics**

Using scan tool MB991958, diagnose the CAN bus lines.

#### Q: Is the check result normal?

- YES : Go to Step 2.
- NO : Repair the CAN bus lines. (Refer to GROUP 54C Troubleshooting P.54C-15.) After repairing the CAN bus line, go to Step 2.

#### STEP 2. Check whether the DTC is reset.

After driving in the 3rd gear, check that the DTC is reset.

#### Q: Is DTC No.P1823 set?

- YES : Go to Step 3.
- **NO :** Intermittent malfunction. (Refer to GROUP 00 –How to Cope with Intermittent Malfunction P.00-15.)

# STEP 3. Scan tool diagnostic trouble code for other systems

Check if a shift fork and shift fork position sensor-related diagnostic trouble code No. other than P1823 is stored.

#### Q: Is the DTC set?

- YES: Go to Step 5.
- NO: Go to Step 4.

#### STEP 4. Scan tool Teach-In

- (1) Carry out the Item No. 1: Plausibility check. (Refer to Special Function (Teach-In Reference Table P.22C-365).)
- (2) After Teach-In, check which result ("Yes" or "No") is displayed in the Data list No. 101: Normal End. (Refer to Special Function (Teach-In Reference Table P.22C-365).)

#### Q: Which is displayed, "Yes" or "No"?

"Yes" : Replace the transaxle assembly. (Refer to P.22C-412.)

"No" : Go to Step 5.

# STEP 5. Replace the mechatronic assembly, and check if the DTC is reset.

After driving in the 3rd gear, check that the DTC is reset.

#### Q: Is DTC No.P1823 set?

- YES : Replace the transaxle assembly. (Refer to P.22C-412.)
- NO: This diagnosis is complete.

## DTC P1824: Shift Fork Position Sensor 1 System (Poor performance)

## 

- If there is any problem in the CAN bus lines, an incorrect diagnostic trouble code may be set. Prior to this diagnosis, diagnose the CAN bus lines.
- Whenever the ECU is replaced, ensure that the CAN bus lines are normal.

# **DIAGNOSTIC FUNCTION**

TC-SST-ECU checks that the shift fork position sensor 1 is normal.

# **DESCRIPTIONS OF MONITOR METHODS**

The shift fork position sensor 1 is determined to be abnormal.

# MONITOR EXECUTION

Continuous

# MONITOR EXECUTION CONDITIONS (OTHER MONITOR AND SENSOR)

# Other Monitor (There is no temporary DTC stored in memory for the item monitored below)

 P1820: Shift fork position sensor 1 system (Voltage low range out)

- P1821: Shift fork position sensor 1 system (Voltage high range out)
- P1822: Shift fork position sensor 1 system (Output range out)
- P1823: Shift fork position sensor 1 system (Neutral)
- P1836: Shift fork 1 malfunction
- P1852: Shift fork 1 or 2 opposite direction movement
- P1855: Shift fork 3 or 4 opposite direction movement
- P1857: Odd number gear axle interlock
- P1876: Gear block 1st
- P1877: Gear block 2nd
- P1878: Gear block 3rd
- P1879: Gear block 4th
- P187A: Gear block 5th
- P187B: Gear block 6th
- P187C: Gear block reverse
- Sensor (The sensor below is determined to be normal)
- Not applicable

# LOGIC FLOW CHARTS (Monitor Sequence) <Shift fork 1 current gear: 1st gear>

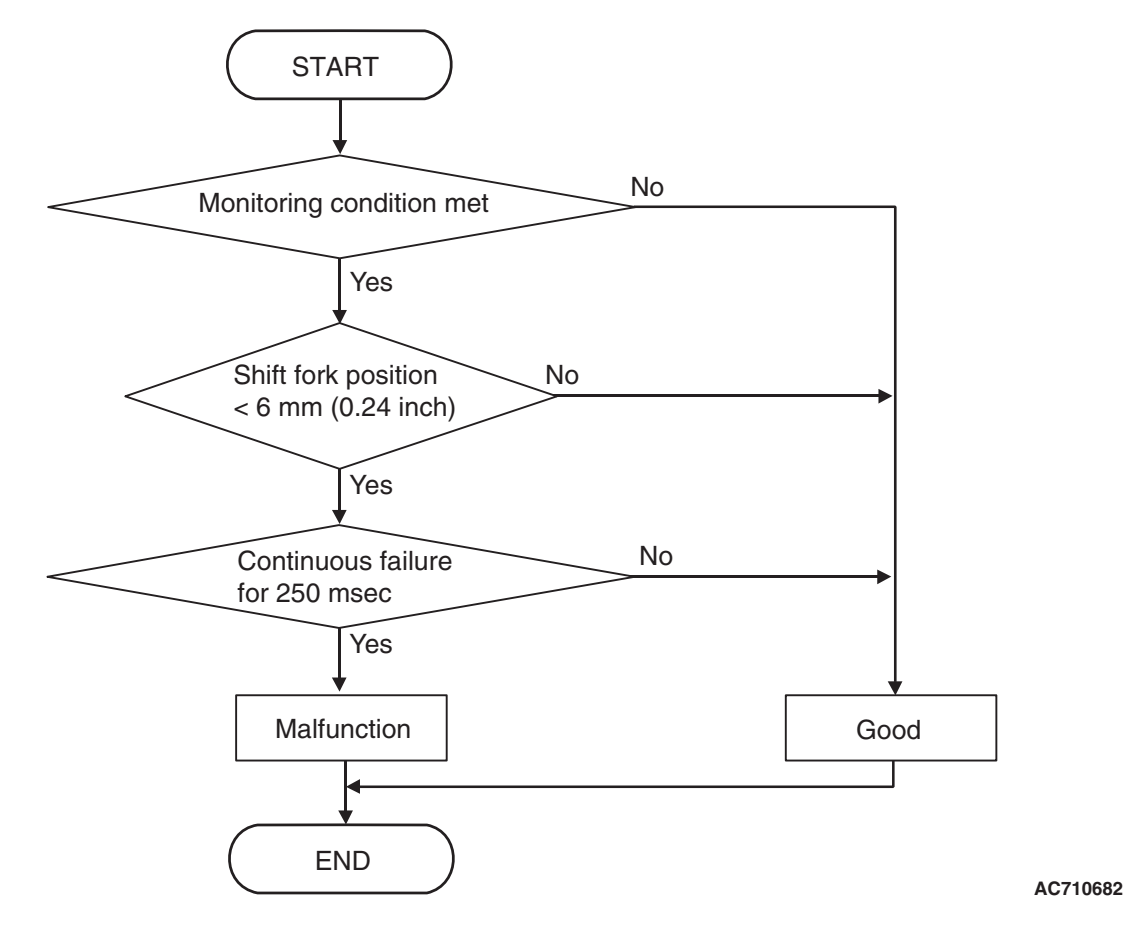

# DTC SET CONDITIONS <SHIFT FORK 1 CURRENT GEAR: 1ST GEAR>

#### **Check Conditions**

- Voltage of battery: 8 V or more.
- Voltage of battery: 16.5 V or less.
- Engine speed: 650 r/min or more.
- Time since above engine condition: 1.5 seconds or more.
- Input shaft 1 (odd) speed: 500 r/min or more.
- Shift fork 1 current gear: 1st gear.

- Clutch 1 (odd) transmit torque: 40 N · m (30 ft-lb) or more.
- Requested shift fork: Not shift fork 1.

#### JUDGMENT CRITERIA

 Shift fork 1 position: 6 mm (0.24 inch) or less. (250 millisecond)

# OBD-II DRIVE CYCLE PATTERN <SHIFT FORK 1 CURRENT GEAR: 1ST GEAR>

The travel distance of the shift fork 1 remains 6 mm (0.24 inch) or more for 250 millisecond.

| TSB | Revision  |
|-----|-----------|
| 100 | 1.0010101 |
## LOGIC FLOW CHARTS (Monitor Sequence) <Shift fork 1 current gear: Reverse gear>

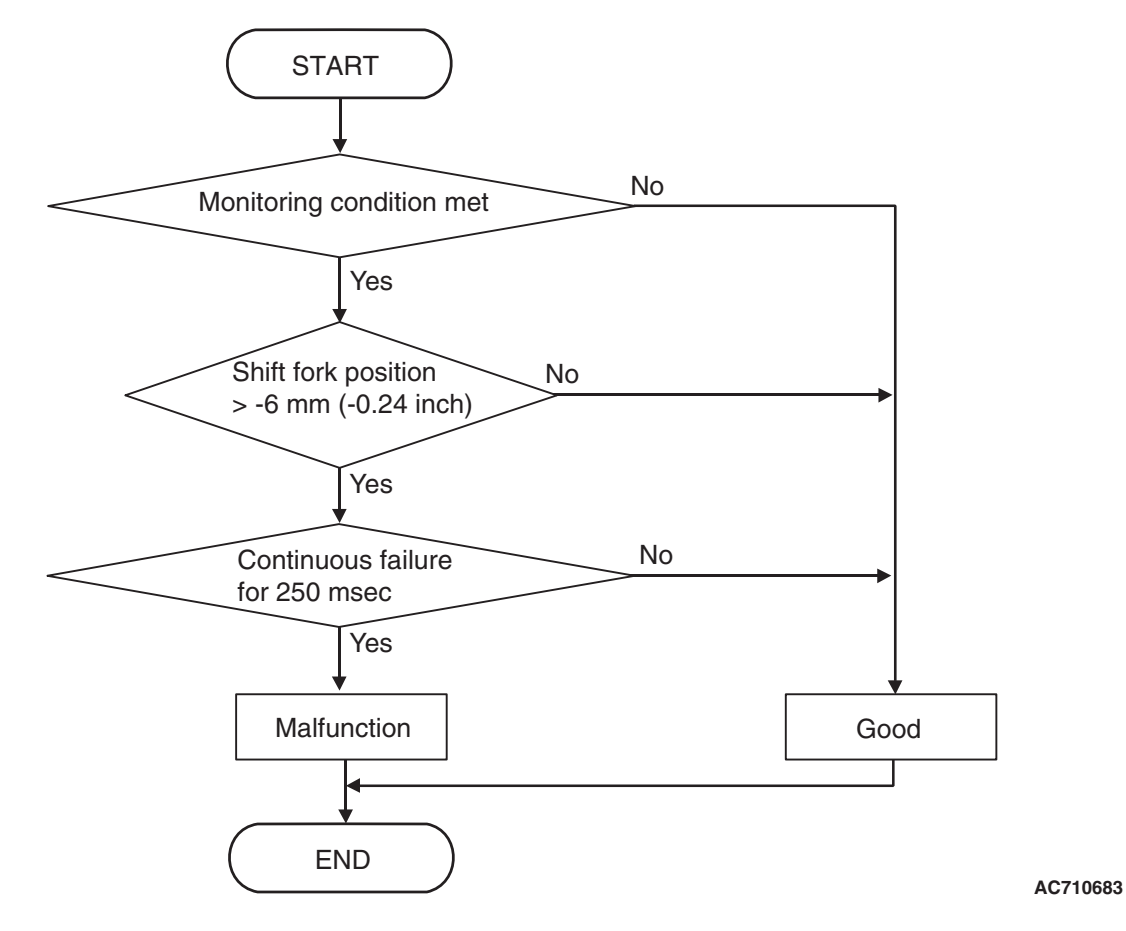

# DTC SET CONDITIONS <SHIFT FORK 1 CURRENT GEAR: REVERSE GEAR>

## **Check Conditions**

- Voltage of battery: 8 V or more.
- Voltage of battery: 16.5 V or less.
- Engine speed: 650 r/min or more.
- Time since above engine condition: 1.5 seconds or more.
- Input shaft 1 (odd) speed: 500 r/min or more.
- Shift fork 1 current gear: Reverse gear.
- Clutch 1 (odd) transmit torque: 40 N · m (30 ft-lb) or more.
- Requested shift fork: Not shift fork 1.

## JUDGMENT CRITERIA

 Shift fork 1 position: -6 mm (-0.24 inch) or more. (250 millisecond)

22C-145

# OBD-II DRIVE CYCLE PATTERN <SHIFT FORK 1 CURRENT GEAR: REVERSE GEAR>

The travel distance of the shift fork 1 remains -6 mm (-0.24 inch) or less for 250 millisecond.

## **PROBABLE CAUSES**

- Malfunction of TC-SST-ECU
- Malfunction of shift fork position sensor 1

## **DIAGNOSTIC PROCEDURE**

#### **Required Special Tools:**

• MB991958 Scan Tool (M.U.T.-III Sub Assembly)

- MB991824: Vehicle Communication Interface (V.C.I.)
- MB991827 M.U.T.-III USB Cable
- MB991910 M.U.T.-III Main Harness A

| TSB Revision |  |
|--------------|--|
|              |  |

#### **STEP 1. Scan tool CAN bus diagnostics**

Using scan tool MB991958, diagnose the CAN bus lines.

#### Q: Is the check result normal?

- YES : Go to Step 2.
- NO: Repair the CAN bus lines. (Refer to GROUP 54C Troubleshooting P.54C-15.) After repairing the CAN bus line, go to Step 2.

#### STEP 2. Check whether the DTC is reset.

- (1) Erase the DTC.
- (2) With the engine idle status, operate the shift lever in the following sequence: P →R →D →R →P. (Hold each range for 5 seconds or more.)
- (3) Check that the DTC is reset.

## Q: Is DTC No.P1824 set?

- YES: Go to Step 3.
- **NO :** Intermittent malfunction. (Refer to GROUP 00 –How to Cope with Intermittent Malfunction P.00-15.)

#### STEP 3. Scan tool Teach-In

- (1) Carry out the Item No. 1: Plausibility check. (Refer to Special Function (Teach-In Reference Table P.22C-365).)
- (2) After Teach-In, check which result ("Yes" or "No") is displayed in the Data list No. 101: Normal End. (Refer to Special Function (Teach-In Reference Table P.22C-365).)
- Q: Which is displayed, "Yes" or "No"?
  - "Yes" : Replace the transaxle assembly. (Refer to P.22C-412.)
  - "No" : Go to Step 4.

# STEP 4. Replace the mechatronic assembly, and check if the DTC is reset.

- (1) Replace the mechatronic assembly. (Refer to P.22C-421.)
- (2) With the engine idle status, operate the shift lever in the following sequence: P →R →D →R →P. (Hold each range for 5 seconds or more.)
- (3) Check the DTC.

#### Q: Is DTC No.P1824 set?

- YES : Replace the transaxle assembly. (Refer to P.22C-412.)
- NO: This diagnosis is complete.

## 

- If there is any problem in the CAN bus lines, an incorrect diagnostic trouble code may be set. Prior to this diagnosis, diagnose the CAN bus lines.
- Whenever the ECU is replaced, ensure that the CAN bus lines are normal.

## **DIAGNOSTIC FUNCTION**

TC-SST-ECU checks that the voltage of the shift fork position sensor 2 is normal.

# **DESCRIPTIONS OF MONITOR METHODS**

The voltage of the shift fork position sensor 2 is too low.

## MONITOR EXECUTION

Continuous

# MONITOR EXECUTION CONDITIONS (OTHER MONITOR AND SENSOR)

- Other Monitor (There is no temporary DTC stored in memory for the item monitored below)
- P1826: Shift fork position sensor 2 system (Voltage high range out)

- P1827: Shift fork position sensor 2 system (Output range out)
- P1828: Shift fork position sensor 2 system (Neutral)
- P1829: Shift fork position sensor 2 system (Poor performance)
- P183D: Shift fork 2 malfunction
- P1852: Shift fork 1 or 2 opposite direction movement
- P1855: Shift fork 3 or 4 opposite direction movement
- P1857: Odd number gear axle interlock
- P1876: Gear block 1st
- P1877: Gear block 2nd
- P1878: Gear block 3rd
- P1879: Gear block 4th
- P187A: Gear block 5th
- P187B: Gear block 6th
- P187C: Gear block reverse
- Sensor (The sensor below is determined to be normal)
- Not applicable

22C-147

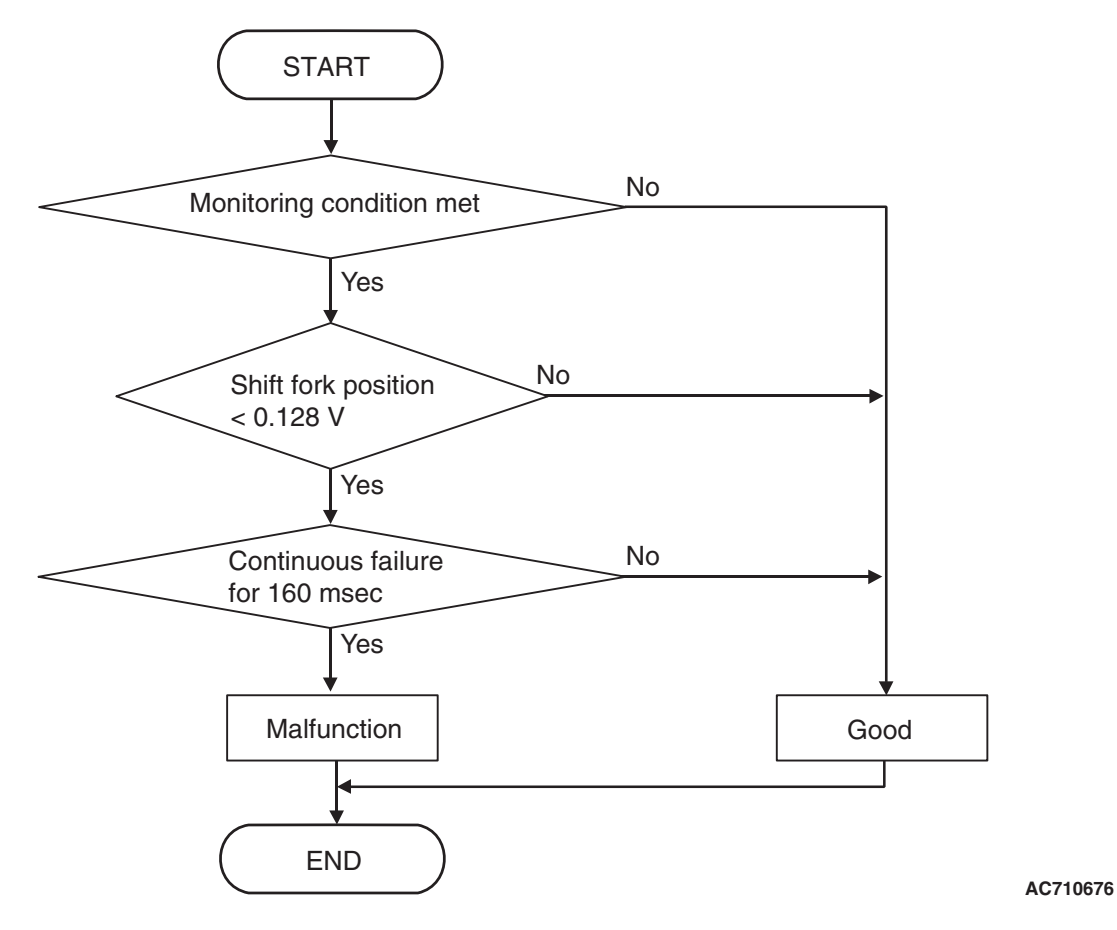

**DTC SET CONDITIONS** 

## **Check Conditions**

- Voltage of battery: 8 V or more.
- Voltage of battery: 16.5 V or less.

## JUDGMENT CRITERIA

 Position sensor voltage: 0.128 V or less. (160 millisecond)

# **OBD-II DRIVE CYCLE PATTERN**

The position sensor voltage remains 0.128 V or more for 160 millisecond.

## **PROBABLE CAUSES**

- Malfunction of TC-SST-ECU
- Malfunction of shift fork position sensor 2

# DIAGNOSTIC PROCEDURE

## **Required Special Tools:**

- MB991958 Scan Tool (M.U.T.-III Sub Assembly)
  - MB991824: Vehicle Communication Interface (V.C.I.)
  - MB991827 M.U.T.-III USB Cable
  - MB991910 M.U.T.-III Main Harness A

## STEP 1. Scan tool CAN bus diagnostics

Using scan tool MB991958, diagnose the CAN bus lines.

## Q: Is the check result normal?

- YES : Go to Step 2.
- NO: Repair the CAN bus lines. (Refer to GROUP 54C Troubleshooting P.54C-15.) After repairing the CAN bus line, go to Step 2.

| TSB Revision |  |
|--------------|--|
|              |  |

## STEP 2. Check whether the DTC is reset.

#### Q: Is DTC No. P1825 set?

- YES : Go to Step 3.
- **NO :** Intermittent malfunction. (Refer to GROUP 00 –How to Cope with Intermittent Malfunction P.00-15.)

#### STEP 3. Scan tool Teach-In

- Carry out the Item No. 1: Plausibility check. (Refer to Special Function (Teach-In Reference Table P.22C-365).)
- (2) After Teach-In, check which result ("Yes" or "No") is displayed in the Data list No. 101: Normal End. (Refer to Special Function (Teach-In Reference Table P.22C-365).)

#### Q: Which is displayed, "Yes" or "No"?

- "Yes" : Replace the transaxle assembly. (Refer to P.22C-412.)
- "No" : Go to Step 4.

# STEP 4. Replace the mechatronic assembly, and check if the DTC is reset.

- (1) Replace the mechatronic assembly. (Refer to P.22C-421.)
- (2) Perform a test run of the vehicle.
- (3) Check the DTC.

## Q: Is DTC No.P1825 set?

**YES :** Replace the transaxle assembly. (Refer to P.22C-412.)

**NO**: This diagnosis is complete.

## DTC P1826: Shift Fork Position Sensor 2 System (Voltage high range out)

#### 

- If there is any problem in the CAN bus lines, an incorrect diagnostic trouble code may be set. Prior to this diagnosis, diagnose the CAN bus lines.
- Whenever the ECU is replaced, ensure that the CAN bus lines are normal.

## **DIAGNOSTIC FUNCTION**

TC-SST-ECU checks that the voltage of the shift fork position sensor 2 is normal.

# **DESCRIPTIONS OF MONITOR METHODS**

The voltage of the shift fork position sensor 2 is too high.

## MONITOR EXECUTION

Continuous

## MONITOR EXECUTION CONDITIONS (OTHER MONITOR AND SENSOR)

# Other Monitor (There is no temporary DTC stored in memory for the item monitored below)

- P1825: Shift fork position sensor 2 system (Voltage low range out)
- P1827: Shift fork position sensor 2 system (Output range out)
- P1828: Shift fork position sensor 2 system (Neutral)
- P1829: Shift fork position sensor 2 system (Poor performance)
- P183D: Shift fork 2 malfunction
- P1852: Shift fork 1 or 2 opposite direction movement
- P1855: Shift fork 3 or 4 opposite direction movement
- P1857: Odd number gear axle interlock
- P1876: Gear block 1st
- P1877: Gear block 2nd

- P1878: Gear block 3rd
- P1879: Gear block 4th
- P187A: Gear block 5th
- P187B: Gear block 6th
- P187C: Gear block reverse

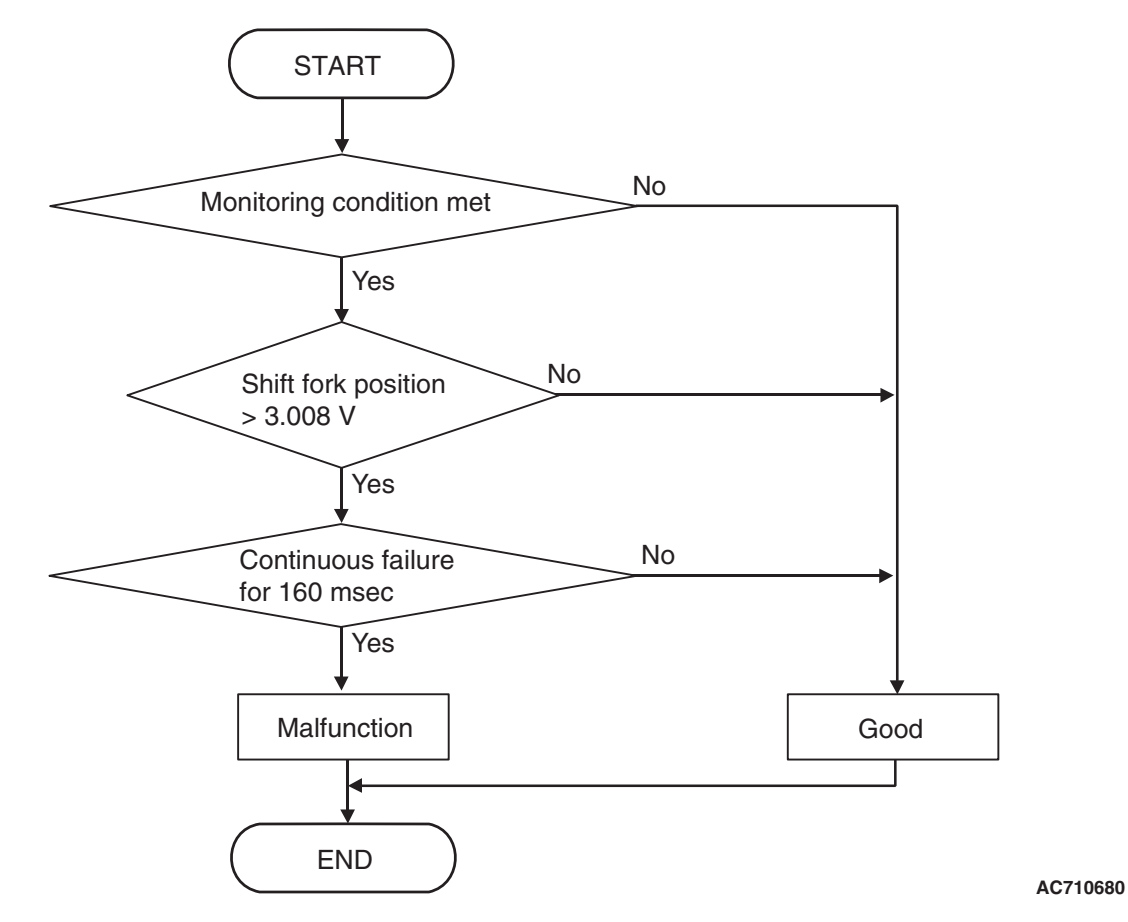

# **DTC SET CONDITIONS**

## **Check Conditions**

- Voltage of battery: 8 V or more.
- Voltage of battery: 16.5 V or less.

## JUDGMENT CRITERIA

Position sensor voltage: 3.008 V or more. (160 millisecond)

## **OBD-II DRIVE CYCLE PATTERN**

The position sensor voltage remains 3.008 V or less for 160 millisecond.

# **PROBABLE CAUSES**

- Malfunction of TC-SST-ECU
- Malfunction of shift fork position sensor 2

# **DIAGNOSTIC PROCEDURE**

## **Required Special Tools:**

- MB991958 Scan Tool (M.U.T.-III Sub Assembly)
  - MB991824: Vehicle Communication Interface (V.C.I.)
  - MB991827 M.U.T.-III USB Cable
  - MB991910 M.U.T.-III Main Harness A

| TSB Revision |  |
|--------------|--|
|              |  |

## Sensor (The sensor below is determined to be

- normal)
- Not applicable

#### STEP 1. Scan tool CAN bus diagnostics

Using scan tool MB991958, diagnose the CAN bus lines.

#### Q: Is the check result normal?

- YES : Go to Step 2.
- NO: Repair the CAN bus lines. (Refer to GROUP 54C Troubleshooting P.54C-15.) After repairing the CAN bus line, go to Step 2.

#### STEP 2. Check whether the DTC is reset.

## Q: Is DTC No. P1826 set?

- YES : Go to Step 3.
- **NO :** Intermittent malfunction. (Refer to GROUP 00 –How to Cope with Intermittent Malfunction P.00-15.)

#### STEP 3. Scan tool Teach-In

- Carry out the Item No. 1: Plausibility check. (Refer to Special Function (Teach-In Reference Table P.22C-365).)
- (2) After Teach-In, check which result ("Yes" or "No") is displayed in the Data list No. 101: Normal End. (Refer to Special Function (Teach-In Reference Table P.22C-365).)

#### Q: Which is displayed, "Yes" or "No"?

- "Yes" : Replace the transaxle assembly. (Refer to P.22C-412.)
- "No" : Go to Step 4.

# STEP 4. Replace the mechatronic assembly, and check if the DTC is reset.

- (1) Replace the mechatronic assembly. (Refer to P.22C-421.)
- (2) Perform a test run of the vehicle.
- (3) Check the DTC.

#### Q: Is DTC No.P1826 set?

- YES : Replace the transaxle assembly. (Refer to P.22C-412.)
- **NO :** This diagnosis is complete.

## DTC P1827: Shift Fork Position Sensor 2 System (Output range out)

## 

- If there is any problem in the CAN bus lines, an incorrect diagnostic trouble code may be set. Prior to this diagnosis, diagnose the CAN bus lines.
- Whenever the ECU is replaced, ensure that the CAN bus lines are normal.

## **DIAGNOSTIC FUNCTION**

TC-SST-ECU checks that the output of the shift fork position sensor 2 is normal.

## **DESCRIPTIONS OF MONITOR METHODS**

The output of the shift fork position sensor 2 is determined to be abnormal.

## MONITOR EXECUTION

Continuous

# MONITOR EXECUTION CONDITIONS (OTHER MONITOR AND SENSOR)

- Other Monitor (There is no temporary DTC stored in memory for the item monitored below)
- P1825: Shift fork position sensor 2 system (Voltage low range out)

- P1826: Shift fork position sensor 2 system (Voltage high range out)
- P1828: Shift fork position sensor 2 system (Neutral)
- P1829: Shift fork position sensor 2 system (Poor performance)
- P183D: Shift fork 2 malfunction
- P1852: Shift fork 1 or 2 opposite direction movement
- P1855: Shift fork 3 or 4 opposite direction movement
- P1857: Odd number gear axle interlock
- P1876: Gear block 1st
- P1877: Gear block 2nd
- P1878: Gear block 3rd
- P1879: Gear block 4th
- P187A: Gear block 5th
- P187B: Gear block 6th
- P187C: Gear block reverse
- Sensor (The sensor below is determined to be normal)
- Not applicable

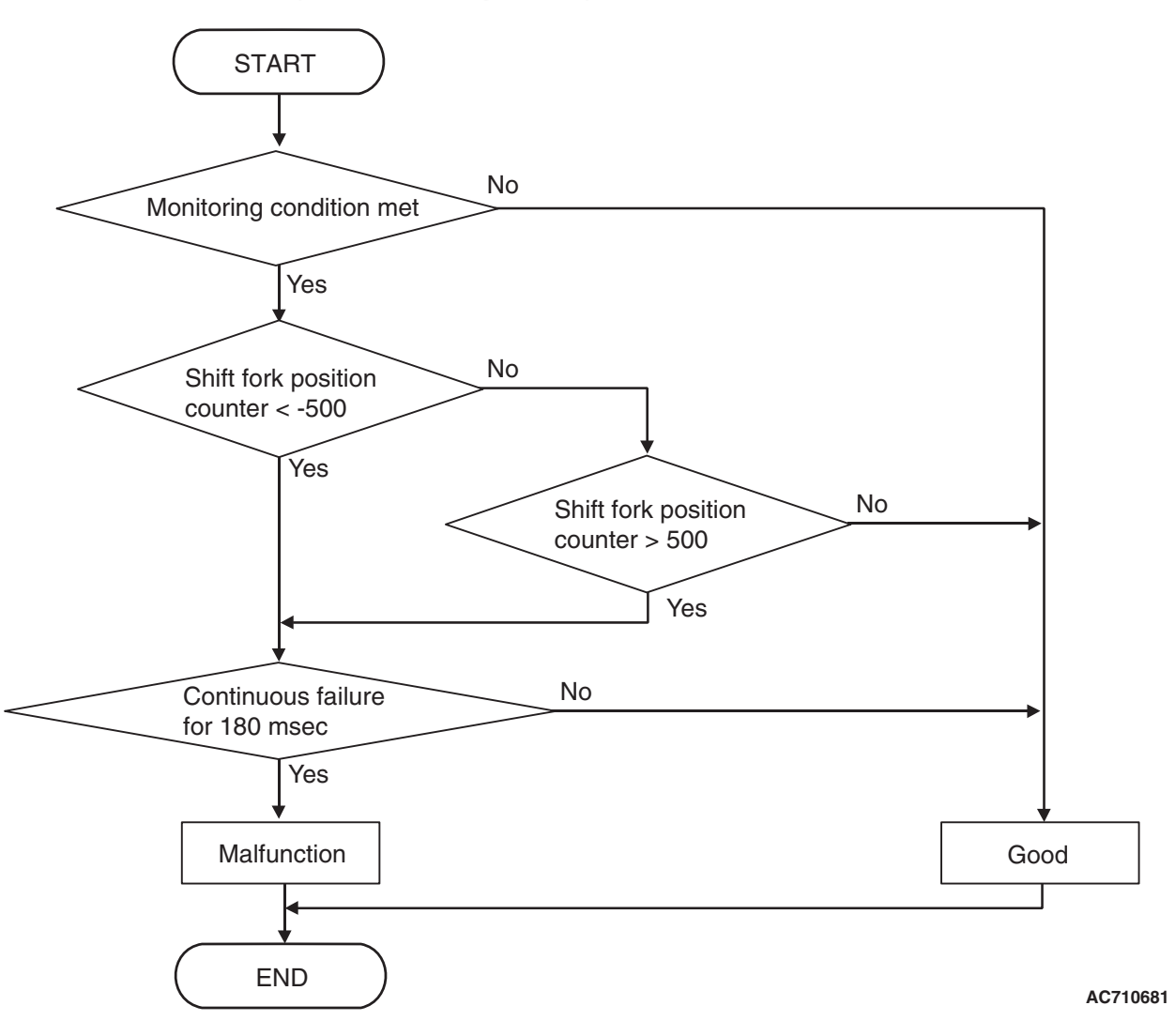

## **DTC SET CONDITIONS**

#### **Check Conditions**

- Voltage of battery: 8 V or more.
- Voltage of battery: 16.5 V or less.
- Engine speed: 650 r/min or more.
- Time since above engine condition: 1.5 seconds or more.
- Shift system status: Gear change mode (during shift fork moving).

#### JUDGMENT CRITERIA

 Shift fork 2 position counter (digitized sensor value): -500 counts or less, or shift fork 2 position counter (digitized sensor value): 500 counts or more. (180 millisecond)

## **OBD-II DRIVE CYCLE PATTERN**

The status with the shift fork 2 position counter (digitized sensor value) -500 counts or more, or with the shift fork 2 position counter (digitized sensor value) 500 counts or less continues for 180 millisecond.

# PROBABLE CAUSES

- Malfunction of TC-SST-ECU
- Malfunction of shift fork position sensor 2

## DIAGNOSTIC PROCEDURE

#### **Required Special Tools:**

- MB991958 Scan Tool (M.U.T.-III Sub Assembly)
  - MB991824: Vehicle Communication Interface (V.C.I.)
  - MB991827 M.U.T.-III USB Cable
  - MB991910 M.U.T.-III Main Harness A

#### STEP 1. Scan tool CAN bus diagnostics

Using scan tool MB991958, diagnose the CAN bus lines.

#### Q: Is the check result normal?

- YES: Go to Step 2.
- NO: Repair the CAN bus lines. (Refer to GROUP 54C Troubleshooting P.54C-15.) After repairing the CAN bus line, go to Step 2.

#### STEP 2. Check whether the DTC is reset.

After driving in the 5th gear, check that the DTC is reset.

#### Q: Is DTC No. P1827 set?

- YES : Go to Step 3.
- **NO :** Intermittent malfunction. (Refer to GROUP 00 –How to Cope with Intermittent Malfunction P.00-15.)

#### STEP 3. Scan tool Teach-In

- (1) Carry out the Item No. 1: Plausibility check. (Refer to Special Function (Teach-In Reference Table P.22C-365).)
- (2) After Teach-In, check which result ("Yes" or "No") is displayed in the Data list No. 101: Normal End. (Refer to Special Function (Teach-In Reference Table P.22C-365).)
- Q: Which is displayed, "Yes" or "No"?
  - "Yes" : Replace the transaxle assembly. (Refer to P.22C-412.)
  - "No" : Go to Step 4.

# STEP 4. Replace the mechatronic assembly, and check if the DTC is reset.

- (1) Replace the mechatronic assembly. (Refer to P.22C-421.)
- (2) Drive in the 5th gear.
- (3) Check the DTC.

## Q: Is DTC No.P1827 set?

- YES : Replace the transaxle assembly. (Refer to P.22C-412.)
- NO: This diagnosis is complete.

## DTC P1828: Shift Fork Position Sensor 2 System (Neutral)

## 

- If there is any problem in the CAN bus lines, an incorrect diagnostic trouble code may be set. Prior to this diagnosis, diagnose the CAN bus lines.
- Whenever the ECU is replaced, ensure that the CAN bus lines are normal.

## **DIAGNOSTIC FUNCTION**

TC-SST-ECU checks that the shift fork position sensor 2 is normal.

## **DESCRIPTIONS OF MONITOR METHODS**

The shift fork position sensor 2 is determined to be abnormal.

## MONITOR EXECUTION

Continuous

# MONITOR EXECUTION CONDITIONS (OTHER MONITOR AND SENSOR)

- Other Monitor (There is no temporary DTC stored in memory for the item monitored below)
- P1825: Shift fork position sensor 2 system (Voltage low range out)

- P1826: Shift fork position sensor 2 system (Voltage high range out)
- P1827: Shift fork position sensor 2 system (Output range out)
- P1829: Shift fork position sensor 2 system (Poor performance)
- P183D: Shift fork 2 malfunction
- P1852: Shift fork 1 or 2 opposite direction movement
- P1855: Shift fork 3 or 4 opposite direction movement
- P1857: Odd number gear axle interlock
- P1876: Gear block 1st
- P1877: Gear block 2nd
- P1878: Gear block 3rd
- P1879: Gear block 4th
- P187A: Gear block 5th
- P187B: Gear block 6th
- P187C: Gear block reverse
- Sensor (The sensor below is determined to be normal)
- Not applicable

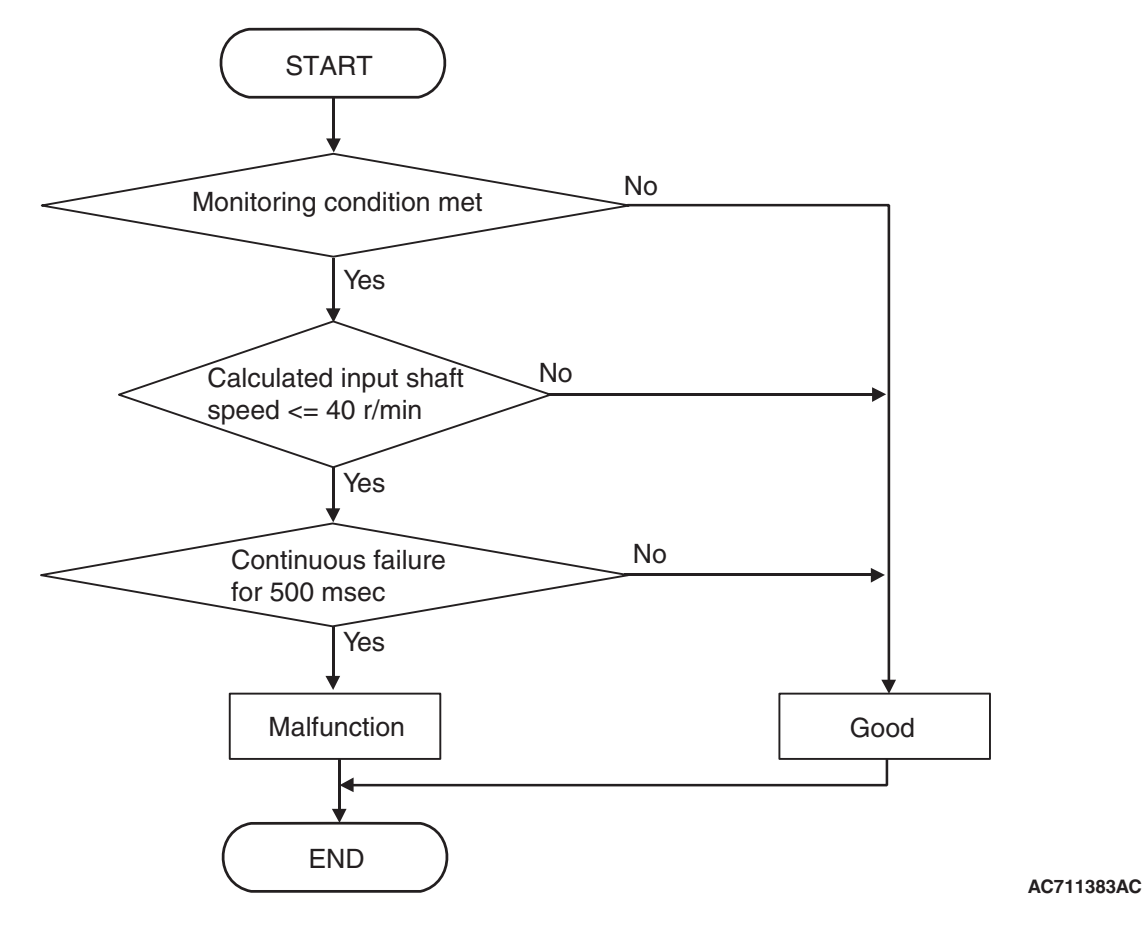

# **DTC SET CONDITIONS**

## **Check Conditions**

- Voltage of battery: 8 V or more.
- Voltage of battery: 16.5 V or less.
- Engine speed: 650 r/min or more.
- Time since above engine condition: 1.5 seconds or more.
- Input shaft 1 (odd) speed: 500 r/min or more.
- Input shaft 2 (even) speed: 500 r/min or more.
- Shift fork 2 position: Neutral.
- Input shaft 2 (even) gear: Engaged.
- Engine speed –input shaft 2 speed: 50 r/min or less.

## JUDGMENT CRITERIA

 Calculated speed: 40 r/min or less. (500 millisecond)

# **OBD-II DRIVE CYCLE PATTERN**

The calculated speed remains 40 r/min or more for 500 millisecond.

## **PROBABLE CAUSES**

- Malfunction of TC-SST-ECU
- Malfunction of shift fork position sensor 2

# DIAGNOSTIC PROCEDURE

## **Required Special Tools:**

- MB991958 Scan Tool (M.U.T.-III Sub Assembly)
  - MB991824: Vehicle Communication Interface (V.C.I.)
  - MB991827 M.U.T.-III USB Cable
  - MB991910 M.U.T.-III Main Harness A

| TSB Revision |  |
|--------------|--|
|              |  |

#### STEP 1. Scan tool CAN bus diagnostics

Using scan tool MB991958, diagnose the CAN bus lines.

#### Q: Is the check result normal?

- **YES :** Go to Step 2.
- NO: Repair the CAN bus lines. (Refer to GROUP 54C Troubleshooting P.54C-15.) After repairing the CAN bus line, go to Step 2.

#### STEP 2. Check whether the DTC is reset.

After driving in the 3rd gear, check that the DTC is reset.

#### Q: Is DTC No.P1828 set?

- YES : Go to Step 3.
- **NO :** Intermittent malfunction. (Refer to GROUP 00 –How to Cope with Intermittent Malfunction P.00-15.)

# STEP 3. Scan tool diagnostic trouble code for other systems

Check if a shift fork and shift fork position sensor-related diagnostic trouble code No. other than P1828 is stored.

#### Q: Is the DTC set?

- YES: Go to Step 5.
- NO: Go to Step 4.

#### STEP 4. Scan tool Teach-In

- (1) Carry out the Item No. 1: Plausibility check. (Refer to Special Function (Teach-In Reference Table P.22C-365).)
- (2) After Teach-In, check which result ("Yes" or "No") is displayed in the Data list No. 101: Normal End. (Refer to Special Function (Teach-In Reference Table P.22C-365).)

#### Q: Which is displayed, "Yes" or "No"?

"Yes" : Replace the transaxle assembly. (Refer to P.22C-412.)

"No" : Go to Step 5.

# STEP 5. Replace the mechatronic assembly, and check if the DTC is reset.

After driving in the 3rd gear, check that the DTC is reset.

#### Q: Is DTC No.P1828 set?

- YES : Replace the transaxle assembly. (Refer to P.22C-412.)
- NO: This diagnosis is complete.

## DTC P1829: Shift Fork Position Sensor 2 System (Poor performance)

## 

- If there is any problem in the CAN bus lines, an incorrect diagnostic trouble code may be set. Prior to this diagnosis, diagnose the CAN bus lines.
- Whenever the ECU is replaced, ensure that the CAN bus lines are normal.

## **DIAGNOSTIC FUNCTION**

TC-SST-ECU checks that the shift fork position sensor 2 is normal.

## **DESCRIPTIONS OF MONITOR METHODS**

The shift fork position sensor 2 is determined to be abnormal.

## MONITOR EXECUTION

Continuous

# MONITOR EXECUTION CONDITIONS (OTHER MONITOR AND SENSOR)

- Other Monitor (There is no temporary DTC stored in memory for the item monitored below)
- P1825: Shift fork position sensor 2 system (Voltage low range out)

- P1826: Shift fork position sensor 2 system (Voltage high range out)
- P1827: Shift fork position sensor 2 system (Output range out)
- P1828: Shift fork position sensor 2 system (Neutral)
- P183D: Shift fork 2 malfunction
- P1852: Shift fork 1 or 2 opposite direction movement
- P1855: Shift fork 3 or 4 opposite direction movement
- P1857: Odd number gear axle interlock
- P1876: Gear block 1st
- P1877: Gear block 2nd
- P1878: Gear block 3rd
- P1879: Gear block 4th
- P187A: Gear block 5th
- P187B: Gear block 6th
- P187C: Gear block reverse
- Sensor (The sensor below is determined to be normal)
- · Not applicable

## LOGIC FLOW CHARTS (Monitor Sequence) <Shift fork 2 current gear: 5th gear>

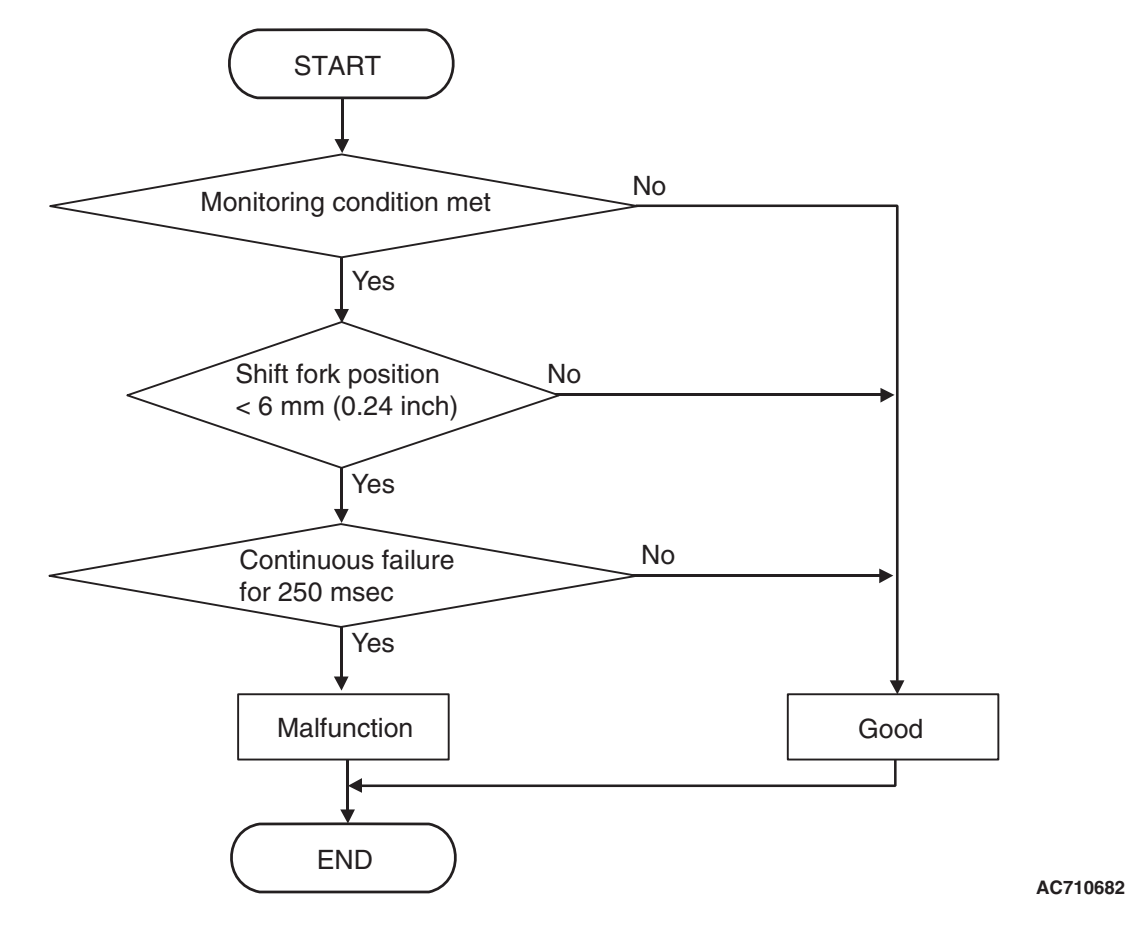

# DTC SET CONDITIONS <SHIFT FORK 2 CURRENT GEAR: 5TH GEAR>

## **Check Conditions**

- Voltage of battery: 8 V or more.
- Voltage of battery: 16.5 V or less.
- Engine speed: 650 r/min or more.
- Time since above engine condition: 1.5 seconds or more.
- Input shaft 1 (odd) speed: 500 r/min or more.
- Shift fork 2 current gear: 5th gear.

• Clutch 1 (odd) transmit torque: 40 N · m (30 ft-lb) or more.

22C-159

• Requested shift fork: Not shift fork 2.

## JUDGMENT CRITERIA

 Shift fork 2 position: 6 mm (0.24 inch) or less. (250 millisecond)

# OBD-II DRIVE CYCLE PATTERN <SHIFT FORK 2 CURRENT GEAR: 5TH GEAR>

The travel distance of the shift fork 2 remains 6 mm (0.24 inch) or more for 250 millisecond.

| TSB | Revisio  | on |
|-----|----------|----|
| ISB | Revision | on |

## LOGIC FLOW CHARTS (Monitor Sequence) <Shift fork 2 current gear: 3rd gear>

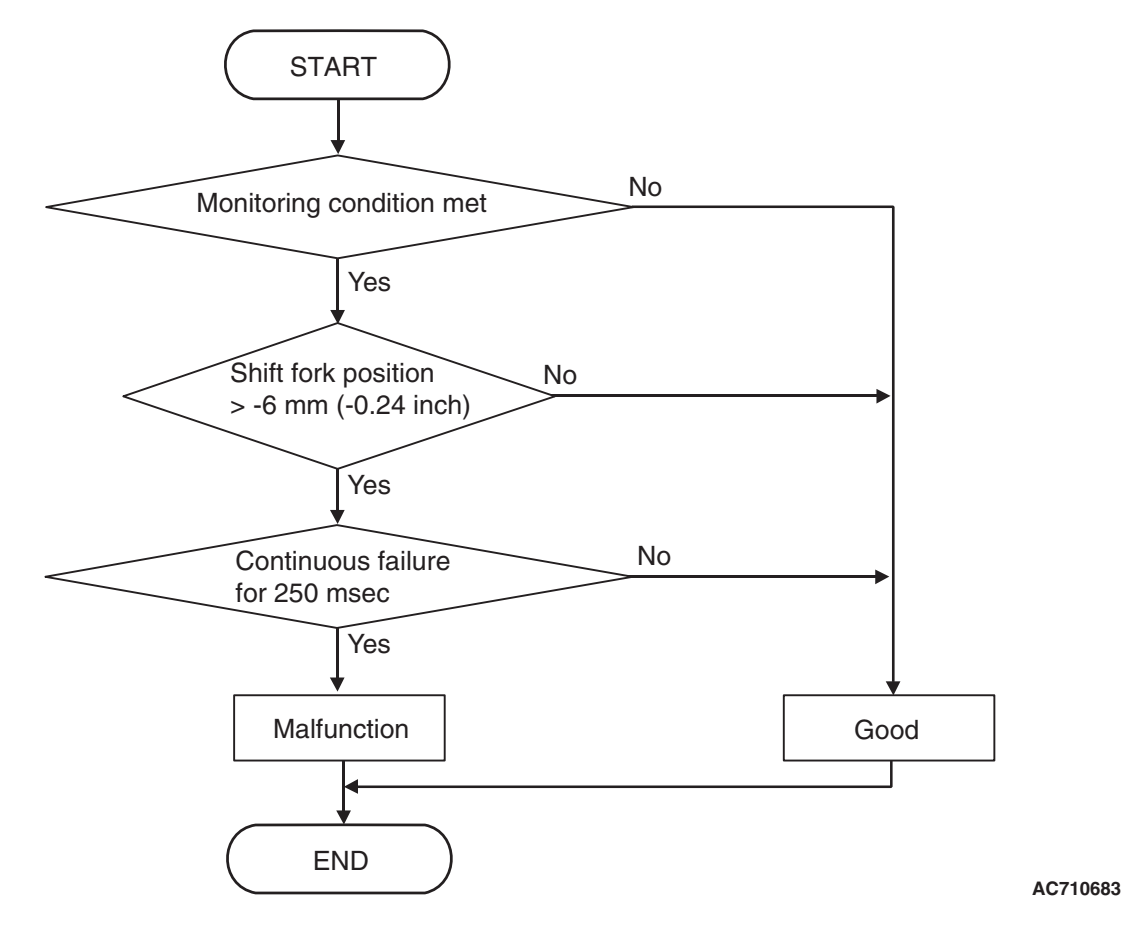

# DTC SET CONDITIONS <SHIFT FORK 2 CURRENT GEAR: 3RD GEAR>

## **Check Conditions**

- Voltage of battery: 8 V or more.
- Voltage of battery: 16.5 V or less.
- Engine speed: 650 r/min or more.
- Time since above engine condition: 1.5 seconds or more.
- Input shaft 1 (odd) speed: 500 r/min or more.
- Shift fork 2 current gear: 3rd gear.
- Clutch 1 (odd) transmit torque: 40 N · m (30 ft-lb) or more.
- Requested shift fork: Not shift fork 2.

## JUDGMENT CRITERIA

 Shift fork 2 position: -6 mm (-0.24 inch) or more. (250 millisecond)

# OBD-II DRIVE CYCLE PATTERN <SHIFT FORK 2 CURRENT GEAR: 3RD GEAR>

The travel distance of the shift fork 2 remains -6 mm (-0.24 inch) or less for 250 millisecond.

## **PROBABLE CAUSES**

- Malfunction of TC-SST-ECU
- Malfunction of shift fork position sensor 2

# DIAGNOSTIC PROCEDURE

#### **Required Special Tools:**

• MB991958 Scan Tool (M.U.T.-III Sub Assembly)

- MB991824: Vehicle Communication Interface (V.C.I.)
- MB991827 M.U.T.-III USB Cable
- MB991910 M.U.T.-III Main Harness A

| TSB | Revision |  |
|-----|----------|--|
|     |          |  |

#### STEP 1. Scan tool CAN bus diagnostics

Using scan tool MB991958, diagnose the CAN bus lines.

#### Q: Is the check result normal?

- YES : Go to Step 2.
- NO: Repair the CAN bus lines. (Refer to GROUP 54C Troubleshooting P.54C-15.) After repairing the CAN bus line, go to Step 2.

#### STEP 2. Check whether the DTC is reset.

After driving in the 5th gear, check that the DTC is reset.

#### Q: Is DTC No. P1829 set?

- YES : Go to Step 3.
- **NO :** Intermittent malfunction. (Refer to GROUP 00 –How to Cope with Intermittent Malfunction P.00-15.)

#### STEP 3. Scan tool Teach-In

- (1) Carry out the Item No. 1: Plausibility check. (Refer to Special Function (Teach-In Reference Table P.22C-365).)
- (2) After Teach-In, check which result ("Yes" or "No") is displayed in the Data list No. 101: Normal End. (Refer to Special Function (Teach-In Reference Table P.22C-365).)

## Q: Which is displayed, "Yes" or "No"?

"Yes" : Replace the transaxle assembly. (Refer to P.22C-412.)

"No" : Go to Step 4.

# STEP 4. Replace the mechatronic assembly, and check if the DTC is reset.

- (1) Replace the mechatronic assembly. (Refer to P.22C-421.)
- (2) Drive in the 5th gear.
- (3) Check the DTC.

#### Q: Is DTC No.P1829 set?

- YES : Replace the transaxle assembly. (Refer to P.22C-412.)
- **NO :** This diagnosis is complete.

## DTC P182A: Shift Fork Position Sensor 3 System (Voltage low range out)

## 

- If there is any problem in the CAN bus lines, an incorrect diagnostic trouble code may be set. Prior to this diagnosis, diagnose the CAN bus lines.
- Whenever the ECU is replaced, ensure that the CAN bus lines are normal.

## **DIAGNOSTIC FUNCTION**

TC-SST-ECU checks that the voltage of the shift fork position sensor 3 is normal.

## **DESCRIPTIONS OF MONITOR METHODS**

The voltage of the shift fork position sensor 3 is too low.

## MONITOR EXECUTION

Continuous

# MONITOR EXECUTION CONDITIONS (OTHER MONITOR AND SENSOR)

# Other Monitor (There is no temporary DTC stored in memory for the item monitored below)

 P182B: Shift fork position sensor 3 system (Voltage high range out)

- P182C: Shift fork position sensor 3 system (Output range out)
- P182D: Shift fork position sensor 3 system (Neutral)
- P182E: Shift fork position sensor 3 system (Poor performance)
- P1844: Shift fork 3 malfunction
- P1852: Shift fork 1 or 2 opposite direction movement
- P1855: Shift fork 3 or 4 opposite direction movement
- P1858: Even number gear axle interlock
- P1876: Gear block 1st
- P1877: Gear block 2nd
- P1878: Gear block 3rd
- P1879: Gear block 4th
- P187A: Gear block 5th
- P187B: Gear block 6th
- P187C: Gear block reverse
- Sensor (The sensor below is determined to be normal)
- Not applicable

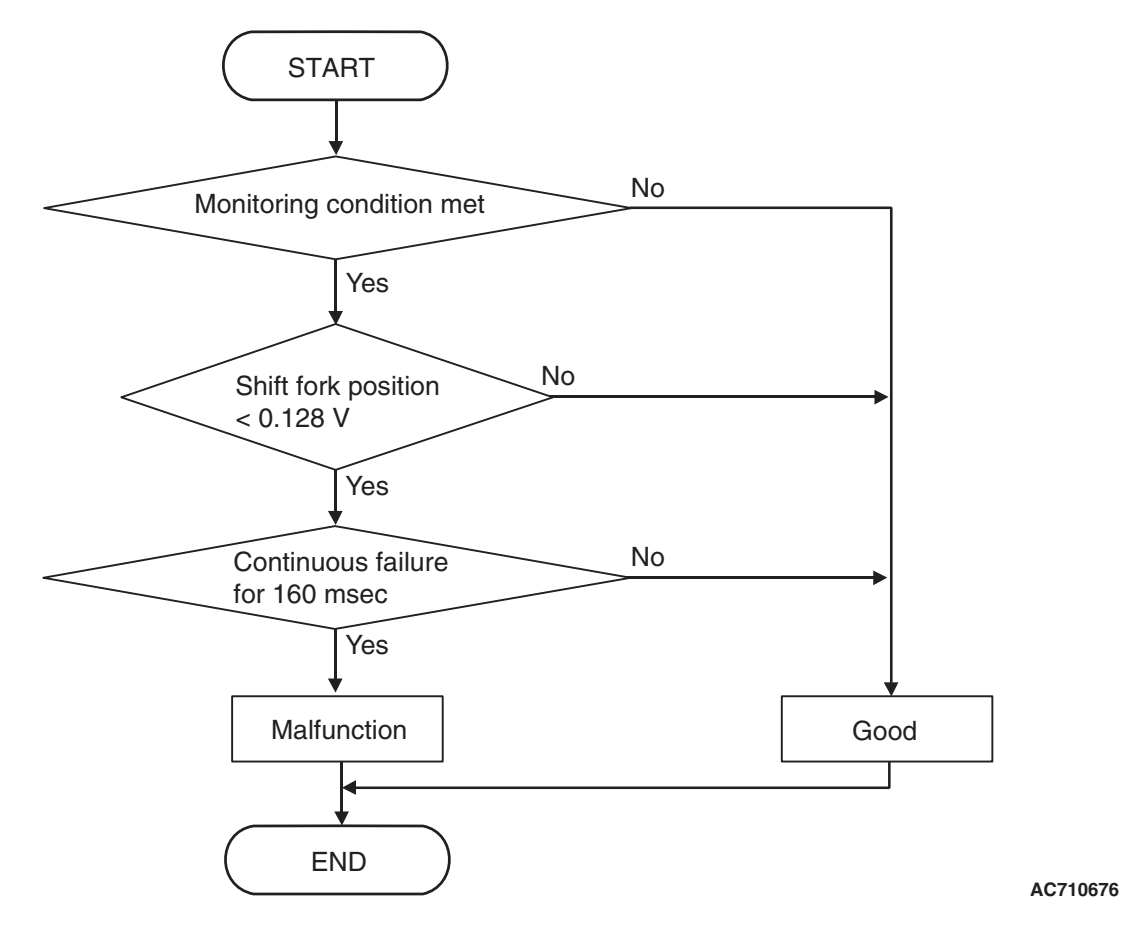

## **DTC SET CONDITIONS**

## **Check Conditions**

- Voltage of battery: 8 V or more.
- Voltage of battery: 16.5 V or less.

#### JUDGMENT CRITERIA

 Position sensor voltage: 0.128 V or less. (160 millisecond)

# **OBD-II DRIVE CYCLE PATTERN**

The position sensor voltage remains 0.128 V or more for 160 milliseconds.

## **PROBABLE CAUSES**

- Malfunction of TC-SST-ECU
- Malfunction of shift fork position sensor 3

## **DIAGNOSTIC PROCEDURE**

## **Required Special Tools:**

- MB991958 Scan Tool (M.U.T.-III Sub Assembly)
  - MB991824: Vehicle Communication Interface (V.C.I.)
  - MB991827 M.U.T.-III USB Cable
  - MB991910 M.U.T.-III Main Harness A

## STEP 1. Scan tool CAN bus diagnostics

Using scan tool MB991958, diagnose the CAN bus lines.

## Q: Is the check result normal?

- YES : Go to Step 2.
- NO: Repair the CAN bus lines. (Refer to GROUP 54C Troubleshooting P.54C-15.) After repairing the CAN bus line, go to Step 2.

| TSB Revision |  |
|--------------|--|
|              |  |

## STEP 2. Check whether the DTC is reset.

#### Q: Is DTC No. P182A set?

- YES : Go to Step 3.
- **NO :** Intermittent malfunction. (Refer to GROUP 00 –How to Cope with Intermittent Malfunction P.00-15.)

#### STEP 3. Scan tool Teach-In

- Carry out the Item No. 1: Plausibility check. (Refer to Special Function (Teach-In Reference Table P.22C-365).)
- (2) After Teach-In, check which result ("Yes" or "No") is displayed in the Data list No. 101: Normal End. (Refer to Special Function (Teach-In Reference Table P.22C-365).)
- Q: Which is displayed, "Yes" or "No"?
  - "Yes" : Replace the transaxle assembly. (Refer to P.22C-412.)
  - "No" : Go to Step 4.

# STEP 4. Replace the mechatronic assembly, and check if the DTC is reset.

- (1) Replace the mechatronic assembly. (Refer to P.22C-421.)
- (2) Perform a test run of the vehicle.
- (3) Check the DTC.

## Q: Is DTC No.P182A set?

YES : Replace the transaxle assembly. (Refer to P.22C-412.)

**NO**: This diagnosis is complete.

## DTC P182B: Shift Fork Position Sensor 3 System (Voltage high range out)

## 

- If there is any problem in the CAN bus lines, an incorrect diagnostic trouble code may be set. Prior to this diagnosis, diagnose the CAN bus lines.
- Whenever the ECU is replaced, ensure that the CAN bus lines are normal.

## **DIAGNOSTIC FUNCTION**

TC-SST-ECU checks that the voltage of the shift fork position sensor 3 is normal.

# **DESCRIPTIONS OF MONITOR METHODS**

The voltage of the shift fork position sensor 3 is too high.

## MONITOR EXECUTION

Continuous

# MONITOR EXECUTION CONDITIONS (OTHER MONITOR AND SENSOR)

# Other Monitor (There is no temporary DTC stored in memory for the item monitored below)

- P182A: Shift fork position sensor 3 system (Voltage low range out)
- P182C: Shift fork position sensor 3 system (Output range out)
- P182D: Shift fork position sensor 3 system (Neutral)
- P182E: Shift fork position sensor 3 system (Poor performance)
- P1844: Shift fork 3 malfunction
- P1852: Shift fork 1 or 2 opposite direction movement
- P1855: Shift fork 3 or 4 opposite direction movement
- P1858: Even number gear axle interlock
- P1876: Gear block 1st
- P1877: Gear block 2nd

normal)

Not applicable

- P1878: Gear block 3rd
- P1879: Gear block 4th
- P187A: Gear block 5th
- P187B: Gear block 6th
- P187C: Gear block reverse

# LOGIC FLOW CHARTS (Monitor Sequence)

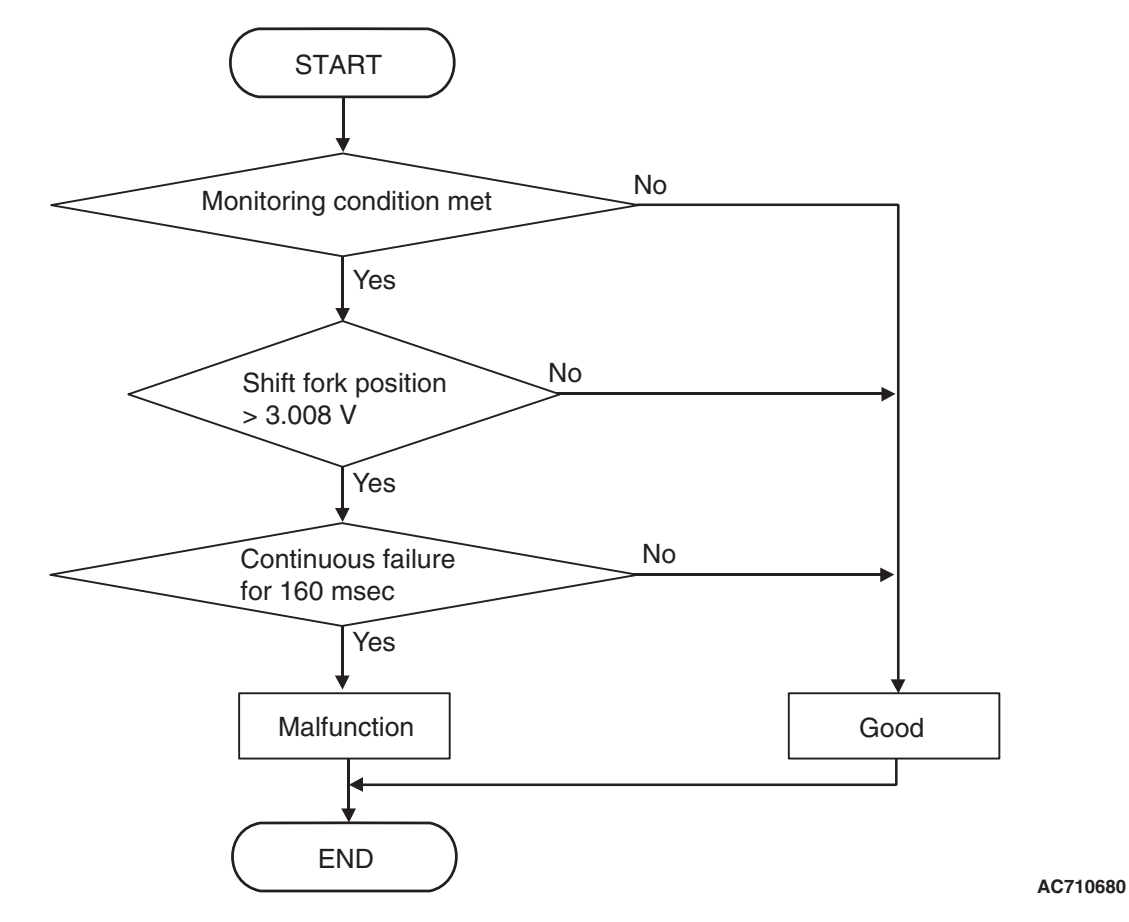

## **DTC SET CONDITIONS**

## **Check Conditions**

- Voltage of battery: 8 V or more.
- Voltage of battery: 16.5 V or less.

## JUDGMENT CRITERIA

Position sensor voltage: 3.008 V or more. (160 millisecond)

## **OBD-II DRIVE CYCLE PATTERN**

The position sensor voltage remains 3.008 V or less for 160 millisecond.

Sensor (The sensor below is determined to be

## **PROBABLE CAUSES**

- Malfunction of TC-SST-ECU
- Malfunction of shift fork position sensor 3

## **DIAGNOSTIC PROCEDURE**

#### **Required Special Tools:**

- MB991958 Scan Tool (M.U.T.-III Sub Assembly)
  - MB991824: Vehicle Communication Interface (V.C.I.)
  - MB991827 M.U.T.-III USB Cable
  - MB991910 M.U.T.-III Main Harness A

| TSB Revision |  |
|--------------|--|
|              |  |

## **STEP 1. Scan tool CAN bus diagnostics**

Using scan tool MB991958, diagnose the CAN bus lines.

#### Q: Is the check result normal?

- YES : Go to Step 2.
- NO: Repair the CAN bus lines. (Refer to GROUP 54C Troubleshooting P.54C-15.) After repairing the CAN bus line, go to Step 2.

#### STEP 2. Check whether the DTC is reset.

## Q: Is DTC No. P182B set?

- YES : Go to Step 3.
- **NO :** Intermittent malfunction. (Refer to GROUP 00 –How to Cope with Intermittent Malfunction P.00-15.)

#### STEP 3. Scan tool Teach-In

- (1) Carry out the Item No. 1: Plausibility check. (Refer to Special Function (Teach-In Reference Table P.22C-365).)
- (2) After Teach-In, check which result ("Yes" or "No") is displayed in the Data list No. 101: Normal End. (Refer to Special Function (Teach-In Reference Table P.22C-365).)

#### Q: Which is displayed, "Yes" or "No"?

- "Yes" : Replace the transaxle assembly. (Refer to P.22C-412.)
- "No" : Go to Step 4.

# STEP 4. Replace the mechatronic assembly, and check if the DTC is reset.

- (1) Replace the mechatronic assembly. (Refer to P.22C-421.)
- (2) Perform a test run of the vehicle.
- (3) Check the DTC.

#### Q: Is DTC No.P182B set?

- YES : Replace the transaxle assembly. (Refer to P.22C-412.)
- NO: This diagnosis is complete.

## DTC P182C: Shift Fork Position Sensor 3 System (Output range out)

#### 

- If there is any problem in the CAN bus lines, an incorrect diagnostic trouble code may be set. Prior to this diagnosis, diagnose the CAN bus lines.
- Whenever the ECU is replaced, ensure that the CAN bus lines are normal.

## **DIAGNOSTIC FUNCTION**

TC-SST-ECU checks that the output of the shift fork position sensor 3 is normal.

## **DESCRIPTIONS OF MONITOR METHODS**

The output of the shift fork position sensor 3 is determined to be abnormal.

## MONITOR EXECUTION

Continuous

| TSB Revision |  |
|--------------|--|
|--------------|--|

## MONITOR EXECUTION CONDITIONS (OTHER MONITOR AND SENSOR)

# Other Monitor (There is no temporary DTC stored in memory for the item monitored below)

- P182A: Shift fork position sensor 3 system (Voltage low range out)
- P182B: Shift fork position sensor 3 system (Voltage high range out)
- P182D: Shift fork position sensor 3 system (Neutral)
- P182E: Shift fork position sensor 3 system (Poor performance)
- P1844: Shift fork 3 malfunction
- P1852: Shift fork 1 or 2 opposite direction movement

# LOGIC FLOW CHARTS (Monitor Sequence)

- P1855: Shift fork 3 or 4 opposite direction movement
- P1858: Even number gear axle interlock
- P1876: Gear block 1st
- P1877: Gear block 2nd
- P1878: Gear block 3rd
- P1879: Gear block 4th
- P187A: Gear block 5th
- P187B: Gear block 6th
- P187C: Gear block reverse
- Sensor (The sensor below is determined to be normal)
  - Not applicable

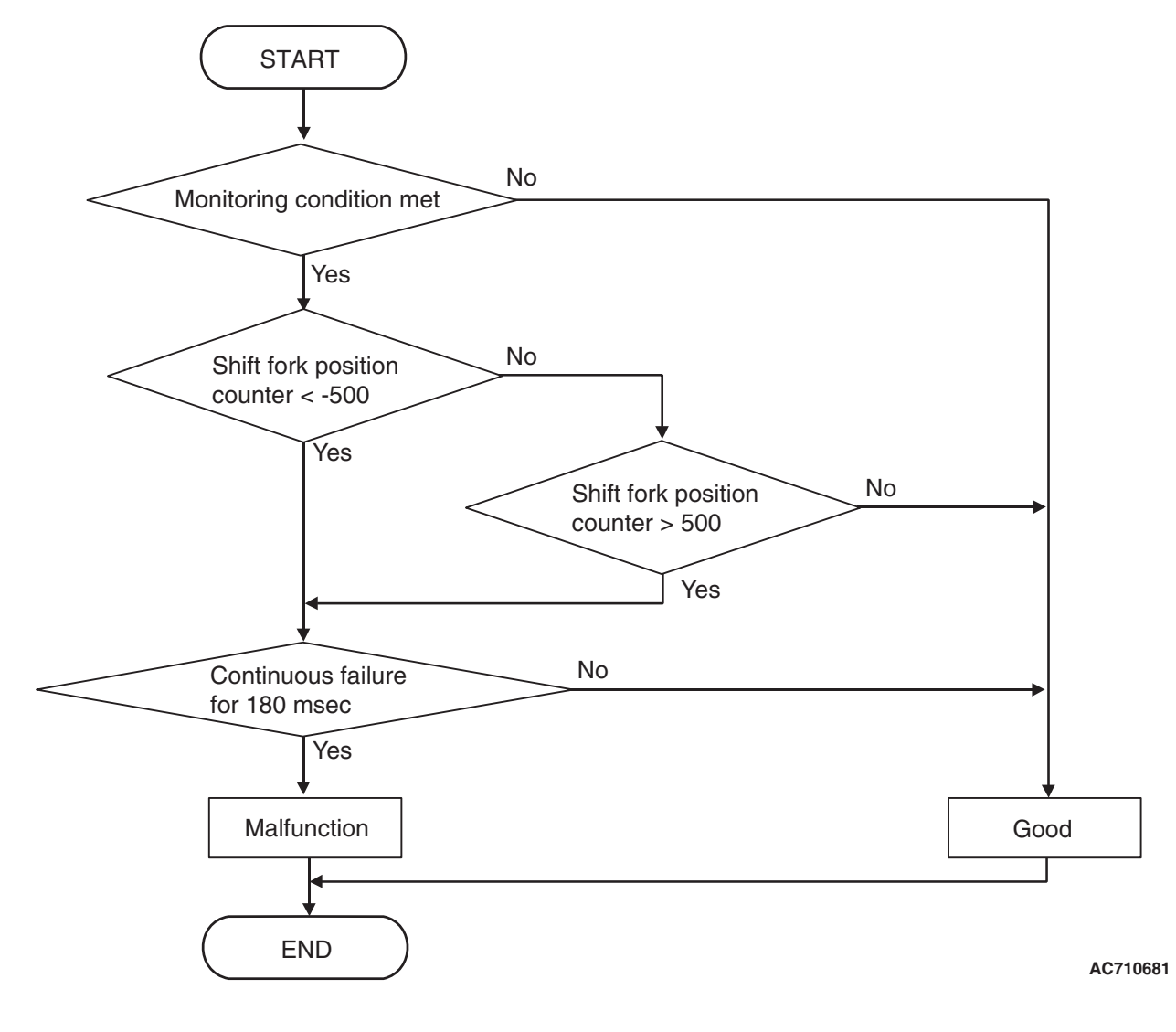

| TSB Revision |  |
|--------------|--|
|              |  |

## DTC SET CONDITIONS

## **Check Conditions**

- Voltage of battery: 8 V or more.
- Voltage of battery: 16.5 V or less.
- Engine speed: 650 r/min or more.
- Time since above engine condition: 1.5 seconds or more.
- Shift system status: Gear change mode (during shift fork moving).

## JUDGMENT CRITERIA

 Shift fork 3 position counter (digitized sensor value): -500 counts or less, shift fork 3 position counter (digitized sensor value): 500 counts or more. (180 millisecond)

# **OBD-II DRIVE CYCLE PATTERN**

The status with the shift fork 3 position counter (digitized sensor value) -500 counts or more, or with the shift fork 3 position counter (digitized sensor value) 500 counts or less continues for 180 millisecond.

## **PROBABLE CAUSES**

- Malfunction of TC-SST-ECU
- Malfunction of shift fork position sensor 3

# DIAGNOSTIC PROCEDURE

## **Required Special Tools:**

- MB991958 Scan Tool (M.U.T.-III Sub Assembly)
  - MB991824: Vehicle Communication Interface (V.C.I.)
  - MB991827 M.U.T.-III USB Cable
  - MB991910 M.U.T.-III Main Harness A

## STEP 1. Scan tool CAN bus diagnostics

Using scan tool MB991958, diagnose the CAN bus lines.

## Q: Is the check result normal?

- YES : Go to Step 2.
- NO: Repair the CAN bus lines. (Refer to GROUP 54C Troubleshooting P.54C-15.) After repairing the CAN bus line, go to Step 2.

## STEP 2. Check whether the DTC is reset.

After driving in the 6th gear, check that the DTC is reset.

## Q: Is DTC No. P182C set?

YES : Go to Step 3.

**NO :** Intermittent malfunction. (Refer to GROUP 00 –How to Cope with Intermittent Malfunction P.00-15.)

## STEP 3. Scan tool Teach-In

- (1) Carry out the Item No. 1: Plausibility check. (Refer to Special Function (Teach-In Reference Table P.22C-365).)
- (2) After Teach-In, check which result ("Yes" or "No") is displayed in the Data list No. 101: Normal End. (Refer to Special Function (Teach-In Reference Table P.22C-365).)

## Q: Which is displayed, "Yes" or "No"?

"Yes" : Replace the transaxle assembly. (Refer to P.22C-412.)

"No" : Go to Step 4.

# STEP 4. Replace the mechatronic assembly, and check if the DTC is reset.

- (1) Replace the mechatronic assembly. (Refer to P.22C-421.)
- (2) Drive in the 6th gear.
- (3) Check the DTC.

## Q: Is DTC No.P182C set?

**YES :** Replace the transaxle assembly. (Refer to P.22C-412.)

NO: This diagnosis is complete.

## DTC P182D: Shift Fork Position Sensor 3 System (Neutral)

## 

- If there is any problem in the CAN bus lines, an incorrect diagnostic trouble code may be set. Prior to this diagnosis, diagnose the CAN bus lines.
- Whenever the ECU is replaced, ensure that the CAN bus lines are normal.

## DIAGNOSTIC FUNCTION

TC-SST-ECU checks that the shift fork position sensor 3 is normal.

# **DESCRIPTIONS OF MONITOR METHODS**

The shift fork position sensor 3 is determined to be abnormal.

## MONITOR EXECUTION

Continuous

## MONITOR EXECUTION CONDITIONS (OTHER MONITOR AND SENSOR)

## Other Monitor (There is no temporary DTC stored in memory for the item monitored below)

 P182A: Shift fork position sensor 3 system (Voltage low range out)

- P182B: Shift fork position sensor 3 system (Voltage high range out)
- P182C: Shift fork position sensor 3 system (Output range out)
- P182E: Shift fork position sensor 3 system (Poor performance)
- P1844: Shift fork 3 malfunction
- P1852: Shift fork 1 or 2 opposite direction movement
- P1855: Shift fork 3 or 4 opposite direction movement
- P1858: Even number gear axle interlock
- P1876: Gear block 1st
- P1877: Gear block 2nd
- P1878: Gear block 3rd
- P1879: Gear block 4th
- P187A: Gear block 5th
- P187B: Gear block 6th
- P187C: Gear block reverse
- Sensor (The sensor below is determined to be normal)
- Not applicable

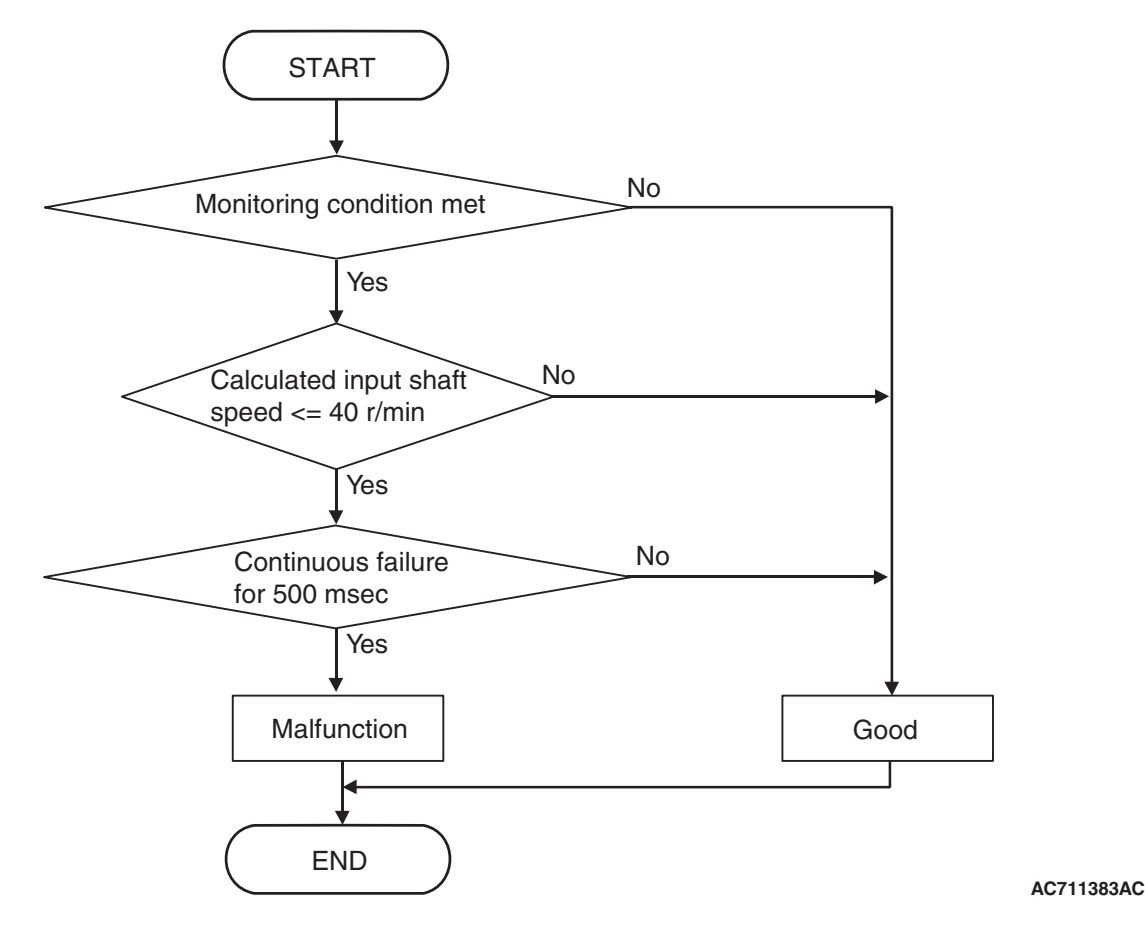

## **DTC SET CONDITIONS**

## **Check Conditions**

- Voltage of battery: 8 V or more.
- Voltage of battery: 16.5 V or less.
- Engine speed: 650 r/min or more.
- Time since above engine condition: 1.5 seconds or more.
- Input shaft 1 (odd) speed: 500 r/min or more.
- Input shaft 2 (even) speed: 500 r/min or more.
- Shift fork 3 position: Neutral.
- Input shaft 1 (odd) gear: Engaged.
- Engine speed –input shaft 1 speed: 50 r/min or less.

## JUDGMENT CRITERIA

 Calculated speed: 40 r/min or less. (500 millisecond)

# **OBD-II DRIVE CYCLE PATTERN**

The calculated speed remains 40 r/min or more for 500 millisecond.

## **PROBABLE CAUSES**

- Malfunction of TC-SST-ECU
- Malfunction of shift fork position sensor 3

# DIAGNOSTIC PROCEDURE

## **Required Special Tools:**

- MB991958 Scan Tool (M.U.T.-III Sub Assembly)
  - MB991824: Vehicle Communication Interface (V.C.I.)
  - MB991827 M.U.T.-III USB Cable
  - MB991910 M.U.T.-III Main Harness A

| TSB Revision |  |
|--------------|--|
|              |  |

#### STEP 1. Scan tool CAN bus diagnostics

Using scan tool MB991958, diagnose the CAN bus lines.

#### Q: Is the check result normal?

- **YES :** Go to Step 2.
- NO: Repair the CAN bus lines. (Refer to GROUP 54C Troubleshooting P.54C-15.) After repairing the CAN bus line, go to Step 2.

#### STEP 2. Check whether the DTC is reset.

After driving in the 6th gear, check that the DTC is reset.

#### Q: Is DTC No. P182D set?

- YES : Go to Step 3.
- **NO :** Intermittent malfunction. (Refer to GROUP 00 –How to Cope with Intermittent Malfunction P.00-15.)

# STEP 3. Scan tool diagnostic trouble code for other systems

Check if a shift fork and shift fork position sensor-related diagnostic trouble code No. other than P182D is stored.

#### Q: Is the DTC set?

- YES: Go to Step 5.
- NO: Go to Step 4.

#### STEP 4. Scan tool Teach-In

- Carry out the Item No. 1: Plausibility check. (Refer to Special Function (Teach-In Reference Table P.22C-365).)
- (2) After Teach-In, check which result ("Yes" or "No") is displayed in the Data list No. 101: Normal End. (Refer to Special Function (Teach-In Reference Table P.22C-365).)

#### Q: Which is displayed, "Yes" or "No"?

- "Yes" : Replace the transaxle assembly. (Refer to P.22C-412.)
- "No" : Go to Step 5.

# STEP 5. Replace the mechatronic assembly, and check if the DTC is reset.

- (1) Replace the mechatronic assembly. (Refer to P.22C-421.)
- (2) Drive in the 6th gear.
- (3) Check the DTC.

#### Q: Is DTC No.P182D set?

- YES : Replace the transaxle assembly. (Refer to P.22C-412.)
- **NO**: This diagnosis is complete.

## DTC P182E: Shift Fork Position Sensor 3 System (Poor performance)

## 

- If there is any problem in the CAN bus lines, an incorrect diagnostic trouble code may be set. Prior to this diagnosis, diagnose the CAN bus lines.
- Whenever the ECU is replaced, ensure that the CAN bus lines are normal.

## **DIAGNOSTIC FUNCTION**

TC-SST-ECU checks that the shift fork position sensor 3 is normal.

## **DESCRIPTIONS OF MONITOR METHODS**

The shift fork position sensor 3 is determined to be abnormal.

## MONITOR EXECUTION

Continuous

# MONITOR EXECUTION CONDITIONS (OTHER MONITOR AND SENSOR)

# Other Monitor (There is no temporary DTC stored in memory for the item monitored below)

 P182A: Shift fork position sensor 3 system (Voltage low range out)

- P182B: Shift fork position sensor 3 system (Voltage high range out)
- P182C: Shift fork position sensor 3 system (Output range out)
- P182D: Shift fork position sensor 3 system (Neutral)
- P1844: Shift fork 3 malfunction
- P1852: Shift fork 1 or 2 opposite direction movement
- P1855: Shift fork 3 or 4 opposite direction movement
- P1858: Even number gear axle interlock
- P1876: Gear block 1st
- P1877: Gear block 2nd
- P1878: Gear block 3rd
- P1879: Gear block 4th
- P187A: Gear block 5th
- P187B: Gear block 6th
- P187C: Gear block reverse
- Sensor (The sensor below is determined to be normal)
- Not applicable

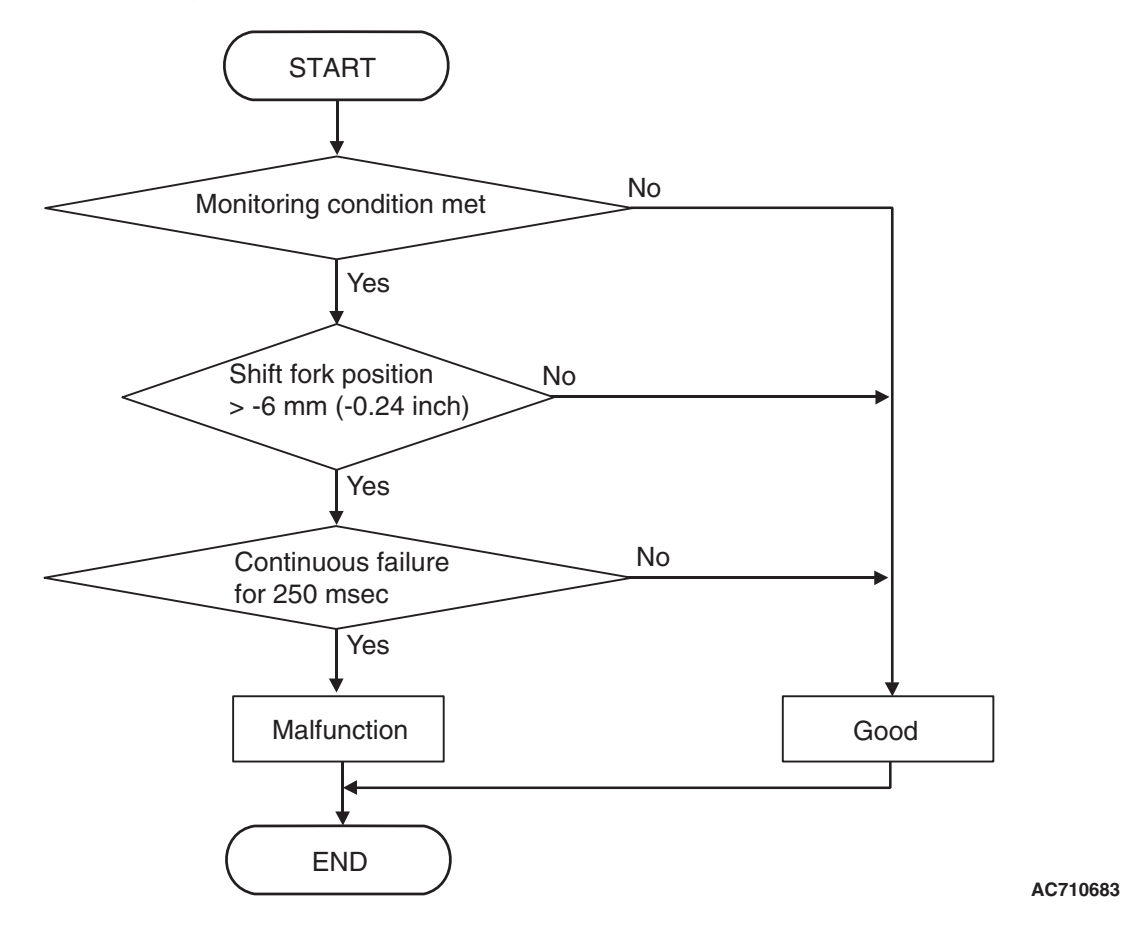

## **DTC SET CONDITIONS**

## **Check Conditions**

- Voltage of battery: 8 V or more.
- Voltage of battery: 16.5 V or less.
- Engine speed: 650 r/min or more.
- Time since above engine condition: 1.5 seconds or more.
- Input shaft 2 (even) speed: 500 r/min or more.
- Shift fork 3 current gear: 6th gear.
- Clutch 2 (even) transmit torque: 40 N · m (30 ft-lb) or more.
- Requested shift fork: Not shift fork 3.

## JUDGMENT CRITERIA

 Shift fork 3 position: -6 mm (-0.24 inch) or more. (250 millisecond)

# **OBD-II DRIVE CYCLE PATTERN**

The travel distance of the shift fork 3 remains -6 mm (-0.24 inch) or less for 250 millisecond.

## **PROBABLE CAUSES**

- Malfunction of TC-SST-ECU
- Malfunction of shift fork position sensor 3

## **DIAGNOSTIC PROCEDURE**

## **Required Special Tools:**

MB991958 Scan Tool (M.U.T.-III Sub Assembly)

- MB991824: Vehicle Communication Interface (V.C.I.)
- MB991827 M.U.T.-III USB Cable
- MB991910 M.U.T.-III Main Harness A

| TSB | Revision |  |
|-----|----------|--|
|     |          |  |

#### STEP 1. Scan tool CAN bus diagnostics

Using scan tool MB991958, diagnose the CAN bus lines.

#### Q: Is the check result normal?

- **YES :** Go to Step 2.
- NO: Repair the CAN bus lines. (Refer to GROUP 54C Troubleshooting P.54C-15.) After repairing the CAN bus line, go to Step 2.

#### STEP 2. Check whether the DTC is reset.

After driving in the 6th gear, check that the DTC is reset.

#### Q: Is DTC No. P182E set?

- YES : Go to Step 3.
- **NO :** Intermittent malfunction. (Refer to GROUP 00 –How to Cope with Intermittent Malfunction P.00-15.)

#### STEP 3. Scan tool Teach-In

- (1) Carry out the Item No. 1: Plausibility check. (Refer to Special Function (Teach-In Reference Table P.22C-365).)
- (2) After Teach-In, check which result ("Yes" or "No") is displayed in the Data list No. 101: Normal End. (Refer to Special Function (Teach-In Reference Table P.22C-365).)

## Q: Which is displayed, "Yes" or "No"?

"Yes" : Replace the transaxle assembly. (Refer to P.22C-412.)

"No" : Go to Step 4.

# STEP 4. Replace the mechatronic assembly, and check if the DTC is reset.

- (1) Replace the mechatronic assembly. (Refer to P.22C-421.)
- (2) Drive in the 6th gear.
- (3) Check the DTC.

#### Q: Is DTC No.P182E set?

**YES :** Replace the transaxle assembly. (Refer to

P.22C-412.)

NO: This diagnosis is complete.

#### DTC P1831: Shift Fork Position Sensor 4 System (Voltage low range out)

#### 

- If there is any problem in the CAN bus lines, an incorrect diagnostic trouble code may be set. Prior to this diagnosis, diagnose the CAN bus lines.
- Whenever the ECU is replaced, ensure that the CAN bus lines are normal.

## **DIAGNOSTIC FUNCTION**

TC-SST-ECU checks that the voltage of the shift fork position sensor 4 is normal.

## DESCRIPTIONS OF MONITOR METHODS

The voltage of the shift fork position sensor 4 is too low.

## MONITOR EXECUTION

Continuous

# MONITOR EXECUTION CONDITIONS (OTHER MONITOR AND SENSOR)

# Other Monitor (There is no temporary DTC stored in memory for the item monitored below)

- P1832: Shift fork position sensor 4 system (Voltage high range out)
- P1833: Shift fork position sensor 4 system (Output range out)
- P1834: Shift fork position sensor 4 system (Neutral)
- P1835: Shift fork position sensor 4 system (Poor performance)
- P184B: Shift fork 4 malfunction
- P1852: Shift fork 1 or 2 opposite direction movement

# LOGIC FLOW CHARTS (Monitor Sequence)

- P1855: Shift fork 3 or 4 opposite direction movement
- P1858: Even number gear axle interlock
- P1876: Gear block 1st
- P1877: Gear block 2nd
- P1878: Gear block 3rd
- P1879: Gear block 4th
- P187A: Gear block 5th
- P187B: Gear block 6th
- P187C: Gear block reverse
- Sensor (The sensor below is determined to be normal)
- · Not applicable

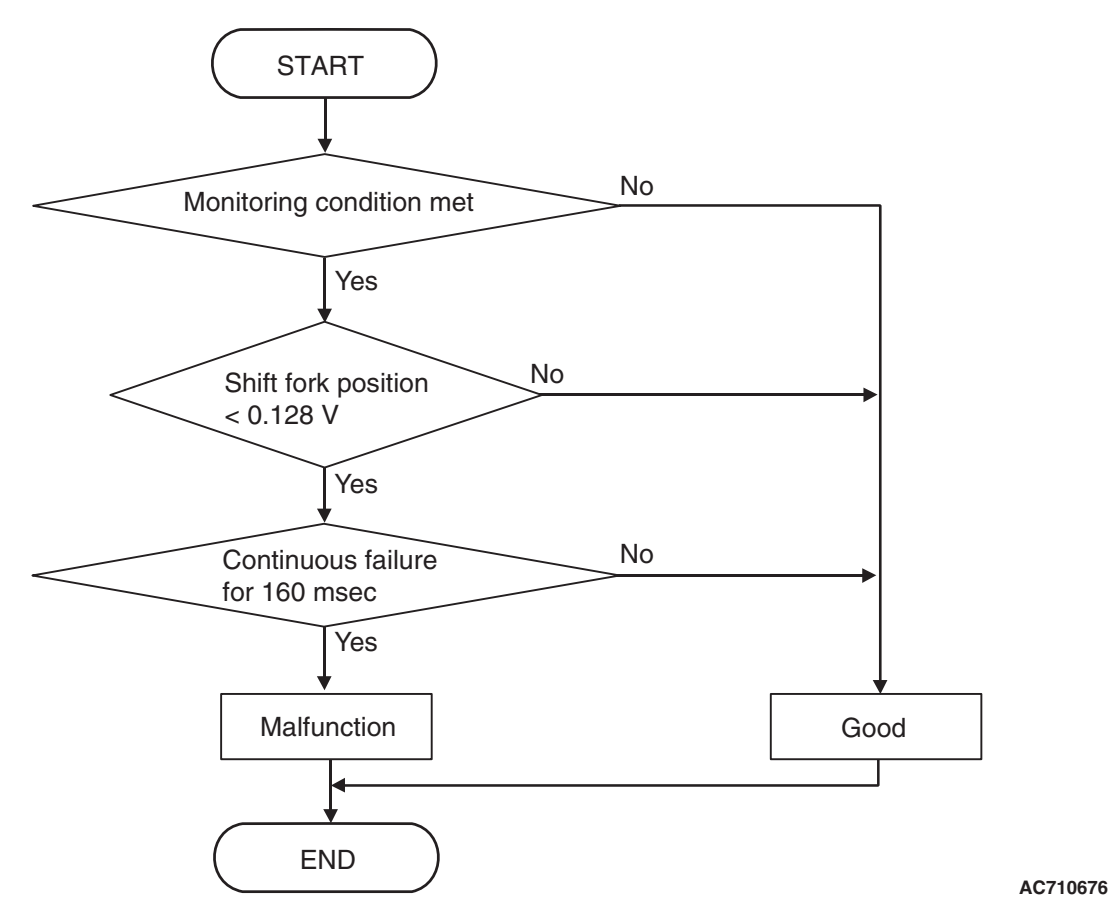

# DTC SET CONDITIONS

## **Check Conditions**

- Voltage of battery: 8 V or more.
- Voltage of battery: 16.5 V or less.

## JUDGMENT CRITERIA

 Position sensor voltage: 0.128 V or less. (160 millisecond)

# **OBD-II DRIVE CYCLE PATTERN**

The position sensor voltage remains 0.128 V or more for 160 milliseconds.

# **PROBABLE CAUSES**

- Malfunction of TC-SST-ECU
- Malfunction of shift fork position sensor 4

## DIAGNOSTIC PROCEDURE

#### **Required Special Tools:**

- MB991958 Scan Tool (M.U.T.-III Sub Assembly)
  - MB991824: Vehicle Communication Interface (V.C.I.)
    - MB991827 M.U.T.-III USB Cable
  - MB991910 M.U.T.-III Main Harness A

#### STEP 1. Scan tool CAN bus diagnostics

Using scan tool MB991958, diagnose the CAN bus lines.

#### Q: Is the check result normal?

- YES : Go to Step 2.
- NO : Repair the CAN bus lines. (Refer to GROUP 54C Troubleshooting P.54C-15.) After repairing the CAN bus line, go to Step 2.

#### STEP 2. Check whether the DTC is reset.

#### Q: Is DTC No. P1831 set?

- YES : Go to Step 3.
- **NO :** Intermittent malfunction. (Refer to GROUP 00 –How to Cope with Intermittent Malfunction P.00-15.)

#### STEP 3. Scan tool Teach-In

- Carry out the Item No. 1: Plausibility check. (Refer to Special Function (Teach-In Reference Table P.22C-365).)
- (2) After Teach-In, check which result ("Yes" or "No") is displayed in the Data list No. 101: Normal End. (Refer to Special Function (Teach-In Reference Table P.22C-365).)
- Q: Which is displayed, "Yes" or "No"?
  - "Yes" : Replace the transaxle assembly. (Refer to P.22C-412.)
  - "No" : Go to Step 4.

# STEP 4. Replace the mechatronic assembly, and check if the DTC is reset.

- (1) Replace the mechatronic assembly. (Refer to P.22C-421.)
- (2) Perform a test run of the vehicle.
- (3) Check the DTC.

## Q: Is DTC No.P1831 set?

- YES : Replace the transaxle assembly. (Refer to P.22C-412.)
- NO: This diagnosis is complete.

## DTC P1832: Shift Fork Position Sensor 4 System (Voltage high range out)

## 

- If there is any problem in the CAN bus lines, an incorrect diagnostic trouble code may be set. Prior to this diagnosis, diagnose the CAN bus lines.
- Whenever the ECU is replaced, ensure that the CAN bus lines are normal.

## **DIAGNOSTIC FUNCTION**

TC-SST-ECU checks that the voltage of the shift fork position sensor 4 is normal.

# **DESCRIPTIONS OF MONITOR METHODS**

The voltage of the shift fork position sensor 4 is too high.

# MONITOR EXECUTION

Continuous

# MONITOR EXECUTION CONDITIONS (OTHER MONITOR AND SENSOR)

- Other Monitor (There is no temporary DTC stored in memory for the item monitored below)
- P1831: Shift fork position sensor 4 system (Voltage low range out)

- P1833: Shift fork position sensor 4 system (Output range out)
- P1834: Shift fork position sensor 4 system (Neutral)
- P1835: Shift fork position sensor 4 system (Poor performance)
- P184B: Shift fork 4 malfunction
- P1852: Shift fork 1 or 2 opposite direction movement
- P1855: Shift fork 3 or 4 opposite direction movement
- P1858: Even number gear axle interlock
- P1876: Gear block 1st
- P1877: Gear block 2nd
- P1878: Gear block 3rd
- P1879: Gear block 4th
- P187A: Gear block 5th
- P187B: Gear block 6th
- P187C: Gear block reverse
- Sensor (The sensor below is determined to be normal)
- Not applicable

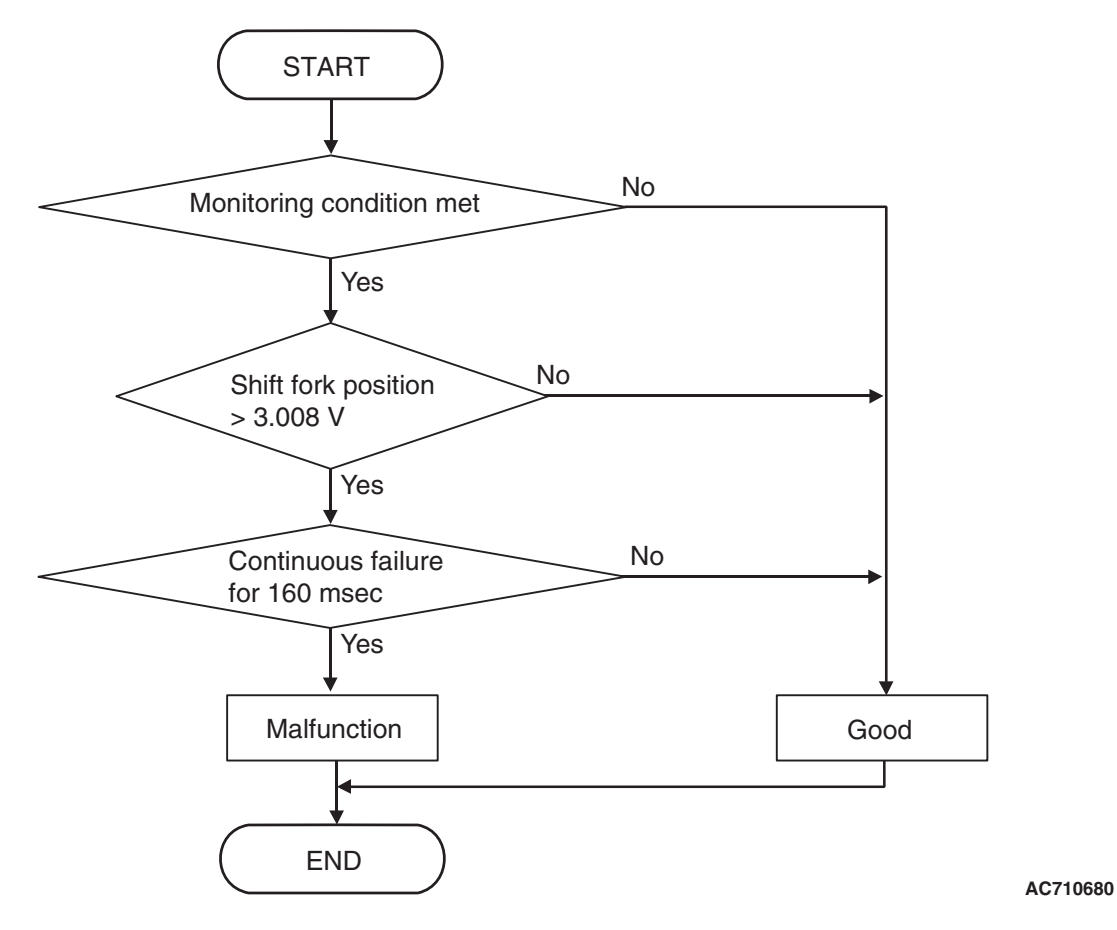

## **DTC SET CONDITIONS**

#### **Check Conditions**

- Voltage of battery: 8 V or more.
- Voltage of battery: 16.5 V or less.

#### JUDGMENT CRITERIA

Position sensor voltage: 3.008 V or more. (160 millisecond)

## **OBD-II DRIVE CYCLE PATTERN**

The position sensor voltage remains 3.008 V or less for 160 milliseconds.

## **PROBABLE CAUSES**

- Malfunction of TC-SST-ECU
- · Malfunction of shift fork position sensor 4

## **DIAGNOSTIC PROCEDURE**

#### **Required Special Tools:**

- MB991958 Scan Tool (M.U.T.-III Sub Assembly)
  - MB991824: Vehicle Communication Interface (V.C.I.)
  - MB991827 M.U.T.-III USB Cable
  - MB991910 M.U.T.-III Main Harness A

## STEP 1. Scan tool CAN bus diagnostics

Using scan tool MB991958, diagnose the CAN bus lines.

## Q: Is the check result normal?

- YES : Go to Step 2.
- NO: Repair the CAN bus lines. (Refer to GROUP 54C Troubleshooting P.54C-15.) After repairing the CAN bus line, go to Step 2.

| TSB Revision |  |
|--------------|--|
|              |  |

## STEP 2. Check whether the DTC is reset.

#### Q: Is DTC No. P1832 set?

- YES : Go to Step 3.
- **NO :** Intermittent malfunction. (Refer to GROUP 00 –How to Cope with Intermittent Malfunction P.00-15.)

#### STEP 3. Scan tool Teach-In

- Carry out the Item No. 1: Plausibility check. (Refer to Special Function (Teach-In Reference Table P.22C-365).)
- (2) After Teach-In, check which result ("Yes" or "No") is displayed in the Data list No. 101: Normal End. (Refer to Special Function (Teach-In Reference Table P.22C-365).)

#### Q: Which is displayed, "Yes" or "No"?

- "Yes" : Replace the transaxle assembly. (Refer to P.22C-412.)
- "No" : Go to Step 4.

# STEP 4. Replace the mechatronic assembly, and check if the DTC is reset.

- (1) Replace the mechatronic assembly. (Refer to P.22C-421.)
- (2) Perform a test run of the vehicle.
- (3) Check the DTC.

## Q: Is DTC No.P1832 set?

YES : Replace the transaxle assembly. (Refer to P.22C-412.)

**NO**: This diagnosis is complete.

## DTC P1833: Shift Fork Position Sensor 4 System (Output range out)

#### 

- If there is any problem in the CAN bus lines, an incorrect diagnostic trouble code may be set. Prior to this diagnosis, diagnose the CAN bus lines.
- Whenever the ECU is replaced, ensure that the CAN bus lines are normal.

## **DIAGNOSTIC FUNCTION**

TC-SST-ECU checks that the output of the shift fork position sensor 4 is normal.

# **DESCRIPTIONS OF MONITOR METHODS**

The output of the shift fork position sensor 4 is determined to be abnormal.

## MONITOR EXECUTION

Continuous

## MONITOR EXECUTION CONDITIONS (OTHER MONITOR AND SENSOR)

# Other Monitor (There is no temporary DTC stored in memory for the item monitored below)

- P1831: Shift fork position sensor 4 system (Voltage low range out)
- P1832: Shift fork position sensor 4 system (Voltage high range out)
- P1834: Shift fork position sensor 4 system (Neutral)
- P1835: Shift fork position sensor 4 system (Poor performance)
- P184B: Shift fork 4 malfunction
- P1852: Shift fork 1 or 2 opposite direction movement
- P1855: Shift fork 3 or 4 opposite direction movement
- P1858: Even number gear axle interlock
- P1876: Gear block 1st
- P1877: Gear block 2nd

- P1878: Gear block 3rd
- P1879: Gear block 4th
- P187A: Gear block 5th
- P187B: Gear block 6th
- P187C: Gear block reverse

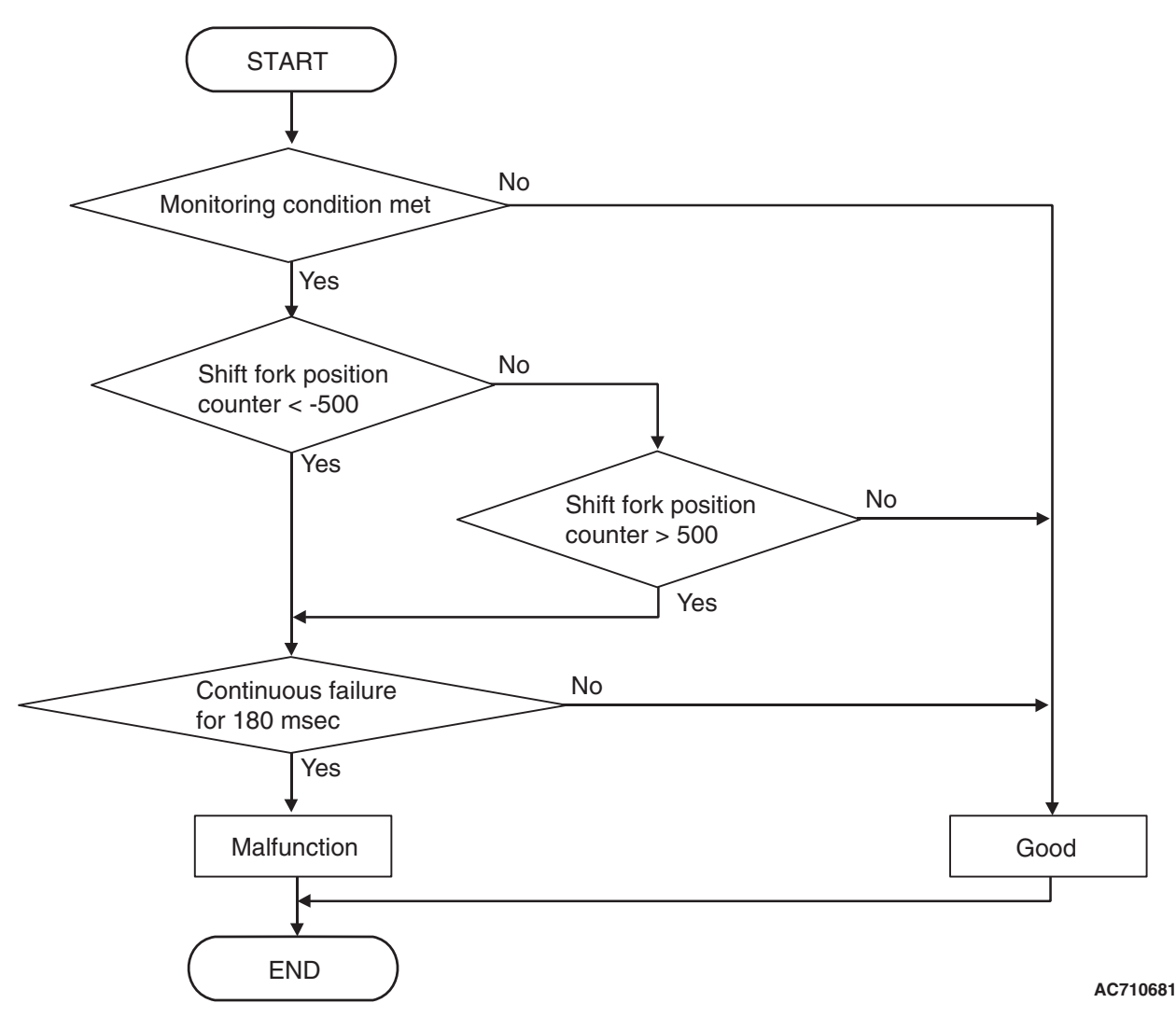

DTC SET CONDITIONS

## **Check Conditions**

- Voltage of battery: 8 V or more.
- Voltage of battery: 16.5 V or less.
- Engine speed: 650 r/min or more.
- Time since above engine condition: 1.5 seconds or more.
- Shift system status: Gear change mode (during shift fork moving).

## JUDGMENT CRITERIA

 Shift fork 4 position counter (digitized sensor value): -500 counts or less, or shift fork 4 position counter (digitized sensor value): 500 counts or more. (180 millisecond)

# **OBD-II DRIVE CYCLE PATTERN**

The status with the shift fork 4 position counter (digitized sensor value) -500 counts or more, or with the shift fork 4 position counter (digitized sensor value) 500 counts or less continues for 180 millisecond.

# PROBABLE CAUSES

- Malfunction of TC-SST-ECU
- Malfunction of shift fork position sensor 4

TSB Revision

# Sensor (The sensor below is determined to be

- normal)
- Not applicable
## DIAGNOSTIC PROCEDURE

#### **Required Special Tools:**

- MB991958 Scan Tool (M.U.T.-III Sub Assembly)
  - MB991824: Vehicle Communication Interface (V.C.I.)
    - MB991827 M.U.T.-III USB Cable
  - MB991910 M.U.T.-III Main Harness A

#### **STEP 1. Scan tool CAN bus diagnostics**

Using scan tool MB991958, diagnose the CAN bus lines.

#### **Q**: Is the check result normal?

- YES : Go to Step 2.
- NO: Repair the CAN bus lines. (Refer to GROUP 54C Troubleshooting P.54C-15.) After repairing the CAN bus line, go to Step 2.

#### STEP 2. Check whether the DTC is reset.

After driving in the 4th gear, check that the DTC is reset.

#### Q: Is DTC No. P1833 set?

- YES : Go to Step 3.
- **NO :** Intermittent malfunction. (Refer to GROUP 00 –How to Cope with Intermittent Malfunction P.00-15.)

#### STEP 3. Scan tool Teach-In

- (1) Carry out the Item No. 1: Plausibility check. (Refer to Special Function (Teach-In Reference Table P.22C-365).)
- (2) After Teach-In, check which result ("Yes" or "No") is displayed in the Data list No. 101: Normal End. (Refer to Special Function (Teach-In Reference Table P.22C-365).)
- Q: Which is displayed, "Yes" or "No"?
  - "Yes" : Replace the transaxle assembly. (Refer to P.22C-412.)
  - "No" : Go to Step 4.

## STEP 4. Replace the mechatronic assembly, and check if the DTC is reset.

- (1) Replace the mechatronic assembly. (Refer to P.22C-421.)
- (2) Drive in the 4th gear.
- (3) Check the DTC.

#### Q: Is DTC No.P1833 set?

- YES : Replace the transaxle assembly. (Refer to P.22C-412.)
- NO: This diagnosis is complete.

#### DTC P1834: Shift Fork Position Sensor 4 System (Neutral)

#### 

- If there is any problem in the CAN bus lines, an incorrect diagnostic trouble code may be set. Prior to this diagnosis, diagnose the CAN bus lines.
- Whenever the ECU is replaced, ensure that the CAN bus lines are normal.

### **DIAGNOSTIC FUNCTION**

TC-SST-ECU checks that the shift fork position sensor 4 is normal.

## **DESCRIPTIONS OF MONITOR METHODS**

The shift fork position sensor 4 is determined to be abnormal.

## MONITOR EXECUTION

Continuous

## MONITOR EXECUTION CONDITIONS (OTHER MONITOR AND SENSOR)

- Other Monitor (There is no temporary DTC stored in memory for the item monitored below)
- P1831: Shift fork position sensor 4 system (Voltage low range out)

- P1832: Shift fork position sensor 4 system (Voltage high range out)
- P1833: Shift fork position sensor 4 system (Output range out)
- P1835: Shift fork position sensor 4 system (Poor performance)
- P184B: Shift fork 4 malfunction
- P1852: Shift fork 1 or 2 opposite direction movement
- P1855: Shift fork 3 or 4 opposite direction movement
- P1858: Even number gear axle interlock
- P1876: Gear block 1st
- P1877: Gear block 2nd
- P1878: Gear block 3rd
- P1879: Gear block 4th
- P187A: Gear block 5th
- P187B: Gear block 6th
- P187C: Gear block reverse
- Sensor (The sensor below is determined to be normal)
- · Not applicable

#### LOGIC FLOW CHARTS (Monitor Sequence)

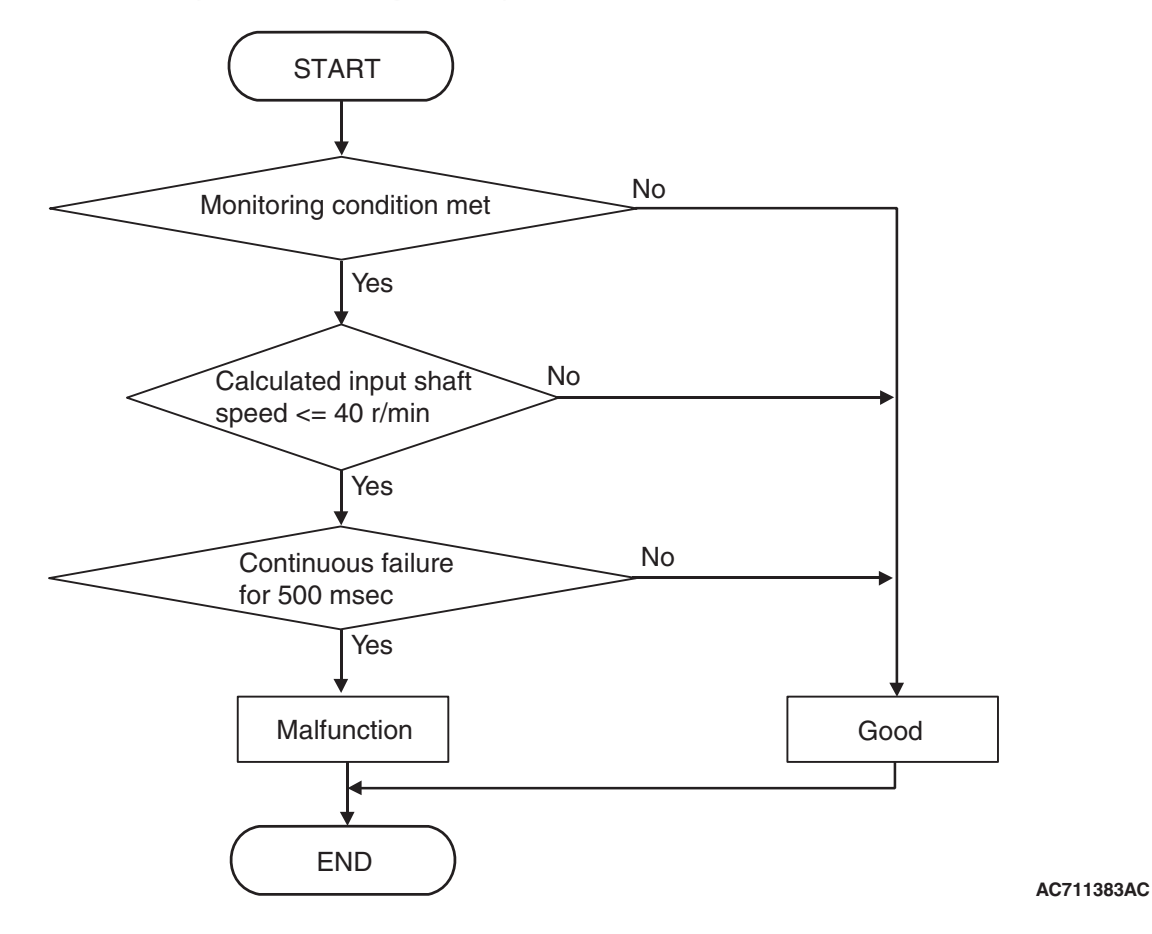

## **DTC SET CONDITIONS**

#### **Check Conditions**

- Voltage of battery: 8 V or more.
- Voltage of battery: 16.5 V or less.
- Engine speed: 650 r/min or more.
- Time since above engine condition: 1.5 seconds or more.
- Input shaft 1 (odd) speed: 500 r/min or more.
- Input shaft 2 (even) speed: 500 r/min or more.
- Shift fork 4 position: Neutral.
- Input shaft 1 (odd) gear: Engaged.
- Engine speed –input shaft 1 speed: 50 r/min or less.

#### JUDGMENT CRITERIA

 Calculated speed: 40 r/min or less. (500 millisecond)

## **OBD-II DRIVE CYCLE PATTERN**

The calculated speed remains 40 r/min or more for 500 millisecond.

## **PROBABLE CAUSES**

- Malfunction of TC-SST-ECU
- · Malfunction of shift fork position sensor 4

## DIAGNOSTIC PROCEDURE

#### **Required Special Tools:**

- MB991958 Scan Tool (M.U.T.-III Sub Assembly)
  - MB991824: Vehicle Communication Interface (V.C.I.)
  - MB991827 M.U.T.-III USB Cable
  - MB991910 M.U.T.-III Main Harness A

| TSB Revision |  |
|--------------|--|
|              |  |

#### **STEP 1. Scan tool CAN bus diagnostics**

Using scan tool MB991958, diagnose the CAN bus lines.

#### Q: Is the check result normal?

- **YES :** Go to Step 2.
- NO: Repair the CAN bus lines. (Refer to GROUP 54C Troubleshooting P.54C-15.) After repairing the CAN bus line, go to Step 2.

#### STEP 2. Check whether the DTC is reset.

After driving in the 6th gear, check that the DTC is reset.

#### Q: Is DTC No. P1834 set?

- YES : Go to Step 3.
- **NO :** Intermittent malfunction. (Refer to GROUP 00 –How to Cope with Intermittent Malfunction P.00-15.)

## STEP 3. Scan tool diagnostic trouble code for other systems

Check if a shift fork and shift fork position sensor-related diagnostic trouble code No. other than P1834 is stored.

#### Q: Is the DTC set?

- YES: Go to Step 5.
- NO: Go to Step 4.

#### STEP 4. Scan tool Teach-In

- Carry out the Item No. 1: Plausibility check. (Refer to Special Function (Teach-In Reference Table P.22C-365).)
- (2) After Teach-In, check which result ("Yes" or "No") is displayed in the Data list No. 101: Normal End. (Refer to Special Function (Teach-In Reference Table P.22C-365).)

#### Q: Which is displayed, "Yes" or "No"?

- "Yes" : Replace the transaxle assembly. (Refer to P.22C-412.)
- "No" : Go to Step 5.

## STEP 5. Replace the mechatronic assembly, and check if the DTC is reset.

- (1) Replace the mechatronic assembly. (Refer to P.22C-421.)
- (2) Drive in the 6th gear.
- (3) Check the DTC.

#### Q: Is DTC No.P1834 set?

- YES : Replace the transaxle assembly. (Refer to P.22C-412.)
- **NO :** This diagnosis is complete.

#### DTC P1835: Shift Fork Position Sensor 4 System (Poor performance)

#### 

- If there is any problem in the CAN bus lines, an incorrect diagnostic trouble code may be set. Prior to this diagnosis, diagnose the CAN bus lines.
- Whenever the ECU is replaced, ensure that the CAN bus lines are normal.

## **DIAGNOSTIC FUNCTION**

TC-SST-ECU checks that the shift fork position sensor 4 is normal.

## **DESCRIPTIONS OF MONITOR METHODS**

The shift fork position sensor 4 is determined to be abnormal.

## MONITOR EXECUTION

Continuous

## MONITOR EXECUTION CONDITIONS (OTHER MONITOR AND SENSOR)

# Other Monitor (There is no temporary DTC stored in memory for the item monitored below)

 P1831: Shift fork position sensor 4 system (Voltage low range out)

- P1832: Shift fork position sensor 4 system (Voltage high range out)
- P1833: Shift fork position sensor 4 system (Output range out)
- P1834: Shift fork position sensor 4 system (Neutral)
- P184B: Shift fork 4 malfunction
- P1852: Shift fork 1 or 2 opposite direction movement
- P1855: Shift fork 3 or 4 opposite direction movement
- P1858: Even number gear axle interlock
- P1876: Gear block 1st
- P1877: Gear block 2nd
- P1878: Gear block 3rd
- P1879: Gear block 4th
- P187A: Gear block 5th
- P187B: Gear block 6th
- P187C: Gear block reverse
- Sensor (The sensor below is determined to be normal)
- Not applicable

### LOGIC FLOW CHARTS (Monitor Sequence) <Shift fork 4 current gear: 4th gear>

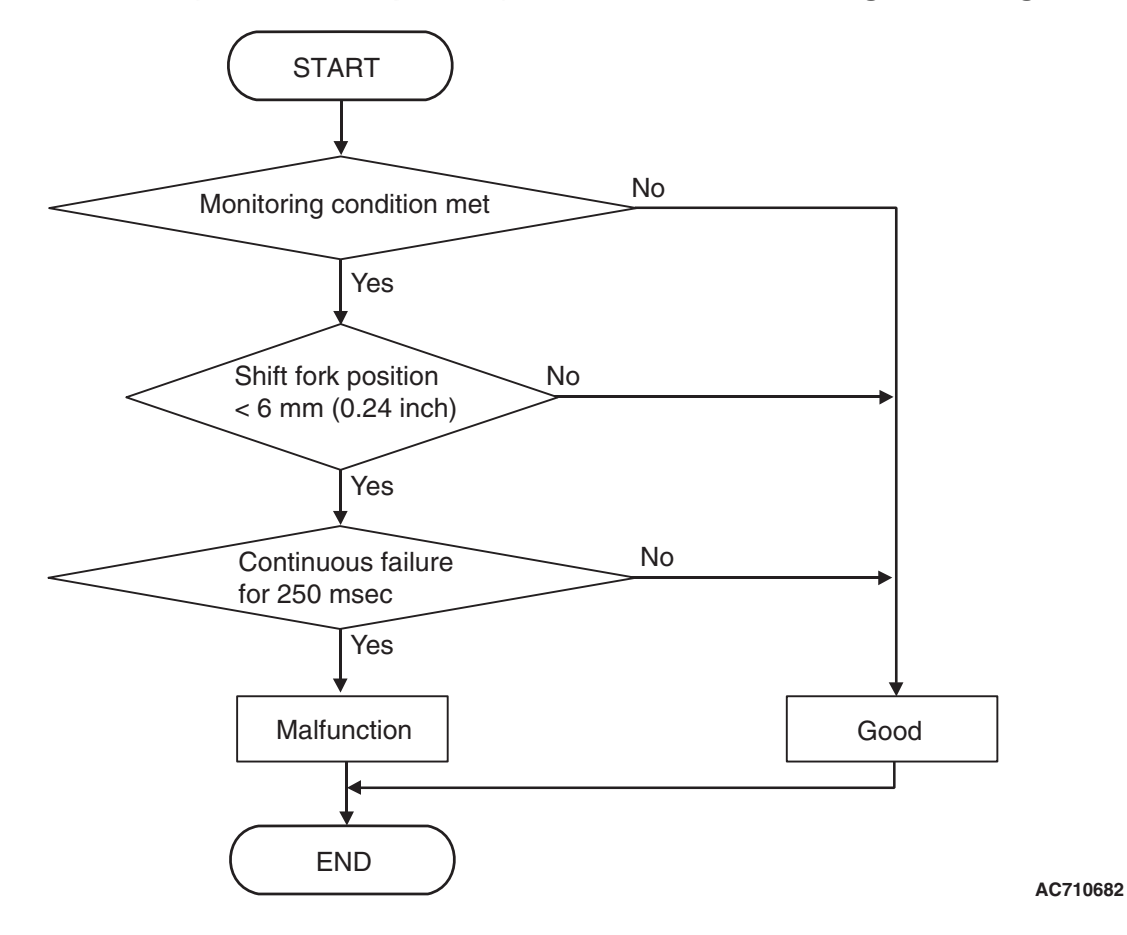

## DTC SET CONDITIONS <SHIFT FORK 4 CURRENT GEAR: 4TH GEAR>

#### **Check Conditions**

- Voltage of battery: 8 V or more.
- Voltage of battery: 16.5 V or less.
- Engine speed: 650 r/min or more.
- Time since above engine condition: 1.5 seconds or more.
- Input shaft 2 (even) speed: 500 r/min or more.
- Shift fork 4 current gear: 4th gear.

- Clutch 2 (even) transmit torque: 40 N · m (30 ft-lb) or more.
- Requested shift fork: Not shift fork 4.

#### JUDGMENT CRITERIA

 Shift fork 4 position: 6 mm (0.24 inch) or less. (250 millisecond)

## OBD-II DRIVE CYCLE PATTERN <SHIFT FORK 2 CURRENT GEAR: 4TH GEAR>

The travel distance of the shift fork 4 remains 6 mm (0.24 inch) or more for 250 millisecond.

| TSB | Revision  |
|-----|-----------|
| 100 | 1.0010101 |

## LOGIC FLOW CHARTS (Monitor Sequence) <Shift fork 4 current gear: 2nd gear>

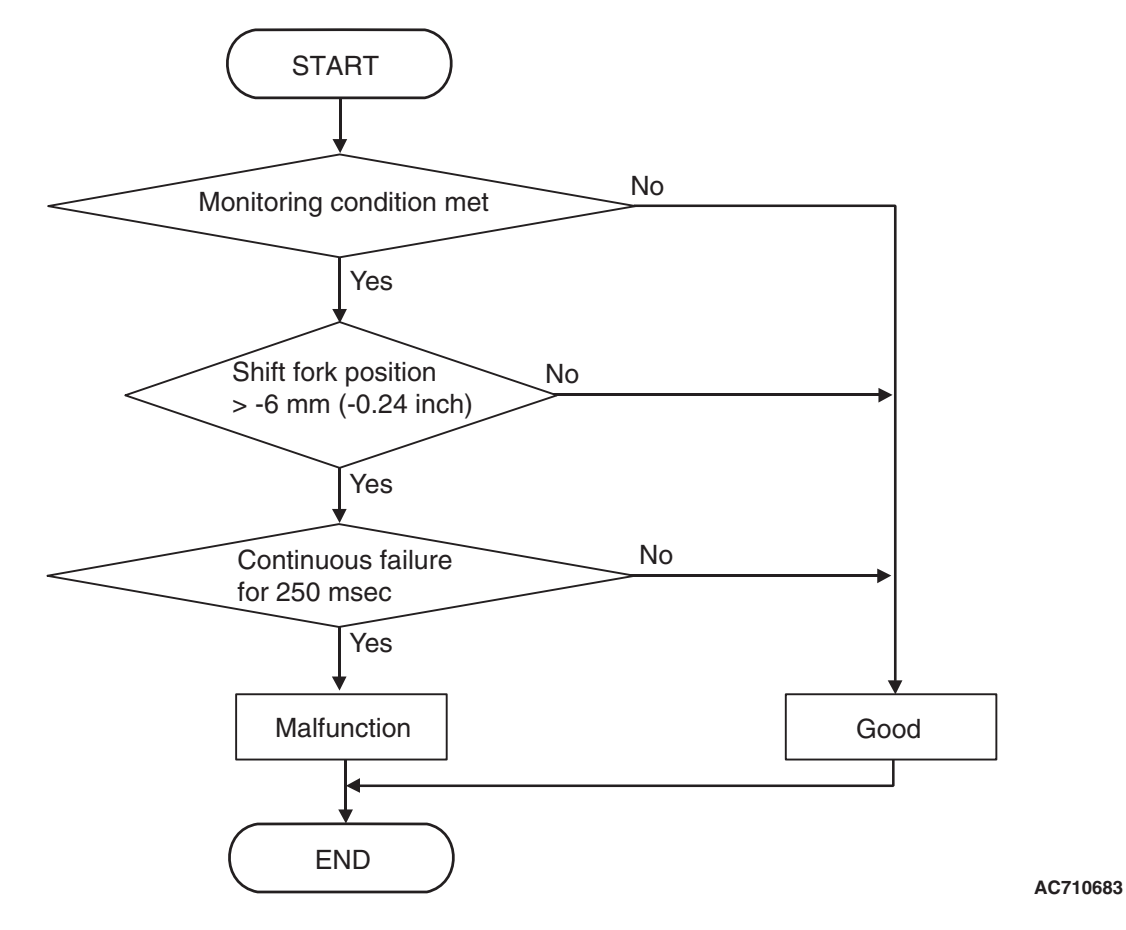

## DTC SET CONDITIONS <SHIFT FORK 4 CURRENT GEAR: 2ND GEAR>

#### **Check Conditions**

- Voltage of battery: 8 volts or more.
- Voltage of battery: 16.5 volts or less.
- Engine speed: 650 r/min or more.
- Time since above engine condition: 1.5 second or more.
- Input shaft 2 (even) speed: 500 r/min or more.
- Shift fork 4 current gear: 2nd gear.
- Clutch 2 (even) transmit torque: 40 N · m (30 ft-lb) or more.
- Requested shift fork: not shift fork 4.

#### JUDGMENT CRITERIA

 Shift fork 4 position: -6 mm (-0.24 in) or more. (250 millisecond)

## OBD-II DRIVE CYCLE PATTERN <SHIFT FORK 2 CURRENT GEAR: 3RD GEAR>

The travel distance of the shift fork 4 remains -6 mm (-0.24 inch) or less for 250 milliseconds.

## **PROBABLE CAUSES**

- Malfunction of TC-SST-ECU
- · Malfunction of shift fork position sensor 4

## DIAGNOSTIC PROCEDURE

#### **Required Special Tools:**

• MB991958 Scan Tool (M.U.T.-III Sub Assembly)

- MB991824: Vehicle Communication Interface (V.C.I.)
- MB991827 M.U.T.-III USB Cable
- MB991910 M.U.T.-III Main Harness A

| TSB Revision |  |
|--------------|--|
|              |  |

#### STEP 1. Scan tool CAN bus diagnostics

Using scan tool MB991958, diagnose the CAN bus lines.

#### Q: Is the check result normal?

- YES : Go to Step 2.
- NO: Repair the CAN bus lines. (Refer to GROUP 54C Troubleshooting P.54C-15.) After repairing the CAN bus line, go to Step 2.

#### STEP 2. Check whether the DTC is reset.

After driving in the 4th gear, check that the DTC is reset.

#### Q: Is DTC No. P1835 set?

- YES : Go to Step 3.
- **NO :** Intermittent malfunction. (Refer to GROUP 00 –How to Cope with Intermittent Malfunction P.00-15.)

#### STEP 3. Scan tool Teach-In

- (1) Carry out the Item No. 1: Plausibility check. (Refer to Special Function (Teach-In Reference Table P.22C-365).)
- (2) After Teach-In, check which result ("Yes" or "No") is displayed in the Data list No. 101: Normal End. (Refer to Special Function (Teach-In Reference Table P.22C-365).)

#### Q: Which is displayed, "Yes" or "No"?

"Yes" : Replace the transaxle assembly. (Refer to P.22C-412.)

"No" : Go to Step 4.

## STEP 4. Replace the mechatronic assembly, and check if the DTC is reset.

- (1) Replace the mechatronic assembly. (Refer to P.22C-421.)
- (2) Drive in the 4th gear.
- (3) Check the DTC.

#### Q: Is DTC No.P1835 set?

- YES : Replace the transaxle assembly. (Refer to P.22C-412.)
- NO: This diagnosis is complete.

#### DTC P1836: Shift Fork 1 Malfunction

#### 

- If there is any problem in the CAN bus lines, an incorrect diagnostic trouble code may be set. Prior to this diagnosis, diagnose the CAN bus lines.
- Whenever the ECU is replaced, ensure that the CAN bus lines are normal.

#### **DIAGNOSTIC FUNCTION**

TC-SST-ECU checks that the movement of the shift fork 1 is normal.

#### DESCRIPTIONS OF MONITOR METHODS

The movement of the shift fork 1 is determined to be abnormal.

#### MONITOR EXECUTION

Continuous

# MONITOR EXECUTION CONDITIONS (OTHER MONITOR AND SENSOR)

- P1844: Shift fork 3 malfunction
- Sensor (The sensor below is determined to be normal)
- Other Monitor (There is no temporary DTC stored in memory for the item monitored below)
- P183D: Shift fork 2 malfunction

Not applicable

## LOGIC FLOW CHARTS (Monitor Sequence) <Functional check - blocked>

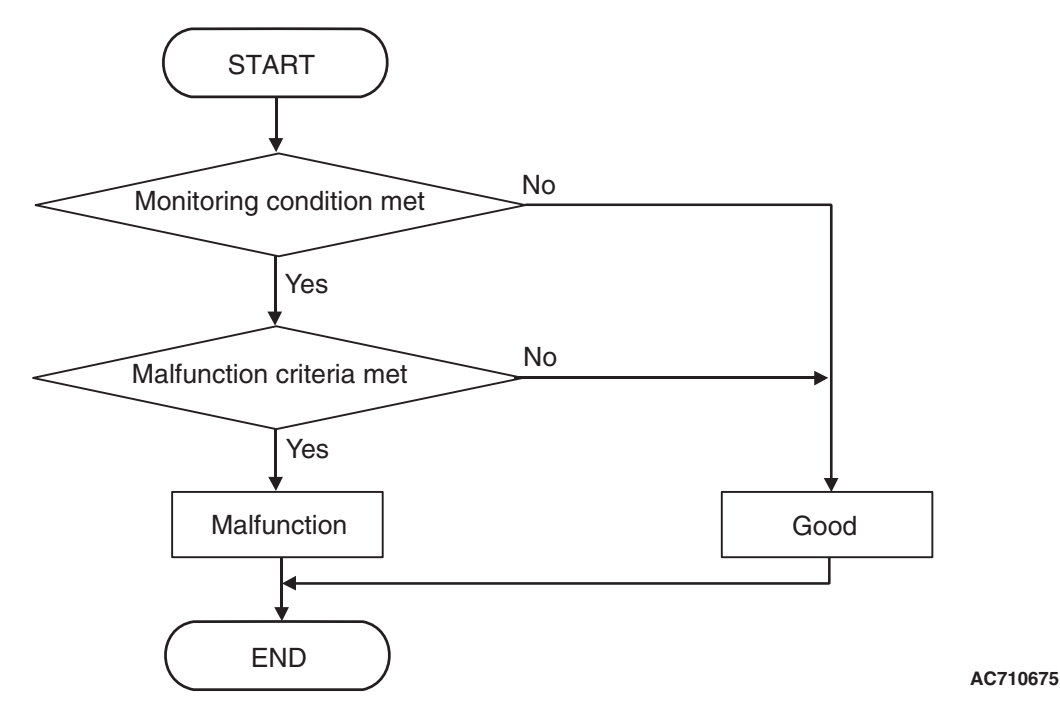

## DTC SET CONDITIONS <FUNCTIONAL CHECK - BLOCKED>

#### **Check Conditions**

- Voltage of battery: 8 V or more.
- Voltage of battery: 16.5 V or less.
- Engine speed: 650 r/min or more.
- Time since above engine condition: 1.5 seconds or more.
- Common high side 1 voltage: 7 V or more.
- Common high side 3 voltage: 7 V or more.

#### JUDGMENT CRITERIA

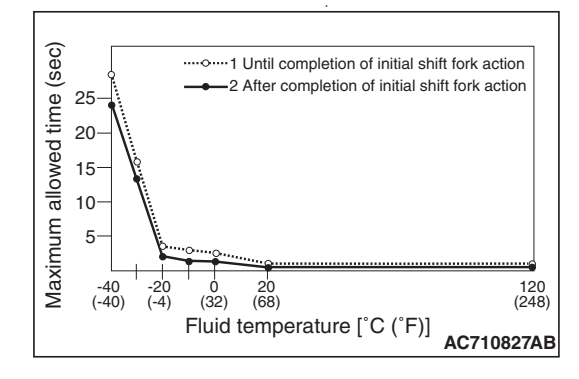

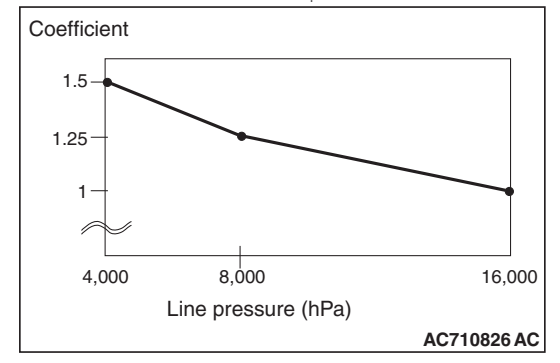

- Shift fork operation time: Shift fork operation time (threshold value) or more. (immediately)
- Shift fork operation time (threshold value): Equal the maximum allowed time x Coefficient. (immediately)

## OBD-II DRIVE CYCLE PATTERN <FUNCTIONAL CHECK - BLOCKED>

The shift fork operation time is threshold value or less.

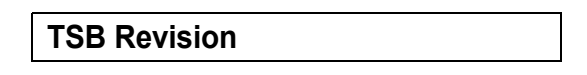

## LOGIC FLOW CHARTS (Monitor Sequence) <Functional check - Neutral>

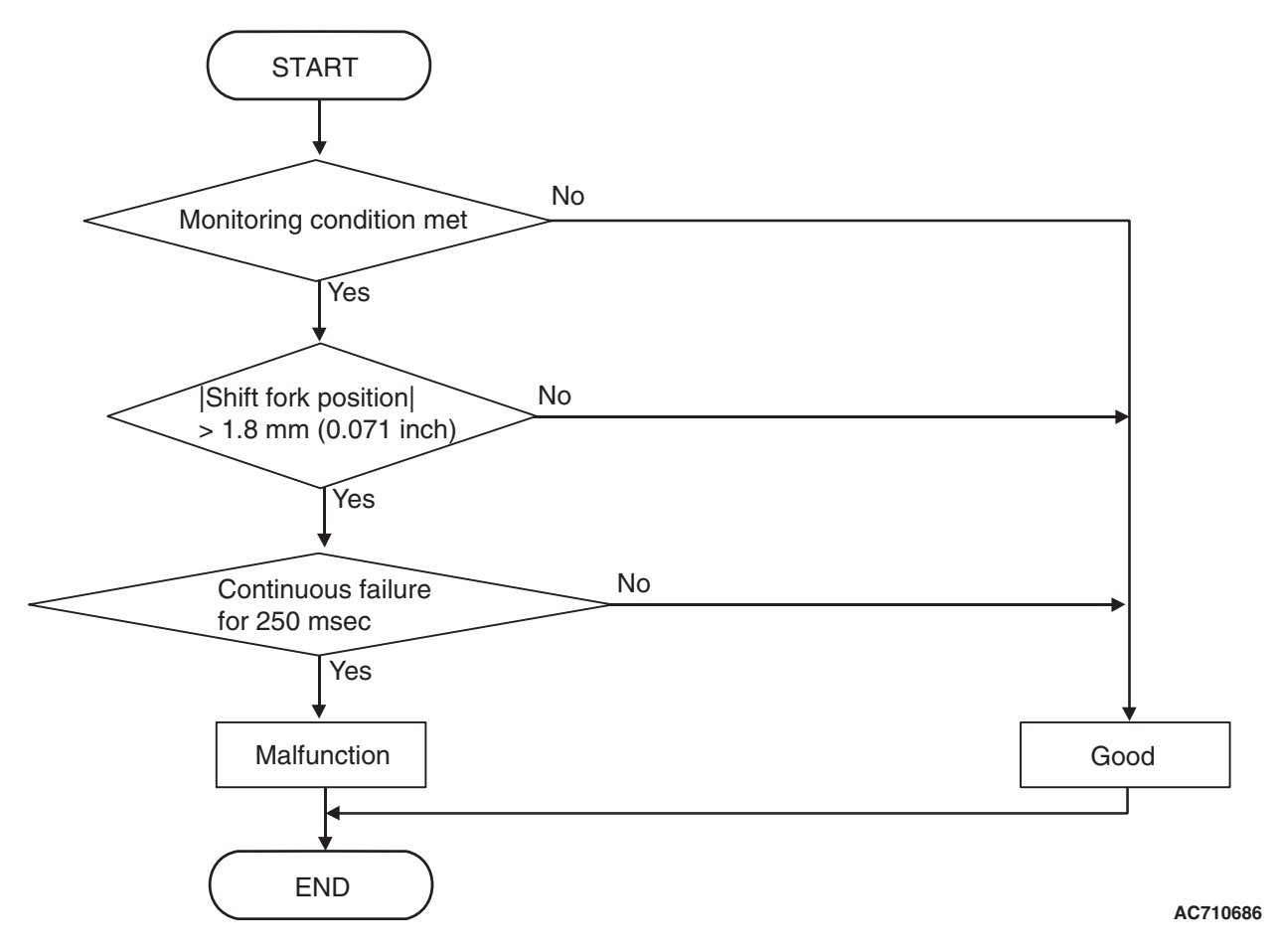

## DTC SET CONDITIONS <FUNCTIONAL CHECK - NEUTRAL>

#### **Check Conditions**

- Voltage of battery: 8 V or more.
- Voltage of battery: 16.5 V or less.
- Engine speed: 650 r/min or more.
- Time since above engine condition: 1.5 seconds or more.
- Shift fork 1 current gear: Neutral.

#### JUDGMENT CRITERIA

 Shift fork position: 1.8 mm (0.071 inch) or more. (250 millisecond)

## OBD-II DRIVE CYCLE PATTERN <FUNCTIONAL CHECK - NEUTRAL>

The shift fork position remains 1.8 mm (0.071 inch) or less for 250 millisecond.

22C-191

# LOGIC FLOW CHARTS (Monitor Sequence) <Functional check - Shift fork 1 requested but shift fork 3 movement>

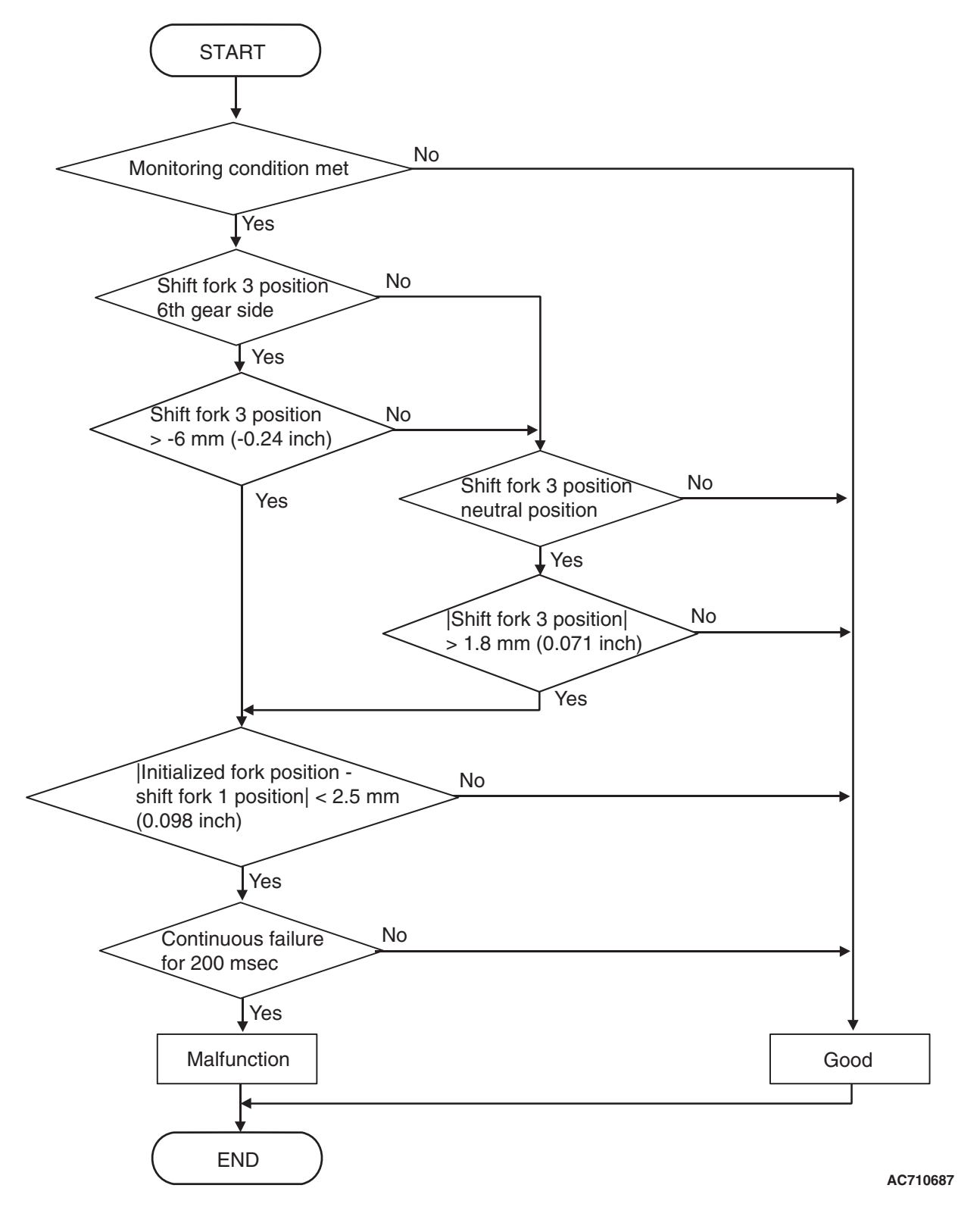

| TSB Revision |  |
|--------------|--|
|              |  |

## DTC SET CONDITIONS <FUNCTIONAL CHECK - SHIFT FORK 1 REQUESTED BUT SHIFT FORK 3 MOVEMENT>

#### **Check Conditions**

- Voltage of battery: 8 V or more.
- Voltage of battery: 16.5 V or less.
- Engine speed: 650 r/min or more.
- Time since above engine condition: 1.5 seconds or more.
- Requested shift fork: Shift fork 1.

#### JUDGMENT CRITERIA

Shift fork 3 position: -6 mm (-0.24 inch) [6th gear side] or more, or 1.8 mm (0.071 inch) [neutral position] or more, and initialized fork position – shift fork 1 position: 2.5 mm (0.098 inch) or less. (200 millisecond)

## OBD-II DRIVE CYCLE PATTERN <FUNCTIONAL CHECK - SHIFT FORK 1 REQUESTED BUT SHIFT FORK 3 MOVEMENT>

The status with the shift fork position -6 mm (-0.24 inch) [6th gear side] or less, or with 1.8 mm (0.071 inch) [neutral position] or less and with the initialized fork position –shift fork 1 position 2.5 mm (0.098 inch) or more continues for 200 millisecond.

22C-193

# LOGIC FLOW CHARTS (Monitor Sequence) <Functional check - Shift fork 1 requested but shift fork 2 movement>

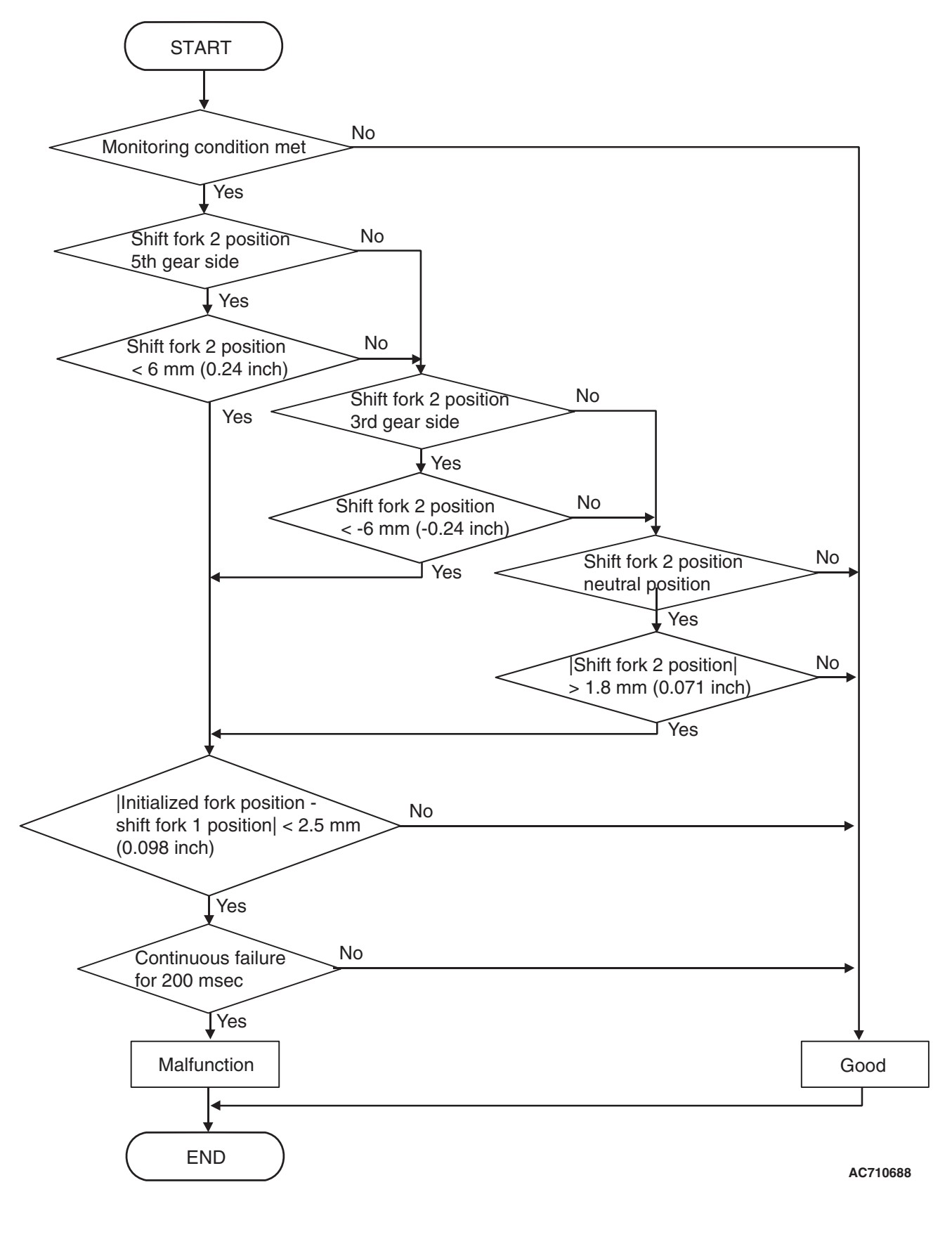

|--|

## DTC SET CONDITIONS <FUNCTIONAL CHECK - SHIFT FORK 1 REQUESTED BUT SHIFT FORK 2 MOVEMENT>

#### **Check Conditions**

- Voltage of battery: 8 V or more.
- Voltage of battery: 16.5 V or less.
- Engine speed: 650 r/min or more.
- Time since above engine condition: 1.5 seconds or more.
- Requested shift fork: Shift fork 1.

#### JUDGMENT CRITERIA

Shift fork position: 6 mm (0.24 inch) [5th gear side] or less, or -6 mm (-0.24 inch) [3rd gear side] or more, or 1.8 mm (0.071 inch) [neutral position] or more, and initialized fork position – shift fork 1 position: 2.5 mm (0.098 inch) or less. (200 millisecond)

## OBD-II DRIVE CYCLE PATTERN <FUNCTIONAL CHECK - SHIFT FORK 1 REQUESTED BUT SHIFT FORK 2 MOVEMENT>

The status with the shift fork position 6 mm (0.24 inch) [5th gear side] or more, or with -6 mm (-0.24 inch) [3rd gear side] or less, or with 1.8 mm (0.071 inch) [neutral position] or less and with the initialized fork position –shift fork 1 position 2.5 mm (0.098 inch) or more continues for 200 millisecond.

## **PROBABLE CAUSES**

- Malfunction of TC-SST-ECU
- Malfunction of TC-SST shift fork

## DIAGNOSTIC PROCEDURE

#### **Required Special Tools:**

- MB991958 Scan Tool (M.U.T.-III Sub Assembly)
  - MB991824: Vehicle Communication Interface (V.C.I.)
  - MB991827 M.U.T.-III USB Cable
  - MB991910 M.U.T.-III Main Harness A

#### **STEP 1. Scan tool CAN bus diagnostics**

Using scan tool MB991958, diagnose the CAN bus lines.

#### Q: Is the check result normal?

- YES : Go to Step 2.
- NO: Repair the CAN bus lines. (Refer to GROUP 54C Troubleshooting P.54C-15.) After repairing the CAN bus line, go to Step 2.

#### STEP 2. Monitoring unit No. check

- (1) Check the freeze frame data (item No. 30 to No. 37).
- (2) Check which monitoring unit (No. 160, No. 172, No. 182, or No. 183) is set.
- Q: Which monitoring unit is set, No. 160, No. 172, No. 182, or No. 183?

No. 160 : Go to Step 4 Other than No. 160 : Go to Step 3

#### STEP 3. Check whether the DTC is reset.

- (1) Erase the DTC.
- (2) Drive with shifting to each gear range.
- (3) Check that the DTC is reset.

#### Q: Is DTC No.P1836 set?

- YES : Replace the mechatronic assembly. (Refer to P.22C-421.)
- **NO :** Intermittent malfunction. (Refer to GROUP 00 –How to Cope with Intermittent Malfunction P.00-15.)

#### STEP 4. Check whether the DTC is reset.

- (1) Erase the DTC.
- (2) With the engine idle status, operate the shift lever in the following sequence: P →R →D →R →P. (Hold each range for 5 seconds or more.)
- (3) Check that the DTC is reset.

#### Q: Is DTC No.P1836 set?

- YES : Go to Step 5.
- **NO :** Intermittent malfunction. (Refer to GROUP 00 –How to Cope with Intermittent Malfunction P.00-15.)

#### STEP 5. Scan tool Teach-In

- Carry out the Item No.3: Line pressure Test. (Refer to Special Function (Teach-In Reference Table P.22C-365).)
- (2) After Teach-In, check which result ("Yes" or "No") is displayed in the Data list No. 101: Normal End. (Refer to Special Function (Teach-In Reference Table P.22C-365).)

#### Q: Which is displayed, "Yes" or "No"?

"Yes" : Go to Step 6

"No" : DTC No. P181B: Carry out the troubleshooting for the DTC No. P181B: Clutch 1 (Pressure low range out). (Refer to P.22C-109.)

#### STEP 6. Scan tool Teach-In

- (1) Carry out the Item No. 1: Plausibility check. (Refer to Special Function (Teach-In Reference Table P.22C-365).)
- (2) After Teach-In, check which result ("Yes" or "No") is displayed in the Data list No. 101: Normal End. (Refer to Special Function (Teach-In Reference Table P.22C-365).)

#### Q: Which is displayed, "Yes" or "No"?

"Yes" : Replace the transaxle assembly. (Refer to P.22C-412.)

"No" : Go to Step 7.

## STEP 7. Replace the mechatronic assembly, and check if the DTC is reset.

- (1) Replace the mechatronic assembly. (Refer to P.22C-421.)
- (2) With the engine idle status, operate the shift lever in the following sequence: P →R →D →R →P. (Hold each range for 5 seconds or more.)
- (3) Check the DTC.

#### Q: Is DTC No.P1836 set?

- YES : Replace the transaxle assembly. (Refer to P.22C-412.)
- **NO :** This diagnosis is complete.

#### DTC P183D: Shift Fork 2 Malfunction

#### 

- If there is any problem in the CAN bus lines, an incorrect diagnostic trouble code may be set. Prior to this diagnosis, diagnose the CAN bus lines.
- Whenever the ECU is replaced, ensure that the CAN bus lines are normal.

#### **DIAGNOSTIC FUNCTION**

TC-SST-ECU checks that the movement of the shift fork 2 is normal.

## **DESCRIPTIONS OF MONITOR METHODS**

The movement of the shift fork 2 is determined to be abnormal.

#### MONITOR EXECUTION

Continuous

## MONITOR EXECUTION CONDITIONS (OTHER MONITOR AND SENSOR)

# Other Monitor (There is no temporary DTC stored in memory for the item monitored below)

• P1836: Shift fork 1 malfunction

# Sensor (The sensor below is determined to be normal)

• Not applicable

## LOGIC FLOW CHARTS (Monitor Sequence) <Functional check - blocked>

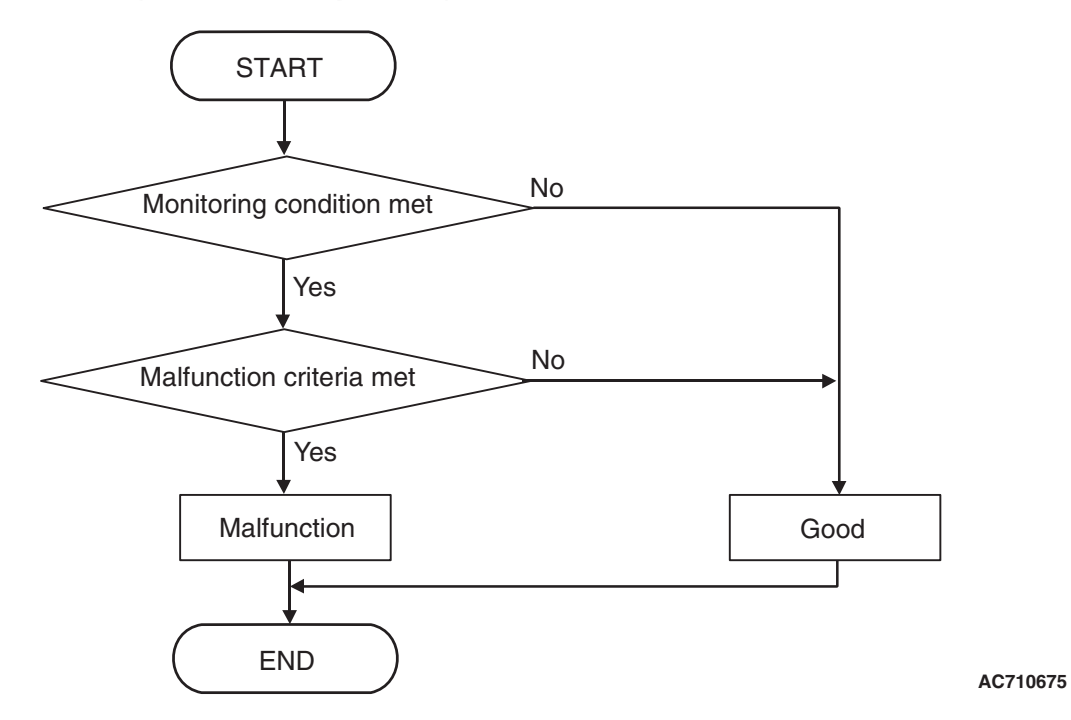

## DTC SET CONDITIONS <FUNCTIONAL CHECK - BLOCKED>

#### **Check Conditions**

- Voltage of battery: 8 V or more.
- Voltage of battery: 16.5 V or less.
- Engine speed: 650 r/min or more.
- Time since above engine condition: 1.5 seconds or more.
- Common high side 1 voltage: 7 V or more.
- Common high side 2 voltage: 7 V or more.

#### Judgment Criteria

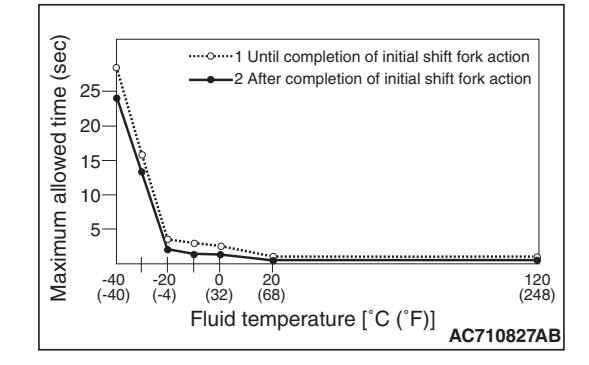

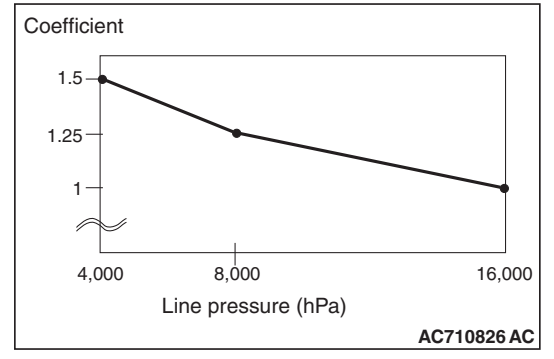

- Shift fork operation time: Shift fork operation time (threshold value) or more. (immediately)
- Shift fork operation time (threshold value): Equal the maximum allowed time x Coefficient. (immediately)

## OBD-II DRIVE CYCLE PATTERN <FUNCTIONAL CHECK - BLOCKED>

The shift fork operation time is threshold value or less.

| TSB Revision |  |
|--------------|--|
|--------------|--|

## LOGIC FLOW CHARTS (Monitor Sequence) <Functional check - Neutral>

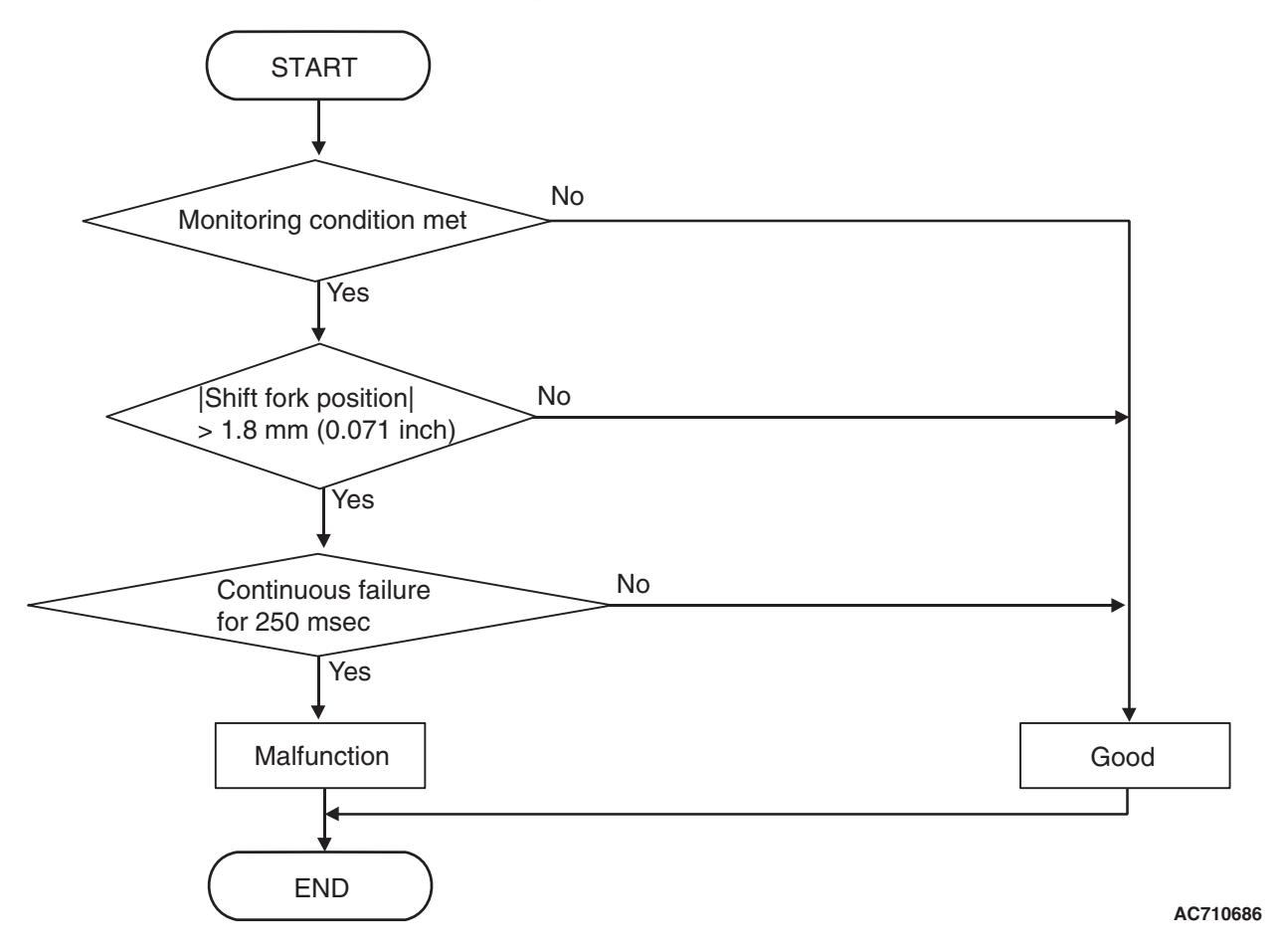

## DTC SET CONDITIONS <FUNCTIONAL CHECK - NEUTRAL>

#### **Check Conditions**

- Voltage of battery: 8 V or more.
- Voltage of battery: 16.5 V or less.
- Engine speed: 650 r/min or more.
- Time since above engine condition: 1.5 seconds or more.
- Shift fork 2 current gear: Neutral.

#### Judgment Criteria

• Shift fork position: 1.8 mm (0.071 inch) or more. (250 millisecond)

## OBD-II DRIVE CYCLE PATTERN <FUNCTIONAL CHECK - NEUTRAL>

The shift fork position remains 1.8 mm (0.071 inch) or less for 250 millisecond.

# LOGIC FLOW CHARTS (Monitor Sequence) <Functional check - Shift fork 2 requested but shift fork 4 movement>

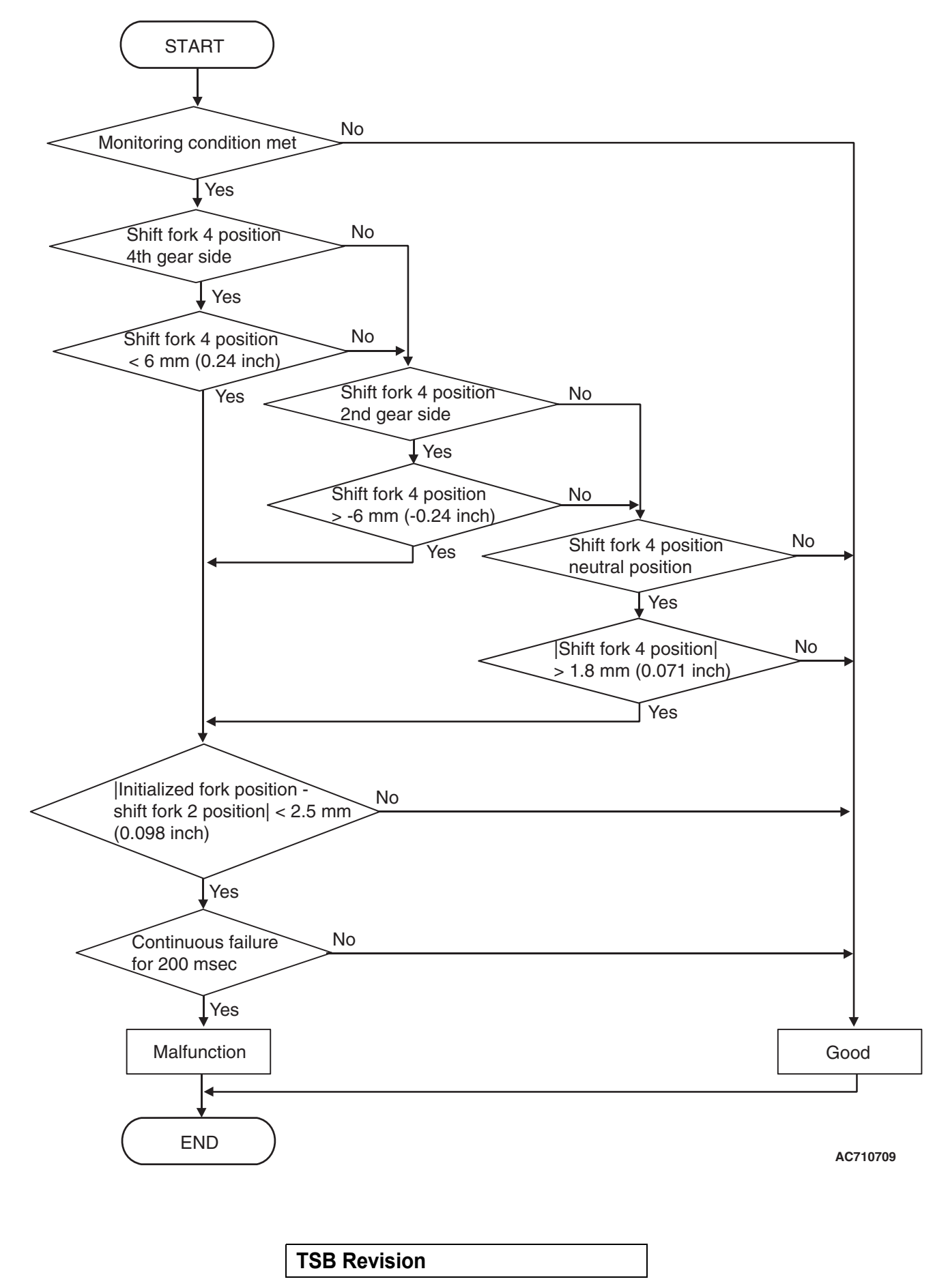

## DTC SET CONDITIONS <FUNCTIONAL CHECK - SHIFT FORK 2 REQUESTED BUT SHIFT FORK 4 MOVEMENT>

#### **Check Conditions**

- Voltage of battery: 8 V or more.
- Voltage of battery: 16.5 V or less.
- Engine speed: 650 r/min or more.
- Time since above engine condition: 1.5 seconds or more.
- Requested shift fork: Shift fork 2.

#### Judgment Criteria

Shift fork position: 6 mm (0.24 inch) [4th gear side] or less, or –6 mm (–0.24 inch) [2nd gear side] or more, or 1.8 mm (0.071 inch) [neutral position] or more, and Initialized fork position – shift fork 2 position: 2.5 mm (0.098 inch) or less. (200 millisecond)

## OBD-II DRIVE CYCLE PATTERN <FUNCTIONAL CHECK - SHIFT FORK 2 REQUESTED BUT SHIFT FORK 4 MOVEMENT>

The status with the shift fork position 6 mm (0.24 inch) or more, or with -6 mm (-0.24 inch) or less, or with 1.8 mm (0.071 inch) or less and with the initialized fork position -shift fork 1 position 2.5 mm (0.098 inch) or more continues for 200 millisecond.

22C-201

# LOGIC FLOW CHARTS (Monitor Sequence) <Functional check - Shift fork 2 requested but shift fork 1 movement>

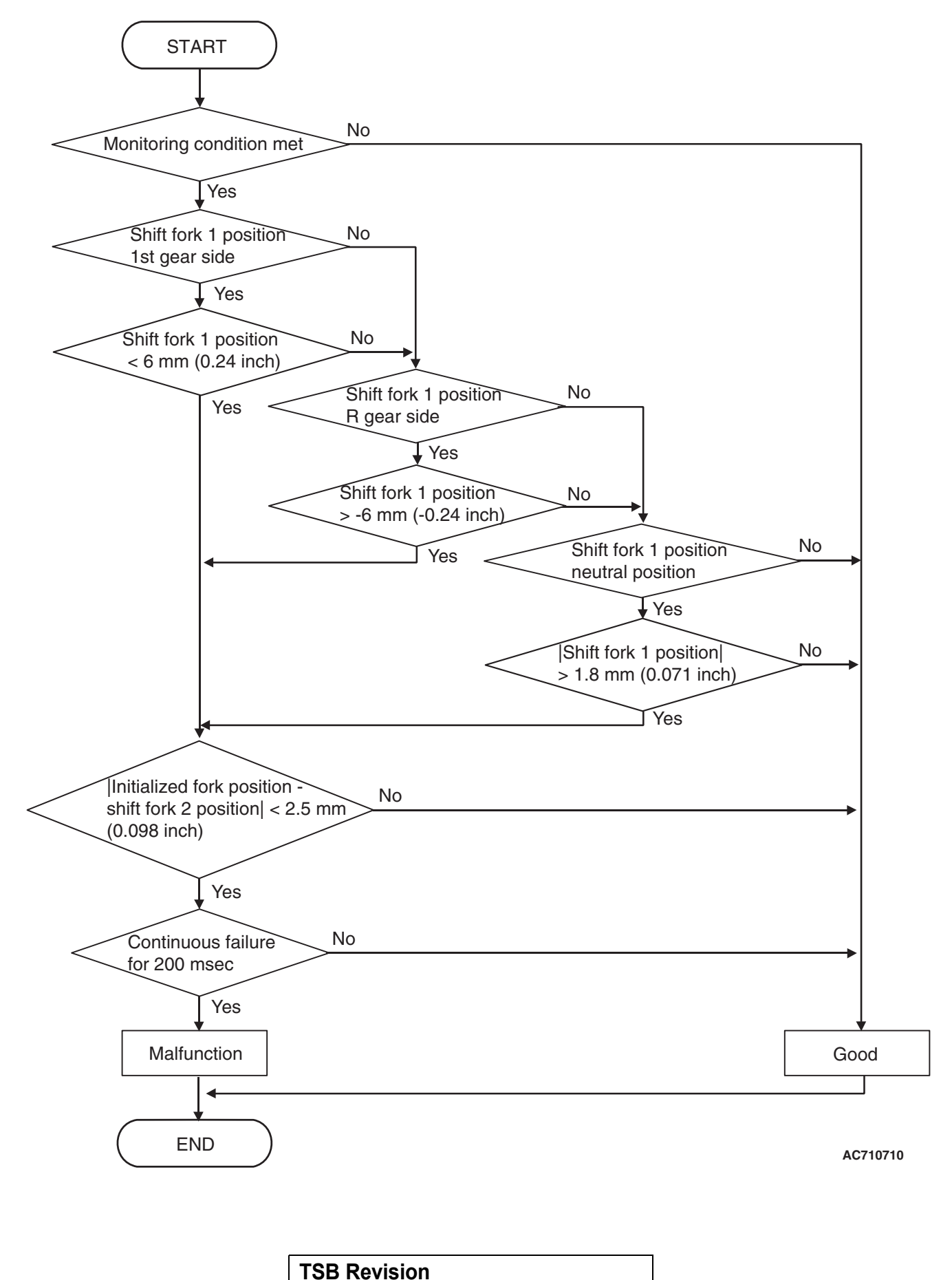

## DTC SET CONDITIONS <FUNCTIONAL CHECK - SHIFT FORK 2 REQUESTED BUT SHIFT FORK 1 MOVEMENT>

#### **Check Conditions**

- Voltage of battery: 8 V or more.
- Voltage of battery: 16.5 V or less.
- Engine speed: 650 r/min or more.
- Time since above engine condition: 1.5 seconds or more.
- Requested shift fork: Shift fork 2.

#### **Judgment Criteria**

Shift fork position: 6 mm (0.24 inch) [1st gear side] or less, or –6 mm (–0.24 inch) [reverse gear side] or more, or 1.8 mm (0.071 inch) [neutral position] or more, and initialized fork position – shift fork 2 position: 2.5 mm (0.098 inch) or less. (200 millisecond)

## OBD-II DRIVE CYCLE PATTERN <FUNCTIONAL CHECK - SHIFT FORK 2 REQUESTED BUT SHIFT FORK 1 MOVEMENT>

The status with the shift fork position 6 mm (0.24 inch) [1st gear side] or more, or with -6 mm (-0.24 inch) [reverse gear side] or less, or with 1.8 mm (0.071 inch) [neutral position] or less and with the initialized fork position –shift fork 2 position 2.5 mm (0.098 inch) or more continues for 200 millisecond.

## **PROBABLE CAUSES**

- Malfunction of TC-SST-ECU
- Malfunction of TC-SST shift fork

## DIAGNOSTIC PROCEDURE

#### **Required Special Tools:**

- MB991958 Scan Tool (M.U.T.-III Sub Assembly)
  - MB991824: Vehicle Communication Interface (V.C.I.)
  - MB991827 M.U.T.-III USB Cable
  - MB991910 M.U.T.-III Main Harness A

#### **STEP 1. Scan tool CAN bus diagnostics**

Using scan tool MB991958, diagnose the CAN bus lines.

#### Q: Is the check result normal?

- YES : Go to Step 2.
- NO: Repair the CAN bus lines. (Refer to GROUP 54C Troubleshooting P.54C-15.) After repairing the CAN bus line, go to Step 2.

#### STEP 2. Monitoring unit No. check

- (1) Check the freeze frame data (item No. 30 to No. 37).
- (2) Check which monitoring unit (No. 161, No. 174, No. 184, or No. 185) is set.
- Q: Which monitoring unit is set, No. 161, No. 174, No. 184, or No. 185?

No. 161 : Go to Step 4 Other than No. 161 : Go to Step 3

#### STEP 3. Check whether the DTC is reset.

- (1) Erase the DTC.
- (2) Drive with shifting to each gear range.
- (3) Check that the DTC is reset.

#### Q: Is DTC No.P183D set?

- YES : Replace the mechatronic assembly. (Refer to P.22C-421.)
- **NO :** Intermittent malfunction. (Refer to GROUP 00 –How to Cope with Intermittent Malfunction P.00-15.)

#### STEP 4. Check whether the DTC is reset.

- (1) Erase the DTC.
- (2) Drive in the 3rd gear.
- (3) Check that the DTC is reset.

#### Q: Is DTC No.P183D set?

- YES : Go to Step 5.
- **NO :** Intermittent malfunction. (Refer to GROUP 00 –How to Cope with Intermittent Malfunction P.00-15.)

#### STEP 5. Scan tool Teach-In

- (1) Carry out the Item No.3: Line pressure Test. (Refer to Special Function (Teach-In Reference Table P.22C-365).)
- (2) After Teach-In, check which result ("Yes" or "No") is displayed in the Data list No. 101: Normal End. (Refer to Special Function (Teach-In Reference Table P.22C-365).)
- Q: Which is displayed, "Yes" or "No"?
  - "Yes" : Go to Step 6
  - "No" : DTC No. P181B: Carry out the troubleshooting for the DTC No. P181B: Clutch 1 (Pressure low range out). (Refer to P.22C-109.)

#### STEP 6. Scan tool Teach-In

- Carry out the Item No. 1: Plausibility check. (Refer to Special Function (Teach-In Reference Table P.22C-365).)
- (2) After Teach-In, check which result ("Yes" or "No") is displayed in the Data list No. 101: Normal End. (Refer to Special Function (Teach-In Reference Table P.22C-365).)
- Q: Which is displayed, "Yes" or "No"?
  - "Yes" : Replace the transaxle assembly. (Refer to P.22C-412.)

"No" : Go to Step 7.

## STEP 7. Replace the mechatronic assembly, and check if the DTC is reset.

- (1) Replace the mechatronic assembly. (Refer to P.22C-421.)
- (2) Drive in the 3rd gear.
- (3) Check the DTC.

#### Q: Is DTC No.P183D set?

**YES :** Replace the transaxle assembly. (Refer to P.22C-412.)

NO: This diagnosis is complete.

#### DTC P1844: Shift Fork 3 Malfunction

#### 

- If there is any problem in the CAN bus lines, an incorrect diagnostic trouble code may be set. Prior to this diagnosis, diagnose the CAN bus lines.
- Whenever the ECU is replaced, ensure that the CAN bus lines are normal.

#### DIAGNOSTIC FUNCTION

TC-SST-ECU checks that the movement of the shift fork 3 is normal.

## **DESCRIPTIONS OF MONITOR METHODS**

The movement of the shift fork 3 is determined to be abnormal.

## MONITOR EXECUTION

Continuous

## MONITOR EXECUTION CONDITIONS (OTHER MONITOR AND SENSOR)

## Other Monitor (There is no temporary DTC stored in memory for the item monitored below)

- P1836: Shift fork 1 malfunction
- P184B: Shift fork 4 malfunction

# Sensor (The sensor below is determined to be normal)

Not applicable

## LOGIC FLOW CHARTS (Monitor Sequence) <Functional check - blocked>

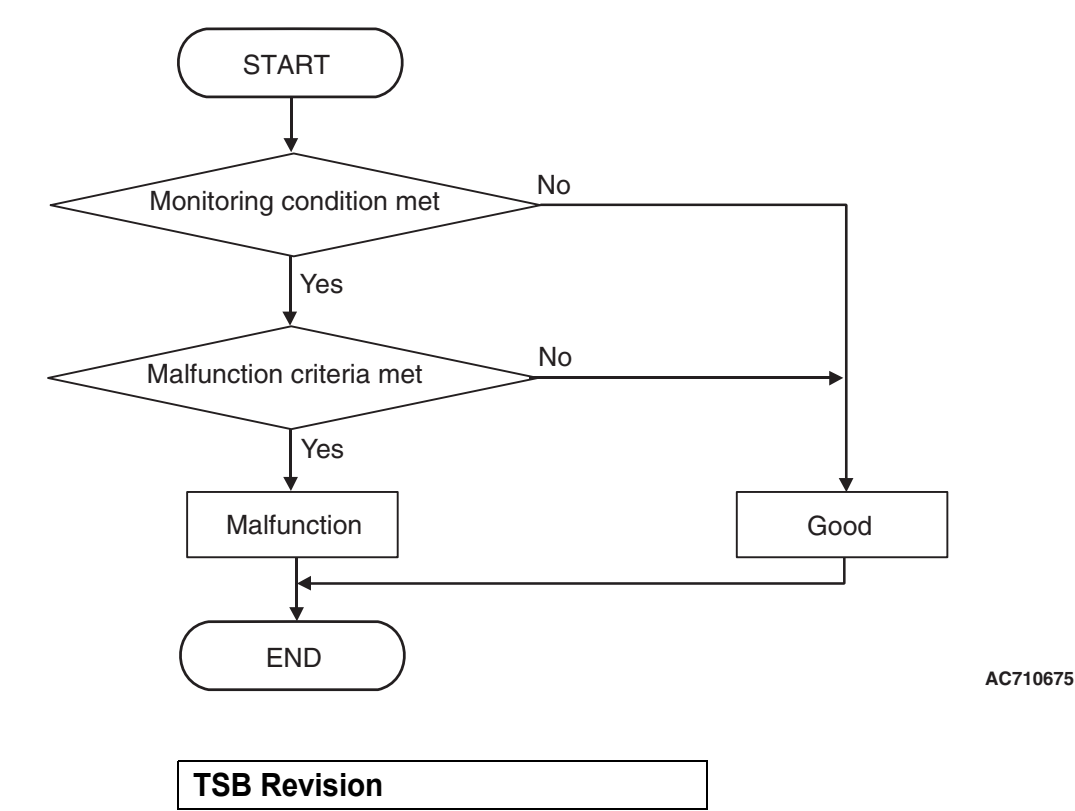

## DTC SET CONDITIONS <FUNCTIONAL CHECK - BLOCKED>

#### **Check Conditions**

- Voltage of battery: 8 V or more.
- Voltage of battery: 16.5 V or less.
- Engine speed: 650 r/min or more.
- Time since above engine condition: 1.5 seconds or more.
- Common high side 1 voltage: 7 V or more.
- Common high side 2 voltage: 7 V or more.

#### JUDGMENT CRITERIA

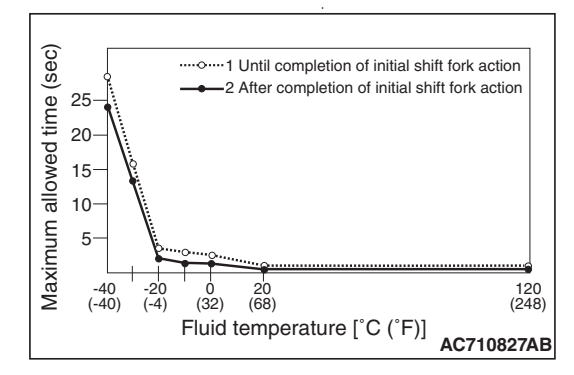

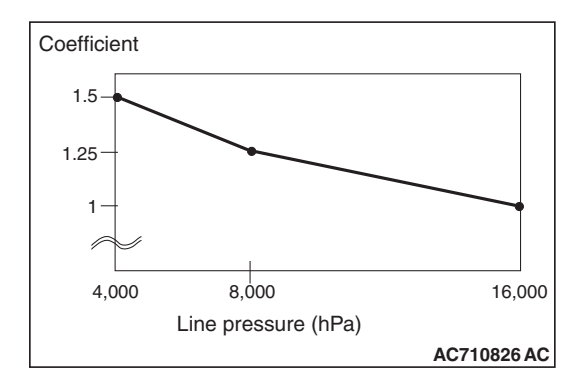

- Shift fork operation time: Shift fork operation time (threshold value) or more. (immediately)
- Shift fork operation time (threshold value): Equal the maximum allowed time x Coefficient. (immediately)

## OBD-II DRIVE CYCLE PATTERN <FUNCTIONAL CHECK - BLOCKED>

The shift fork operation time is threshold value or less.

# LOGIC FLOW CHARTS (Monitor Sequence) <Functional check - Shift fork 3 requested but shift fork 1 movement>

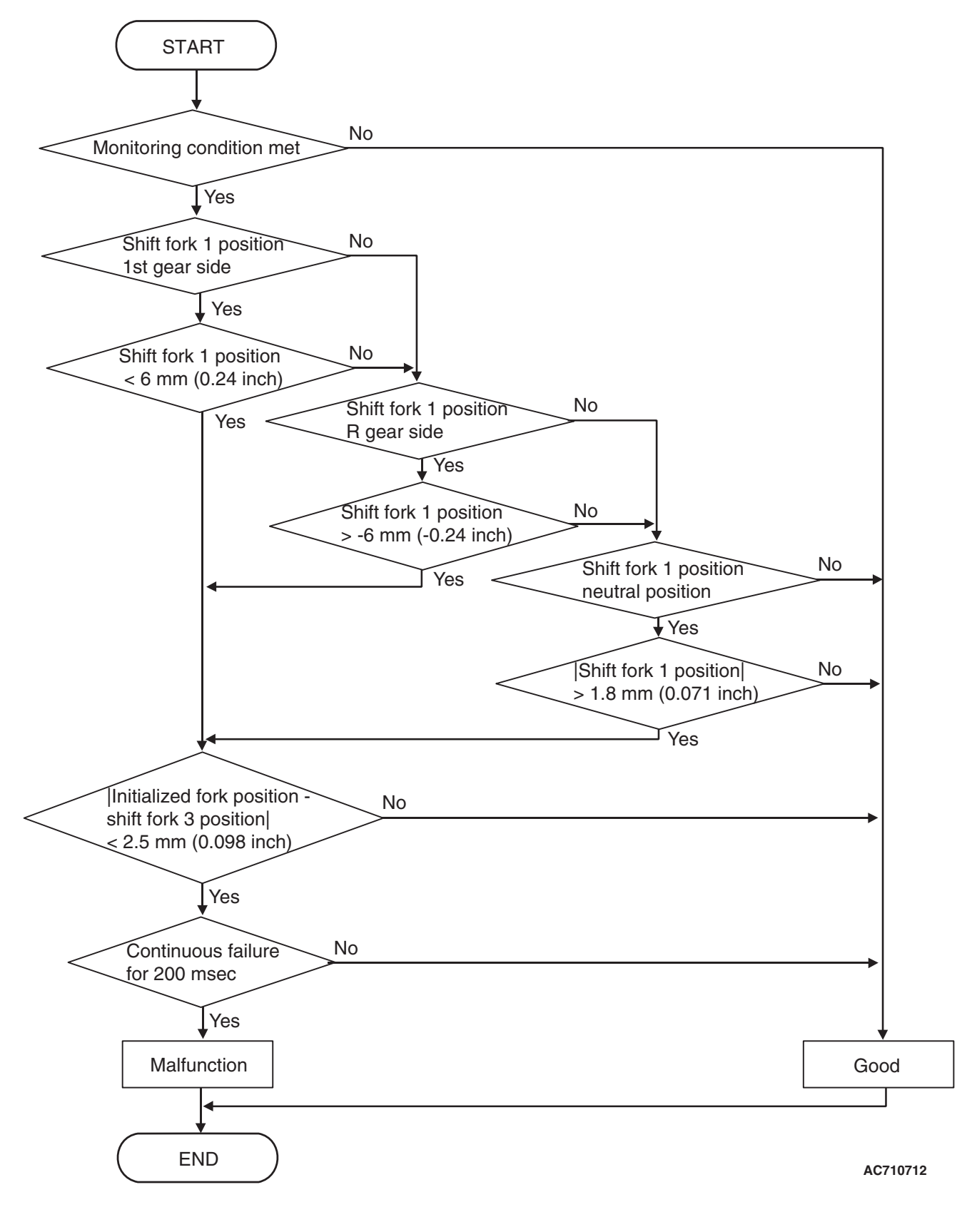

## DTC SET CONDITIONS <FUNCTIONAL CHECK - SHIFT FORK 3 REQUESTED BUT SHIFT FORK 1 MOVEMENT>

#### **Check Conditions**

- Voltage of battery: 8 V or more.
- Voltage of battery: 16.5 V or less.
- Engine speed: 650 r/min or more.
- Time since above engine condition: 1.5 seconds or more.
- Requested shift fork: Shift fork 3.

#### JUDGMENT CRITERIA

Shift fork position: 6 mm (0.24 inch) [1st gear side] or less, or –6 mm (–0.24 inch) [reverse gear side] or more, or 1.8 mm (0.071 inch) [neutral position] or more and initialized fork position – shift fork 3 position: 2.5 mm (0.098 inch) or less. (200 millisecond)

## OBD-II DRIVE CYCLE PATTERN <FUNCTIONAL CHECK - SHIFT FORK 3 REQUESTED BUT SHIFT FORK 1 MOVEMENT>

The status with the shift fork position 6 mm (0.24 inch) [1st gear side] or more, or with -6 mm (-0.24 inch) [reverse gear side] or less, or with 1.8 mm (0.071 inch) [neutral position] or less and with the initialized fork position –shift fork 3 position 2.5 mm (0.098 inch) or more continues for 200 millisecond.

# LOGIC FLOW CHARTS (Monitor Sequence) <Functional check - shift fork 3 requested but shift fork 4 movement>

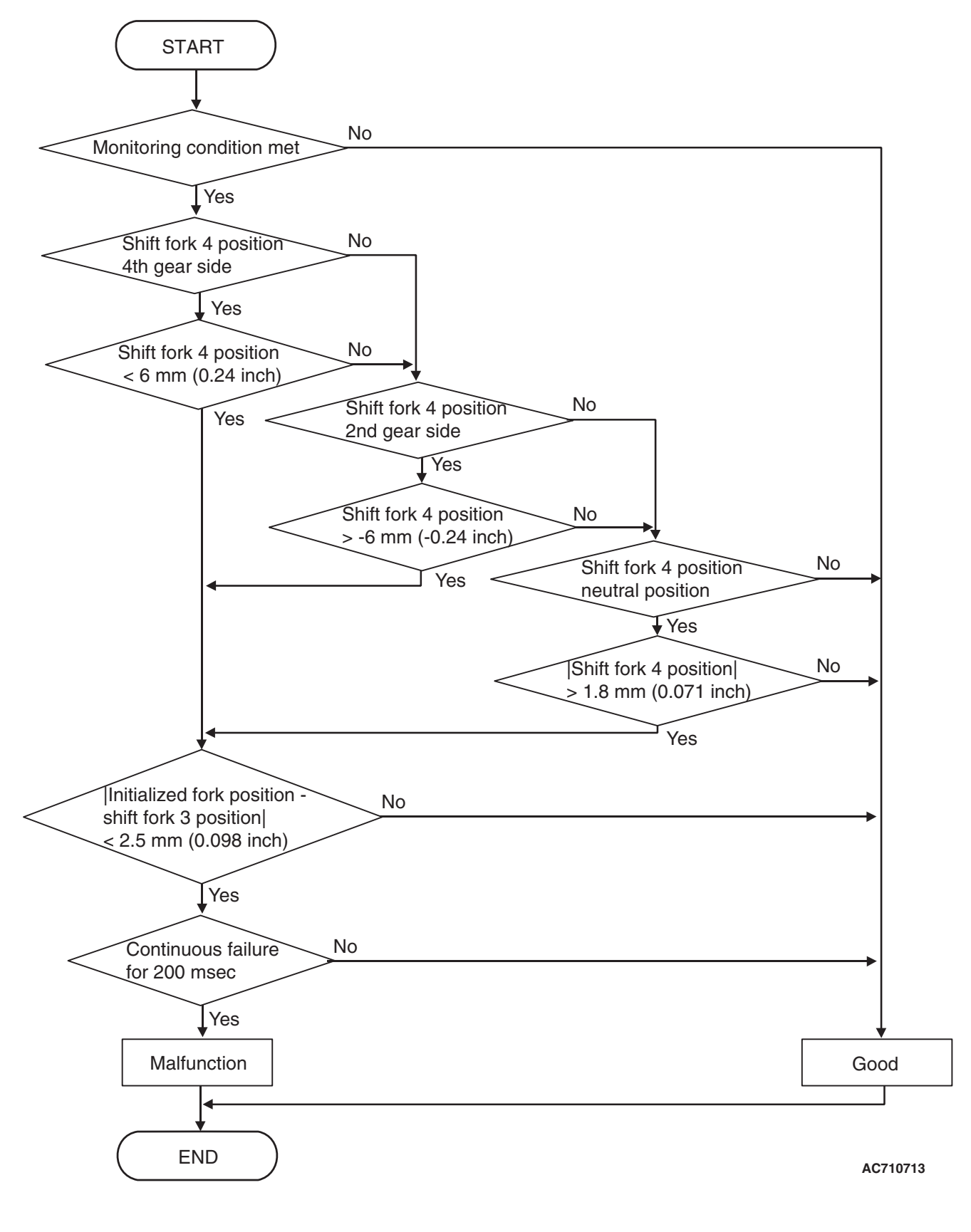

## DTC SET CONDITIONS <FUNCTIONAL CHECK - SHIFT FORK 3 REQUESTED BUT SHIFT FORK 4 MOVEMENT>

#### **Check Conditions**

- Voltage of battery: 8 V or more.
- Voltage of battery: 16.5 V or less.
- Engine speed: 650 r/min or more.
- Time since above engine condition: 1.5 seconds or more.
- Requested shift fork: Shift fork 3.

#### JUDGMENT CRITERIA

Shift fork position: 6 mm (0.24 inch) [4th gear side] or less, or -6 mm (-0.24 inch) [2nd gear side] or more, or 1.8 mm (0.071 inch) [neutral position] or more, and initialized fork position – shift fork 3 position: 2.5 mm (0.098 inch) or less. (200 millisecond)

## OBD-II DRIVE CYCLE PATTERN <FUNCTIONAL CHECK - SHIFT FORK 3 REQUESTED BUT SHIFT FORK 4 MOVEMENT>

The status with the shift fork position 6 mm (0.24

inch) [4th gear side] or more, or with –6 mm (–0.24 inch) [2nd gear side] or less, or with 1.8 mm (0.071 inch) [neutral position] or less and with the initialized fork position –shift fork 3 position 2.5 mm (0.098 inch) or more continues for 200 millisecond.

## **PROBABLE CAUSES**

- Malfunction of TC-SST-ECU
- Malfunction of TC-SST shift fork

## DIAGNOSTIC PROCEDURE

#### **Required Special Tools:**

- MB991958 Scan Tool (M.U.T.-III Sub Assembly)
  - MB991824: Vehicle Communication Interface (V.C.I.)
  - MB991827 M.U.T.-III USB Cable
  - MB991910 M.U.T.-III Main Harness A

#### **STEP 1. Scan tool CAN bus diagnostics**

Using scan tool MB991958, diagnose the CAN bus lines.

#### Q: Is the check result normal?

- YES : Go to Step 2.
- NO: Repair the CAN bus lines. (Refer to GROUP 54C Troubleshooting P.54C-15.) After repairing the CAN bus line, go to Step 2.

#### STEP 2. Monitoring unit No. check

- (1) Check the freeze frame data (item No. 30 to No. 37).
- (2) Check which monitoring unit (No. 162, No. 178, No. 186, or No. 187) is set.
- Q: Which monitoring unit is set, No. 162, No. 178, No. 186, or No. 187?

No. 162 : Go to Step 4 Other than No. 162 : Go to Step 3

#### STEP 3. Check whether the DTC is reset.

- (1) Erase the DTC.
- (2) Drive with shifting to each gear range.
- (3) Check that the DTC is reset.

#### Q: Is DTC No.P1844 set?

- YES : Replace the mechatronic assembly. (Refer to P.22C-421.)
- **NO :** Intermittent malfunction. (Refer to GROUP 00 –How to Cope with Intermittent Malfunction P.00-15.)

#### STEP 4. Check whether the DTC is reset.

- (1) Erase the DTC.
- (2) Drive in the 6th gear.
- (3) Check that the DTC is reset.

#### Q: Is DTC No.P1844 set?

- YES : Go to Step 5.
- **NO :** Intermittent malfunction. (Refer to GROUP 00 –How to Cope with Intermittent Malfunction P.00-15.)

#### STEP 5. Scan tool Teach-In

- (1) Carry out the Item No.3: Line pressure Test. (Refer to Special Function (Teach-In Reference Table P.22C-365).)
- (2) After Teach-In, check which result ("Yes" or "No") is displayed in the Data list No. 101: Normal End. (Refer to Special Function (Teach-In Reference Table P.22C-365).)
- Q: Which is displayed, "Yes" or "No"?
  - "Yes" : Go to Step 6
  - "No" : DTC No. P181B: Carry out the troubleshooting for the DTC No. P181B: Clutch 1 (Pressure low range out). (Refer to P.22C-109.)

#### STEP 6. Scan tool Teach-In

- (1) Carry out the Item No. 1: Plausibility check. (Refer to Special Function (Teach-In Reference Table P.22C-365).)
- (2) After Teach-In, check which result ("Yes" or "No") is displayed in the Data list No. 101: Normal End. (Refer to Special Function (Teach-In Reference Table P.22C-365).)
- Q: Which is displayed, "Yes" or "No"?
  - "Yes" : Replace the transaxle assembly. (Refer to P.22C-412.)

"No" : Go to Step 7.

22C-211

- (1) Replace the mechatronic assembly. (Refer to P.22C-421.)
- (2) Drive in the 6th gear.
- (3) Check the DTC.

#### Q: Is DTC No.P1844 set?

**YES :** Replace the transaxle assembly. (Refer to P.22C-412.)

NO: This diagnosis is complete.

#### DTC P184B: Shift Fork 4 Malfunction

#### 

- If there is any problem in the CAN bus lines, an incorrect diagnostic trouble code may be set. Prior to this diagnosis, diagnose the CAN bus lines.
- Whenever the ECU is replaced, ensure that the CAN bus lines are normal.

#### DIAGNOSTIC FUNCTION

TC-SST-ECU checks that the movement of the shift fork 4 is normal.

## **DESCRIPTIONS OF MONITOR METHODS**

The movement of the shift fork 4 is determined to be abnormal.

#### MONITOR EXECUTION

Continuous

## MONITOR EXECUTION CONDITIONS (OTHER MONITOR AND SENSOR)

## Other Monitor (There is no temporary DTC stored in memory for the item monitored below)

• P1844: Shift fork 3 malfunction

## Sensor (The sensor below is determined to be normal)

Not applicable

## LOGIC FLOW CHARTS (Monitor Sequence) <Functional check - blocked>

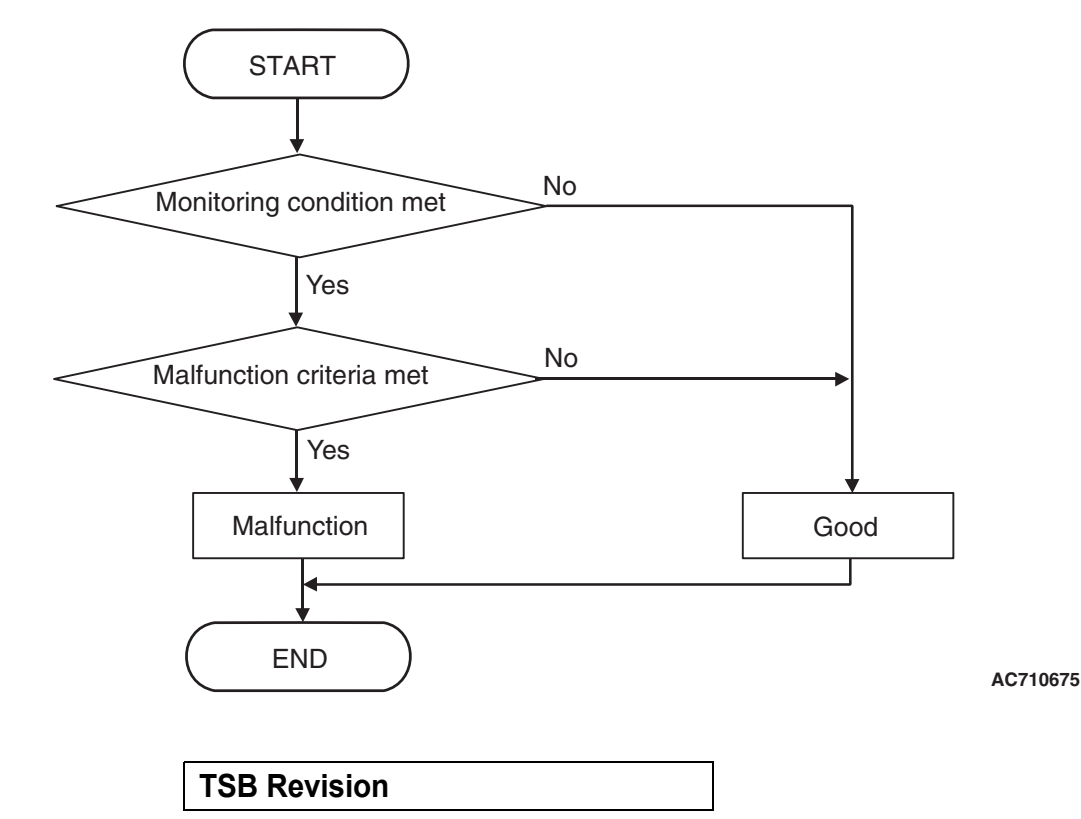

## DTC SET CONDITIONS <FUNCTIONAL CHECK - BLOCKED>

#### **Check Conditions**

- Voltage of battery: 8 V or more.
- Voltage of battery: 16.5 V or less.
- Engine speed: 650 r/min or more.
- Time since above engine condition: 1.5 seconds or more.
- Common high side 1 voltage: 7 V or more.
- Common high side 3 voltage: 7 V or more.

#### JUDGMENT CRITERIA

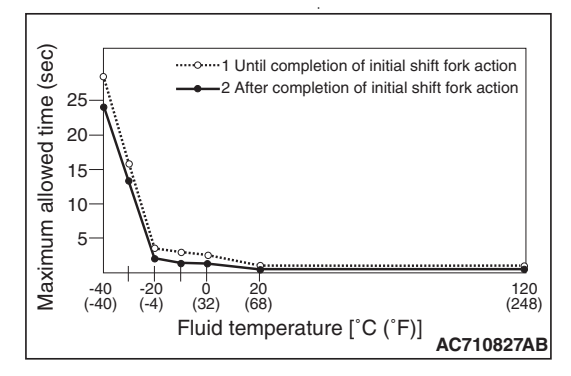

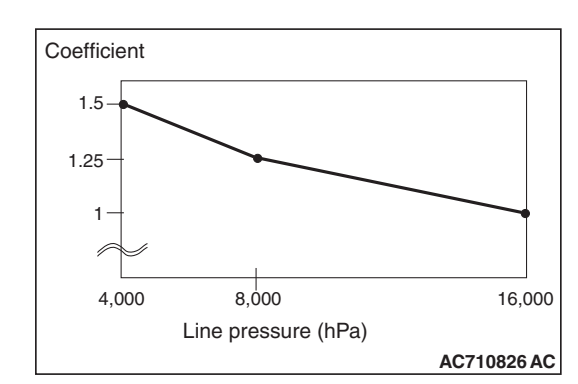

- Shift fork operation time: Shift fork operation time (threshold value) or more. (immediately)
- Shift fork operation time (threshold value): Equal the maximum allowed time x Coefficient. (immediately)

## OBD-II DRIVE CYCLE PATTERN <FUNCTIONAL CHECK - BLOCKED>

The shift fork operation time is threshold value or less.

## LOGIC FLOW CHARTS (Monitor Sequence) <Functional check - Neutral>

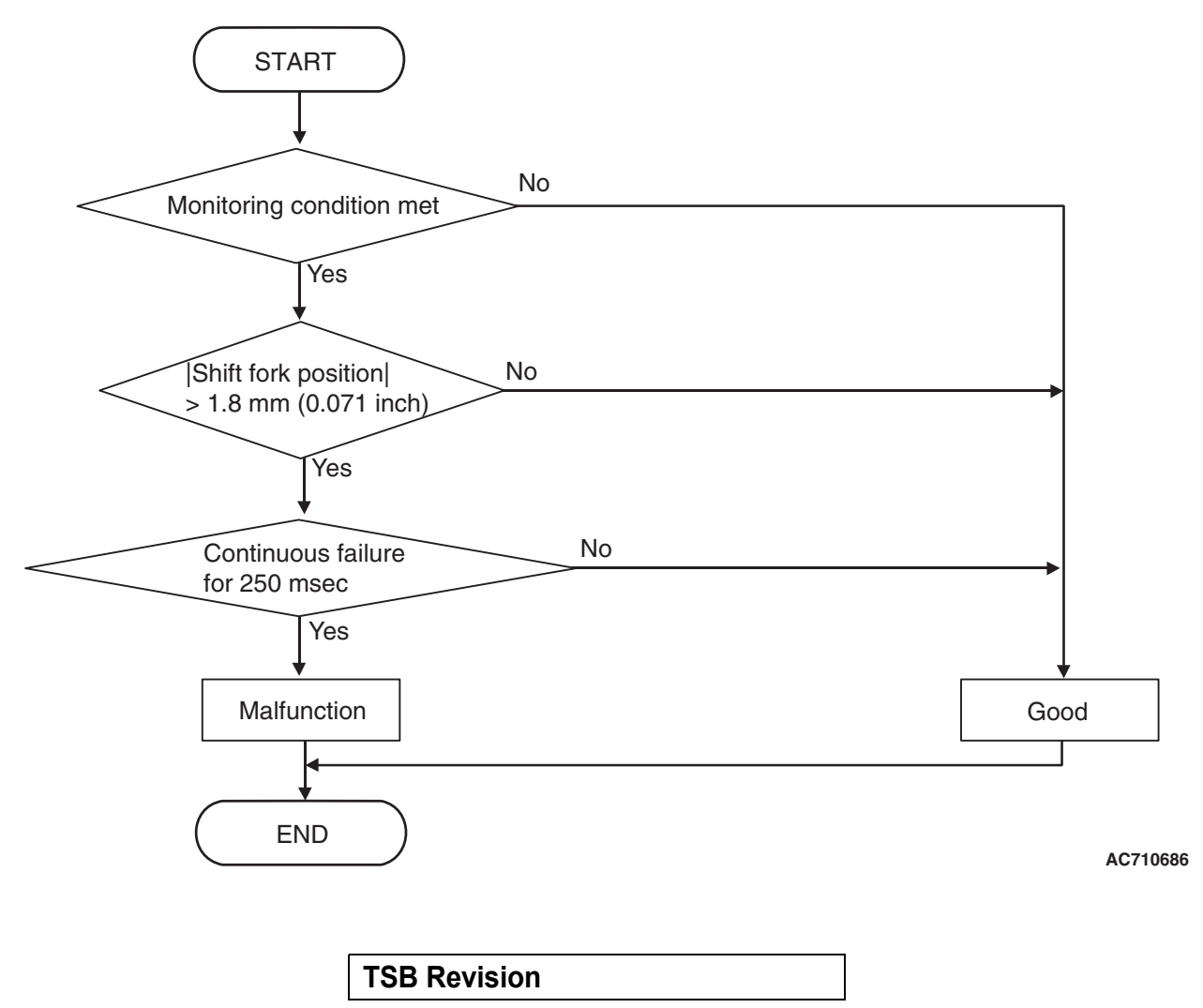

## DTC SET CONDITIONS <FUNCTIONAL CHECK - NEUTRAL>

#### **Check Conditions**

- Voltage of battery: 8 V or more.
- Voltage of battery: 16.5 V or less.
- Engine speed: 650 r/min or more.
- Time since above engine condition: 1.5 seconds or more.
- Shift fork 4 current gear: Neutral.

## JUDGMENT CRITERIA

• Shift fork position: 1.8 mm (0.071 inch) or more. (250 millisecond)

## OBD-II DRIVE CYCLE PATTERN <FUNCTIONAL CHECK - NEUTRAL>

The shift fork position remains 1.8 mm (0.071 inch) or less for 250 millisecond.

# LOGIC FLOW CHARTS (Monitor Sequence) <Functional check - Shift fork 4 requested but shift fork 2 movement>

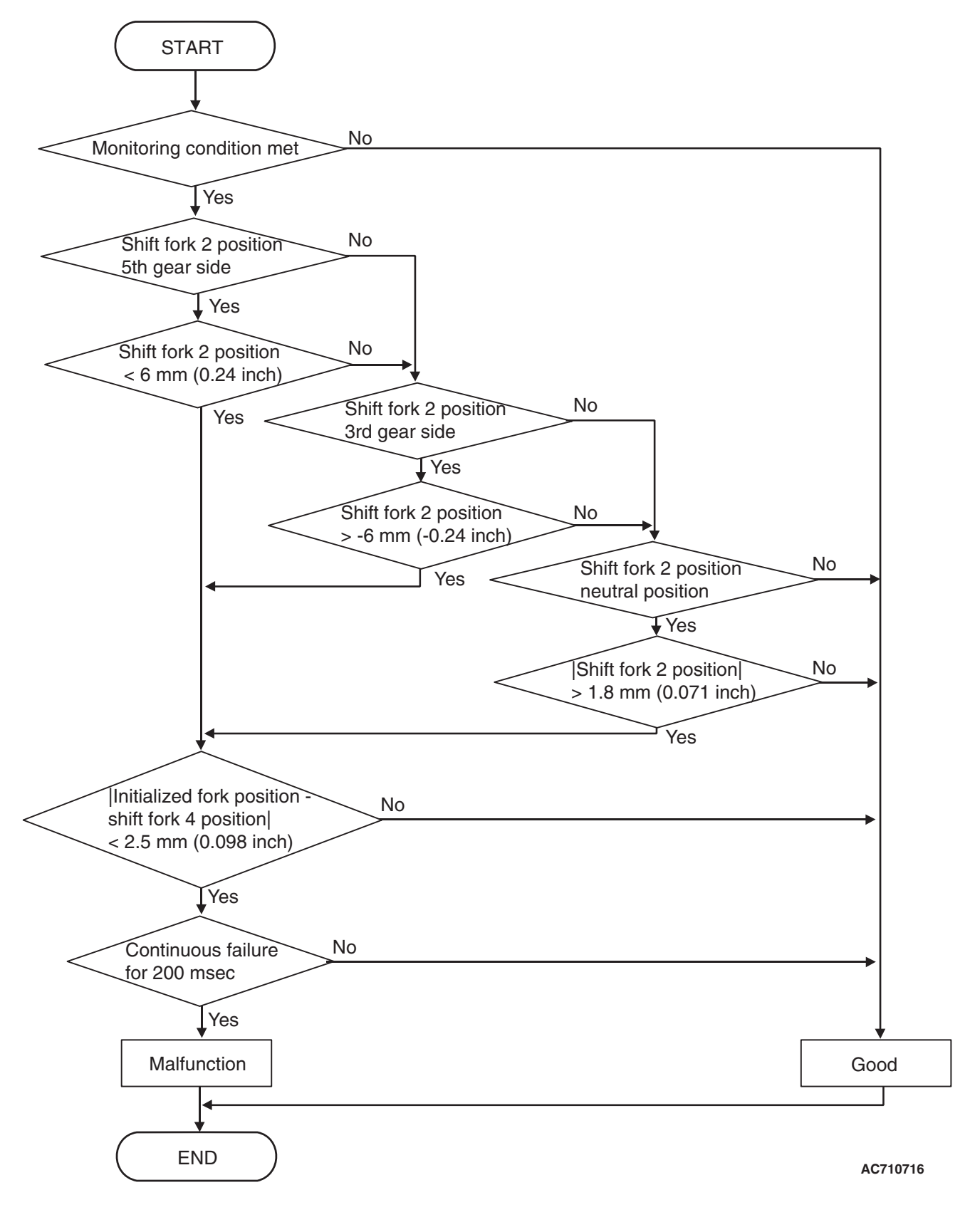

## DTC SET CONDITIONS <FUNCTIONAL CHECK - SHIFT FORK 4 REQUESTED BUT SHIFT FORK 2 MOVEMENT>

#### **Check Conditions**

- Voltage of battery: 8 V or more.
- Voltage of battery: 16.5 V or less.
- Engine speed: 650 r/min or more.
- Time since above engine condition: 1.5 seconds or more.
- Requested shift fork: Shift fork 4.

#### JUDGMENT CRITERIA

Shift fork position: 6 mm (0.24 inch) [5th gear side] or less, or -6 mm (-0.24 inch) [3rd gear side] or more, or 1.8 mm (0.071 inch) [neutral position] or more, and Initialized fork position – shift fork 4 position: 2.5 mm (0.098 inch) or less. (200 millisecond)

## OBD-II DRIVE CYCLE PATTERN <FUNCTIONAL CHECK - SHIFT FORK 4 REQUESTED BUT SHIFT FORK 2 MOVEMENT>

The status with the shift fork position 6 mm (0.24

inch) [5th gear side] or more, or with –6 mm (–0.24 inch) [3rd gear side] or less, or with 1.8 mm (0.071 inch) [neutral position] or less and with the initialized fork position –shift fork 4 position 2.5 mm (0.098 inch) or more continues for 200 millisecond.

# LOGIC FLOW CHARTS (Monitor Sequence) <Functional check - shift fork 4 requested but shift fork 3 movement>

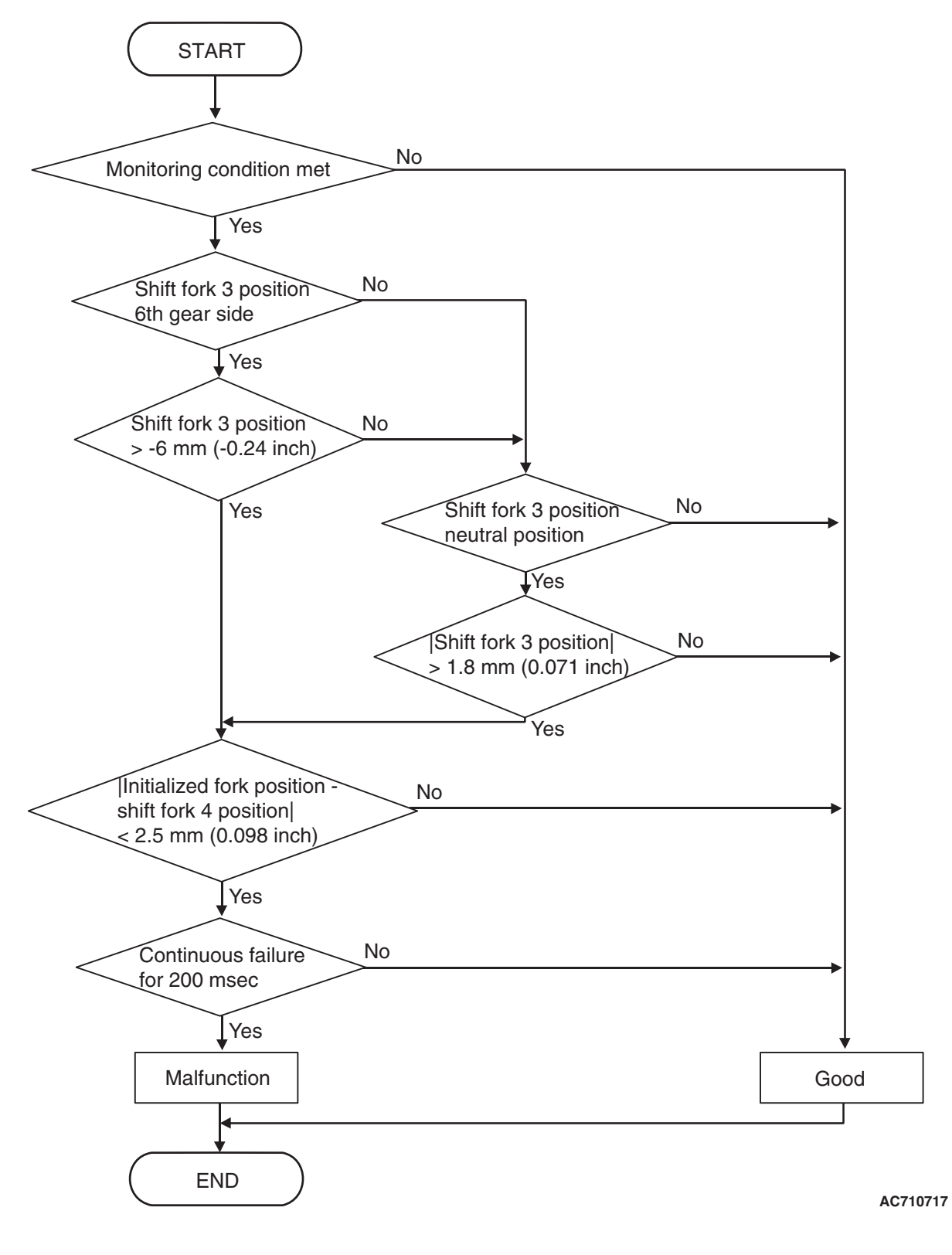

| <b>TSB</b> Revision |  |
|---------------------|--|
|                     |  |
## DTC SET CONDITIONS <FUNCTIONAL CHECK - SHIFT FORK 4 REQUESTED BUT SHIFT FORK 3 MOVEMENT>

#### **Check Conditions**

- Voltage of battery: 8 V or more.
- Voltage of battery: 16.5 V or less.
- Engine speed: 650 r/min or more.
- Time since above engine condition: 1.5 seconds or more.
- Requested shift fork: Shift fork 4.

## JUDGMENT CRITERIA

Shift fork position: -6 mm (-0.24 inch) [6th gear side] or more, or 1.8 mm (0.071 inch) [neutral position] or more, and initialized fork position – shift fork 4 position: 2.5mm (0.098 inch) or less. (200 millisecond)

## OBD-II DRIVE CYCLE PATTERN <FUNCTIONAL CHECK - SHIFT FORK 3 REQUESTED BUT SHIFT FORK 4 MOVEMENT>

The status of the shift fork position –6 mm (–0.24 inch) [6th gear side] or less, or with 1.8 mm (0.071 inch) [neutral position] or less and with the initialized fork position –shift fork 3 position 2.5 mm (0.098 inch) or more continues for 200 millisecond.

## **PROBABLE CAUSES**

- Malfunction of TC-SST-ECU
- Malfunction of TC-SST shift fork

## DIAGNOSTIC PROCEDURE

## **Required Special Tools:**

- MB991958 Scan Tool (M.U.T.-III Sub Assembly)
  - MB991824: Vehicle Communication Interface (V.C.I.)
  - MB991827 M.U.T.-III USB Cable
  - MB991910 M.U.T.-III Main Harness A

#### STEP 1. Scan tool CAN bus diagnostics

Using scan tool MB991958, diagnose the CAN bus lines.

#### Q: Is the check result normal?

- YES : Go to Step 2.
- NO: Repair the CAN bus lines. (Refer to GROUP 54C Troubleshooting P.54C-15.) After repairing the CAN bus line, go to Step 2.

#### STEP 2. Monitoring unit No. check

- (1) Check the freeze frame data (item No. 30 to No. 37).
- (2) Check which monitoring unit (No. 163, No. 180, No. 188, or No. 189) is set.
- Q: Which monitoring unit is set, No. 163, No. 180, No. 188, or No. 189?

No. 163 : Go to Step 4 Other than No. 163 : Go to Step 3

## STEP 3. Check whether the DTC is reset.

- (1) Erase the DTC.
- (2) Drive with shifting to each gear range.
- (3) Check that the DTC is reset.

## Q: Is DTC No.P184B set?

- **YES :** Replace the mechatronic assembly. (Refer to P.22C-421.)
- **NO :** Intermittent malfunction. (Refer to GROUP 00 –How to Cope with Intermittent Malfunction P.00-15.)

#### STEP 4. Check whether the DTC is reset.

- (1) Erase the DTC.
- (2) Drive in the 4th gear.
- (3) Check that the DTC is reset.

#### Q: Is DTC No.P184B set?

#### YES : Go to Step 5.

**NO :** Intermittent malfunction. (Refer to GROUP 00 –How to Cope with Intermittent Malfunction P.00-15.)

#### STEP 5. Scan tool Teach-In

- (1) Carry out the Item No.3: Line pressure Test. (Refer to Special Function (Teach-In Reference Table P.22C-365).)
- (2) After Teach-In, check which result ("Yes" or "No") is displayed in the Data list No. 101: Normal End. (Refer to Special Function (Teach-In Reference Table P.22C-365).)

#### Q: Which is displayed, "Yes" or "No"?

"Yes" : Go to Step 6

"No" : DTC No. P181B: Carry out the troubleshooting for the DTC No. P181B: Clutch 1 (Pressure low range out). (Refer to P.22C-109.)

#### STEP 6. Scan tool Teach-In

- Carry out the Item No. 1: Plausibility check. (Refer to Special Function (Teach-In Reference Table P.22C-365).)
- (2) After Teach-In, check which result ("Yes" or "No") is displayed in the Data list No. 101: Normal End. (Refer to Special Function (Teach-In Reference Table P.22C-365).)

#### Q: Which is displayed, "Yes" or "No"?

"Yes" : Replace the transaxle assembly. (Refer to

P.22C-412.)

"No" : Go to Step 7.

## STEP 7. Replace the mechatronic assembly, and check if the DTC is reset.

- (1) Replace the mechatronic assembly. (Refer to P.22C-421.)
- (2) Drive in the 4th gear.
- (3) Check the DTC.

#### Q: Is DTC No. P184B set?

- YES : Replace the transaxle assembly. (Refer to P.22C-412.)
- **NO**: This diagnosis is complete.

#### DTC P1852: Shift Fork 1 or 2 opposite direction movement

#### 

- If there is any problem in the CAN bus lines, an incorrect diagnostic trouble code may be set. Prior to this diagnosis, diagnose the CAN bus lines.
- Whenever the ECU is replaced, ensure that the CAN bus lines are normal.

### **DIAGNOSTIC FUNCTION**

TC-SST-ECU checks that the movement of the shift fork is normal.

## **DESCRIPTIONS OF MONITOR METHODS**

The movements of the shift fork 1 and 2 are determined to be abnormal.

#### MONITOR EXECUTION

Continuous

## MONITOR EXECUTION CONDITIONS (OTHER MONITOR AND SENSOR)

## Other Monitor (There is no temporary DTC stored in memory for the item monitored below)

- P1836: Shift fork 1 malfunction
- P183D: Shift fork 2 malfunction
- P1844: Shift fork 3 malfunction
- P184B: Shift fork 4 malfunction
- Sensor (The sensor below is determined to be normal)
  - · Not applicable

# LOGIC FLOW CHARTS (Monitor Sequence) <Functional check - move opposite direction right side>

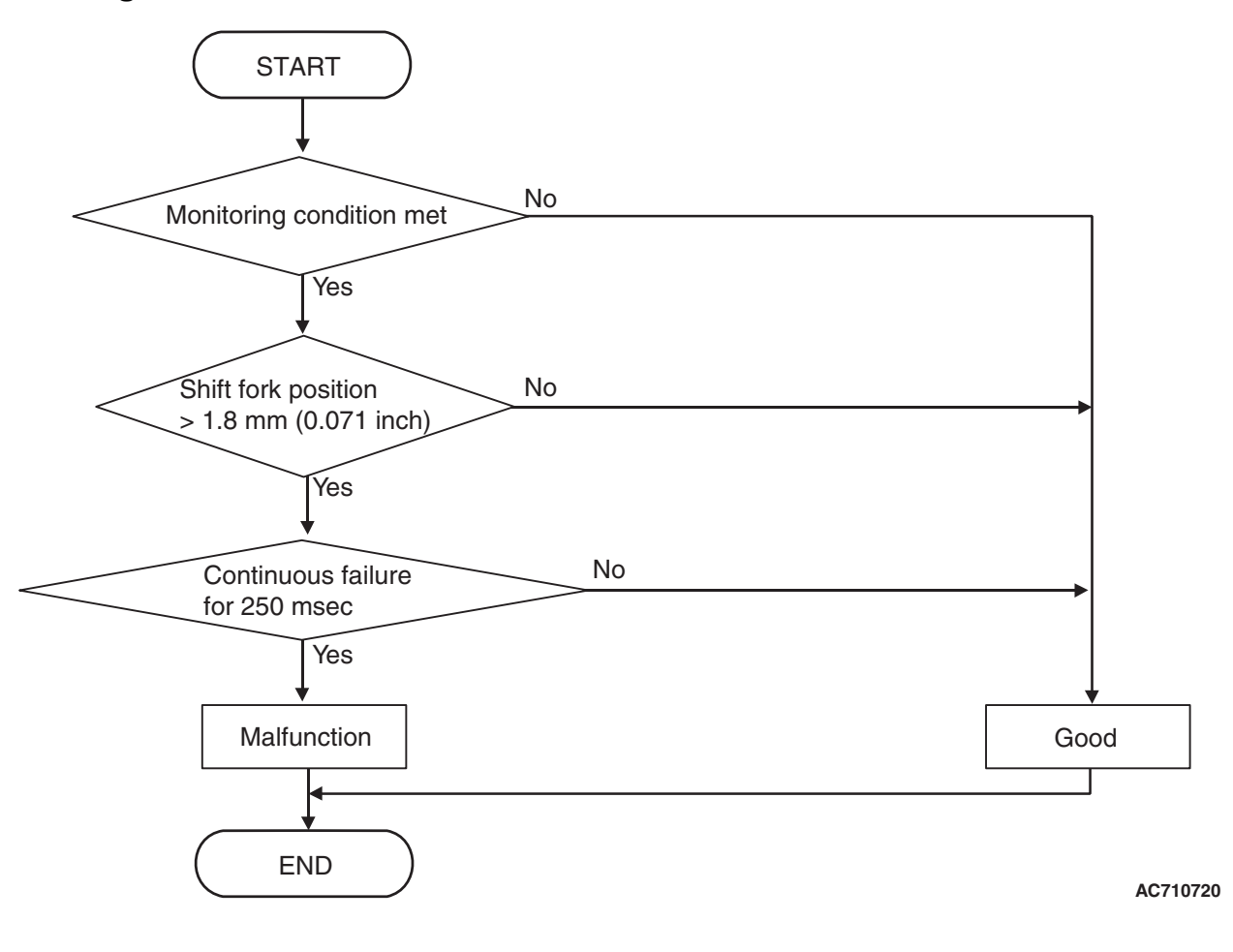

| TSB Revision |  |
|--------------|--|
|              |  |

## DTC SET CONDITIONS <FUNCTIONAL CHECK - MOVE OPPOSITE DIRECTION RIGHT SIDE>

#### **Check Conditions**

- Voltage of battery: 8 V or more.
- Voltage of battery: 16.5 V or less.
- Engine speed: 650 r/min or more.
- Time since above engine condition: 1.5 seconds or more.
- Shift fork 1 and 2 current gear: Neutral.
- Shift fork 1 and 2 target direction: 0 mm (0 inch) or less.

#### JUDGMENT CRITERIA

 Shift fork 1 and 2 position: 1.8 mm (0.071 inch) or more. (250 millisecond)

## OBD-II DRIVE CYCLE PATTERN <FUNCTIONAL CHECK - MOVE OPPOSITE DIRECTION RIGHT SIDE>

The shift fork 1 and 2 positions remain 1.8 mm (0.071 inch) or less for 250 millisecond.

# LOGIC FLOW CHARTS (Monitor Sequence) <Functional check - move opposite direction left side>

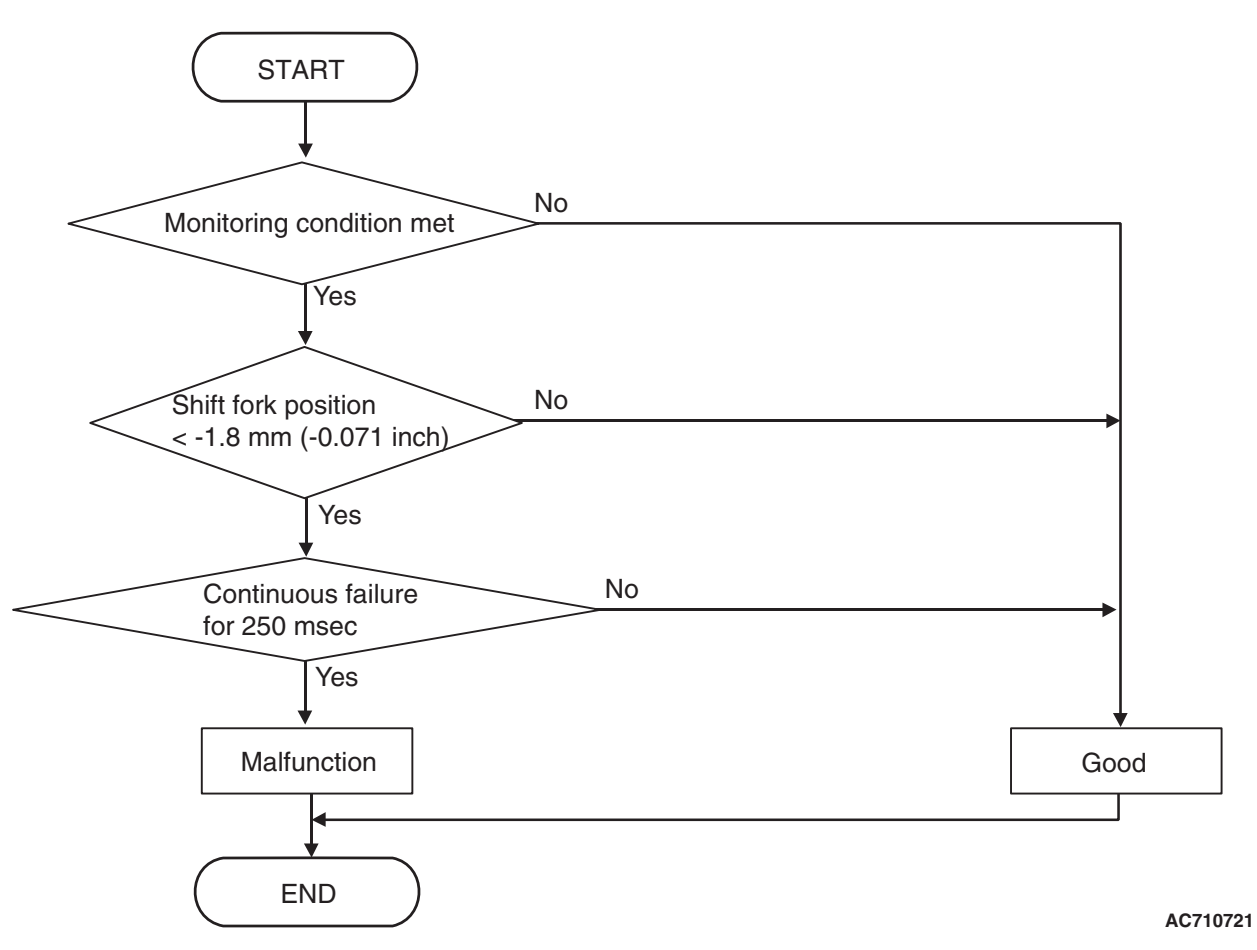

## DTC SET CONDITIONS <FUNCTIONAL CHECK - MOVE OPPOSITE DIRECTION LEFT SIDE>

## **Check Conditions**

- Voltage of battery: 8 V or more.
- Voltage of battery: 16.5 V or less.
- Engine speed: 650 r/min or more.

- Time since above engine condition: 1.5 seconds or more.
- Shift fork 1 and 2 current gear: Neutral.
- Shift fork 1 and 2 target direction: 0 mm (0 inch) or more.

## JUDGMENT CRITERIA

 Shift fork 1 and 2 position: –1.8 mm (–0.071 inch) or less. (250 millisecond)

## OBD-II DRIVE CYCLE PATTERN <FUNCTIONAL CHECK - MOVE OPPOSITE DIRECTION LEFT SIDE>

The shift fork 1 and 2 positions remain -1.8 mm (-0.071 inch) or more for 250 millisecond.

## **PROBABLE CAUSES**

- Malfunction of TC-SST-ECU
- Malfunction of valve body

## DIAGNOSTIC PROCEDURE

### **Required Special Tools:**

- MB991958 Scan Tool (M.U.T.-III Sub Assembly)
  - MB991824: Vehicle Communication Interface (V.C.I.)
  - MB991827 M.U.T.-III USB Cable
  - MB991910 M.U.T.-III Main Harness A

## STEP 1. Scan tool CAN bus diagnostics

Using scan tool MB991958, diagnose the CAN bus lines.

### Q: Is the check result normal?

- YES : Go to Step 2.
- NO: Repair the CAN bus lines. (Refer to GROUP 54C Troubleshooting P.54C-15.) After repairing the CAN bus line, go to Step 2.

## STEP 2. Check whether the DTC is reset.

- (1) Erase the DTC.
- (2) With the engine idle status, operate the shift lever in the following sequence: P →R →D →R →P. (Hold each range for 1 second or more.)
- (3) Check that the DTC is reset.

## Q: Is the DTC No. P1852 set?

- **YES :** Replace the mechatronic assembly. (Refer to P.22C-421.)
- **NO :** Intermittent malfunction. (Refer to GROUP 00 –How to Cope with Intermittent Malfunction P.00-15.)

#### DTC P1855: Shift Fork 3 or 4 opposite direction movement

#### 

- If there is any problem in the CAN bus lines, an incorrect diagnostic trouble code may be set. Prior to this diagnosis, diagnose the CAN bus lines.
- Whenever the ECU is replaced, ensure that the CAN bus lines are normal.

### **DIAGNOSTIC FUNCTION**

TC-SST-ECU checks that the movement of the shift fork is normal.

### **DESCRIPTIONS OF MONITOR METHODS**

The movements of the shift fork 3 and 4 are determined to be abnormal.

#### MONITOR EXECUTION

Continuous

## MONITOR EXECUTION CONDITIONS (OTHER MONITOR AND SENSOR)

## Other Monitor (There is no temporary DTC stored in memory for the item monitored below)

- P1836: Shift fork 1 malfunction
- P183D: Shift fork 2 malfunction
- P1844: Shift fork 3 malfunction
- P184B: Shift fork 4 malfunction
- Sensor (The sensor below is determined to be normal)
  - · Not applicable

# LOGIC FLOW CHARTS (Monitor Sequence) <Functional check - move opposite direction right side>

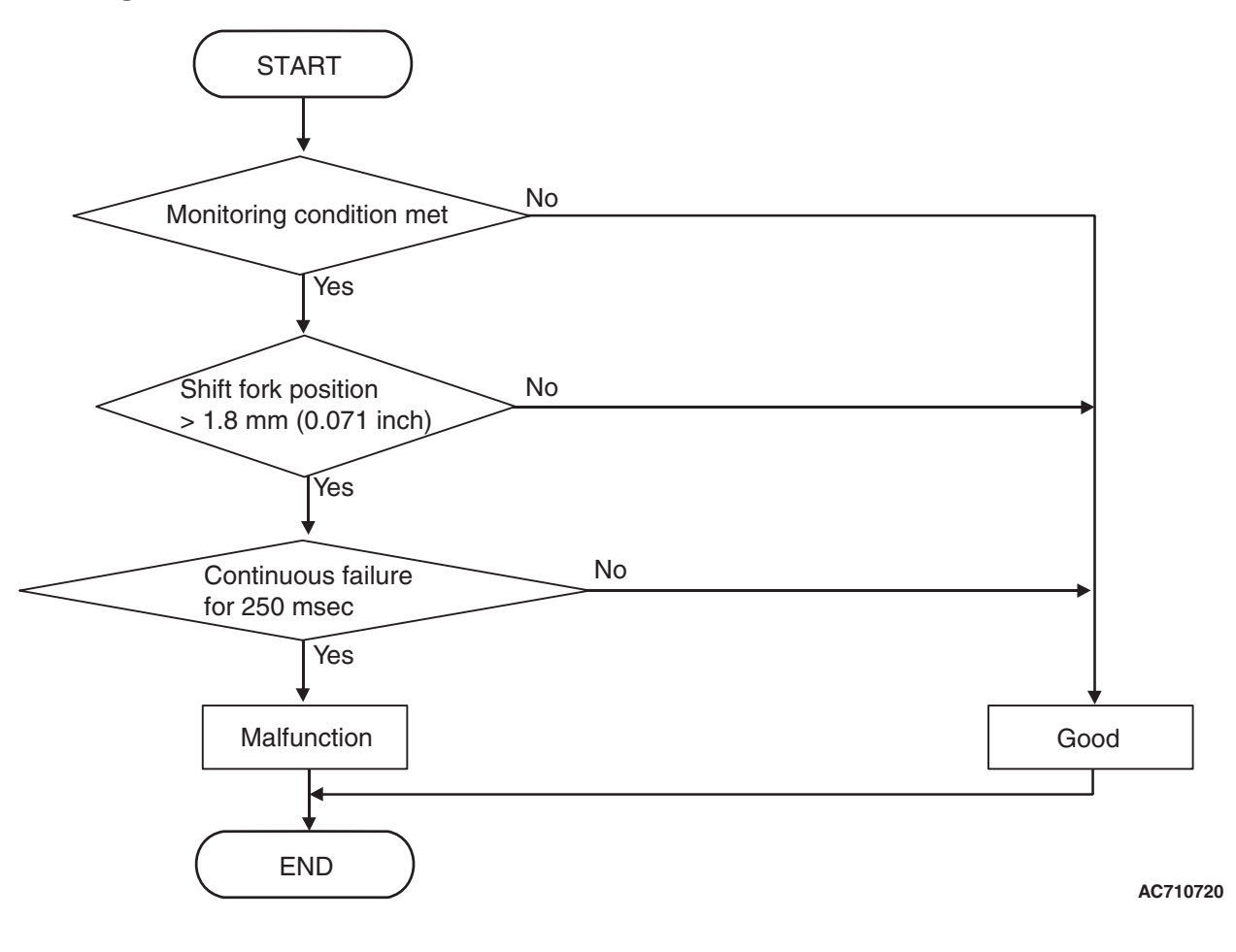

| TSB Revision |  |
|--------------|--|
|              |  |

## DTC SET CONDITIONS <FUNCTIONAL CHECK - MOVE OPPOSITE DIRECTION RIGHT SIDE>

### **Check Conditions**

- Voltage of battery: 8 V or more.
- Voltage of battery: 16.5 V or less.
- Engine speed: 650 r/min or more.
- Time since above engine condition: 1.5 seconds or more.
- Shift fork 3 and 4 current gear: Neutral.
- Shift fork 3 and 4 target direction: 0 mm (0 inch) or less.

### JUDGMENT CRITERIA

 Shift fork 3 and 4 position: 1.8 mm (0.071 inch) or more. (250 millisecond)

## OBD-II DRIVE CYCLE PATTERN <FUNCTIONAL CHECK - MOVE OPPOSITE DIRECTION RIGHT SIDE>

The shift fork 3 and 4 positions remain 1.8 mm (0.071 inch) or less for 250 millisecond.

# LOGIC FLOW CHARTS (Monitor Sequence) <Functional check - move opposite direction left side>

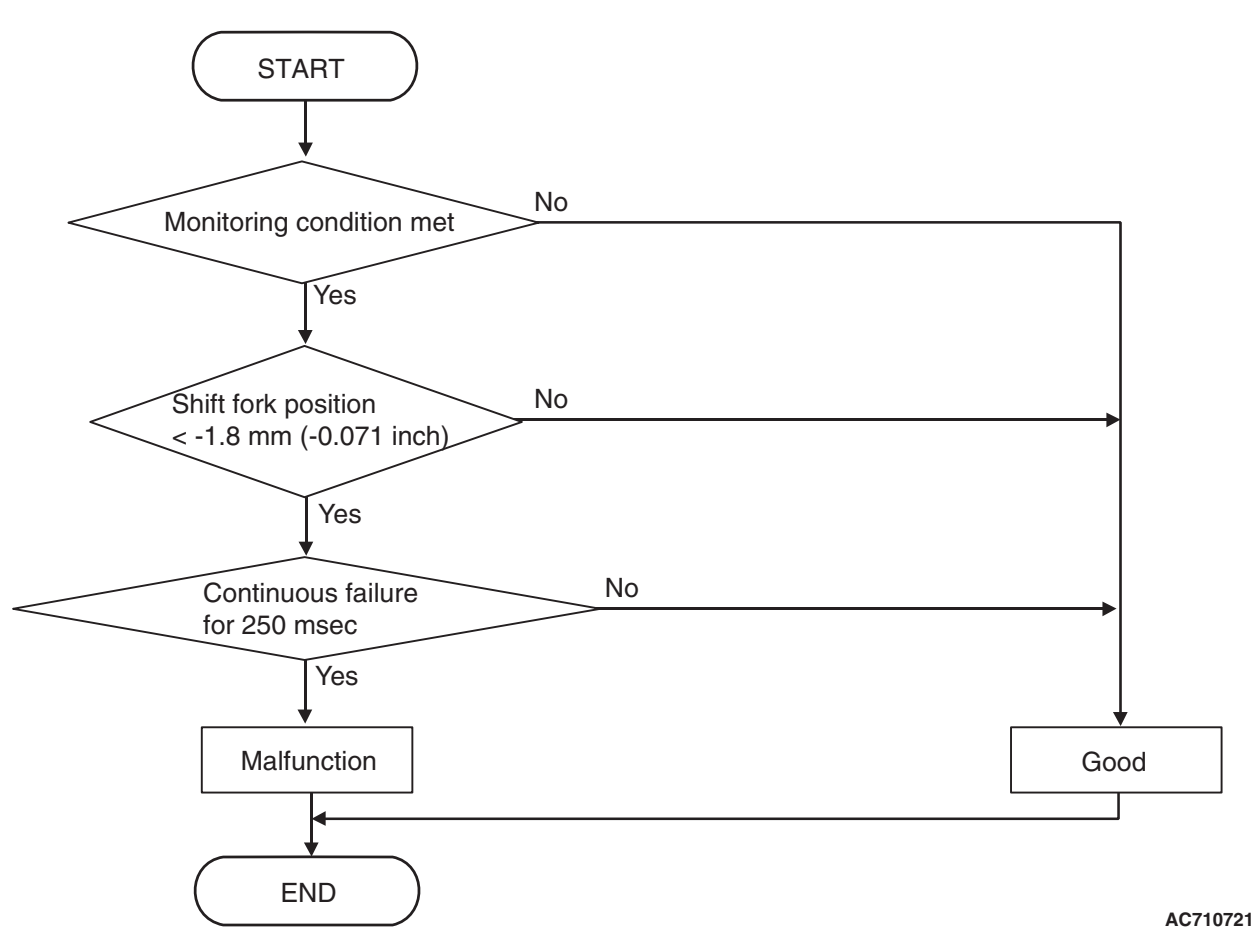

## DTC SET CONDITIONS <FUNCTIONAL CHECK - MOVE OPPOSITE DIRECTION LEFT SIDE>

## **Check Conditions**

- Voltage of battery: 8 V or more.
- Voltage of battery: 16.5 V or less.
- Engine speed: 650 r/min or more.

- Time since above engine condition: 1.5 seconds or more.
- Shift fork 3 and 4 current gear: Neutral.
- Shift fork 3 and 4 target direction: 0 mm (0 inch) or more.

## JUDGMENT CRITERIA

 Shift fork 3 and 4 position: –1.8 mm (–0.071 inch) or less. (250 millisecond)

## OBD-II DRIVE CYCLE PATTERN <FUNCTIONAL CHECK - MOVE OPPOSITE DIRECTION LEFT SIDE>

The shift fork 3 and 4 positions remain -1.8 mm (-0.071 inch) or more for 250 millisecond.

## **PROBABLE CAUSES**

- Malfunction of TC-SST-ECU
- Malfunction of valve body

## DIAGNOSTIC PROCEDURE

#### **Required Special Tools:**

- MB991958 Scan Tool (M.U.T.-III Sub Assembly)
  - MB991824: Vehicle Communication Interface (V.C.I.)
  - MB991827 M.U.T.-III USB Cable
  - MB991910 M.U.T.-III Main Harness A

#### STEP 1. Scan tool CAN bus diagnostics

Using scan tool MB991958, diagnose the CAN bus lines.

#### Q: Is the check result normal?

- YES : Go to Step 2.
- NO: Repair the CAN bus lines. (Refer to GROUP 54C Troubleshooting P.54C-15.) After repairing the CAN bus line, go to Step 2.

#### STEP 2. Check whether the DTC is reset.

After driving in the 4th gear, check that the DTC is reset.

#### Q: Is the DTC No. P1855 set?

- YES : Replace the mechatronic assembly. (Refer to P.22C-421.)
- **NO :** Intermittent malfunction. (Refer to GROUP 00 –How to Cope with Intermittent Malfunction P.00-15.)

#### DTC P1857: Odd number gear axle interlock

#### 

- If there is any problem in the CAN bus lines, an incorrect diagnostic trouble code may be set. Prior to this diagnosis, diagnose the CAN bus lines.
- Whenever the ECU is replaced, ensure that the CAN bus lines are normal.

#### **DIAGNOSTIC FUNCTION**

TC-SST-ECU checks that the gear engagement is normal.

## **DESCRIPTIONS OF MONITOR METHODS**

The two gears are determined to be engaged in the odd number gear range.

#### MONITOR EXECUTION

Continuous

## MONITOR EXECUTION CONDITIONS (OTHER MONITOR AND SENSOR)

Other Monitor (There is no temporary DTC stored in memory for the item monitored below)

- Not applicable
- Sensor (The sensor below is determined to be normal)
- Not applicable

|--|

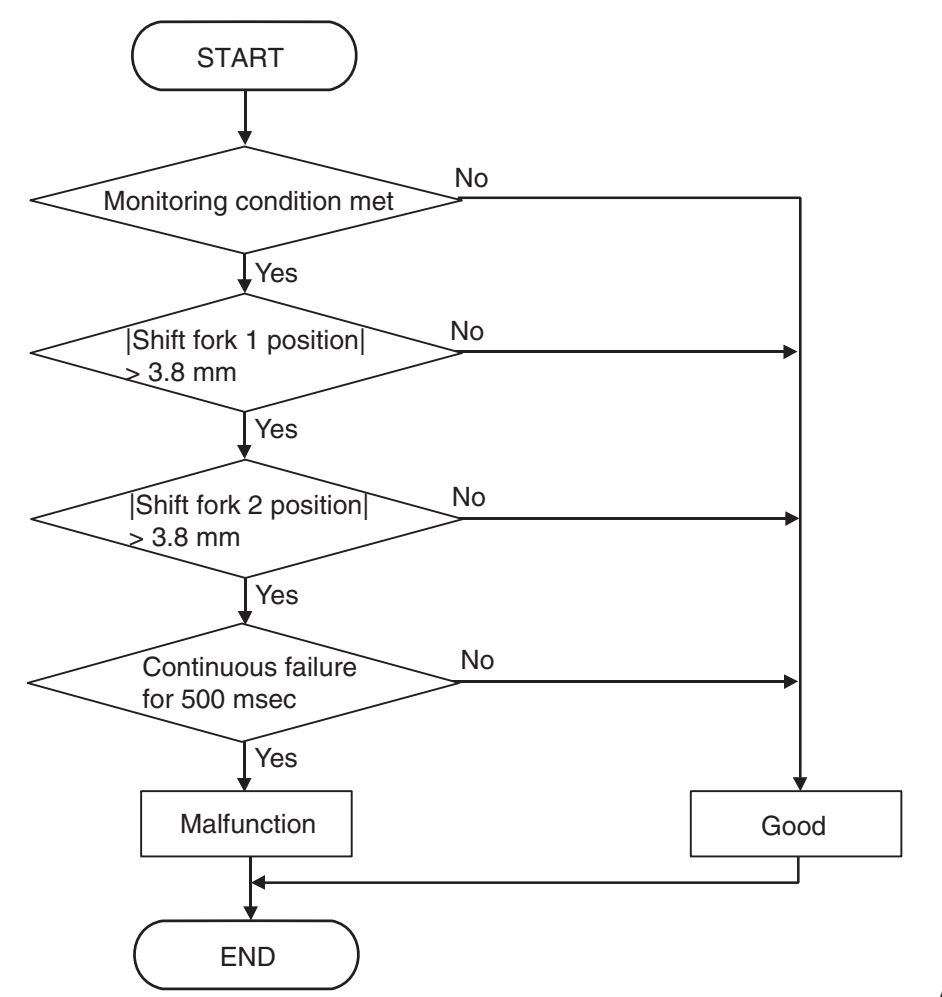

AC710722

## DTC SET CONDITIONS

#### **Check Conditions**

- Voltage of battery: 8 V or more.
- Voltage of battery: 16.5 V or less.
- Engine speed: 650 r/min or more.
- Time since above engine condition: 1.5 seconds or more.

#### JUDGMENT CRITERIA

 Shift fork 1 and 2 position: 3.8 mm (0.15 inch) or more. (500 millisecond)

## **OBD-II DRIVE CYCLE PATTERN**

The shift fork 1 and 2 positions remain 3.8 mm (0.15 inch) or less for 500 millisecond.

## **PROBABLE CAUSES**

- Malfunction of TC-SST-ECU
- Malfunction of TC-SST gear

## DIAGNOSTIC PROCEDURE

- MB991958 Scan Tool (M.U.T.-III Sub Assembly)
  - MB991824: Vehicle Communication Interface (V.C.I.)
  - MB991827 M.U.T.-III USB Cable
  - MB991910 M.U.T.-III Main Harness A

|--|

Using scan tool MB991958, diagnose the CAN bus lines.

#### Q: Is the check result normal?

- YES : Go to Step 2.
- NO: Repair the CAN bus lines. (Refer to GROUP 54C Troubleshooting P.54C-15.) After repairing the CAN bus line, go to Step 2.

#### STEP 2. Check whether the DTC is reset.

- (1) Erase the DTC.
- (2) With the ignition switch ON, operate the shift lever in the following sequence: P →R →D →R →P. (Hold each range for 5 seconds or more.)
- (3) Check that the DTC is reset.

#### Q: Is DTC No. P1857 set?

- YES : Go to Step 4.
- **NO :** Go to Step 3.

#### STEP 3. Check whether the DTC is reset.

- (1) Drive with shifting to each gear range. (Hold each gear range for 5 seconds or more.)
- (2) Check that the DTC is reset.

#### Q: Is DTC No.P1857 set?

YES: Go to Step 4.

**NO :** Intermittent malfunction. (Refer to GROUP 00 –How to Cope with Intermittent Malfunction P.00-15.)

#### STEP 4. Scan tool diagnostic trouble code.

Check if any code from P1836, P183D, P1844, or P184B is set in addition to the diagnostic trouble code No. P1857.

- Q: Check if any code from P1836, P183D, P1844, or P184B is set in addition to the diagnostic trouble code No. P1857.
  - YES : Replace the mechatronic assembly. (Refer to P.22C-421.)
  - NO : Replace the transaxle assembly. (Refer to P.22C-412.)

#### DTC P1858: Even number gear axle interlock

#### 

- If there is any problem in the CAN bus lines, an incorrect diagnostic trouble code may be set. Prior to this diagnosis, diagnose the CAN bus lines.
- Whenever the ECU is replaced, ensure that the CAN bus lines are normal.

## **DIAGNOSTIC FUNCTION**

TC-SST-ECU checks that the gear engagement is normal.

## **DESCRIPTIONS OF MONITOR METHODS**

The two gears are determined to be engaged in the even number gear range.

## LOGIC FLOW CHARTS (Monitor Sequence)

#### MONITOR EXECUTION

Continuous

## MONITOR EXECUTION CONDITIONS (OTHER MONITOR AND SENSOR)

## Other Monitor (There is no temporary DTC stored

- in memory for the item monitored below)
- Not applicable

## Sensor (The sensor below is determined to be normal)

• Not applicable

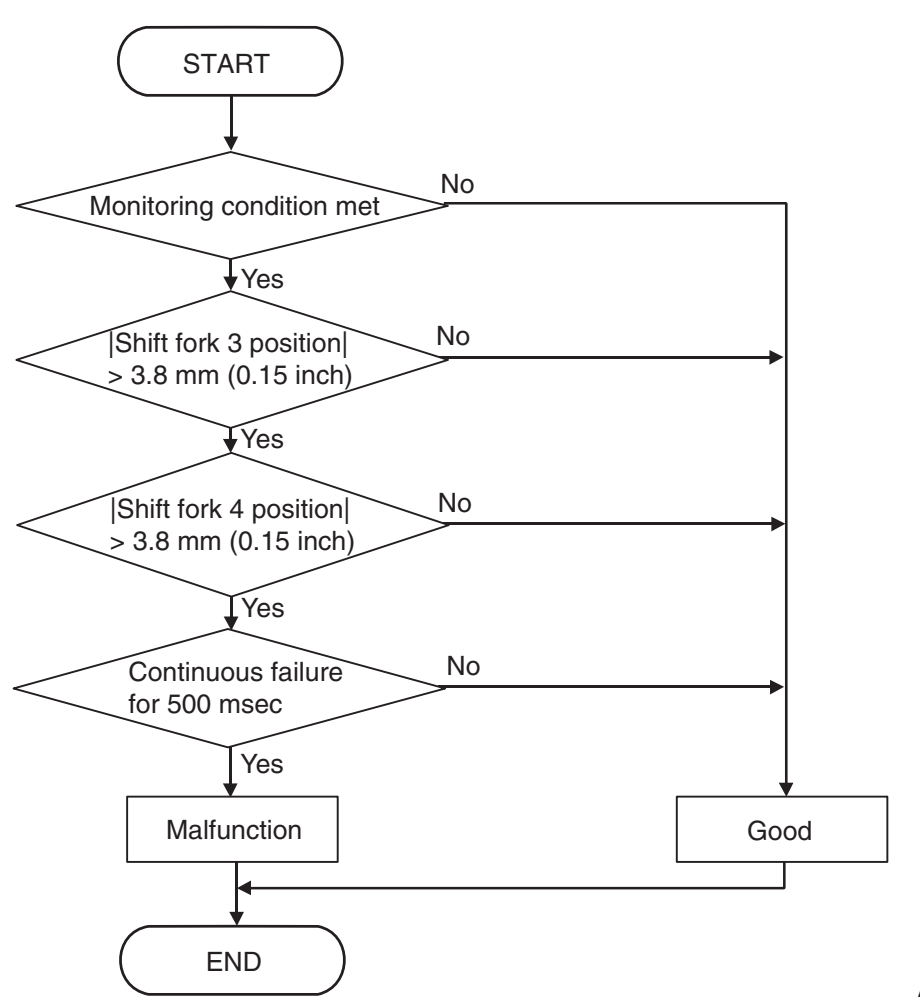

AC710723

| TSB Revision |  |
|--------------|--|
|              |  |

## **DTC SET CONDITIONS**

#### **Check Conditions**

- Voltage of battery: 8 V or more.
- Voltage of battery: 16.5 V or less.
- Engine speed: 650 r/min or more.
- Time since above engine condition: 1.5 seconds or more.

#### JUDGMENT CRITERIA

 Shift fork 3 and 4 position: 3.8 mm (0.15 inch) or more. (500 millisecond)

## **OBD-II DRIVE CYCLE PATTERN**

The shift fork 3 and 4 positions remain 3.8 mm (0.15 inch) or less for 500 millisecond.

## **PROBABLE CAUSES**

- Malfunction of TC-SST-ECU
- Malfunction of TC-SST gear

## DIAGNOSTIC PROCEDURE

#### **Required Special Tools:**

- MB991958 Scan Tool (M.U.T.-III Sub Assembly)
  - MB991824: Vehicle Communication Interface (V.C.I.)
  - MB991827 M.U.T.-III USB Cable
  - MB991910 M.U.T.-III Main Harness A

#### **STEP 1. Scan tool CAN bus diagnostics**

Using scan tool MB991958, diagnose the CAN bus lines.

#### Q: Is the check result normal?

- YES : Go to Step 2.
- NO: Repair the CAN bus lines. (Refer to GROUP 54C Troubleshooting P.54C-15.) After repairing the CAN bus line, go to Step 2.

#### STEP 2. Check whether the DTC is reset.

- (1) Erase the DTC.
- (2) Drive with shifting to each gear range. (Hold each gear range for 5 seconds or more.)
- (3) Check that the DTC is reset.

#### Q: Is DTC No.P1858 set?

- YES : Go to Step 3.
- **NO :** Intermittent malfunction. (Refer to GROUP 00 –How to Cope with Intermittent Malfunction P.00-15.)

#### STEP 3. Scan tool diagnostic trouble code.

Check if any code from P1836, P183D, P1844, or P184B is set in addition to the diagnostic trouble code No. P1858.

- Q: Check if any code from P1836, P183D, P1844, or P184B is set in addition to the diagnostic trouble code No. P1858.
  - YES : Replace the mechatronic assembly. (Refer to P.22C-421.)
  - NO: Replace the transaxle assembly. (Refer to P.22C-412.)

| <b>TSB Revision</b> |  |
|---------------------|--|
|                     |  |

#### 

- If there is any problem in the CAN bus lines, an incorrect diagnostic trouble code may be set. Prior to this diagnosis, diagnose the CAN bus lines.
- Whenever the ECU is replaced, ensure that the CAN bus lines are normal.

#### **DIAGNOSTIC FUNCTION**

TC-SST-ECU checks that the clutch 1 and 2 are normal.

22C-229

### **DESCRIPTIONS OF MONITOR METHODS**

The disengagement of the clutch 1 and 2 are determined to be impossible.

## **PROBABLE CAUSES**

· Malfunction of clutch assembly

### **DIAGNOSTIC PROCEDURE**

#### **Required Special Tools:**

- MB991958 Scan Tool (M.U.T.-III Sub Assembly)
  - MB991824: Vehicle Communication Interface (V.C.I.)
  - MB991827 M.U.T.-III USB Cable
  - MB991910 M.U.T.-III Main Harness A

#### STEP 1. Scan tool CAN bus diagnostics

Using scan tool MB991958, diagnose the CAN bus lines.

#### Q: Is the check result normal?

- YES : Go to Step 2.
- NO: Repair the CAN bus lines. (Refer to GROUP 54C Troubleshooting P.54C-15.) After repairing the CAN bus line, go to Step 2.

#### STEP 2. Check whether the DTC is reset.

After 15 seconds with the engine idle status, check that the DTC is reset.

#### Q: Is DTC No. P185D set?

- **YES :** Replace the clutch assembly. (Refer to GROUP 22D –Transaxle P.22D-6.)
- **NO :** Intermittent malfunction. (Refer to GROUP 00 –How to Cope with Intermittent Malfunction P.00-15.)

#### DTC P1862: High side 1 system (Overcurrent)

#### 

- If there is any problem in the CAN bus lines, an incorrect diagnostic trouble code may be set. Prior to this diagnosis, diagnose the CAN bus lines.
- Whenever the ECU is replaced, ensure that the CAN bus lines are normal.

### **DIAGNOSTIC FUNCTION**

TC-SST-ECU checks that the high side 1 circuit is normal.

### **DESCRIPTIONS OF MONITOR METHODS**

The supply current to the high side 1 is determined to be overcurrent.

### MONITOR EXECUTION

Continuous

## MONITOR EXECUTION CONDITIONS (OTHER MONITOR AND SENSOR)

- Other Monitor (There is no temporary DTC stored in memory for the item monitored below)
- P0758: Shift select solenoid 2 system (Open circuit)

- P0976: Shift select solenoid 2 system (Short to ground)
- P0977: Shift select solenoid 2 system (Short to power supply)
- P0746: Line pressure solenoid system (Drive current range out)
- P0960: Line pressure solenoid system (Open circuit)
- P0961: Line pressure solenoid system (Overvoltage)
- P0962: Line pressure solenoid system (Short to ground)
- P0963: Line pressure solenoid system (Short to power supply)
- P0968: Shift/cooling switching solenoid system (Open circuit)
- P0970: Shift/cooling switching solenoid system (Short to ground)
- P0971: Shift/cooling switching solenoid system (Short to power supply)

## Sensor (The sensor below is determined to be normal)

- Shift select solenoid 2
- Line pressure solenoid
- · Shift/cooling switching solenoid

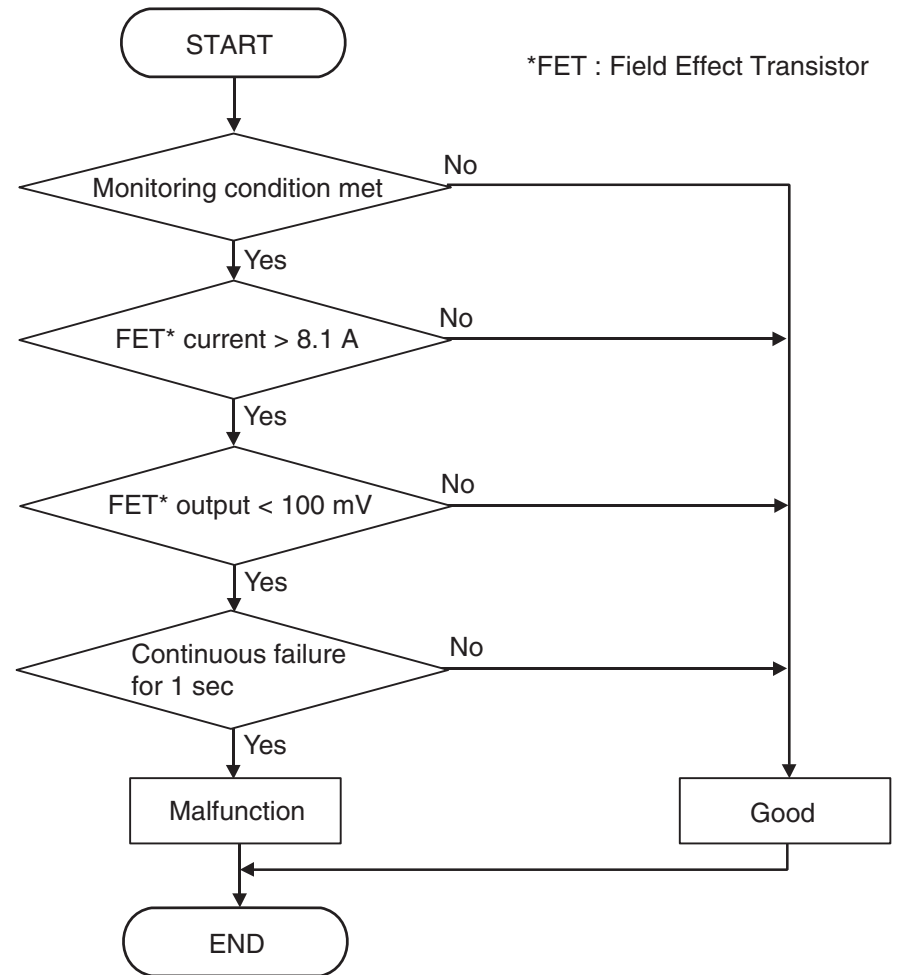

AC710725

## **DTC SET CONDITIONS**

#### **Check Conditions**

- Voltage of battery: 8 V or more.
- Voltage of battery: 16.5 V or less.
- High side 1 switch: ON.

#### JUDGMENT CRITERIA

 FET (Field Effect Transistor) current: 8.1 A or more, and FET (Field Effect Transistor) output: 100 mV or less (1 second).

## **OBD-II DRIVE CYCLE PATTERN**

The status with the current of the FET channel shunt 8.1 A or less and with the FET channel output 100 mV or more continues for 1 second.

## **PROBABLE CAUSES**

• Malfunction of TC-SST-ECU

## DIAGNOSTIC PROCEDURE

- MB991958 Scan Tool (M.U.T.-III Sub Assembly)
  - MB991824: Vehicle Communication Interface (V.C.I.)
  - MB991827 M.U.T.-III USB Cable
  - MB991910 M.U.T.-III Main Harness A

| TSB | Revision |  |
|-----|----------|--|
|     |          |  |

Using scan tool MB991958, diagnose the CAN bus lines.

#### Q: Is the check result normal?

- **YES :** Go to Step 2.
- NO: Repair the CAN bus lines. (Refer to GROUP 54C Troubleshooting P.54C-15.) After repairing the CAN bus line, go to Step 2.

#### STEP 2. Check whether the DTC is reset.

After 5 or more seconds have passed with the engine idle status, check that the DTC is reset.

#### Q: Is DTC No. P1862 set?

- **YES** : Replace the mechatronic assembly. (Refer to P.22C-421.)
- **NO :** Intermittent malfunction. (Refer to GROUP 00 –How to Cope with Intermittent Malfunction P.00-15.)

#### DTC P1863: High side 1 system (Open circuit)

#### 

- If there is any problem in the CAN bus lines, an incorrect diagnostic trouble code may be set. Prior to this diagnosis, diagnose the CAN bus lines.
- Whenever the ECU is replaced, ensure that the CAN bus lines are normal.

#### **DIAGNOSTIC FUNCTION**

TC-SST-ECU checks that the high side 1 circuit is normal.

## **DESCRIPTIONS OF MONITOR METHODS**

The high side 1 circuit is determined to be open.

### MONITOR EXECUTION

Continuous

## MONITOR EXECUTION CONDITIONS (OTHER MONITOR AND SENSOR)

## Other Monitor (There is no temporary DTC stored in memory for the item monitored below)

P0758: Shift select solenoid 2 system (Open circuit)

- P0976: Shift select solenoid 2 system (Short to ground)
- P0977: Shift select solenoid 2 system (Short to power supply)
- P0746: Line pressure solenoid system (Drive current range out)
- P0960: Line pressure solenoid system (Open circuit)
- P0961: Line pressure solenoid system (Overvoltage)
- P0962: Line pressure solenoid system (Short to ground)
- P0963: Line pressure solenoid system (Short to power supply)
- P0968: Shift/cooling switching solenoid system (Open circuit)
- P0970: Shift/cooling switching solenoid system (Short to ground)
- P0971: Shift/cooling switching solenoid system (Short to power supply)

## Sensor (The sensor below is determined to be normal)

- Shift select solenoid 2
- · Line pressure solenoid
- · Shift/cooling switching solenoid

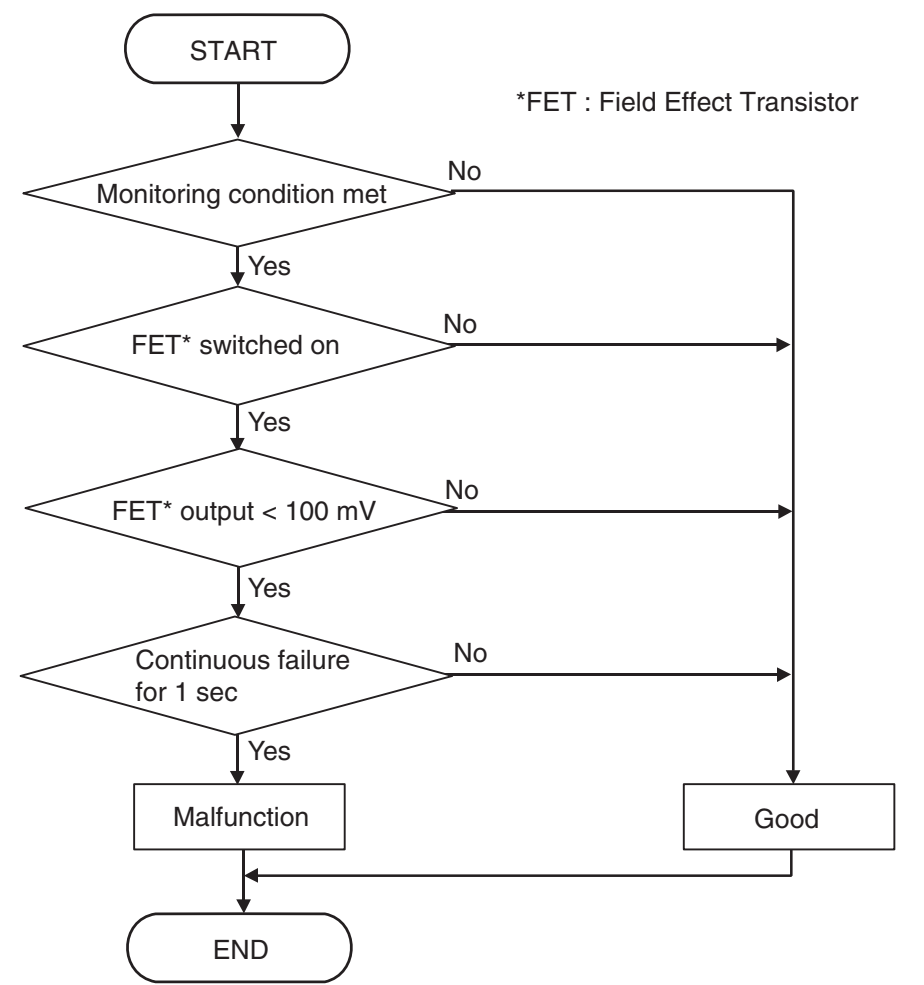

AC710726AB

## **DTC SET CONDITIONS**

#### **Check Conditions**

- Voltage of battery: 8 V or more.
- Voltage of battery: 16.5 V or less.
- High side 1 switch: ON.

#### JUDGMENT CRITERIA

 FET (Field Effect Transistor): Can't be switched on, and FET (Field Effect Transistor) output: 100 mV or less. (1 second)

## **OBD-II DRIVE CYCLE PATTERN**

The status with the FET switch ON and with the FET channel output 100 mV or more continues for 1 second.

## **PROBABLE CAUSES**

• Malfunction of TC-SST-ECU

## DIAGNOSTIC PROCEDURE

- MB991958 Scan Tool (M.U.T.-III Sub Assembly)
  - MB991824: Vehicle Communication Interface (V.C.I.)
  - MB991827 M.U.T.-III USB Cable
  - MB991910 M.U.T.-III Main Harness A

| TSB Rev | sion |
|---------|------|
|         |      |

Using scan tool MB991958, diagnose the CAN bus lines.

#### Q: Is the check result normal?

- **YES :** Go to Step 2.
- NO: Repair the CAN bus lines. (Refer to GROUP 54C Troubleshooting P.54C-15.) After repairing the CAN bus line, go to Step 2.

#### STEP 2. Check whether the DTC is reset.

After 5 or more seconds have passed with the engine idle status, check that the DTC is reset.

#### Q: Is DTC No. P1863 set?

- **YES :** Replace the mechatronic assembly. (Refer to P.22C-421.)
- **NO :** Intermittent malfunction. (Refer to GROUP 00 –How to Cope with Intermittent Malfunction P.00-15.)

#### DTC P1864: High side 1 system (Short to power supply)

#### 

- If there is any problem in the CAN bus lines, an incorrect diagnostic trouble code may be set. Prior to this diagnosis, diagnose the CAN bus lines.
- Whenever the ECU is replaced, ensure that the CAN bus lines are normal.

#### **DIAGNOSTIC FUNCTION**

TC-SST-ECU checks that the high side 1 circuit is normal.

## **DESCRIPTIONS OF MONITOR METHODS**

The high side 1 circuit is determined to be short to power supply.

#### MONITOR EXECUTION

Continuous

## MONITOR EXECUTION CONDITIONS (OTHER MONITOR AND SENSOR)

## Other Monitor (There is no temporary DTC stored in memory for the item monitored below)

P0758: Shift select solenoid 2 system (Open circuit)

- P0976: Shift select solenoid 2 system (Short to ground)
- P0977: Shift select solenoid 2 system (Short to power supply)
- P0746: Line pressure solenoid system (Drive current range out)
- P0960: Line pressure solenoid system (Open circuit)
- P0961: Line pressure solenoid system (Overvoltage)
- P0962: Line pressure solenoid system (Short to ground)
- P0963: Line pressure solenoid system (Short to power supply)
- P0968: Shift/cooling switching solenoid system (Open circuit)
- P0970: Shift/cooling switching solenoid system (Short to ground)
- P0971: Shift/cooling switching solenoid system (Short to power supply)

## Sensor (The sensor below is determined to be normal)

- Shift select solenoid 2
- · Line pressure solenoid
- · Shift/cooling switching solenoid

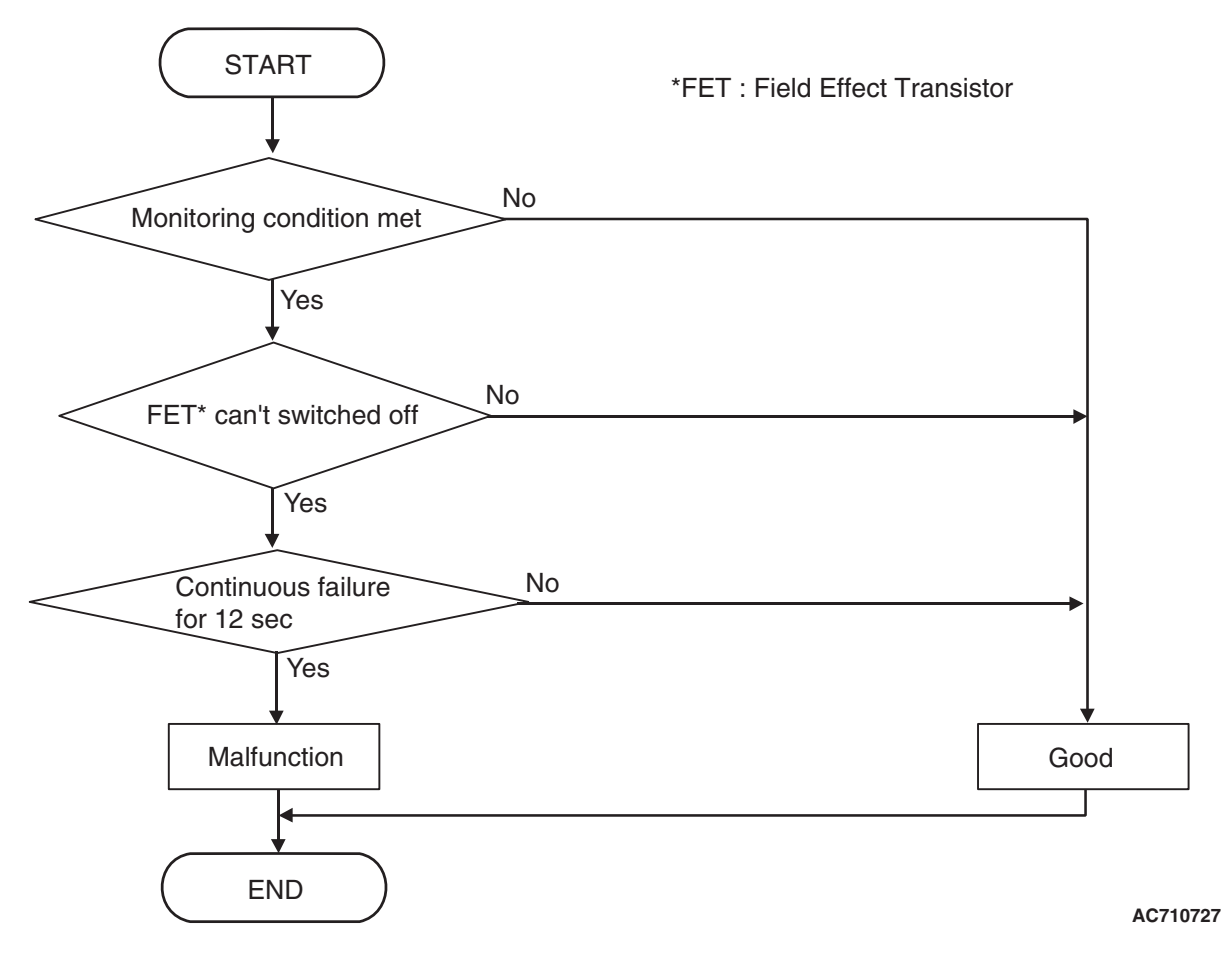

## **DTC SET CONDITIONS**

#### **Check Conditions**

- Voltage of battery: 8 V or more.
- Voltage of battery: 16.5 V or less.
- High side 1 switch: OFF.

#### JUDGMENT CRITERIA

• FET (Field Effect Transistor): Can't be switched off. (12 seconds)

## **OBD-II DRIVE CYCLE PATTERN**

The FET switch remains OFF for 12 seconds.

## **PROBABLE CAUSES**

• Malfunction of TC-SST-ECU

## **DIAGNOSTIC PROCEDURE**

- MB991958 Scan Tool (M.U.T.-III Sub Assembly)
  - MB991824: Vehicle Communication Interface (V.C.I.)
  - MB991827 M.U.T.-III USB Cable
  - MB991910 M.U.T.-III Main Harness A

Using scan tool MB991958, diagnose the CAN bus lines.

#### Q: Is the check result normal?

- **YES :** Go to Step 2.
- NO: Repair the CAN bus lines. (Refer to GROUP 54C Troubleshooting P.54C-15.) After repairing the CAN bus line, go to Step 2.

#### STEP 2. Check whether the DTC is reset.

After 15 seconds with the engine idle status, check that the DTC is reset.

#### Q: Is DTC No. P1864 set?

- **YES :** Replace the mechatronic assembly. (Refer to P.22C-421.)
- **NO :** Intermittent malfunction. (Refer to GROUP 00 –How to Cope with Intermittent Malfunction P.00-15.)

#### DTC P1866: High side 2 system (Overcurrent)

#### 

- If there is any problem in the CAN bus lines, an incorrect diagnostic trouble code may be set. Prior to this diagnosis, diagnose the CAN bus lines.
- Whenever the ECU is replaced, ensure that the CAN bus lines are normal.

#### **DIAGNOSTIC FUNCTION**

TC-SST-ECU checks that the high side 2 circuit is normal.

## **DESCRIPTIONS OF MONITOR METHODS**

The supply current to the high side 2 is determined to be overcurrent.

#### MONITOR EXECUTION

Continuous

# MONITOR EXECUTION CONDITIONS (OTHER MONITOR AND SENSOR)

## Other Monitor (There is no temporary DTC stored in memory for the item monitored below)

- P0776: Clutch cooling flow solenoid system (Drive current range out)
- P0777: Clutch cooling flow solenoid system (Stuck)
- P0964: Clutch cooling flow solenoid system (Open circuit)

- P0965: Clutch cooling flow solenoid system (Overvoltage)
- P0966: Clutch cooling flow solenoid system (Short to ground)
- P0967: Clutch cooling flow solenoid system (Short to power supply)
- P2718: Clutch/shift pressure solenoid 1 system (Open circuit)
- P2719: Clutch/shift pressure solenoid 1 system (Overcurrent)
- P2720: Clutch/shift pressure solenoid 1 system (Short to ground)
- P2721: Clutch/shift pressure solenoid 1 system (Short to power supply)
- P2733: Clutch/shift switching solenoid 1, spool stuck
- P2736: Clutch/shift switching solenoid 1 system (Open circuit)
- P2738: Clutch/shift switching solenoid 1 system (Short to ground)
- P2739: Clutch/shift switching solenoid 1 system (Short to power supply)
- P181B: Clutch 1 (Pressure low range out)
- P181C: Clutch 1 (Pressure high range out)

## Sensor (The sensor below is determined to be normal)

- · Clutch cooling flow solenoid
- Clutch/shift pressure solenoid 1
- Clutch/shift switching solenoid 1

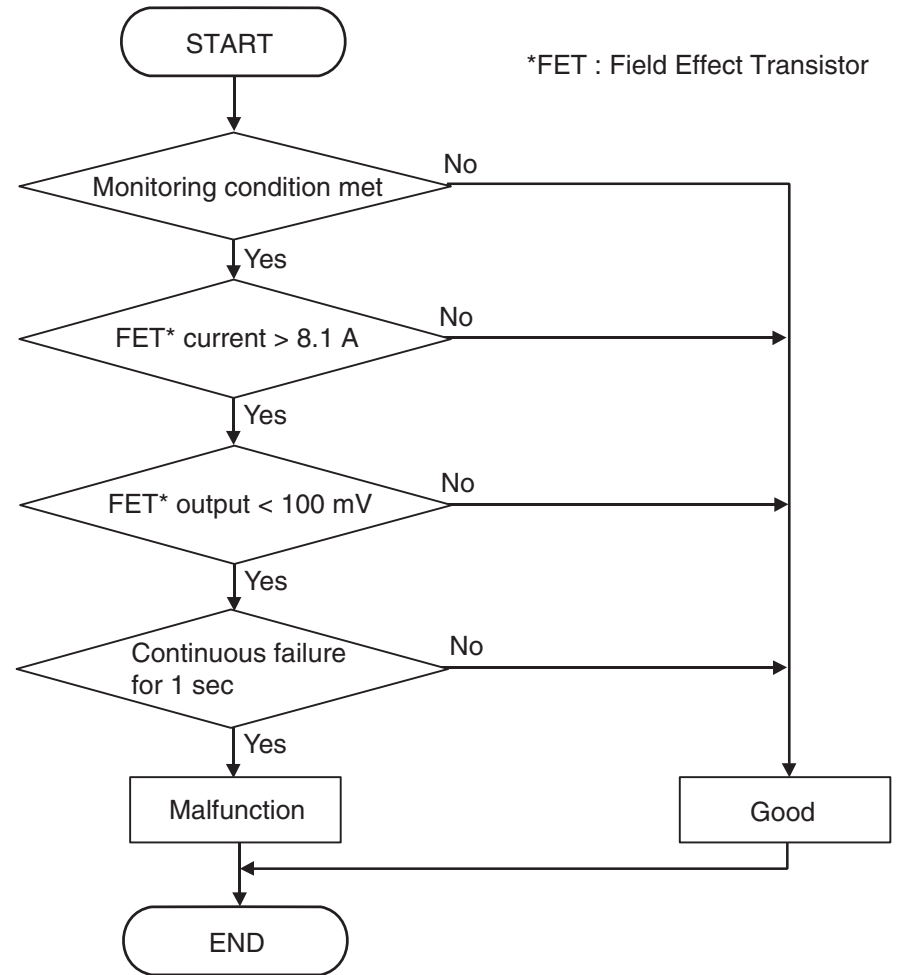

AC710725

## **DTC SET CONDITIONS**

#### **Check Conditions**

- Voltage of battery: 8 V or more.
- Voltage of battery: 16.5 V or less.
- High side 2 switch: ON.

#### JUDGMENT CRITERIA

 FET (Field Effect Transistor) current: 8.1 A or more, and FET (Field Effect Transistor) output: 100 mV or less. (1 second)

## **OBD-II DRIVE CYCLE PATTERN**

The status with the current of the FET channel shunt 8.1 A or less and with the FET channel output 100 mV or more continues for 1 second.

## **PROBABLE CAUSES**

• Malfunction of TC-SST-ECU

## DIAGNOSTIC PROCEDURE

- MB991958 Scan Tool (M.U.T.-III Sub Assembly)
  - MB991824: Vehicle Communication Interface (V.C.I.)
  - MB991827 M.U.T.-III USB Cable
  - MB991910 M.U.T.-III Main Harness A

| TSB | Revision |  |
|-----|----------|--|
|     |          |  |

Using scan tool MB991958, diagnose the CAN bus lines.

#### Q: Is the check result normal?

- **YES :** Go to Step 2.
- NO: Repair the CAN bus lines. (Refer to GROUP 54C Troubleshooting P.54C-15.) After repairing the CAN bus line, go to Step 2.

#### STEP 2. Check whether the DTC is reset.

After 5 or more seconds have passed with the engine idle status, check that the DTC is reset.

#### Q: Is DTC No. P1866 set?

- **YES :** Replace the mechatronic assembly. (Refer to P.22C-421.)
- **NO :** Intermittent malfunction. (Refer to GROUP 00 –How to Cope with Intermittent Malfunction P.00-15.)

#### DTC P1867: High side 2 system (Open circuit)

#### 

- If there is any problem in the CAN bus lines, an incorrect diagnostic trouble code may be set. Prior to this diagnosis, diagnose the CAN bus lines.
- Whenever the ECU is replaced, ensure that the CAN bus lines are normal.

#### **DIAGNOSTIC FUNCTION**

TC-SST-ECU checks that the high side 2 circuit is normal.

## **DESCRIPTIONS OF MONITOR METHODS**

The high side 2 circuit is determined to be open.

## MONITOR EXECUTION

Continuous

## MONITOR EXECUTION CONDITIONS (OTHER MONITOR AND SENSOR)

## Other Monitor (There is no temporary DTC stored in memory for the item monitored below)

- P0776: Clutch cooling flow solenoid system (Drive current range out)
- P0777: Clutch cooling flow solenoid system (Stuck)
- P0964: Clutch cooling flow solenoid system (Open circuit)

- P0965: Clutch cooling flow solenoid system (Overvoltage)
- P0966: Clutch cooling flow solenoid system (Short to ground)
- P0967: Clutch cooling flow solenoid system (Short to power supply)
- P2718: Clutch/shift pressure solenoid 1 system (Open circuit)
- P2719: Clutch/shift pressure solenoid 1 system (Overcurrent)
- P2720: Clutch/shift pressure solenoid 1 system (Short to ground)
- P2721: Clutch/shift pressure solenoid 1 system (Short to power supply)
- P2733: Clutch/shift switching solenoid 1, spool stuck
- P2736: Clutch/shift switching solenoid 1 system (Open circuit)
- P2738: Clutch/shift switching solenoid 1 system (Short to ground)
- P2739: Clutch/shift switching solenoid 1 system (Short to power supply)
- P181B: Clutch 1 (Pressure low range out)
- P181C: Clutch 1 (Pressure high range out)

## Sensor (The sensor below is determined to be normal)

- · Clutch cooling flow solenoid
- Clutch/shift pressure solenoid 1
- Clutch/shift switching solenoid 1

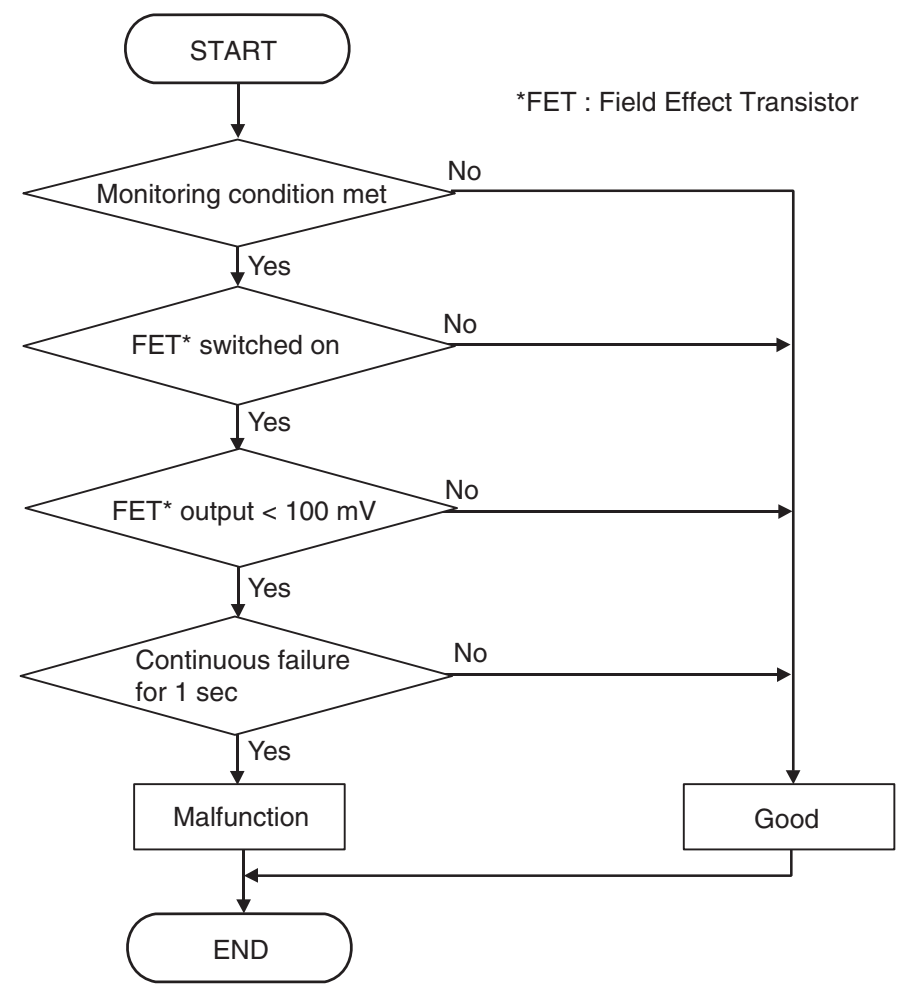

AC710726AB

## **DTC SET CONDITIONS**

#### **Check Conditions**

- Voltage of battery: 8 V or more.
- Voltage of battery: 16.5 V or less.
- High side 2 switch: ON.

#### JUDGMENT CRITERIA

 FET (Field Effect Transistor): Can't be switched on, and FET (Field Effect Transistor) output: 100 mV or less. (1 second)

## **OBD-II DRIVE CYCLE PATTERN**

The status with the FET switch ON and with the FET channel output 100 mV or more continues for 1 second.

## **PROBABLE CAUSES**

• Malfunction of TC-SST-ECU

## DIAGNOSTIC PROCEDURE

- MB991958 Scan Tool (M.U.T.-III Sub Assembly)
  - MB991824: Vehicle Communication Interface (V.C.I.)
  - MB991827 M.U.T.-III USB Cable
  - MB991910 M.U.T.-III Main Harness A

| TSB Rev | sion |
|---------|------|
|         |      |

Using scan tool MB991958, diagnose the CAN bus lines.

#### Q: Is the check result normal?

- **YES :** Go to Step 2.
- NO: Repair the CAN bus lines. (Refer to GROUP 54C Troubleshooting P.54C-15.) After repairing the CAN bus line, go to Step 2.

#### STEP 2. Check whether the DTC is reset.

After 5 or more seconds have passed with the engine idle status, check that the DTC is reset.

#### Q: Is DTC No. P1867 set?

- **YES :** Replace the mechatronic assembly. (Refer to P.22C-421.)
- **NO :** Intermittent malfunction. (Refer to GROUP 00 –How to Cope with Intermittent Malfunction P.00-15.)

#### DTC P1868: High side 2 system (Short to power supply)

#### 

- If there is any problem in the CAN bus lines, an incorrect diagnostic trouble code may be set. Prior to this diagnosis, diagnose the CAN bus lines.
- Whenever the ECU is replaced, ensure that the CAN bus lines are normal.

#### **DIAGNOSTIC FUNCTION**

TC-SST-ECU checks that the high side 2 circuit is normal.

## **DESCRIPTIONS OF MONITOR METHODS**

The high side 2 circuit is determined to be short to power supply.

#### MONITOR EXECUTION

Continuous

## MONITOR EXECUTION CONDITIONS (OTHER MONITOR AND SENSOR)

## Other Monitor (There is no temporary DTC stored in memory for the item monitored below)

- P0776: Clutch cooling flow solenoid system (Drive current range out)
- P0777: Clutch cooling flow solenoid system (Stuck)
- P0964: Clutch cooling flow solenoid system (Open circuit)

- P0965: Clutch cooling flow solenoid system (Overvoltage)
- P0966: Clutch cooling flow solenoid system (Short to ground)
- P0967: Clutch cooling flow solenoid system (Short to power supply)
- P2718: Clutch/shift pressure solenoid 1 system (Open circuit)
- P2719: Clutch/shift pressure solenoid 1 system (Overcurrent)
- P2720: Clutch/shift pressure solenoid 1 system (Short to ground)
- P2721: Clutch/shift pressure solenoid 1 system (Short to power supply)
- P2733: Clutch/shift switching solenoid 1, spool stuck
- P2736: Clutch/shift switching solenoid 1 system (Open circuit)
- P2738: Clutch/shift switching solenoid 1 system (Short to ground)
- P2739: Clutch/shift switching solenoid 1 system (Short to power supply)
- P181B: Clutch 1 (Pressure low range out)
- P181C: Clutch 1 (Pressure high range out)

## Sensor (The sensor below is determined to be normal)

- · Clutch cooling flow solenoid
- Clutch/shift pressure solenoid 1
- Clutch/shift switching solenoid 1

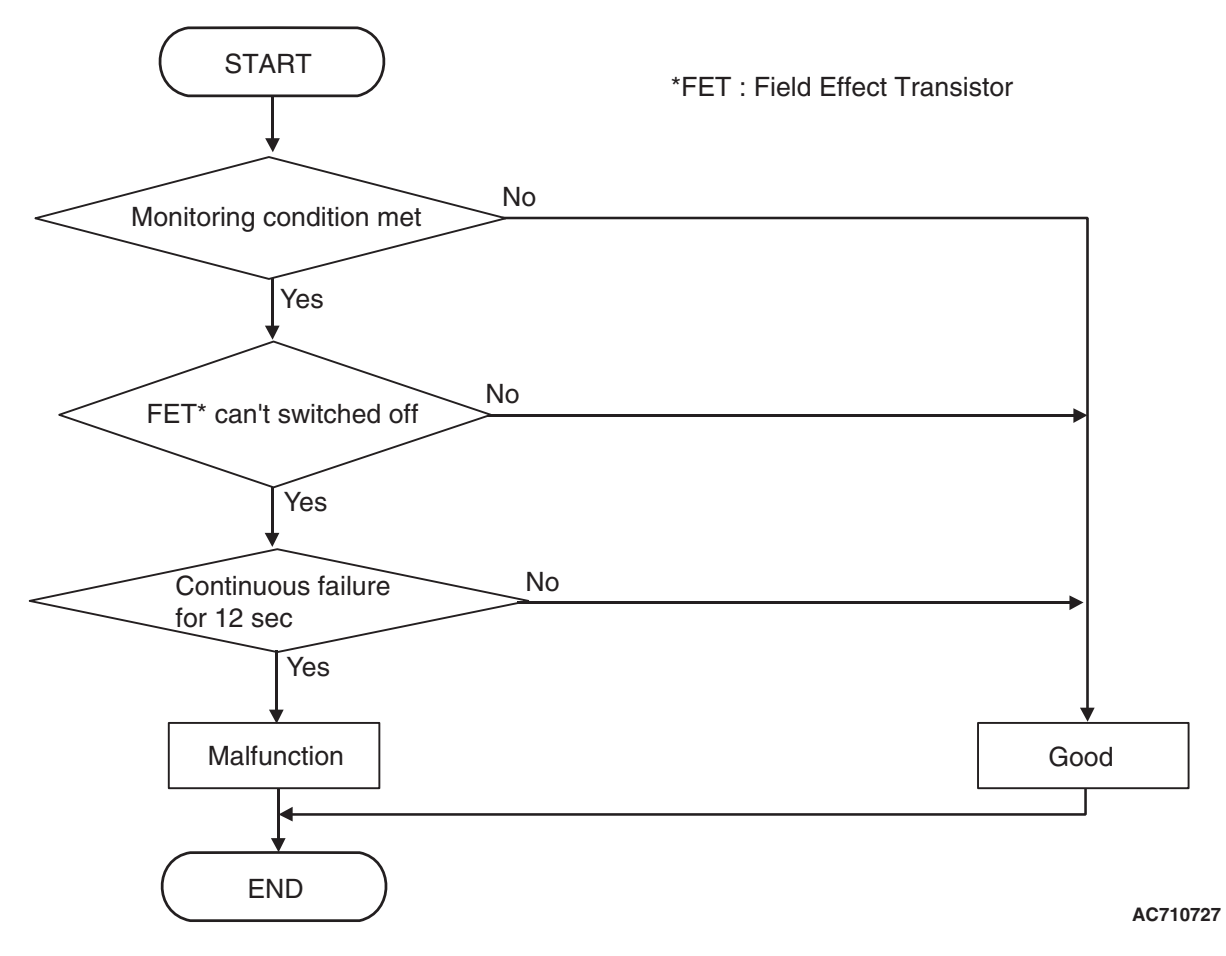

DTC SET CONDITIONS

#### **Check Conditions**

- Voltage of battery: 8 V or more.
- Voltage of battery: 16.5 V or less.
- High side 2 switch: OFF.

#### JUDGMENT CRITERIA

• FET (Field Effect Transistor): Can't be switched off. (12 seconds)

## **OBD-II DRIVE CYCLE PATTERN**

The FET switch remains OFF for 12 seconds.

## **PROBABLE CAUSES**

• Malfunction of TC-SST-ECU

## **DIAGNOSTIC PROCEDURE**

- MB991958 Scan Tool (M.U.T.-III Sub Assembly)
  - MB991824: Vehicle Communication Interface (V.C.I.)
  - MB991827 M.U.T.-III USB Cable
  - MB991910 M.U.T.-III Main Harness A

Using scan tool MB991958, diagnose the CAN bus lines.

#### Q: Is the check result normal?

- YES : Go to Step 2.
- NO: Repair the CAN bus lines. (Refer to GROUP 54C Troubleshooting P.54C-15.) After repairing the CAN bus line, go to Step 2.

#### STEP 2. Check whether the DTC is reset.

After 15 seconds with the engine idle status, check that the DTC is reset.

#### Q: Is DTC No. P1868 set?

- **YES :** Replace the mechatronic assembly. (Refer to P.22C-421.)
- **NO :** Intermittent malfunction. (Refer to GROUP 00 –How to Cope with Intermittent Malfunction P.00-15.)

#### DTC P186A: High side 3 system (Overcurrent)

#### 

- If there is any problem in the CAN bus lines, an incorrect diagnostic trouble code may be set. Prior to this diagnosis, diagnose the CAN bus lines.
- Whenever the ECU is replaced, ensure that the CAN bus lines are normal.

### **DIAGNOSTIC FUNCTION**

TC-SST-ECU checks that the high side 3 circuit is normal.

## **DESCRIPTIONS OF MONITOR METHODS**

The supply current to the high side 3 is determined to be overcurrent.

## MONITOR EXECUTION

Continuous

# MONITOR EXECUTION CONDITIONS (OTHER MONITOR AND SENSOR)

## Other Monitor (There is no temporary DTC stored in memory for the item monitored below)

- P0753: Shift select solenoid 1 system (Open circuit)
- P0973: Shift select solenoid 1 system (Short to ground)

- P0974: Shift select solenoid 1 system (Short to power supply)
- P2727: Clutch/shift pressure solenoid 2 system (Open circuit)
- P2728: Clutch/shift pressure solenoid 2 system (Overcurrent)
- P2729: Clutch/shift pressure solenoid 2 system (Short to ground)
- P2730: Clutch/shift pressure solenoid 2 system (Short to power supply)
- P2809: Clutch/shift switching solenoid 2, spool stuck
- P2812: Clutch/shift switching solenoid 2 system (Open circuit)
- P2814: Clutch/shift switching solenoid 2 system (Short to ground)
- P2815: Clutch/shift switching solenoid 2 system (Short to power supply)
- P181B: Clutch 1 (Pressure low range out)
- P181C: Clutch 1 (Pressure high range out)
- P181E: Clutch 2 (Pressure low range out)
- P181F: Clutch 2 (Pressure high range out)

## Sensor (The sensor below is determined to be normal)

- Shift select solenoid 1
- Clutch/shift pressure solenoid 2
- Clutch/shift switching solenoid 2

| TSB Revision |  |
|--------------|--|
|--------------|--|

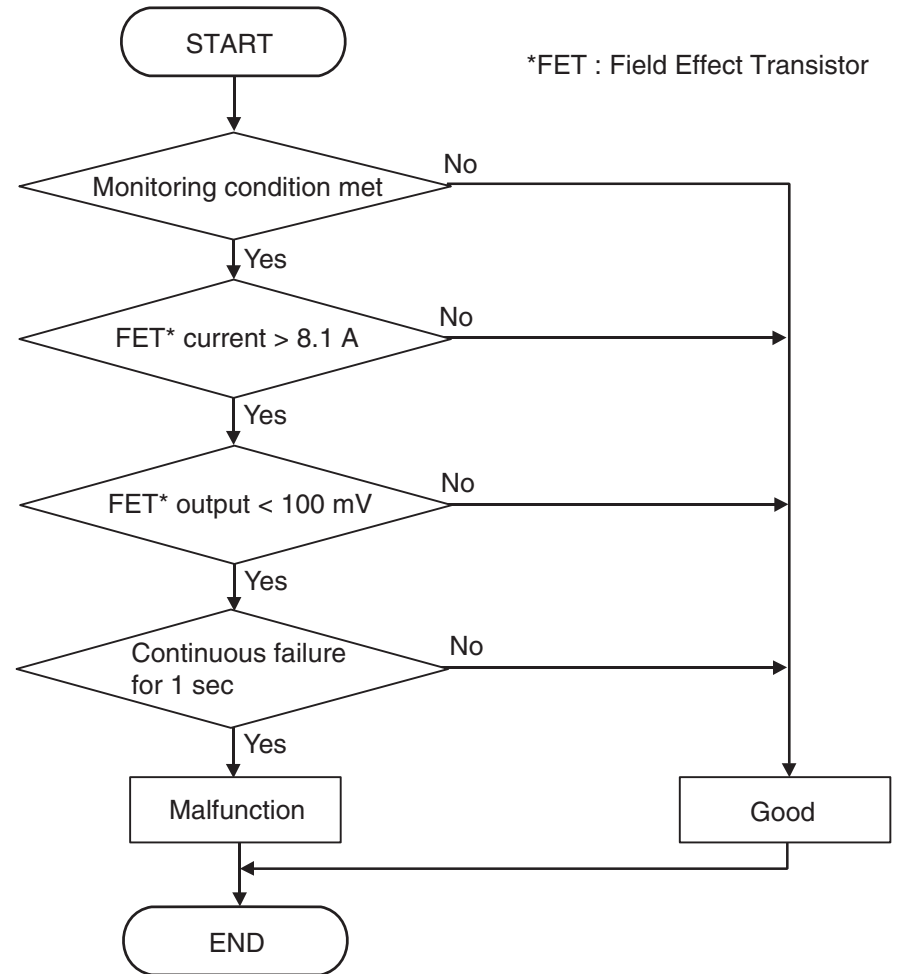

AC710725

## DTC SET CONDITIONS

#### **Check Conditions**

- Voltage of battery: 8 V or more.
- Voltage of battery: 16.5 V or less.
- High side 3 switch: ON.

#### JUDGMENT CRITERIA

 FET (Field Effect Transistor) current: 8.1 A or more, and FET (Field Effect Transistor) output: 100 mV or less. (1 second)

## **OBD-II DRIVE CYCLE PATTERN**

The status with the current of the FET channel shunt 8.1 A or less and with the FET channel output 100 mV or more continues for 1 second.

## **PROBABLE CAUSES**

• Malfunction of TC-SST-ECU

## DIAGNOSTIC PROCEDURE

- MB991958 Scan Tool (M.U.T.-III Sub Assembly)
  - MB991824: Vehicle Communication Interface (V.C.I.)
  - MB991827 M.U.T.-III USB Cable
  - MB991910 M.U.T.-III Main Harness A

| TSB | Revision |  |
|-----|----------|--|
|     |          |  |

Using scan tool MB991958, diagnose the CAN bus lines.

#### Q: Is the check result normal?

- YES : Go to Step 2.
- NO: Repair the CAN bus lines. (Refer to GROUP 54C Troubleshooting P.54C-15.) After repairing the CAN bus line, go to Step 2.

#### STEP 2. Check whether the DTC is reset.

After 5 seconds with the engine idle status, check that the DTC is reset.

#### Q: Is DTC No. P186A set?

- **YES :** Replace the mechatronic assembly. (Refer to P.22C-421.)
- **NO :** Intermittent malfunction. (Refer to GROUP 00 –How to Cope with Intermittent Malfunction P.00-15.)

#### DTC P186B: High side 3 system (Open circuit)

#### 

- If there is any problem in the CAN bus lines, an incorrect diagnostic trouble code may be set. Prior to this diagnosis, diagnose the CAN bus lines.
- Whenever the ECU is replaced, ensure that the CAN bus lines are normal.

### **DIAGNOSTIC FUNCTION**

TC-SST-ECU checks that the high side 3 circuit is normal.

## **DESCRIPTIONS OF MONITOR METHODS**

The high side 3 circuit is determined to be open.

#### MONITOR EXECUTION

Continuous

# MONITOR EXECUTION CONDITIONS (OTHER MONITOR AND SENSOR)

## Other Monitor (There is no temporary DTC stored in memory for the item monitored below)

- P0753: Shift select solenoid 1 system (Open circuit)
- P0973: Shift select solenoid 1 system (Short to ground)

- P0974: Shift select solenoid 1 system (Short to power supply)
- P2727: Clutch/shift pressure solenoid 2 system (Open circuit)
- P2728: Clutch/shift pressure solenoid 2 system (Overcurrent)
- P2729: Clutch/shift pressure solenoid 2 system (Short to ground)
- P2730: Clutch/shift pressure solenoid 2 system (Short to power supply)
- P2809: Clutch/shift switching solenoid 2, spool stuck
- P2812: Clutch/shift switching solenoid 2 system (Open circuit)
- P2814: Clutch/shift switching solenoid 2 system (Short to ground)
- P2815: Clutch/shift switching solenoid 2 system (Short to power supply)
- P181B: Clutch 1 (Pressure low range out)
- P181C: Clutch 1 (Pressure high range out)
- P181E: Clutch 2 (Pressure low range out)
- P181F: Clutch 2 (Pressure high range out)

## Sensor (The sensor below is determined to be normal)

- Shift select solenoid 1
- Clutch/shift pressure solenoid 2
- Clutch/shift switching solenoid 2

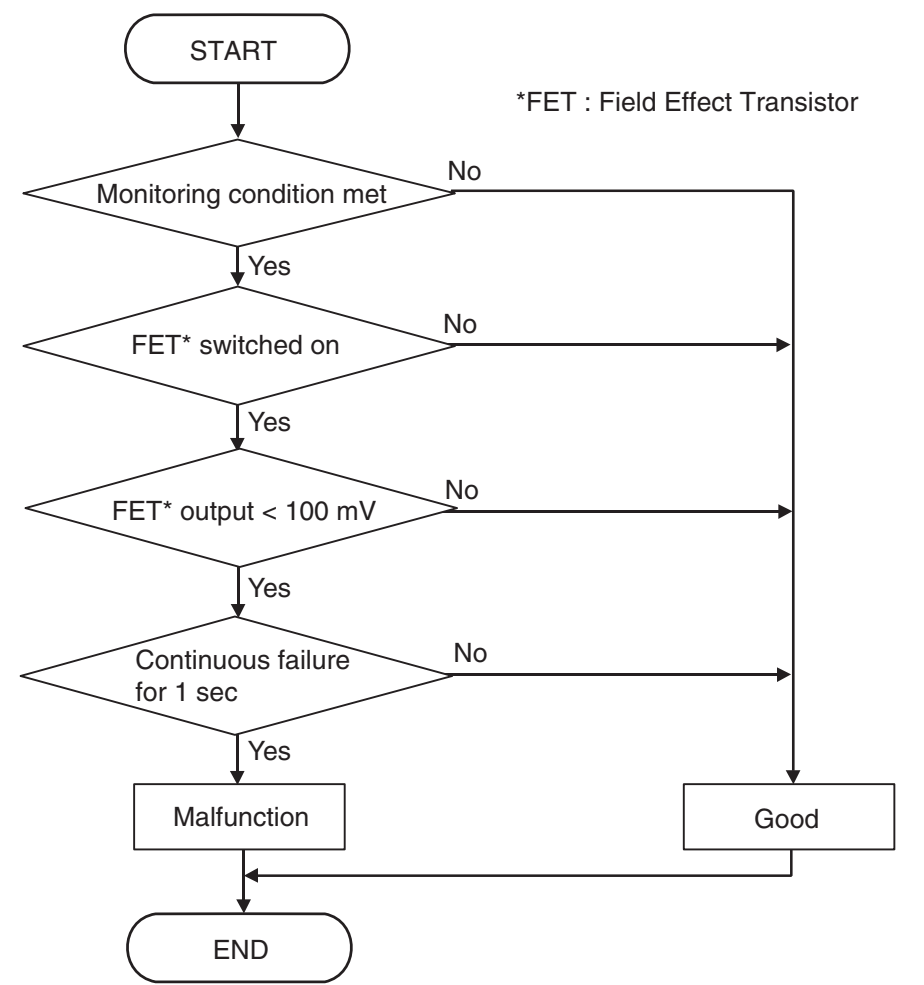

AC710726AB

## **DTC SET CONDITIONS**

#### **Check Conditions**

- Voltage of battery: 8 V or more.
- Voltage of battery: 16.5 V or less.
- High side 3 switch: ON.

#### JUDGMENT CRITERIA

 FET (Field Effect Transistor): Can't be switched on, and FET (Field Effect Transistor) output: 100 mV or less. (1 second)

## **OBD-II DRIVE CYCLE PATTERN**

The status with the FET switch ON and with the FET channel output 100 mV or more continues for 1 second.

## **PROBABLE CAUSES**

• Malfunction of TC-SST-ECU

## DIAGNOSTIC PROCEDURE

- MB991958 Scan Tool (M.U.T.-III Sub Assembly)
  - MB991824: Vehicle Communication Interface (V.C.I.)
  - MB991827 M.U.T.-III USB Cable
  - MB991910 M.U.T.-III Main Harness A

| TSB | Revision |  |
|-----|----------|--|
|     |          |  |

Using scan tool MB991958, diagnose the CAN bus lines.

#### Q: Is the check result normal?

- **YES :** Go to Step 2.
- NO: Repair the CAN bus lines. (Refer to GROUP 54C Troubleshooting P.54C-15.) After repairing the CAN bus line, go to Step 2.

#### STEP 2. Check whether the DTC is reset.

After 5 or more seconds have passed with the engine idle status, check that the DTC is reset.

#### Q: Is DTC No. P186B set?

- YES : Replace the mechatronic assembly. (Refer to P.22C-421.)
- **NO :** Intermittent malfunction. (Refer to GROUP 00 –How to Cope with Intermittent Malfunction P.00-15.)

#### DTC P186C: High side 3 system (Short to power supply)

#### 

- If there is any problem in the CAN bus lines, an incorrect diagnostic trouble code may be set. Prior to this diagnosis, diagnose the CAN bus lines.
- Whenever the ECU is replaced, ensure that the CAN bus lines are normal.

### **DIAGNOSTIC FUNCTION**

TC-SST-ECU checks that the high side 3 circuit is normal.

## **DESCRIPTIONS OF MONITOR METHODS**

The high side 3 circuit is determined to be short to power supply.

#### MONITOR EXECUTION

Continuous

## MONITOR EXECUTION CONDITIONS (OTHER MONITOR AND SENSOR)

## Other Monitor (There is no temporary DTC stored in memory for the item monitored below)

- P0753: Shift select solenoid 1 system (Open circuit)
- P0973: Shift select solenoid 1 system (Short to ground)

- P0974: Shift select solenoid 1 system (Short to power supply)
- P2727: Clutch/shift pressure solenoid 2 system (Open circuit)
- P2728: Clutch/shift pressure solenoid 2 system (Overcurrent)
- P2729: Clutch/shift pressure solenoid 2 system (Short to ground)
- P2730: Clutch/shift pressure solenoid 2 system (Short to power supply)
- P2809: Clutch/shift switching solenoid 2, spool stuck
- P2812: Clutch/shift switching solenoid 2 system (Open circuit)
- P2814: Clutch/shift switching solenoid 2 system (Short to ground)
- P2815: Clutch/shift switching solenoid 2 system (Short to power supply)
- P181B: Clutch 1 (Pressure low range out)
- P181C: Clutch 1 (Pressure high range out)
- P181E: Clutch 2 (Pressure low range out)
- P181F: Clutch 2 (Pressure high range out)

## Sensor (The sensor below is determined to be normal)

- Shift select solenoid 1
- Clutch/shift pressure solenoid 2
- Clutch/shift switching solenoid 2

| TSB | Revision |  |
|-----|----------|--|
|-----|----------|--|

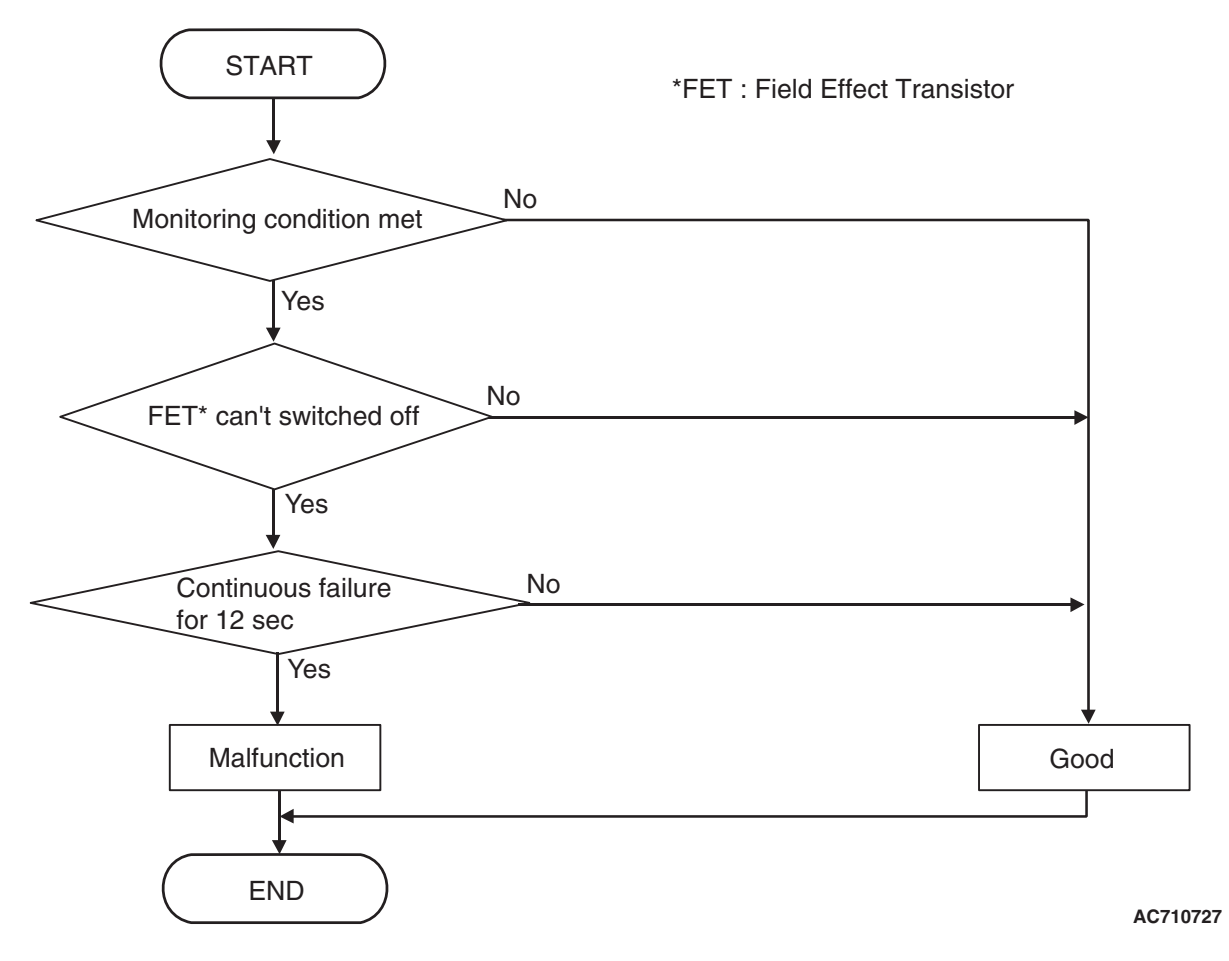

DTC SET CONDITIONS

#### **Check Conditions**

- Voltage of battery: 8 V or more.
- Voltage of battery: 16.5 V or less.
- High side 3 switch: OFF.

#### JUDGMENT CRITERIA

• FET (Field Effect Transistor): Can't be switched off. (12 seconds)

## **OBD-II DRIVE CYCLE PATTERN**

The FET switch remains OFF for 12 seconds.

## **PROBABLE CAUSES**

• Malfunction of TC-SST-ECU

## **DIAGNOSTIC PROCEDURE**

#### **Required Special Tools:**

- MB991958 Scan Tool (M.U.T.-III Sub Assembly)
  - MB991824: Vehicle Communication Interface (V.C.I.)
  - MB991827 M.U.T.-III USB Cable
  - MB991910 M.U.T.-III Main Harness A

22C-247

Using scan tool MB991958, diagnose the CAN bus lines.

#### Q: Is the check result normal?

- YES : Go to Step 2.
- NO: Repair the CAN bus lines. (Refer to GROUP 54C Troubleshooting P.54C-15.) After repairing the CAN bus line, go to Step 2.

#### STEP 2. Check whether the DTC is reset.

After 15 seconds with the engine idle status, check that the DTC is reset.

#### Q: Is DTC No. P186C set?

- **YES** : Replace the mechatronic assembly. (Refer to P.22C-421.)
- **NO :** Intermittent malfunction. (Refer to GROUP 00 –How to Cope with Intermittent Malfunction P.00-15.)

#### DTC P186D: High side 1 system (Voltage low range out)

#### 

- If there is any problem in the CAN bus lines, an incorrect diagnostic trouble code may be set. Prior to this diagnosis, diagnose the CAN bus lines.
- Whenever the ECU is replaced, ensure that the CAN bus lines are normal.

#### **DIAGNOSTIC FUNCTION**

TC-SST-ECU checks that the high side 1 circuit is normal.

## **DESCRIPTIONS OF MONITOR METHODS**

The voltage of the high side 1 circuit is determined to be too low.

## MONITOR EXECUTION

Continuous

# MONITOR EXECUTION CONDITIONS (OTHER MONITOR AND SENSOR)

## Other Monitor (There is no temporary DTC stored in memory for the item monitored below)

P0758: Shift select solenoid 2 system (Open circuit)

- P0976: Shift select solenoid 2 system (Short to ground)
- P0977: Shift select solenoid 2 system (Short to power supply)
- P0746: Line pressure solenoid system (Drive current range out)
- P0960: Line pressure solenoid system (Open circuit)
- P0961: Line pressure solenoid system (Overvoltage)
- P0962: Line pressure solenoid system (Short to ground)
- P0963: Line pressure solenoid system (Short to power supply)
- P0968: Shift/cooling switching solenoid system (Open circuit)
- P0970: Shift/cooling switching solenoid system (Short to ground)
- P0971: Shift/cooling switching solenoid system (Short to power supply)

## Sensor (The sensor below is determined to be normal)

- Shift select solenoid 2
- · Line pressure solenoid
- Shift/cooling switching solenoid

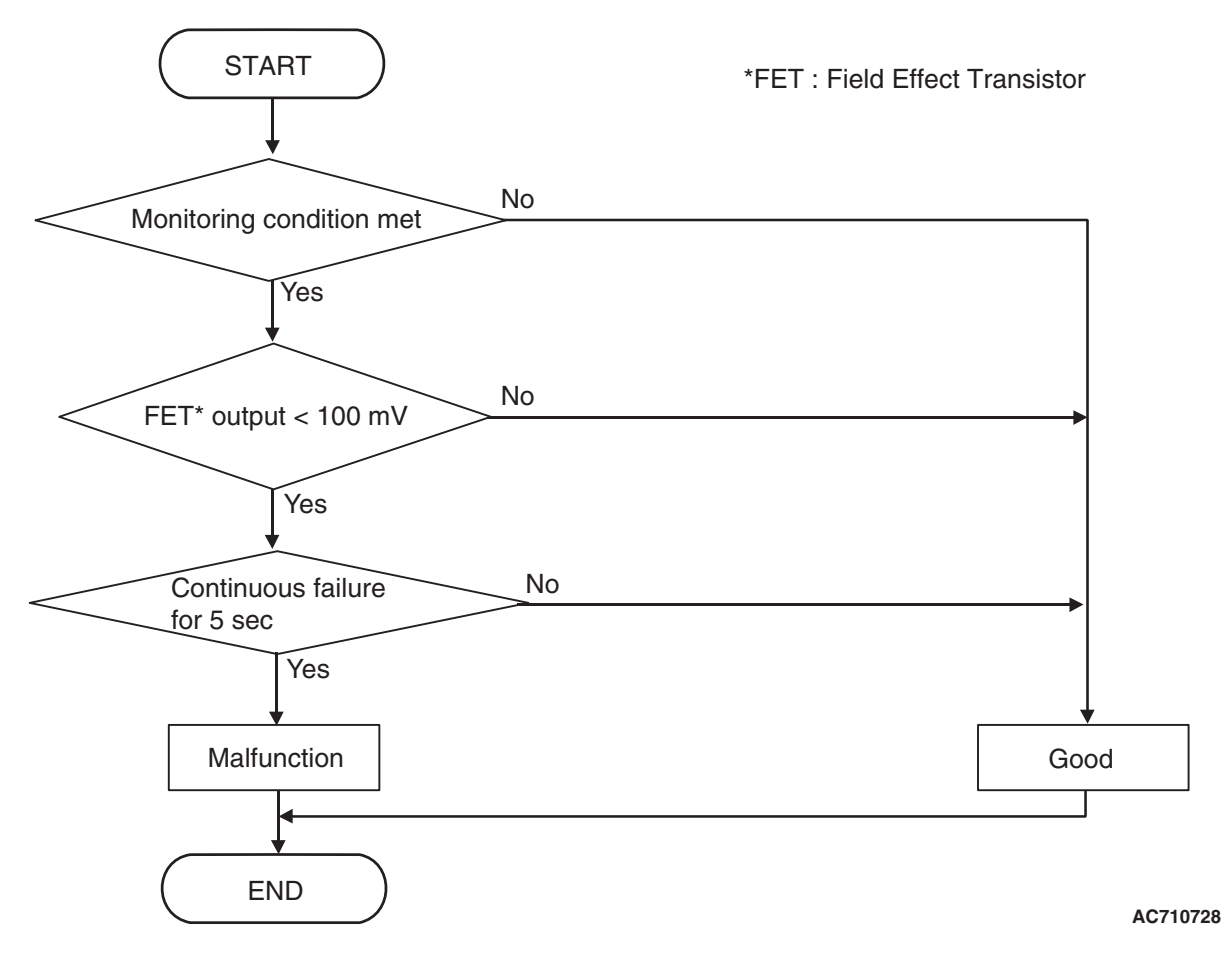

DTC SET CONDITIONS

#### **Check Conditions**

- Voltage of battery: 8 V or more.
- Voltage of battery: 16.5 V or less.
- Engine speed: 650 r/min or more.
- Time since above engine condition: 1.5 seconds or more.
- FET (Field Effect Transistor) of high side 1: Switched off.

#### JUDGMENT CRITERIA

• FET output: 100 mV or less. (5 seconds)

## **OBD-II DRIVE CYCLE PATTERN**

The FET channel output remains 100 mV or more for 5 seconds.

## **PROBABLE CAUSES**

- Malfunction of TC-SST-ECU
- Malfunction of power supply circuit (open circuit)

## **DIAGNOSTIC PROCEDURE**

#### **Required Special Tools:**

MB991958 Scan Tool (M.U.T.-III Sub Assembly)

- MB991824: Vehicle Communication Interface (V.C.I.)
- MB991827 M.U.T.-III USB Cable
- MB991910 M.U.T.-III Main Harness A

| TSB I | Revision |
|-------|----------|
|-------|----------|

Using scan tool MB991958, diagnose the CAN bus lines.

#### Q: Is the check result normal?

- YES : Go to Step 2.
- NO: Repair the CAN bus lines. (Refer to GROUP 54C Troubleshooting P.54C-15.) After repairing the CAN bus line, go to Step 2.

STEP 2. Check the TC-SST-ECU power supply circuit Refer to P.22C-341.

#### Q: Is the check result normal?

- YES : Go to Step 3.
- NO: Repair the TC-SST-ECU power supply circuit. (Refer to P.22C-341.) After repairing the power supply circuit, go to Step 3.

#### STEP 3. Check whether the DTC is reset.

After 10 or more seconds have passed with the engine idle status, check that the DTC is reset.

#### Q: Is DTC No. P186D set?

- YES : Replace the mechatronic assembly. (Refer to P.22C-421.)
- **NO :** Intermittent malfunction. (Refer to GROUP 00 –How to Cope with Intermittent Malfunction P.00-15.)

#### DTC P186E: High side 2 system (Voltage low range out)

#### 

- If there is any problem in the CAN bus lines, an incorrect diagnostic trouble code may be set. Prior to this diagnosis, diagnose the CAN bus lines.
- Whenever the ECU is replaced, ensure that the CAN bus lines are normal.

### DIAGNOSTIC FUNCTION

TC-SST-ECU checks that the high side 2 circuit is normal.

## **DESCRIPTIONS OF MONITOR METHODS**

The voltage of the high side 2 circuit is determined to be too low.

## MONITOR EXECUTION

Continuous

## MONITOR EXECUTION CONDITIONS (OTHER MONITOR AND SENSOR)

## Other Monitor (There is no temporary DTC stored in memory for the item monitored below)

- P0776: Clutch cooling flow solenoid system (Drive current range out)
- P0777: Clutch cooling flow solenoid system (Stuck)
- P0964: Clutch cooling flow solenoid system (Open circuit)
- P0965: Clutch cooling flow solenoid system (Overvoltage)
- P0966: Clutch cooling flow solenoid system (Short to ground)
- P0967: Clutch cooling flow solenoid system (Short to power supply)
- P2718: Clutch/shift pressure solenoid 1 system (Open circuit)
- P2719: Clutch/shift pressure solenoid 1 system (Overcurrent)
- P2720: Clutch/shift pressure solenoid 1 system (Short to ground)

| <b>TSB</b> Revision |  |
|---------------------|--|
|                     |  |

- P2721: Clutch/shift pressure solenoid 1 system (Short to power supply)
- P2733: Clutch/shift switching solenoid 1, spool stuck
- P2736: Clutch/shift switching solenoid 1 system (Open circuit)
- P2738: Clutch/shift switching solenoid 1 system (Short to ground)
- P2739: Clutch/shift switching solenoid 1 system (Short to power supply)

- P181B: Clutch 1 (Pressure low range out)
- P181C: Clutch 1 (Pressure high range out)

## Sensor (The sensor below is determined to be normal)

- Clutch cooling flow solenoid
- Clutch/shift pressure solenoid 1
- Clutch/shift switching solenoid 1

START \*FET : Field Effect Transistor No Monitoring condition met Yes No FET\* output < 100 mV Yes Continuous failure No for 5 sec Yes Malfunction Good END AC710728

ACTION

## DTC SET CONDITIONS

#### **Check Conditions**

- Voltage of battery: 8 V or more.
- Voltage of battery: 16.5 V or less.
- Engine speed: 650 r/min or more.
- Time since above engine condition: 1.5 seconds or more.
- FET (Field Effect Transistor) of high side 2: Switched off.

#### JUDGMENT CRITERIA

FET output: 100 mV or less. (5 seconds)

## **OBD-II DRIVE CYCLE PATTERN**

The FET channel output remains 100 mV or more for 5 seconds.

## **PROBABLE CAUSES**

- Malfunction of TC-SST-ECU
- · Malfunction of power supply circuit (open circuit)

|--|

## DIAGNOSTIC PROCEDURE

#### **Required Special Tools:**

- MB991958 Scan Tool (M.U.T.-III Sub Assembly)
  - MB991824: Vehicle Communication Interface (V.C.I.)
  - MB991827 M.U.T.-III USB Cable
  - MB991910 M.U.T.-III Main Harness A

#### **STEP 1. Scan tool CAN bus diagnostics**

Using scan tool MB991958, diagnose the CAN bus lines.

#### Q: Is the check result normal?

- YES : Go to Step 2.
- NO: Repair the CAN bus lines. (Refer to GROUP 54C Troubleshooting P.54C-15.) After repairing the CAN bus line, go to Step 2.

## STEP 2. Check the TC-SST-ECU power supply circuit

Refer to P.22C-341.

#### Q: Is the check result normal?

- YES : Go to Step 3.
- NO: Repair the TC-SST-ECU power supply circuit. (Refer to P.22C-341.) After repairing the power supply circuit, go to Step 3.

#### STEP 3. Check whether the DTC is reset.

After 10 or more seconds have passed with the engine idle status, check that the DTC is reset.

#### Q: Is DTC No. P186E set?

- YES : Replace the mechatronic assembly. (Refer to P.22C-421.)
- **NO :** Intermittent malfunction. (Refer to GROUP 00 –How to Cope with Intermittent Malfunction P.00-15.)

#### DTC P186F: High side 3 system (Voltage low range out)

#### 

- If there is any problem in the CAN bus lines, an incorrect diagnostic trouble code may be set. Prior to this diagnosis, diagnose the CAN bus lines.
- Whenever the ECU is replaced, ensure that the CAN bus lines are normal.

### **DIAGNOSTIC FUNCTION**

TC-SST-ECU checks that the high side 3 circuit is normal.

## **DESCRIPTIONS OF MONITOR METHODS**

The voltage of the high side 3 circuit is determined to be too low.

## MONITOR EXECUTION

Continuous

## MONITOR EXECUTION CONDITIONS (OTHER MONITOR AND SENSOR)

## Other Monitor (There is no temporary DTC stored in memory for the item monitored below)

- P0753: Shift select solenoid 1 system (Open circuit)
- P0973: Shift select solenoid 1 system (Short to ground)
- P0974: Shift select solenoid 1 system (Short to power supply)
- P2727: Clutch/shift pressure solenoid 2 system (Open circuit)
- P2728: Clutch/shift pressure solenoid 2 system (Overcurrent)
- P2729: Clutch/shift pressure solenoid 2 system (Short to ground)
- P2730: Clutch/shift pressure solenoid 2 system (Short to power supply)
- P2809: Clutch/shift switching solenoid 2, spool stuck
- P2812: Clutch/shift switching solenoid 2 system (Open circuit)
- P2814: Clutch/shift switching solenoid 2 system (Short to ground)

# LOGIC FLOW CHARTS (Monitor Sequence)

- P2815: Clutch/shift switching solenoid 2 system (Short to power supply)
- P181B: Clutch 1 (Pressure low range out)
- P181C: Clutch 1 (Pressure high range out)
- P181E: Clutch 2 (Pressure low range out)
- P181F: Clutch 2 (Pressure high range out)
- Sensor (The sensor below is determined to be normal)
- Shift select solenoid 1
- Clutch/shift pressure solenoid 2
- Clutch/shift switching solenoid 2

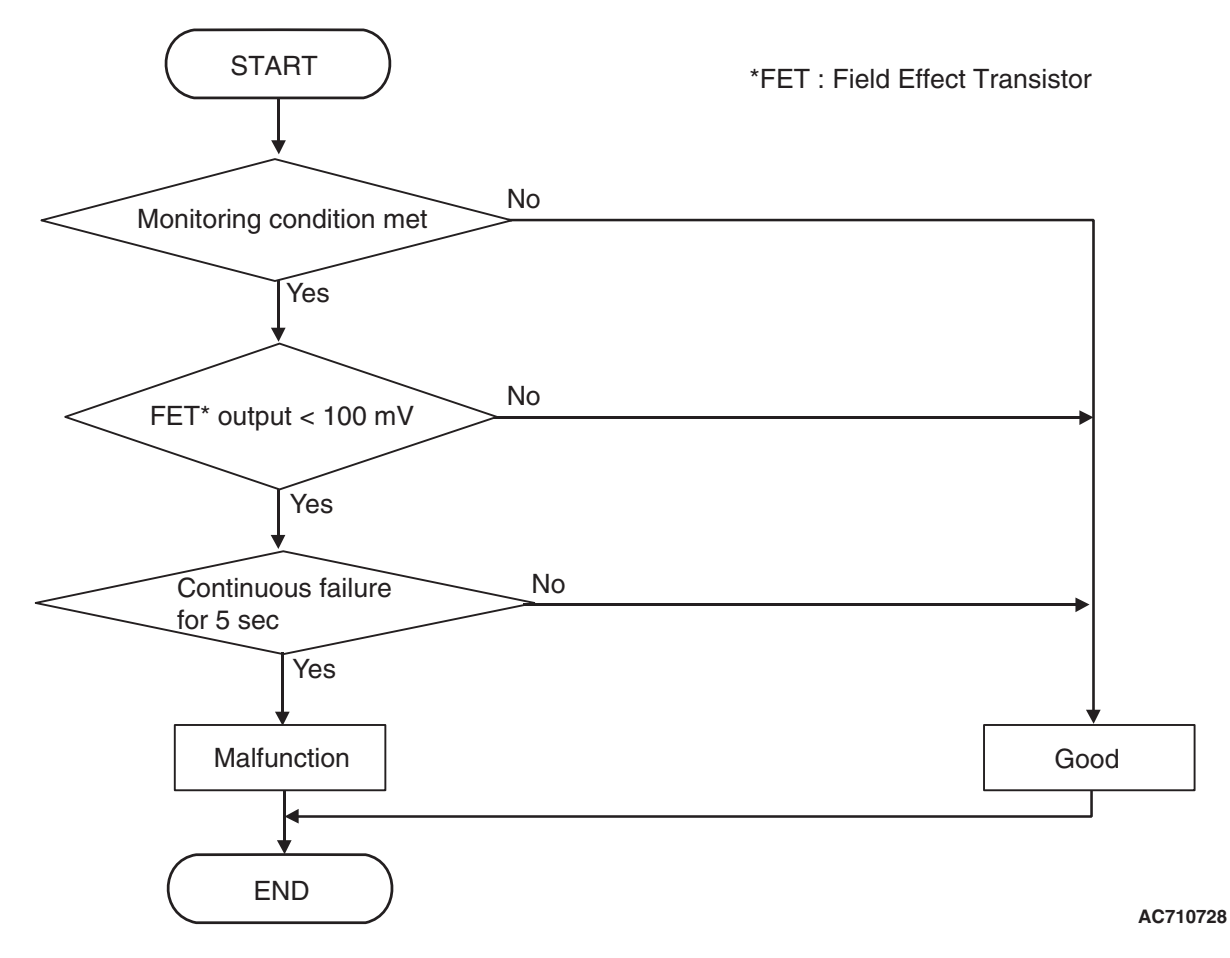

# DTC SET CONDITIONS

## **Check Conditions**

- Voltage of battery: 8 V or more.
- Voltage of battery: 16.5 V or less.
- Engine speed: 650 r/min or more.
- Time since above engine condition: 1.5 seconds or more.
- FET (Field Effect Transistor) of high side 3: Switched off.

## JUDGMENT CRITERIA

FET output: 100 mV or less. (5 seconds)

# **OBD-II DRIVE CYCLE PATTERN**

The FET channel output remains 100 mV or more for 5 seconds.

# PROBABLE CAUSES

- Malfunction of TC-SST-ECU
- Malfunction of power supply circuit (open circuit)

# DIAGNOSTIC PROCEDURE

## **Required Special Tools:**

- MB991958 Scan Tool (M.U.T.-III Sub Assembly)
  - MB991824: Vehicle Communication Interface (V.C.I.)
    - MB991827 M.U.T.-III USB Cable
  - MB991910 M.U.T.-III Main Harness A

## **STEP 1. Scan tool CAN bus diagnostics**

Using scan tool MB991958, diagnose the CAN bus lines.

## **Q**: Is the check result normal?

- YES : Go to Step 2.
- NO: Repair the CAN bus lines. (Refer to GROUP 54C Troubleshooting P.54C-15.) After repairing the CAN bus line, go to Step 2.

# STEP 2. Check the TC-SST-ECU power supply circuit Refer to P.22C-341.

## Q: Is the check result normal?

- YES : Go to Step 3.
- **NO**: Repair the TC-SST-ECU power supply circuit. (Refer to P.22C-341.) After repairing the power supply circuit, go to Step 3.

## STEP 3. Check whether the DTC is reset.

After 10 or more seconds have passed with the engine idle status, check that the DTC is reset.

## Q: Is DTC No. P186F set?

- YES : Replace the mechatronic assembly. (Refer to P.22C-421.)
- **NO :** Intermittent malfunction. (Refer to GROUP 00 –How to Cope with Intermittent Malfunction P.00-15.)

## DTC P1870: Engine torque signal abnormality

## 

- If there is any problem in the CAN bus lines, an incorrect diagnostic trouble code may be set. Prior to this diagnosis, diagnose the CAN bus lines.
- Whenever the ECU is replaced, ensure that the CAN bus lines are normal.

# DIAGNOSTIC FUNCTION

TC-SST-ECU receives the periodic communication data from the engine control module via the CAN bus lines, and checks the data for abnormality.

# **DESCRIPTIONS OF MONITOR METHODS**

The engine torque signal from the engine control module is determined to be abnormal.

## MONITOR EXECUTION

Continuous

# MONITOR EXECUTION CONDITIONS (OTHER MONITOR AND SENSOR)

# Other Monitor (There is no temporary DTC stored in memory for the item monitored below)

- P0841: Clutch 1 pressure sensor system (Poor performance)
- P0842: Clutch 1 pressure sensor system (Output low range out)
- P0843: Clutch 1 pressure sensor system (Output high range out)
- P0846: Clutch 2 pressure sensor system (Poor performance)

- P0847: Clutch 2 pressure sensor system (Output low range out)
- P0848: Clutch 2 pressure sensor system (Output high range out)
- P185D: Clutch open not possible
- U0001: Bus off
- U0100: Engine time-out error
- P1803: Shift lever system (CAN or LIN time-out error)
- P1871: APS system (Signal abnormality)

# LOGIC FLOW CHARTS (Monitor Sequence)

• P1872: Between shift lever and TC-SST system (Q-A function abnormality)

# Sensor (The sensor below is determined to be normal)

- Clutch 1 pressure sensor
- Clutch 2 pressure sensor
- APS
- Shift lever-ECU

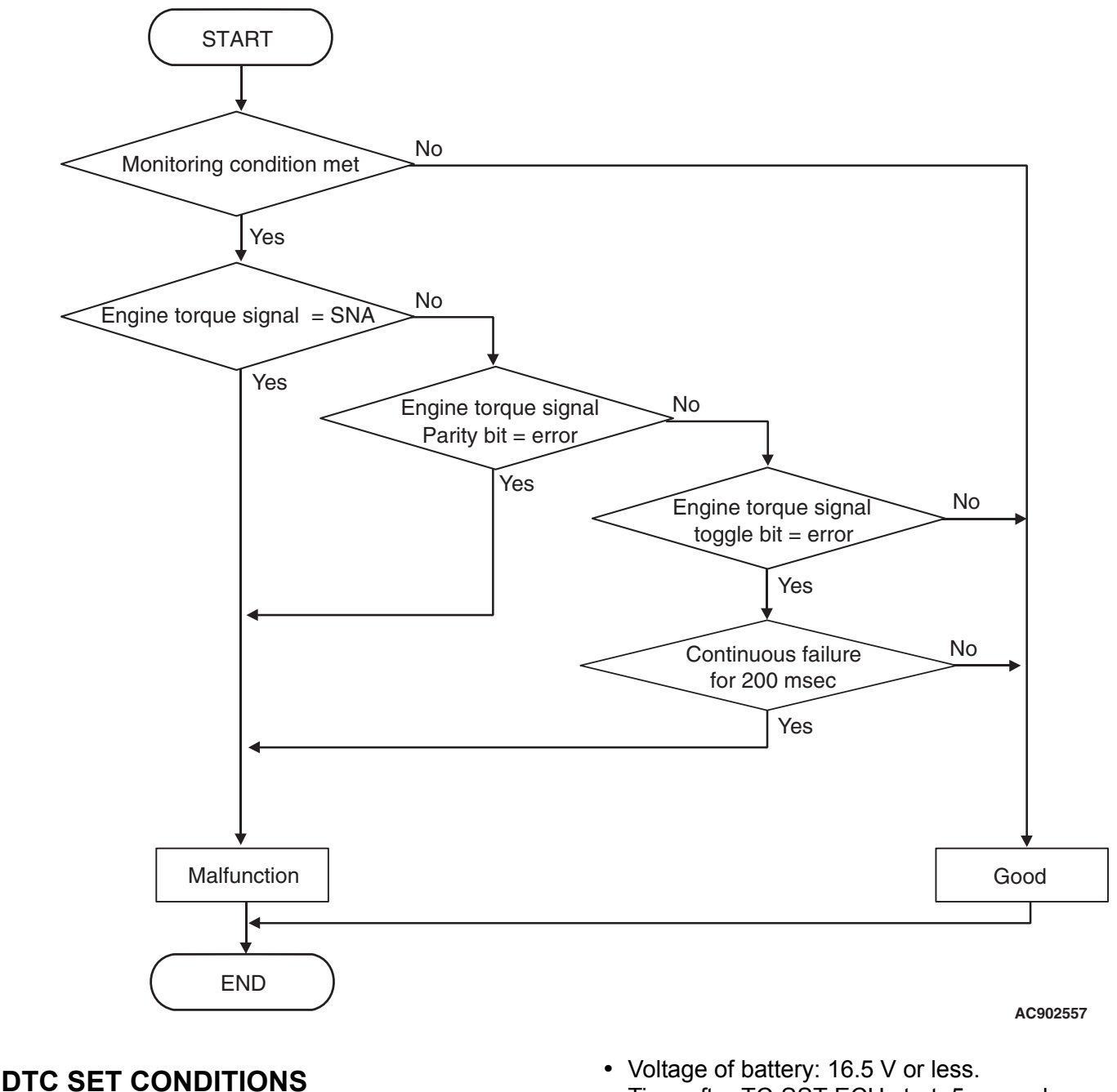

## Check Conditions

• Voltage of battery: 8 V or more.

Time after TC-SST-ECU start: 5 seconds or more.

| TSB Revision |  |
|--------------|--|
|              |  |

## JUDGMENT CRITERIA

 Engine torque signal: SNA, or parity/toggle error. (immediately)

# **OBD-II DRIVE CYCLE PATTERN**

Receives the normal value of the engine torque signal, or the parity/toggle are normal.

# **PROBABLE CAUSES**

- The CAN bus line is defective.
- Malfunction of engine control module
- Malfunction of TC-SST-ECU

# DIAGNOSTIC PROCEDURE

## **Required Special Tools:**

- MB991958 Scan Tool (M.U.T.-III Sub Assembly)
  - MB991824: Vehicle Communication Interface (V.C.I.)
  - MB991827 M.U.T.-III USB Cable
  - MB991910 M.U.T.-III Main Harness A

## **STEP 1. Scan tool CAN bus diagnostics**

Using the scan tool, diagnose the CAN bus lines.

## Q: Is the check result normal?

- YES : Go to Step 2.
- NO: Repair the CAN bus lines. (Refer to GROUP 54C Troubleshooting P.54C-15.) After repairing the CAN bus line, go to Step 2.

### STEP 2. Scan tool diagnostic trouble code.

Check if the diagnostic trouble code is set to the system other than TC-SST.

## Q: Is the DTC set?

- YES : Perform the relevant troubleshooting.
- NO: Go to Step 3.

## STEP 3. Scan tool diagnostic trouble code.

After 15 seconds with the engine idle status, check that the diagnostic trouble code for engine is set. (Refer to GROUP 13A –Troubleshooting P.13A-48.)

## Q: Is the DTC set?

- YES : Perform the relevant troubleshooting.
- NO: Go to Step 4.

## STEP 4. Check whether the DTC is reset.

After 15 seconds with the engine idle status, check that the DTC is reset.

## Q: Is DTC No.P1870 set?

- YES : Replace the mechatronic assembly. (Refer to P.22C-421.)
- **NO :** Intermittent malfunction. (Refer to GROUP 00 –How to Cope with Intermittent Malfunction P.00-15.)

| TSB Revision |
|--------------|
|--------------|

## DTC P1871: APS system (Signal abnormality)

## 

- If there is any problem in the CAN bus lines, an incorrect diagnostic trouble code may be set. Prior to this diagnosis, diagnose the CAN bus lines.
- Whenever the ECU is replaced, ensure that the CAN bus lines are normal.

## **DIAGNOSTIC FUNCTION**

TC-SST-ECU receives the periodic communication data from the engine control module via the CAN bus lines, and checks the data for abnormality.

# **DESCRIPTIONS OF MONITOR METHODS**

The APS signal from the engine control module is determined to be abnormal.

## MONITOR EXECUTION

Continuous

# MONITOR EXECUTION CONDITIONS (OTHER MONITOR AND SENSOR)

# Other Monitor (There is no temporary DTC stored in memory for the item monitored below)

P0841: Clutch 1 pressure sensor system (Poor performance)

• P0842: Clutch 1 pressure sensor system (Output low range out)

22C-257

- P0843: Clutch 1 pressure sensor system (Output high range out)
- P0846: Clutch 2 pressure sensor system (Poor performance)
- P0847: Clutch 2 pressure sensor system (Output low range out)
- P0848: Clutch 2 pressure sensor system (Output high range out)
- P185D: Clutch open not possible
- U0001: Bus off
- U0100: Engine time-out error
- P1803: Shift lever system (CAN or LIN time-out error)
- P1870: Engine torque signal abnormality
- P1872: Between shift lever and TC-SST system (Q-A function abnormality)

# Sensor (The sensor below is determined to be normal)

- Clutch 1 pressure sensor
- Clutch 2 pressure sensor
- APS
- Shift lever-ECU

# LOGIC FLOW CHARTS (Monitor Sequence)

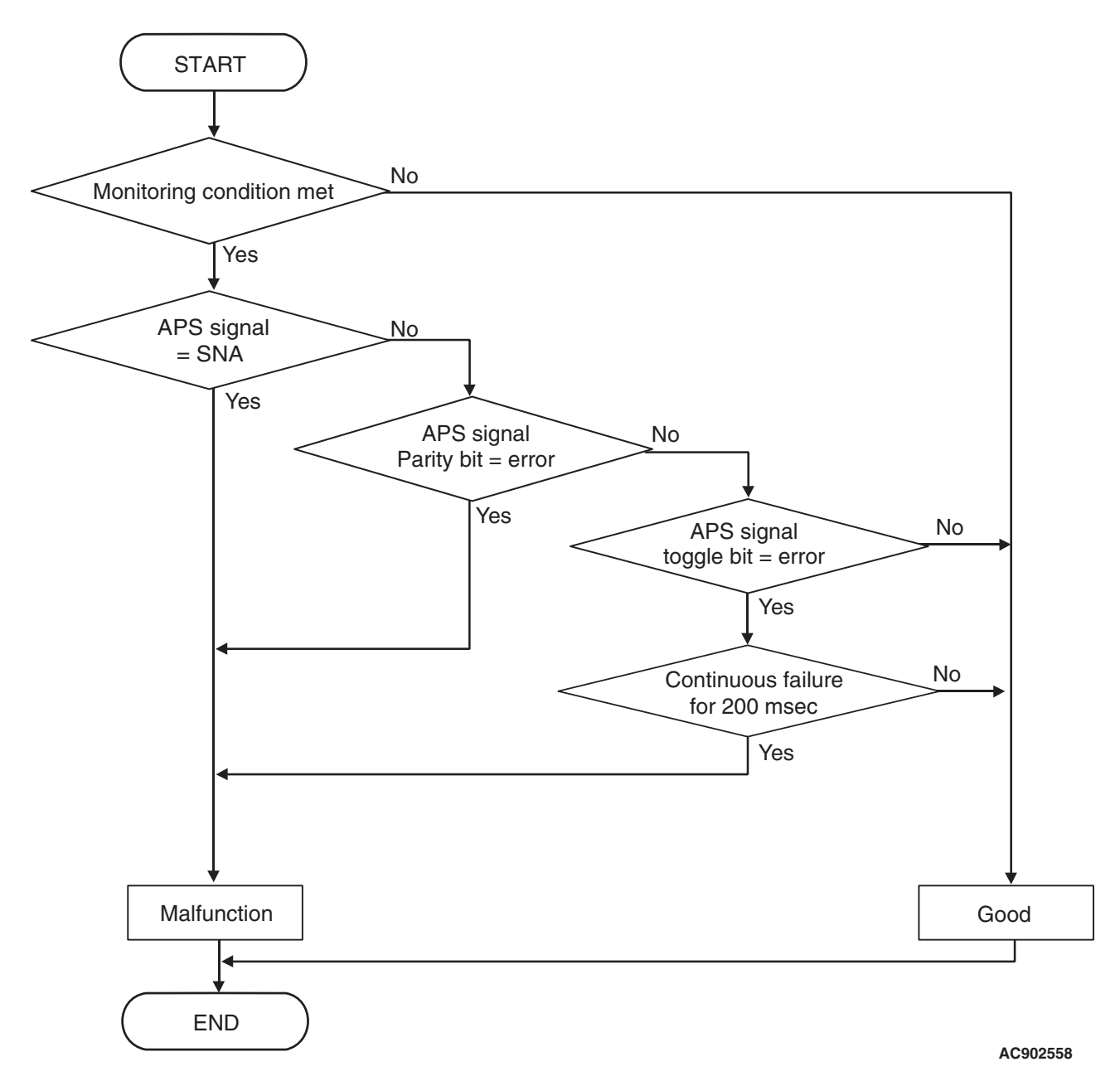

**DTC SET CONDITIONS** 

## **Check Conditions**

- Voltage of battery: 8 V or more.
- Voltage of battery: 16.5 V or less.
- Time after TC-SST-ECU start: 5 seconds or more.

## JUDGMENT CRITERIA

• APS signal: SNA, or parity/toggle error.

# **OBD-II DRIVE CYCLE PATTERN**

Receives the normal value of the APS signal, or the parity/toggle are normal.

# **PROBABLE CAUSES**

- The CAN bus line is defective.
- · APS malfunction
- Malfunction of engine control module
- Malfunction of TC-SST-ECU

| TSB | Revision |  |
|-----|----------|--|
|     |          |  |

22C-259

## DIAGNOSTIC PROCEDURE

### **Required Special Tools:**

- MB991958 Scan Tool (M.U.T.-III Sub Assembly)
  - MB991824: Vehicle Communication Interface (V.C.I.)
    - MB991827 M.U.T.-III USB Cable
  - MB991910 M.U.T.-III Main Harness A

#### **STEP 1. Scan tool CAN bus diagnostics**

Using the scan tool, diagnose the CAN bus lines.

#### **Q**: Is the check result normal?

- YES : Go to Step 2.
- NO: Repair the CAN bus lines. (Refer to GROUP 54C Troubleshooting P.54C-15.) After repairing the CAN bus line, go to Step 2.

#### STEP 2. Scan tool diagnostic trouble code.

Check if the diagnostic trouble code is set to the system other than TC-SST.

#### Q: Is the DTC set?

- YES : Perform the relevant troubleshooting.
- **NO**: Go to Step 3.

#### STEP 3. Scan tool diagnostic trouble code.

After 15 seconds with the engine idle status, check that the diagnostic trouble code for engine is set. (Refer to GROUP 13A –Troubleshooting P.13A-48.)

#### Q: Is the DTC set?

- YES : Perform the relevant troubleshooting.
- NO: Go to Step 4.

### STEP 4. Check whether the DTC is reset.

After 15 seconds with the engine idle status, check that the DTC is reset.

#### Q: Is DTC No.P1871 set?

- YES : Replace the mechatronic assembly. (Refer to P.22C-421.)
- **NO :** Intermittent malfunction. (Refer to GROUP 00 –How to Cope with Intermittent Malfunction P.00-15.)

## DTC P1872: Between shift lever and TC-SST system (Q-A function abnormality)

### 

- If there is any problem in the CAN bus lines, an incorrect diagnostic trouble code may be set. Prior to this diagnosis, diagnose the CAN bus lines.
- Whenever the ECU is replaced, ensure that the CAN bus lines are normal.

## **DIAGNOSTIC FUNCTION**

TC-SST-ECU checks that the shift lever-ECU is normal.

## **DESCRIPTIONS OF MONITOR METHODS**

The shift lever-ECU is determined to be abnormal.

## **PROBABLE CAUSES**

- Malfunction of the shift lever-ECU
- Malfunction of TC-SST-ECU

## **DIAGNOSTIC PROCEDURE**

#### **Required Special Tools:**

- MB991958 Scan Tool (M.U.T.-III Sub Assembly)
  - MB991824: Vehicle Communication Interface (V.C.I.)
  - MB991827 M.U.T.-III USB Cable
  - MB991910 M.U.T.-III Main Harness A

#### STEP 1. Scan tool CAN bus diagnostics

Using scan tool MB991958, diagnose the CAN bus lines.

#### Q: Is the check result normal?

- YES : Go to Step 2.
- NO: Repair the CAN bus lines. (Refer to GROUP 54C Troubleshooting P.54C-15.) After repairing the CAN bus line, go to Step 2.

#### STEP 2. Scan tool diagnostic trouble code

Check the shift lever diagnostic trouble code. (Refer to P.22C-370.)

#### Q: Is the DTC set?

- YES: Perform the relevant troubleshooting.
- NO: Go to Step 3.

# STEP 3. Replace the shift lever assembly, and check if the diagnostic trouble code is reset.

- (1) Replace the shift lever assembly. (Refer to P.22C-404.)
- (2) Check the DTC.

### Q: Is DTC No. P1872 set?

- YES : Replace the mechatronic assembly. (Refer to P.22C-421.)
- **NO :** Intermittent malfunction. (Refer to GROUP 00 –How to Cope with Intermittent Malfunction P.00-15.)

## 

- If there is any problem in the CAN bus lines, an incorrect diagnostic trouble code may be set. Prior to this diagnosis, diagnose the CAN bus lines.
- Whenever the ECU is replaced, ensure that the CAN bus lines are normal.

## **DIAGNOSTIC FUNCTION**

TC-SST-ECU checks that the clutch 1 pressure is normal.

## **DESCRIPTIONS OF MONITOR METHODS**

The clutch 1 pressure is determined to be abnormal.

## **PROBABLE CAUSES**

- Malfunction of TC-SST-ECU
- Malfunction of clutch assembly
- Malfunction of engine system

# **DIAGNOSTIC PROCEDURE**

### **Required Special Tools:**

- MB991958 Scan Tool (M.U.T.-III Sub Assembly)
  - MB991824: Vehicle Communication Interface (V.C.I.)
  - MB991827 M.U.T.-III USB Cable
  - MB991910 M.U.T.-III Main Harness A

### STEP 1. Scan tool CAN bus diagnostics

Using scan tool MB991958, diagnose the CAN bus lines.

### Q: Is the check result normal?

- YES : Go to Step 2.
- NO: Repair the CAN bus lines. (Refer to GROUP 54C Troubleshooting P.54C-15.) After repairing the CAN bus line, go to Step 2.

#### STEP 2. Scan tool diagnostic trouble code.

Check the engine diagnostic trouble code. (Refer to GROUP 13A – Troubleshooting P.13A-48.)

#### Q: Is the DTC set?

- YES : Perform the relevant troubleshooting.
- NO: Go to Step 3.

## STEP 3. Check whether the DTC is reset.

After 30 seconds with the engine idle status, check that the DTC is reset.

#### Q: Is DTC No.P1873 set?

- YES : Replace the clutch assembly. (Refer to GROUP 22D -transaxle P.22D-6.) After replacing the clutch assembly, go to Step 4.
- **NO :** Intermittent malfunction. (Refer to GROUP 00 –How to Cope with Intermittent Malfunction P.00-15.)

22C-262

## STEP 4. Check whether the DTC is reset.

After 30 seconds with the engine idle status, check that the DTC is reset.

### Q: Is DTC No.P1873 set?

- YES : Replace the mechatronic assembly. (Refer to P.22C-421.)
- **NO :** Intermittent malfunction. (Refer to GROUP 00 –How to Cope with Intermittent Malfunction P.00-15.)

## DTC P1874: Clutch 2 System (Pressure abnormality)

### 

- If there is any problem in the CAN bus lines, an incorrect diagnostic trouble code may be set. Prior to this diagnosis, diagnose the CAN bus lines.
- Whenever the ECU is replaced, ensure that the CAN bus lines are normal.

## DIAGNOSTIC FUNCTION

TC-SST-ECU checks that the clutch 2 pressure is normal.

## **DESCRIPTIONS OF MONITOR METHODS**

The clutch 2 pressure is determined to be abnormal.

## **PROBABLE CAUSES**

- Malfunction of TC-SST-ECU
- Malfunction of clutch assembly
- Malfunction of engine system

## DIAGNOSTIC PROCEDURE

#### **Required Special Tools:**

- MB991958 Scan Tool (M.U.T.-III Sub Assembly)
  - MB991824: Vehicle Communication Interface (V.C.I.)
  - MB991827 M.U.T.-III USB Cable
  - MB991910 M.U.T.-III Main Harness A

#### **STEP 1. Scan tool CAN bus diagnostics**

Using scan tool MB991958, diagnose the CAN bus lines.

#### Q: Is the check result normal?

- YES : Go to Step 2.
- NO: Repair the CAN bus lines. (Refer to GROUP 54C Troubleshooting P.54C-15.) After repairing the CAN bus line, go to Step 2.

#### STEP 2. Scan tool diagnostic trouble code.

Check the engine diagnostic trouble code. (Refer to GROUP 13A – Troubleshooting P.13A-48.)

#### Q: Is the DTC set?

- **YES :** Perform the relevant troubleshooting.
- NO: Go to Step 3.

## STEP 3. Check whether the DTC is reset.

After 30 seconds with the engine idle status, check that the DTC is reset.

### Q: Is DTC No.P1874 set?

- YES : Replace the clutch assembly. (Refer to GROUP 22D –Transaxle P.22D-6.) After replacing the clutch assembly, go to Step 4.
- **NO :** Intermittent malfunction. (Refer to GROUP 00 –How to Cope with Intermittent Malfunction P.00-15.)

## STEP 4. Check whether the DTC is reset.

After 30 seconds with the engine idle status, check that the DTC is reset.

## Q: Is DTC No.P1874 set?

- **YES** : Replace the mechatronic assembly. (Refer to P.22C-421.)
- **NO :** Intermittent malfunction. (Refer to GROUP 00 –How to Cope with Intermittent Malfunction P.00-15.)

## DTC P1875: Damper Speed Sensor System (Poor performance)

### 

- If there is any problem in the CAN bus lines, an incorrect diagnostic trouble code may be set. Prior to this diagnosis, diagnose the CAN bus lines.
- Whenever the ECU is replaced, ensure that the CAN bus lines are normal.

## **DIAGNOSTIC FUNCTION**

TC-SST-ECU checks that the damper (closer to the engine than input shaft) is normal.

## DESCRIPTIONS OF MONITOR METHODS

The damper speed sensor is determined to be abnormal.

# MONITOR EXECUTION

Continuous

# MONITOR EXECUTION CONDITIONS (OTHER MONITOR AND SENSOR)

# Other Monitor (There is no temporary DTC stored in memory for the item monitored below)

- P0715: Input shaft 1 (odd number gear axle) speed sensor system (Output high range out)
- P0716: Input shaft 1 (odd number gear axle) speed sensor system (Poor performance)
- P0717: Input shaft 1 (odd number gear axle) speed sensor system (Output low range out)
- P2766: Input shaft 2 (even number gear axle) speed sensor system (Poor performance)

# Sensor (The sensor below is determined to be normal)

- Input shaft 1 (odd number gear axle) speed sensor
- Input shaft 2 (even number gear axle) speed sensor

# LOGIC FLOW CHARTS (Monitor Sequence)

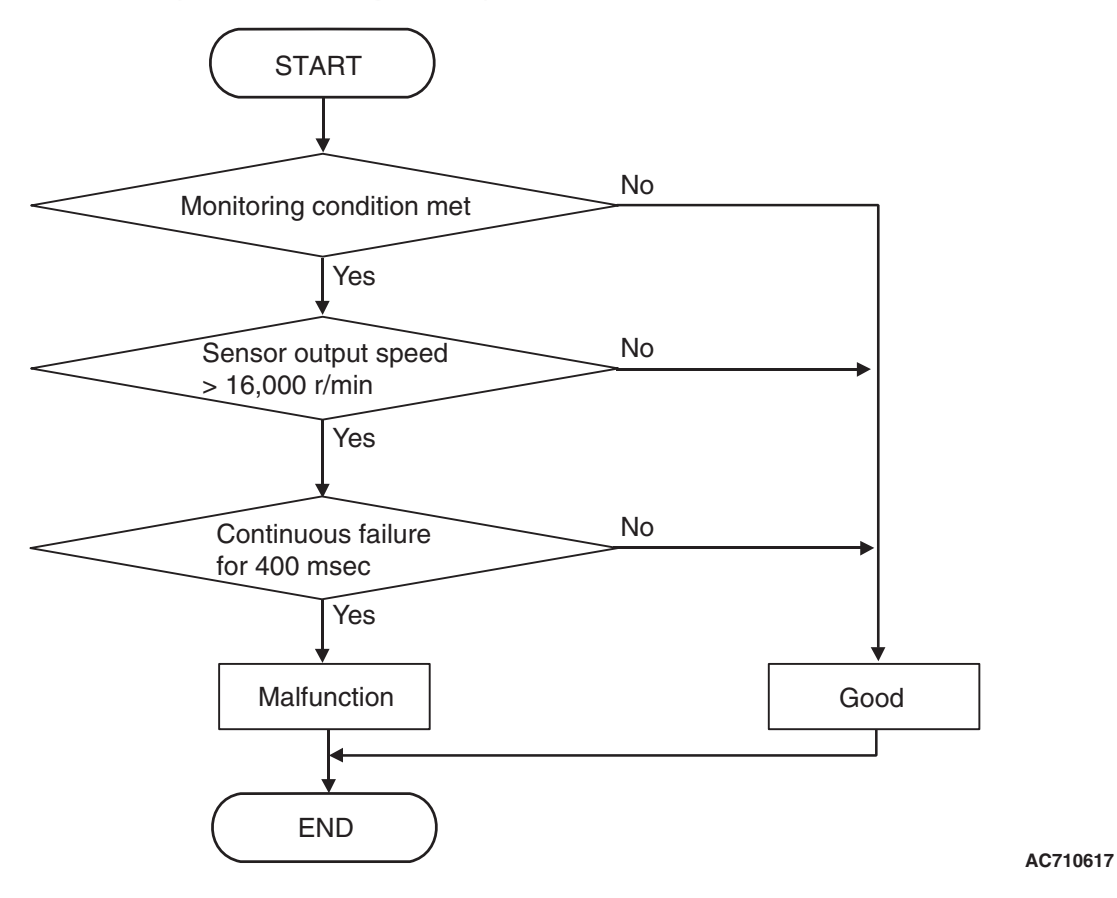

## LOGIC FLOW CHARTS (Monitor Sequence)

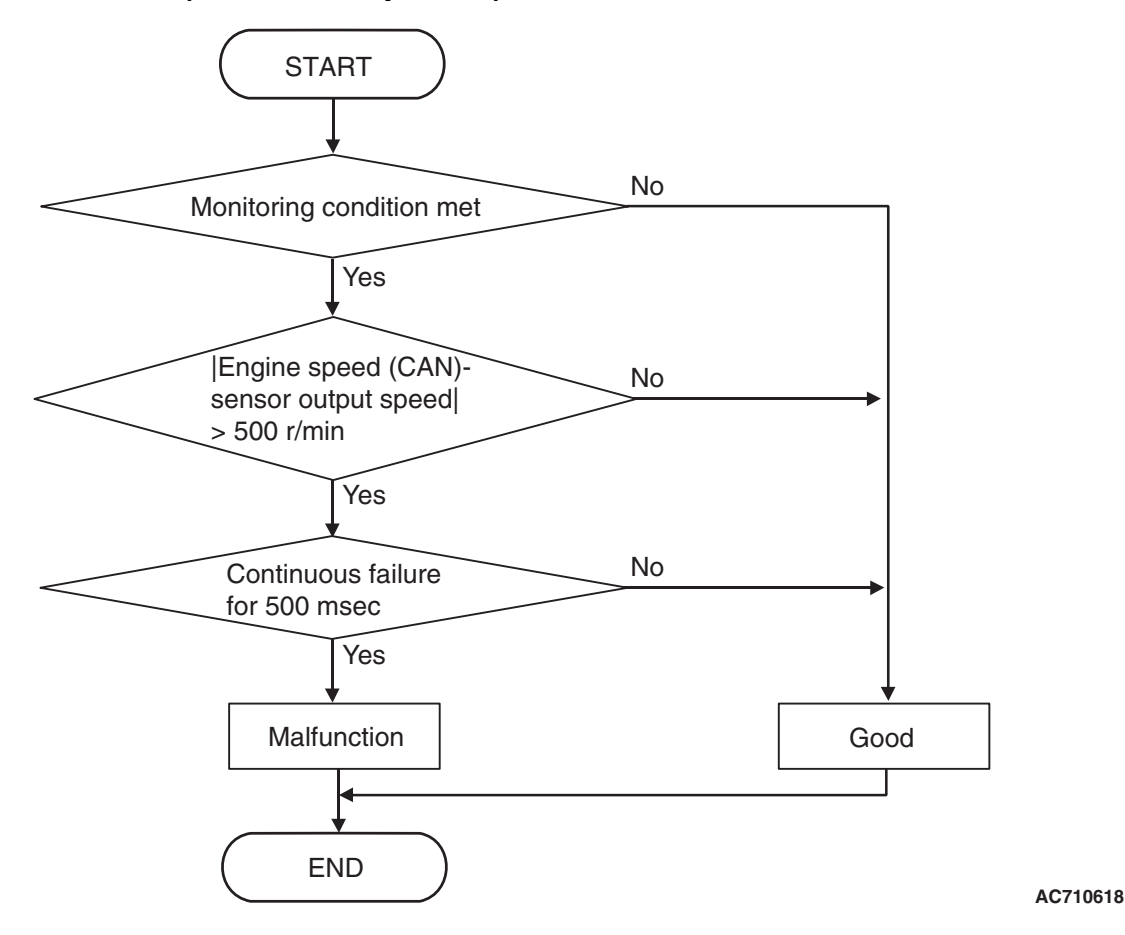

# **DTC SET CONDITIONS**

## **Check Conditions**

- Voltage of battery: 8 V or more.
- Voltage of battery: 16.5 V or less.
- Engine speed: 650 r/min or more.
- Time since above engine condition: 1.5 seconds.

## JUDGMENT CRITERIA

- Sensor output speed: 16,000 r/min or more. (400 millisecond)
- The absolute value of the "Engine speed via CAN" –"Sensor output speed" remains 500 r/min or more. (500 millisecond)

# **OBD-II DRIVE CYCLE PATTERN**

- The output of the sensor remains 16,000 r/min or less for 400 millisecond.
- The absolute value of the "Engine speed via CAN" –"Sensor output speed" remains 500 r/min or less for 500 millisecond.

## **PROBABLE CAUSES**

- Malfunction of damper speed sensor
- Malfunction of TC-SST-ECU

# DIAGNOSTIC PROCEDURE

## **Required Special Tools:**

- MB991958 Scan Tool (M.U.T.-III Sub Assembly)
  - MB991824: Vehicle Communication Interface (V.C.I.)
  - MB991827 M.U.T.-III USB Cable
  - MB991910 M.U.T.-III Main Harness A

| TSB | Revision |  |
|-----|----------|--|
|     |          |  |

### STEP 1. Scan tool CAN bus diagnostics

Using scan tool MB991958, diagnose the CAN bus lines.

### Q: Is the check result normal?

- YES : Go to Step 2.
- NO: Repair the CAN bus lines. (Refer to GROUP 54C Troubleshooting P.54C-15.) After repairing the CAN bus line, go to Step 2.

### STEP 2. Check whether the DTC is reset.

With the vehicle stopped, hold a specific accelerator pedal angle for 20 seconds, and check that the DTC is reset.

### Q: Is DTC No.P1875 set?

- **YES :** Replace the transaxle assembly. (Refer to P.22C-412.)
- **NO :** Intermittent malfunction. (Refer to GROUP 00 –How to Cope with Intermittent Malfunction P.00-15.)

## DTC P1876: Gear Block 1st

## 

- If there is any problem in the CAN bus lines, an incorrect diagnostic trouble code may be set. Prior to this diagnosis, diagnose the CAN bus lines.
- Whenever the ECU is replaced, ensure that the CAN bus lines are normal.

## DIAGNOSTIC FUNCTION

TC-SST-ECU checks that the gear engagement is normal.

# **DESCRIPTIONS OF MONITOR METHODS**

The engagement of the 1st gear is determined to be impossible.

## **PROBABLE CAUSES**

- Malfunction of TC-SST-ECU
- Malfunction of TC-SST gear
- Malfunction of clutch assembly

# DIAGNOSTIC PROCEDURE

## **Required Special Tools:**

- MB991958 Scan Tool (M.U.T.-III Sub Assembly)
  - MB991824: Vehicle Communication Interface (V.C.I.)
  - MB991827 M.U.T.-III USB Cable
  - MB991910 M.U.T.-III Main Harness A

## STEP 1. Scan tool CAN bus diagnostics

Using scan tool MB991958, diagnose the CAN bus lines.

## Q: Is the check result normal?

- YES : Go to Step 2.
- NO: Repair the CAN bus lines. (Refer to GROUP 54C Troubleshooting P.54C-15.) After repairing the CAN bus line, go to Step 2.

| TSB Revision |  |
|--------------|--|
|              |  |

### STEP 2. Check whether the DTC is reset.

- (1) Erase the DTC.
- (2) With the engine idle status, operate the shift lever in the following sequence: P →R →D →R →P. (Hold each range for 5 seconds or more.)
- (3) Check that the DTC is reset.

### Q: Is DTC No.P1876 set?

- YES : Go to Step 3.
- **NO :** Intermittent malfunction. (Refer to GROUP 00 –How to Cope with Intermittent Malfunction P.00-15.)

## STEP 3. Scan tool Teach-In

- (1) Carry out the Item No.3: Line pressure Test. (Refer to Special Function (Teach-In Reference Table P.22C-365).)
- (2) After Teach-In, check which result ("Yes" or "No") is displayed in the Data list No. 101: Normal End. (Refer to Special Function (Teach-In Reference Table P.22C-365).)

#### Q: Which is displayed, "Yes" or "No"?

- "Yes" : Go to Step 4
- "No" : DTC No. P181B: Carry out the troubleshooting for the DTC No. P181B: Clutch 1 (Pressure low range out). (Refer to P.22C-109.)

# STEP 4. Replace the clutch assembly, and check if the DTC is reset.

- (1) Replace the clutch assembly. (Refer to GROUP 22D -Transaxle P.22D-6.)
- (2) With the engine idle status, operate the shift lever in the following sequence: P →R →D →R →P. (Hold each range for 5 seconds or more.)
- (3) Check the DTC.

### Q: Is DTC No.P1876 set?

- **YES** : Replace the transaxle assembly. (Refer to P.22C-412.)
- **NO :** This diagnosis is complete.

## DTC P1877: Gear Block 2nd

## 

- If there is any problem in the CAN bus lines, an incorrect diagnostic trouble code may be set. Prior to this diagnosis, diagnose the CAN bus lines.
- Whenever the ECU is replaced, ensure that the CAN bus lines are normal.

## **DIAGNOSTIC FUNCTION**

TC-SST-ECU checks that the gear engagement is normal.

# **DESCRIPTIONS OF MONITOR METHODS**

The engagement of the 2nd gear is determined to be impossible.

# LOGIC FLOW CHARTS (Monitor Sequence)

## MONITOR EXECUTION

Continuous

# MONITOR EXECUTION CONDITIONS (OTHER MONITOR AND SENSOR)

# Other Monitor (There is no temporary DTC stored

- in memory for the item monitored below)
- Not applicable

# Sensor (The sensor below is determined to be normal)

• Not applicable

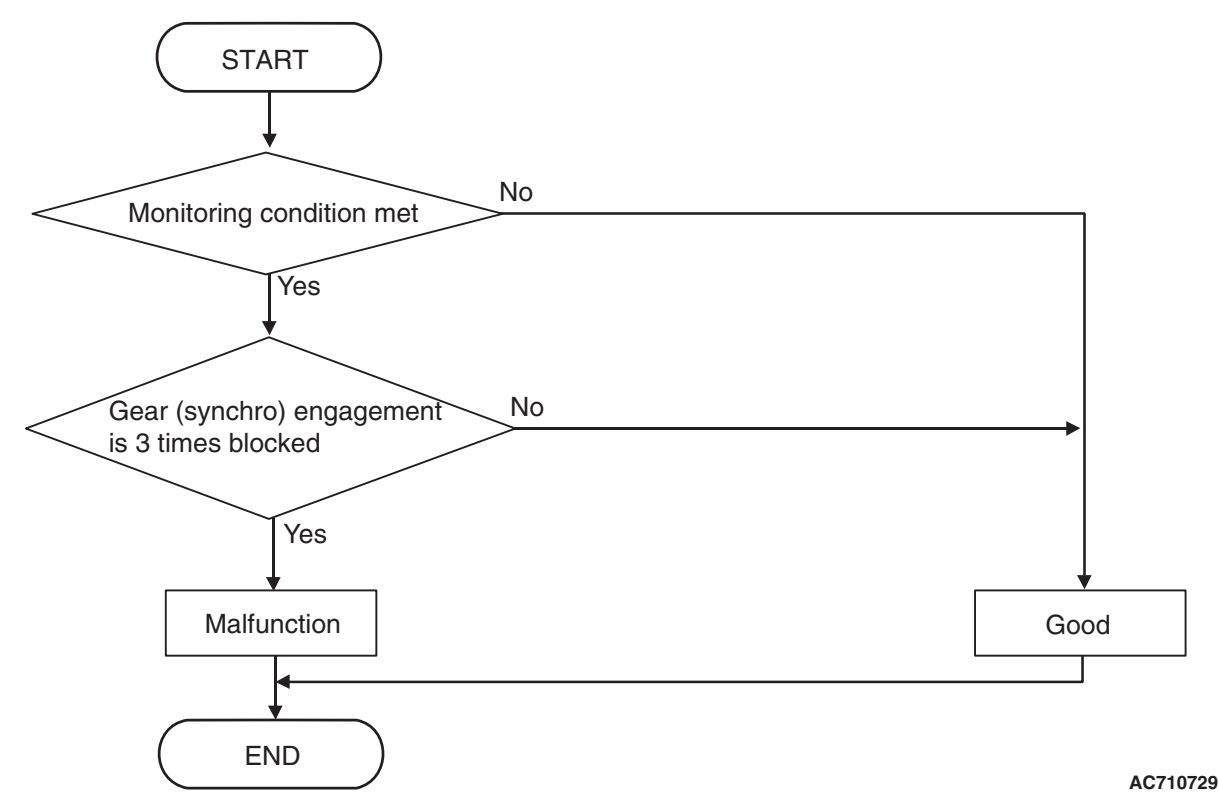

## **DTC SET CONDITIONS**

## **Check Conditions**

- Engine speed: 650 r/min or more.
- Time since above engine condition: 1.5 seconds or more.
- Target gear: 2nd gear.

## JUDGMENT CRITERIA

 Gear (synchro) engagement: 3 times blocked. (immediately)

# **OBD-II DRIVE CYCLE PATTERN**

The 2nd gear is engaged.

# **PROBABLE CAUSES**

- Malfunction of TC-SST-ECU
- Malfunction of TC-SST gear
- Malfunction of clutch assembly

| TSB Revision |
|--------------|
|--------------|

22C-269

# DIAGNOSTIC PROCEDURE

## **Required Special Tools:**

- MB991958 Scan Tool (M.U.T.-III Sub Assembly)
  - MB991824: Vehicle Communication Interface (V.C.I.)
  - MB991827 M.U.T.-III USB Cable
  - MB991910 M.U.T.-III Main Harness A

### **STEP 1. Scan tool CAN bus diagnostics**

Using scan tool MB991958, diagnose the CAN bus lines.

### **Q**: Is the check result normal?

- YES : Go to Step 2.
- NO: Repair the CAN bus lines. (Refer to GROUP 54C Troubleshooting P.54C-15.) After repairing the CAN bus line, go to Step 2.

### STEP 2. Check whether the DTC is reset.

- (1) Erase the DTC.
- (2) Drive with shifted in the 2nd gear.
- (3) Check that the DTC is reset.

## Q: Is DTC No.P1877 set?

- YES : Go to Step 3.
- **NO :** Intermittent malfunction. (Refer to GROUP 00 –How to Cope with Intermittent Malfunction P.00-15.)

## STEP 3. Scan tool Teach-In

- (1) Carry out the Item No.3: Line pressure Test. (Refer to Special Function (Teach-In Reference Table P.22C-365).)
- (2) After Teach-In, check which result ("Yes" or "No") is displayed in the Data list No. 101: Normal End. (Refer to Special Function (Teach-In Reference Table P.22C-365).)
- Q: Which is displayed, "Yes" or "No"?

"Yes" : Go to Step 4

"No" : DTC No. P181B: Carry out the troubleshooting for the DTC No. P181B: Clutch 1 (Pressure low range out). (Refer to P.22C-109.)

# STEP 4. Replace the clutch assembly, and check if the DTC is reset.

- (1) Replace the clutch assembly. (Refer to GROUP 22D -Transaxle P.22D-6.)
- (2) Drive with shifted in the 2nd gear.
- (3) Check the DTC.

## Q: Is DTC No.P1877 set?

- YES : Replace the transaxle assembly. (Refer to P.22C-412.)
- NO: This diagnosis is complete.

## DTC P1878: Gear Block 3rd

## 

- If there is any problem in the CAN bus lines, an incorrect diagnostic trouble code may be set. Prior to this diagnosis, diagnose the CAN bus lines.
- Whenever the ECU is replaced, ensure that the CAN bus lines are normal.

## **DIAGNOSTIC FUNCTION**

TC-SST-ECU checks that the gear engagement is normal.

# **DESCRIPTIONS OF MONITOR METHODS**

The engagement of the 3rd gear is determined to be impossible.

# LOGIC FLOW CHARTS (Monitor Sequence)

## MONITOR EXECUTION

Continuous

# MONITOR EXECUTION CONDITIONS (OTHER MONITOR AND SENSOR)

# Other Monitor (There is no temporary DTC stored

- in memory for the item monitored below)
- Not applicable

# Sensor (The sensor below is determined to be normal)

• Not applicable

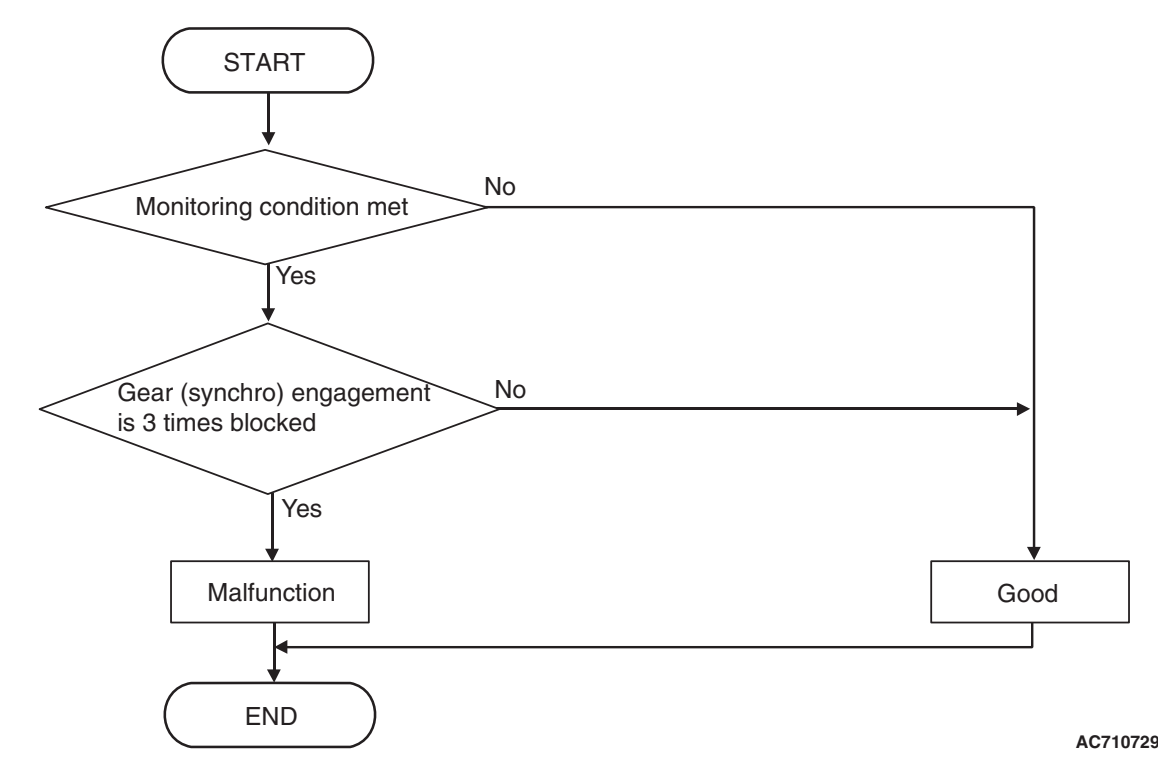

## DTC SET CONDITIONS

## **Check Conditions**

- Engine speed: 650 r/min or more.
- Time since above engine condition: 1.5 seconds or more.
- Target gear: 3rd gear.

## JUDGMENT CRITERIA

• Gear (synchro) engagement: 3 times blocked. (immediately)

## **OBD-II DRIVE CYCLE PATTERN**

The 3rd gear is engaged.

# **PROBABLE CAUSES**

- Malfunction of TC-SST-ECU
- Malfunction of TC-SST gear
- Malfunction of clutch assembly

| TSB Revision |
|--------------|
|--------------|

22C-271

# DIAGNOSTIC PROCEDURE

## **Required Special Tools:**

- MB991958 Scan Tool (M.U.T.-III Sub Assembly)
  - MB991824: Vehicle Communication Interface (V.C.I.)
  - MB991827 M.U.T.-III USB Cable
  - MB991910 M.U.T.-III Main Harness A

### **STEP 1. Scan tool CAN bus diagnostics**

Using scan tool MB991958, diagnose the CAN bus lines.

### **Q**: Is the check result normal?

- YES : Go to Step 2.
- NO: Repair the CAN bus lines. (Refer to GROUP 54C Troubleshooting P.54C-15.) After repairing the CAN bus line, go to Step 2.

### STEP 2. Check whether the DTC is reset.

- (1) Erase the DTC.
- (2) Drive with shifted in the 3rd gear.
- (3) Check that the DTC is reset.

## Q: Is DTC No.P1878 set?

- YES : Go to Step 3.
- **NO :** Intermittent malfunction. (Refer to GROUP 00 –How to Cope with Intermittent Malfunction P.00-15.)

## STEP 3. Scan tool Teach-In

- (1) Carry out the Item No.3: Line pressure Test. (Refer to Special Function (Teach-In Reference Table P.22C-365).)
- (2) After Teach-In, check which result ("Yes" or "No") is displayed in the Data list No. 101: Normal End. (Refer to Special Function (Teach-In Reference Table P.22C-365).)
- Q: Which is displayed, "Yes" or "No"?

"Yes" : Go to Step 4

"No" : DTC No. P181B: Carry out the troubleshooting for the DTC No. P181B: Clutch 1 (Pressure low range out). (Refer to P.22C-109.)

# STEP 4. Replace the clutch assembly, and check if the DTC is reset.

- (1) Replace the clutch assembly. (Refer to GROUP 22D -Transaxle P.22D-6.)
- (2) Drive with shifted in the 3rd gear.
- (3) Check the DTC.

## Q: Is DTC No.P1878 set?

- YES : Replace the transaxle assembly. (Refer to P.22C-412.)
- NO: This diagnosis is complete.

## DTC P1879: Gear Block 4th

## 

- If there is any problem in the CAN bus lines, an incorrect diagnostic trouble code may be set. Prior to this diagnosis, diagnose the CAN bus lines.
- Whenever the ECU is replaced, ensure that the CAN bus lines are normal.

## **DIAGNOSTIC FUNCTION**

TC-SST-ECU checks that the gear engagement is normal.

# **DESCRIPTIONS OF MONITOR METHODS**

The engagement of the 4th gear is determined to be impossible.

# LOGIC FLOW CHARTS (Monitor Sequence)

## MONITOR EXECUTION

Continuous

# MONITOR EXECUTION CONDITIONS (OTHER MONITOR AND SENSOR)

# Other Monitor (There is no temporary DTC stored

- in memory for the item monitored below)
- Not applicable

# Sensor (The sensor below is determined to be normal)

• Not applicable

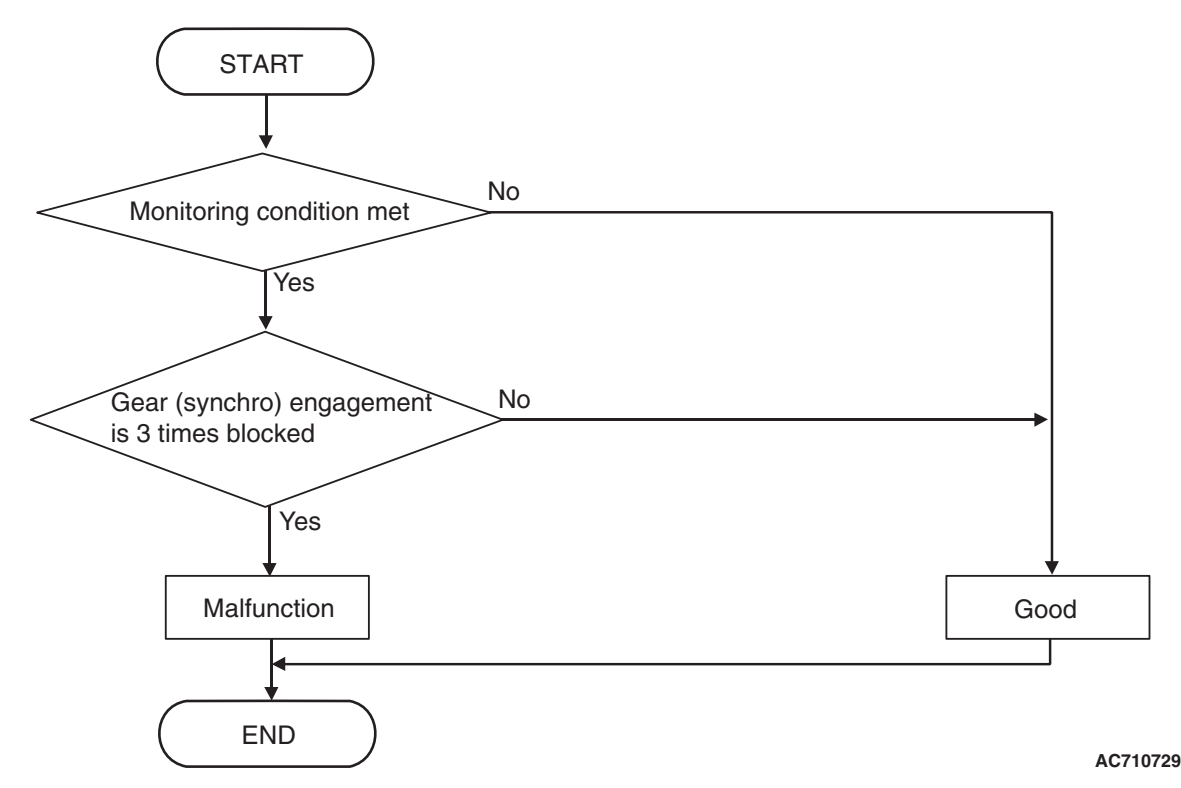

## **DTC SET CONDITIONS**

## **Check Conditions**

- Engine speed: 650 r/min or more.
- Time since above engine condition: 1.5 seconds or more.
- Target gear: 4th gear.

## JUDGMENT CRITERIA

 Gear (synchro) engagement: 3 times blocked. (immediately)

# **OBD-II DRIVE CYCLE PATTERN**

The 4th gear is engaged.

# **PROBABLE CAUSES**

- Malfunction of TC-SST-ECU
- Malfunction of TC-SST gear
- Malfunction of clutch assembly

22C-273

# DIAGNOSTIC PROCEDURE

## **Required Special Tools:**

- MB991958 Scan Tool (M.U.T.-III Sub Assembly)
  - MB991824: Vehicle Communication Interface (V.C.I.)
  - MB991827 M.U.T.-III USB Cable
  - MB991910 M.U.T.-III Main Harness A

### **STEP 1. Scan tool CAN bus diagnostics**

Using scan tool MB991958, diagnose the CAN bus lines.

### Q: Is the check result normal?

- YES : Go to Step 2.
- NO: Repair the CAN bus lines. (Refer to GROUP 54C Troubleshooting P.54C-15.) After repairing the CAN bus line, go to Step 2.

### STEP 2. Check whether the DTC is reset.

- (1) Erase the DTC.
- (2) Drive with shifted in the 4th gear.
- (3) Check that the DTC is reset.

## Q: Is DTC No.P1879 set?

- YES : Go to Step 3.
- **NO :** Intermittent malfunction. (Refer to GROUP 00 –How to Cope with Intermittent Malfunction P.00-15.)

### STEP 3. Scan tool Teach-In

- (1) Carry out the Item No.3: Line pressure Test. (Refer to Special Function (Teach-In Reference Table P.22C-365).)
- (2) After Teach-In, check which result ("Yes" or "No") is displayed in the Data list No. 101: Normal End. (Refer to Special Function (Teach-In Reference Table P.22C-365).)
- Q: Which is displayed, "Yes" or "No"?

"Yes" : Go to Step 4

"No" : DTC No. P181B: Carry out the troubleshooting for the DTC No. P181B: Clutch 1 (Pressure low range out). (Refer to P.22C-109.)

# STEP 4. Replace the clutch assembly, and check if the DTC is reset.

- (1) Replace the clutch assembly. (Refer to GROUP 22D -Transaxle P.22D-6.)
- (2) Drive with shifted in the 4th gear.
- (3) Check the DTC.

## Q: Is DTC No.P1879 set?

- YES : Replace the transaxle assembly. (Refer to P.22C-412.)
- NO: This diagnosis is complete.

## DTC P187A: Gear Block 5th

## 

- If there is any problem in the CAN bus lines, an incorrect diagnostic trouble code may be set. Prior to this diagnosis, diagnose the CAN bus lines.
- Whenever the ECU is replaced, ensure that the CAN bus lines are normal.

## **DIAGNOSTIC FUNCTION**

TC-SST-ECU checks that the gear engagement is normal.

# **DESCRIPTIONS OF MONITOR METHODS**

The engagement of the 5th gear is determined to be impossible.

# LOGIC FLOW CHARTS (Monitor Sequence)

## MONITOR EXECUTION

Continuous

# MONITOR EXECUTION CONDITIONS (OTHER MONITOR AND SENSOR)

# Other Monitor (There is no temporary DTC stored

- in memory for the item monitored below)
- Not applicable

# Sensor (The sensor below is determined to be normal)

• Not applicable

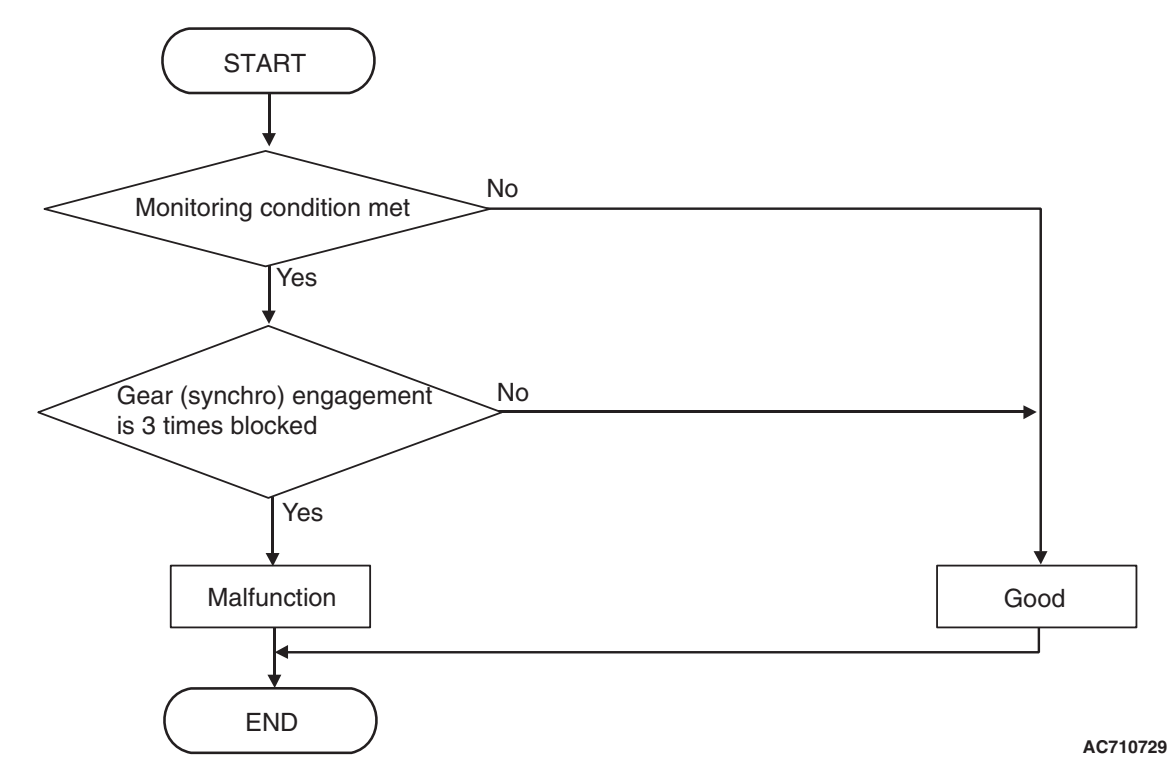

## **DTC SET CONDITIONS**

## **Check Conditions**

- Engine speed: 650 r/min or more.
- Time since above engine condition: 1.5 seconds or more.
- Target gear: 5th gear.

## JUDGMENT CRITERIA

• Gear (synchro) engagement: 3 times blocked. (immediately)

# **OBD-II DRIVE CYCLE PATTERN**

The 5th gear is engaged.

## **PROBABLE CAUSES**

- Malfunction of TC-SST-ECU
- Malfunction of TC-SST gear
- Malfunction of clutch assembly

22C-275

# DIAGNOSTIC PROCEDURE

## **Required Special Tools:**

- MB991958 Scan Tool (M.U.T.-III Sub Assembly)
  - MB991824: Vehicle Communication Interface (V.C.I.)
  - MB991827 M.U.T.-III USB Cable
  - MB991910 M.U.T.-III Main Harness A

### **STEP 1. Scan tool CAN bus diagnostics**

Using scan tool MB991958, diagnose the CAN bus lines.

### Q: Is the check result normal?

- YES : Go to Step 2.
- NO: Repair the CAN bus lines. (Refer to GROUP 54C Troubleshooting P.54C-15.) After repairing the CAN bus line, go to Step 2.

### STEP 2. Check whether the DTC is reset.

- (1) Erase the DTC.
- (2) Drive with shifted in the 5th gear.
- (3) Check that the DTC is reset.

## Q: Is DTC No.P187A set?

- YES : Go to Step 3.
- **NO :** Intermittent malfunction. (Refer to GROUP 00 –How to Cope with Intermittent Malfunction P.00-15.)

### STEP 3. Scan tool Teach-In

- (1) Carry out the Item No.3: Line pressure Test. (Refer to Special Function (Teach-In Reference Table P.22C-365).)
- (2) After Teach-In, check which result ("Yes" or "No") is displayed in the Data list No. 101: Normal End. (Refer to Special Function (Teach-In Reference Table P.22C-365).)
- Q: Which is displayed, "Yes" or "No"?

"Yes" : Go to Step 4

"No" : DTC No. P181B: Carry out the troubleshooting for the DTC No. P181B: Clutch 1 (Pressure low range out). (Refer to P.22C-109.)

# STEP 4. Replace the clutch assembly, and check if the DTC is reset.

- (1) Replace the clutch assembly. (Refer to GROUP 22D -Transaxle P.22D-6.)
- (2) Drive with shifted in the 5th gear.
- (3) Check the DTC.

## Q: Is DTC No.P187A set?

- YES : Replace the transaxle assembly. (Refer to P.22C-412.)
- NO: This diagnosis is complete.

## DTC P187B: Gear Block 6th

## 

- If there is any problem in the CAN bus lines, an incorrect diagnostic trouble code may be set. Prior to this diagnosis, diagnose the CAN bus lines.
- Whenever the ECU is replaced, ensure that the CAN bus lines are normal.

## **DIAGNOSTIC FUNCTION**

TC-SST-ECU checks that the gear engagement is normal.

# **DESCRIPTIONS OF MONITOR METHODS**

The engagement of the 6th gear is determined to be impossible.

# LOGIC FLOW CHARTS (Monitor Sequence)

## MONITOR EXECUTION

Continuous

# MONITOR EXECUTION CONDITIONS (OTHER MONITOR AND SENSOR)

# Other Monitor (There is no temporary DTC stored

- in memory for the item monitored below)
- Not applicable

# Sensor (The sensor below is determined to be normal)

• Not applicable

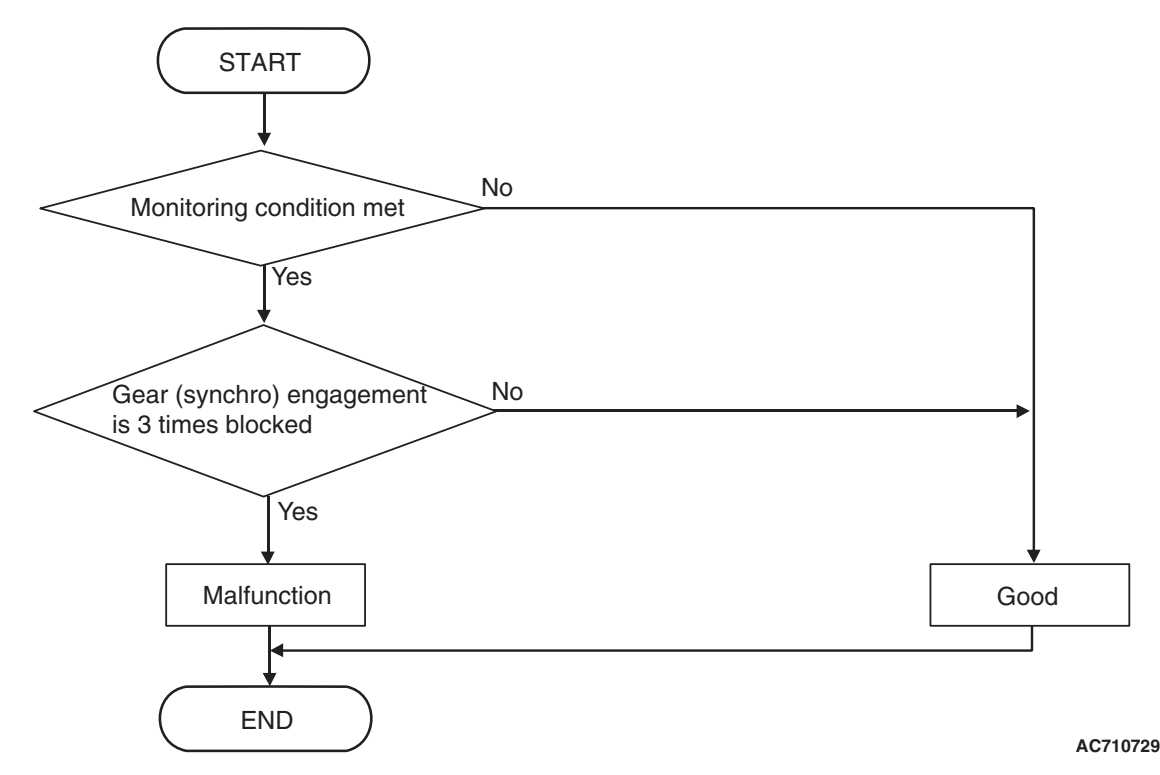

## **DTC SET CONDITIONS**

## **Check Conditions**

- Engine speed: 650 r/min or more.
- Time since above engine condition: 1.5 seconds or more.
- Target gear: 6th gear.

## JUDGMENT CRITERIA

• Gear (synchro) engagement: 3 times blocked. (immediately)

## **OBD-II DRIVE CYCLE PATTERN**

The 6th gear is engaged.

## **PROBABLE CAUSES**

- Malfunction of TC-SST-ECU
- Malfunction of TC-SST gear
- Malfunction of clutch assembly

22C-277

# DIAGNOSTIC PROCEDURE

## **Required Special Tools:**

- MB991958 Scan Tool (M.U.T.-III Sub Assembly)
  - MB991824: Vehicle Communication Interface (V.C.I.)
  - MB991827 M.U.T.-III USB Cable
  - MB991910 M.U.T.-III Main Harness A

### **STEP 1. Scan tool CAN bus diagnostics**

Using scan tool MB991958, diagnose the CAN bus lines.

### Q: Is the check result normal?

- YES : Go to Step 2.
- NO: Repair the CAN bus lines. (Refer to GROUP 54C Troubleshooting P.54C-15.) After repairing the CAN bus line, go to Step 2.

### STEP 2. Check whether the DTC is reset.

- (1) Erase the DTC.
- (2) Drive with shifted in the 6th gear.
- (3) Check that the DTC is reset.

## Q: Is DTC No.P187B set?

- YES : Go to Step 3.
- **NO :** Intermittent malfunction. (Refer to GROUP 00 –How to Cope with Intermittent Malfunction P.00-15.)

### STEP 3. Scan tool Teach-In

- (1) Carry out the Item No.3: Line pressure Test. (Refer to Special Function (Teach-In Reference Table P.22C-365).)
- (2) After Teach-In, check which result ("Yes" or "No") is displayed in the Data list No. 101: Normal End. (Refer to Special Function (Teach-In Reference Table P.22C-365).)
- Q: Which is displayed, "Yes" or "No"?

"Yes" : Go to Step 4

"No" : DTC No. P181B: Carry out the troubleshooting for the DTC No. P181B: Clutch 1 (Pressure low range out). (Refer to P.22C-109.)

# STEP 4. Replace the clutch assembly, and check if the DTC is reset.

- (1) Replace the clutch assembly. (Refer to GROUP 22D -Transaxle P.22D-6.)
- (2) Drive with shifted in the 6th gear.
- (3) Check the DTC.

## Q: Is DTC No.P187B set?

- YES : Replace the transaxle assembly. (Refer to P.22C-412.)
- NO: This diagnosis is complete.

## **DTC P187C: Gear Block Reverse**

### 

- If there is any problem in the CAN bus lines, an incorrect diagnostic trouble code may be set. Prior to this diagnosis, diagnose the CAN bus lines.
- Whenever the ECU is replaced, ensure that the CAN bus lines are normal.

## **DIAGNOSTIC FUNCTION**

TC-SST-ECU checks that the gear engagement is normal.

## **DESCRIPTIONS OF MONITOR METHODS**

The engagement of the reverse gear is determined to be impossible.

## **PROBABLE CAUSES**

- Malfunction of TC-SST-ECU
- Malfunction of TC-SST gear
- Malfunction of clutch assembly

## **DIAGNOSTIC PROCEDURE**

#### **Required Special Tools:**

- MB991958 Scan Tool (M.U.T.-III Sub Assembly)
  - MB991824: Vehicle Communication Interface (V.C.I.)
  - MB991827 M.U.T.-III USB Cable
  - MB991910 M.U.T.-III Main Harness A

#### STEP 1. Scan tool CAN bus diagnostics

Using scan tool MB991958, diagnose the CAN bus lines.

#### Q: Is the check result normal?

- YES : Go to Step 2.
- NO: Repair the CAN bus lines. (Refer to GROUP 54C Troubleshooting P.54C-15.) After repairing the CAN bus line, go to Step 2.

## STEP 2. Check whether the DTC is reset.

- (1) Erase the DTC.
- (2) With the engine idle status, operate the shift lever in the following sequence: P →R →D →R →P. (Hold each range for 5 seconds or more.)
- (3) Check that the DTC is reset.

## Q: Is DTC No.P187C set?

- YES: Go to Step 3.
- **NO :** Intermittent malfunction. (Refer to GROUP 00 How to Cope with Intermittent Malfunction P.00-15.)

## STEP 3. Scan tool Teach-In

- (1) Carry out the Item No.3: Line pressure Test. (Refer to Special Function (Teach-In Reference Table P.22C-365).)
- (2) After Teach-In, check which result ("Yes" or "No") is displayed in the Data list No. 101: Normal End. (Refer to Special Function (Teach-In Reference Table P.22C-365).)

#### Q: Which is displayed, "Yes" or "No"?

"Yes" : Go to Step 4

"No" : DTC No. P181B: Carry out the troubleshooting for the DTC No. P181B: Clutch 1 (Pressure low range out). (Refer to P.22C-109.)

| <b>TSB</b> Revision |  |
|---------------------|--|
|                     |  |

- (1) Replace the clutch assembly. (Refer to GROUP 22D -Transaxle P.22D-6.)
- (2) With the engine idle status, operate the shift lever in the following sequence: P →R →D →R →P. (Hold each range for 5 seconds or more.)
- (3) Check the DTC.

## Q: Is DTC No.P187C set?

- YES : Replace the transaxle assembly. (Refer to P.22C-412.)
- NO: This diagnosis is complete.

## DTC P1880: EOL Mode Active

## 

- If there is any problem in the CAN bus lines, an incorrect diagnostic trouble code may be set. Prior to this diagnosis, diagnose the CAN bus lines.
- Whenever the ECU is replaced, ensure that the CAN bus lines are normal.

# DIAGNOSTIC FUNCTION

TC-SST-ECU checks that the TC-SST setting mode is normal.

# **DESCRIPTIONS OF MONITOR METHODS**

The TC-SST setting mode is determined to be EOL (end of line) mode.

## **PROBABLE CAUSES**

- The setting mode changeover mistake when TC-SST is shipped.
- Malfunction of TC-SST-ECU

# **DIAGNOSTIC PROCEDURE**

## **Required Special Tools:**

- MB991958 Scan Tool (M.U.T.-III Sub Assembly)
  - MB991824: Vehicle Communication Interface (V.C.I.)
  - MB991827 M.U.T.-III USB Cable
  - MB991910 M.U.T.-III Main Harness A

## STEP 1. Scan tool CAN bus diagnostics

Using scan tool MB991958, diagnose the CAN bus lines.

## Q: Is the check result normal?

- YES : Go to Step 2.
- NO: Repair the CAN bus lines. (Refer to GROUP 54C Troubleshooting P.54C-15.) After repairing the CAN bus line, go to Step 2.

## STEP 2. Check whether the DTC is reset.

## Q: Is DTC No. P1880 set?

- YES : Replace the mechatronic assembly. (Refer to P.22C-421.)
- **NO :** Intermittent malfunction. (Refer to GROUP 00 –How to Cope with Intermittent Malfunction P.00-15.)

| TSB Revision |  |
|--------------|--|
|              |  |

## DTC P1881: Twin clutch SST control mode switch system (Malfunction)

### 

- If there is any problem in the CAN bus lines, an incorrect diagnostic trouble code may be set. Prior to this diagnosis, diagnose the CAN bus lines.
- Whenever the ECU is replaced, ensure that the CAN bus lines are normal.

## **DIAGNOSTIC FUNCTION**

TC-SST-ECU checks that the twin clutch SST control mode switch is normal.

## **DESCRIPTIONS OF MONITOR METHODS**

"+" and "-" signals of the twin clutch SST control mode switch is determined to be stuck on.

## **PROBABLE CAUSES**

- Twin clutch SST control mode switch malfunction
- Malfunction of TC-SST-ECU

## **DIAGNOSTIC PROCEDURE**

#### **Required Special Tools:**

- MB991958 Scan Tool (M.U.T.-III Sub Assembly)
  - MB991824: Vehicle Communication Interface (V.C.I.)
  - MB991827 M.U.T.-III USB Cable
  - MB991910 M.U.T.-III Main Harness A

#### STEP 1. Scan tool CAN bus diagnostics

Using scan tool MB991958, diagnose the CAN bus lines.

#### Q: Is the check result normal?

- YES : Go to Step 2.
- NO: Repair the CAN bus lines. (Refer to GROUP 54C Troubleshooting P.54C-15.) After repairing the CAN bus line, go to Step 2.

#### STEP 2. Check whether the DTC is reset.

After 5 or more seconds have passed with the engine idle status, check that the DTC is reset.

## Q: Is DTC No. P1881 set?

YES: Go to Step 3.

**NO :** Intermittent malfunction. (Refer to GROUP 00 – How to Cope with Intermittent Malfunction P.00-15.)

STEP 3. Twin clutch SST control mode switch check Refer to P.22C-434.

#### Q: Is the check result normal?

- YES: Go to Step 4.
- **NO**: Replace the twin clutch SST control mode switch.(Refer to P.22C-434.)

### STEP 4. Shift lever assembly replacement

- (1) Replace the shift lever assembly. (Refer to P.22C-404.)
- (2) Check if the DTC is set.

### Q: Is DTC No. P1881 set?

- YES : Replace the mechatronic assembly. (Refer to P.22C-421.)
- **NO :** Intermittent malfunction. (Refer to GROUP 00 –How to Cope with Intermittent Malfunction P.00-15.)

## DTC P1885: SHIFT FORK 1 JUMP OUT

### 

- If there is any problem in the CAN bus lines, an incorrect diagnostic trouble code may be set. Prior to this diagnosis, diagnose the CAN bus lines.
- Whenever the ECU is replaced, ensure that the CAN bus lines are normal.

## **DIAGNOSTIC FUNCTION**

TC-SST-ECU checks that the movement of the shift fork 1 is normal.

## **DESCRIPTIONS OF MONITOR METHODS**

The movement of the shift fork 1 is determined to be abnormal.

## **PROBABLE CAUSES**

- Malfunction of TC-SST-ECU
- Malfunction of TC-SST shift fork
- · Malfunction of valve body

## DIAGNOSTIC PROCEDURE

#### **Required Special Tools:**

- MB991958 Scan Tool (M.U.T.-III Sub Assembly)
  - MB991824: Vehicle Communication Interface (V.C.I.)
  - MB991827 M.U.T.-III USB Cable
  - MB991910 M.U.T.-III Main Harness A

#### **STEP 1. Scan tool CAN bus diagnostics**

Using scan tool MB991958, diagnose the CAN bus lines.

#### Q: Is the check result normal?

- YES : Go to Step 2.
- NO: Repair the CAN bus lines. (Refer to GROUP 54C Troubleshooting P.54C-15.) After repairing the CAN bus line, go to Step 2.

## STEP 2. Check whether the DTC is reset.

- (1) Erase the DTC.
- (2) Drive with shifted in the 1st gear and reverse.
- (3) Check that the DTC is reset.

#### Q: Is DTC No.P1885 set?

- YES : Go to Step 3.
- **NO :** Intermittent malfunction. (Refer to GROUP 00 –How to Cope with Intermittent Malfunction P.00-15.)

| TSB Revision |  |
|--------------|--|
|--------------|--|

- (1) Replace the mechatronic assembly. (Refer to P.22C-421.)
- (2) Drive with shifted in the 1st gear and reverse.
- (3) Check the DTC.

## Q: Is DTC No.P1885 set?

- YES : Replace the transaxle assembly. (Refer to P.22C-412.)
- NO: This diagnosis is complete.

## DTC P1886: SHIFT FORK 2 JUMP OUT

## 

- If there is any problem in the CAN bus lines, an incorrect diagnostic trouble code may be set. Prior to this diagnosis, diagnose the CAN bus lines.
- Whenever the ECU is replaced, ensure that the CAN bus lines are normal.

## **DIAGNOSTIC FUNCTION**

TC-SST-ECU checks that the movement of the shift fork 2 is normal.

## **DESCRIPTIONS OF MONITOR METHODS**

The movement of the shift fork 2 is determined to be abnormal.

## **PROBABLE CAUSES**

- Malfunction of TC-SST-ECU
- Malfunction of TC-SST shift fork
- · Malfunction of valve body

## **DIAGNOSTIC PROCEDURE**

## **Required Special Tools:**

- MB991958 Scan Tool (M.U.T.-III Sub Assembly)
  - MB991824: Vehicle Communication Interface (V.C.I.)
  - MB991827 M.U.T.-III USB Cable
  - MB991910 M.U.T.-III Main Harness A

## STEP 1. Scan tool CAN bus diagnostics

Using scan tool MB991958, diagnose the CAN bus lines.

#### Q: Is the check result normal?

- YES : Go to Step 2.
- NO: Repair the CAN bus lines. (Refer to GROUP 54C Troubleshooting P.54C-15.) After repairing the CAN bus line, go to Step 2.

## STEP 2. Check whether the DTC is reset.

- (1) Erase the DTC.
- (2) Drive with shifted in the 3rd gear and 5th gear.
- (3) Check that the DTC is reset.

## Q: Is DTC No.P1886 set?

- YES : Go to Step 3.
- **NO :** Intermittent malfunction. (Refer to GROUP 00 –How to Cope with Intermittent Malfunction P.00-15.)

| TSB Revision |  |
|--------------|--|
|--------------|--|

- (1) Replace the mechatronic assembly. (Refer to P.22C-421.)
- (2) Drive with shifted in the 3rd gear and 5th gear.
- (3) Check the DTC.

## Q: Is DTC No.P1886 set?

- YES : Replace the transaxle assembly. (Refer to P.22C-412.)
- NO: This diagnosis is complete.

## DTC P1887: SHIFT FORK 3 JUMP OUT

## 

- If there is any problem in the CAN bus lines, an incorrect diagnostic trouble code may be set. Prior to this diagnosis, diagnose the CAN bus lines.
- Whenever the ECU is replaced, ensure that the CAN bus lines are normal.

## **DIAGNOSTIC FUNCTION**

TC-SST-ECU checks that the movement of the shift fork 3 is normal.

## **DESCRIPTIONS OF MONITOR METHODS**

The movement of the shift fork 3 is determined to be abnormal.

## **PROBABLE CAUSES**

- Malfunction of TC-SST-ECU
- Malfunction of TC-SST shift fork
- · Malfunction of valve body

## **DIAGNOSTIC PROCEDURE**

## **Required Special Tools:**

- MB991958 Scan Tool (M.U.T.-III Sub Assembly)
  - MB991824: Vehicle Communication Interface (V.C.I.)
  - MB991827 M.U.T.-III USB Cable
  - MB991910 M.U.T.-III Main Harness A

## STEP 1. Scan tool CAN bus diagnostics

Using scan tool MB991958, diagnose the CAN bus lines.

#### Q: Is the check result normal?

- YES : Go to Step 2.
- NO: Repair the CAN bus lines. (Refer to GROUP 54C Troubleshooting P.54C-15.) After repairing the CAN bus line, go to Step 2.

## STEP 2. Check whether the DTC is reset.

- (1) Erase the DTC.
- (2) Drive with shifted in the 6th gear.
- (3) Check that the DTC is reset.

## Q: Is DTC No.P1887 set?

- YES : Go to Step 3.
- **NO :** Intermittent malfunction. (Refer to GROUP 00 –How to Cope with Intermittent Malfunction P.00-15.)

| TSB Revision |  |
|--------------|--|
|--------------|--|

- (1) Replace the mechatronic assembly. (Refer to P.22C-421.)
- (2) Drive with shifted in the 6th gear.
- (3) Check the DTC.

## Q: Is DTC No.P1887 set?

- YES : Replace the transaxle assembly. (Refer to P.22C-412.)
- NO: This diagnosis is complete.

## DTC P1888: SHIFT FORK 4 JUMP OUT

## 

- If there is any problem in the CAN bus lines, an incorrect diagnostic trouble code may be set. Prior to this diagnosis, diagnose the CAN bus lines.
- Whenever the ECU is replaced, ensure that the CAN bus lines are normal.

## **DIAGNOSTIC FUNCTION**

TC-SST-ECU checks that the movement of the shift fork 4 is normal.

## **DESCRIPTIONS OF MONITOR METHODS**

The movement of the shift fork 4 is determined to be abnormal.

## **PROBABLE CAUSES**

- Malfunction of TC-SST-ECU
- Malfunction of TC-SST shift fork
- · Malfunction of valve body

## **DIAGNOSTIC PROCEDURE**

## **Required Special Tools:**

- MB991958 Scan Tool (M.U.T.-III Sub Assembly)
  - MB991824: Vehicle Communication Interface (V.C.I.)
  - MB991827 M.U.T.-III USB Cable
  - MB991910 M.U.T.-III Main Harness A

## STEP 1. Scan tool CAN bus diagnostics

Using scan tool MB991958, diagnose the CAN bus lines.

#### Q: Is the check result normal?

- YES : Go to Step 2.
- NO: Repair the CAN bus lines. (Refer to GROUP 54C Troubleshooting P.54C-15.) After repairing the CAN bus line, go to Step 2.

## STEP 2. Check whether the DTC is reset.

- (1) Erase the DTC.
- (2) Drive with shifted in the 2nd gear and 4th gear.
- (3) Check that the DTC is reset.

## Q: Is DTC No.P1888 set?

- YES : Go to Step 3.
- **NO :** Intermittent malfunction. (Refer to GROUP 00 –How to Cope with Intermittent Malfunction P.00-15.)

| TSB | Revision |  |
|-----|----------|--|
|-----|----------|--|

- (1) Replace the mechatronic assembly. (Refer to P.22C-421.)
- (2) Drive with shifted in the 2nd gear and 4th gear.
- (3) Check the DTC.

## Q: Is DTC No.P1888 set?

- **YES :** Replace the transaxle assembly. (Refer to P.22C-412.)
- NO: This diagnosis is complete.

## DTC P1890 TEACH-IN NOT COMPLETED

## 

- If there is any problem in the CAN bus lines, an incorrect diagnostic trouble code may be set. Prior to this diagnosis, diagnose the CAN bus lines.
- Whenever the ECU is replaced, ensure that the CAN bus lines are normal.

# **DIAGNOSTIC FUNCTION**

TC-SST-ECU checks that Teach-In is completed normally.

# DESCRIPTIONS OF MONITOR METHODS

It is judged that Teach-In is not completed normally.

## **PROBABLE CAUSES**

- Teach-In not completed
- Malfunction of TC-SST-ECU
- Malfunction of clutch assembly

# DIAGNOSTIC PROCEDURE

## **Required Special Tools:**

- MB991958 Scan Tool (M.U.T.-III Sub Assembly)
  - MB991824: Vehicle Communication Interface (V.C.I.)
  - MB991827 M.U.T.-III USB Cable
  - MB991910 M.U.T.-III Main Harness A

## STEP 1. Scan tool CAN bus diagnostics

Using scan tool MB991958, diagnose the CAN bus lines.

#### Q: Is the check result normal?

- YES : Go to Step 2.
- NO: Repair the CAN bus lines. (Refer to GROUP 54C Troubleshooting P.54C-15.) After repairing the CAN bus line, go to Step 2.

## STEP 2. Check whether the DTC is reset.

- (1) Erase the DTC.
- (2) After 10 or more seconds have passed with the ignition switch ON position, check that the DTC is reset.

## Q: Is DTC No.P1890 set?

- YES : Go to Step 3.
- **NO :** Intermittent malfunction. (Refer to GROUP 00 –How to Cope with Intermittent Malfunction P.00-15.)

| TSB | Revision |  |
|-----|----------|--|
|-----|----------|--|

## STEP 3. Scan tool Teach-In

- (1) Perform Teach-In (the same item as the mechatronic assembly replacement).(Refer to P.22C-7.)
- (2) After 10 or more seconds have passed with the ignition switch ON position, check that the DTC is reset.

## Q: Is DTC No.P1890 set?

- YES : Go to Step 4.
- **NO :** This diagnosis is complete.

# STEP 4. Replace the mechatronic assembly, and check if the DTC is reset.

- (1) Replace the mechatronic assembly. (Refer to P.22C-421.)
- (2) After 10 or more seconds have passed with the ignition switch ON position, check that the DTC is reset.

## Q: Is DTC No.P1890 set?

- YES : Go to Step 5.
- **NO :** This diagnosis is complete.

# STEP 5. Replace the clutch assembly, and check if the DTC is reset.

- Replace the clutch assembly. (Refer to GROUP 22D Transaxle P.22D-6.)
- (2) After 10 or more seconds have passed with the ignition switch ON position, check that the DTC is reset.

### Q: Is DTC No. P1890 set?

- YES : Replace the transaxle assembly. (Refer to P.22C-412.)
- **NO**: This diagnosis is complete.

## DTC P2718: Clutch/Shift Pressure Solenoid 1 System (Open circuit)

## 

- If there is any problem in the CAN bus lines, an incorrect diagnostic trouble code may be set. Prior to this diagnosis, diagnose the CAN bus lines.
- Whenever the ECU is replaced, ensure that the CAN bus lines are normal.

## **DIAGNOSTIC FUNCTION**

TC-SST-ECU checks that the clutch/shift pressure solenoid 1 circuit is normal.

# **DESCRIPTIONS OF MONITOR METHODS**

The clutch/shift pressure solenoid 1 circuit is determined to be open.

# MONITOR EXECUTION

Continuous

# MONITOR EXECUTION CONDITIONS (OTHER MONITOR AND SENSOR)

# Other Monitor (There is no temporary DTC stored in memory for the item monitored below)

- P0841: Clutch 1 pressure sensor system (Poor performance)
- P0842: Clutch 1 pressure sensor system (Output low range out)
- P0843: Clutch 1 pressure sensor system (Output high range out)
- P2733: Clutch/shift switching solenoid 1, spool stuck
- P2736: Clutch/shift switching solenoid 1 system (Open circuit)
- P2738: Clutch/shift switching solenoid 1 system (Short to ground)
- P2739: Clutch/shift switching solenoid 1 system (Short to power supply)

- P181B: Clutch 1 (Pressure low range out)
- P181C: Clutch 1 (Pressure high range out)

# Sensor (The sensor below is determined to be normal)

- Clutch 1 pressure sensor
- Clutch/shift switching solenoid 1

# LOGIC FLOW CHARTS (Monitor Sequence)

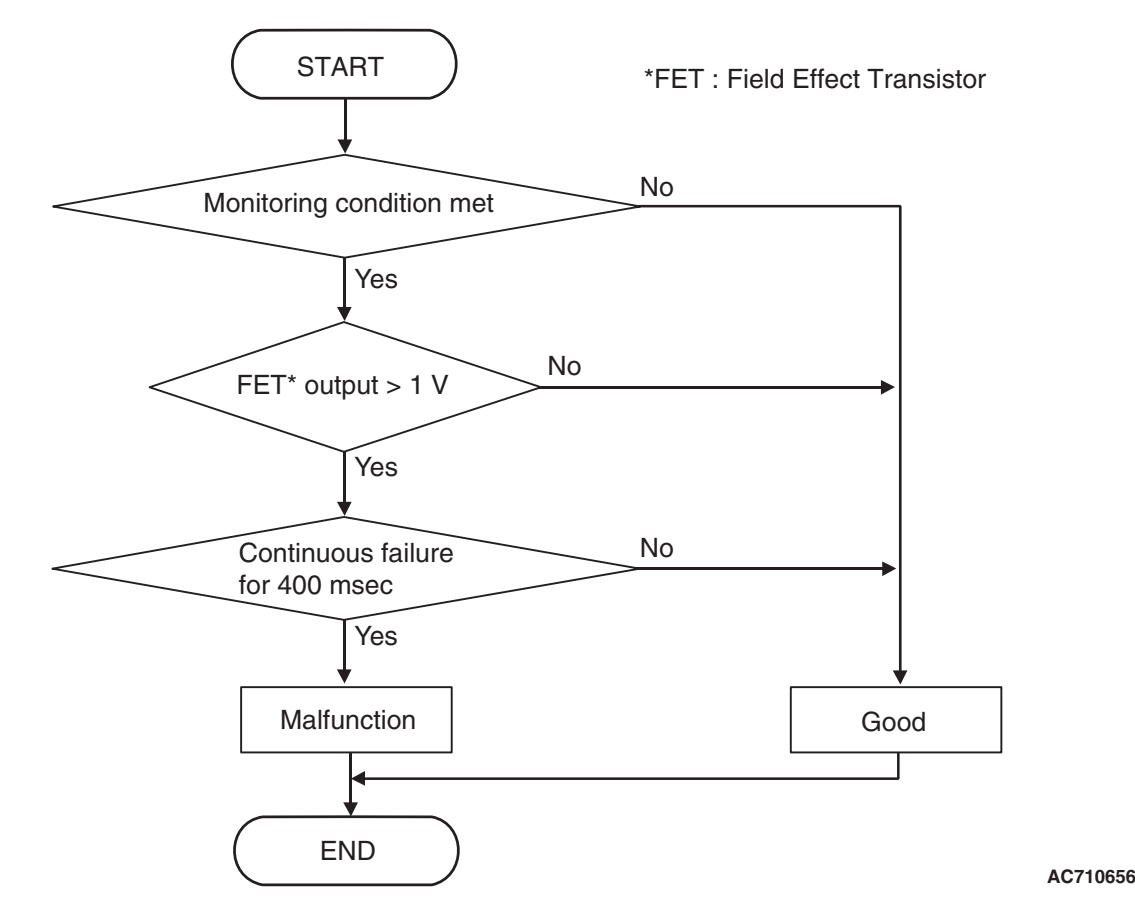

## **DTC SET CONDITIONS**

## **Check Conditions**

- Voltage of battery: 8 V or more.
- Voltage of battery: 16.5 V or less.

## JUDGMENT CRITERIA

• FET (Field Effect Transistor) output: 1 V or more. (400 millisecond)

# **OBD-II DRIVE CYCLE PATTERN**

The FET channel output remains 1 V or less for 400 milliseconds.

## **PROBABLE CAUSES**

- Malfunction of TC-SST-ECU
- Malfunction of clutch/shift pressure solenoid 1

# DIAGNOSTIC PROCEDURE

#### **Required Special Tools:**

• MB991958 Scan Tool (M.U.T.-III Sub Assembly)

- MB991824: Vehicle Communication Interface (V.C.I.)
- MB991827 M.U.T.-III USB Cable
- MB991910 M.U.T.-III Main Harness A

| TSB Revision |  |
|--------------|--|
|              |  |

### STEP 1. Scan tool CAN bus diagnostics

Using scan tool MB991958, diagnose the CAN bus lines.

### Q: Is the check result normal?

- YES : Go to Step 2.
- NO: Repair the CAN bus lines. (Refer to GROUP 54C Troubleshooting P.54C-15.) After repairing the CAN bus line, go to Step 2.

### STEP 2. Check whether the DTC is reset.

## Q: Is DTC No. P2718 set?

- YES : Replace the mechatronic assembly. (Refer to P.22C-421.)
- **NO :** Intermittent malfunction. (Refer to GROUP 00 –How to Cope with Intermittent Malfunction P.00-15.)

## DTC P2719: Clutch/Shift Pressure Solenoid 1 System (Overcurrent)

## 

- If there is any problem in the CAN bus lines, an incorrect diagnostic trouble code may be set. Prior to this diagnosis, diagnose the CAN bus lines.
- Whenever the ECU is replaced, ensure that the CAN bus lines are normal.

## **DIAGNOSTIC FUNCTION**

TC-SST-ECU checks that the clutch/shift pressure solenoid 1 circuit is normal.

# **DESCRIPTIONS OF MONITOR METHODS**

The supply current to the clutch/shift pressure solenoid 1 is determined to be overcurrent.

## MONITOR EXECUTION

Continuous

# MONITOR EXECUTION CONDITIONS (OTHER MONITOR AND SENSOR)

# Other Monitor (There is no temporary DTC stored in memory for the item monitored below)

- P0841: Clutch 1 pressure sensor system (Poor performance)
- P0842: Clutch 1 pressure sensor system (Output low range out)
- P0843: Clutch 1 pressure sensor system (Output high range out)
- P2733: Clutch/shift switching solenoid 1, spool stuck
- P2736: Clutch/shift switching solenoid 1 system (Open circuit)
- P2738: Clutch/shift switching solenoid 1 system (Short to ground)
- P2739: Clutch/shift switching solenoid 1 system (Short to power supply)
- P181B: Clutch 1 (Pressure low range out)
- P181C: Clutch 1 (Pressure high range out)

# Sensor (The sensor below is determined to be normal)

- Clutch 1 pressure sensor
- Clutch/shift switching solenoid 1
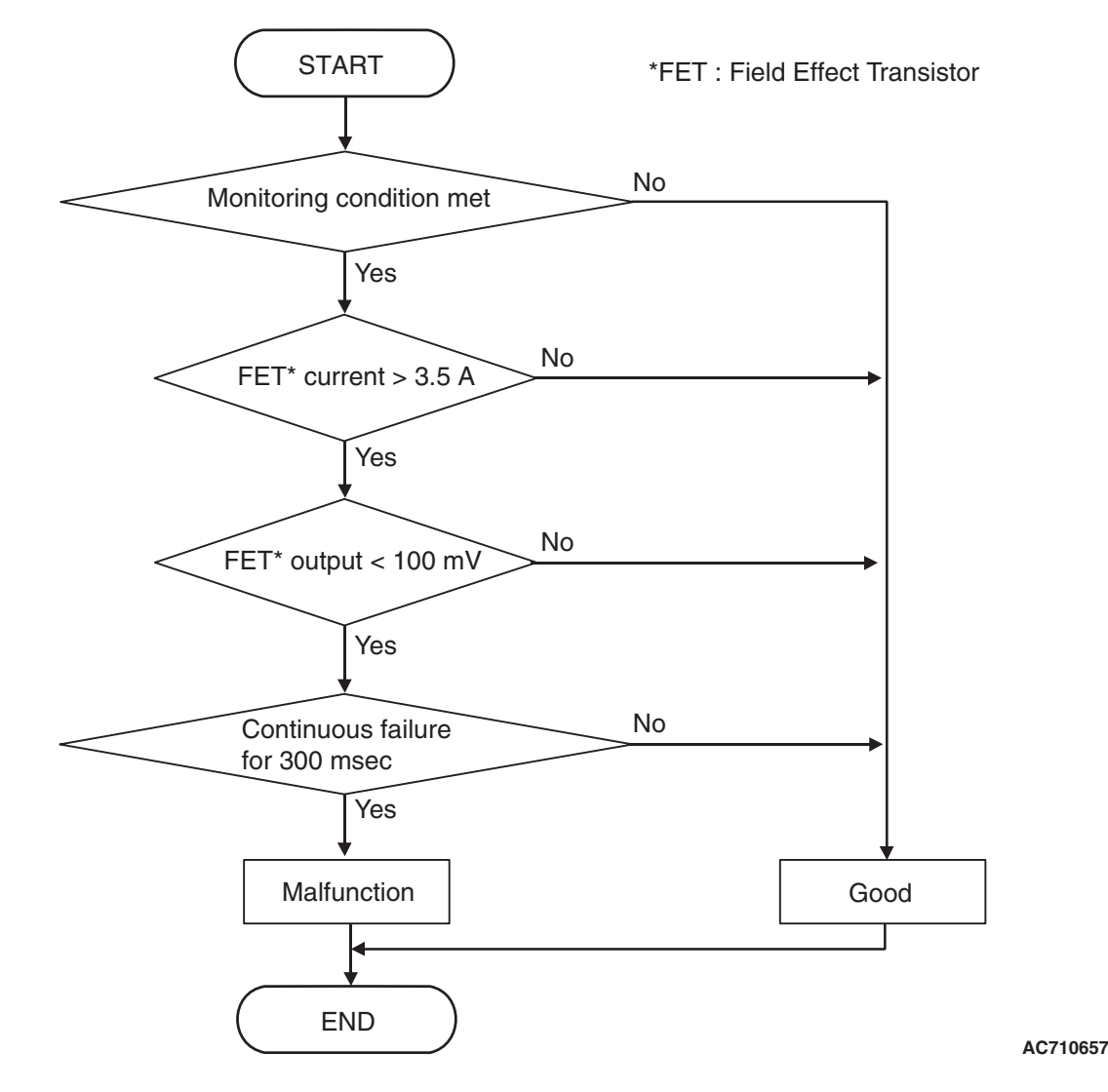

## **DTC SET CONDITIONS**

#### **Check Conditions**

- Voltage of battery: 8 V or more.
- Voltage of battery: 16.5 V or less.

#### JUDGMENT CRITERIA

 FET (Field Effect Transistor) current: 3.5 A or more, and FET (Field Effect Transistor) output: 100 mV or less. (300 millisecond)

# **OBD-II DRIVE CYCLE PATTERN**

The status with the current of the FET channel shunt 3.5 A or less and with the FET channel output 100 mV or more continues for 300 milliseconds.

## **PROBABLE CAUSES**

- Malfunction of TC-SST-ECU
- Malfunction of clutch/shift pressure solenoid 1

## **DIAGNOSTIC PROCEDURE**

#### **Required Special Tools:**

- MB991958 Scan Tool (M.U.T.-III Sub Assembly)
  - MB991824: Vehicle Communication Interface (V.C.I.)
  - MB991827 M.U.T.-III USB Cable
  - MB991910 M.U.T.-III Main Harness A

| TSB Revision |
|--------------|
|--------------|

#### **STEP 1. Scan tool CAN bus diagnostics**

Using scan tool MB991958, diagnose the CAN bus lines.

#### Q: Is the check result normal?

- YES : Go to Step 2.
- NO: Repair the CAN bus lines. (Refer to GROUP 54C Troubleshooting P.54C-15.) After repairing the CAN bus line, go to Step 2.

#### STEP 2. Check whether the DTC is reset.

After 5 or more seconds have passed with the engine idle status, check that the DTC is reset.

#### Q: Is DTC No. P2719 set?

- **YES :** Replace the mechatronic assembly. (Refer to P.22C-421.)
- **NO :** Intermittent malfunction. (Refer to GROUP 00 –How to Cope with Intermittent Malfunction P.00-15.)

## DTC P2720: Clutch/Shift Pressure Solenoid 1 System (Short to ground)

#### 

- If there is any problem in the CAN bus lines, an incorrect diagnostic trouble code may be set. Prior to this diagnosis, diagnose the CAN bus lines.
- Whenever the ECU is replaced, ensure that the CAN bus lines are normal.

## **DIAGNOSTIC FUNCTION**

TC-SST-ECU checks that the clutch/shift pressure solenoid 1 circuit is normal.

# **DESCRIPTIONS OF MONITOR METHODS**

The clutch/shift pressure solenoid 1 circuit is determined to be short to ground.

## MONITOR EXECUTION

Continuous

## MONITOR EXECUTION CONDITIONS (OTHER MONITOR AND SENSOR)

# Other Monitor (There is no temporary DTC stored in memory for the item monitored below)

- P0841: Clutch 1 pressure sensor system (Poor performance)
- P0842: Clutch 1 pressure sensor system (Output low range out)
- P0843: Clutch 1 pressure sensor system (Output high range out)
- P2733: Clutch/shift switching solenoid 1, spool stuck
- P2736: Clutch/shift switching solenoid 1 system (Open circuit)
- P2738: Clutch/shift switching solenoid 1 system (Short to ground)
- P2739: Clutch/shift switching solenoid 1 system (Short to power supply)
- P181B: Clutch 1 (Pressure low range out)
- P181C: Clutch 1 (Pressure high range out)

# Sensor (The sensor below is determined to be normal)

- Clutch 1 pressure sensor
- Clutch/shift switching solenoid 1

| TSB Revision |  |
|--------------|--|
|--------------|--|

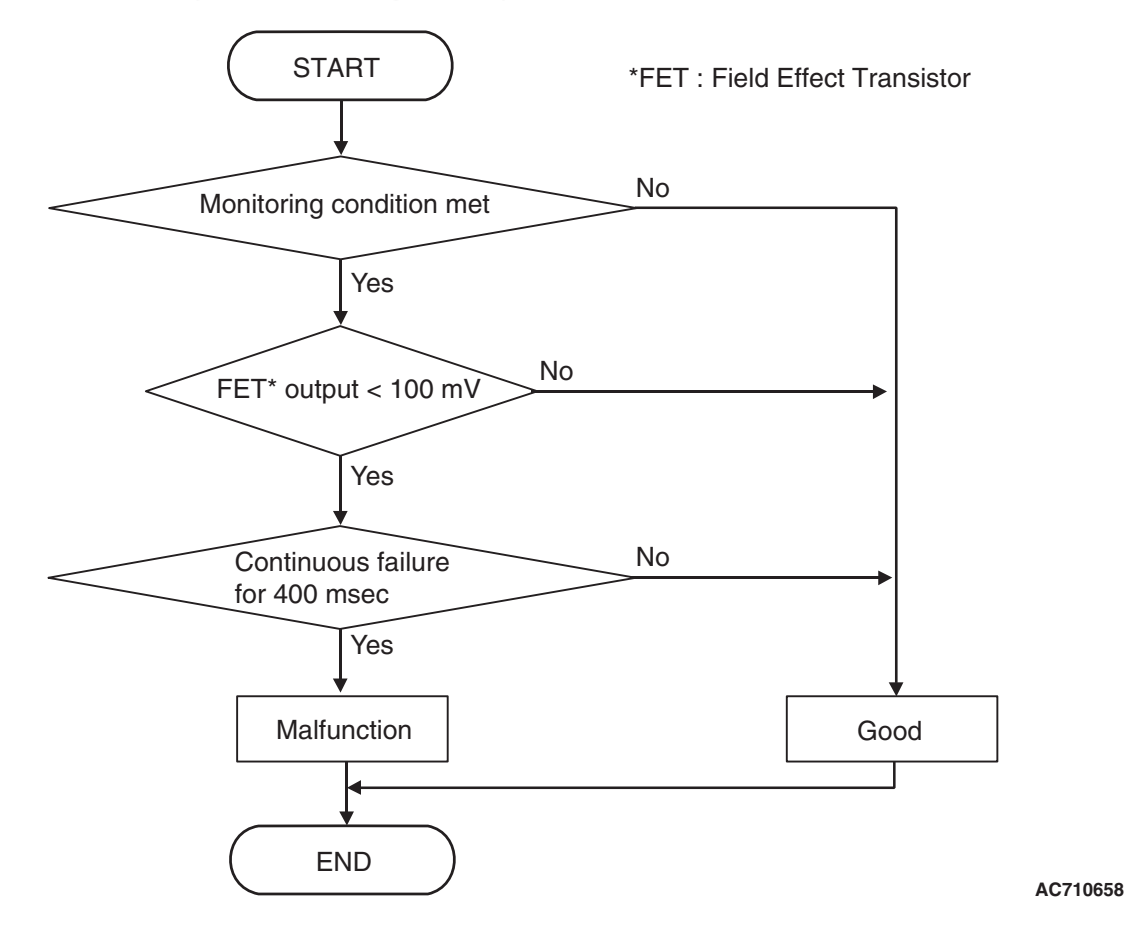

## **DTC SET CONDITIONS**

#### **Check Conditions**

- Voltage of battery: 8 V or more.
- Voltage of battery: 16.5 V or less.

#### JUDGMENT CRITERIA

 FET (Field Effect Transistor) output: 100 mV or less. (400 millisecond)

## **OBD-II DRIVE CYCLE PATTERN**

The FET channel output remains 100 mV or more for 400 milliseconds.

## **PROBABLE CAUSES**

- Malfunction of TC-SST-ECU
- Malfunction of clutch/shift pressure solenoid 1

# DIAGNOSTIC PROCEDURE

#### **Required Special Tools:**

- MB991958 Scan Tool (M.U.T.-III Sub Assembly)
  - MB991824: Vehicle Communication Interface (V.C.I.)
  - MB991827 M.U.T.-III USB Cable
  - MB991910 M.U.T.-III Main Harness A

#### STEP 1. Scan tool CAN bus diagnostics

Using scan tool MB991958, diagnose the CAN bus lines.

#### Q: Is the check result normal?

- YES : Go to Step 2.
- NO: Repair the CAN bus lines. (Refer to GROUP 54C Troubleshooting P.54C-15.) After repairing the CAN bus line, go to Step 2.

| TSB Revision |  |
|--------------|--|
|              |  |

## STEP 2. Check whether the DTC is reset.

#### Q: Is DTC No. P2720 set?

- YES : Replace the mechatronic assembly. (Refer to P.22C-421.)
- **NO :** Intermittent malfunction. (Refer to GROUP 00 –How to Cope with Intermittent Malfunction P.00-15.)

## DTC P2721: Clutch/Shift Pressure Solenoid 1 System (Short to power supply)

### 

- If there is any problem in the CAN bus lines, an incorrect diagnostic trouble code may be set. Prior to this diagnosis, diagnose the CAN bus lines.
- Whenever the ECU is replaced, ensure that the CAN bus lines are normal.

## DIAGNOSTIC FUNCTION

TC-SST-ECU checks that the clutch/shift pressure solenoid 1 circuit is normal.

## **DESCRIPTIONS OF MONITOR METHODS**

The clutch/shift pressure solenoid 1 circuit is determined to be short to power supply.

## MONITOR EXECUTION

Continuous

# MONITOR EXECUTION CONDITIONS (OTHER MONITOR AND SENSOR)

# Other Monitor (There is no temporary DTC stored in memory for the item monitored below)

- P0841: Clutch 1 pressure sensor system (Poor performance)
- P0842: Clutch 1 pressure sensor system (Output low range out)
- P0843: Clutch 1 pressure sensor system (Output high range out)
- P2733: Clutch/shift switching solenoid 1, spool stuck
- P2736: Clutch/shift switching solenoid 1 system (Open circuit)
- P2738: Clutch/shift switching solenoid 1 system (Short to ground)
- P2739: Clutch/shift switching solenoid 1 system (Short to power supply)
- P181B: Clutch 1 (Pressure low range out)
- P181C: Clutch 1 (Pressure high range out)

# Sensor (The sensor below is determined to be normal)

- Clutch 1 pressure sensor
- Clutch/shift switching solenoid 1

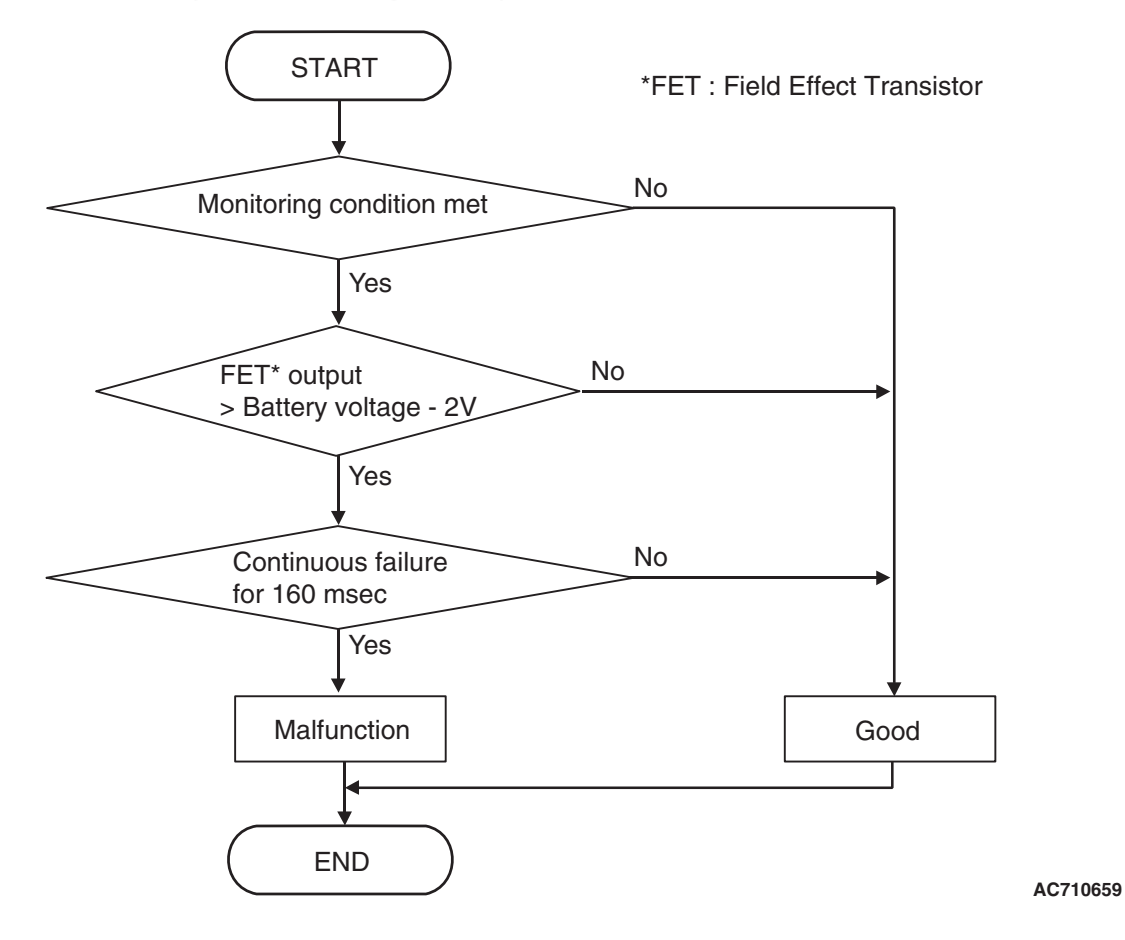

## DTC SET CONDITIONS

#### **Check Conditions**

- Voltage of battery: 8 V or more.
- Voltage of battery: 16.5 V or less.
- Clutch/shift pressure solenoid 1: OFF.

#### JUDGMENT CRITERIA

 FET (Field Effect Transistor) output: (Battery voltage –2 V) or more. (160 millisecond)

# **OBD-II DRIVE CYCLE PATTERN**

The FET channel output remains the battery voltage –2 V or less for 160 milliseconds.

## **PROBABLE CAUSES**

- Malfunction of TC-SST-ECU
- Malfunction of clutch/shift pressure solenoid 1

## **DIAGNOSTIC PROCEDURE**

#### **Required Special Tools:**

- MB991958 Scan Tool (M.U.T.-III Sub Assembly)
  - MB991824: Vehicle Communication Interface (V.C.I.)
  - MB991827 M.U.T.-III USB Cable
  - MB991910 M.U.T.-III Main Harness A

#### STEP 1. Scan tool CAN bus diagnostics

Using scan tool MB991958, diagnose the CAN bus lines.

#### Q: Is the check result normal?

- YES : Go to Step 2.
- NO: Repair the CAN bus lines. (Refer to GROUP 54C Troubleshooting P.54C-15.) After repairing the CAN bus line, go to Step 2.

| TSB Revision |  |
|--------------|--|
|              |  |

## STEP 2. Check whether the DTC is reset.

#### Q: Is DTC No. P2721 set?

- YES : Replace the mechatronic assembly. (Refer to P.22C-421.)
- **NO :** Intermittent malfunction. (Refer to GROUP 00 –How to Cope with Intermittent Malfunction P.00-15.)

### DTC P2727: Clutch/Shift Pressure Solenoid 2 System (Open circuit)

#### 

- If there is any problem in the CAN bus lines, an incorrect diagnostic trouble code may be set. Prior to this diagnosis, diagnose the CAN bus lines.
- Whenever the ECU is replaced, ensure that the CAN bus lines are normal.

## DIAGNOSTIC FUNCTION

TC-SST-ECU checks that the clutch/shift pressure solenoid 2 circuit is normal.

## **DESCRIPTIONS OF MONITOR METHODS**

The clutch/shift pressure solenoid 2 circuit is determined to be open.

## MONITOR EXECUTION

Continuous

# MONITOR EXECUTION CONDITIONS (OTHER MONITOR AND SENSOR)

Other Monitor (There is no temporary DTC stored in memory for the item monitored below)

P0846: Clutch 2 pressure sensor system (Poor performance)

- P0847: Clutch 2 pressure sensor system (Output low range out)
- P0848: Clutch 2 pressure sensor system (Output high range out)
- P2809: Clutch/shift switching solenoid 2, spool stuck
- P2812: Clutch/shift switching solenoid 2 system (Open circuit)
- P2814: Clutch/shift switching solenoid 2 system (Short to ground)
- P2815: Clutch/shift switching solenoid 2 system (Short to power supply)
- P181B: Clutch 1 (Pressure low range out)
- P181C: Clutch 1 (Pressure high range out)
- P181E: Clutch 2 (Pressure low range out)
- P181F: Clutch 2 (Pressure high range out)

# Sensor (The sensor below is determined to be normal)

- Clutch 2 pressure sensor
- Clutch/shift switching solenoid 2

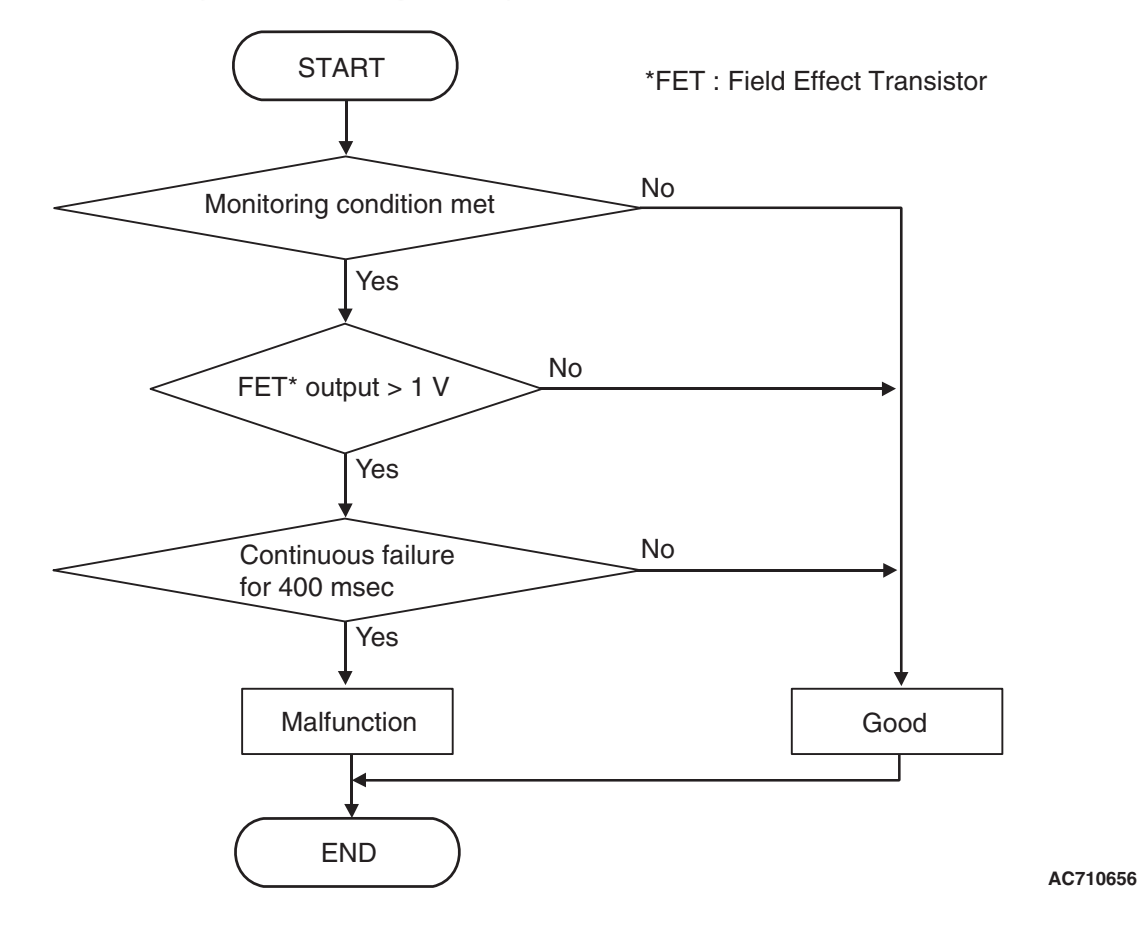

# **DTC SET CONDITIONS**

#### **Check Conditions**

- Voltage of battery: 8 V or more.
- Voltage of battery: 16.5 V or less.

#### JUDGMENT CRITERIA

• FET (Field Effect Transistor) output: 1 V or more. (400 millisecond)

# **OBD-II DRIVE CYCLE PATTERN**

The FET channel output remains 1 V or less for 400 milliseconds.

# **PROBABLE CAUSES**

- Malfunction of TC-SST-ECU
- Malfunction of clutch/shift pressure solenoid 2

## **DIAGNOSTIC PROCEDURE**

#### **Required Special Tools:**

- MB991958 Scan Tool (M.U.T.-III Sub Assembly)
  - MB991824: Vehicle Communication Interface (V.C.I.)
  - MB991827 M.U.T.-III USB Cable
  - MB991910 M.U.T.-III Main Harness A

## STEP 1. Scan tool CAN bus diagnostics

Using scan tool MB991958, diagnose the CAN bus lines.

#### Q: Is the check result normal?

- YES : Go to Step 2.
- NO: Repair the CAN bus lines. (Refer to GROUP 54C Troubleshooting P.54C-15.) After repairing the CAN bus line, go to Step 2.

| TSB Revision |  |
|--------------|--|
|              |  |

## STEP 2. Check whether the DTC is reset.

#### Q: Is DTC No. P2727 set?

- YES : Replace the mechatronic assembly. (Refer to P.22C-421.)
- **NO :** Intermittent malfunction. (Refer to GROUP 00 –How to Cope with Intermittent Malfunction P.00-15.)

### DTC P2728: Clutch/Shift Pressure Solenoid 2 System (Overcurrent)

#### 

- If there is any problem in the CAN bus lines, an incorrect diagnostic trouble code may be set. Prior to this diagnosis, diagnose the CAN bus lines.
- Whenever the ECU is replaced, ensure that the CAN bus lines are normal.

## DIAGNOSTIC FUNCTION

TC-SST-ECU checks that the clutch/shift pressure solenoid 2 circuit is normal.

## **DESCRIPTIONS OF MONITOR METHODS**

The supply current to the clutch/shift pressure solenoid 2 is determined to be overcurrent.

## MONITOR EXECUTION

Continuous

# MONITOR EXECUTION CONDITIONS (OTHER MONITOR AND SENSOR)

Other Monitor (There is no temporary DTC stored in memory for the item monitored below)

P0846: Clutch 2 pressure sensor system (Poor performance)

- P0847: Clutch 2 pressure sensor system (Output low range out)
- P0848: Clutch 2 pressure sensor system (Output high range out)
- P2809: Clutch/shift switching solenoid 2, spool stuck
- P2812: Clutch/shift switching solenoid 2 system (Open circuit)
- P2814: Clutch/shift switching solenoid 2 system (Short to ground)
- P2815: Clutch/shift switching solenoid 2 system (Short to power supply)
- P181B: Clutch 1 (Pressure low range out)
- P181C: Clutch 1 (Pressure high range out)
- P181E: Clutch 2 (Pressure low range out)
- P181F: Clutch 2 (Pressure high range out)

# Sensor (The sensor below is determined to be normal)

- Clutch 2 pressure sensor
- Clutch/shift switching solenoid 2

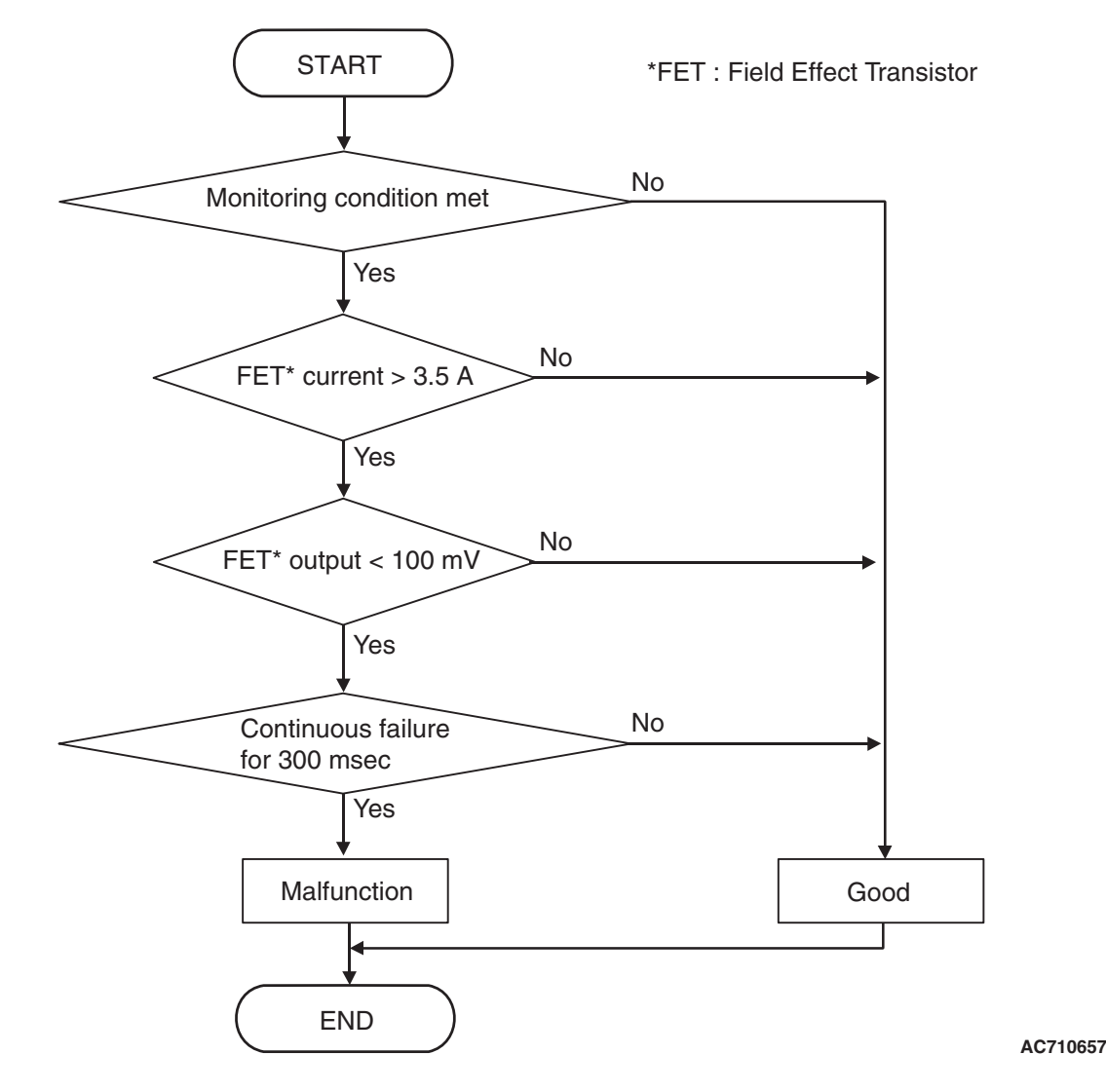

## **DTC SET CONDITIONS**

#### **Check Conditions**

- Voltage of battery: 8 V or more.
- Voltage of battery: 16.5 V or less.

#### JUDGMENT CRITERIA

 FET (Field Effect Transistor) current: 3.5 A or more, and FET (Field Effect Transistor) output: 100 mV or less. (300 millisecond)

# **OBD-II DRIVE CYCLE PATTERN**

The status with the current of the FET channel shunt 3.5 A or less and with the FET channel output 100 mV or more continues for 300 milliseconds.

## **PROBABLE CAUSES**

- Malfunction of TC-SST-ECU
- Malfunction of clutch/shift pressure solenoid 2

# DIAGNOSTIC PROCEDURE

#### **Required Special Tools:**

- MB991958 Scan Tool (M.U.T.-III Sub Assembly)
  - MB991824: Vehicle Communication Interface (V.C.I.)
  - MB991827 M.U.T.-III USB Cable
  - MB991910 M.U.T.-III Main Harness A

| TSB Revision |
|--------------|
|--------------|

#### STEP 1. Scan tool CAN bus diagnostics

Using scan tool MB991958, diagnose the CAN bus lines.

#### Q: Is the check result normal?

- YES : Go to Step 2.
- NO: Repair the CAN bus lines. (Refer to GROUP 54C Troubleshooting P.54C-15.) After repairing the CAN bus line, go to Step 2.

### STEP 2. Check whether the DTC is reset.

#### Q: Is DTC No. P2728 set?

- YES : Replace the mechatronic assembly. (Refer to P.22C-421.)
- **NO :** Intermittent malfunction. (Refer to GROUP 00 –How to Cope with Intermittent Malfunction P.00-15.)

## DTC P2729: Clutch/Shift Pressure Solenoid 2 System (Short to ground)

## 

- If there is any problem in the CAN bus lines, an incorrect diagnostic trouble code may be set. Prior to this diagnosis, diagnose the CAN bus lines.
- Whenever the ECU is replaced, ensure that the CAN bus lines are normal.

## **DIAGNOSTIC FUNCTION**

TC-SST-ECU checks that the clutch/shift pressure solenoid 2 circuit is normal.

# **DESCRIPTIONS OF MONITOR METHODS**

The clutch/shift pressure solenoid 2 circuit is determined to be short to ground.

# MONITOR EXECUTION

Continuous

# MONITOR EXECUTION CONDITIONS (OTHER MONITOR AND SENSOR)

# Other Monitor (There is no temporary DTC stored in memory for the item monitored below)

P0846: Clutch 2 pressure sensor system (Poor performance)

- P0847: Clutch 2 pressure sensor system (Output low range out)
- P0848: Clutch 2 pressure sensor system (Output high range out)
- P2809: Clutch/shift switching solenoid 2, spool stuck
- P2812: Clutch/shift switching solenoid 2 system (Open circuit)
- P2814: Clutch/shift switching solenoid 2 system (Short to ground)
- P2815: Clutch/shift switching solenoid 2 system (Short to power supply)
- P181B: Clutch 1 (Pressure low range out)
- P181C: Clutch 1 (Pressure high range out)
- P181E: Clutch 2 (Pressure low range out)
- P181F: Clutch 2 (Pressure high range out)

# Sensor (The sensor below is determined to be normal)

- Clutch 2 pressure sensor
- Clutch/shift switching solenoid 2

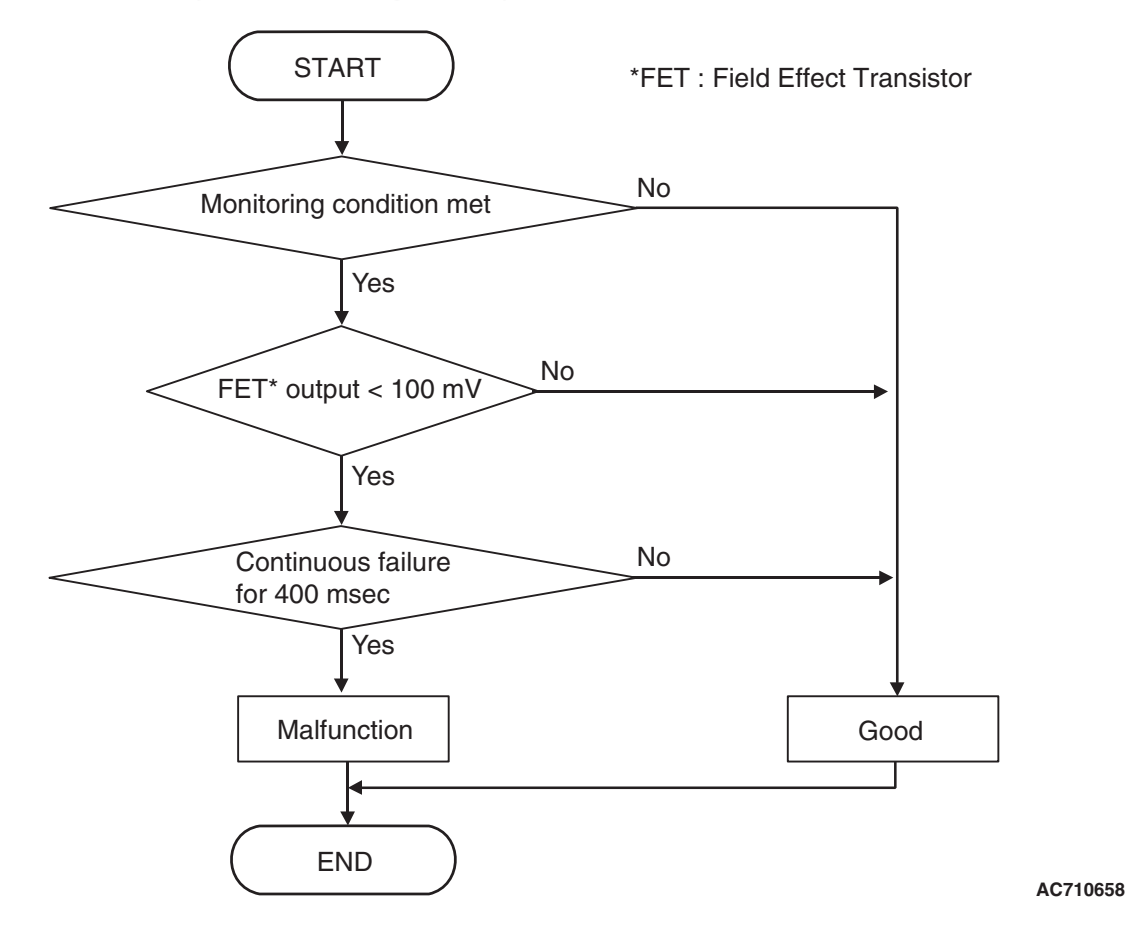

## **DTC SET CONDITIONS**

#### **Check Conditions**

- Voltage of battery: 8 V or more.
- Voltage of battery: 16.5 V or less.

#### JUDGMENT CRITERIA

 FET (Field Effect Transistor) output: 100 mV or less. (400 millisecond)

## **OBD-II DRIVE CYCLE PATTERN**

The FET channel output remains 100 mV or more for 400 milliseconds.

## **PROBABLE CAUSES**

- Malfunction of TC-SST-ECU
- Malfunction of clutch/shift pressure solenoid 2

# DIAGNOSTIC PROCEDURE

#### **Required Special Tools:**

- MB991958 Scan Tool (M.U.T.-III Sub Assembly)
  - MB991824: Vehicle Communication Interface (V.C.I.)
  - MB991827 M.U.T.-III USB Cable
  - MB991910 M.U.T.-III Main Harness A

#### STEP 1. Scan tool CAN bus diagnostics

Using scan tool MB991958, diagnose the CAN bus lines.

#### Q: Is the check result normal?

- YES : Go to Step 2.
- NO: Repair the CAN bus lines. (Refer to GROUP 54C Troubleshooting P.54C-15.) After repairing the CAN bus line, go to Step 2.

| TSB Revision |  |
|--------------|--|
|              |  |

## STEP 2. Check whether the DTC is reset.

#### Q: Is DTC No. P2729 set?

- YES : Replace the mechatronic assembly. (Refer to P.22C-421.)
- **NO :** Intermittent malfunction. (Refer to GROUP 00 –How to Cope with Intermittent Malfunction P.00-15.)

### DTC P2730: Clutch/Shift Pressure Solenoid 2 System (Short to power supply)

#### 

- If there is any problem in the CAN bus lines, an incorrect diagnostic trouble code may be set. Prior to this diagnosis, diagnose the CAN bus lines.
- Whenever the ECU is replaced, ensure that the CAN bus lines are normal.

## DIAGNOSTIC FUNCTION

TC-SST-ECU checks that the clutch/shift pressure solenoid 2 circuit is normal.

## **DESCRIPTIONS OF MONITOR METHODS**

The clutch/shift pressure solenoid 2 circuit is determined to be short to power supply.

## MONITOR EXECUTION

Continuous

# MONITOR EXECUTION CONDITIONS (OTHER MONITOR AND SENSOR)

Other Monitor (There is no temporary DTC stored in memory for the item monitored below)

P0846: Clutch 2 pressure sensor system (Poor performance)

- P0847: Clutch 2 pressure sensor system (Output low range out)
- P0848: Clutch 2 pressure sensor system (Output high range out)
- P2809: Clutch/shift switching solenoid 2, spool stuck
- P2812: Clutch/shift switching solenoid 2 system (Open circuit)
- P2814: Clutch/shift switching solenoid 2 system (Short to ground)
- P2815: Clutch/shift switching solenoid 2 system (Short to power supply)
- P181B: Clutch 1 (Pressure low range out)
- P181C: Clutch 1 (Pressure high range out)
- P181E: Clutch 2 (Pressure low range out)
- P181F: Clutch 2 (Pressure high range out)

# Sensor (The sensor below is determined to be normal)

- Clutch 2 pressure sensor
- Clutch/shift switching solenoid 2

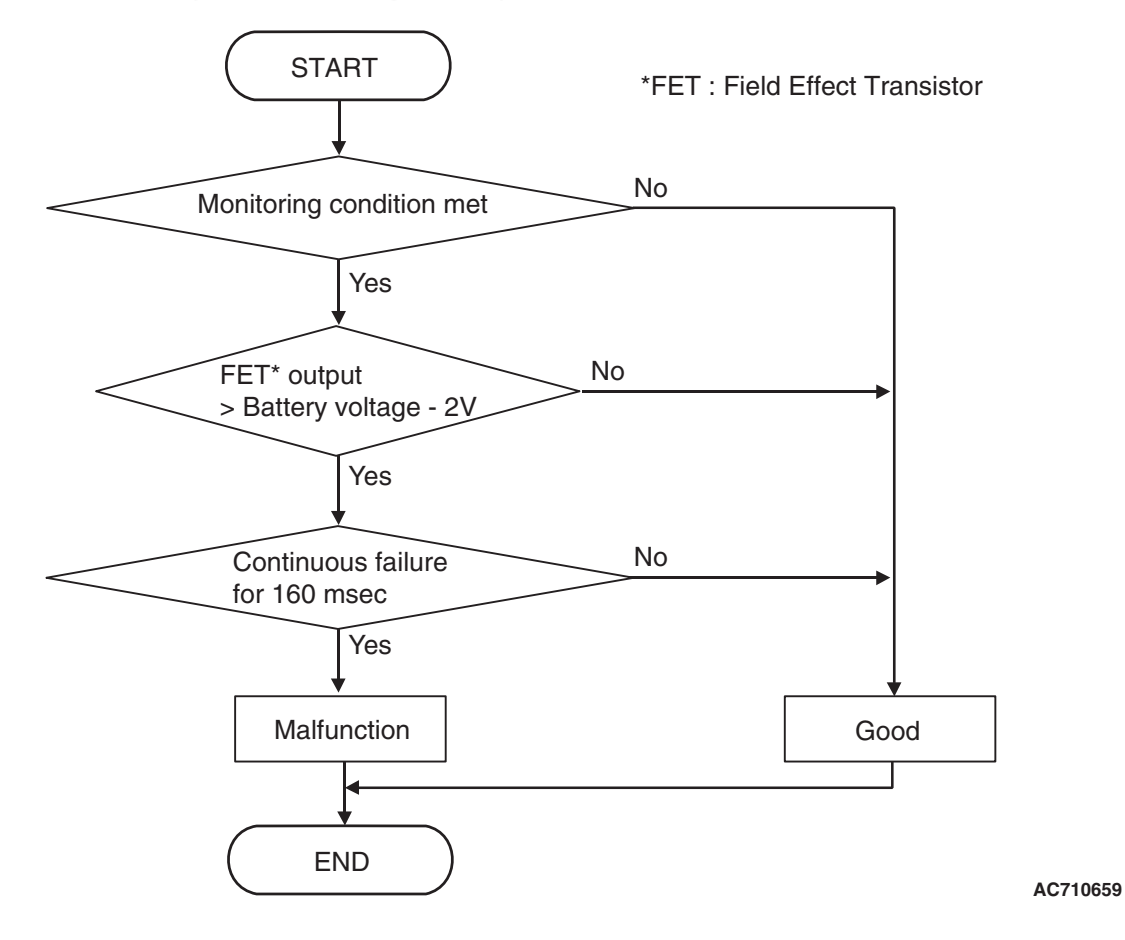

## DTC SET CONDITIONS

#### **Check Conditions**

- Voltage of battery: 8 V or more.
- Voltage of battery: 16.5 V or less.
- Clutch/shift pressure solenoid 2: OFF.

#### JUDGMENT CRITERIA

 FET (Field Effect Transistor) output: (Battery voltage –2 V) or more. (160 millisecond)

## **OBD-II DRIVE CYCLE PATTERN**

The FET channel output remains (Battery voltage –2 V) or less for 160 milliseconds.

## **PROBABLE CAUSES**

- Malfunction of TC-SST-ECU
- Malfunction of clutch/shift pressure solenoid 2

## **DIAGNOSTIC PROCEDURE**

#### **Required Special Tools:**

- MB991958 Scan Tool (M.U.T.-III Sub Assembly)
  - MB991824: Vehicle Communication Interface (V.C.I.)
  - MB991827 M.U.T.-III USB Cable
  - MB991910 M.U.T.-III Main Harness A

#### STEP 1. Scan tool CAN bus diagnostics

Using scan tool MB991958, diagnose the CAN bus lines.

#### Q: Is the check result normal?

- YES : Go to Step 2.
- NO: Repair the CAN bus lines. (Refer to GROUP 54C Troubleshooting P.54C-15.) After repairing the CAN bus line, go to Step 2.

| TSB Revision |  |
|--------------|--|
|              |  |

### STEP 2. Check whether the DTC is reset.

#### Q: Is DTC No. P2730 set?

- YES : Replace the mechatronic assembly. (Refer to P.22C-421.)
- **NO :** Intermittent malfunction. (Refer to GROUP 00 –How to Cope with Intermittent Malfunction P.00-15.)

## DTC P2733: Clutch/Shift Switching Solenoid 1, spool stuck

### 

- If there is any problem in the CAN bus lines, an incorrect diagnostic trouble code may be set. Prior to this diagnosis, diagnose the CAN bus lines.
- Whenever the ECU is replaced, ensure that the CAN bus lines are normal.

## DIAGNOSTIC FUNCTION

TC-SST-ECU checks that the clutch/shift switching solenoid 1 is normal.

# **DESCRIPTIONS OF MONITOR METHODS**

The clutch/shift switching solenoid 1 is determined to be seized.

# MONITOR EXECUTION

Continuous

## MONITOR EXECUTION CONDITIONS (OTHER MONITOR AND SENSOR)

- Other Monitor (There is no temporary DTC stored in memory for the item monitored below)
- P2736: Clutch/shift switching solenoid 1 system (Open circuit)
- P2738: Clutch/shift switching solenoid 1 system (Short to ground)
- P2739: Clutch/shift switching solenoid 1 system (Short to power supply)
- P181B: Clutch 1 (Pressure low range out)
- P181C: Clutch 1 (Pressure high range out)

# Sensor (The sensor below is determined to be normal)

• Not applicable

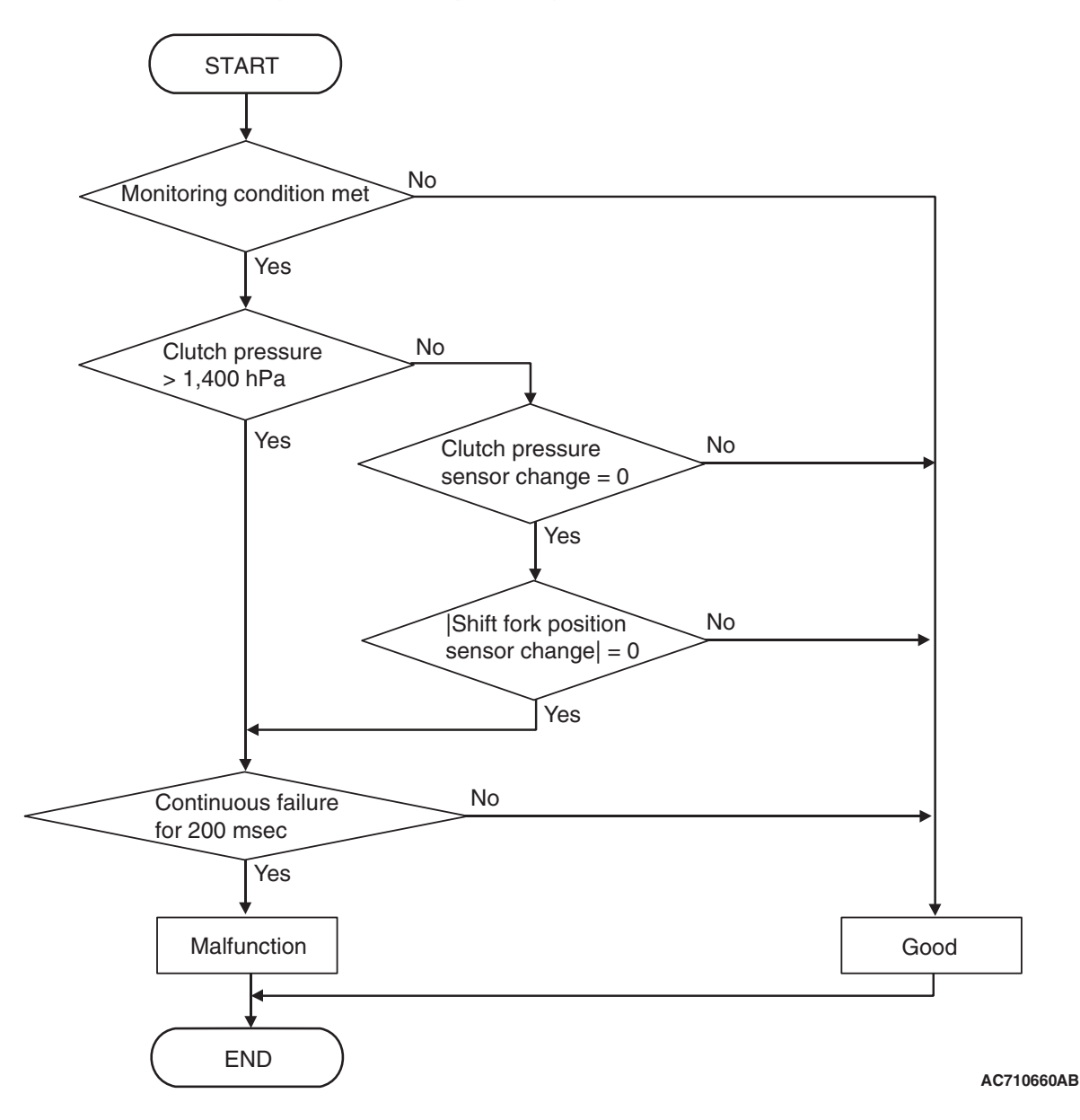

# **DTC SET CONDITIONS**

#### **Check Conditions**

- Voltage of battery: 8 V or more.
- Voltage of battery: 16.5 V or less.
- Engine speed: 650 r/min or more.
- Time since above engine condition: 1.5 seconds or more.
- Clutch/shift switching solenoid 1: ON.
- · Clutch/shift switching solenoid 2: OFF.
- Clutch cooling flow solenoid: OFF.
- Clutch/shift pressure solenoid 1: ON.

#### JUDGMENT CRITERIA

 Clutch 1 (odd) pressure: 1,400 hPa or more, or clutch 1 pressure sensor (odd) change: 0, and shift fork position sensor 1 and 2 change: 0. (200 millisecond)

## **OBD-II DRIVE CYCLE PATTERN**

The status with the clutch 1 pressure 1,400 hPa or less, or with the clutch 1 pressure sensor (odd) and shift fork position sensor 1 and 2 changed continues for 200 millisecond.

#### **PROBABLE CAUSES**

- Malfunction of TC-SST-ECU
- Insufficient fluid level
- · Malfunction of clutch/shift switching solenoid 1

## DIAGNOSTIC PROCEDURE

### **Required Special Tools:**

- MB991958 Scan Tool (M.U.T.-III Sub Assembly)
  - MB991824: Vehicle Communication Interface (V.C.I.)
  - MB991827 M.U.T.-III USB Cable
  - MB991910 M.U.T.-III Main Harness A

#### STEP 1. Scan tool CAN bus diagnostics

Using scan tool MB991958, diagnose the CAN bus lines.

#### Q: Is the check result normal?

- YES : Go to Step 2.
- NO: Repair the CAN bus lines. (Refer to GROUP 54C Troubleshooting P.54C-15.) After repairing the CAN bus line, go to Step 2.

#### STEP 2. Check whether the DTC is reset.

### A WARNING

During inspection, the vehicle might move suddenly or the engine might stop. Be sure to depress the brake pedal securely. In addition, perform the vehicle inspection in a safe place isolated from people or objects.

- (1) With the brake pedal pressed, start the engine.
- (2) With the engine idle status, operate the shift lever in the following sequence:  $P \rightarrow R \rightarrow D$ . (Hold each range for 1 seconds or more.)
- (3) Check that the DTC is reset.

#### Q: Is DTC No.P2733 set?

- YES : Go to Step 3.
- **NO :** Intermittent malfunction. (Refer to GROUP 00 –How to Cope with Intermittent Malfunction P.00-15.)

#### STEP 3. Check the fluid.

#### Q: Is the fluid level proper?

- YES : Go to Step 4
- NO: Add the fluid.

# STEP 4. Check the installation status of the mechatronic assembly.

#### Q: Is the mechatronic assembly installed correctly?

- YES : Replace the mechatronic assembly. (Refer to P.22C-421.)
- NO : Install the mechatronic assembly correctly. (Refer to P.22C-421.)

## DTC P2736: Clutch/Shift Switching Solenoid 1 System (Open circuit)

### 

- If there is any problem in the CAN bus lines, an incorrect diagnostic trouble code may be set. Prior to this diagnosis, diagnose the CAN bus lines.
- Whenever the ECU is replaced, ensure that the CAN bus lines are normal.

## **DIAGNOSTIC FUNCTION**

TC-SST-ECU checks that the clutch/shift switching solenoid 1 circuit is normal.

# **DESCRIPTIONS OF MONITOR METHODS**

The clutch/shift switching solenoid 1 circuit is determined to be open.

## MONITOR EXECUTION

Continuous

# LOGIC FLOW CHARTS (Monitor Sequence)

# MONITOR EXECUTION CONDITIONS (OTHER MONITOR AND SENSOR)

# Other Monitor (There is no temporary DTC stored in memory for the item monitored below)

- P2733: Clutch/shift switching solenoid 1, spool stuck
- P2738: Clutch/shift switching solenoid 1 system (Short to ground)
- P2739: Clutch/shift switching solenoid 1 system (Short to power supply)
- P181B: Clutch 1 (Pressure low range out)
- P181C: Clutch 1 (Pressure high range out)

# Sensor (The sensor below is determined to be normal)

• Not applicable

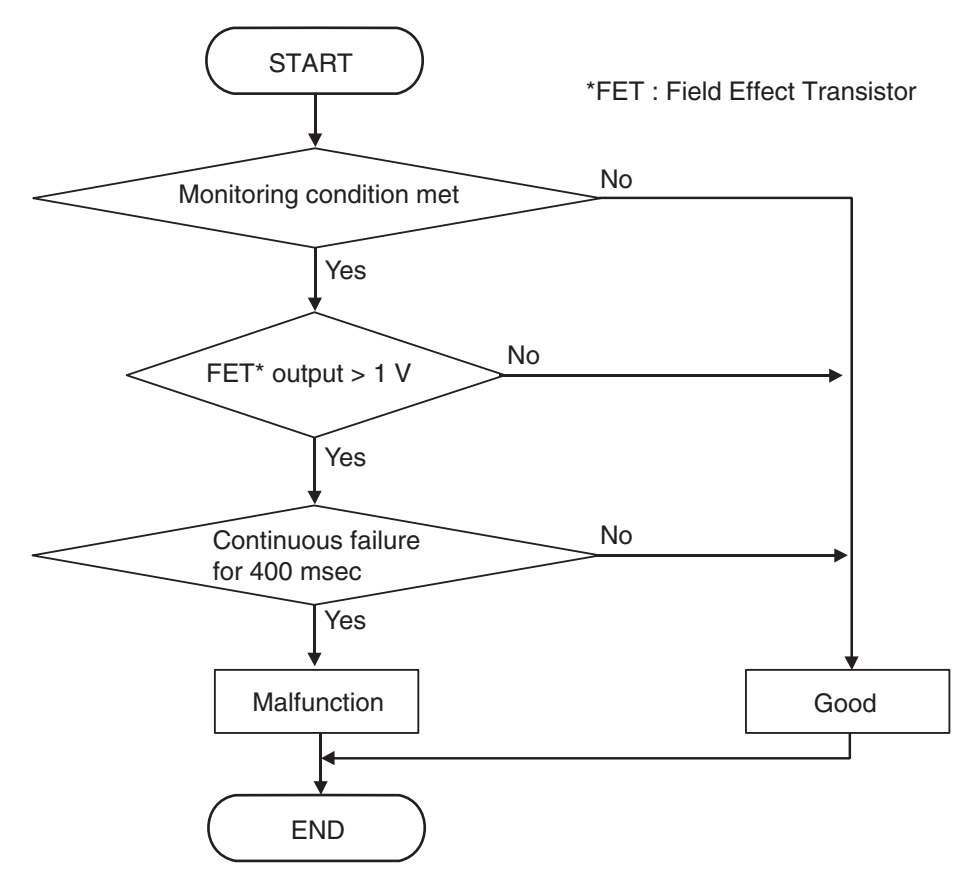

# **DTC SET CONDITIONS**

#### **Check Conditions**

• Voltage of battery: 8 V or more.

• Voltage of battery: 16.5 V or less.

#### JUDGMENT CRITERIA

• FET (Field Effect Transistor) output: 1 V or more. (400 millisecond)

AC710661

| TSB Rev | ision |  |
|---------|-------|--|
|         |       |  |

# **OBD-II DRIVE CYCLE PATTERN**

The FET channel output remains 1 V or less for 400 milliseconds.

## PROBABLE CAUSES

- Malfunction of TC-SST-ECU
- Malfunction of clutch/shift switching solenoid 1

# DIAGNOSTIC PROCEDURE

### **Required Special Tools:**

- MB991958 Scan Tool (M.U.T.-III Sub Assembly)
  - MB991824: Vehicle Communication Interface (V.C.I.)
  - MB991827 M.U.T.-III USB Cable
  - MB991910 M.U.T.-III Main Harness A

#### STEP 1. Scan tool CAN bus diagnostics

Using scan tool MB991958, diagnose the CAN bus lines.

#### Q: Is the check result normal?

- YES : Go to Step 2.
- NO: Repair the CAN bus lines. (Refer to GROUP 54C Troubleshooting P.54C-15.) After repairing the CAN bus line, go to Step 2.

### STEP 2. Check whether the DTC is reset.

## Q: Is DTC No. P2736 set?

- YES : Replace the mechatronic assembly. (Refer to P.22C-421.)
- **NO :** Intermittent malfunction. (Refer to GROUP 00 –How to Cope with Intermittent Malfunction P.00-15.)

## DTC P2738: Clutch/Shift Switching Solenoid 1 System (Short to ground)

#### 

- If there is any problem in the CAN bus lines, an incorrect diagnostic trouble code may be set. Prior to this diagnosis, diagnose the CAN bus lines.
- Whenever the ECU is replaced, ensure that the CAN bus lines are normal.

## **DIAGNOSTIC FUNCTION**

TC-SST-ECU checks that the clutch/shift switching solenoid 1 circuit is normal.

# **DESCRIPTIONS OF MONITOR METHODS**

The clutch/shift switching solenoid 1 circuit is determined to be short to ground.

# MONITOR EXECUTION

Continuous

# MONITOR EXECUTION CONDITIONS (OTHER MONITOR AND SENSOR)

# Other Monitor (There is no temporary DTC stored in memory for the item monitored below)

- P2733: Clutch/shift switching solenoid 1, spool stuck
- P2736: Clutch/shift switching solenoid 1 system (Open circuit)
- P2739: Clutch/shift switching solenoid 1 system (Short to power supply)
- P181B: Clutch 1 (Pressure low range out)
- P181C: Clutch 1 (Pressure high range out)

# Sensor (The sensor below is determined to be normal)

Not applicable

|--|

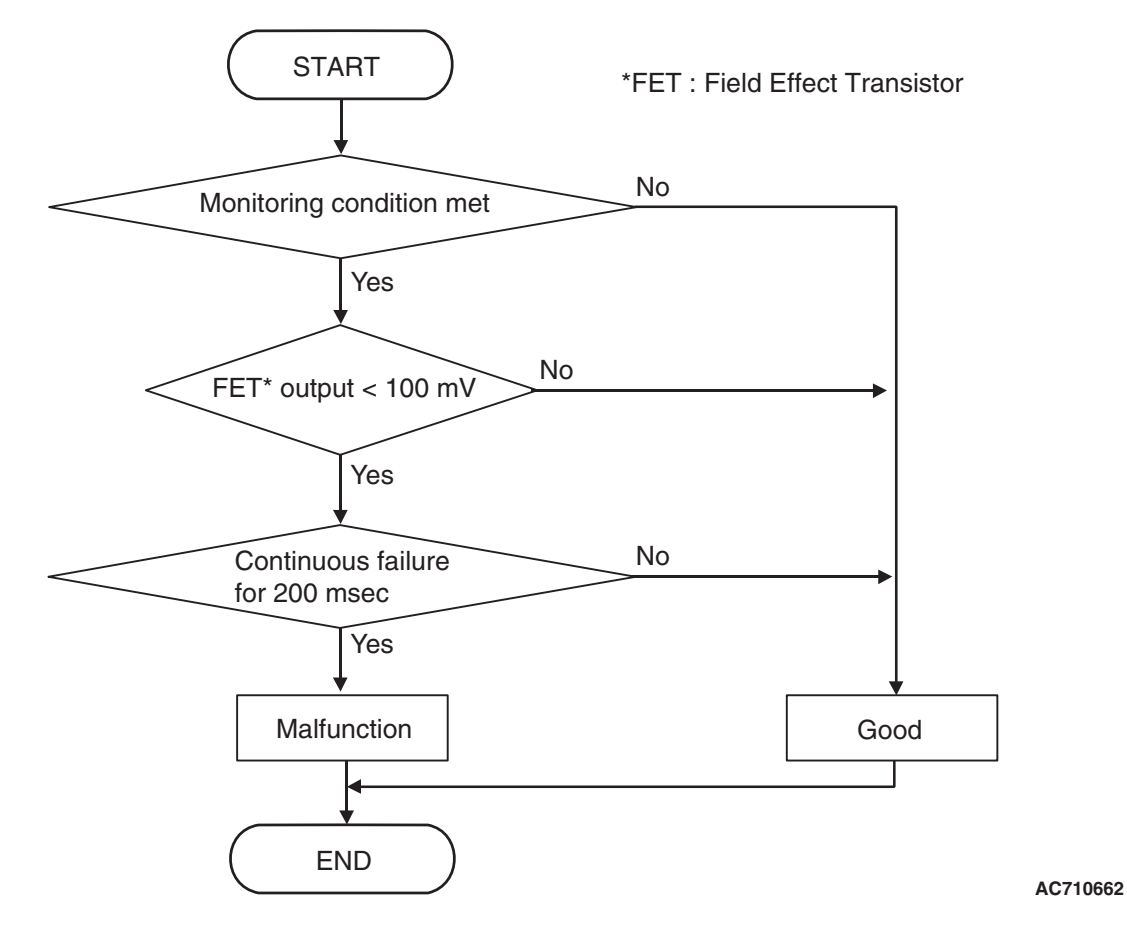

## DTC SET CONDITIONS

#### **Check Conditions**

- Voltage of battery: 8 V or more.
- Voltage of battery: 16.5 V or less.

#### JUDGMENT CRITERIA

 FET (Field Effect Transistor) output: 100 mV or less. (200 millisecond)

## **OBD-II DRIVE CYCLE PATTERN**

The FET channel output remains 100 mV or more for 200 milliseconds.

## **PROBABLE CAUSES**

- Malfunction of TC-SST-ECU
- Malfunction of clutch/shift switching solenoid 1

# DIAGNOSTIC PROCEDURE

#### **Required Special Tools:**

- MB991958 Scan Tool (M.U.T.-III Sub Assembly)
  - MB991824: Vehicle Communication Interface (V.C.I.)
  - MB991827 M.U.T.-III USB Cable
  - MB991910 M.U.T.-III Main Harness A

#### STEP 1. Scan tool CAN bus diagnostics

Using scan tool MB991958, diagnose the CAN bus lines.

#### Q: Is the check result normal?

- YES : Go to Step 2.
- NO: Repair the CAN bus lines. (Refer to GROUP 54C Troubleshooting P.54C-15.) After repairing the CAN bus line, go to Step 2.

| TSB Revision |  |
|--------------|--|
|              |  |

### STEP 2. Check whether the DTC is reset.

#### Q: Is DTC No. P2738 set?

- YES : Replace the mechatronic assembly. (Refer to P.22C-421.)
- **NO :** Intermittent malfunction. (Refer to GROUP 00 –How to Cope with Intermittent Malfunction P.00-15.)

## DTC P2739: Clutch/Shift Switching Solenoid 1 System (Short to power supply)

#### 

- If there is any problem in the CAN bus lines, an incorrect diagnostic trouble code may be set. Prior to this diagnosis, diagnose the CAN bus lines.
- Whenever the ECU is replaced, ensure that the CAN bus lines are normal.

## DIAGNOSTIC FUNCTION

TC-SST-ECU checks that the clutch/shift switching solenoid 1 circuit is normal.

## **DESCRIPTIONS OF MONITOR METHODS**

The clutch/shift switching solenoid 1 circuit is determined to be short to power supply.

## MONITOR EXECUTION

Continuous

## MONITOR EXECUTION CONDITIONS (OTHER MONITOR AND SENSOR)

- Other Monitor (There is no temporary DTC stored in memory for the item monitored below)
- P2733: Clutch/shift switching solenoid 1, spool stuck
- P2736: Clutch/shift switching solenoid 1 system (Open circuit)
- P2738: Clutch/shift switching solenoid 1 system (Short to ground)
- P181B: Clutch 1 (Pressure low range out)
- P181C: Clutch 1 (Pressure high range out)

# Sensor (The sensor below is determined to be normal)

• Not applicable

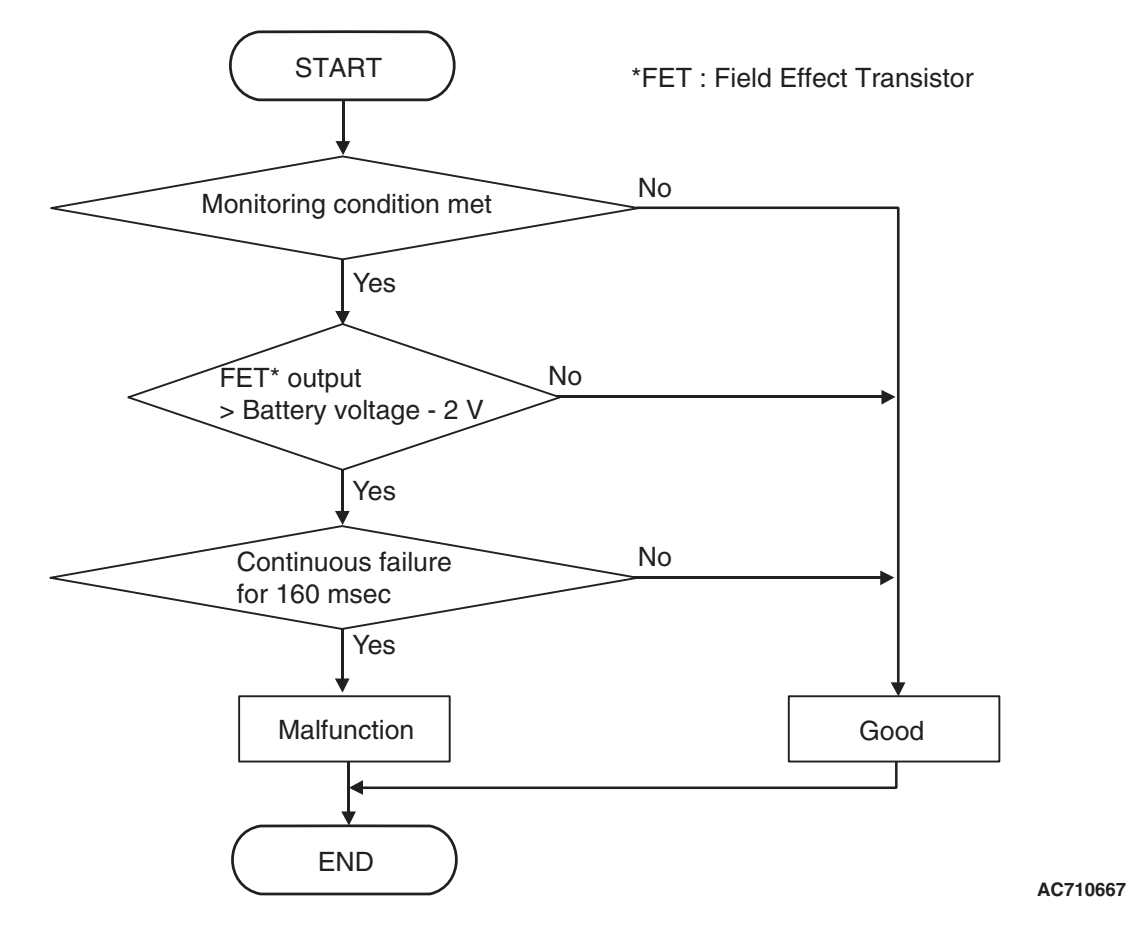

## DTC SET CONDITIONS

#### **Check Conditions**

- Voltage of battery: 8 V or more.
- Voltage of battery: 16.5 V or less.
- Clutch / shift switching solenoid 1: OFF.

#### JUDGMENT CRITERIA

 FET (Field Effect Transistor) output: (Battery voltage –2 V) or more. (160 millisecond)

# **OBD-II DRIVE CYCLE PATTERN**

The FET channel output remains (Battery voltage –2 V) or less for 160 milliseconds.

## **PROBABLE CAUSES**

- Malfunction of TC-SST-ECU
- Malfunction of clutch/shift switching solenoid 1

## **DIAGNOSTIC PROCEDURE**

#### **Required Special Tools:**

- MB991958 Scan Tool (M.U.T.-III Sub Assembly)
  - MB991824: Vehicle Communication Interface (V.C.I.)
  - MB991827 M.U.T.-III USB Cable
  - MB991910 M.U.T.-III Main Harness A

#### STEP 1. Scan tool CAN bus diagnostics

Using scan tool MB991958, diagnose the CAN bus lines.

#### Q: Is the check result normal?

#### YES : Go to Step 2.

NO: Repair the CAN bus lines. (Refer to GROUP 54C – Troubleshooting P.54C-15.) After repairing the CAN bus line, go to Step 2.

| TSB Revision |  |
|--------------|--|
|              |  |

### STEP 2. Check whether the DTC is reset.

#### Q: Is DTC No. P2739 set?

- YES : Replace the mechatronic assembly. (Refer to P.22C-421.)
- **NO :** Intermittent malfunction. (Refer to GROUP 00 –How to Cope with Intermittent Malfunction P.00-15.)

### DTC P2742: Fluid Temperature Sensor System (Output low range out)

#### 

- If there is any problem in the CAN bus lines, an incorrect diagnostic trouble code may be set. Prior to this diagnosis, diagnose the CAN bus lines.
- Whenever the ECU is replaced, ensure that the CAN bus lines are normal.

## **DIAGNOSTIC FUNCTION**

TC-SST-ECU checks that the output of the fluid temperature sensor is normal.

## **DESCRIPTIONS OF MONITOR METHODS**

The output is determined to be too low.

## MONITOR EXECUTION

Continuous

## MONITOR EXECUTION CONDITIONS (OTHER MONITOR AND SENSOR)

# Other Monitor (There is no temporary DTC stored in memory for the item monitored below)

- P2743: Fluid temperature sensor system (Output high range out)
- P1808: TC-SST-ECU temperature, fluid temperature sensor system (Correlation error)

# Sensor (The sensor below is determined to be normal)

• Not applicable

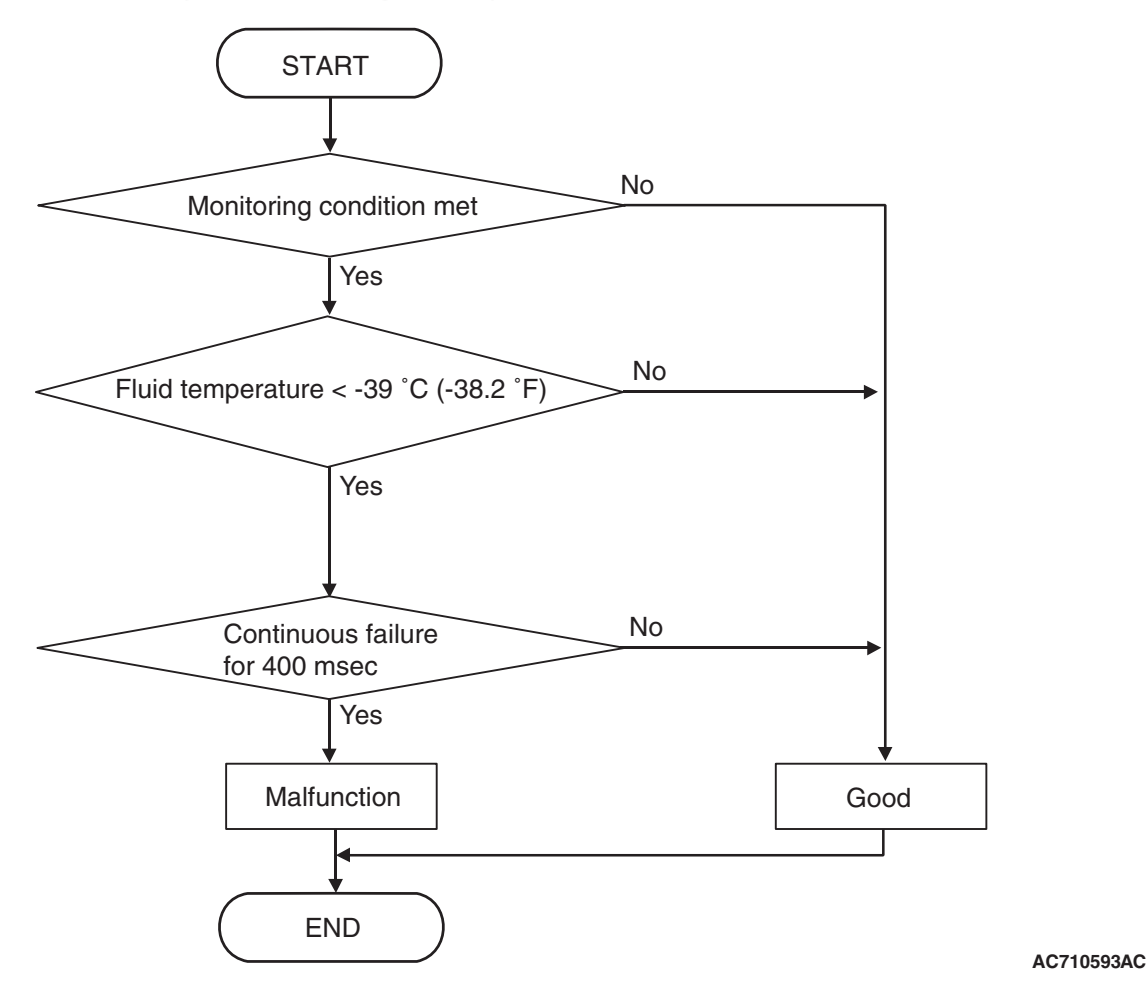

**DTC SET CONDITIONS** 

#### **Check Conditions**

- Voltage of battery: 8 V or more.
- Voltage of battery: 16.5 V or less.

#### JUDGMENT CRITERIA

Fluid temperature: -39°C (-38.2°F) or less. (400 millisecond)

## **OBD-II DRIVE CYCLE PATTERN**

The fluid temperature remains  $-39^{\circ}$  C ( $-38.2^{\circ}$  F) or more for 400 milliseconds.

## **PROBABLE CAUSES**

• Malfunction of TC-SST-ECU

## **DIAGNOSTIC PROCEDURE**

#### **Required Special Tools:**

- MB991958 Scan Tool (M.U.T.-III Sub Assembly)
  - MB991824: Vehicle Communication Interface (V.C.I.)
  - MB991827 M.U.T.-III USB Cable
  - MB991910 M.U.T.-III Main Harness A

#### **STEP 1. Scan tool CAN bus diagnostics**

Using scan tool MB991958, diagnose the CAN bus lines.

#### Q: Is the check result normal?

- YES : Go to Step 2.
- NO: Repair the CAN bus lines. (Refer to GROUP 54C Troubleshooting P.54C-15.) After repairing the CAN bus line, go to Step 2.

#### STEP 2. Check whether the DTC is reset.

30 seconds after turning ON the ignition switch, check that the DTC is reset.

#### Q: Is DTC No. P2742 set?

- **YES :** Replace the mechatronic assembly. (Refer to P.22C-421.)
- **NO :** Intermittent malfunction. (Refer to GROUP 00 –How to Cope with Intermittent Malfunction P.00-15.)

### DTC P2743: Fluid Temperature Sensor System (Output high range out)

#### 

- If there is any problem in the CAN bus lines, an incorrect diagnostic trouble code may be set. Prior to this diagnosis, diagnose the CAN bus lines.
- Whenever the ECU is replaced, ensure that the CAN bus lines are normal.

## **DIAGNOSTIC FUNCTION**

TC-SST-ECU checks that the output of the fluid temperature sensor is normal.

## **DESCRIPTIONS OF MONITOR METHODS**

The output is determined to be too high.

### MONITOR EXECUTION

Continuous

## MONITOR EXECUTION CONDITIONS (OTHER MONITOR AND SENSOR)

# Other Monitor (There is no temporary DTC stored in memory for the item monitored below)

- P2742: Fluid temperature sensor system (Output low range out)
- P1808: TC-SST-ECU temperature, fluid temperature sensor system (Correlation error)

# Sensor (The sensor below is determined to be normal)

· Not applicable

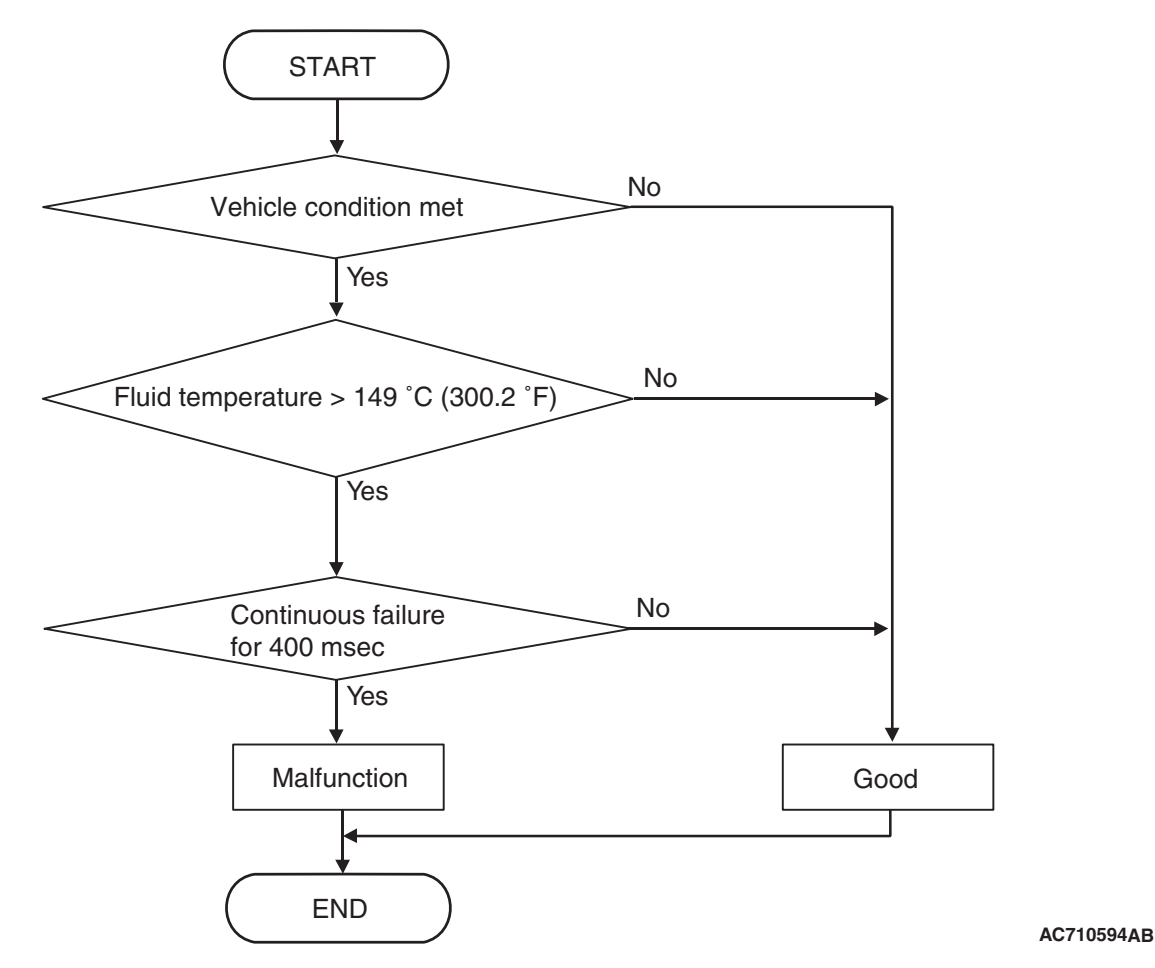

**DTC SET CONDITIONS** 

#### **Check Conditions**

- Voltage of battery: 8 V or more.
- Voltage of battery: 16.5 V or less.

#### JUDGMENT CRITERIA

 Fluid temperature: 149°C (300.2°F) or more. (400 millisecond)

## **OBD-II DRIVE CYCLE PATTERN**

The fluid temperature remains  $149^{\circ}$  C ( $300.2^{\circ}$  F) or more for 400 milliseconds.

## **PROBABLE CAUSES**

• Malfunction of TC-SST-ECU

## **DIAGNOSTIC PROCEDURE**

#### **Required Special Tools:**

- MB991958 Scan Tool (M.U.T.-III Sub Assembly)
  - MB991824: Vehicle Communication Interface (V.C.I.)
  - MB991827 M.U.T.-III USB Cable
  - MB991910 M.U.T.-III Main Harness A

#### **STEP 1. Scan tool CAN bus diagnostics**

Using scan tool MB991958, diagnose the CAN bus lines.

#### **Q**: Is the check result normal?

#### YES : Go to Step 2.

NO: Repair the CAN bus lines. (Refer to GROUP 54C – Troubleshooting P.54C-15.) After repairing the CAN bus line, go to Step 2.

| <b>TSB</b> Revision |  |
|---------------------|--|
|                     |  |

22C-314

#### STEP 2. Check whether the DTC is reset.

30 seconds after turning ON the ignition switch, check that the DTC is reset.

#### Q: Is DTC No. P2743 set?

- YES : Replace the mechatronic assembly. (Refer to P.22C-421.)
- **NO :** Intermittent malfunction. (Refer to GROUP 00 –How to Cope with Intermittent Malfunction P.00-15.)

### DTC P2766: Input Shaft 2 (Even number gear axle) Speed Sensor System (Poor performance)

#### 

- If there is any problem in the CAN bus lines, an incorrect diagnostic trouble code may be set. Prior to this diagnosis, diagnose the CAN bus lines.
- Whenever the ECU is replaced, ensure that the CAN bus lines are normal.

## DIAGNOSTIC FUNCTION

TC-SST-ECU checks that the input shaft sensor 2 is normal.

## **DESCRIPTIONS OF MONITOR METHODS**

The even number gear side input shaft speed (revolution) is determined to be abnormal.

## MONITOR EXECUTION

Continuous

## MONITOR EXECUTION CONDITIONS (OTHER MONITOR AND SENSOR)

# Other Monitor (There is no temporary DTC stored in memory for the item monitored below)

- P0715: Input shaft 1 (odd number gear axle) speed sensor system (Output high range out)
- P0716: Input shaft 1 (odd number gear axle) speed sensor system (Poor performance)
- P0717: Input shaft 1 (odd number gear axle) speed sensor system (Output low range out)

# Sensor (The sensor below is determined to be normal)

Input shaft 1 (odd number gear axle) speed sensor

## LOGIC FLOW CHARTS (Monitor Sequence) <Rationality>

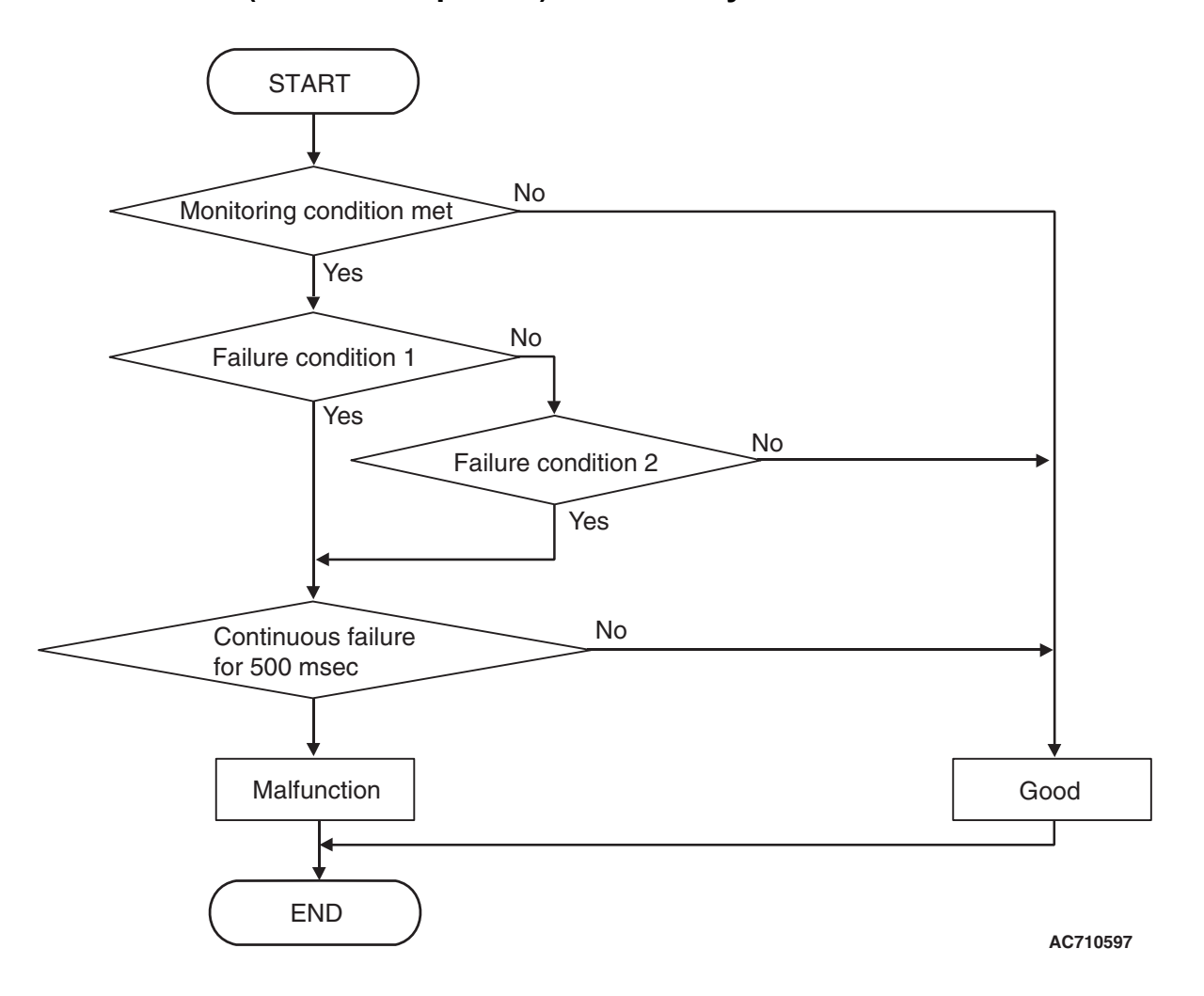

## LOGIC FLOW CHARTS (Monitor Sequence) <Rationality (Failure condition 1)>

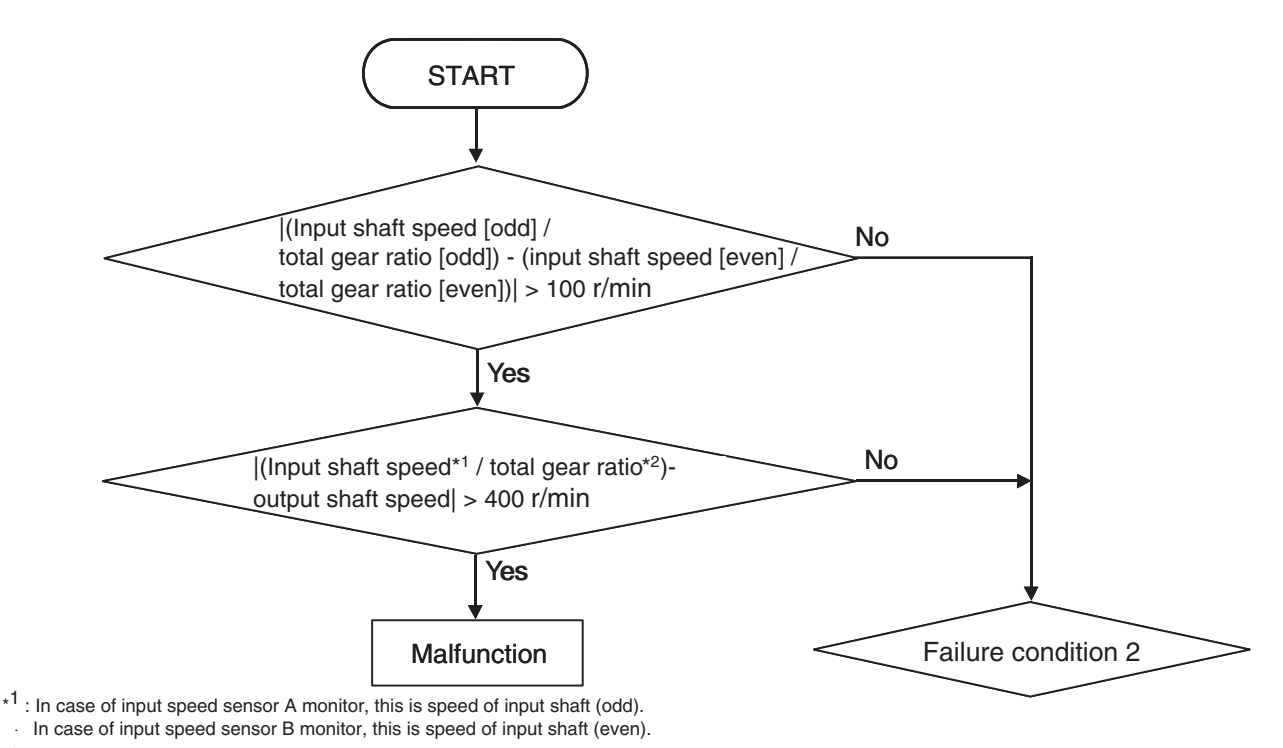

\*2 : In case of input speed sensor A monitor, this is total gear ratio of input shaft (odd). In case of input speed sensor B monitor, this is total gear ratio of input shaft (even).

AC710598AC

# LOGIC FLOW CHARTS (Monitor Sequence) <Rationality (Failure condition 2)>

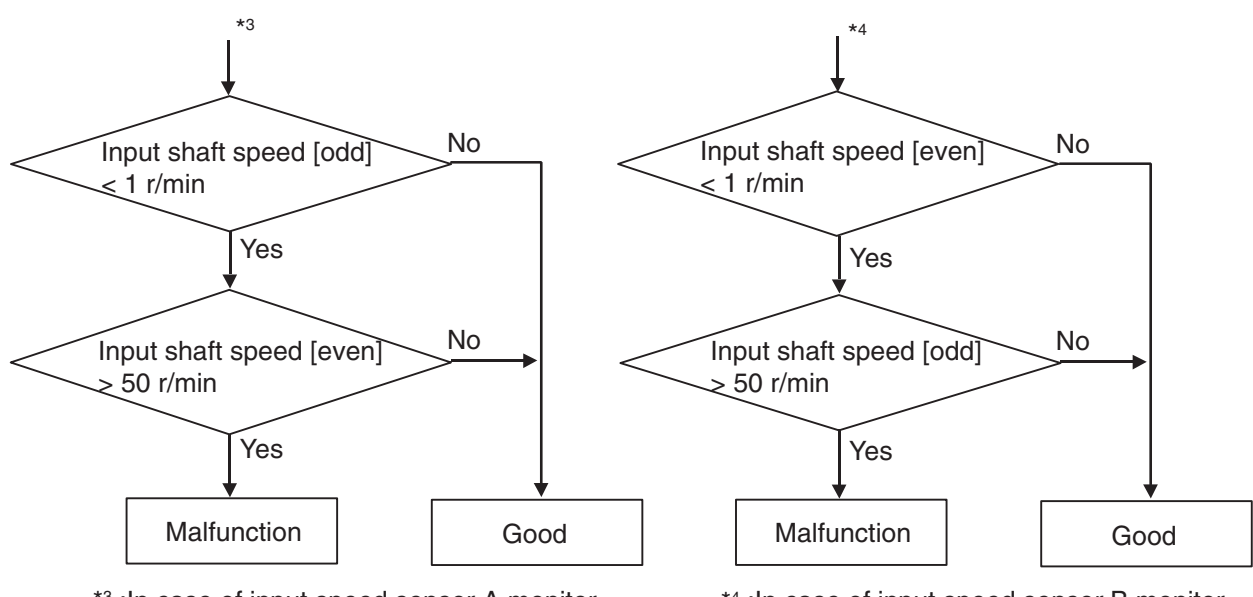

\*3 : In case of input speed sensor A monitor

\*4 :In case of input speed sensor B monitor AC710599AB

# **DTC SET CONDITIONS**

## Check Conditions <Rationality>

- Voltage of battery: 8 V or more.
- Voltage of battery: 16.5 V or less.
- Input shaft [odd] gear: engaged.

Input shaft [even] gear: engaged.

#### JUDGMENT CRITERIA < Rationality>

 Failure condition 1 or failure condition 2 (Refer to Logic Flow Charts (Monitor Sequence) <Rationality>). (500 millisecond)

| TSB Revision |  |
|--------------|--|
|              |  |

<RATIONALITY>

Each value of failure condition 1 or failure condition 2 (Logic Flow Charts (Monitor Sequence) <Rationality>) returns to the normal value and remains in the state for 500 milliseconds.

# LOGIC FLOW CHARTS (Monitor Sequence) <Rationality - plausibility failure>

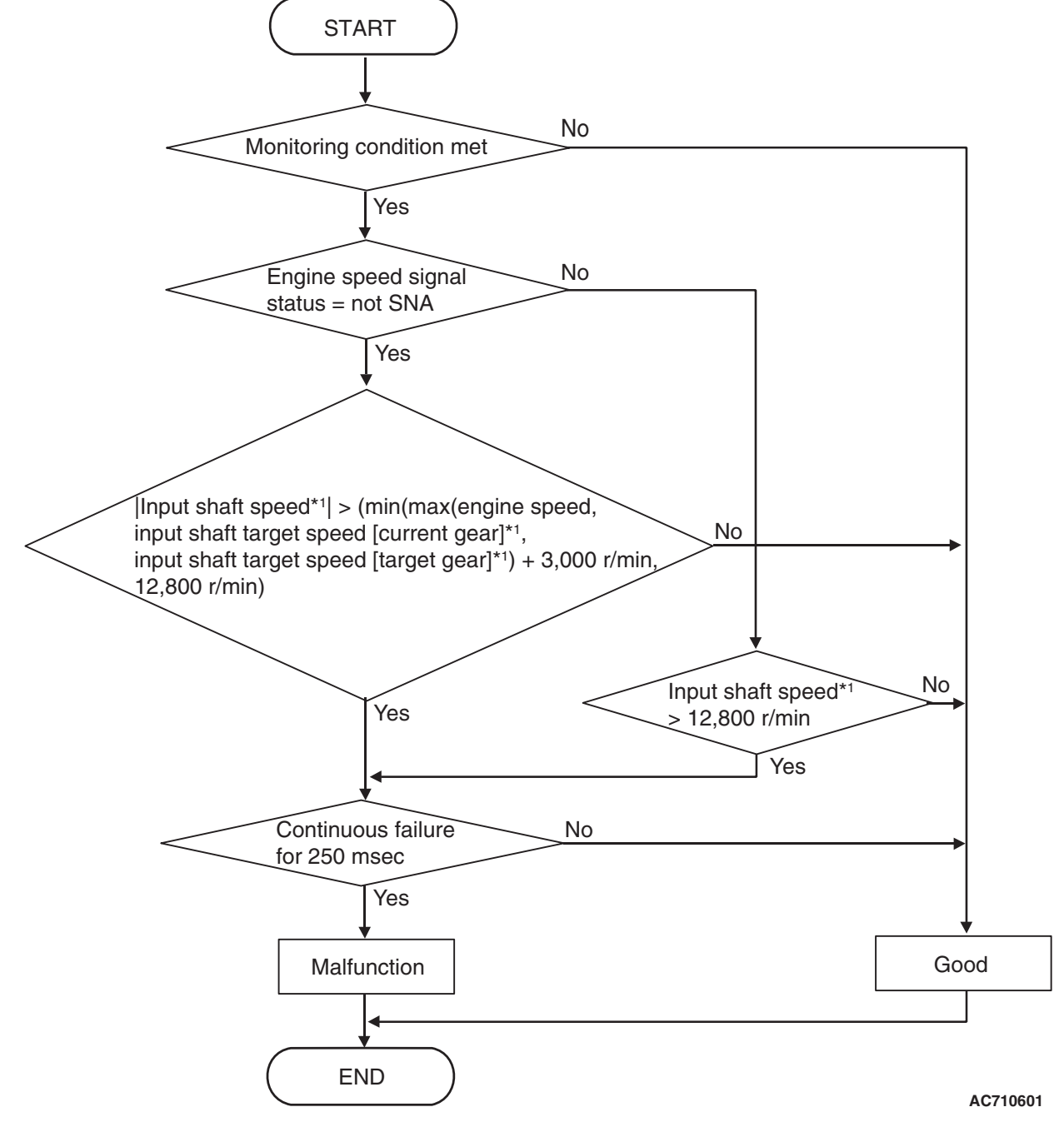

\*1 :In case of input shaft 1 (odd) speed sensor monitor, this is speed of input shaft (odd). In case of input shaft 2 (even) speed sensor monitor, this is speed of input shaft (even).

| TSB Revision |  |
|--------------|--|
|              |  |

## **DTC SET CONDITIONS**

#### Check Conditions <Rationality plausibility failure>

- Voltage of battery: 8 V or more.
- Voltage of battery: 16.5 V or less.

### JUDGMENT CRITERIA <Rationality plausibility failure>

 Input shaft 2 (even) speed: Refer to Logic Flow Charts (Monitor Sequence) <Rationality plausibility failure>. (250 millisecond)

# OBD-II DRIVE CYCLE PATTERN <RATIONALITY PLAUSIBILITY FAILURE>

The value of the Logic Flow Charts (Monitor Sequence) <Rationality plausibility failure> returns to the normal value and remains in the state for 250 milliseconds.

## **PROBABLE CAUSES**

• Malfunction of TC-SST-ECU

# DIAGNOSTIC PROCEDURE

### **Required Special Tools:**

- MB991958 Scan Tool (M.U.T.-III Sub Assembly)
  - MB991824: Vehicle Communication Interface (V.C.I.)
  - MB991827 M.U.T.-III USB Cable
  - MB991910 M.U.T.-III Main Harness A

### **STEP 1. Scan tool CAN bus diagnostics**

Using scan tool MB991958, diagnose the CAN bus lines.

#### Q: Is the check result normal?

- YES : Go to Step 2.
- NO: Repair the CAN bus lines. (Refer to GROUP 54C Troubleshooting P.54C-15.) After repairing the CAN bus line, go to Step 2.

#### STEP 2. Monitoring unit No. check

- (1) Check the freeze frame data (item No. 30 to No. 37).
- (2) Check which monitoring unit (No. 115 or No. 240) is set.

#### Q: Which monitoring unit is set, No. 115 or No. 240?

**No. 115 :** Go to Step 4 **No. 240 :** Go to Step 3

## STEP 3. Check whether the DTC is reset.

- (1) Erase the DTC.
- (2) Drive the vehicle at 50 km/h (31 mph) or more.
- (3) Check that the DTC is reset.

#### Q: Is DTC No.P2766 set?

- YES : Replace the mechatronic assembly. (Refer to P.22C-421.)
- **NO :** Intermittent malfunction. (Refer to GROUP 00 –How to Cope with Intermittent Malfunction P.00-15.)

- (1) Erase the DTC.
- (2) Drive with shifting to each gear range.
- (3) Check that the DTC is reset.

Q: Is DTC No.P2766 set?

- YES : Go to Step 5.
- **NO :** Intermittent malfunction. (Refer to GROUP 00 –How to Cope with Intermittent Malfunction P.00-15.)

## STEP 5. Scan tool Teach-In

- (1) Carry out the Item No. 1: Plausibility check. (Refer to Special Function (Teach-In Reference Table P.22C-365).)
- (2) After Teach-In, check which result ("Yes" or "No") is displayed in the Data list No. 101: Normal End. (Refer to Special Function (Teach-In Reference Table P.22C-365).)

Q: Which is displayed, "Yes" or "No"?

- "Yes" : Replace the transaxle assembly. (Refer to P.22C-412.)
- "No" : Replace the mechatronic assembly. (Refer to P.22C-421.)

#### DTC P2809: Clutch/Shift Switching Solenoid 2, spool stuck

#### 

- If there is any problem in the CAN bus lines, an incorrect diagnostic trouble code may be set. Prior to this diagnosis, diagnose the CAN bus lines.
- Whenever the ECU is replaced, ensure that the CAN bus lines are normal.

## **DIAGNOSTIC FUNCTION**

TC-SST-ECU checks that the clutch/shift switching solenoid 2 is normal.

## **DESCRIPTIONS OF MONITOR METHODS**

The clutch/shift switching solenoid 2 is determined to be seized.

## MONITOR EXECUTION

Continuous

## MONITOR EXECUTION CONDITIONS (OTHER MONITOR AND SENSOR)

# Other Monitor (There is no temporary DTC stored in memory for the item monitored below)

- P2733: Clutch/shift switching solenoid 1, spool stuck
- P2736: Clutch/shift switching solenoid 1 system (Open circuit)
- P2738: Clutch/shift switching solenoid 1 system (Short to ground)
- P2739: Clutch/shift switching solenoid 1 system (Short to power supply)
- P2812: Clutch/shift switching solenoid 2 system (Open circuit)
- P2814: Clutch/shift switching solenoid 2 system (Short to ground)
- P2815: Clutch/shift switching solenoid 2 system (Short to power supply)
- P181E: Clutch 2 (Pressure low range out)
- P181F: Clutch 2 (Pressure high range out)

# Sensor (The sensor below is determined to be normal)

Clutch/shift switching solenoid 1

| TSB | Revision |  |
|-----|----------|--|
|     |          |  |

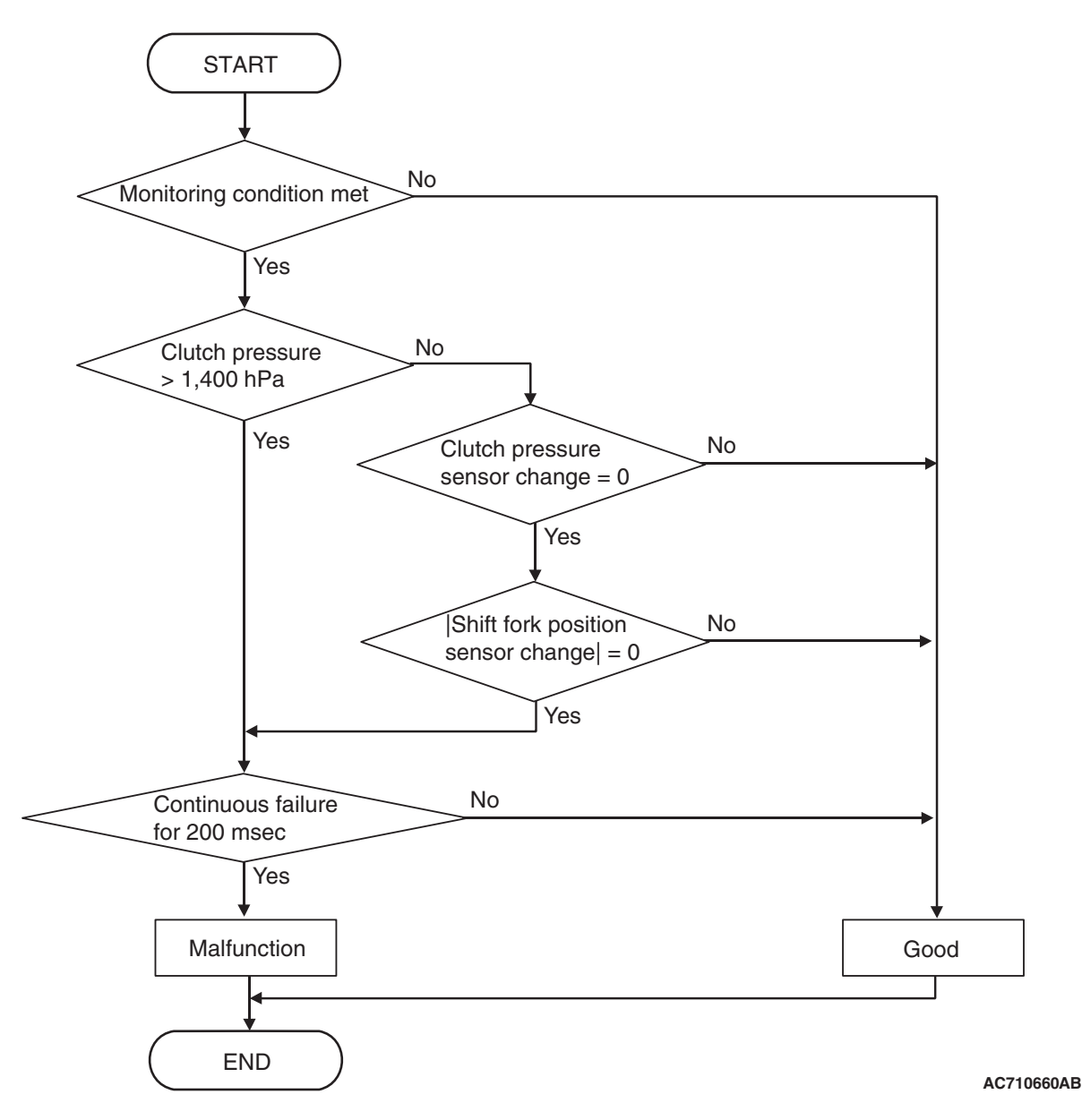

## **DTC SET CONDITIONS**

#### **Check Conditions**

- Voltage of battery: 8 V or more.
- Voltage of battery: 16.5 V or less.
- Engine speed: 650 r/min or more.
- Time since above engine condition: 1.5 seconds or more.
- Clutch/shift switching solenoid 2: ON.
- · Clutch cooling flow solenoid: OFF.
- Clutch/shift pressure solenoid 2: ON.

#### JUDGMENT CRITERIA

 Clutch 2 (even) pressure: 1,400 hPa or more, or clutch 2 pressure sensor (even) change: 0, and shift fork position sensor 3 and 4 change: 0. (200 millisecond)

## **OBD-II DRIVE CYCLE PATTERN**

The status with the clutch 2 pressure 1,400 hPa or less, or with the clutch 2 pressure sensor (even) and shift fork position sensor 3 and 4 changed continues for 200 millisecond.

## **PROBABLE CAUSES**

- Malfunction of TC-SST-ECU
- Insufficient fluid level
- Malfunction of clutch/shift switching solenoid 2

| TSB | Revision |  |
|-----|----------|--|
|     |          |  |

22C-321

## DIAGNOSTIC PROCEDURE

### **Required Special Tools:**

- MB991958 Scan Tool (M.U.T.-III Sub Assembly)
  - MB991824: Vehicle Communication Interface (V.C.I.)
  - MB991827 M.U.T.-III USB Cable
  - MB991910 M.U.T.-III Main Harness A

#### **STEP 1. Scan tool CAN bus diagnostics**

Using scan tool MB991958, diagnose the CAN bus lines.

#### Q: Is the check result normal?

- YES : Go to Step 2.
- NO: Repair the CAN bus lines. (Refer to GROUP 54C Troubleshooting P.54C-15.) After repairing the CAN bus line, go to Step 2.

#### STEP 2. Check whether the DTC is reset.

After driving in the 4th gear, check that the DTC is reset.

#### Q: Is DTC No. P2809 set?

YES : Go to Step 3.

**NO :** Intermittent malfunction. (Refer to GROUP 00 –How to Cope with Intermittent Malfunction P.00-15.)

#### STEP 3. Check the fluid.

#### Q: Is the fluid level proper?

- YES : Go to Step 4
- NO: Add the fluid.

STEP 4. Check the installation status of the mechatronic assembly.

#### Q: Is the mechatronic assembly installed correctly?

- YES : Replace the mechatronic assembly. (Refer to P.22C-421.)
- **NO :** Install the mechatronic assembly correctly. (Refer to P.22C-421.)

#### DTC P2812: Clutch/Shift Switching Solenoid 2 System (Open circuit)

#### 

- If there is any problem in the CAN bus lines, an incorrect diagnostic trouble code may be set. Prior to this diagnosis, diagnose the CAN bus lines.
- Whenever the ECU is replaced, ensure that the CAN bus lines are normal.

## **DIAGNOSTIC FUNCTION**

TC-SST-ECU checks that the clutch/shift switching solenoid 2 circuit is normal.

## **DESCRIPTIONS OF MONITOR METHODS**

The clutch/shift switching solenoid 2 circuit is determined to be open.

## MONITOR EXECUTION

Continuous

# MONITOR EXECUTION CONDITIONS (OTHER MONITOR AND SENSOR)

# Other Monitor (There is no temporary DTC stored in memory for the item monitored below)

- P2733: Clutch/shift switching solenoid 1, spool stuck
- P2736: Clutch/shift switching solenoid 1 system (Open circuit)
- P2738: Clutch/shift switching solenoid 1 system (Short to ground)
- P2739: Clutch/shift switching solenoid 1 system (Short to power supply)

# LOGIC FLOW CHARTS (Monitor Sequence)

- P2809: Clutch/shift switching solenoid 2, spool stuck
- P2814: Clutch/shift switching solenoid 2 system (Short to ground)
- P2815: Clutch/shift switching solenoid 2 system (Short to power supply)
- P181E: Clutch 2 (Pressure low range out)
- P181F: Clutch 2 (Pressure high range out)

# Sensor (The sensor below is determined to be normal)

· Clutch/shift switching solenoid 1

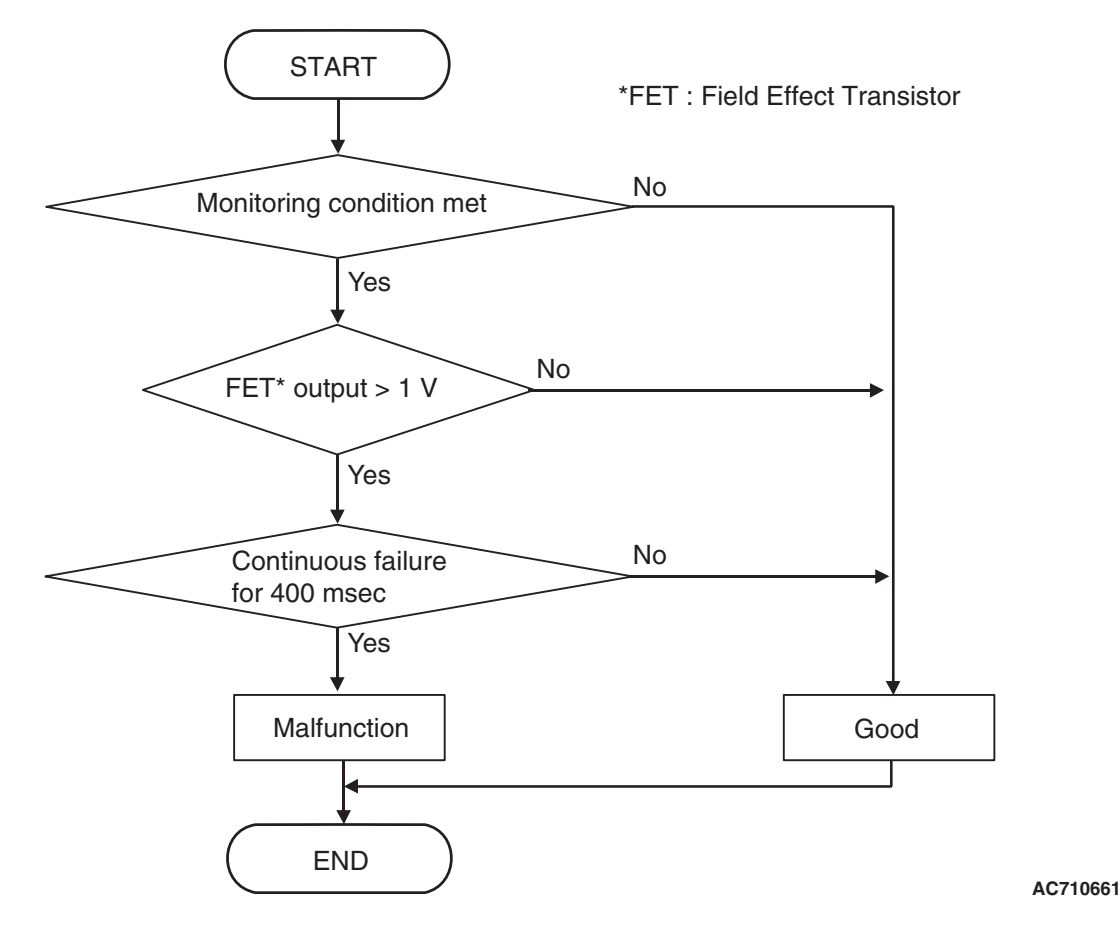

# DTC SET CONDITIONS

## **Check Conditions**

- Voltage of battery: 8 V or more.
- Voltage of battery: 16.5 V or less.

#### JUDGMENT CRITERIA

• FET (Field Effect Transistor) output: 1 V or more. (400 millisecond)

# **OBD-II DRIVE CYCLE PATTERN**

The FET channel output remains 1 V or less for 400 milliseconds.

# **PROBABLE CAUSES**

- Malfunction of TC-SST-ECU
- Malfunction of clutch/shift switching solenoid 2

| TSB | Revision |  |
|-----|----------|--|
|     |          |  |

22C-323

## DIAGNOSTIC PROCEDURE

### **Required Special Tools:**

- MB991958 Scan Tool (M.U.T.-III Sub Assembly)
  - MB991824: Vehicle Communication Interface (V.C.I.)
  - MB991827 M.U.T.-III USB Cable
  - MB991910 M.U.T.-III Main Harness A

#### STEP 1. Scan tool CAN bus diagnostics

Using scan tool MB991958, diagnose the CAN bus lines.

#### Q: Is the check result normal?

- YES : Go to Step 2.
- NO: Repair the CAN bus lines. (Refer to GROUP 54C Troubleshooting P.54C-15.) After repairing the CAN bus line, go to Step 2.

#### STEP 2. Check whether the DTC is reset.

After driving in the 4th gear, check that the DTC is reset.

#### Q: Is DTC No. P2812 set?

- **YES** : Replace the mechatronic assembly. (Refer to P.22C-421.)
- **NO :** Intermittent malfunction. (Refer to GROUP 00 –How to Cope with Intermittent Malfunction P.00-15.)

#### DTC P2814: Clutch/Shift Switching Solenoid 2 System (Short to ground)

#### 

- If there is any problem in the CAN bus lines, an incorrect diagnostic trouble code may be set. Prior to this diagnosis, diagnose the CAN bus lines.
- Whenever the ECU is replaced, ensure that the CAN bus lines are normal.

## DIAGNOSTIC FUNCTION

TC-SST-ECU checks that the clutch/shift switching solenoid 2 circuit is normal.

## **DESCRIPTIONS OF MONITOR METHODS**

The clutch/shift switching solenoid 2 circuit is determined to be short to ground.

# MONITOR EXECUTION

Continuous

## MONITOR EXECUTION CONDITIONS (OTHER MONITOR AND SENSOR)

# Other Monitor (There is no temporary DTC stored in memory for the item monitored below)

- P2733: Clutch/shift switching solenoid 1, spool stuck
- P2736: Clutch/shift switching solenoid 1 system (Open circuit)
- P2738: Clutch/shift switching solenoid 1 system (Short to ground)
- P2739: Clutch/shift switching solenoid 1 system (Short to power supply)
- P2809: Clutch/shift switching solenoid 2, spool stuck
- P2812: Clutch/shift switching solenoid 2 system (Open circuit)
- P2815: Clutch/shift switching solenoid 2 system (Short to power supply)
- P181E: Clutch 2 (Pressure low range out)
- P181F: Clutch 2 (Pressure high range out)

# Sensor (The sensor below is determined to be normal)

· Clutch/shift switching solenoid 1

|--|

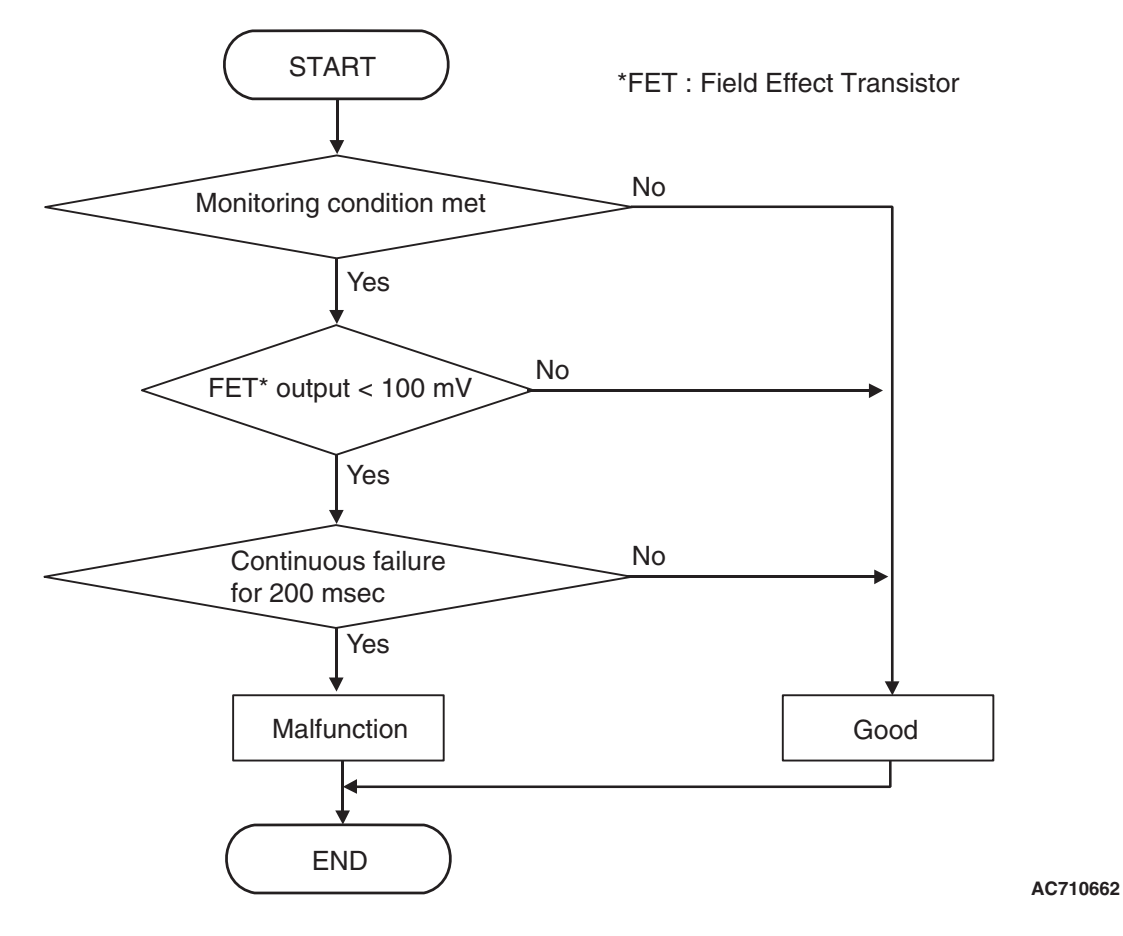

## **DTC SET CONDITIONS**

#### **Check Conditions**

- Voltage of battery: 8 V or more.
- Voltage of battery: 16.5 V or less.

#### JUDGMENT CRITERIA

 FET (Field Effect Transistor) output: 100 mV or less. (200 millisecond)

## **OBD-II DRIVE CYCLE PATTERN**

The FET channel output remains 100 mV or more for 200 milliseconds.

## **PROBABLE CAUSES**

- Malfunction of TC-SST-ECU
- Malfunction of clutch/shift switching solenoid 2

# DIAGNOSTIC PROCEDURE

#### **Required Special Tools:**

- MB991958 Scan Tool (M.U.T.-III Sub Assembly)
  - MB991824: Vehicle Communication Interface (V.C.I.)
  - MB991827 M.U.T.-III USB Cable
  - MB991910 M.U.T.-III Main Harness A

#### STEP 1. Scan tool CAN bus diagnostics

Using scan tool MB991958, diagnose the CAN bus lines.

#### Q: Is the check result normal?

- YES : Go to Step 2.
- NO: Repair the CAN bus lines. (Refer to GROUP 54C Troubleshooting P.54C-15.) After repairing the CAN bus line, go to Step 2.

| TSB Revision |  |
|--------------|--|
|              |  |
#### STEP 2. Check whether the DTC is reset.

#### Q: Is DTC No. P2814 set?

- YES : Replace the mechatronic assembly. (Refer to P.22C-421.)
- **NO :** Intermittent malfunction. (Refer to GROUP 00 –How to Cope with Intermittent Malfunction P.00-15.)

#### DTC P2815: Clutch/Shift Switching Solenoid 2 System (Short to power supply)

#### 

- If there is any problem in the CAN bus lines, an incorrect diagnostic trouble code may be set. Prior to this diagnosis, diagnose the CAN bus lines.
- Whenever the ECU is replaced, ensure that the CAN bus lines are normal.

## DIAGNOSTIC FUNCTION

TC-SST-ECU checks that the clutch/shift switching solenoid 2 circuit is normal.

## **DESCRIPTIONS OF MONITOR METHODS**

The clutch/shift switching solenoid 2 circuit is determined to be short to power supply.

## MONITOR EXECUTION

Continuous

## MONITOR EXECUTION CONDITIONS (OTHER MONITOR AND SENSOR)

## Other Monitor (There is no temporary DTC stored in memory for the item monitored below)

- P2733: Clutch/shift switching solenoid 1, spool stuck
- P2736: Clutch/shift switching solenoid 1 system (Open circuit)
- P2738: Clutch/shift switching solenoid 1 system (Short to ground)
- P2739: Clutch/shift switching solenoid 1 system (Short to power supply)
- P2809: Clutch/shift switching solenoid 2, spool stuck
- P2812: Clutch/shift switching solenoid 2 system (Open circuit)
- P2814: Clutch/shift switching solenoid 2 system (Short to ground)
- P181E: Clutch 2 (Pressure low range out)
- P181F: Clutch 2 (Pressure high range out)

## Sensor (The sensor below is determined to be normal)

Clutch/shift switching solenoid 1

## LOGIC FLOW CHARTS (Monitor Sequence)

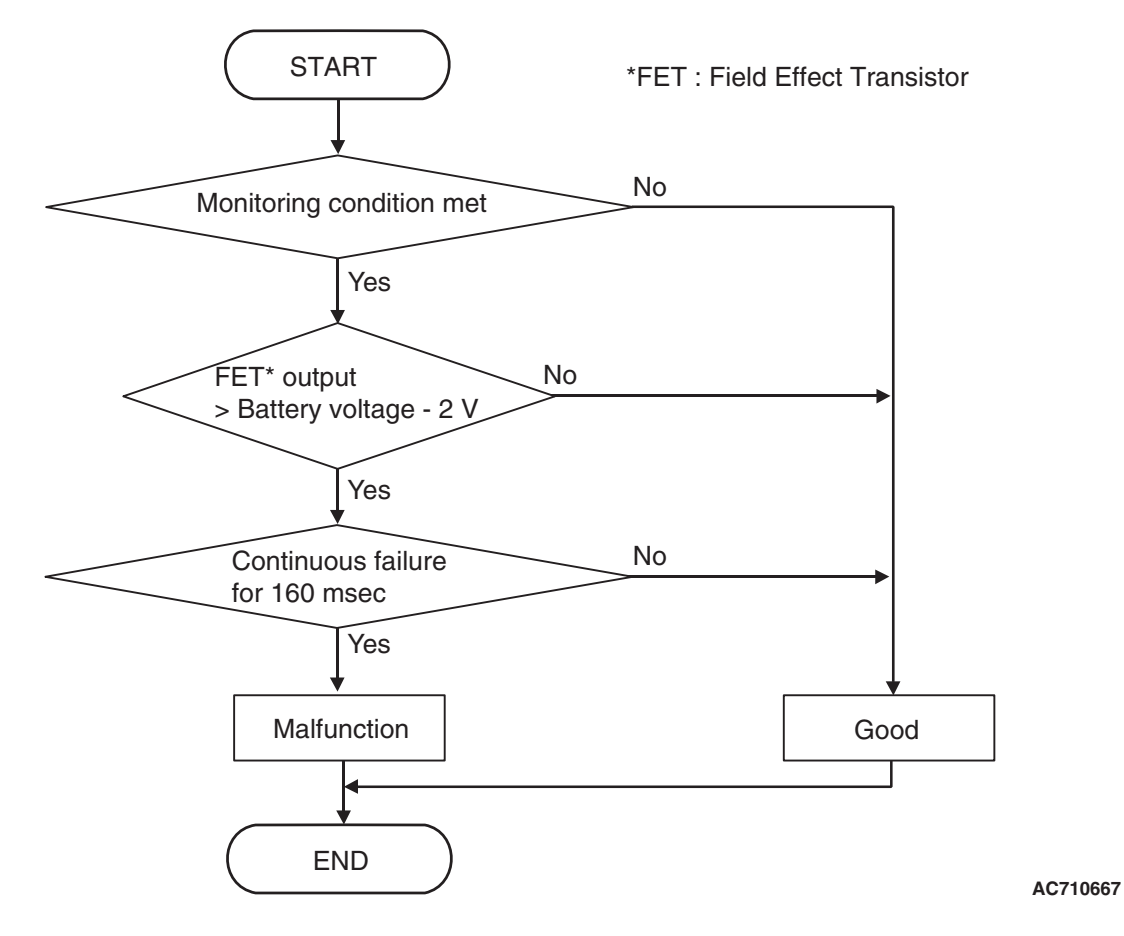

## DTC SET CONDITIONS

#### **Check Conditions**

- Voltage of battery: 8 V or more.
- Voltage of battery: 16.5 V or less.
- Clutch / shift switching solenoid 2: OFF.

#### JUDGMENT CRITERIA

 FET (Field Effect Transistor) output: (Battery voltage –2 V) or more. (160 millisecond)

## **OBD-II DRIVE CYCLE PATTERN**

The FET channel output remains (Battery voltage –2 V) or less for 160 milliseconds.

## **PROBABLE CAUSES**

- Malfunction of TC-SST-ECU
- Malfunction of clutch/shift switching solenoid 2

## **DIAGNOSTIC PROCEDURE**

#### **Required Special Tools:**

- MB991958 Scan Tool (M.U.T.-III Sub Assembly)
  - MB991824: Vehicle Communication Interface (V.C.I.)
  - MB991827 M.U.T.-III USB Cable
  - MB991910 M.U.T.-III Main Harness A

#### STEP 1. Scan tool CAN bus diagnostics

Using scan tool MB991958, diagnose the CAN bus lines.

#### Q: Is the check result normal?

- YES : Go to Step 2.
- NO: Repair the CAN bus lines. (Refer to GROUP 54C Troubleshooting P.54C-15.) After repairing the CAN bus line, go to Step 2.

| TSB Revision |  |
|--------------|--|
|              |  |

#### STEP 2. Check whether the DTC is reset.

#### Q: Is DTC No. P2815 set?

- YES : Replace the mechatronic assembly. (Refer to P.22C-421.)
- **NO :** Intermittent malfunction. (Refer to GROUP 00 –How to Cope with Intermittent Malfunction P.00-15.)

#### DTC U0001: Bus-off

#### 

- If there is any problem in the CAN bus lines, an incorrect diagnostic trouble code may be set. Prior to this diagnosis, diagnose the CAN bus lines.
- Whenever the ECU is replaced, ensure that the CAN bus lines are normal.

## **DESCRIPTIONS OF MONITOR METHODS**

TC-SST-ECU ceases communication (bus-off).

## MONITOR EXECUTION

Continuous

## MONITOR EXECUTION CONDITIONS (OTHER MONITOR AND SENSOR)

## Other Monitor (There is no temporary DTC stored in memory for the item monitored below)

- P0841: Clutch 1 pressure sensor system (Poor performance)
- P0842: Clutch 1 pressure sensor system (Output low range out)

- P0843: Clutch 1 pressure sensor system (Output high range out)
- P0846: Clutch 2 pressure sensor system (Poor performance)
- P0847: Clutch 2 pressure sensor system (Output low range out)
- P0848: Clutch 2 pressure sensor system (Output high range out)
- P185D: Clutch open not possible
- U0100: Engine time-out error
- P1803: Shift lever system (CAN or LIN time-out error)
- P1870: Engine torque signal abnormality
- P1871: APS system (Signal abnormality)
- P1872: Between shift lever and TC-SST system (Q-A function abnormality)

## Sensor (The sensor below is determined to be normal)

- Clutch 1 pressure sensor
- · Clutch 2 pressure sensor
- APS
- Shift lever-ECU

## LOGIC FLOW CHARTS (Monitor Sequence)

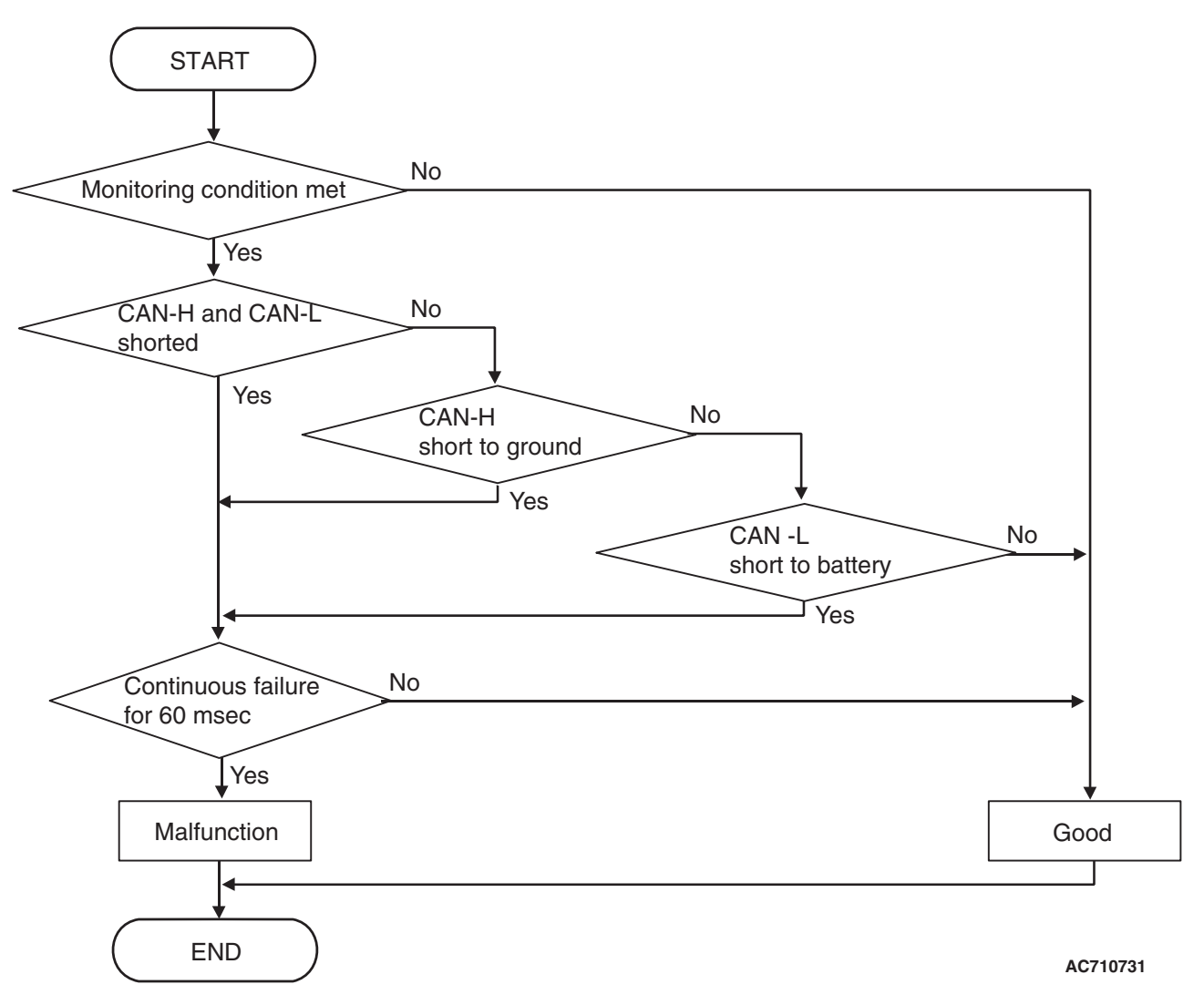

## **DTC SET CONDITIONS**

#### **Check Conditions**

- Voltage of battery: 8 V or more.
- Voltage of battery: 16.5 V or less.
- Time after TC-SST-ECU start: 5 seconds or more.

#### JUDGMENT CRITERIA

• CAN communication: Error. (60 millisecond)

## **OBD-II DRIVE CYCLE PATTERN**

The CAN communication remains normal for 60 milliseconds.

## **PROBABLE CAUSES**

- The CAN bus line is defective.
- Malfunction of TC-SST-ECU

## DIAGNOSTIC PROCEDURE

#### **Required Special Tools:**

- MB991958 Scan Tool (M.U.T.-III Sub Assembly)
  - MB991824: Vehicle Communication Interface (V.C.I.)
  - MB991827 M.U.T.-III USB Cable
  - MB991910 M.U.T.-III Main Harness A

#### STEP 1. Scan tool CAN bus diagnostics

Using scan tool MB991958, diagnose the CAN bus lines.

#### Q: Is the check result normal?

- YES : Go to Step 2.
- NO: Repair the CAN bus lines. (Refer to GROUP 54C Troubleshooting P.54C-15.) After repairing the CAN bus line, go to Step 2.

#### STEP 2. Check whether the DTC is reset.

30 seconds after turning ON the ignition switch, check that the DTC is reset.

#### Q: Is DTC No. U0001 set?

- **YES :** Replace the mechatronic assembly. (Refer to P.22C-421.)
- **NO :** Intermittent malfunction. (Refer to GROUP 00 –How to Cope with Intermittent Malfunction P.00-15.)

#### DTC U0100: Engine Time-out Error

#### 

- If there is any problem in the CAN bus lines, an incorrect diagnostic trouble code may be set. Prior to this diagnosis, diagnose the CAN bus lines.
- Whenever the ECU is replaced, ensure that the CAN bus lines are normal.

## DESCRIPTIONS OF MONITOR METHODS

The periodic communication data from the engine control module cannot be received.

## MONITOR EXECUTION

Continuous

## MONITOR EXECUTION CONDITIONS (OTHER MONITOR AND SENSOR)

## Other Monitor (There is no temporary DTC stored in memory for the item monitored below)

- P0841: Clutch 1 pressure sensor system (Poor performance)
- P0842: Clutch 1 pressure sensor system (Output low range out)

- P0843: Clutch 1 pressure sensor system (Output high range out)
- P0846: Clutch 2 pressure sensor system (Poor performance)
- P0847: Clutch 2 pressure sensor system (Output low range out)
- P0848: Clutch 2 pressure sensor system (Output high range out)
- P185D: Clutch open not possible
- U0001: Bus off
- P1803: Shift lever system (CAN or LIN time-out error)
- P1870: Engine torque signal abnormality
- P1871: APS system (Signal abnormality)
- P1872: Between shift lever and TC-SST system (Q-A function abnormality)

## Sensor (The sensor below is determined to be normal)

- Clutch 1 pressure sensor
- Clutch 2 pressure sensor
- APS
- Shift lever-ECU

## LOGIC FLOW CHARTS (Monitor Sequence)

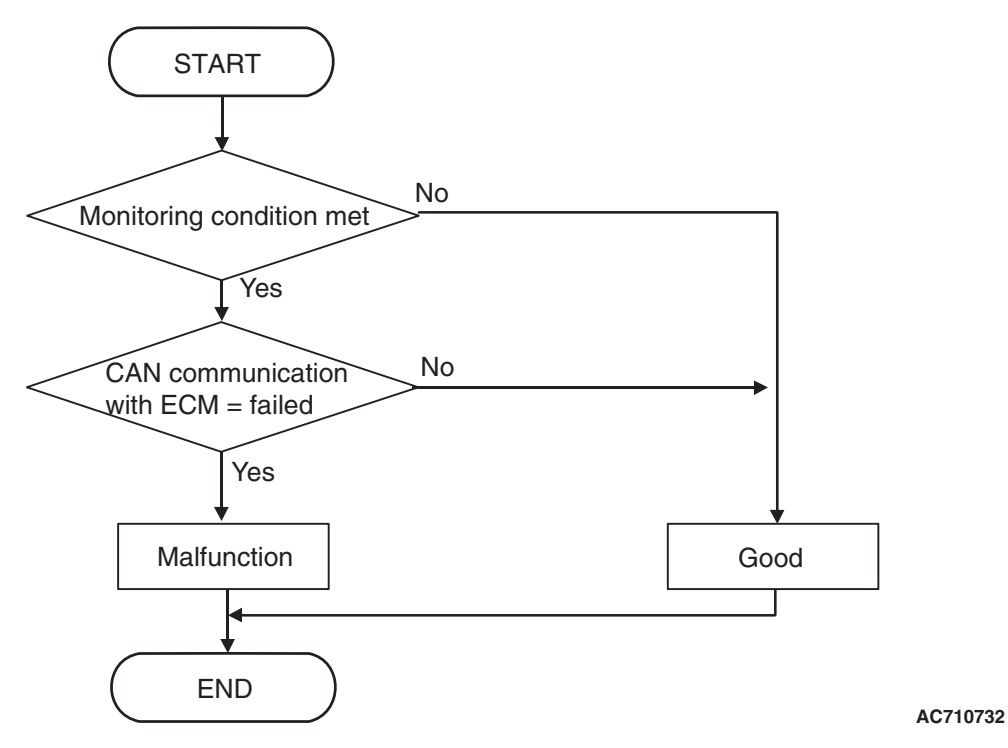

## **DTC SET CONDITIONS**

#### **Check Conditions**

- Voltage of battery: 10 V or more.
- Voltage of battery: 16.5 V or less.
- Time after TC-SST-ECU start: 5 seconds or more.

## JUDGMENT CRITERIA

CAN communication with ECM: Fail. (Immediately)

**OBD-II DRIVE CYCLE PATTERN** 

Receive the signal from ECM.

## **PROBABLE CAUSES**

- The CAN bus line is defective.
- ECM malfunction
- Malfunction of TC-SST-ECU

## DIAGNOSTIC PROCEDURE

#### **Required Special Tools:**

- MB991958 Scan Tool (M.U.T.-III Sub Assembly)
  - MB991824: Vehicle Communication Interface (V.C.I.)
  - MB991827 M.U.T.-III USB Cable
  - MB991910 M.U.T.-III Main Harness A

#### STEP 1. Scan tool CAN bus diagnostics

Using the scan tool, diagnose the CAN bus lines.

#### Q: Is the check result normal?

- YES : Go to Step 2.
- NO: Repair the CAN bus lines. (Refer to GROUP 54C Troubleshooting P.54C-15.) After repairing the CAN bus line, go to Step 2.

| TSB | Revision |  |  |
|-----|----------|--|--|
|     |          |  |  |

#### STEP 2. Scan tool diagnostic trouble code

Check the engine diagnostic trouble code. (Refer to GROUP 13A – Troubleshooting P.13A-48.)

#### Q: Is the DTC set?

**YES :** Perform the relevant troubleshooting.

**NO**: Go to Step 3.

#### STEP 3. Check whether the DTC is reset.

After 15 seconds with the engine idle status, check that the DTC is reset.

#### Q: Is DTC No. U0100 set?

- YES : Replace the mechatronic assembly. (Refer to P.22C-421.)
- **NO :** Intermittent malfunction. (Refer to GROUP 00 –How to Cope with Intermittent Malfunction P.00-15.)

#### DTC U0103: Shift Lever Time-out Error

#### 

- If there is any problem in the CAN bus lines, an incorrect diagnostic trouble code may be set. Prior to this diagnosis, diagnose the CAN bus lines.
- Whenever the ECU is replaced, ensure that the CAN bus lines are normal.

## **DESCRIPTIONS OF MONITOR METHODS**

The periodic communication data from the shift lever-ECU cannot be received.

### **PROBABLE CAUSES**

- The CAN bus line is defective.
- Malfunction of the shift lever-ECU
- Malfunction of TC-SST-ECU

## DIAGNOSTIC PROCEDURE

#### **Required Special Tools:**

• MB991958 Scan Tool (M.U.T.-III Sub Assembly)

- MB991824: Vehicle Communication Interface (V.C.I.)
- MB991827 M.U.T.-III USB Cable
- MB991910 M.U.T.-III Main Harness A

#### **STEP 1. Scan tool CAN bus diagnostics**

Using the scan tool, diagnose the CAN bus lines.

#### Q: Is the check result normal?

- YES : Go to Step 2.
- NO: Repair the CAN bus lines. (Refer to GROUP 54C Troubleshooting P.54C-15.) After repairing the CAN bus line, go to Step 2.

#### STEP 2. Scan tool diagnostic trouble code

Check the shift lever diagnostic trouble code. (Refer to P.22C-370.)

#### Q: Is the DTC set?

- YES : Perform the relevant troubleshooting.
- NO: Go to Step 3.

#### STEP 3. Check whether the DTC is reset.

After 10 or more seconds have passed with the ignition switch ON position, check that the DTC is reset.

#### Q: Is DTC No. U0103 set?

- YES : Replace the mechatronic assembly. (Refer to P.22C-421.)
- **NO :** Intermittent malfunction. (Refer to GROUP 00 –How to Cope with Intermittent Malfunction P.00-15.)

#### DTC U0121: ASC Time-out Error

#### 

- If there is any problem in the CAN bus lines, an incorrect diagnostic trouble code may be set. Prior to this diagnosis, diagnose the CAN bus lines.
- Whenever the ECU is replaced, ensure that the CAN bus lines are normal.

#### **DESCRIPTIONS OF MONITOR METHODS**

The periodic communication data from the ASC-ECU cannot be received.

#### **PROBABLE CAUSES**

- The CAN bus line is defective.
- Malfunction of ASC-ECU
- Malfunction of TC-SST-ECU

## DIAGNOSTIC PROCEDURE

#### **Required Special Tools:**

- MB991958 Scan Tool (M.U.T.-III Sub Assembly)
  - MB991824: Vehicle Communication Interface (V.C.I.)
  - MB991827 M.U.T.-III USB Cable
  - MB991910 M.U.T.-III Main Harness A

#### **STEP 1. Scan tool CAN bus diagnostics**

Using the scan tool, diagnose the CAN bus lines.

#### Q: Is the check result normal?

- YES : Go to Step 2.
- NO: Repair the CAN bus lines. (Refer to GROUP 54C Troubleshooting P.54C-15.) After repairing the CAN bus line, go to Step 2.

#### STEP 2. Scan tool diagnostic trouble code

Check the ASC diagnostic trouble code. (Refer to GROUP 35C – Troubleshooting P.35C-22.)

#### Q: Is the DTC set?

- YES : Perform the relevant troubleshooting.
- **NO :** Go to Step 3.

#### STEP 3. Check whether the DTC is reset.

After 15 seconds with the engine idle status, check that the DTC is reset.

#### Q: Is DTC No. U0121 set?

- YES : Replace the mechatronic assembly. (Refer to P.22C-421.)
- **NO :** Intermittent malfunction. (Refer to GROUP 00 –How to Cope with Intermittent Malfunction P.00-15.)

#### DTC U0136: AWC Time-out Error

#### 

- If there is any problem in the CAN bus lines, an incorrect diagnostic trouble code may be set. Prior to this diagnosis, diagnose the CAN bus lines.
- Whenever the ECU is replaced, ensure that the CAN bus lines are normal.

### **DESCRIPTIONS OF MONITOR METHODS**

The periodic communication data from the engine control module cannot be received.

#### **PROBABLE CAUSES**

- The CAN bus line is defective.
- Malfunction of AWC-ECU
- Malfunction of TC-SST-ECU

## DIAGNOSTIC PROCEDURE

#### **Required Special Tools:**

- MB991958 Scan Tool (M.U.T.-III Sub Assembly)
  - MB991824: Vehicle Communication Interface (V.C.I.)
  - MB991827 M.U.T.-III USB Cable
  - MB991910 M.U.T.-III Main Harness A

#### **STEP 1. Scan tool CAN bus diagnostics**

Using the scan tool, diagnose the CAN bus lines.

#### Q: Is the check result normal?

- YES : Go to Step 2.
- NO: Repair the CAN bus lines. (Refer to GROUP 54C Troubleshooting P.54C-15.)

#### STEP 2. Scan tool diagnostic trouble code

Check the AWC diagnostic trouble code. (Refer to GROUP 22A – Troubleshooting P.22A-12.)

#### Q: Is the DTC set?

- YES : Perform the relevant troubleshooting.
- NO: Go to Step 3.

22C-334

#### STEP 3. Check whether the DTC is reset.

After 10 or more seconds have passed with the ignition switch ON position, check that the DTC is reset.

#### Q: Is DTC No. U0136 set?

- YES : Replace the mechatronic assembly. (Refer to P.22C-421.)
- **NO :** Intermittent malfunction. (Refer to GROUP 00 –How to Cope with Intermittent Malfunction P.00-15.)

#### DTC U0141: ETACS Time-out Error

#### 

- If there is any problem in the CAN bus lines, an incorrect diagnostic trouble code may be set. Prior to this diagnosis, diagnose the CAN bus lines.
- Whenever the ECU is replaced, ensure that the CAN bus lines are normal.

#### DESCRIPTIONS OF MONITOR METHODS

The periodic communication data from the ETACS-ECU cannot be received.

#### **PROBABLE CAUSES**

- The CAN bus line is defective.
- Malfunction of the ETACS-ECU
- Malfunction of TC-SST-ECU

## DIAGNOSTIC PROCEDURE

#### **Required Special Tools:**

- MB991958 Scan Tool (M.U.T.-III Sub Assembly)
  - MB991824: Vehicle Communication Interface (V.C.I.)
  - MB991827 M.U.T.-III USB Cable
  - MB991910 M.U.T.-III Main Harness A

#### **STEP 1. Scan tool CAN bus diagnostics**

Using the scan tool, diagnose the CAN bus lines.

#### Q: Is the check result normal?

- YES : Go to Step 2.
- NO : Repair the CAN bus lines. (Refer to GROUP 54C Troubleshooting P.54C-15.) After repairing the CAN bus line, go to Step 2.

#### STEP 2. Scan tool diagnostic trouble code

Check the ETACS diagnostic trouble code. (Refer to GROUP 54A – Troubleshooting P.54A-646.)

#### Q: Is the DTC set?

- YES : Perform the relevant troubleshooting.
- **NO :** Go to Step 3.

#### STEP 3. Check whether the DTC is reset.

After 15 seconds with the engine idle status, check that the DTC is reset.

#### Q: Is DTC No. U0141 set?

- YES : Replace the mechatronic assembly. (Refer to P.22C-421.)
- **NO :** Intermittent malfunction. (Refer to GROUP 00 –How to Cope with Intermittent Malfunction P.00-15.)

## SYMPTOM PROCEDURES

#### **INSPECTION PROCEDURE 1:** The scan tool cannot communicate with TC-SST-ECU.

#### 

Whenever the ECU is replaced, ensure that the CAN bus lines are normal.

### **COMMENTS ON TROUBLE SYMPTOM**

The CAN bus line, TC-SST-ECU power supply circuit, or TC-SST-ECU may have a problem.

#### **PROBABLE CAUSES**

- Wrong M.U.T.-III wiring harness
- The CAN bus line is defective.
- Malfunction of TC-SST-ECU power supply circuit
- Malfunction of TC-SST-ECU
- ECU malfunction of other system

## DIAGNOSTIC PROCEDURE

#### **Required Special Tools:**

• MB991958 Scan Tool (M.U.T.-III Sub Assembly)

- MB991824: Vehicle Communication Interface (V.C.I.)
- MB991827 M.U.T.-III USB Cable
- MB991910 M.U.T.-III Main Harness A

#### STEP 1. Scan tool CAN bus diagnostics

Using scan tool MB991958, diagnose the CAN bus lines.

#### Q: Is the check result normal?

- **YES :** Check and repair the TC-SST-ECU power supply circuit. (Refer to P.22C-341.)
- **NO :** Repair the CAN bus lines. (Refer to GROUP 54C Troubleshooting P.54C-15.)

#### **INSPECTION PROCEDURE 2:** The driving mode cannot be changed.

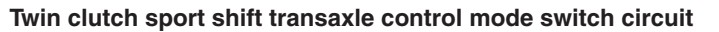

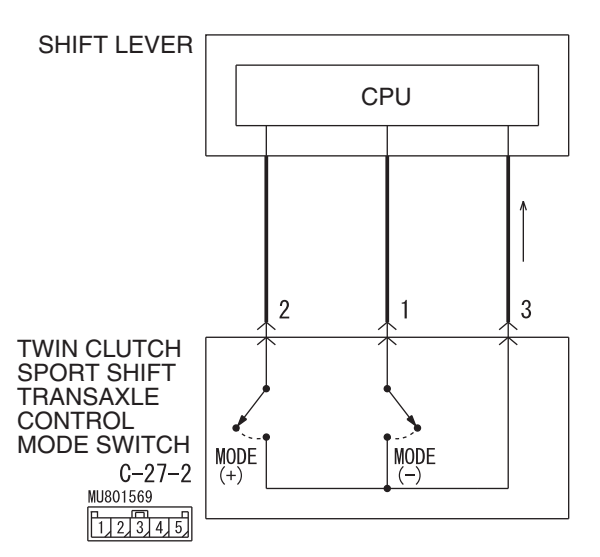

W8H22M010A

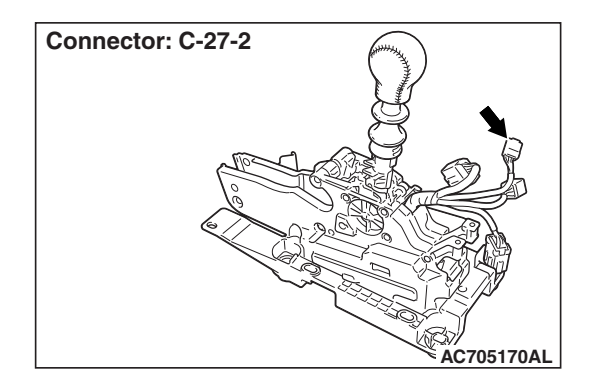

## 

Whenever the ECU is replaced, ensure that the CAN bus lines are normal.

## COMMENTS ON TROUBLE SYMPTOM

The twin clutch SST control mode switch, or TC-SST-ECU may have a problem.

## **PROBABLE CAUSES**

- Malfunction of the twin clutch SST control mode switch
- Damaged harness wires and connectors
- Malfunction of the shift lever-ECU
- Malfunction of TC-SST-ECU

## **DIAGNOSTIC PROCEDURE**

#### **Required Special Tools:**

- MB991958 Scan Tool (M.U.T.-III Sub Assembly)
  - MB991824: Vehicle Communication Interface (V.C.I.)
  - MB991827 M.U.T.-III USB Cable
  - MB991910 M.U.T.-III Main Harness A

| TSB | Revision |  |
|-----|----------|--|
|     |          |  |

#### STEP 1. Scan tool CAN bus diagnostics

Using scan tool MB991958, diagnose the CAN bus lines.

#### Q: Is the check result normal?

- YES : Go to Step 2.
- NO: Repair the CAN bus lines. (Refer to GROUP 54C Troubleshooting P.54C-15.) After repairing the CAN bus line, go to Step 2.

#### STEP 2. Scan tool service data

Item No. 32: Drive mode switch (Refer to Service Data Reference Table P.22C-359.)

#### Q: Is the check result normal?

- **YES :** Intermittent malfunction. (Refer to GROUP 00 –How to Cope with Intermittent Malfunction P.00-15.)
- NO: Go to Step 3.

STEP 3. Twin clutch SST control mode switch check Refer to P.22C-434.

#### Q: Is the check result normal?

- YES: Go to Step 4.
- **NO :** Replace the twin clutch SST control mode switch. (Refer to P.22C-434.)

## STEP 4. Twin clutch SST control mode switch connector check: C-27-2

Check for the contact with terminals.

#### Q: Is the check result normal?

- YES : Go to Step 5.
- **NO :** Repair the defective connector.

#### STEP 5. Retest the system

#### Q: Does a malfunction take place again?

- YES : Go to Step 6
- **NO**: The inspection is complete.

## STEP 6. Trouble symptom recheck after replacing the shift lever assembly

- (1) Replace the shift lever assembly. (Refer to P.22C-404.)
- (2) Verify that the condition described by the customer exists.

#### Q: Does a malfunction take place again?

- YES : Replace the mechatronic assembly. (Refer to P.22C-421.)
- **NO :** Intermittent malfunction. (Refer to GROUP 00 –How to Cope with Intermittent Malfunction P.00-15.)

#### INSPECTION PROCEDURE 3: Speed change with the paddle shift is impossible.

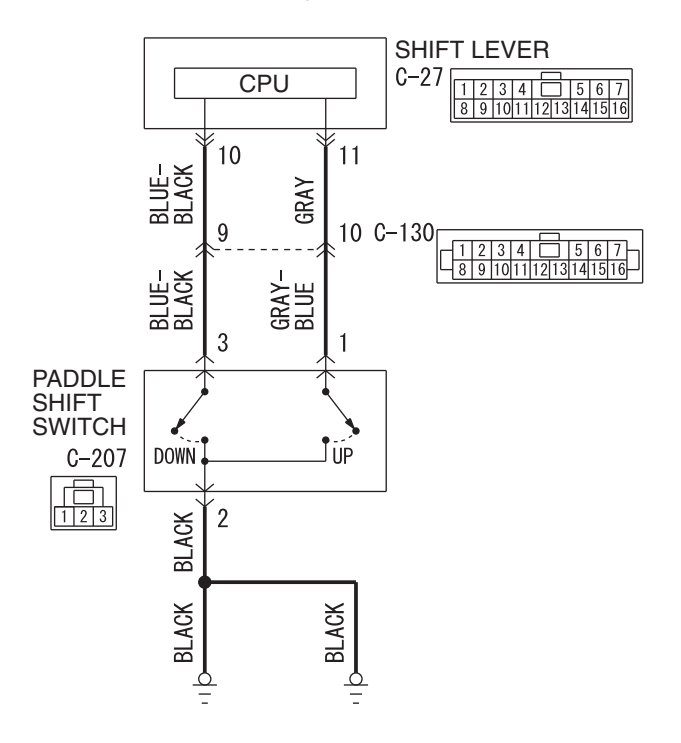

#### Paddle shift switch system circuit

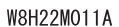

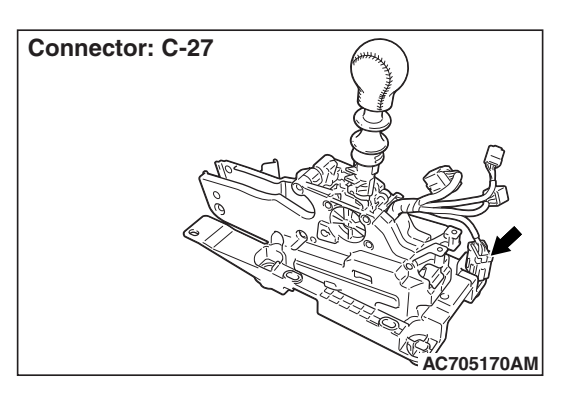

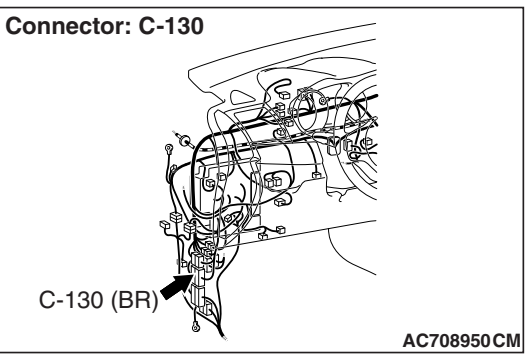

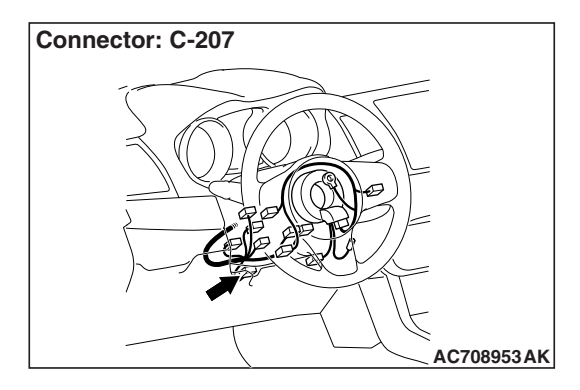

## 

Whenever the ECU is replaced, ensure that the CAN bus lines are normal.

## **COMMENTS ON TROUBLE SYMPTOM**

The paddle shift switch, or TC-SST-ECU may have a problem.

| TSB Revision |  |
|--------------|--|
|              |  |

## PROBABLE CAUSES

• Malfunction of the shift lever-ECU

22C-339

- Malfunction of TC-SST-ECU
- Damaged harness wires and connectors

Malfunction of the paddle shift switch

## **DIAGNOSTIC PROCEDURE**

#### **Required Special Tools:**

- MB991958 Scan Tool (M.U.T.-III Sub Assembly)
  - MB991824: Vehicle Communication Interface (V.C.I.)
  - MB991827 M.U.T.-III USB Cable
  - MB991910 M.U.T.-III Main Harness A

#### **STEP 1. Scan tool CAN bus diagnostics**

Using scan tool MB991958, diagnose the CAN bus lines.

#### Q: Is the check result normal?

- YES : Go to Step 2.
- NO: Repair the CAN bus lines. (Refer to GROUP 54C Troubleshooting P.54C-15.) After repairing the CAN bus line, go to Step 2.

#### **STEP 2. Paddle shift switch check**

Refer to P.22C-433.

#### Q: Is the check result normal?

- YES : Go to Step 3.
- NO: Replace the paddle shift assembly. (Refer to P.22C-433.)

## STEP 3. Measure the resistance at C-207 paddle shift switch connector.

Disconnect the connector, and measure the resistance between terminal No.2 and ground at the wiring harness side.

#### OK: Continuity exists. (2 $\Omega$ or less)

#### Q: Is the check result normal?

- YES : Go to Step 6.
- **NO**: Go to Step 4.

**STEP 4. Paddle shift switch connector check: C-207** Check for the contact with terminals.

#### Q: Is the check result normal?

- YES : Go to Step 5.
- **NO :** Repair the defective connector.

# STEP 5. Check the wiring harness between C-207 paddle shift switch connector terminal No. 2 and the body ground. Check the ground line for open circuit.

#### Q: Is the check result normal?

YES : Go to Step 6.

**NO :** Repair the wiring harness.

# STEP 6. Inspection of the shift lever assembly connector, intermediate connector, and paddle shift switch connector: C-27, C-130, C-207

Check for the contact with terminals.

- Q: Is the check result normal?
  - YES : Go to Step 7.
  - NO: Repair the defective connector.

STEP 7. Check the wiring harness between C-207 paddle shift switch connector terminal No. 1 and C-27 shift lever assembly connector terminal No. 11, and between C-207 paddle shift switch connector terminal No. 3 and C-27 shift lever assembly connector terminal No. 10.

Check the output line for short or open circuit.

#### Q: Is the check result normal?

- YES: Go to Step 8.
- **NO :** Repair the wiring harness.

#### STEP 8. Retest the system

#### Q: Does a malfunction take place again?

- YES: Go to Step 9.
- **NO :** The inspection is complete.

## STEP 9. Trouble symptom recheck after replacing the shift lever assembly

- (1) Replace the shift lever assembly. (Refer to P.22C-404.)
- (2) Verify that the condition described by the customer exists.

#### Q: Does a malfunction take place again?

- YES : Replace the mechatronic assembly. (Refer to P.22C-421.)
- **NO :** Intermittent malfunction. (Refer to GROUP 00 –How to Cope with Intermittent Malfunction P.00-15.)

#### **INSPECTION PROCEDURE 4: TC-SST-ECU power supply circuit malfunction**

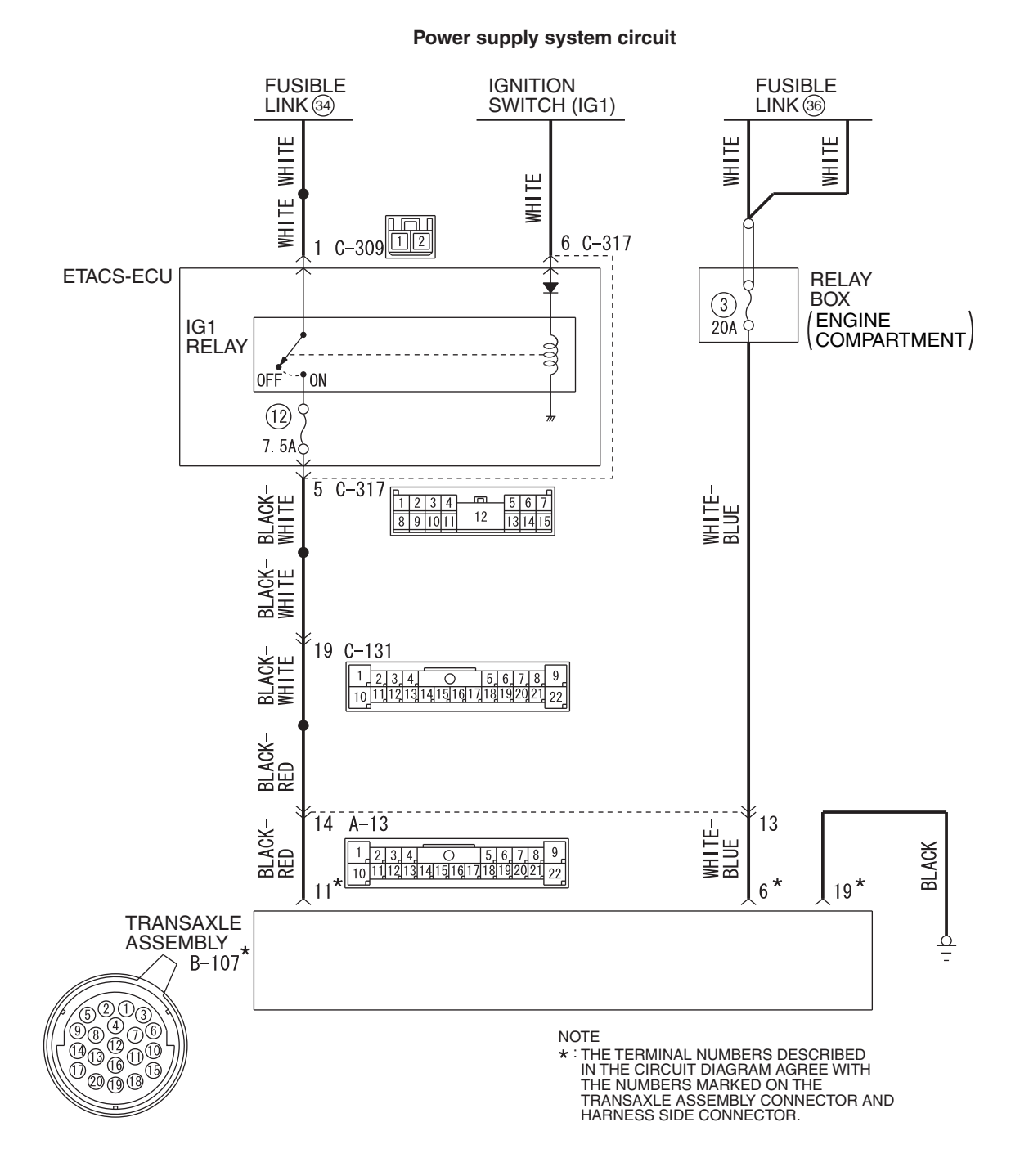

AC902075AB

| TSB | Revision |  |
|-----|----------|--|
|     |          |  |

#### TWIN CLUTCH- SPORTRONIC SHIFT TRANSMISSION (TC-SST) DIAGNOSIS <TC-SST>

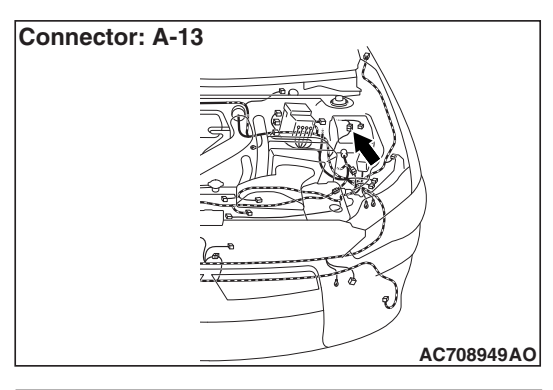

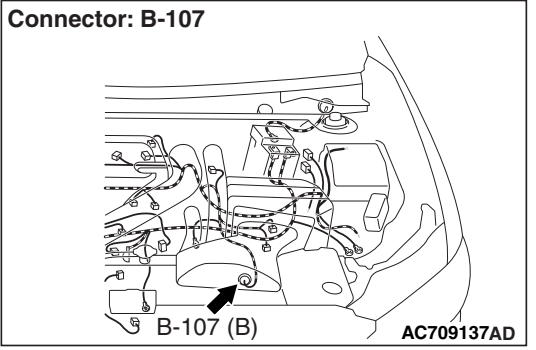

## 

Whenever the ECU is replaced, ensure that the CAN bus lines are normal.

## COMMENTS ON TROUBLE SYMPTOM

TC-SST-ECU power supply circuit, ground circuit, or TC-SST-ECU may have a problem.

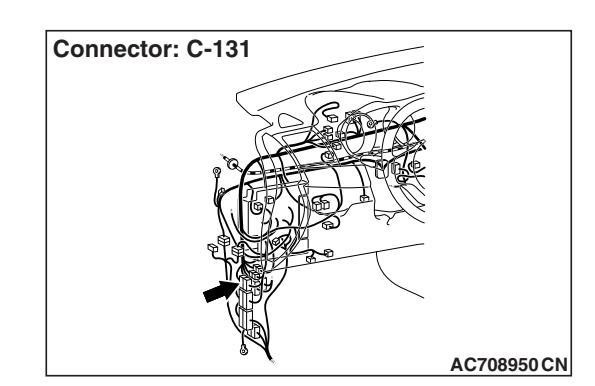

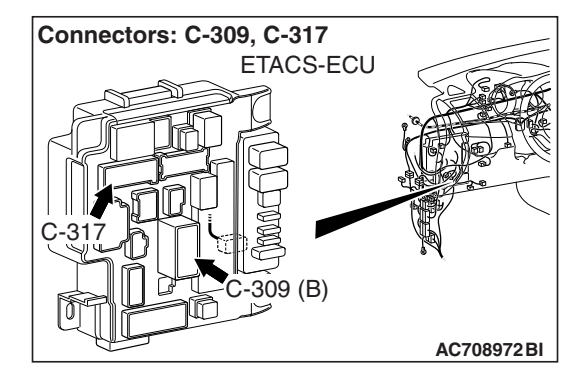

## **PROBABLE CAUSES**

- · Defective battery
- Damaged harness wires and connectors
- Malfunction of the ETACS-ECU
- Malfunction of the shift lever-ECU

## DIAGNOSTIC PROCEDURE

#### **Required Special Tools:**

- MB991958 Scan Tool (M.U.T.-III Sub Assembly)
  - MB991824: Vehicle Communication Interface (V.C.I.)
  - MB991827 M.U.T.-III USB Cable
  - MB991910 M.U.T.-III Main Harness A

#### STEP 1. Check the battery.

Refer to GROUP 54A -Battery Test P.54A-9.

#### Q: Is the battery in good condition?

- YES : Go to Step 2.
- NO: Charge or replace the battery.

## STEP 2. Measure the resistance at B-107 TC-SST-ECU connector.

Disconnect the connector, and measure the resistance between terminal No. 19 and ground at the wiring harness side.

#### OK: Continuity exists. (2 $\Omega$ or less)

#### Q: Is the check result normal?

- YES : Go to Step 5.
- NO: Go to Step 3.

## STEP 3. TC-SST-ECU connector check: B-107

Check for the contact with terminals.

#### Q: Is the check result normal?

- YES: Go to Step 4.
- **NO :** Repair the defective connector.

#### STEP 4. Check the wiring harness between B-107 TC-SST-ECU connector terminal No. 19 and body ground. Check the ground line for open circuit.

#### Q: Is the check result normal?

- YES : Go to Step 5.
- **NO:** Repair the wiring harness.

## STEP 5. Measure the voltage at B-107 TC-SST-ECU connector.

Disconnect the connector, and measure the voltage between terminal No. 6 and ground at the wiring harness side.

#### **OK: Battery positive voltage**

#### Q: Is the check result normal?

YES : Go to Step 8.

NO: Go to Step 6.

## STEP 6. Inspection of the intermediate connector and TC-SST-ECU connector: A-13, B-107

Check for the contact with terminals.

#### Q: Is the check result normal?

- YES : Go to Step 7.
- NO: Repair the defective connector.

#### STEP 7. Check the wiring harness between B-107 TC-SST-ECU connector terminal No. 6 and fusible link No. 36.

Check the power supply line for short or open circuit.

#### Q: Is the check result normal?

YES : Go to Step 8.

## **NO**: Repair the wiring harness.

#### STEP 8. Scan tool diagnostic trouble code

Check the ETACS diagnostic trouble code. (Refer to GROUP 54A – Troubleshooting P.54A-646.)

#### Q: Is the DTC set?

- YES : Perform the relevant troubleshooting.
- NO: Go to Step 9.

## STEP 9. Measure the voltage at B-107 TC-SST-ECU connector.

- (1) Disconnect the connector, and measure the voltage between terminal No. 11 and ground at the wiring harness side.
- (2) Turn the ignition switch to the "ON" position.

#### **OK: Battery positive voltage**

#### Q: Is the check result normal?

**YES :** Go to Step 12. **NO :** Go to Step 10.

## STEP 10. Inspection of the intermediate connector,

TC-SST-ECU connector, and ETACS-ECU connector: A-13,

C-131, B-107, C-317

Check for the contact with terminals.

#### Q: Is the check result normal?

YES: Go to Step 11.

**NO :** Repair the defective connector.

#### STEP 11. Check the wiring harness between B-107 TC-SST-ECU connector terminal No. 11 and C-317 ETACS-ECU connector terminal No. 5.

Check the power supply line for short or open circuit.

#### Q: Is the check result normal?

YES : Go to Step 12.

**NO :** Repair the wiring harness.

#### STEP 12. Retest the system.

#### Q: Does a malfunction take place again?

- YES : Replace the mechatronic assembly. (Refer to P.22C-421.)
- **NO :** Intermittent malfunction. (Refer to GROUP 00 –How to Cope with Intermittent Malfunction P.00-15.)

#### INSPECTION PROCEDURE 5: The shift lever does not operate.

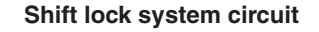

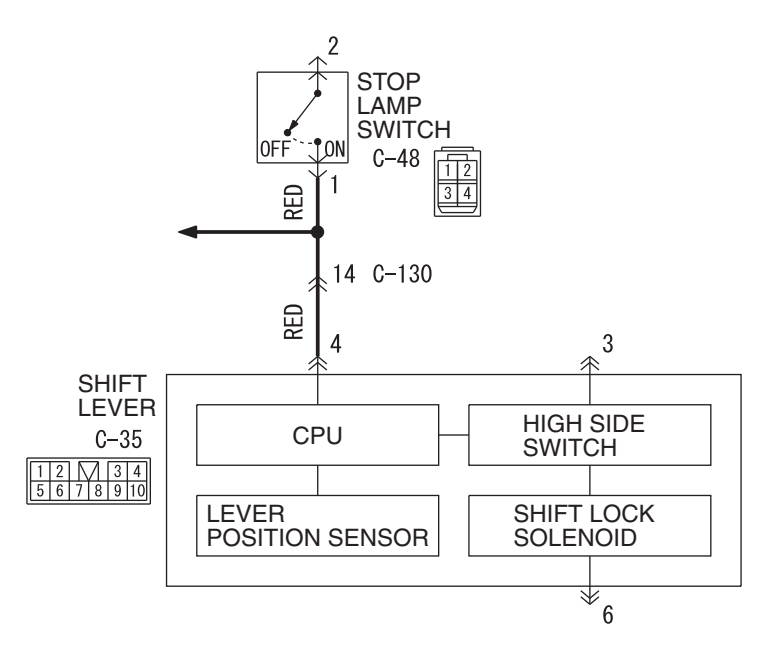

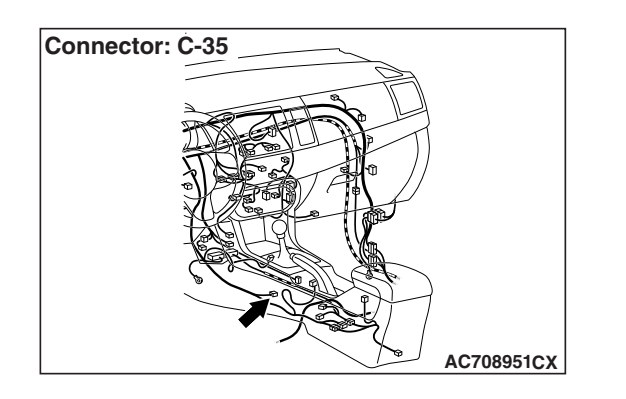

## COMMENTS ON TROUBLE SYMPTOM

The transaxle control cable, shift lever assembly, or transaxle assembly may have a problem.

NOTE: Before performing this diagnosis, check that the stoplight illuminates when the brake pedal is depressed.

*If the stoplight does not illuminate, check that the following items are normal. Then perform this diagnosis.* 

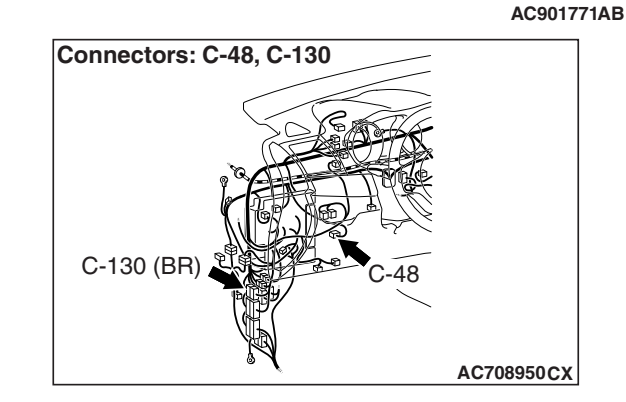

- Open circuit or short to ground (including blown fuse) in stoplight switch system (power supply circuit)
- Stoplight switch system (output circuit) is shorted to ground.
- Improper installation of stoplight switch
- Malfunction of stoplight switch

## **PROBABLE CAUSES**

- Malfunction of the transaxle control cable
- Malfunction of the shift lever assembly
- Malfunction of the transaxle assembly

| TSB Revision |  |
|--------------|--|
|--------------|--|

### DIAGNOSTIC PROCEDURE

#### **Required Special Tools:**

- MB991958 Scan Tool (M.U.T.-III Sub Assembly)
  - MB991824: Vehicle Communication Interface (V.C.I.)
    - MB991827 M.U.T.-III USB Cable
  - MB991910 M.U.T.-III Main Harness A

#### STEP 1. Scan tool data list.

Item No.5: Brake SW (Refer to data list reference table P.22C-359.)

#### Q: Is the check result normal?

YES : Go to Step 7.

NO: Go to Step 2.

#### STEP 2. Shift lever-ECU connector check: C-35

Check for the contact with terminals.

#### Q: Is the check result normal?

YES : Go to Step 3.

**NO :** Repair the defective connector.

## STEP 3. Measure the voltage at C-35 shift lever-ECU connector.

Disconnect the connector, and measure the voltage between terminal No.4 and ground at the wiring harness side.

- OK: 1 V or less (brake pedal released)
- OK: System voltage (brake pedal depressed)

#### Q: Is the check result normal?

- YES : Go to Step 6.
- NO: Go to Step 4.

#### STEP 4. Inspection of the stop light switch connector, intermediate connector: C-48, C-130 Check for the contact with terminals.

#### Q: Is the check result normal?

- **YES :** Go to Step 5.
- NO: Repair the defective connector.

#### STEP 5. Check the wiring harness between C-48 stop light switch connector terminal No.1 and C-35 shift lever-ECU connector terminal No.4.

Check the output line for open or short circuit.

#### Q: Is the check result normal?

- YES : Go to Step 6.
- **NO:** Repair the wiring harness.

#### STEP 6. Retest the system.

#### Q: Does a malfunction take place again?

- **YES :** Replace the shift lever assembly. (Refer to P.22C-404.)
- **NO :** Intermittent malfunction. (Refer to GROUP 00 –How to Cope with Intermittent Malfunction P.00-15.)

## STEP 7. Key interlock mechanism check

Refer to P.22C-401.

#### Q: Is the check result normal?

- YES: Go to Step 8.
- NO: Adjust the key interlock mechanism. (Refer to P.22C-401.)

#### **STEP 8. Shift lever operation check**

- (1) Disconnect the connection of the shift lever assembly and the transaxle control cable.
- (2) Turn the ignition switch to the ON position. Check that the shift lever can be moved to each range when the brake pedal is depressed.

#### Q: Is the check result normal?

- YES : Go to Step 9.
- NO: Replace the shift lever assembly. (Refer to P.22C-404.)

#### STEP 9. Transaxle control cable check

- (1) Connect the connection of the shift lever assembly and the transaxle control cable.
- (2) Disconnect the connection of the transaxle assembly and the transaxle control cable.
- (3) Turn the ignition switch to the ON position. Check that the shift lever can be moved to each range when the brake pedal is depressed.

#### Q: Is the check result normal?

- YES : Replace the TC-SST assembly. (Refer to P.22C-421.)
- NO: Check the transaxle control cable for installation condition, and repair or replace if necessary.(Refer to P.22C-404.)

#### INSPECTION PROCEDURE 6: Gears cannot be changed with the manual mode.

#### 

Whenever the ECU is replaced, ensure that the CAN bus lines are normal.

### **COMMENTS ON TROUBLE SYMPTOM**

The CAN bus lines, shift lever assembly, or mechatronic assembly may have a problem.

### **PROBABLE CAUSES**

- · Malfunction of the CAN bus lines
- · Malfunction of the shift lever assembly
- · Malfunction of the mechatronic assembly

## DIAGNOSTIC PROCEDURE

#### **Required Special Tools:**

MB991958 Scan Tool (M.U.T.-III Sub Assembly)

- MB991824: Vehicle Communication Interface (V.C.I.)
- MB991827 M.U.T.-III USB Cable
- MB991910 M.U.T.-III Main Harness A

#### STEP 1. Scan tool CAN bus diagnostics

Using scan tool MB991958, diagnose the CAN bus lines.

#### Q: Is the check result normal?

- YES : Go to Step 2.
- NO: Repair the CAN bus lines. (Refer to GROUP 54C Troubleshooting P.54C-15.) After repairing the CAN bus line, go to Step 2.

#### STEP 2. Scan tool data list.

Shift lever item No.1: Lever position (Refer to P.22C-359).

- (1) Confirm that "Manual" is displayed when the shift lever position is in the manual mode.
- (2) Confirm that "+" is displayed when the shift lever position is upshifted and held, and "-" is displayed when the shift lever position is downshifted and held.

#### Q: Is the check result normal?

YES : Go to Step 3.

NO: Replace the shift lever assembly. (Refer to P.22C-404.)

#### STEP 3. Retest the system.

#### Q: Does a malfunction take place again?

- YES : Replace the mechatronic assembly. (Refer to P.22C-421.)
- **NO :** Intermittent malfunction. (Refer to GROUP 00 –How to Cope with Intermittent Malfunction P.00-15.)

#### **INSPECTION PROCEDURE 7: The vehicle moves with the P-range.**

## COMMENTS ON TROUBLE SYMPTOM

The transaxle control cable, shift lever assembly, or transaxle assembly may have a problem.

### **PROBABLE CAUSES**

- · Malfunction of the transaxle control cable
- · Malfunction of the shift lever assembly
- Malfunction of the transaxle assembly

## DIAGNOSTIC PROCEDURE

**STEP 1. Check for transaxle control cable installation** Check the transaxle control cable for installation condition.

#### Q: Is the check result normal?

- YES : Go to Step 2.
- NO: Install the transaxle control cable properly. (Refer to P.22C-404.)

#### STEP 2. Transaxle control cable operation check

- 1. Disconnect the connection of the transaxle assembly and the transaxle control cable.
- Turn the ignition switch to the ON position and depress the brake pedal. Check that the transaxle control cable works when shift lever is moved to P⇔R.

#### Q: Is the check result normal?

- YES : Go to Step 5.
- NO: Go to Step 3.

#### STEP 3. Retest the system.

#### Q: Does a malfunction take place again?

- **YES :** Replace the transaxle control cable.(Refer to P.22C-404.) Then, go to Step 4.
- **NO :** Intermittent malfunction. (Refer to GROUP 00 –How to Cope with Intermittent Malfunction P.00-15.)

#### STEP 4. Retest the system.

#### Q: Does a malfunction take place again?

- YES : Replace the shift lever assembly. (Refer to P.22C-404.)
- **NO :** This diagnosis is complete.

#### STEP 5. Retest the system.

- YES : Replace the transaxle assembly. (Refer to P.22C-412.)
- **NO :** Intermittent malfunction. (Refer to GROUP 00 –How to Cope with Intermittent Malfunction P.00-15.)

| TSB Revision |  |
|--------------|--|
|              |  |

INSPECTION PROCEDURE 8: Slipping occurs with the D-range/R-range/manual mode, and engine racing occurs during gear shifting/driving.

## **COMMENTS ON TROUBLE SYMPTOM**

Fluid may be insufficient or contaminated. Oil filter case assembly, mechatronic assembly, clutch assembly, or transaxle assembly may have a problem.

## **PROBABLE CAUSES**

- · Insufficient or contaminated fluid
- · Malfunction of the oil filter case assembly
- · Malfunction of the mechatronic assembly
- · Malfunction of the clutch assembly
- Malfunction of the transaxle assembly

## DIAGNOSTIC PROCEDURE

#### STEP 1. Oil filter case assembly check

- (1) Check if the oil filter is replaced according to the cycle specified in the Maintenance Note.
  - Normal condition : 96,000 km (60,000 miles)
  - Severe condition : 48,000 km (30,000 miles)
- (2) Visually check that no fluid leaks form the oil filter case assembly and it is installed normally.

#### Q: Is the check result normal?

- YES : Go to Step 2.
- NO: Replace the oil filter case assembly. (Refer to P.22C-431.)

#### STEP 2. Fluid check

Check for the fluid level and if no foreign material and contamination are found.

#### Q: Is the check result normal?

- YES : Go to Step 3.
- **NO:** Charge or replace the fluid.

#### STEP 3. Retest the system.

#### Q: Does a malfunction take place again?

- **YES :** Replace the mechatronic assembly. (Refer to P.22C-421.) Then go to Step 4.
- **NO :** Intermittent malfunction. (Refer to GROUP 00 –How to Cope with Intermittent Malfunction P.00-15.)

#### STEP 4. Retest the system.

- YES : Replace the clutch assembly. (Refer to GROUP 22D -Transaxle P.22D-6.) Then go to Step 5.
- **NO :** Intermittent malfunction. (Refer to GROUP 00 –How to Cope with Intermittent Malfunction P.00-15.)

#### STEP 5. Retest the system.

#### Q: Does a malfunction take place again?

- YES : Replace the transaxle assembly. (Refer to P.22C-412.)
- **NO :** Intermittent malfunction. (Refer to GROUP 00 –How to Cope with Intermittent Malfunction P.00-15.)

#### INSPECTION PROCEDURE 9: The vehicle does not creep with the D-range/R-range/manual mode.

## COMMENTS ON TROUBLE SYMPTOM

The foot brake or parking brake may be dragging. Mechatronic assembly, clutch assembly, or transaxle assembly may have a problem.

NOTE: If the fluid temperature is extremely high, the creep is controlled slightly for slip control.

### **PROBABLE CAUSES**

- Drag of foot brake or parking brake
- · Malfunction of the mechatronic assembly
- · Malfunction of the clutch assembly
- Malfunction of the transaxle assembly

## DIAGNOSTIC PROCEDURE

## STEP 1. Inspect the foot brake or parking brake.

Check that the foot brake or parking brake is not dragging.

#### Q: Is the check result normal?

- YES : Go to Step 2.
- **NO**: Adjust the foot brake or parking brake.

#### STEP 2. Retest the system.

#### Q: Does a malfunction take place again?

- YES : Replace the mechatronic assembly. (Refer to P.22C-421.) Then go to Step 3.
- **NO :** Intermittent malfunction. (Refer to GROUP 00 –How to Cope with Intermittent Malfunction P.00-15.)

#### STEP 3. Retest the system.

#### Q: Does a malfunction take place again?

- **YES :** Replace the clutch assembly. (Refer to GROUP 22D –Transaxle P.22D-6.) Then go to Step 4.
- **NO :** Intermittent malfunction. (Refer to GROUP 00 –How to Cope with Intermittent Malfunction P.00-15.)

#### STEP 4. Retest the system.

- **YES :** Replace the transaxle assembly. (Refer to P.22C-412.)
- **NO :** Intermittent malfunction. (Refer to GROUP 00 –How to Cope with Intermittent Malfunction P.00-15.)

| TSB Revision |  |
|--------------|--|
|              |  |

INSPECTION PROCEDURE 10: The shock is large when the vehicle is stopped and the brake pedal is released with the D-range/R-range/manual mode.

## **COMMENTS ON TROUBLE SYMPTOM**

The mechatronic assembly, or clutch assembly may have a problem.

## **PROBABLE CAUSES**

- · Malfunction of the mechatronic assembly
- Malfunction of the clutch assembly

## **DIAGNOSTIC PROCEDURE**

#### STEP 1. Retest the system.

#### Q: Does a malfunction take place again?

- **YES :** Replace the mechatronic assembly. (Refer to P.22C-421.) Then go to Step 2.
- **NO :** Intermittent malfunction. (Refer to GROUP 00 –How to Cope with Intermittent Malfunction P.00-15.)

STEP 2. Retest the system.

- Q: Does a malfunction take place again?
  - **YES :** Replace the clutch assembly. (Refer to GROUP 22D –Transaxle P.22D-6.)
  - **NO :** Intermittent malfunction. (Refer to GROUP 00 –How to Cope with Intermittent Malfunction P.00-15.)

#### **INSPECTION PROCEDURE 11: Poor acceleration**

## **COMMENTS ON TROUBLE SYMPTOM**

Fluid may be insufficient or contaminated. Engine system, mechatronic assembly, clutch assembly, or transaxle assembly may have a problem.

## **PROBABLE CAUSES**

- Malfunction of the engine system
- · Insufficient or contaminated fluid
- · Malfunction of the mechatronic assembly
- · Malfunction of the clutch assembly
- Malfunction of the transaxle assembly

## **DIAGNOSTIC PROCEDURE**

#### STEP 1. Check the engine system

#### Q: Is the check result normal?

- YES : Go to Step 2
- NO: Repair the engine system.

#### STEP 2. Fluid check

Check for the fluid level and if no foreign material and contamination are found.

#### Q: Is the check result normal?

YES : Go to Step 3.

**NO:** Charge or replace the fluid.

#### STEP 3. Retest the system.

#### Q: Does a malfunction take place again?

- **YES :** Replace the mechatronic assembly. (Refer to P.22C-421.) Then go to Step 4.
- **NO :** Intermittent malfunction. (Refer to GROUP 00 –How to Cope with Intermittent Malfunction P.00-15.)

#### STEP 4. Retest the system.

#### Q: Does a malfunction take place again?

- **YES :** Replace the clutch assembly. (Refer to GROUP 22D –Transaxle P.22D-6.) Then go to Step 5.
- **NO :** Intermittent malfunction. (Refer to GROUP 00 –How to Cope with Intermittent Malfunction P.00-15.)

#### STEP 5. Retest the system.

- Q: Does a malfunction take place again?
  - **YES :** Replace the transaxle assembly. (Refer to P.22C-412.)
  - **NO :** Intermittent malfunction. (Refer to GROUP 00 –How to Cope with Intermittent Malfunction P.00-15.)

## INSPECTION PROCEDURE 12: The gear shifting does not occur. (The transaxle does not upshift or downshift.)

#### 

Whenever the ECU is replaced, ensure that the CAN bus lines are normal.

## COMMENTS ON TROUBLE SYMPTOM

The CAN bus lines, mechatronic assembly, clutch assembly, or transaxle assembly may have a problem.

## **PROBABLE CAUSES**

- · Malfunction of the CAN bus lines
- · Malfunction of the mechatronic assembly
- Malfunction of the clutch assembly
- Malfunction of the transaxle assembly

## **DIAGNOSTIC PROCEDURE**

#### **Required Special Tools:**

- MB991958 Scan Tool (M.U.T.-III Sub Assembly)
  - MB991824: Vehicle Communication Interface (V.C.I.)
  - MB991827 M.U.T.-III USB Cable
  - MB991910 M.U.T.-III Main Harness A

#### STEP 1. Scan tool CAN bus diagnostics

Using scan tool MB991958, diagnose the CAN bus lines.

#### Q: Is the check result normal?

- YES : Go to Step 2.
- NO: Repair the CAN bus lines. (Refer to GROUP 54C Troubleshooting P.54C-15.) After repairing the CAN bus line, go to Step 2.

| <b>TSB Revision</b> |  |
|---------------------|--|
|                     |  |

#### STEP 2. Retest the system.

#### Q: Does a malfunction take place again?

- YES : Replace the mechatronic assembly. (Refer to P.22C-421.) Then go to Step 3.
- **NO :** Intermittent malfunction. (Refer to GROUP 00 –How to Cope with Intermittent Malfunction P.00-15.)

#### STEP 3. Retest the system.

#### Q: Does a malfunction take place again?

- **YES :** Replace the clutch assembly. (Refer to GROUP 22D –Transaxle P.22D-6.) Then go to Step 4.
- **NO :** Intermittent malfunction. (Refer to GROUP 00 –How to Cope with Intermittent Malfunction P.00-15.)

#### STEP 4. Retest the system.

#### Q: Does a malfunction take place again?

- **YES :** Replace the transaxle assembly. (Refer to P.22C-412.)
- **NO :** Intermittent malfunction. (Refer to GROUP 00 –How to Cope with Intermittent Malfunction P.00-15.)

#### **INSPECTION PROCEDURE 13:** The shift shock is large.

## **COMMENTS ON TROUBLE SYMPTOM**

The mechatronic assembly, clutch assembly, or transaxle assembly may have a problem.

#### **PROBABLE CAUSES**

- · Malfunction of the mechatronic assembly
- · Malfunction of the clutch assembly
- Malfunction of the transaxle assembly

## DIAGNOSTIC PROCEDURE

#### STEP 1. Retest the system.

#### Q: Does a malfunction take place again?

- YES : Replace the mechatronic assembly. (Refer to P.22C-421.) Then go to Step 2.
- **NO :** Intermittent malfunction. (Refer to GROUP 00 –How to Cope with Intermittent Malfunction P.00-15.)

#### STEP 2. Retest the system.

- **YES** : Replace the clutch assembly. (Refer to GROUP 22D –Transaxle P.22D-6.) Then go to Step 3.
- **NO :** Intermittent malfunction. (Refer to GROUP 00 –How to Cope with Intermittent Malfunction P.00-15.)

| TSB | Revision |  |
|-----|----------|--|
|     |          |  |

#### STEP 3. Retest the system.

#### Q: Does a malfunction take place again?

- **YES :** Replace the transaxle assembly. (Refer to P.22C-412.)
- **NO :** Intermittent malfunction. (Refer to GROUP 00 –How to Cope with Intermittent Malfunction P.00-15.)

#### INSPECTION PROCEDURE 14: Delay occurs when the lever is shifted from "N" to "D" or "N" to "R".

### COMMENTS ON TROUBLE SYMPTOM

Fluid may be insufficient or contaminated. TC-SST-ECU power supply circuit, mechatronic assembly, clutch assembly, or transaxle assembly may have a problem.

#### **PROBABLE CAUSES**

- Malfunction of TC-SST-ECU power supply circuit
- · Insufficient or contaminated fluid
- Malfunction of the mechatronic assembly
- Malfunction of the clutch assembly
- Malfunction of the transaxle assembly

## **DIAGNOSTIC PROCEDURE**

STEP 1. Check the TC-SST-ECU power supply circuit Refer to P.22C-341.

#### Q: Is the check result normal?

- YES : Go to Step 2.
- NO: Repair the TC-SST-ECU power supply circuit. (Refer to P.22C-341.)

#### **STEP 2. Fluid check**

Check for the fluid level and if no foreign material and contamination are found.

#### Q: Is the check result normal?

- YES : Go to Step 3.
- **NO**: Charge or replace the fluid.

#### STEP 3. Retest the system.

#### Q: Does a malfunction take place again?

- YES : Replace the mechatronic assembly. (Refer to P.22C-421.) Then go to Step 4.
- **NO :** Intermittent malfunction. (Refer to GROUP 00 –How to Cope with Intermittent Malfunction P.00-15.)

#### STEP 4. Retest the system.

- YES : Replace the clutch assembly. (Refer to GROUP 22D –Transaxle P.22D-6.) Then go to Step 5.
- **NO :** Intermittent malfunction. (Refer to GROUP 00 –How to Cope with Intermittent Malfunction P.00-15.)

| TSB Revision |
|--------------|
|--------------|

#### STEP 5. Retest the system.

#### Q: Does a malfunction take place again?

- YES : Replace the transaxle assembly. (Refer to P.22C-412.)
- **NO :** Intermittent malfunction. (Refer to GROUP 00 –How to Cope with Intermittent Malfunction P.00-15.)

## INSPECTION PROCEDURE 15: The engine stops when the lever is shifted from "N" to "D" or "N" to "R".

## COMMENTS ON TROUBLE SYMPTOM

Engine system, mechatronic assembly, or clutch assembly may have a problem.

## **PROBABLE CAUSES**

- · Malfunction of the engine system
- Malfunction of the mechatronic assembly
- · Malfunction of the clutch assembly

## **DIAGNOSTIC PROCEDURE**

#### STEP 1. Check the engine system

- Q: Is the check result normal?
  - **YES** : Go to Step 2
  - NO: Repair the engine system.

#### STEP 2. Retest the system.

#### Q: Does a malfunction take place again?

- YES : Replace the mechatronic assembly. (Refer to P.22C-421.) Then go to Step 3.
- **NO :** Intermittent malfunction. (Refer to GROUP 00 How to Cope with Intermittent Malfunction P.00-15.)

#### STEP 3. Retest the system.

#### Q: Does a malfunction take place again?

- **YES :** Replace the clutch assembly. (Refer to GROUP 22D –Transaxle P.22D-6.)
- **NO :** Intermittent malfunction. (Refer to GROUP 00 –How to Cope with Intermittent Malfunction P.00-15.)

#### INSPECTION PROCEDURE 16: The vehicle moves with the N-range on the level ground.

## **COMMENTS ON TROUBLE SYMPTOM**

The mechatronic assembly, or clutch assembly may have a problem.

## **PROBABLE CAUSES**

- · Malfunction of the mechatronic assembly
- Malfunction of the clutch assembly

## DIAGNOSTIC PROCEDURE

#### STEP 1. Retest the system.

- Q: Does a malfunction take place again?
  - YES : Replace the mechatronic assembly. (Refer to P.22C-421.) Then go to Step 2.
  - **NO :** Intermittent malfunction. (Refer to GROUP 00 –How to Cope with Intermittent Malfunction P.00-15.)

STEP 2. Retest the system.

#### Q: Does a malfunction take place again?

- **YES :** Replace the clutch assembly. (Refer to GROUP 22D –Transaxle P.22D-6.)
- **NO :** Intermittent malfunction. (Refer to GROUP 00 –How to Cope with Intermittent Malfunction P.00-15.)

#### **INSPECTION PROCEDURE 17: Judder/noise/vibration**

## **COMMENTS ON TROUBLE SYMPTOM**

Fluid may be insufficient or contaminated. Mechatronic assembly or clutch assembly may have a problem.

NOTE: The following items can become a cause of the probable causes other than transaxle. Perform this troubleshooting after checking that the following probable causes are normal.

- Engine system
- Vibration of exhaust system

- Driveshaft malfunction (flaw, wear, looseness, large deflection)
- Tire
- Interference of the drive system and body
- Suspension malfunction (looseness)

## **PROBABLE CAUSES**

- · Insufficient or contaminated fluid
- Malfunction of the mechatronic assembly
- · Malfunction of the clutch assembly
- Malfunction of the transaxle assembly

## DIAGNOSTIC PROCEDURE

#### STEP 1. Fluid check

Check for the fluid level and if no foreign material and contamination are found.

#### Q: Is the check result normal?

YES : Go to Step 2.

**NO :** Charge or replace the fluid.

| ΓSΒ | Revision |  |
|-----|----------|--|
|-----|----------|--|

#### STEP 2. Retest the system.

#### Q: Does a malfunction take place again?

- YES : Replace the mechatronic assembly. (Refer to P.22C-421.) Then go to Step 3.
- **NO :** Intermittent malfunction. (Refer to GROUP 00 –How to Cope with Intermittent Malfunction P.00-15.)

#### STEP 3. Retest the system.

#### Q: Does a malfunction take place again?

- **YES :** Replace the clutch assembly. (Refer to GROUP 22D –Transaxle P.22D-6.) Then go to Step 4.
- **NO :** Intermittent malfunction. (Refer to GROUP 00 –How to Cope with Intermittent Malfunction P.00-15.)

#### STEP 4. Retest the system.

#### Q: Does a malfunction take place again?

- **YES** : Replace the transaxle assembly. (Refer to P.22C-412.)
- **NO :** Intermittent malfunction. (Refer to GROUP 00 –How to Cope with Intermittent Malfunction P.00-15.)

## DATA LIST REFERENCE TABLE

M1225006700011

22C-359

| ltem<br>No. | Display on<br>scan tool | Item name               | Check conditions                                                      |                                             | Normal<br>conditions |
|-------------|-------------------------|-------------------------|-----------------------------------------------------------------------|---------------------------------------------|----------------------|
| 4           | Engine torque           | Engine torque           | Engine: Idling                                                        |                                             | Idle control         |
|             | control source          | control status          | <ul><li>Engine: Idling</li><li>Accelerator pedal: Depressed</li></ul> |                                             | Driver request       |
| 5           | Brake SW                | Stoplight<br>switch     | Ignition switch:<br>ON                                                | Brake pedal: Depressed                      | ON                   |
|             |                         |                         |                                                                       | Brake pedal: Released                       | OFF                  |
| 14          | Lever position          | Shift lever<br>position | Ignition switch:<br>ON                                                | Shift lever position: P                     | Р                    |
|             |                         |                         |                                                                       | Shift lever position: R⇔P                   | R-P                  |
|             |                         |                         |                                                                       | Shift lever position: R                     | R                    |
|             |                         |                         |                                                                       | Shift lever position: N⇔R                   | N-R                  |
|             |                         |                         |                                                                       | Shift lever position: N                     | N                    |
|             |                         |                         |                                                                       | Shift lever position: D⇔N                   | D-N                  |
|             |                         |                         |                                                                       | Shift lever position: D                     | D                    |
|             |                         |                         |                                                                       | Shift lever position: Manual mode           | Manual               |
|             |                         |                         |                                                                       | Shift lever position: Upshift and hold      | +                    |
|             |                         |                         |                                                                       | Shift lever position:<br>Downshift and hold | -                    |
| 23          | Current gear            | Gear                    | Ignition switch:<br>ON                                                | Shift lever position: N                     | N                    |
|             |                         |                         | Driving at a constant speed in 1st                                    |                                             | 1st                  |
|             |                         |                         | Driving at a constant speed in 2nd                                    |                                             | 2nd                  |
|             |                         |                         | Driving at a constant speed in 3rd                                    |                                             | 3rd                  |
|             |                         |                         | Driving at a constant speed in 4th                                    |                                             | 4th                  |
|             |                         |                         | Driving at a constant speed in 5th                                    |                                             | 5th                  |
|             |                         |                         | Driving at a constant speed in 6th                                    |                                             | 6th                  |
|             |                         |                         | Reverse                                                               |                                             | R                    |
| 24          | Target gear             | Target gear             | Ignition switch:<br>ON                                                | Shift lever position: N                     | Ν                    |
|             |                         |                         | Driving at a constant speed in 1st                                    |                                             | 1st                  |
|             |                         |                         | Driving at a constant speed in 2nd                                    |                                             | 2nd                  |
|             |                         |                         | Driving at a constant speed in 3rd                                    |                                             | 3rd                  |
|             |                         |                         | Driving at a constant speed in 4th                                    |                                             | 4th                  |
|             |                         |                         | Driving at a constant speed in 5th                                    |                                             | 5th                  |
|             |                         |                         | Driving at a constant speed in 6th                                    |                                             | 6th                  |
|             |                         |                         | Reverse                                                               |                                             | R                    |
| 26          | Parking brake           | Parking brake           | Ignition switch:<br>ON                                                | Parking brake lever: Pulled                 | ON                   |
|             |                         |                         |                                                                       | Parking brake lever:<br>Released            | OFF                  |

22C-360

#### TWIN CLUTCH- SPORTRONIC SHIFT TRANSMISSION (TC-SST) DIAGNOSIS <TC-SST>

| ltem<br>No. | Display on scan tool     | Item name                                 | Check conditions         |                                                                           | Normal conditions                                                   |
|-------------|--------------------------|-------------------------------------------|--------------------------|---------------------------------------------------------------------------|---------------------------------------------------------------------|
| 27          | Vehicle speed            | Vehicle speed                             | Steady state driving     |                                                                           | Nearly the<br>same as the<br>speedometer<br>displayed               |
| 28          | ABS/ASC                  | ABS/ASC                                   | ABS operated             |                                                                           | ON                                                                  |
|             | operation flag           | operation flag                            | ABS not operated         |                                                                           | OFF                                                                 |
| 29          | ABS/ASC<br>status        | ABS/ASC<br>status                         | Ignition switch: ON      |                                                                           | Error/ Diag<br>mode, Normal<br>mode, ASC<br>error, Emission<br>test |
| 30          | Paddle SW<br>(up)        | Paddle shift<br>switch (up)               | Ignition switch:<br>ON   | Paddle shift position: Upshift and hold                                   | ON                                                                  |
|             |                          |                                           |                          | Paddle shift position: Other than the above                               | OFF                                                                 |
| 31          | Paddle SW<br>(down)      | Paddle shift<br>switch (down)             | Ignition switch:<br>ON   | Paddle shift position:<br>Downshift and hold                              | ON                                                                  |
|             |                          |                                           |                          | Paddle shift position: Other than the above                               | OFF                                                                 |
| 32          | Drive mode<br>(SW input) | Twin clutch<br>SST control<br>mode switch | Ignition switch:<br>ON   | Switch position: Up (to<br>frontward of vehicle)<br>operation, then hold  | +                                                                   |
|             |                          |                                           |                          | Switch position: Down (to<br>backward of vehicle)<br>operation, then hold | -                                                                   |
|             |                          |                                           |                          | Switch position: Other than above                                         | Default                                                             |
| 35          | ASC gear hold request    | ASC gear hold request                     | Ignition switch:<br>ON   | Normal state                                                              | No request                                                          |
|             |                          |                                           |                          | Gear hold requested                                                       | Gear hold<br>request                                                |
| 36          | AYC gear hold request    | AYC gear hold request                     | Ignition switch:<br>ON   | Normal state                                                              | OFF                                                                 |
|             |                          |                                           |                          | Gear hold requested                                                       | ON                                                                  |
| 37          | FL speed sensor          | FL wheel speed sensor                     | Actual driving           |                                                                           | The same value as the ASC                                           |
| 38          | FR speed sensor          | FR wheel speed sensor                     |                          |                                                                           | wheel speed is displayed                                            |
| 39          | RL speed                 | RL wheel                                  |                          |                                                                           |                                                                     |
|             | sensor                   | speed sensor                              |                          |                                                                           |                                                                     |
| 40          | RR speed sensor          | RR wheel speed sensor                     |                          |                                                                           |                                                                     |
| 41          | Cold shift<br>request    | Cold shift<br>request                     | Cold shift requested     |                                                                           | ON                                                                  |
|             |                          |                                           | Cold shift not requested |                                                                           | OFF                                                                 |
| 43          | Idle up<br>request flag  | ldle up<br>request flag                   | Idle up requested        |                                                                           | ON                                                                  |
|             |                          |                                           | Idle up not requested    |                                                                           | OFF                                                                 |
#### TWIN CLUTCH- SPORTRONIC SHIFT TRANSMISSION (TC-SST) DIAGNOSIS <TC-SST>

| ltem<br>No. | Display on<br>scan tool                | Item name                       | Check conditions                                            |                                                             | Normal conditions                      |
|-------------|----------------------------------------|---------------------------------|-------------------------------------------------------------|-------------------------------------------------------------|----------------------------------------|
| 47          | Torque limit by                        | Torque limit by                 | Torque limit by spark retard requested                      |                                                             | ON                                     |
|             | spark retard                           | spark retard                    | Not requested                                               |                                                             | OFF                                    |
| 48          | Torque limit by                        | Torque limit by                 | Torque limit by fuel                                        | cutoff requested                                            | ON                                     |
|             | fuel cutoff                            | fuel cutoff                     | Not requested                                               |                                                             | OFF                                    |
| 49          | Torque                                 | Torque                          | Torque increase re                                          | quested                                                     | ON                                     |
|             | increase<br>request flag               | increase<br>request flag        | Not requested                                               |                                                             | OFF                                    |
| 50          | Torque                                 | Torque                          | Torque reduction re                                         | equested                                                    | ON                                     |
|             | reduction<br>request flag              | reduction<br>request flag       | Not requested                                               |                                                             | OFF                                    |
| 51          | Torque limit by                        | Torque limit by                 | Torque limit by throttle closing requested<br>Not requested |                                                             | ON                                     |
|             | throttle closing                       | throttle closing                |                                                             |                                                             | OFF                                    |
| 55          | Transmission<br>temperature<br>sensor  | Fluid<br>temperature<br>sensor  | Ignition switch: ON                                         |                                                             | The oil<br>temperature is<br>displayed |
| 56          | Transmission<br>temperature<br>warning | Fluid<br>temperature<br>warning | Ignition switch:<br>ON                                      | When the oil temperature warning indicator is displayed     | ON                                     |
|             |                                        |                                 |                                                             | When the oil temperature warning indicator is not displayed | OFF                                    |
| 57          | Drive mode                             | Twin clutch                     | Ignition switch:                                            | Drive mode: Normal                                          | CITY (Normal)                          |
|             | SW                                     | SST control mode switch         | ON                                                          | Drive mode: Sport                                           | SPORT                                  |
| 58          | Gear change                            | Gear change                     | Ignition switch:                                            | Shift lever position: D                                     | Auto                                   |
|             | mode                                   | ode mode                        | ON                                                          | Shift lever position: Manual mode                           | Manual                                 |

**TSB Revision** 

22C-361

22C-362

#### TWIN CLUTCH- SPORTRONIC SHIFT TRANSMISSION (TC-SST) DIAGNOSIS <TC-SST>

| ltem<br>No. | Display on scan tool                  | Item name                             | Check conditions                | ;                                  | Normal conditions                                              |
|-------------|---------------------------------------|---------------------------------------|---------------------------------|------------------------------------|----------------------------------------------------------------|
| 59          | Meter                                 | Meter                                 | Ignition switch:                | Shift lever position: P            | Р                                                              |
|             | displayed                             | displayed                             | ON                              | Shift lever position: R            | R                                                              |
|             | Gear                                  | Gear                                  |                                 | Shift lever position: N            | N                                                              |
|             |                                       |                                       | Shift lever<br>position: D      | Driving at a constant speed in 1st | D1                                                             |
|             |                                       |                                       |                                 | Driving at a constant speed in 2nd | D2                                                             |
|             |                                       |                                       |                                 | Driving at a constant speed in 3rd | D3                                                             |
|             |                                       |                                       |                                 | Driving at a constant speed in 4th | D4                                                             |
|             |                                       |                                       |                                 | Driving at a constant speed in 5th | D5                                                             |
|             |                                       |                                       |                                 | Driving at a constant speed in 6th | D6                                                             |
|             |                                       |                                       | Shift lever<br>position: Manual | Driving at a constant speed in 1st | 1                                                              |
|             |                                       |                                       | mode                            | Driving at a constant speed in 2nd | 2                                                              |
|             |                                       |                                       |                                 | Driving at a constant speed in 3rd | 3                                                              |
|             |                                       |                                       |                                 | Driving at a constant speed in 4th | 4                                                              |
|             |                                       |                                       |                                 | Driving at a constant speed in 5th | 5                                                              |
|             |                                       |                                       |                                 | Driving at a constant speed in 6th | 6                                                              |
| 60          | Transmission                          | Transmission                          | Fail-safe function of           | operated                           | ON                                                             |
|             | fail flag                             | fail flag                             | Fail-safe function r            | not operated                       | OFF                                                            |
| 61          | ECU<br>operation<br>status            | TC-SST-ECU<br>operation<br>status     | Ignition switch: ON             |                                    | The ECU<br>operation status<br>is displayed                    |
| 62          | Current gear<br>(internal data)       | Current gear<br>(internal data)       | Actual driving                  |                                    | The current<br>driving gear is<br>displayed                    |
| 63          | Pre select<br>gear (internal<br>data) | Pre select<br>gear (internal<br>data) | Actual driving                  |                                    | The pre-select<br>gear is<br>displayed                         |
| 64          | Gear odd<br>(internal data)           | Gear odd<br>(internal data)           | Actual driving                  |                                    | The odd<br>number gear<br>currently<br>engaged is<br>displayed |

| ltem<br>No. | Display on<br>scan tool             | Item name                           | Check conditions                   | Normal conditions                                                     |
|-------------|-------------------------------------|-------------------------------------|------------------------------------|-----------------------------------------------------------------------|
| 65          | Gear even<br>(internal data)        | Gear even<br>(internal data)        | Actual driving                     | The even<br>number gear<br>currently<br>engaged is<br>displayed       |
| 66          | Clutch (odd)<br>temperature         | Clutch (odd)<br>temperature         | Ignition switch: ON                | The clutch (odd<br>number)<br>surface<br>temperature is<br>displayed  |
| 67          | Clutch (even)<br>temperature        | Clutch (even)<br>temperature        | Ignition switch: ON                | The clutch<br>(even number)<br>surface<br>temperature is<br>displayed |
| 68          | Clutch (odd)<br>slip speed          | Clutch (odd)<br>slip speed          | Ignition switch: ON                | The clutch (odd<br>number) slip<br>speed is<br>displayed              |
| 69          | Clutch (even)<br>slip speed         | Clutch (even)<br>slip speed         | Ignition switch: ON                | The clutch<br>(even number)<br>slip speed is<br>displayed             |
| 70          | Coding<br>counter                   | Coding<br>counter                   | Ignition switch: ON                | Number of<br>counts for<br>performed<br>coding is<br>displayed        |
| 71          | Battery<br>voltage                  | Battery<br>voltage                  | Ignition switch: ON                | The battery<br>voltage is<br>displayed                                |
| 74          | Clutch (odd)<br>pressure<br>sensor  | Clutch (odd)<br>pressure<br>sensor  | Ignition switch: ON                | The clutch (odd<br>number)<br>pressure is<br>displayed                |
| 75          | Clutch (even)<br>pressure<br>sensor | Clutch (even)<br>pressure<br>sensor | Ignition switch: ON                | The clutch<br>(even number)<br>pressure is<br>displayed               |
| 76          | Shift fork                          | Shift fork                          | Driving at a constant speed in 1st | 9 mm ± 1 mm                                                           |
|             | sensor 1                            | sensor 1                            | Keverse                            | –9 mm ±1 mm                                                           |
| 77          | Shift fork                          | Shift fork                          | Driving at a constant speed in 5th | 9 mm ± 1 mm                                                           |
|             | sensor 2                            | sensor 2                            | Driving at a constant speed in 3rd | –9 mm ±1 mm                                                           |
| 78          | Shift fork<br>position<br>sensor 3  | Shift fork<br>position<br>sensor 3  | Driving at a constant speed in 6th | –9 mm ± 1 mm                                                          |

22C-364

#### TWIN CLUTCH- SPORTRONIC SHIFT TRANSMISSION (TC-SST) DIAGNOSIS <TC-SST>

| ltem<br>No. | Display on scan tool                   | Item name                                        | Check conditions                         | Normal conditions                                                                     |
|-------------|----------------------------------------|--------------------------------------------------|------------------------------------------|---------------------------------------------------------------------------------------|
| 79          | Shift fork                             | Shift fork                                       | Driving at a constant speed in 4th       | 9 mm ± 1 mm                                                                           |
|             | position<br>sensor 4                   | position<br>sensor 4                             | Driving at a constant speed in 2nd       | –9 mm ±1 mm                                                                           |
| 80          | Clutch shift<br>pressure<br>solenoid 1 | Clutch/shift<br>pressure<br>solenoid 1<br>system | Ignition switch: ON                      | The drive<br>current of the<br>clutch/shift<br>pressure<br>solenoid 1 is<br>displayed |
| 81          | Clutch shift<br>pressure<br>solenoid 2 | Clutch/shift<br>pressure<br>solenoid 2<br>system | Ignition switch: ON                      | The drive<br>current of the<br>clutch/shift<br>pressure<br>solenoid 2 is<br>displayed |
| 82          | Clutch cooling solenoid                | Clutch cooling<br>flow solenoid                  | Ignition switch: ON                      | The drive<br>current of the<br>clutch cooling<br>flow solenoid is<br>displayed        |
| 83          | Line pressure<br>solenoid              | Line pressure<br>solenoid                        | Ignition switch: ON                      | The drive<br>current of the<br>line pressure<br>solenoid is<br>displayed              |
| 84          | Input shaft<br>(odd) speed             | Input shaft 1<br>(odd) speed                     | Driving at a constant speed in odd gear  | Nearly the<br>same as the<br>tachometer<br>displayed                                  |
| 85          | Input shaft<br>(even) speed            | Input shaft 2<br>(even) speed                    | Driving at a constant speed in even gear | Nearly the<br>same as the<br>tachometer<br>displayed                                  |
| 86          | Damper<br>speed sensor                 | Damper<br>speed sensor                           | Engine: Idling                           | Nearly the<br>same as the<br>tachometer<br>displayed                                  |
| 88          | ECU<br>temperature<br>(internal data)  | TC-SST-ECU<br>temperature<br>(internal data)     | Ignition switch: ON                      | The ECU<br>temperature is<br>displayed                                                |

#### SPECIAL FUNCTION

M1225028400052

22C-365

#### **TEACH-IN REFERENCE TABLE**

Be careful with the following items when performing Item No.3: Line Pressure Test.

- The engine speed could be high (4,000 r/min) when the Line Pressure Test is in progress. (Depending on the transaxle state, the engine speed may not be high.)
- After Teach-In completion, check that it completed normally. (Teach-In execution results is displayed in the following Data list.)

#### TEACH-IN

| Item No. | Scan tool Item Name |
|----------|---------------------|
| 1        | Plausibility check  |
| 2        | Shift fork Teach-In |
| 3        | Line pressure Test  |
| 4        | Stroke Teach-In     |
| 5        | Boost Teach-In      |
| 6        | Interlock Teach-In  |
| 7        | Clutch Ventilation  |
| 8        | Reset clutch gain   |

NOTE:

• According to the transmission fluid state (fluid -filled state), Teach-In executed time is not equal.

• Item No.8 is not displayed when the Diag. Version of TC-SST-ECU is pre-0002. (Diag. Version can be checked by the Teach-In screen of scan tool.)

#### DATA LIST

| No. | Data List Item Name        | Teach-In state or result                                                | Scan tool display                                            |
|-----|----------------------------|-------------------------------------------------------------------------|--------------------------------------------------------------|
| 100 | Teach-In executing         | Before execution                                                        | No                                                           |
|     |                            | Other than the execution conditions                                     | Pending                                                      |
|     |                            | After execution                                                         | Yes →No                                                      |
| 101 | Normal End                 | At the normal end                                                       | Yes                                                          |
|     |                            | At the abnormal end                                                     | No                                                           |
| 102 | Abnormal End               | At the normal end                                                       | No                                                           |
|     |                            | At the abnormal end                                                     | Yes                                                          |
| 103 | Timeout error              | When a timeout error is not occurred                                    | No                                                           |
|     |                            | When a timeout error is<br>occurred                                     | Yes                                                          |
| 104 | Abort conditions error     | When an error other than the<br>execution conditions is not<br>occurred | No                                                           |
|     |                            | When an error other than the execution conditions is occurred           | Yes                                                          |
| 110 | Execute last Teach-In item | -                                                                       | The previously conducted scan tool item<br>name is displayed |
| 111 | Internal Error Data        | -                                                                       | The monitoring unit No. is displayed in case of an error     |

#### **TC-SST-ECU TERMINAL VOLTAGE REFERENCE CHART**

M1225006800018

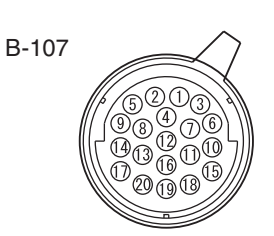

AC707707AC

| Terminal<br>No. | Check items          | Check conditions     | Standard value           |
|-----------------|----------------------|----------------------|--------------------------|
| 2               | CAN_L                | -                    | -                        |
| 5               | CAN_H                | _                    | -                        |
| 6               | Back-up power supply | Always               | Battery positive voltage |
| 11              | Power supply         | Ignition switch: ON  | Battery positive voltage |
|                 |                      | Ignition switch: OFF | 1 V or less              |
| 17              | LIN                  | -                    | -                        |
| 19              | Ground               | Always               | 1 V or less              |

### DIAGNOSIS <SHIFT LEVER>

#### INTRODUCTION

The shift lever can exhibit any of the following symptoms: Impossible to move, or does not work.

#### TROUBLESHOOTING STRATEGY

Use these steps to plan your diagnostic strategy. If you follow them carefully, you will find most shift lever malfunctions.

- 1. Gather as much information as possible about the complaint from the customer.
- 2. Verify that the condition described by the customer exists.
- 3. Check the vehicle for any shift lever Diagnostic Trouble Codes (DTCs).
- If you cannot verify the condition and there are no DTCs, the malfunction is intermittent. For information on how to cope with intermittent malfunctions, refer to GROUP 00, How to Use Troubleshooting/Inspection Service Points –How to Cope with Intermittent Malfunction P.00-15.

The causes of these symptoms could come from: incorrect mounting or a component of the shift lever may be faulty.

M1225007900029

- 5. If you can verify the condition but there are no DTCs, or the system cannot communicate with scan tool, refer to the Symptom Chart P.22C-370.
- 6. If there is a DTC, record the number of the code, then erase the code from memory using scan tool.
- 7. Reconfirm the symptom.
- 8. If a DTC is set again, go to the Inspection Chart for Diagnostic Trouble Codes.
- If a DTC is not set again, the malfunction is intermittent. For information on how to cope with intermittent malfunctions, refer to GROUP 00, How to Use Troubleshooting/Inspection Service Points –How to Cope with Intermittent Malfunction P.00-15.
- 10.Verify malfunction is eliminated. After repairs are completed, the complaint conditions to confirm the malfunction has been eliminated.

M1225000500020

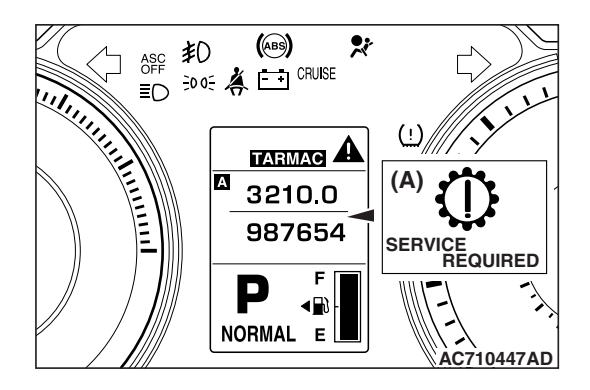

#### WARNING INDICATOR

When a malfunction occurs to the shift lever, the figure (A) remains displayed on the information screen of multi information display.

If the figure (A) remains displayed on the information screen of multi information display, check whether or not a diagnostic trouble code is set.

#### FAIL-SAFE FUNCTION

**DIAGNOSIS FUNCTION** 

If an abnormality occurs to the signal of sensors, switches, solenoids, or others, the shift lever-ECU performs a control for the driver safety and system protection. The control contents are as follows.

M1225024900022

22C-367

#### FAIL-SAFE REFERENCE TABLE

| Code No. | Item                                                            | Control content                                                                                                    |
|----------|-----------------------------------------------------------------|----------------------------------------------------------------------------------------------------|
| P198D    | EEPROM                                                          | Normal driving can be performed, and displays an occurrence of trouble to the multi information display to warn the driver.                                                                                 |
| P198E    | Lever position sensor<br>system (Malfunction of<br>one sensor)  | Normal driving can be performed, and displays an occurrence of trouble to the multi information display to warn the driver.                                                                                 |
| P198F    | Lever position sensor<br>system (Malfunction of<br>two sensors) | The lever position cannot be identified, and the clutch open at TC-SST side prohibits the vehicle from driving. Then displays an occurrence of trouble to the multi information display to warn the driver. |

#### HOW TO CONNECT THE SCAN TOOL (M.U.T.-III)

#### **Required Special Tools:**

- MB991958 Scan Tool (M.U.T.-III Sub Assembly)
  - MB991824: Vehicle Communication Interface (V.C.I.)
  - MB991827 M.U.T.-III USB Cable
  - MB991910 M.U.T.-III Main Harness A (Vehicles with CAN communication system)

#### 

To prevent damage to scan tool MB991958, always turn the ignition switch to the "LOCK" (OFF) position before connecting or disconnecting scan tool MB991958.

- 1. Ensure that the ignition switch is at the "LOCK" (OFF) position.
- 2. Start up the personal computer.
- 3. Connect special tool MB991827 to special tool MB991824 and the personal computer.
- 4. Connect special tool MB991910 to special tool MB991824.
- 5. Connect special tool MB991910 to the data link connector.
- Turn the power switch of special tool MB991824 to the "ON" position.

NOTE: When special tool MB991824 is energized, special tool MB991824 indicator light will be illuminated in a green color.

7. Start the scan tool system on the personal computer.

NOTE: Disconnecting scan tool MB991958 is the reverse of the connecting sequence, making sure that the ignition switch is at the "LOCK" (OFF) position.

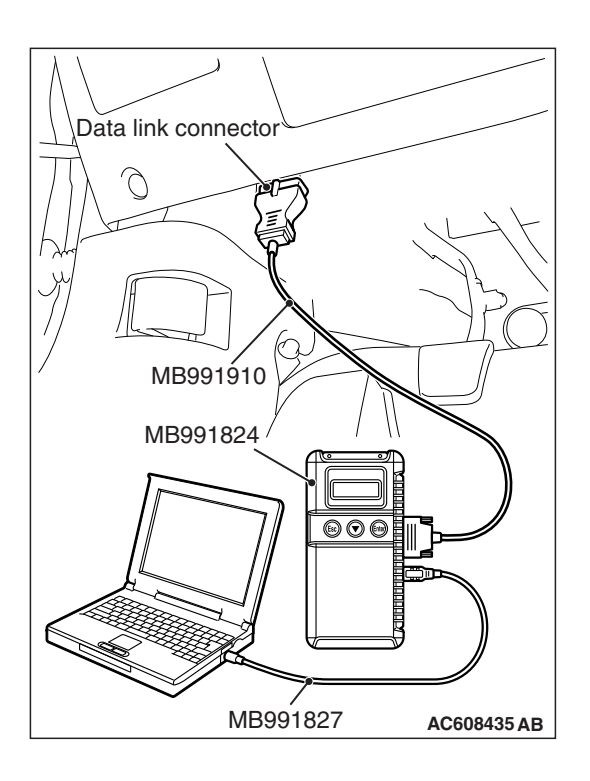

| TSB Revision |  |
|--------------|--|
|--------------|--|

#### FREEZE FRAME DATA CHECK

Various data of when the diagnostic trouble code is determined is obtained, and the status of that time is stored. By analyzing each data using the scan tool, troubleshooting can be performed efficiently.

Display items of the freeze frame data are as follows.

#### FREEZE FRAME DATA REFERENCE TABLE

| Item No. | Item                              | Display contents                                                                 |  |
|----------|-----------------------------------|----------------------------------------------------------------------------------|--|
| 4        | Current trouble accumulative time | min                                                                              |  |
| 5        | Shift lever position              | <ul> <li>P</li> <li>R-P</li> <li>R</li> <li>N-R</li> <li>N</li> <li>-</li> </ul> |  |
| 6        | Battery positive voltage          | V                                                                                |  |

#### DIAGNOSTIC TROUBLE CODE CHART

M1225000600027

#### 

During diagnosis, a DTC associated with other system may be set when the ignition switch is turned ON with connector(s) disconnected. On completion, confirm all systems for diagnostic trouble code(s). If diagnostic trouble code(s) are set, erase them all.

| DTC No. | Diagnostic item              | Reference<br>page |
|---------|------------------------------|-------------------|
| P0563   | Power supply system          | P.22C-370         |
| P198D   | EEPROM system                | P.22C-371         |
| P198E   | Lever position sensor system | P.22C-372         |
| P198F   |                              |                   |
| U0001   | Bus off                      | P.22C-373         |
| U0100   | Engine time-out error        | P.22C-373         |
| U0101   | TC-SST time-out error        | P.22C-374         |
| U0121   | ASC time-out error           | P.22C-375         |
| U0141   | ETACS time-out error         | P.22C-375         |

#### SYMPTOM CHART

M1225005200024

#### 

During diagnosis, a DTC associated with other system may be set when the ignition switch is turned ON with connector(s) disconnected. On completion, confirm all systems for diagnostic trouble code(s). If diagnostic trouble code(s) are set, erase them all.

| Symptom                                                    | Inspection<br>procedure No. | Reference<br>page |
|------------------------------------------------------------|-----------------------------|-------------------|
| The scan tool cannot communicate with the shift lever-ECU. | 1                           | P.22C-376         |
| Shift indicator light does not illuminate.                 | 2                           | P.22C-377         |
| Back-up light does not illuminate.                         | 3                           | P.22C-379         |
| The driving mode cannot be changed.                        | 4                           | P.22C-383         |
| Speed change with the paddle shift is impossible.          | 5                           | P.22C-384         |
| Shift lever-ECU power supply circuit abnormality           | 6                           | P.22C-387         |

#### DIAGNOSTIC TROUBLE CODE PROCEDURES

#### DTC P0563: Power Supply System

#### 

- If there is any problem in the CAN bus lines, an incorrect diagnostic trouble code may be set. Prior to this diagnosis, diagnose the CAN bus lines.
- Whenever the ECU is replaced, ensure that the CAN bus lines are normal.

#### OPERATION

The shift lever-ECU checks that the power supply circuit is normal.

#### DTC SET CONDITIONS

The voltage from the battery is determined to be overvoltage.

#### **PROBABLE CAUSES**

- · Malfunction of the shift lever-ECU
- · Generator malfunction

| TSB Revision |  |
|--------------|--|
|              |  |

#### DIAGNOSTIC PROCEDURE

#### STEP 1. Scan tool CAN bus diagnostics

Using scan tool MB991958, diagnose the CAN bus lines.

#### Q: Is the check result normal?

- YES : Go to Step 3.
- NO: Repair the CAN bus lines. (Refer to GROUP 54C Troubleshooting P.54C-15.) After repairing the CAN bus line, go to Step 2.

#### STEP 2. Check whether the DTC is reset.

#### Q: Is DTC No. P0563 set?

- YES : Go to Step 3.
- NO: This diagnosis is complete.

#### **STEP 3. Generator system check**

Refer to GROUP 16 – Charging System, On-vehicle Service P.16-7.

#### Q: Is the check result normal?

- YES : Go to Step 4.
- **NO**: Repair or replace the generator related parts.

#### STEP 4. Check whether the DTC is reset.

#### Q: Is DTC No. P0563 set?

- **YES :** Shift lever assembly replacement. (Refer to P.22C-404.)
- **NO :** Intermittent malfunction. (Refer to GROUP 00 –How to Cope with Intermittent Malfunction P.00-15.)

#### DTC P198D: EEPROM System

#### 

- If there is any problem in the CAN bus lines, an incorrect diagnostic trouble code may be set. Prior to this diagnosis, diagnose the CAN bus lines.
- Whenever the ECU is replaced, ensure that the CAN bus lines are normal.

#### **OPERATION**

The shift lever-ECU checks that EEPROM or RAM is normal.

#### **DTC SET CONDITIONS**

The EEPROM writing data is determined to be abnormal.

#### **PROBABLE CAUSES**

Malfunction of the shift lever-ECU

| TSB Revision |  |
|--------------|--|
|--------------|--|

#### DIAGNOSTIC PROCEDURE

#### STEP 1. Scan tool CAN bus diagnostics

Using scan tool MB991958, diagnose the CAN bus lines.

#### Q: Is the check result normal?

- YES : Go to Step 2.
- NO: Repair the CAN bus lines. (Refer to GROUP 54C Troubleshooting P.54C-15.) After repairing the CAN bus line, go to Step 2.

#### STEP 2. Check whether the DTC is reset.

#### Q: Is DTC No. P198D set?

- **YES :** Replace the shift lever assembly. (Refer to P.22C-404.)
- **NO :** Intermittent malfunction. (Refer to GROUP 00 –How to Cope with Intermittent Malfunction P.00-15.)

#### DTC P198E, P198F: Lever Position Sensor System

#### 

- If there is any problem in the CAN bus lines, an incorrect diagnostic trouble code may be set. Prior to this diagnosis, diagnose the CAN bus lines.
- Whenever the ECU is replaced, ensure that the CAN bus lines are normal.

#### **OPERATION**

The shift lever-ECU has lever position sensors, and checks for abnormality.

#### DTC SET CONDITIONS

- When one position signal is determined not to be, P198E is set.
- When two position signals are determined not to be, P198F is set.

#### **PROBABLE CAUSES**

- Malfunction of the shift lever-ECU
- Malfunction of the lever position sensor

#### DIAGNOSTIC PROCEDURE

#### STEP 1. Scan tool CAN bus diagnostics

Using scan tool MB991958, diagnose the CAN bus lines.

#### Q: Is the check result normal?

#### YES : Go to Step 2.

NO: Repair the CAN bus lines. (Refer to GROUP 54C – Troubleshooting P.54C-15.) After repairing the CAN bus line, go to Step 2.

#### STEP 2. Check whether the DTC is reset.

#### Q: Are DTC Nos. P198E, P198F set?

- **YES :** Replace the shift lever assembly. (Refer to P.22C-404.)
- **NO :** Intermittent malfunction. (Refer to GROUP 00 –How to Cope with Intermittent Malfunction P.00-15.)

| TSB Revision |  |
|--------------|--|
|              |  |

#### DTC U0001: Bus-off

#### 

- If there is any problem in the CAN bus lines, an incorrect diagnostic trouble code may be set. Prior to this diagnosis, diagnose the CAN bus lines.
- Whenever the ECU is replaced, ensure that the CAN bus lines are normal.

#### **DTC SET CONDITIONS**

The shift lever-ECU ceases communication (bus-off).

#### **PROBABLE CAUSES**

- The CAN bus line is defective.
- Malfunction of the shift lever-ECU

#### DIAGNOSTIC PROCEDURE

#### **STEP 1. Scan tool CAN bus diagnostics**

Using scan tool MB991958, diagnose the CAN bus lines.

#### Q: Is the check result normal?

- YES : Go to Step 2.
- NO: Repair the CAN bus lines. (Refer to GROUP 54C Troubleshooting P.54C-15.) After repairing the CAN bus line, go to Step 2.

#### STEP 2. Check whether the DTC is reset.

#### Q: Is DTC No. U0001 set?

- **YES :** Replace the shift lever assembly. (Refer to P.22C-404.)
- **NO :** Intermittent malfunction. (Refer to GROUP 00 –How to Cope with Intermittent Malfunction P.00-15.)

#### DTC U0100: Engine Time-out Error

#### 

- If there is any problem in the CAN bus lines, an incorrect diagnostic trouble code may be set. Prior to this diagnosis, diagnose the CAN bus lines.
- Whenever the ECU is replaced, ensure that the CAN bus lines are normal.

#### **DTC SET CONDITIONS**

The periodic communication data from the engine control module cannot be received.

#### **PROBABLE CAUSES**

- The CAN bus line is defective.
- Malfunction of engine control module
- Malfunction of the shift lever-ECU

#### **DIAGNOSTIC PROCEDURE**

#### **STEP 1. Scan tool CAN bus diagnostics**

Using the scan tool, diagnose the CAN bus lines.

#### Q: Is the check result normal?

- YES : Go to Step 2.
- NO: Repair the CAN bus lines. (Refer to GROUP 54C Troubleshooting P.54C-15.) After repairing the CAN bus line, go to Step 2.

| TSB Revision |  |
|--------------|--|
|              |  |

#### STEP 2. Scan tool diagnostic trouble code

Check the engine diagnostic trouble code. (Refer to GROUP 13A – Troubleshooting P.13A-48.)

#### Q: Is the DTC set?

**YES :** Perform the relevant troubleshooting.

NO: Go to Step 3.

#### STEP 3. Check whether the DTC is reset.

#### Q: Is DTC No. U0100 set?

- **YES :** Replace the shift lever assembly. (Refer to P.22C-404.)
- **NO :** Intermittent malfunction. (Refer to GROUP 00 –How to Cope with Intermittent Malfunction P.00-15.)

#### DTC U0101: TC-SST Time-out Error

#### 

- If there is any problem in the CAN bus lines, an incorrect diagnostic trouble code may be set. Prior to this diagnosis, diagnose the CAN bus lines.
- Whenever the ECU is replaced, ensure that the CAN bus lines are normal.

#### JUDGMENT CRITERIA

The periodic communication data from TC-SST-ECU cannot be received.

#### **PROBABLE CAUSES**

- The CAN bus line is defective.
- Malfunction of TC-SST-ECU
- Malfunction of the shift lever-ECU

#### **DIAGNOSTIC PROCEDURE**

#### STEP 1. Scan tool CAN bus diagnostics

Using the scan tool, diagnose the CAN bus lines.

#### Q: Is the check result normal?

- YES : Go to Step 2.
- NO: Repair the CAN bus lines. (Refer to GROUP 54C Troubleshooting P.54C-15.) After repairing the CAN bus line, go to Step 2.

#### STEP 2. Scan tool diagnostic trouble code

Check the TC-SST diagnostic trouble code. (Refer to P.22C-15.)

#### Q: Is the DTC set?

- YES : Perform the relevant troubleshooting.
- NO: Go to Step 3.

#### STEP 3. Check whether the DTC is reset.

#### Q: Is DTC No. U0101 set?

- YES : Replace the shift lever assembly. (Refer to P.22C-404.)
- **NO :** Intermittent malfunction. (Refer to GROUP 00 –How to Cope with Intermittent Malfunction P.00-15.)

#### DTC U0121: ASC Time-out Error

#### 

- If there is any problem in the CAN bus lines, an incorrect diagnostic trouble code may be set. Prior to this diagnosis, diagnose the CAN bus lines.
- Whenever the ECU is replaced, ensure that the CAN bus lines are normal.

#### **JUDGMENT CRITERIA**

The periodic communication data from the ASC-ECU cannot be received.

#### **PROBABLE CAUSES**

- The CAN bus line is defective.
- Malfunction of ASC-ECU
- Malfunction of the shift lever-ECU

#### DIAGNOSTIC PROCEDURE

#### **STEP 1. Scan tool CAN bus diagnostics**

Using the scan tool, diagnose the CAN bus lines.

#### Q: Is the check result normal?

- YES : Go to Step 2.
- NO : Repair the CAN bus lines. (Refer to GROUP 54C Troubleshooting P.54C-15.) After repairing the CAN bus line, go to Step 2.

#### STEP 2. Scan tool diagnostic trouble code

Check the ASC diagnostic trouble code. (Refer to GROUP 35C – Troubleshooting P.35C-22.)

#### Q: Is the DTC set?

YES : Perform the relevant troubleshooting.

**NO :** Go to Step 3.

#### STEP 3. Check whether the DTC is reset.

#### Q: Is DTC No. U0121 set?

- YES : Replace the shift lever assembly. (Refer to P.22C-404.)
- **NO :** Intermittent malfunction. (Refer to GROUP 00 –How to Cope with Intermittent Malfunction P.00-15.)

#### DTC U0141: ETACS Time-out Error

#### 

- If there is any problem in the CAN bus lines, an incorrect diagnostic trouble code may be set. Prior to this diagnosis, diagnose the CAN bus lines.
- Whenever the ECU is replaced, ensure that the CAN bus lines are normal.

#### JUDGMENT CRITERIA

The periodic communication data from the ETACS-ECU cannot be received.

#### **PROBABLE CAUSES**

- The CAN bus line is defective.
- Malfunction of the ETACS-ECU
- Malfunction of the shift lever-ECU

| TSB Revision |  |
|--------------|--|
| ISB Revision |  |

#### DIAGNOSTIC PROCEDURE

#### **STEP 1. Scan tool CAN bus diagnostics**

Using the scan tool, diagnose the CAN bus lines.

#### Q: Is the check result normal?

- YES : Go to Step 2.
- NO: Repair the CAN bus lines. (Refer to GROUP 54C Troubleshooting P.54C-15.) After repairing the CAN bus line, go to Step 2.

#### STEP 2. Scan tool diagnostic trouble code

Check the ETACS diagnostic trouble code. (Refer to GROUP 54A – Troubleshooting P.54A-646.)

#### Q: Is the DTC set?

YES : Perform the relevant troubleshooting.

NO: Go to Step 3.

#### STEP 3. Check whether the DTC is reset.

#### Q: Is DTC No. U0141 set?

- YES : Replace the shift lever assembly. (Refer to P.22C-404.)
- **NO :** Intermittent malfunction. (Refer to GROUP 00 –How to Cope with Intermittent Malfunction P.00-15.)

#### SYMPTOM PROCEDURES

#### **INSPECTION PROCEDURE 1:** The scan tool cannot communicate with the shift lever-ECU.

#### 

Whenever the ECU is replaced, ensure that the CAN bus lines are normal.

#### **COMMENTS ON TROUBLE SYMPTOM**

The CAN bus line, shift lever-ECU power supply circuit, or shift lever-ECU may have a problem.

#### **PROBABLE CAUSES**

- Wrong M.U.T.-III wiring harness
- The CAN bus line is defective.
- Malfunction of the shift lever-ECU power supply circuit
- Malfunction of the shift lever-ECU
- ECU malfunction of other system

#### DIAGNOSTIC PROCEDURE

#### STEP 1. Scan tool CAN bus diagnostics Using scan tool MB991958, diagnose the CAN bus lines.

#### Q: Is the check result normal?

- **YES :** Check and repair the shift lever-ECU power supply circuit. (Refer to P.22C-387.)
- **NO :** Repair the CAN bus lines. (Refer to GROUP 54C Troubleshooting P.54C-15.)

| TSB Revision |  |
|--------------|--|
|              |  |

#### **INSPECTION PROCEDURE 2: Shift indicator light does not illuminate.**

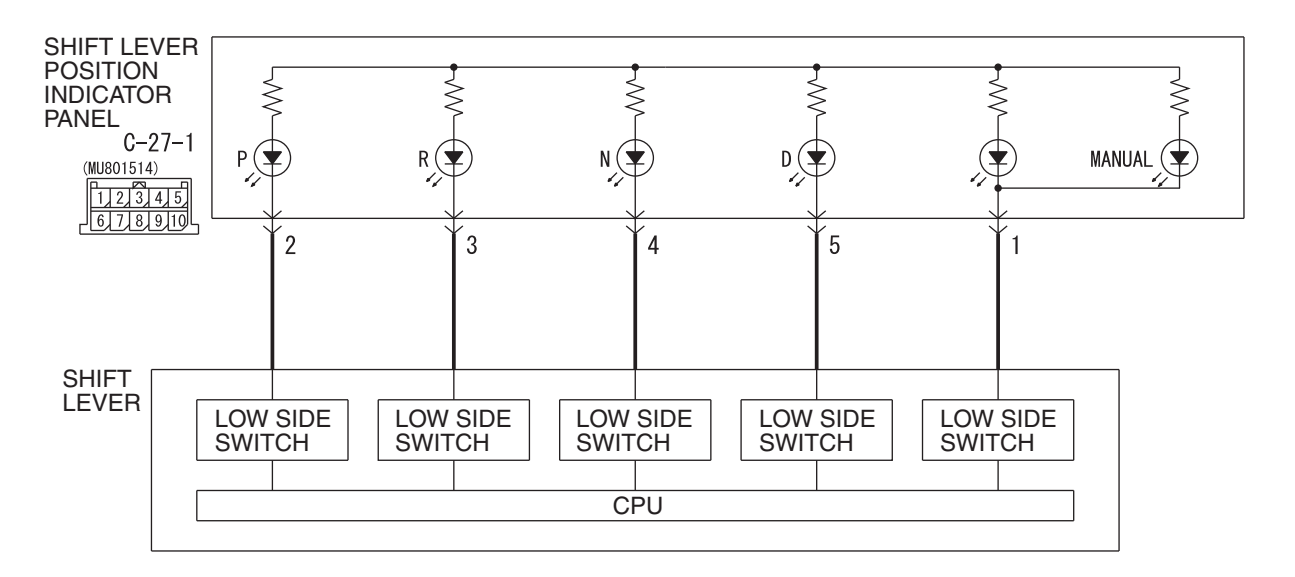

Shift lever position indicator panel circuit

AC900534AD

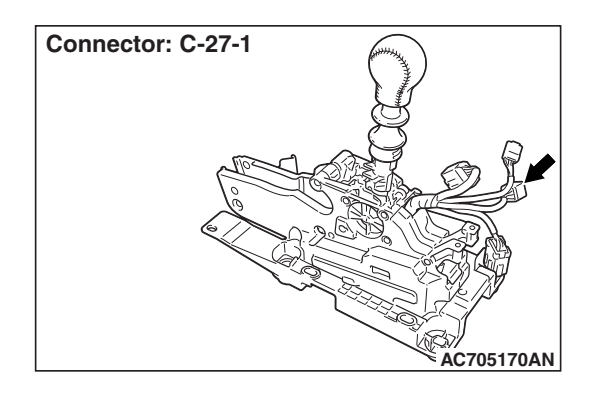

#### 

Whenever the ECU is replaced, ensure that the CAN bus lines are normal.

#### COMMENTS ON TROUBLE SYMPTOM

The shift indicator light or shift lever-ECU may have a problem.

#### **PROBABLE CAUSES**

- Malfunction of the shift indicator light
- Damaged harness wires and connectors
- Malfunction of the shift lever-ECU

| TSB | Revision  |
|-----|-----------|
|     | 110101011 |

#### DIAGNOSTIC PROCEDURE

#### **Required Special Tools:**

- MB991958 Scan Tool (M.U.T.-III Sub Assembly)
  - MB991824: Vehicle Communication Interface (V.C.I.)
    - MB991827 M.U.T.-III USB Cable
  - MB991910 M.U.T.-III Main Harness A

#### STEP 1. Scan tool CAN bus diagnostics

Using scan tool MB991958, diagnose the CAN bus lines.

#### Q: Is the check result normal?

- YES : Go to Step 2.
- NO: Repair the CAN bus lines. (Refer to GROUP 54C Troubleshooting P.54C-15.) After repairing the CAN bus line, go to Step 2.

#### STEP 2. Scan tool service data

Item No. 1: Shift lever position (Refer to Service Data Reference Table P.22C-391.)

#### Q: Is the check result normal?

- YES : Go to Step 3.
- NO: Replace the shift lever assembly. (Refer to P.22C-404.)

#### STEP 3. Scan tool actuator test

Item No. 1: Shift indicator (Refer to Special Function (Actuator Test Reference Table P.22C-393.)

#### Q: Is the check result normal?

- **YES :** Intermittent malfunction. (Refer to GROUP 00 –How to Cope with Intermittent Malfunction P.00-15.)
- NO: Go to Step 4.

## STEP 4. Inspection of the floor console panel assembly connector: C-27-1

Check for the contact with terminals.

#### Q: Is the check result normal?

- **YES :** Replace the floor console panel assembly. (Refer to GROUP 52A –Floor Console Assembly P.52A-10.)
- NO: Repair the defective connector.

#### **INSPECTION PROCEDURE 3: Back-up light does not illuminate.**

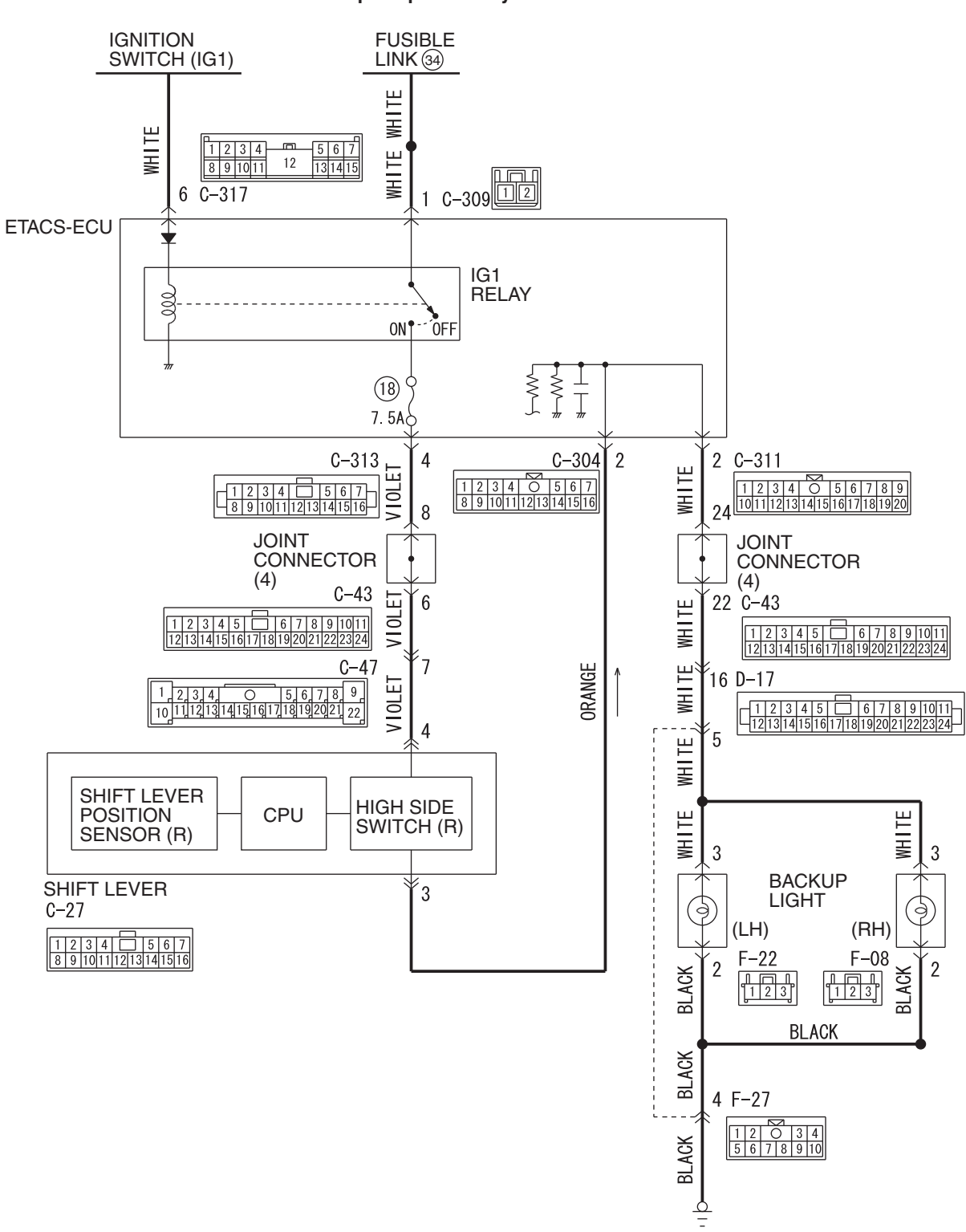

Backup lamp switch system circuit

AC902076AB

| <b>TSB</b> Revision |  |
|---------------------|--|
|                     |  |

#### TWIN CLUTCH- SPORTRONIC SHIFT TRANSMISSION (TC-SST) DIAGNOSIS <SHIFT LEVER>

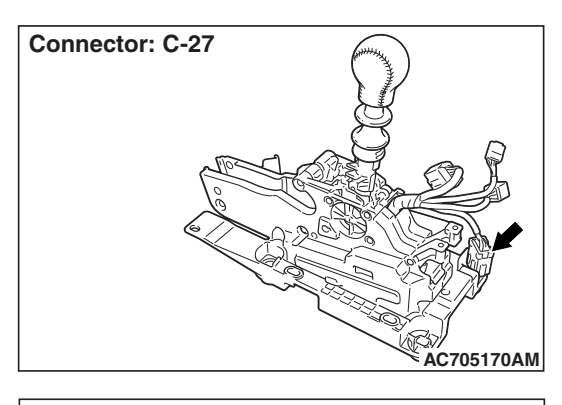

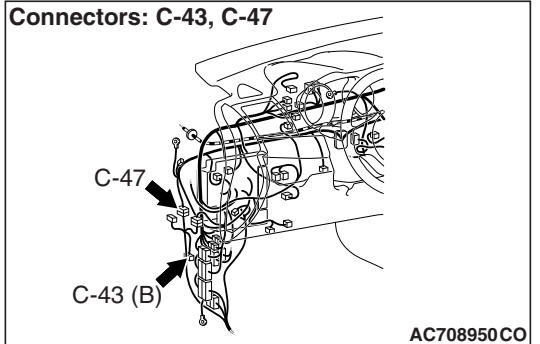

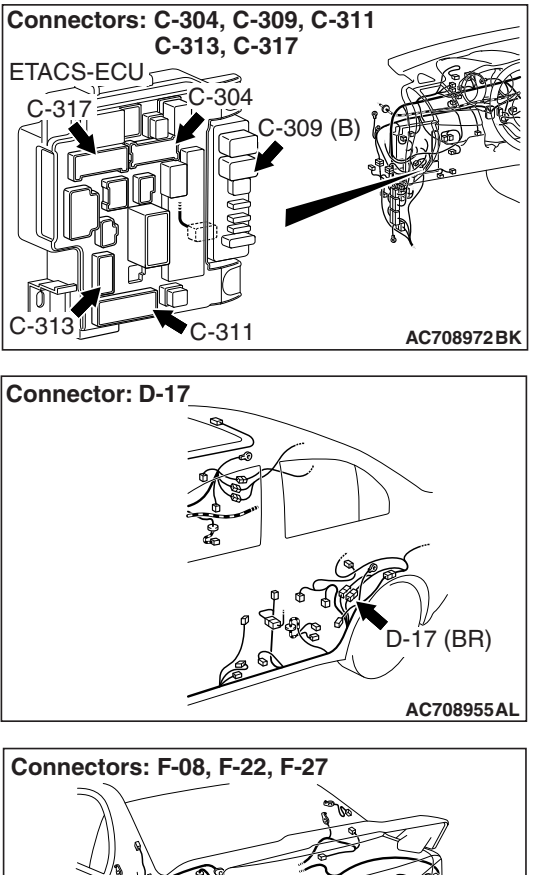

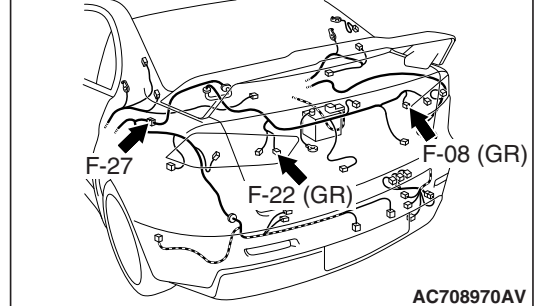

#### 

Whenever the ECU is replaced, ensure that the CAN bus lines are normal.

#### **COMMENTS ON TROUBLE SYMPTOM**

The back-up light, ETACS-ECU, or shift lever-ECU may have a problem.

#### **PROBABLE CAUSES**

- Malfunction of the ETACS-ECU
- Malfunction of the back-up light
- Damaged harness wires and connectors
- Malfunction of the shift lever-ECU

#### **DIAGNOSTIC PROCEDURE**

#### **Required Special Tools:**

• MB991958 Scan Tool (M.U.T.-III Sub Assembly)

- MB991824: Vehicle Communication Interface (V.C.I.)
- MB991827 M.U.T.-III USB Cable
- MB991910 M.U.T.-III Main Harness A

| TSB Revision |  |
|--------------|--|
|--------------|--|

#### STEP 1. Scan tool CAN bus diagnostics

Using scan tool MB991958, diagnose the CAN bus lines.

#### Q: Is the check result normal?

- **YES :** Go to Step 2.
- NO: Repair the CAN bus lines. (Refer to GROUP 54C Troubleshooting P.54C-15.) After repairing the CAN bus line, go to Step 2.

#### **STEP 2. Scan tool actuator test**

Item No.2: Back-up light (Refer to Special Function (Actuator Test Reference Table P.22C-393.)

#### Q: Is the check result normal?

- **YES :** Intermittent malfunction. (Refer to GROUP 00 –How to Cope with Intermittent Malfunction P.00-15.)
- **NO :** Go to Step 3.

#### STEP 3. Scan tool diagnostic trouble code

Check the ETACS diagnostic trouble code. (Refer to GROUP 54A – Troubleshooting P.54A-646.)

#### Q: Is the DTC set?

- YES : Perform the relevant troubleshooting.
- NO: Go to Step 4.

#### STEP 4. Bulb check

Check if the bulb of the back-up light which does not illuminate is normal.

#### Q: Is the check result normal?

- YES : Go to Step 5.
- NO: Replace the bulb which does not illuminate.

## STEP 5. Measure the resistance at F-08 back-up light (RH) connector and F-22 back-up light (LH) connector.

Disconnect the connector of the light which does not illuminate, and measure the resistance between the connector terminal No. 2 and ground at the wiring harness side.

#### OK: Continuity exists. (2 $\Omega$ or less)

#### Q: Is the check result normal?

- YES : Go to Step 8.
- NO: Go to Step 6.

#### STEP 6. Inspection of the back-up light (RH) connector, back-up light (LH) connector, and intermediate connector: F-08, F-22, F-27

Check for the contact with the connector terminals of the light which does not illuminate.

#### Q: Is the check result normal?

YES : Go to Step 7.

**NO :** Repair the defective connector.

| TSB Revision |  |
|--------------|--|
|              |  |

# STEP 7. Check the wiring harness between F-08 back-up light (RH) connector terminal No. 2 and body ground, and between F-22 back-up light (RH) connector terminal No. 2 and body ground.

Check the ground harness of the light which does not illuminate for open circuit.

#### Q: Is the check result normal?

- **YES :** Intermittent malfunction. (Refer to GROUP 00 –How to Cope with Intermittent Malfunction P.00-15.)
- **NO :** Repair the wiring harness.

## STEP 8. Measure the voltage at F-08 back-up light (RH) connector and F-22 back-up light (LH) connector.

- Disconnect the connector of the light which does not illuminate, and measure the voltage between the connector terminal No. 3 and ground at the wiring harness side.
- (2) Turn the ignition switch to the "ON" position.
- (3) Place the shift lever to the R range.

#### **OK: Battery positive voltage**

#### Q: Is the check result normal?

- **YES :** Intermittent malfunction. (Refer to GROUP 00 –How to Cope with Intermittent Malfunction P.00-15.)
- NO: Go to Step 9.

#### STEP 9. Inspection of J/C (4), intermediate connector, shift lever assembly connector, ETACS-ECU connector, and back-up light connector: C-43, C-47, C-27, C-304, C-311, C-313, D-17, F-08, F-22, F-27

Check for the contact with the connector terminals of the light which does not illuminate.

#### Q: Is the check result normal?

- YES : Go to Step 10.
- **NO :** Repair the defective connector.

STEP 10. Check the wiring harness between F-08 back-up light (RH) connector terminal No. 3 and C-313 ETACS-ECU connector terminal No. 4, and between F-22 back-up light (RH) connector terminal No. 3 and C-313 ETACS-ECU connector terminal No. 4.

Check the power supply line of the light which does not illuminate for open or short circuit.

#### Q: Is the check result normal?

- YES : Go to Step 11.
- **NO:** Repair the wiring harness.

#### STEP 11. Retest the system.

#### Q: Does a malfunction take place again?

- **YES :** Replace the shift lever assembly. (Refer to P.22C-404.)
- **NO :** Intermittent malfunction. (Refer to GROUP 00 –How to Cope with Intermittent Malfunction P.00-15.)

#### **INSPECTION PROCEDURE 4:** The driving mode cannot be changed.

#### TWIN CLUTCH SPORT SHIFT TRANSAXLE CONTROL MODE SWITCH CIRCUIT

Refer to P.22C-336.

#### 

Whenever the ECU is replaced, ensure that the CAN bus lines are normal.

#### **COMMENTS ON TROUBLE SYMPTOM**

The twin clutch SST control mode switch, or shift lever-ECU may have a problem.

#### **PROBABLE CAUSES**

- Malfunction of the twin clutch SST control mode switch
- Damaged harness wires and connectors
- Malfunction of the shift lever-ECU
- Malfunction of TC-SST-ECU

#### DIAGNOSTIC PROCEDURE

#### **Required Special Tools:**

• MB991958 Scan Tool (M.U.T.-III Sub Assembly)

- MB991824: Vehicle Communication Interface (V.C.I.)
- MB991827 M.U.T.-III USB Cable
- MB991910 M.U.T.-III Main Harness A

#### **STEP 1. Scan tool CAN bus diagnostics**

Using scan tool MB991958, diagnose the CAN bus lines.

#### Q: Is the check result normal?

- YES : Go to Step 2.
- NO: Repair the CAN bus lines. (Refer to GROUP 54C Troubleshooting P.54C-15.) After repairing the CAN bus line, go to Step 2.

#### STEP 2. Scan tool service data

Item No. 30: Drive mode switch (Refer to Service Data Reference Table P.22C-391.)

#### Q: Is the check result normal?

- **YES :** Intermittent malfunction. (Refer to GROUP 00 –How to Cope with Intermittent Malfunction P.00-15.)
- NO: Go to Step 3.

#### STEP 3. Twin clutch SST control mode switch check Refer to P.22C-434.

#### Q: Is the check result normal?

- YES : Go to Step 4.
- **NO :** Replace the twin clutch SST control mode switch. (Refer to P.22C-434.)

## STEP 4. Twin clutch SST control mode switch connector check: C-27-2

Check for the contact with terminals.

#### Q: Is the check result normal?

- YES : Go to Step 5.
- NO: Repair the defective connector.

## STEP 5. Trouble symptom recheck after replacing the shift lever assembly

- (1) Replace the shift lever assembly. (Refer to P.22C-404.)
- (2) Verify that the condition described by the customer exists.

#### Q: Does a malfunction take place again?

- YES : Replace the mechatronic assembly. (Refer to P.22C-421.)
- **NO :** Intermittent malfunction. (Refer to GROUP 00 –How to Cope with Intermittent Malfunction P.00-15.)

#### **INSPECTION PROCEDURE 5:** Speed change with the paddle shift is impossible.

## PADDLE SHIFT SWITCH SYSTEM CIRCUIT

Refer to P.22C-338.

#### 

Whenever the ECU is replaced, ensure that the CAN bus lines are normal.

#### **COMMENTS ON TROUBLE SYMPTOM**

The paddle shift switch, or shift lever-ECU may have a problem.

#### **PROBABLE CAUSES**

- Malfunction of the paddle shift switch
- Damaged harness wires and connectors
- Malfunction of the shift lever-ECU
- Malfunction of TC-SST-ECU

#### **DIAGNOSTIC PROCEDURE**

#### **Required Special Tools:**

- MB991958 Scan Tool (M.U.T.-III Sub Assembly)
  - MB991824: Vehicle Communication Interface (V.C.I.)
  - MB991827 M.U.T.-III USB Cable
  - MB991910 M.U.T.-III Main Harness A

#### STEP 1. Scan tool CAN bus diagnostics

Using scan tool MB991958, diagnose the CAN bus lines.

#### Q: Is the check result normal?

- YES : Go to Step 2.
- NO: Repair the CAN bus lines. (Refer to GROUP 54C Troubleshooting P.54C-15.) After repairing the CAN bus line, go to Step 2.

#### STEP 2. Paddle shift switch check Refer to P.22C-433.

#### Q: Is the check result normal?

- YES : Go to Step 3.
- NO: Replace the paddle shift assembly. (Refer to P.22C-433.)

## STEP 3. Measure the resistance at C-207 paddle shift switch connector.

Disconnect the connector, and measure the resistance between terminal No.2 and ground at the wiring harness side.

#### OK: Continuity exists. (2 $\Omega$ or less)

#### Q: Is the check result normal?

- YES: Go to Step 6.
- NO: Go to Step 4.

#### **STEP 4. Paddle shift switch connector check: C-207** Check for the contact with terminals.

#### Q: Is the check result normal?

- YES : Go to Step 5.
- **NO :** Repair the defective connector.

## STEP 5. Check the wiring harness between C-207 paddle shift switch connector terminal No. 2 and the body ground. Check the ground line for open circuit.

#### Q: Is the check result normal?

- YES : Go to Step 6.
- **NO :** Repair the wiring harness.

## STEP 6. Inspection of the shift lever assembly connector, intermediate connector, and paddle shift switch connector: C-27, C-130, C-207

Check for the contact with terminals.

#### Q: Is the check result normal?

YES : Go to Step 7.

**NO:** Repair the defective connector.

STEP 7. Check the wiring harness between C-207 paddle shift switch connector terminal No. 1 and C-27 shift lever assembly connector terminal No. 11, and between C-207 paddle shift switch connector terminal No. 3 and C-27 shift lever assembly connector terminal No. 10.

Check the output line for short or open circuit.

#### Q: Is the check result normal?

- YES : Go to Step 8.
- **NO :** Repair the wiring harness.

## STEP 8. Trouble symptom recheck after replacing the shift lever assembly

- (1) Replace the shift lever assembly. (Refer to P.22C-404.)
- (2) Verify that the condition described by the customer exists.

#### Q: Does a malfunction take place again?

- YES : Replace the mechatronic assembly. (Refer to P.22C-412.)
- **NO :** Intermittent malfunction. (Refer to GROUP 00 –How to Cope with Intermittent Malfunction P.00-15.)

#### **INSPECTION PROCEDURE 6: Shift lever-ECU power supply circuit abnormality**

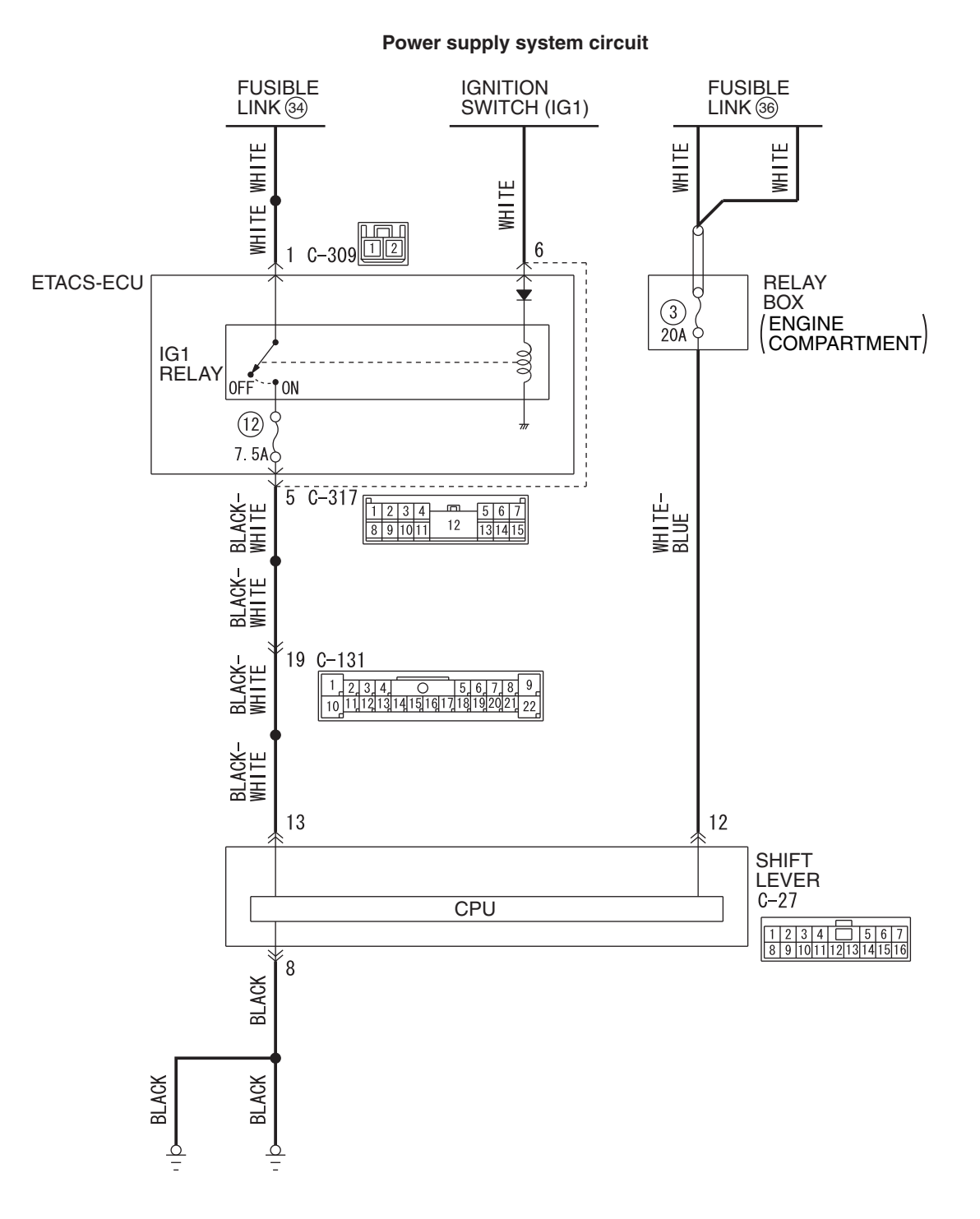

W8H22M016A

|  | TSB Revision |  |
|--|--------------|--|
|--|--------------|--|

#### TWIN CLUTCH- SPORTRONIC SHIFT TRANSMISSION (TC-SST) DIAGNOSIS <SHIFT LEVER>

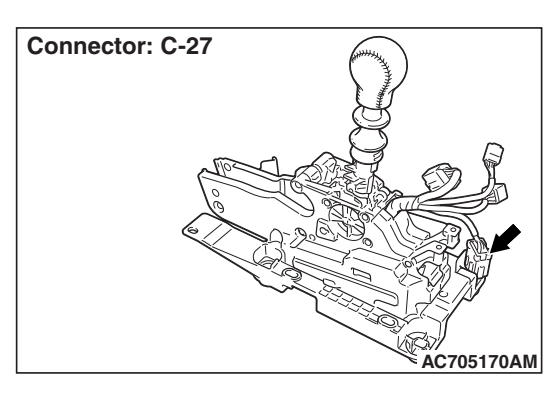

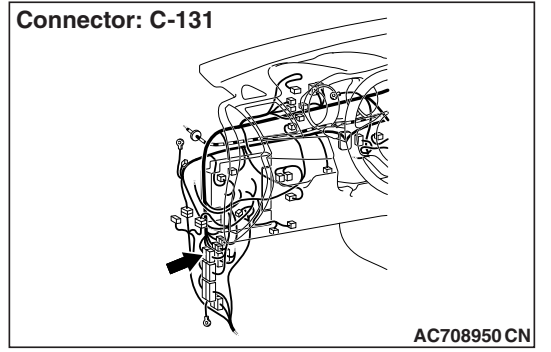

#### 

Whenever the ECU is replaced, ensure that the CAN bus lines are normal.

#### **COMMENTS ON TROUBLE SYMPTOM**

The shift lever-ECU power supply circuit, ground circuit, or shift lever-ECU may have a problem.

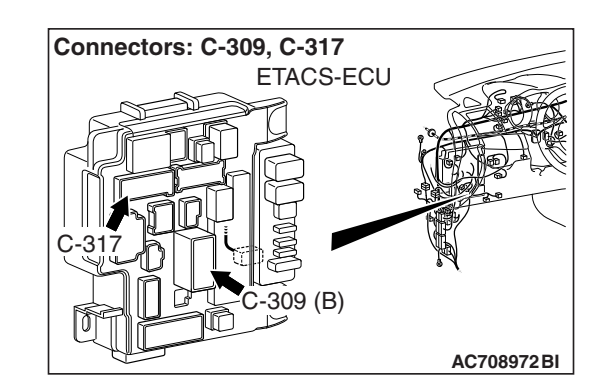

#### PROBABLE CAUSES

- Defective battery
- Damaged harness wires and connectors
- Malfunction of the ETACS-ECU
- · Malfunction of the shift lever-ECU

#### DIAGNOSTIC PROCEDURE

**STEP 1. Check the battery.** Refer to GROUP 54A –Battery Test P.54A-9.

#### Q: Is the battery in good condition?

- YES : Go to Step 2.
- **NO :** Charge or replace the battery.

## STEP 2. Measure the resistance at C-27 shift lever-ECU connector.

Disconnect the connector, and measure the resistance between terminal No. 8 and ground at the wiring harness side.

OK: Continuity exists. (2  $\Omega$  or less)

#### Q: Is the check result normal?

- YES : Go to Step 5.
- NO: Go to Step 3.

#### **STEP 3. Shift lever-ECU connector check: C-27** Check for the contact with terminals.

#### Q: Is the check result normal?

- YES : Go to Step 4.
- NO: Repair the defective connector.

#### STEP 4. Check the wiring harness between C-27 shift lever-ECU connector terminal No. 8 and body ground. Check the ground line for open circuit.

#### Q: Is the check result normal?

- YES : Go to Step 5.
- NO: Repair the wiring harness.

## STEP 5. Measure the voltage at C-27 shift lever-ECU connector.

Disconnect the connector, and measure the voltage between terminal No. 12 and ground at the wiring harness side.

#### **OK: Battery positive voltage**

#### Q: Is the check result normal?

- YES : Go to Step 8.
- NO: Go to Step 6.

#### **STEP 6. Shift lever-ECU connector check: C-27** Check for the contact with terminals.

#### Q: Is the check result normal?

- YES : Go to Step 7.
- NO: Repair the defective connector.

#### STEP 7. Check the wiring harness between C-27 shift lever-ECU connector terminal No. 12 and fusible link No. 36.

Check the power supply line for short or open circuit.

#### Q: Is the check result normal?

- YES : Go to Step 8.
- **NO :** Repair the wiring harness.

#### STEP 8. Scan tool diagnostic trouble code

Check the ETACS diagnostic trouble code. (Refer to GROUP 54A – Troubleshooting P.54A-646.)

#### Q: Is the DTC set?

- YES : Perform the relevant troubleshooting.
- NO: Go to Step 9.

## STEP 9. Measure the voltage at C-27 shift lever-ECU connector.

- (1) Disconnect the connector, and measure the voltage between terminal No. 13 and ground at the wiring harness side.
- (2) Turn the ignition switch to the "ON" position.

#### **OK: Battery positive voltage**

#### Q: Is the check result normal?

- YES : Go to Step 12.
- NO: Go to Step 10.

## STEP 10. Inspection of the shift lever-ECU connector, intermediate connector, and ETACS-ECU connector: C-27, C-131, C-317

Check for the contact with terminals.

#### Q: Is the check result normal?

- YES: Go to Step 11.
- NO: Repair the defective connector.

#### STEP 11. Check the wiring harness between C-27 shift lever-ECU connector terminal No. 13 and C-317 ETACS-ECU connector terminal No. 5.

Check the power supply line for short or open circuit.

#### Q: Is the check result normal?

YES : Go to Step 12.

**NO :** Repair the wiring harness.

#### STEP 12. Retest the system.

#### Q: Does a malfunction take place again?

- **YES :** Replace the shift lever assembly. (Refer to P.22C-404.)
- **NO :** Intermittent malfunction. (Refer to GROUP 00 –How to Cope with Intermittent Malfunction P.00-15.)

#### DATA LIST REFERENCE TABLE

| M1   | 22500 | 6700 | 022  |
|------|-------|------|------|
| 1111 | 22000 | 0100 | 10ZZ |

| ltem<br>No. | Display on<br>scan tool                          | Item name                     | Check conditions        |                                                                          | Normal<br>conditions      |
|-------------|--------------------------------------------------|-------------------------------|-------------------------|--------------------------------------------------------------------------|---------------------------|
| 1           | Lever                                            | Shift lever                   | Ignition switch:        | Shift lever position: P                                                  | Р                         |
|             | position                                         | position                      | ON                      | Shift lever position: R⇔P                                                | R-P                       |
|             |                                                  |                               |                         | Shift lever position: R                                                  | R                         |
|             |                                                  |                               |                         | Shift lever position: N⇔R                                                | N-R                       |
|             |                                                  |                               |                         | Shift lever position: N                                                  | N                         |
|             |                                                  |                               |                         | Shift lever position: D⇔N                                                | D-N                       |
|             |                                                  |                               |                         | Shift lever position: D                                                  | D                         |
|             |                                                  |                               |                         | Shift lever position: Manual mode                                        | Manual                    |
|             |                                                  |                               |                         | Shift lever position: Upshift and hold                                   | +                         |
|             |                                                  |                               |                         | Shift lever position:<br>Downshift and hold                              | -                         |
| 3           | Battery<br>voltage (CAN<br>data)                 | Battery voltage<br>(CAN data) | Ignition switch: ON     |                                                                          | Battery voltage<br>(12 V) |
| 4           | Back light                                       | Back-up light                 | Ignition switch:        | Shift lever position: R                                                  | 20 –120 digits            |
|             | voltage                                          | voltage                       | ON                      | Shift lever position: Other than above                                   | 10 digits or less         |
| 5           | Shift lock<br>voltage                            | Shift lock<br>voltage         | Ignition switch:<br>ON  | <ul><li>Shift lever position: P</li><li>Brake pedal: Depressed</li></ul> | 500 digits or more        |
|             |                                                  |                               |                         | Shift lever position: Other than above                                   | 100 digits or less        |
| 6           | Battery<br>voltage                               | Battery positive voltage      | Ignition switch: ON     |                                                                          | 520 –920 digits           |
| 7           | Shift indicator                                  | Shift indicator               | Ignition switch:        | Shift lever position: D                                                  | 10 –370 digits            |
|             | voltage(D<br>range)                              | voltage (D<br>range)          | ON                      | Shift lever position: Other than above                                   | 10 digits or less         |
| 8           | Shift indicator voltage(M                        | Shift indicator voltage (M    | Ignition switch:<br>ON  | Shift lever position: Manual mode                                        | 10 –370 digits            |
|             | mode)                                            | range)                        |                         | Shift lever position: Other than above                                   | 10 digits or less         |
| 9           | Shift indicator Shift indicator Ignition switch: |                               | Shift lever position: N | 10 –370 digits                                                           |                           |
|             | voltage(N<br>range)                              | voltage (N<br>range)          | ON                      | Shift lever position: Other than above                                   | 10 digits or less         |
| 10          | Shift indicator                                  | Shift indicator               | Ignition switch:        | Shift lever position: P                                                  | 10 –370 digits            |
|             | voltage(P<br>range)                              | voltage (P<br>range)          | ON                      | Shift lever position: Other than above                                   | 10 digits or less         |
| 11          | Shift indicator                                  | Shift indicator               | Ignition switch:        | Shift lever position: R                                                  | 10 –370 digits            |
|             | voltage(R<br>range)                              | voltage (R<br>range)          | ON                      | Shift lever position: Other than above                                   | 10 digits or less         |

22C-392

#### TWIN CLUTCH- SPORTRONIC SHIFT TRANSMISSION (TC-SST) DIAGNOSIS <SHIFT LEVER>

| ltem<br>No. | Display on scan tool           | Item name                                              | Check conditions                                                                                                    |                                        | Normal conditions |
|-------------|--------------------------------|--------------------------------------------------------|----------------------------------------------------------------------------------------------------|----------------------------------------|-------------------|
| 16          | Shift indicator<br>PWM (Day)   | Shift indicator<br>PWM <sup>*</sup> value<br>(daytime) | Ignition switch: ON                                                                                                    |                                        | 100%              |
| 17          | Shift indicator<br>PWM (Night) | Shift indicator<br>PWM* value<br>(nighttime)           | Ignition switch: ON                                                                                                    |                                        | 20%               |
| 20          | ILL+                           | ILL+                                                   | Ignition switch:                                                                                                    | Headlight (taillight): ON              | ON                |
|             |                                |                                                        | ON                                                                                                    | Headlight (taillight): OFF             | OFF               |
| 23          | Ignition SW                    | Ignition switch                                        | Ignition switch: ON                                                                                                    |                                        | ON                |
|             |                                |                                                        | Ignition switch: ST                                                                                                    | ART                                    | START             |
| 24          | Shift position                 | Shift position                                         | <ul><li>Shift lever positi</li><li>Driving at a con</li></ul>                                                                                                    | ion: Manual mode<br>stant speed in 1st | 1st               |
|             |                                |                                                        | <ul><li>Shift lever positi</li><li>Driving at a con</li></ul>                                                                                                    | ion: Manual mode<br>stant speed in 2nd | 2nd               |
|             |                                |                                                        | <ul> <li>Shift lever position: Manual mode</li> <li>Driving at a constant speed in 3rd</li> <li>Shift lever position: Manual mode</li> <li>Driving at a constant speed in 4th</li> <li>Shift lever position: Manual mode</li> <li>Driving at a constant speed in 5th</li> <li>Shift lever position: Manual mode</li> <li>Driving at a constant speed in 6th</li> </ul> |                                        | 3rd               |
|             |                                |                                                        |                                                                                                    |                                        | 4th               |
|             |                                |                                                        |                                                                                                    |                                        | 5th               |
|             |                                |                                                        |                                                                                                    |                                        | 6th               |
|             |                                |                                                        | Ignition switch:                                                                                                    | Shift lever position: D                | D                 |
|             |                                |                                                        | ON                                                                                                    | Shift lever position: N                | N                 |
|             |                                |                                                        |                                                                                                    | Shift lever position: P                | Р                 |
|             |                                |                                                        |                                                                                                    | Shift lever position: R                | R                 |
|             |                                |                                                        | <ul><li>Shift lever positi</li><li>Driving at a con</li></ul>                                                                                                    | on: D<br>stant speed in 1st            | D1                |
|             |                                |                                                        | <ul><li>Shift lever position: D</li><li>Driving at a constant speed in 2nd</li></ul>                                                                                                    |                                        | D2                |
|             |                                |                                                        | <ul> <li>Shift lever position: D</li> <li>Driving at a constant speed in 3rd</li> <li>Shift lever position: D</li> <li>Driving at a constant speed in 4th</li> <li>Shift lever position: D</li> <li>Driving at a constant speed in 5th</li> <li>Shift lever position: D</li> <li>Driving at a constant speed in 6th</li> </ul>                                         |                                        | D3                |
|             |                                |                                                        |                                                                                                    |                                        | D4                |
|             |                                |                                                        |                                                                                                    |                                        | D5                |
|             |                                |                                                        |                                                                                                    |                                        | D6                |
| 25          | Vehicle<br>speed               | Vehicle speed                                          | Driving at a consta                                                                                                    | nt speed of 20 km/h                    | 20 mph            |

#### TWIN CLUTCH- SPORTRONIC SHIFT TRANSMISSION (TC-SST) DIAGNOSIS <SHIFT LEVER>

| ltem<br>No. | Display on scan tool              | Item name                             | Check conditions       | 5                                                                                | Normal conditions |
|-------------|-----------------------------------|---------------------------------------|------------------------|----------------------------------------------------------------------------------|-------------------|
| 30          | Drive mode<br>SW (output<br>data) | Drive mode<br>switch (output<br>data) | Ignition switch:<br>ON | Switch position: Operate the switch toward the front of the vehicle, and hold it | +                 |
|             |                                   |                                       |                        | Switch position: Operate the switch toward the back of the vehicle, and hold it  | -                 |
|             |                                   |                                       |                        | Switch position: Other than above                                                | Not active        |
| 32          | Lever                             | Shift lever                           | Ignition switch:       | Shift lever position: P                                                          | Р                 |
|             | position                          | position<br>(Output data)             | ON                     | Shift lever position: R⇔P                                                        | R-P               |
|             |                                   |                                       |                        | Shift lever position: R                                                          | R                 |
|             |                                   |                                       |                        | Shift lever position: N⇔R                                                        | N-R               |
|             |                                   |                                       |                        | Shift lever position: N                                                          | Ν                 |
|             |                                   |                                       |                        | Shift lever position: D⇔N                                                        | D-N               |
|             |                                   |                                       |                        | Shift lever position: D                                                          | D                 |
|             |                                   |                                       |                        | Shift lever position: Manual mode                                                | Manual            |
|             |                                   |                                       |                        | Shift lever position: Upshift and hold                                           | +                 |
|             |                                   |                                       |                        | Shift lever position:<br>Downshift and hold                                      | -                 |

NOTE: \*: PWM indicates the duty value (ratio).

#### SPECIAL FUNCTION (ACTUATOR TEST REFERENCE TABLE)

M1225027200011

| Item No. | Display on<br>scan tool | Check<br>items     | Test content                                                               | Check conditions                                                 | Normal conditions                    |
|----------|-------------------------|--------------------|----------------------------------------------------------------------------|------------------------------------------------------------------|--------------------------------------|
| 1        | Shift<br>indicator      | Shift<br>indicator | Display the shift position<br>requested by the scan tool<br>for 3 seconds. | <ul> <li>Ignition switch:<br/>ON</li> <li>Shift lever</li> </ul> | The requested position is displayed. |
| 2        | Back up<br>light        | Back-up<br>light   | Illuminate the back-up light for 3 seconds.                                | <ul><li>position: P</li><li>Engine: Stopped</li></ul>            | The back-up light illuminates.       |

| TSB | Revision   |
|-----|------------|
|     | 1104131011 |

#### SHIFT LEVER -ECU TERMINALVOLTAGE REFERENCE CHART

M1225007800129

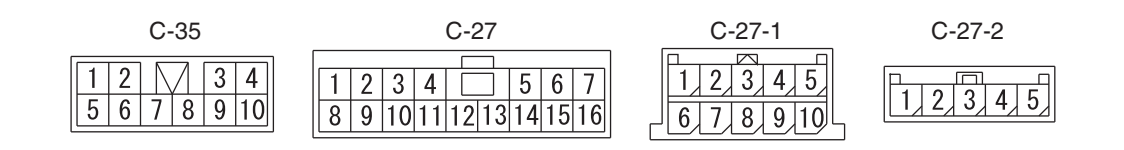

AC707982AC

| Connector<br>number | Terminal<br>No. | Check items                         | Check conditions                  | Standard value           |
|---------------------|-----------------|-------------------------------------|-----------------------------------|--------------------------|
| C-35                | 3               | Shift lock solenoid<br>power supply | Ignition switch: ON               | Battery positive voltage |
|                     |                 |                                     | Ignition switch: Other than above | 1 V or less              |
|                     | 4               | Stoplight switch                    | Brake pedal: Depressed            | Battery positive voltage |
|                     |                 |                                     | Brake pedal: Released             | 1 V or less              |
|                     | 5               | Ignition switch (ACC)               | Ignition switch: ACC              | Battery positive voltage |
|                     |                 |                                     | Ignition switch: Other than above | 1 V or less              |
|                     | 6               | Ground                              | Always                            | 1 V or less              |

#### TWIN CLUTCH- SPORTRONIC SHIFT TRANSMISSION (TC-SST) DIAGNOSIS <SHIFT LEVER>

| Connector<br>number | Terminal<br>No.        | Check items               | Check conditions                              |                                                   | Standard value                                                                     |
|---------------------|------------------------|---------------------------|-----------------------------------------------|---------------------------------------------------|------------------------------------------------------------------------------------|
| C-27                | 1                      | CAN_L                     | _                                             |                                                   | _                                                                                  |
|                     | 2                      | CAN_H                     | -                                             |                                                   | _                                                                                  |
|                     | 3                      | R range output            | Ignition switch: ON                           | Shift lever position:<br>R                        | Battery positive voltage                                                           |
|                     |                        |                           |                                               | Shift lever position:<br>Other than above         | 1 V or less                                                                        |
|                     | 4                      | R range input             | Always                                        |                                                   | Battery positive voltage                                                           |
|                     | 5                      | N range output            | Ignition switch: ON                           | Shift lever position:<br>N                        | Battery positive voltage                                                           |
|                     |                        |                           |                                               | Shift lever position:<br>Other than above         | 1 V or less                                                                        |
|                     | 6                      | Illumination power supply | Taillight: Turned ON                          |                                                   | Battery positive voltage                                                           |
|                     |                        |                           | Taillight: Turned OFF                         |                                                   | 1 V or less                                                                        |
|                     | 7                      | P/N range input           | Always                                        |                                                   | Battery positive voltage                                                           |
|                     | 8                      | Ground                    | Always                                        |                                                   | -                                                                                  |
|                     | 10                     | Paddle switch (Down)      | Ignition switch: ON                           | Paddle shift<br>position: Downshift<br>and hold   | 1 V or less                                                                        |
|                     |                        |                           |                                               | Paddle shift<br>position: Other<br>than the above | Battery positive<br>voltage                                                        |
|                     | 11 Paddle switch (Up)  | Ignition switch: ON       | Paddle shift<br>position: Upshift<br>and hold | 1 V or less                                       |                                                                                    |
|                     |                        |                           |                                               | Paddle shift<br>position: Other<br>than the above | Battery positive<br>voltage                                                        |
|                     | 12                     | Power supply              | Always                                        |                                                   | Battery positive voltage                                                           |
|                     | 13                     | Ignition switch (IG1)     | Ignition switch: ON                           |                                                   | Battery positive voltage                                                           |
|                     |                        |                           | Ignition switch: Other than above             |                                                   | 1 V or less                                                                        |
|                     | 14 Illumination ground |                           | Taillight: Turned ON                          |                                                   | In accordance<br>with the rheostat<br>switch operation,<br>the voltage<br>changes. |
|                     |                        |                           | Taillight: Turned OFF                         |                                                   | 1 V or less                                                                        |
|                     | 15                     | P range output            | Ignition switch: ON                           | Shift lever position:<br>P                        | Battery positive voltage                                                           |
|                     |                        |                           |                                               | Shift lever position:<br>Other than above         | 1 V or less                                                                        |

#### 22C-396

#### TWIN CLUTCH- SPORTRONIC SHIFT TRANSMISSION (TC-SST) DIAGNOSIS <SHIFT LEVER>

| Connector<br>number | Terminal<br>No. | Check items                  | Check conditions      |                                           | Standard value                                                                     |
|---------------------|-----------------|------------------------------|-----------------------|-------------------------------------------|------------------------------------------------------------------------------------|
| C-27                | 16              | LIN                          | -                     |                                           | -                                                                                  |
| C-27-1              | 1               | Manual mode light            | Ignition switch: ON   | Shift lever position:<br>Manual mode      | 1 V or less                                                                        |
|                     |                 |                              |                       | Shift lever position:<br>Other than above | Battery positive voltage                                                           |
|                     | 2               | P range light                | Ignition switch: ON   | Shift lever position:<br>P                | 1 V or less                                                                        |
|                     |                 |                              |                       | Shift lever position:<br>Other than above | Battery positive voltage                                                           |
|                     | 3               | R range light                | Ignition switch: ON   | Shift lever position:<br>R                | 1 V or less                                                                        |
|                     |                 |                              |                       | Shift lever position:<br>Other than above | Battery positive voltage                                                           |
|                     | 4               | N range light                | Ignition switch: ON   | Shift lever position:<br>N                | 1 V or less                                                                        |
|                     |                 |                              |                       | Shift lever position:<br>Other than above | Battery positive voltage                                                           |
|                     | 5               | D range light                | Ignition switch: ON   | Shift lever position:<br>D                | 1 V or less                                                                        |
|                     |                 |                              |                       | Shift lever position:<br>Other than above | Battery positive voltage                                                           |
|                     | 6               | Illumination power<br>supply | Taillight: Turned ON  |                                           | Battery positive voltage                                                           |
|                     |                 |                              | Taillight: Turned OFF |                                           | 1 V or less                                                                        |
|                     | 7               | Power supply Always          |                       | Battery positive voltage                  |                                                                                    |
|                     | 10              | Illumination ground          | Taillight: Turned ON  |                                           | In accordance<br>with the rheostat<br>switch operation,<br>the voltage<br>changes. |
|                     |                 |                              | Taillight: Turned OFF |                                           | 1 V or less                                                                        |
#### TWIN CLUTCH- SPORTRONIC SHIFT TRANSMISSION (TC-SST) DIAGNOSIS <SHIFT LEVER>

22C-397

| Connector<br>number | Terminal<br>No. | Check items                                        | Check conditions      |                                                                                               | Standard value                                                                     |
|---------------------|-----------------|----------------------------------------------------|-----------------------|-----------------------------------------------------------------------------------------------|------------------------------------------------------------------------------------|
| C-27-2              | 1               | Twin clutch SST<br>control mode switch<br>(Normal) | Ignition switch: ON   | Switch position:<br>Operate the switch<br>toward the back of<br>the vehicle, and<br>hold it.  | 1 V or less                                                                        |
|                     |                 |                                                    |                       | Switch position:<br>Other than above                                                          | Battery positive voltage                                                           |
|                     | 2               | Twin clutch SST<br>control mode switch<br>(Sport)  | Ignition switch: ON   | Switch position:<br>Operate the switch<br>toward the front of<br>the vehicle, and<br>hold it. | 1 V or less                                                                        |
|                     |                 |                                                    |                       | Switch position:<br>Other than above                                                          | Battery positive voltage                                                           |
|                     | 3               | Ground                                             | Always                |                                                                                               | 1 V or less                                                                        |
|                     | 4               | Illumination ground                                | Taillight: Turned ON  |                                                                                               | In accordance<br>with the rheostat<br>switch operation,<br>the voltage<br>changes. |
|                     |                 |                                                    | Taillight: Turned OFF | -                                                                                             | 1 V or less                                                                        |
|                     | 5               | Illumination power supply                          | Taillight: Turned ON  |                                                                                               | Battery positive voltage                                                           |
|                     |                 |                                                    | Taillight: Turned OFF | :                                                                                             | 1 V or less                                                                        |

# DIAGNOSIS <S-AWC(SUPER ALL WHEEL CONTROL)>

## INTRODUCTION

For the troubleshooting of S-AWC, refer to GROUP 22A, Manual Transaxle P.22A-5.

M1225024900033

## **ON-VEHICLE SERVICE**

## TRANSMISSION FLUID LEAKAGE CHECK

- 1. Clean the transaxle exterior, and visually check the transaxle for fluid leaks.
- 2. If the fluid is leaking from the oil pan or the oil seal, replace the part. If the fluid is leaking from the part other than the oil pan and the oil seal, replace the transaxle assembly.

## TRANSMISSION FLUID LEVEL CHECK

- Remove the engine room under cover front B assembly. (Refer to GROUP 51 –Under Cover P.51-15.)
- 2. Start the engine, and let it run at idle to warm it up for 15 minutes.
- Move the shift lever to every position (P, R, N, D, manual mode) (Hold for 20 seconds in each position), and then move it to the P range.
- 4. Stop the engine.
- 5. Remove the air cleaner element and air cleaner intake duct. (Refer to GROUP 15 –Air Cleaner P.15-11.)
- 6. Remove the filler plug.

The drained fluid can be reused if it is between the replacement intervals.

<Replacement interval>

- Normal condition: 96,000 km (60,000 miles)
- Severe condition: 48,000 km (30,000 miles)
- When reusing the drained fluid, make sure that no foreign object gets into the fluid.
- 7. Remove the drain plugs, and leave it for 3 minutes to drain the fluid.

NOTE: Because the fluid in the oil cooler, oil filter, and transaxle assembly cannot be drained, the amount of drained fluid will be approximately 5.5 dm<sup>3</sup> (approximately 5.8 quarts).

8. Tighten the drain plugs to the specified torque.

Tightening torque:  $35 \pm 5 \text{ N} \cdot \text{m} (26 \pm 4 \text{ ft-lb})$ 

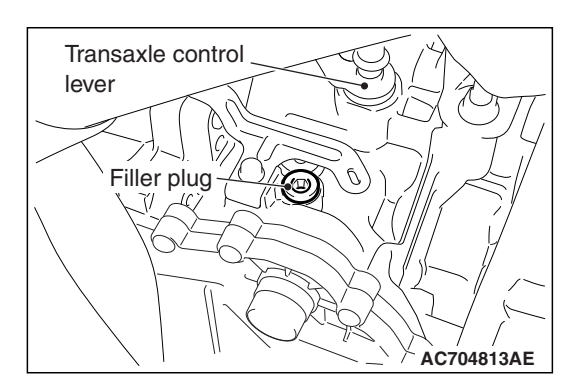

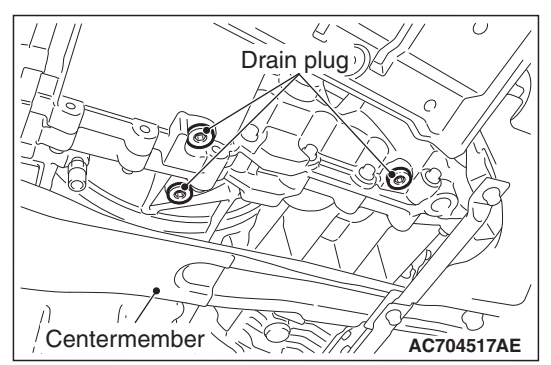

| TSB Revision |  |
|--------------|--|
|              |  |

#### 

Measure the drained fluid. If the drained fluid is less than approximately  $5.5 \text{ dm}^3$  (approximately 5.8 quarts), add new fluid to make it approximately  $5.5 \text{ dm}^3$  (approximately 5.8 quarts).

9. Fill the fluid into the filler plug.

Brand name: Dia Queen SSTF-I

Filling amount: Approximately 5.5 dm<sup>3</sup> (approximately 5.8 quarts)

10. Tighten the filler plug to the specified torque.

Tightening torque:  $35 \pm 5 \text{ N} \cdot \text{m}$  (26 ± 4 ft-lb)

- 11.Install the air cleaner element and air cleaner intake duct. (Refer to GROUP 15 –Air Cleaner P.15-11.)
- 12.Install the engine room under cover front B assembly. (Refer to GROUP 51 –Under Cover P.51-15.)

### TRANSMISSION FLUID CHANGE

- Remove the engine room under cover front B assembly. (Refer to GROUP 51 –Under Cover P.51-15.)
- 2. Start the engine, and let it run at idle to warm it up for 15 minutes.
- Move the shift lever to every position (P, R, N, D, manual mode) (Hold for 20 seconds in each position), and then move it to the P range.
- 4. Stop the engine.
- 5. Remove the air cleaner element and air cleaner intake duct. (Refer to GROUP 15 –Air Cleaner P.15-11.)
- 6. Remove the filler plug.

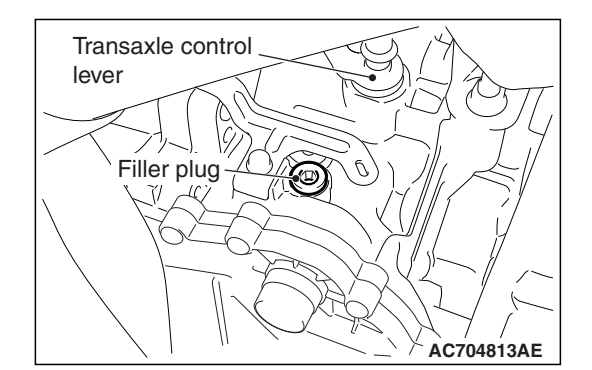

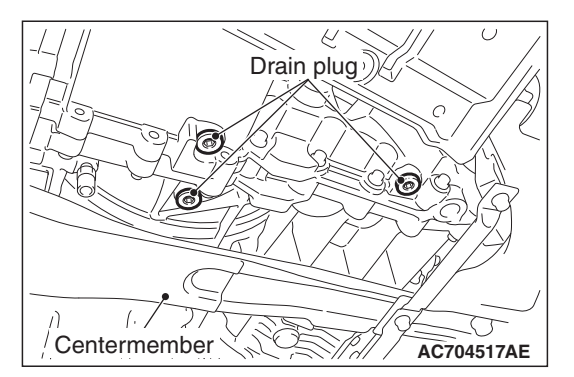

7. Remove the drain plug, and leave it for 3 minutes to drain the fluid.

NOTE: Because the fluid in the oil cooler, oil filter, and transaxle assembly cannot be drained, the amount of drained fluid will be approximately 5.5 dm<sup>3</sup> (approximately 5.8 quarts).

Tighten the drain plug to the specified torque.
 Tightening torque: 35 ± 5 N· m (26 ± 4 ft-lb)

| TSB Revision |  |
|--------------|--|
|              |  |

#### TWIN CLUTCH- SPORTRONIC SHIFT TRANSMISSION (TC-SST) ON-VEHICLE SERVICE

9. Fill the fluid into the filler plug.

#### Brand name: Dia Queen SSTF-I

# Filling amount: Approximately 5.5 dm<sup>3</sup> (approximately 5.8 quarts)

10. Tighten the filler plug to the specified torque.

#### Tightening torque: $35 \pm 5 \text{ N} \cdot \text{m}$ (26 ± 4 ft-lb)

- 11.Install the air cleaner element and air cleaner intake duct. (Refer to GROUP 15 –Air Cleaner P.15-11.)
- 12.Install the engine room under cover front B assembly. (Refer to GROUP 51 –Under Cover P.51-15.)

#### **TRANSFER OIL CHECK**

M1225008200012

Refer to GROUP 22A - On-vehicle Service P.22A-118.

#### TRANSFER OIL CHANGE

M1225008300019

Refer to GROUP 22A –On-vehicle Service P.22A-119.

### SHIFT LEVER OPERATION CHECK

M1225008400180

- Check that the engine starts when the shift lever is in the N (Brake pedal is depressed) or P range, and that the engine does not start in other ranges.
- 2. Start the engine, and release the parking brake. Then, check that the vehicle travels forward when the shift lever is in the D range or the mode is set to the manual mode, and that the vehicle travels backward when the shift lever is set in the R range.
- 3. Stop the engine.
- 4. Turn ON the ignition switch, and move the shift lever from the P to R range. Check that the back-up light becomes on at this time.

NOTE: Because the misoperation preventive device is equipped, the shift lever cannot be moved out of the P position unless the ignition switch is turned to the position other than LOCK (OFF) and the brake pedal is depressed.

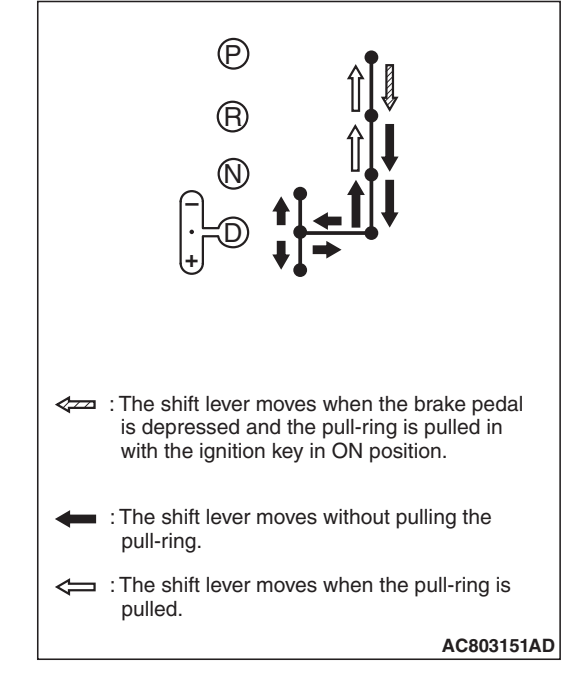

| ГSВ | Revision   |  |
|-----|------------|--|
|     | 1101131011 |  |

1. Perform the following checks.

| Inspection procedure | Check conditio                     | ns                                             | Items to be checked (Normal status)                                           |
|----------------------|------------------------------------|------------------------------------------------|-------------------------------------------------------------------------------|
| 1                    | Brake pedal:<br>Depressed          | Ignition switch position:<br>LOCK (OFF) or ACC | The shift lever cannot be moved out of the P position.                        |
| 2                    | Ignition switch position:<br>ON    |                                                | The shift lever can be moved from the P position to other positions smoothly. |
| 3                    | Shift lever position: Other than P |                                                | The ignition switch cannot be turned to the LOCK (OFF) position.              |
| 4                    | Shift lever position: P            |                                                | The ignition switch can be turned to the LOCK (OFF) position smoothly.        |

- 2. If there is a problem with above operations, install the key interlock cable according to the procedure below. (Automatic adjustment)
  - (1) Disconnect the key interlock cable connection (shift lever side).(Refer to P.22C-408.)

#### 

#### Leave the ignition switch in the LOCK (OFF) position until the key interlock cable installation is completed.

- (2) Move the shift lever to the P position, and turn the ignition switch to the LOCK (OFF) position.
- (3) Install the tip of key interlock cable to the lock cam of shift lever assembly, using a caution not to twist the inner cable.
- (4) Install the adjuster case with its lock guide pulled up (unlocked).
- (5) With the lock cam pin pushed in the direction B as shown in the figure to remove the slack from the key interlock cable, securely lower the lock guide and lock it.

NOTE: The lock position of the key interlock cable is automatically adjusted by a spring.

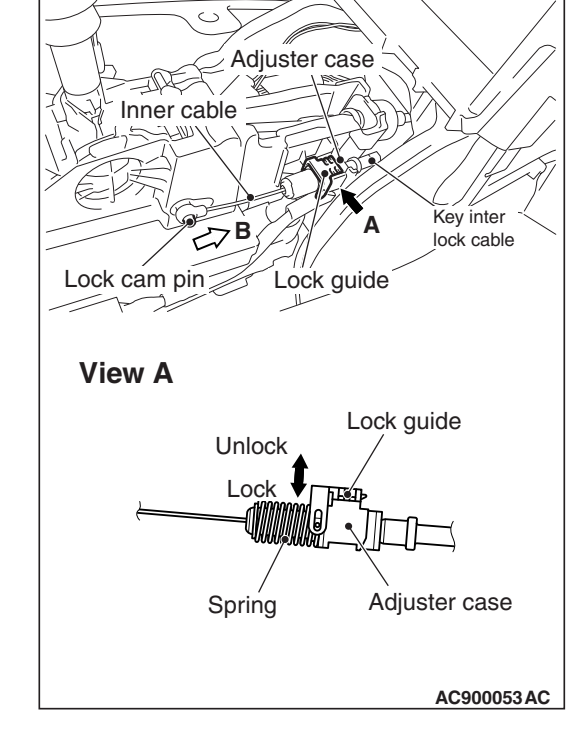

M1225008500154

22C-401

| TSB Revision |
|--------------|
|--------------|

#### SHIFT LOCK MECHANISM CHECK

M1225008600128

#### SYSTEM CHECK

| Inspection procedure | Check conditi               | ions                                              | Items to be checked<br>(Normal status)                                                 | Possible cause of abnormality                                                                                                    |
|----------------------|-----------------------------|---------------------------------------------------|----------------------------------------------------------------------------------------|----------------------------------------------------------------------------------------------------|
| 1                    | Release the<br>brake pedal. | Ignition switch<br>position: LOCK<br>(OFF) or ACC | The shift lever cannot be<br>moved out of the P<br>position.                           | <ul> <li>Shift lever assembly<br/>abnormality (seizure, damage,<br/>or others)</li> <li>Electrical circuit abnormality<br/>(short circuit in solenoid or<br/>wiring harness)</li> <li>Key interlock mechanism<br/>abnormality</li> </ul> |
| 2                    | Depress the<br>brake pedal. |                                                   |                                                                                        | <ul> <li>Shift lever assembly<br/>abnormality (seizure, damage,<br/>or others)</li> <li>Key interlock mechanism<br/>abnormality</li> </ul>                                                                                               |
| 3                    | Release the brake pedal.    | Ignition switch<br>position: ON                   |                                                                                        | <ul> <li>Shift lever assembly<br/>abnormality (seizure, damage,<br/>or others)</li> <li>Electrical circuit abnormality<br/>(short circuit in solenoid or<br/>wiring harness)</li> </ul>                                                  |
| 4                    | Depress the<br>brake pedal. |                                                   | The shift lever can be<br>moved from the P<br>position to other positions<br>smoothly. | <ul> <li>Shift lever assembly<br/>abnormality (seizure, damage,<br/>or others)</li> <li>Electrical circuit abnormality<br/>(open circuit in solenoid or<br/>wiring harness)</li> </ul>                                                   |

#### **COMPONENTS CHECK**

- 1. Troubleshoot the shift lever.
- 2. Remove the shift lever assembly. Then, check that there is no damage to each part, and that the shift lever can be moved to each position.(Refer to P.22C-404.)
- 3. After performing the check above, if an abnormality is found, replace the shift lever assembly.

#### FLUID CHECK

M1225008700017

#### Refer to GROUP 27 –On-vehicle Service P.27-28.

#### **BLEEDING**

M1225008800014

Refer to GROUP 22A –On-vehicle Service P.22A-119.

#### **ACD OPERATION CHECK**

Refer to GROUP 22A –On-vehicle Service P.22A-120.

|--|

#### HYDRAULIC PRESSURE CHECK

Refer to GROUP 22A –On-vehicle Service P.22A-121.

## TWIN CLUTCH SST CONTROL MODE SWITCH

#### **REMOVAL AND INSTALLATION**

M1225009200015

22C-403

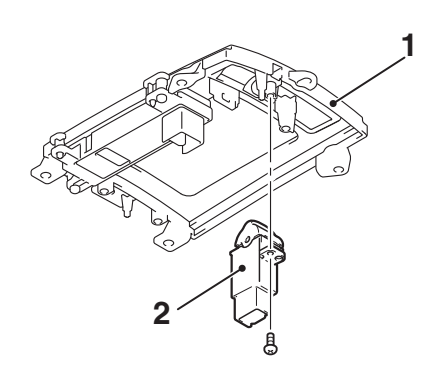

AC710482AB

#### Removal steps

- Floor console panel assembly (Refer to GROUP 52A –Floor Console Assembly P.52A-10).
- 2. Twin clutch SST control mode switch

### INSPECTION

# TWIN CLUTCH SST CONTROL MODE SWITCH CHECK

M1225009100018

 Check the continuity between the connector terminals of twin clutch SST control mode switch.

| Terminal<br>number | Switch position                    | Continuity               |
|--------------------|------------------------------------|--------------------------|
| 2 –3               | Operate to direction A, then hold. | Yes (2 Ω or<br>less)     |
|                    | Other than above                   | Not<br>present           |
| 1 –3               | Operate to direction B, then hold. | Yes (2 $\Omega$ or less) |
|                    | Other than above                   | Not<br>present           |

2. When other than above, replace the twin clutch SST control mode switch.

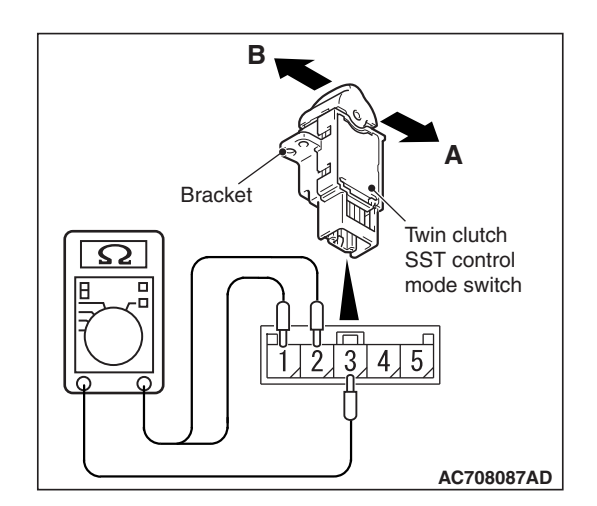

| TSB Revision |  |
|--------------|--|
|              |  |

## **TRANSMISSION CONTROL**

#### **REMOVAL AND INSTALLATION**

M1225009600198

#### 

When the transaxle control cable is disconnected, check after the installation that the cable is properly connected, and that the parking lock mechanism operates normally. At this time, do not check by simply using the display on the combination meter and shift indicator panel. Always check according to the procedure below.

- With the P range, the vehicle does not move on a slight slope or when pushed by hands.
- When driving at 5 km/h (3.1 mph) or less, the vehicle stops when the shift lever is moved to the P range.

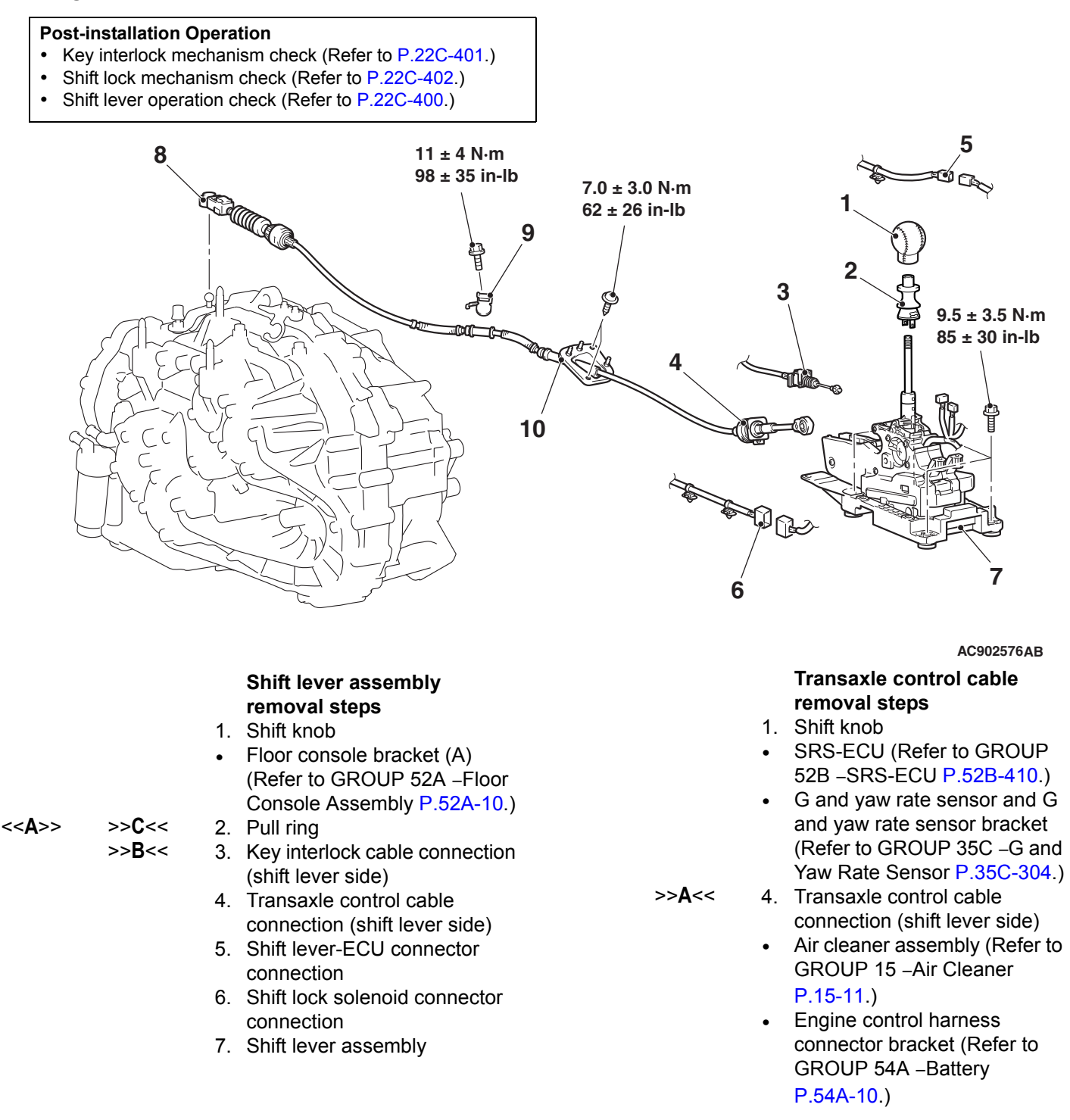

#### Transaxle control cable removal steps (Continued) 8. Transaxle control cable

- >>**A**<<
- connection (transaxle side)
- 9. Transaxle control cable bracket
- 10. Transaxle control cable

#### **REMOVAL SERVICE POINT**

#### <<a>> PULL RING REMOVAL

1. Pull the pull ring upward as shown in the figure. (Carry out the following operation with the pull ring pulled upward.)

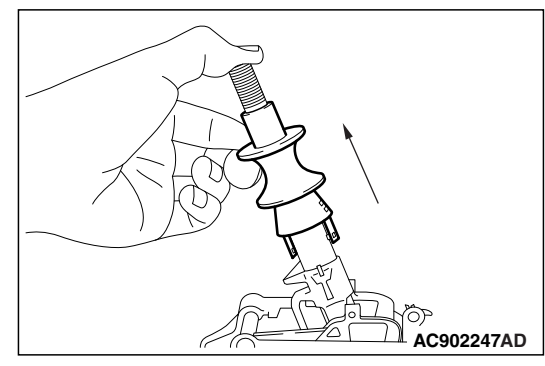

- Claw Claw Claw AC902248AC
- 2. Raise the claw using a precision screwdriver.

3. Remove the pull ring by turning it clockwise, and pull it out upward.

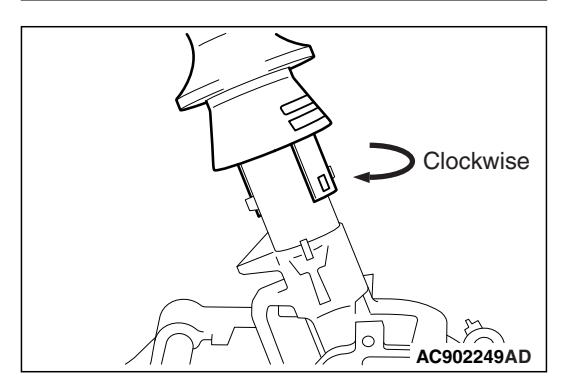

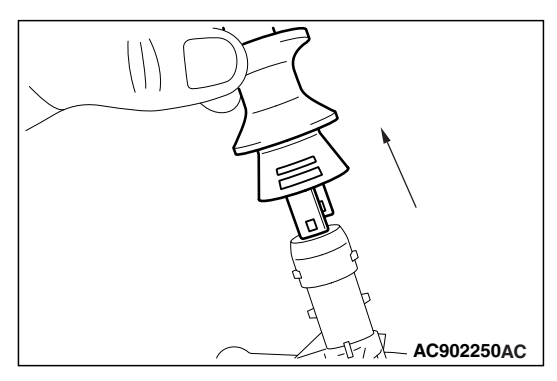

#### INSTALLATION SERVICE POINTS

#### >>A<< TRANSAXLE CONTROL CABLE (TRAN-SAXLE SIDE/SHIFT LEVER SIDE) INSTALLATION

- 1. Connect the transaxle control cable (shift lever side) to the shift lever assembly.
- 2. Operate the lever so that the shift control lever positioning mark is set to the N position.

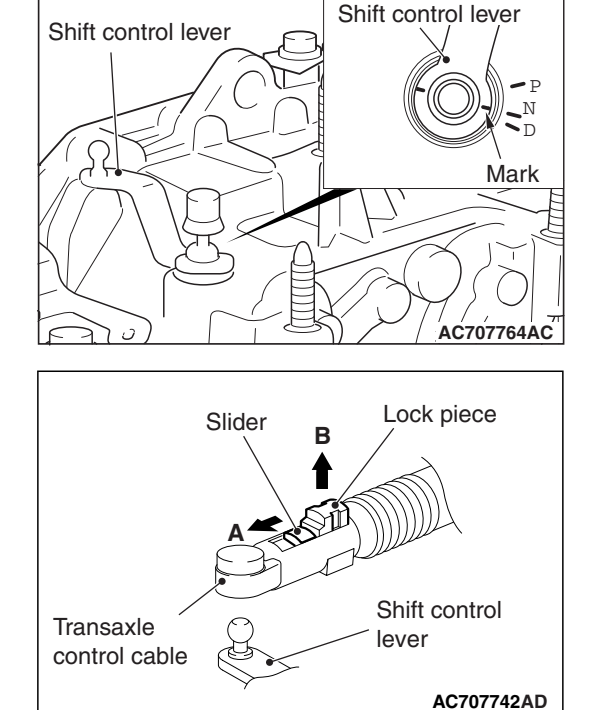

|               | Olistan |               |
|---------------|---------|---------------|
|               | Silder  | Lоск ріесе    |
|               |         |               |
| Transayle     |         |               |
| control cable |         |               |
|               |         |               |
|               | ب آگ    |               |
|               | $\sim$  |               |
| Ì             | $\gg$   |               |
|               |         | Shift control |
|               | I       | ever          |
|               |         | AC707743AD    |

- 3. Move the slider of the transaxle control cable (transaxle side) tip to the direction A to pull up the lock piece to the direction B.
- 4. Install the transaxle control cable (transaxle side) in the transaxle control cable bracket at the top of transaxle.
- 5. Move the shift lever to the N⇔D position three times or more, and shift to the N position.
- Connect the transaxle control cable to the shift control lever, and firmly push down the lock piece of transaxle control cable to lock it.

NOTE:

- The slider automatically returns to the fixed position by the spring.
- The lock position of transaxle control cable is automatically adjusted by a spring.

| TSB | Revision |
|-----|----------|
|     |          |

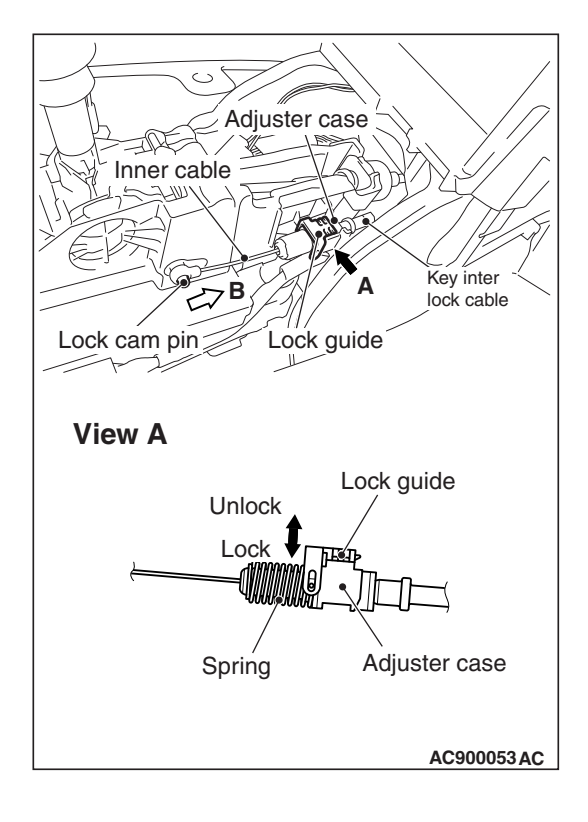

#### >>B<< KEY INTERLOCK CABLE INSTALLATION

#### 

# Leave the ignition switch in the LOCK (OFF) position until the key interlock cable installation is completed.

- 1. Move the shift lever to the P position, and turn the ignition switch to the LOCK (OFF) position.
- 2. Install the tip of key interlock cable to the lock cam pin of shift lever assembly, using a caution not to twist the inner cable.
- 3. Install the adjuster case with its lock guide pulled up (unlocked).
- 4. With the lock cam pin pushed in the direction B as shown in the figure to remove the slack from the key interlock cable, securely lower the lock guide and lock it.

NOTE: The lock position of the key interlock cable is automatically adjusted by a spring.

#### >>C<< PULL RING INSTALLATION

1. With the A in the figure raised, install the pull ring by turning it counterclockwise.

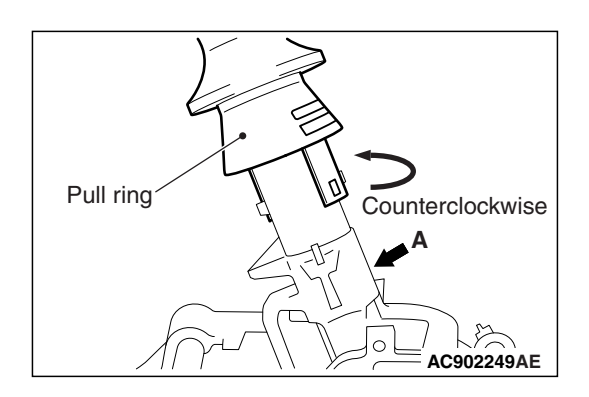

## **KEY INTERLOCK AND SHIFT LOCK MECHANISMS**

### **REMOVAL AND INSTALLATION**

M1225009800170

#### **Post-installation Operation**

- Foot duct (driver's side) installation (Refer to GROUP 55 -• Duct P.55-189.)
- Steering column lower cover installation (Refer to GROUP 37 – Steering Shaft P.37-33.)
- Instrument panel cover lower installation <Leather combi-• nation interior package (Vehicles without side air bag)> (Refer to GROUP 52A – Instrument Lower Panel P.52A-9.)
- · Floor console bracket (A) and floor console side cover installation (Refer to GROUP 52A -Floor Console Assembly P.52A-10.)
- Key interlock mechanism check (Refer to P.22C-401.) ٠
- ٠ Shift lock mechanism check (Refer to P.22C-402.)
- Shift lever operation check (Refer to P.22C-400.)
- 1 5

#### AC709660AB

#### **Removal steps** 4. Key interlock cable

- connection (steering side)
- 5. Key interlock cable

#### **Pre-removal Operation**

- Floor console bracket (A) and floor console side cover removal (Refer to GROUP 52A -Floor Console Assembly P.52A-10.)
- · Instrument panel cover lower removal <Leather combination interior package (Vehicles without side air bag)> (Refer to GROUP 52A - Instrument Lower Panel P.52A-9.)
- Steering column lower cover removal (Refer to GROUP) 37 – Steering Shaft P.37-33.)
- · Foot duct (driver's side) removal (Refer to GROUP 55 -Duct P.55-189.)

TSB Revision

2

<<**A**>>

>>A<<

#### **Removal steps**

- 1. Band clip
- Wiring harness clip 2.
- >>B<< 3. Key interlock cable connection (shift lever side)

#### **REMOVAL SERVICE POINT**

# <<A>> KEY INTERLOCK CABLE (STEERING SIDE) REMOVAL

Turn the ignition switch to the ACC position and then pull the key interlock cable out from the ignition key cylinder.

#### **INSTALLATION SERVICE POINTS**

# >>A<< KEY INTERLOCK CABLE (STEERING SIDE) INSTALLATION

Turn the ignition switch to the ACC position and then install the key interlock cable to the ignition key cylinder.

#### >>B<< KEY INTERLOCK CABLE (SHIFT LEVER SIDE) INSTALLATION

#### 

Leave the ignition switch in the LOCK (OFF) position until the key interlock cable installation is completed.

- 1. Move the shift lever to the P position, and turn the ignition switch to the LOCK (OFF) position.
- 2. Install the tip of key interlock cable to the lock cam pin of shift lever assembly, using a caution not to twist the inner cable.
- 3. Install the adjuster case with its lock guide pulled up (unlocked).
- 4. With the lock cam pin pushed in the direction B as shown in the figure to remove the slack from the key interlock cable, securely lower the lock guide and lock it.

NOTE: The lock position of the key interlock cable is automatically adjusted by a spring.

| Adjuster case                             |
|-------------------------------------------|
| Inner cable                               |
|                                           |
|                                           |
| <b>B A</b> Key inter                      |
| I had had had had had had had had had had |
| Lock cam pin Lock guide                   |
|                                           |
| View A                                    |
| Lock guide                                |
| Unlock                                    |
| Lock Uningeneration                       |
|                                           |
|                                           |
| Spring Adjuster case                      |
|                                           |
| AC900053 AC                               |

| TSB | Revision |  |
|-----|----------|--|
| TSB | Revision |  |

## **TRANSFER ASSEMBLY**

### **REMOVAL AND INSTALLATION**

M1225010000275

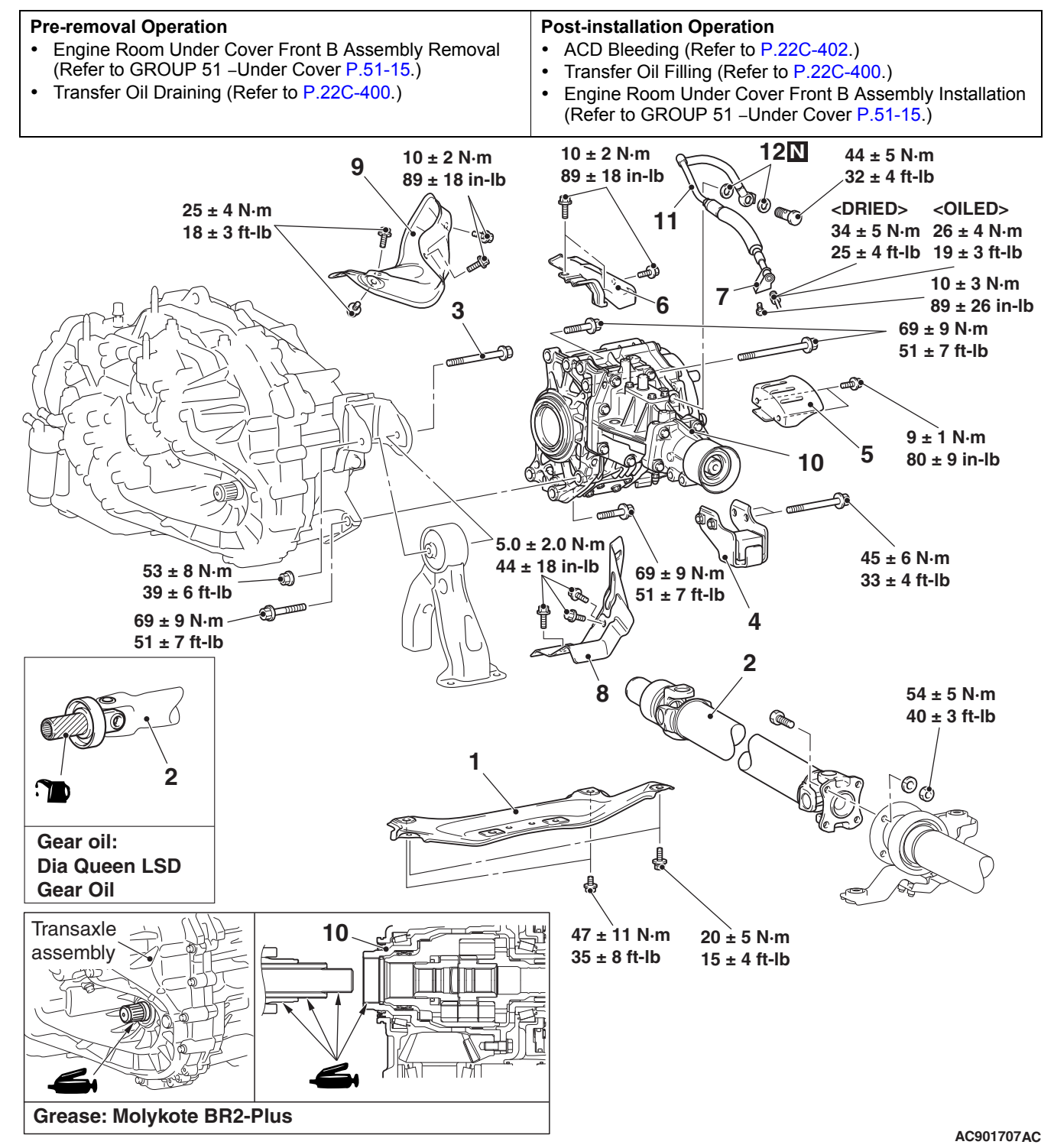

| TSB Revision |  |
|--------------|--|
|              |  |

#### **Removal steps**

1. Front floor backbone brace

#### <<**A**>>

2. Front propeller shaft assembly
Front driveshaft assembly (Refer to GROUP 26 – Driveshaft Assembly

#### P.26-15.)

- Center member and front roll stopper assembly (Refer to GROUP 32 –Engine Roll Stopper and Center Member P.32-8.)
- Front exhaust pipe removal (Refer to GROUP 15 – Exhaust Pipe and Main Muffler P.15-26.)

<<B>> >>A<<

#### Removal steps

- 3. Rear roll stopper center bolt
- 4. Dynamic damper
- 5. Driveshaft heat protector
  - 6. Transfer heat protector
  - 7. Transfer pressure hose assembly connection
- 8. Steering gear and linkage heat protector
- 9. Turbocharger protector A
- 10. Transfer assembly
- 11. Transfer pressure hose assembly
- 12. Gasket

### **REMOVAL SERVICE POINTS**

#### <<A>> FRONT PROPELLER SHAFT ASSEMBLY REMOVAL

Make mating marks on the front propeller shaft assembly and companion flange, then remove the connecting nut.

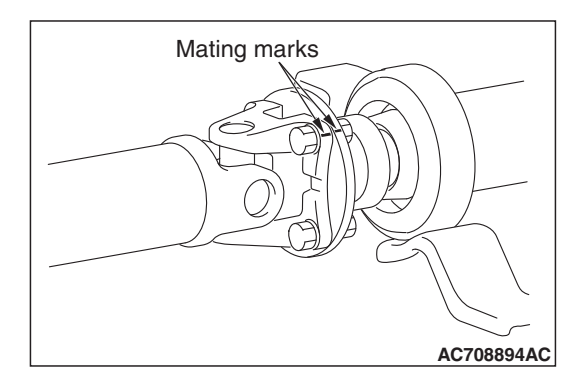

#### <<B>> TRANSFER ASSEMBLY REMOVAL

Move the engine and transaxle assembly toward the front of the vehicle to create a gap between the engine/transaxle assembly and the crossmember. Pull out the transfer assembly through this gap.

#### **INSTALLATION SERVICE POINT**

#### >>A<< TRANSFER PRESSURE HOSE ASSEMBLY INSTALLATION

#### 

When installing the transfer pressure hose assembly, use caution that the assembly does not interfere with surrounding components.

| TSB Revision | า |
|--------------|---|
|              |   |

## TRANSAXLE ASSEMBLY

#### **REMOVAL AND INSTALLATION**

M1225010200309

#### 

- When the transaxle assembly is replaced, save the vehicle identification number and perform the variant coding. Refer to the "M.U.T.-III Owner's Manual" and perform coding.
- When the mechatronic assembly is replaced, reprogram the ECU and carry out the following Teach-In (Refer to P.22C-7).
- When the clutch assembly is replaced, the following Teach-In must be carried out (Refer to P.22C-7).
- When the transaxle control cable is disconnected, check after the installation that the cable is
  properly connected, and that the parking lock mechanism operates normally. At this time, do not
  check by simply using the display on the combination meter and shift indicator panel. Always
  check according to the procedure below.
  - When driving at 5 km/h (3.1 mph) or less, the vehicle stops when the shift lever is moved to the P range.
  - With the P range, the vehicle does not move on a slight slope or when pushed by hands.
- Drain the fluid remaining in the oil cooler before installing the transaxle assembly.
- Do not refill the fluid when replacing the transaxle assembly with a new one.

#### NOTE:

- The new transaxle assembly is filled with 7.6  $dm^3$  (8.0 qt) of the fluid (including the oil cooler).
- The transaxle assembly has a sealed structure, and the fluid does not drain out from parts other than the oil cooler hose.

| Pre-removal Operation                                                                                                    | Post-installation Operation                                                                                                    |
|----------------------------------------------------------------------------------------------------|----------------------------------------------------------------------------------------------------|
| <ul> <li>Engine Room Under Cover Front B and Engine Room<br/>Side Cover Removal (Refer to GROUP 51 –Under Cover<br/>P 51-15)</li> </ul> | Water Pump Pulley Installation (Refer to GROUP 14 –<br>Water Pump P.14-26.)     Relay Box Mounting Bolt Installation                   |
| <ul> <li>Engine Upper Cover Removal (Refer to GROUP 16 –Ign<br/>tion Coil P.16-40.)</li> </ul>                                          | <ul> <li>Radiator Cap Assembly Mounting Bolt, Radiator Con-<br/>denser Tank, and Radiator Condenser Tank Bracket</li> </ul>            |
| <ul> <li>Air Cleaner Assembly and Air Cleaner Bracket Removal<br/>(Refer to GROUP 15 –Air Cleaner P.15-11.)</li> </ul>                  | <ul> <li>Installation (Refer to GROUP 14 –Radiator P.14-32.)</li> <li>Engine Control Harness Connector Bracket Installation</li> </ul> |
| <ul> <li>Headlight Support Panel Cover Removal (Refer to</li> </ul>                                                                     | (Refer to GROUP 54A –Battery P.54A-10.)                                                                                                |
| GROUP 51 –Front Bumper Assembly and Radiator Grille<br>P.51-3.)                                                                         | <ul> <li>Headlight Support Panel Cover Installation (Refer to<br/>GROUP 51 –Front Bumper Assembly and Radiator Grille</li> </ul>       |
| <ul> <li>Engine Control Harness Connector Bracket Removal</li> </ul>                                                                    | P.51-3.)                                                                                                    |
| (Refer to GROUP 54A –Battery P.54A-10.)                                                                                                 | Air Cleaner Assembly and Air Cleaner Bracket Installation                                                                              |
| <ul> <li>Radiator Cap Assembly Mounting Bolt, Radiator Con-</li> </ul>                                                                  | (Refer to GROUP 15 –Air Cleaner P.15-11.)                                                                                              |
| denser Tank, and Radiator Condenser Tank Bracket<br>Removal (Refer to GROUP 14 –Radiator P.14-32.)                                      | <ul> <li>Engine Upper Cover Installation (Refer to GROUP 11A –<br/>Camshaft P.11A-25.)</li> </ul>                                      |
| <ul> <li>Relay Box Mounting Bolt Removal</li> </ul>                                                                                     | Engine Room Under Cover Front B and Engine Room                                                                                        |
| <ul> <li>Water Pump Pulley Removal (Refer to GROUP 14 –Wate<br/>Pump P.14-26.)</li> </ul>                                               | <ul> <li>Side Cover Installation (Refer to GROUP 51 –Under<br/>Cover P.51-15.)</li> </ul>                                              |

| TSB | Revision |
|-----|----------|
|     |          |
|     |          |

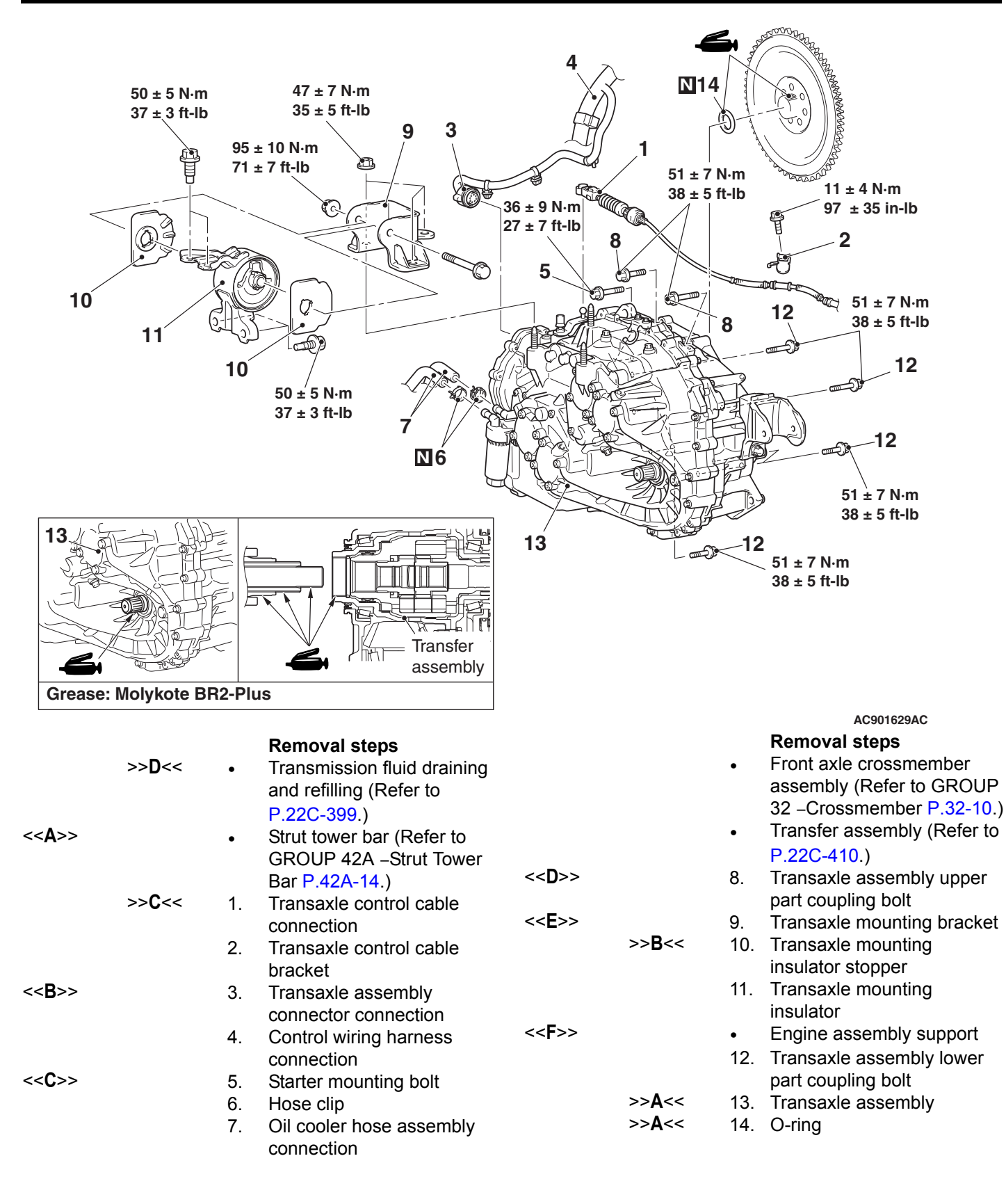

#### **Required Special Tools:**

- MB991895: Engine Hanger
- MB991928: Engine Hanger
- MB991930: Joint (90)

- MB991932: Foot (standard)
- MB992201: Engine hanger plate

#### **REMOVAL SERVICE POINTS**

#### <<A>> STRUT TOWER BAR REMOVAL

After removing the strut tower bar, temporarily install the strut assembly.

#### <<B>> TRANSAXLE ASSEMBLY CONNECTOR REMOVAL

Rotate the section A of the connector  $90^\circ$  to the direction of the arrow to disconnect the connector.

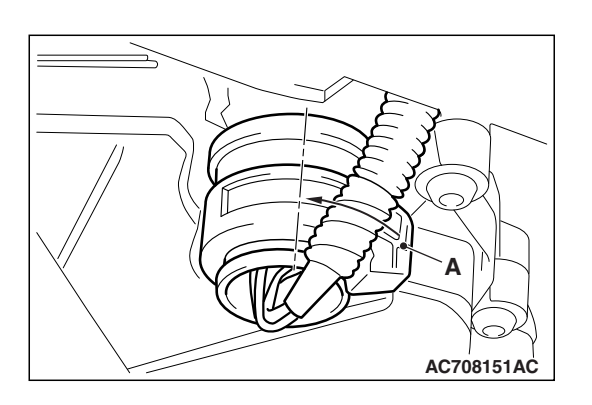

### <<C>> STARTER MOUNTING BOLT REMOVAL

Remove the starter with its connector connected. Keep the starter fixed to the engine side.

#### <<D>> TRANSAXLE ASSEMBLY UPPER PART COUPLING BOLT REMOVAL

Only loosen the bolts from the engine and transaxle assembly (do not remove).

#### <<E>> TRANSAXLE MOUNTING BRACKET REMOVAL

- 1. Place a garage jack against the transaxle case with a piece of wood in between to support the engine and transaxle assembly.
- 2. Operate the garage jack so that the engine and transaxle assembly weight is not applied to the transaxle mounting insulator, and remove the transaxle mounting bracket.

### <<F>> ENGINE ASSEMBLY SUPPORTING

 Remove the vacuum pipe assembly (refer to GROUP 14 – Water Hose and Water Pipe P.14-27), and install the engine hanger plate (Special tool: MB992201), then tighten the bolts to the specified torque.

#### Tightening torque: $11 \pm 1 \text{ N} \cdot \text{m}$ (97 ± 9 in-lb)

- 2. <When engine hanger (special tool MB991928) is used>
  - (1) Assemble the engine hanger (special tool MB991928). (Set following parts to the base hanger.)
- Slide bracket (HI)
- Foot x 4 (standard) (MB991932)
- Joint x 2 (90) (MB991930)

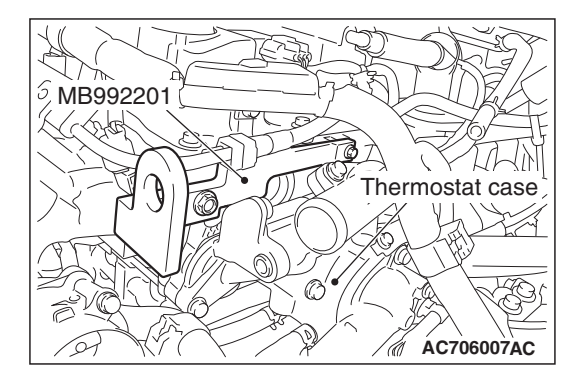

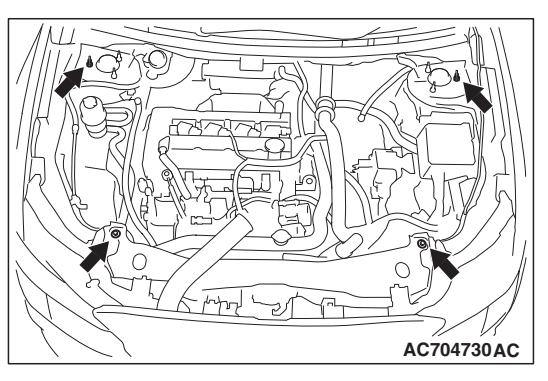

(2) Set the feet of the special tool as shown in the figure. NOTE: Adjust the engine hanger balance by sliding the slide bracket (HI).

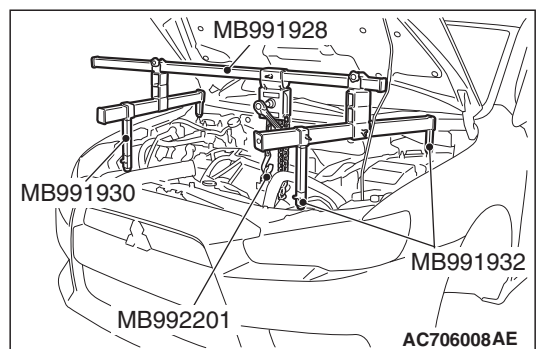

- (3) Set the chain to the engine hanger plate (Special tool: MB992201) to support the engine and transaxle assembly. Remove the garage jack, and then remove the transaxle assembly upper part coupling bolts that have been loosened previously.
- <Engine mechanical hanger (special tool MB991895) is used>
  - (1) Set the feet of the engine mechanical hanger (special tool MB991895) as shown in the figure.

NOTE: Slide the front foot of the engine mechanical hanger (Special tool: MB991895) to balance the engine hanger.

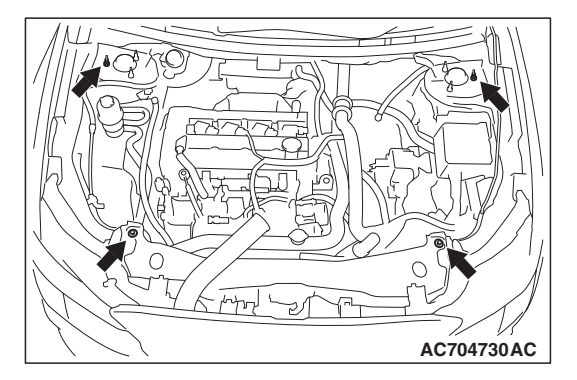

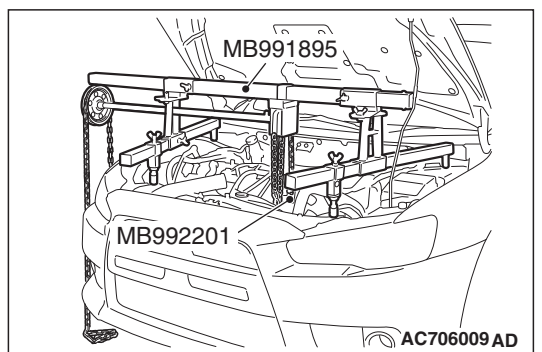

(2) Set the chain to the engine hanger plate (Special tool: MB992201) to support the engine and transaxle assembly. Remove the garage jack, and then remove the transaxle assembly upper part coupling bolts that have been loosened previously.

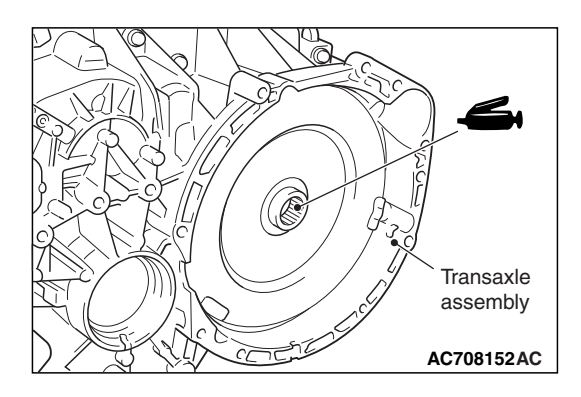

#### **INSTALLATION SERVICE POINTS**

#### >>A<< O-RING/TRANSAXLE ASSEMBLY INSTAL-LATION

Apply the specified grease to the flywheel spline section, O-ring, and spline section of transaxle assembly input shaft.

#### Grease

Brand name: Molykote BR2-Plus

#### >>B<< TRANSAXLE MOUNTING INSULATOR STOPPER INSTALLATION

Install the transaxle mounting insulator stopper as shown in the figure.

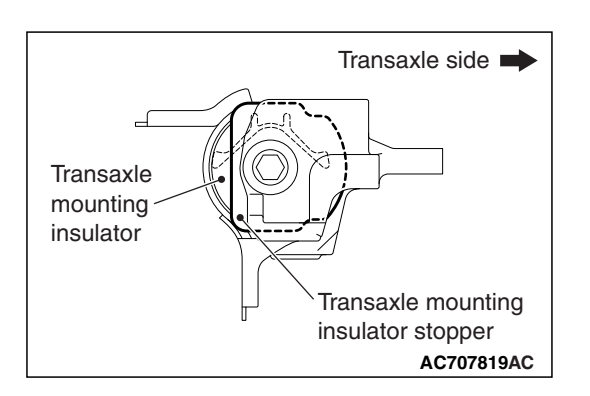

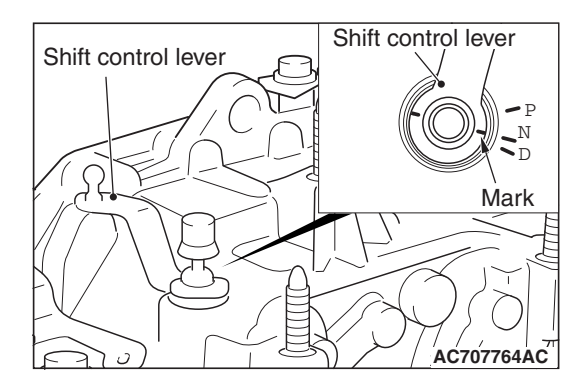

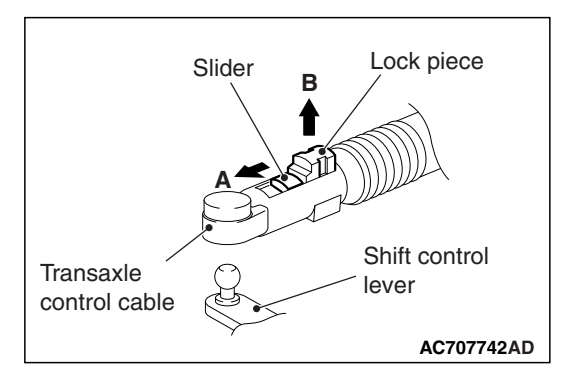

#### >>C<< TRANSAXLE CONTROL CABLE INSTALLATION

1. Operate the lever so that the shift control lever positioning mark is set to the N position.

- 2. Move the slider of the transaxle control cable (transaxle side) tip to the direction A to pull up the lock piece to the direction B.
- 3. Install the transaxle control cable (transaxle side) in the transaxle control cable bracket at the top of transaxle.
- Move the shift lever to the N⇔D position three times or more, and shift to the N position.

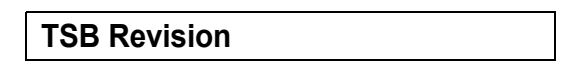

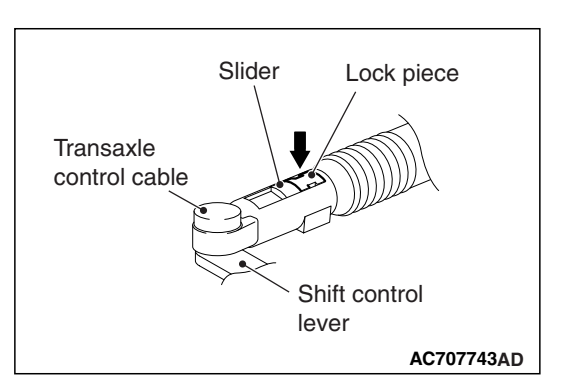

5. Connect the transaxle control cable to the shift control lever, and firmly push down the lock piece of transaxle control cable to lock it.

22C-417

NOTE:

- The slider automatically returns to the fixed position by the spring.
- The lock position of transaxle control cable is automatically adjusted by a spring.

### >>D<< TRANSMISSION FLUID REFILLING

#### 

#### Refill 6.1 dm<sup>3</sup> (6.4 qt) of the transmission fluid.

NOTE: The fluid capacity of the oil cooler assembly and the oil cooler hose is  $0.6 \text{ dm}^3$  (0.6 qt).

#### 

- If the transaxle assembly is repaired, fill new fluid and check the transmission fluid level. (Refer to P.22C-398.)
- When the transaxle assembly is not repaired, the drained fluid can be reused if it is between the replacement intervals.

## OIL PAN

#### **REMOVAL AND INSTALLATION**

M1225028800232

#### 

If a fluid leakage is present in the area around the oil pan, clean around the oil pan. After cleaning, warm up the engine. Only if a fluid leakage is present in the area around the oil pan again, replace the oil pan assembly.

**Pre-removal and Post-installation Operation** Turbocharger By-pass Valve Hose and Charge Air Cooler Outlet Hose E Removal and Installation (Refer to GROUP 15 –Charge Air Cooler P.15-12.)

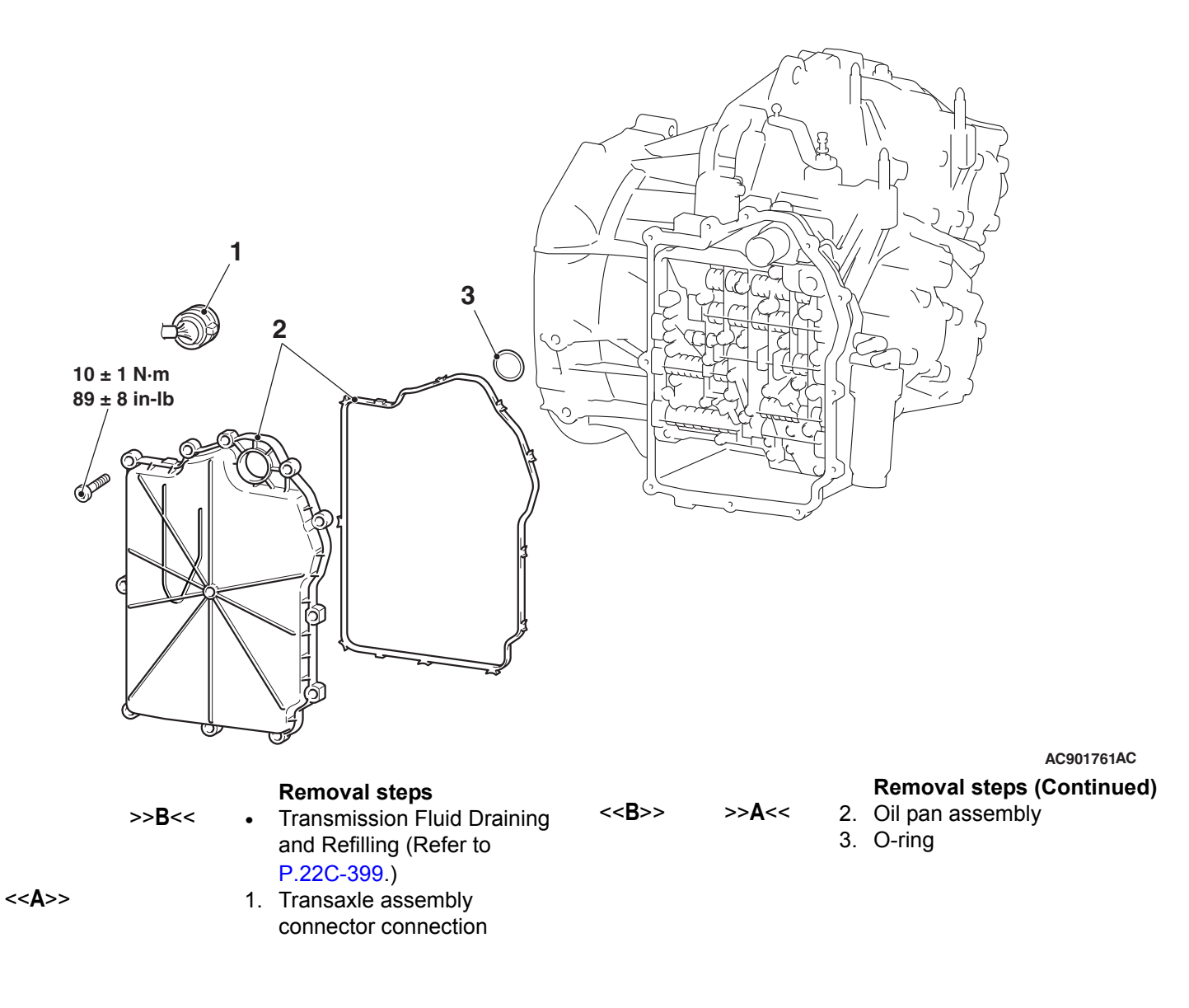

#### **REMOVAL SERVICE POINTS**

#### <<A>> TRANSAXLE ASSEMBLY CONNECTOR DISCONNECTION

Rotate the section A of the connector  $90^{\circ}$  to the direction of the arrow to disconnect the connector.

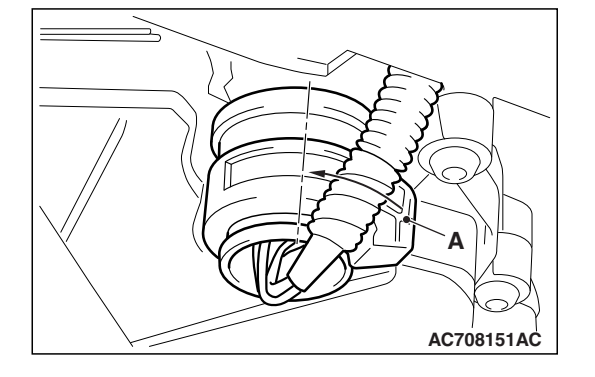

#### <<B>> OIL PAN ASSEMBLY REMOVAL

#### 

When removing the oil pan assembly, pay attention to avoid damage to the connector and the O-ring between the oil pan assembly and the connector.

#### INSTALLATION SERVICE POINTS

#### >>A<< OIL PAN ASSEMBLY INSTALLATION

- 1. Completely degrease the oil pan assembly installation surface on the transaxle side.
- 2. Remove the gasket from the oil pan assembly, and completely degrease the groove of the oil pan assembly (gasket installation area) and the gasket. Then, install the gasket to the groove of the oil pan assembly.

#### 

When installing the oil pan assembly, pay attention to avoid damage to the connector and the O-ring installed to the connector.

3. Tighten the screws to the specified torque in the order shown in the figure.

Tightening torque:  $10 \pm 1 \text{ N} \cdot \text{m}$  (89 ± 8 in-lb)

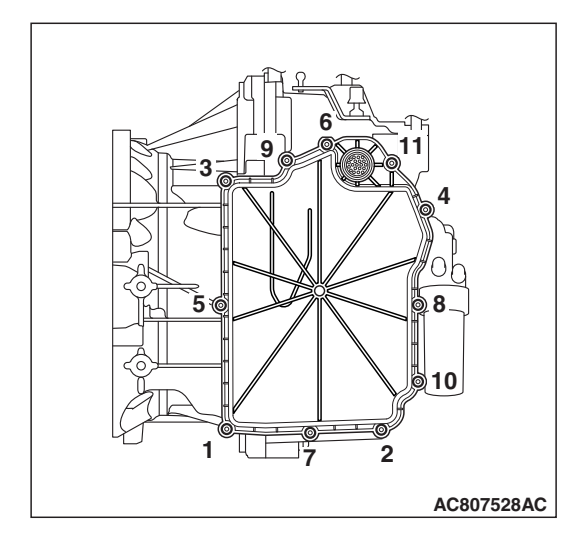

#### >>B<< TRANSMISSION FLUID REFILLING

- If the oil pan assembly and the internal components are repaired, fill new fluid and check the transmission fluid level. (Refer to P.22C-398.)
- If the oil pan assembly and the internal components are not repaired, the drained fluid can be reused if it is between the replacement intervals.

M1225029600026

## **MECHATRONIC ASSEMBLY, MANUAL CONTROL LEVER** REMOVAL AND INSTALLATION

#### 

When the mechatronic assembly is replaced, reprogram the ECU and carry out the following Teach-In (Refer to P.22C-7).

**Pre-removal and Post-installation Operation** Oil Pan Removal and Installation (Refer to P.22C-418.)

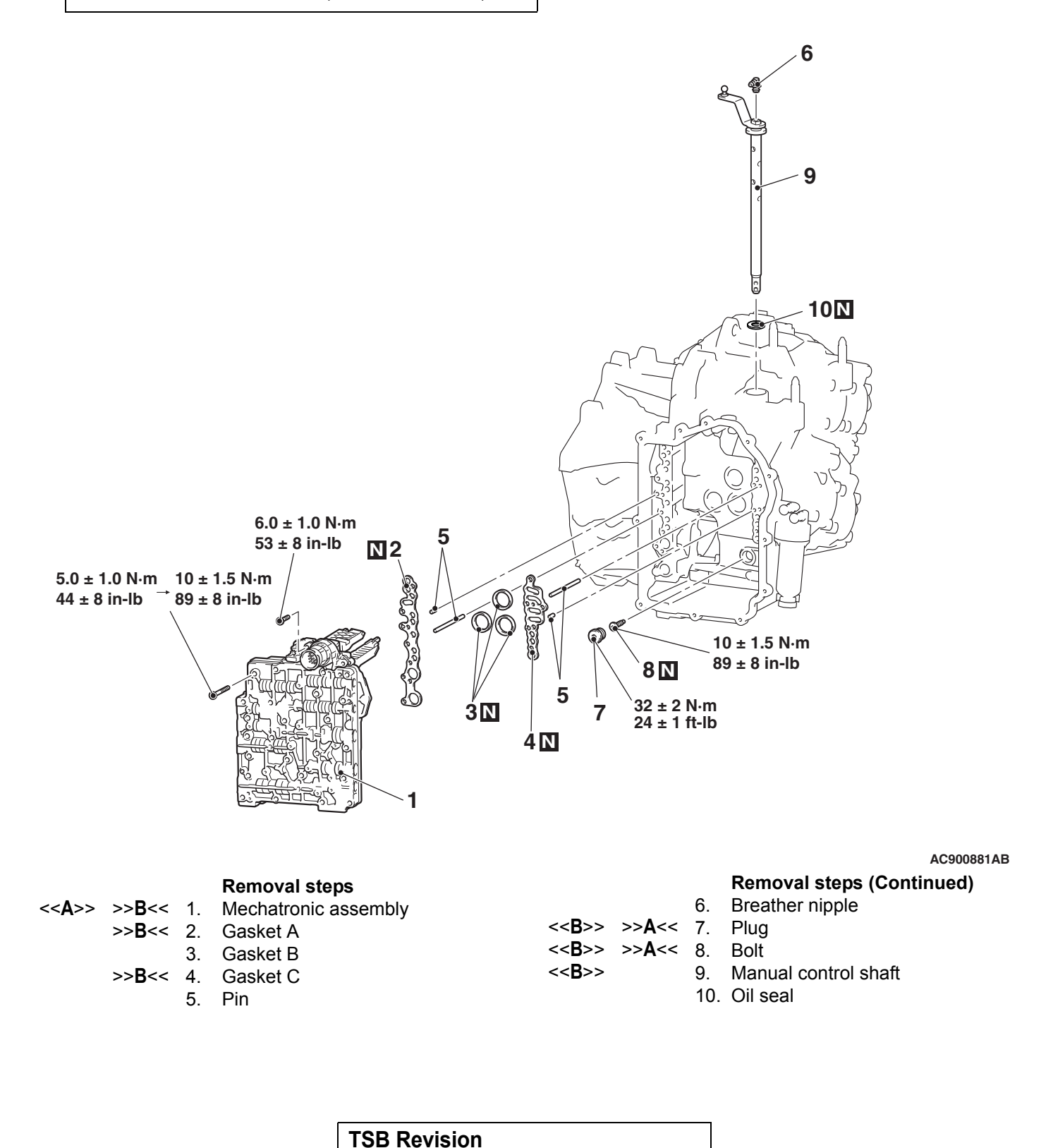

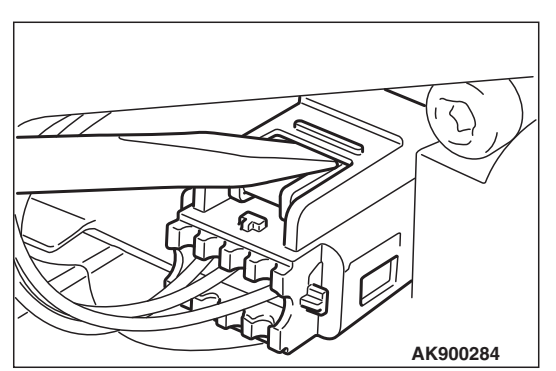

#### **REMOVAL SERVICE POINTS**

#### <<A>> MECHATRONIC ASSEMBLY REMOVAL

1. Remove the connector carefully.

# 

**CAUTION** When removing bolt, use magnetic tools to prevent them from falling out.

2. Remove the three bolts.

3. Pull carefully at the connector to loose by approx. 2 - 3 mm (0.08 - 0.1 inch).

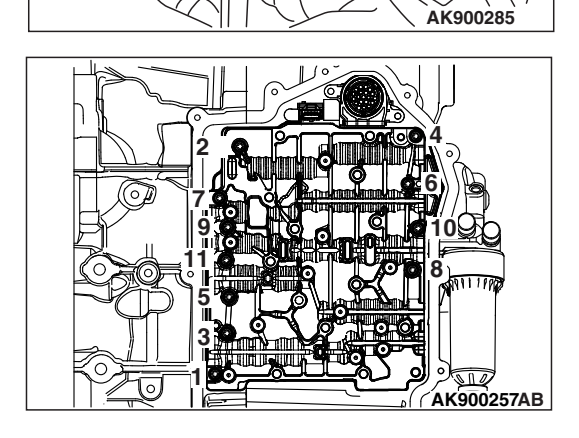

4. Remove the bolts in the order shown and remove the mechatronic assembly carefully.

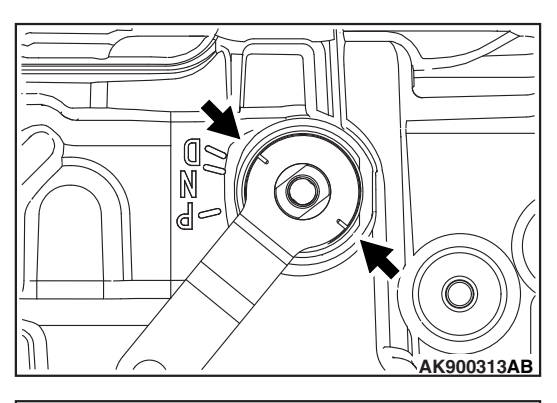

#### <<B>> PLUG/BOLT/MANUAL CONTROL SHAFT REMOVAL

1. Move the lever from D in clock direction to the service position as shown.

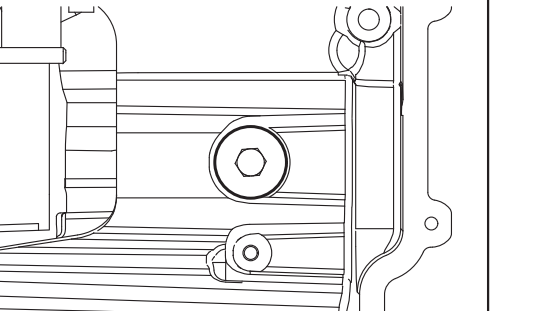

AK900310

2. Remove the plug.

## 

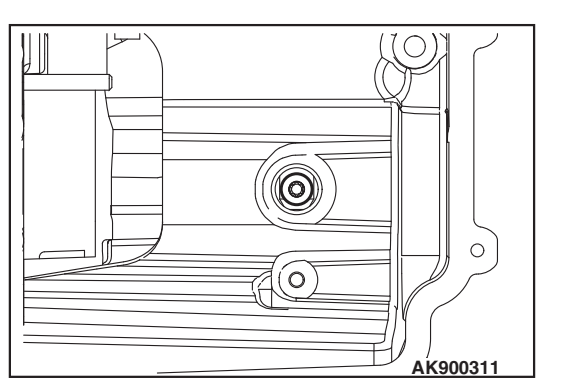

# When removing bolt, use magnetic tools to prevent them from falling out.

- 3. When removing the bolt located behind the plug, pay attention to the bolt not to fall in the transaxle case.
- 4. Remove the manual control shaft carefully.

### INSTALLATION SERVICE POINTS

# >>A<< MANUAL CONTROL SHAFT/PLUG/BOLT

# When installing bolt, use magnetic tools to prevent them from falling out.

1. Install the manual control shaft carefully and tighten the bolt to the specified torque.

Tightening torque: 10  $\pm$  1.5 N  $\cdot$  m (89  $\pm$  8 in-lb)

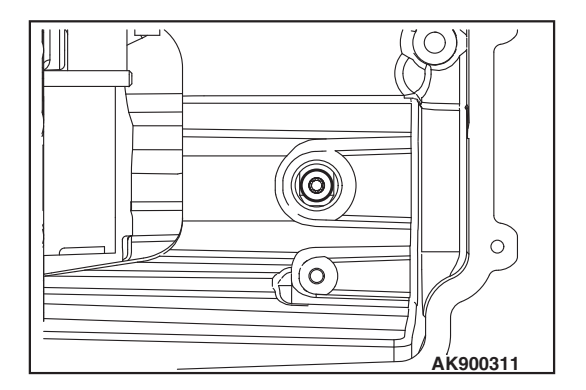

22C-424

#### TWIN CLUTCH- SPORTRONIC SHIFT TRANSMISSION (TC-SST) MECHATRONIC ASSEMBLY, MANUAL CONTROL LEVER

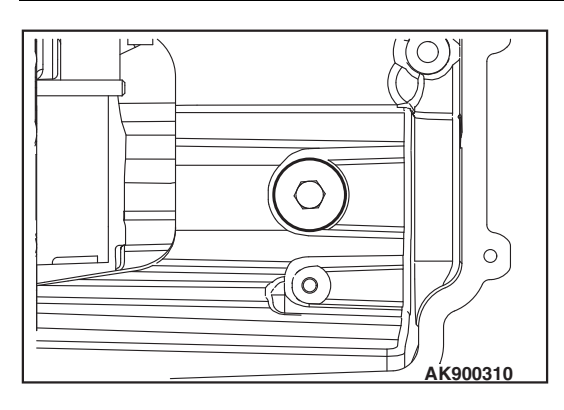

- 2. Tighten the plug to the specified torque.
  - Tightening torque: 32 ± 2 N ⋅ m (24 ± 1 ft-lb)

#### >>B<< GASKET A/GASKET C/MECHATRONIC ASSEMBLY INSTALLATION

1. As shown in the illustration, fix the gasket to the transaxle case by pushing the gasket at the area to which the gasket dowel pin is inserted.

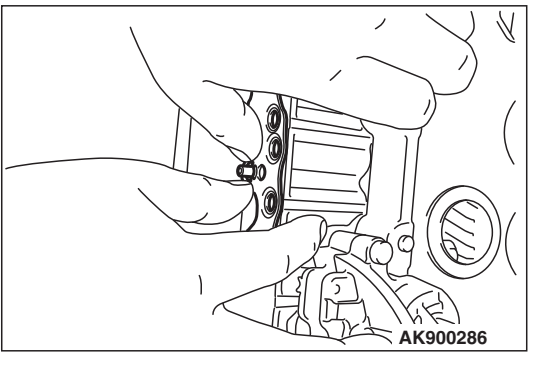

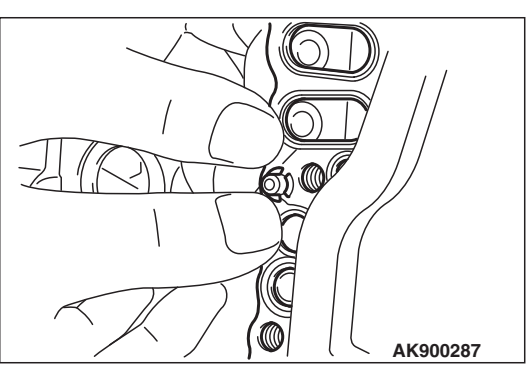

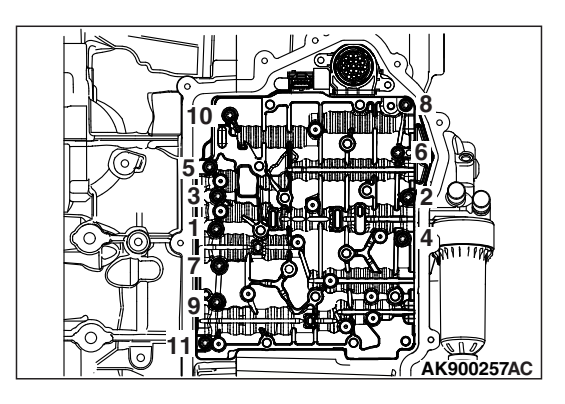

2. Install the mechatronic assembly carefully and tighten the mechatronic assembly mounting bolts to the specified torque in the order of number shown in the figure.

Tightening torque: 5.0  $\pm$  1.0 N  $\cdot\,$  m (44  $\pm$  8 in-lb)

3. Tighten again the mechatronic assembly mounting bolts to the specified torque in the order of number shown in the figure.

Tightening torque: 10  $\pm$  1.5 N  $\cdot$  m (89  $\pm$  8 in-lb)

| TSB | Revision |  |
|-----|----------|--|
|     |          |  |

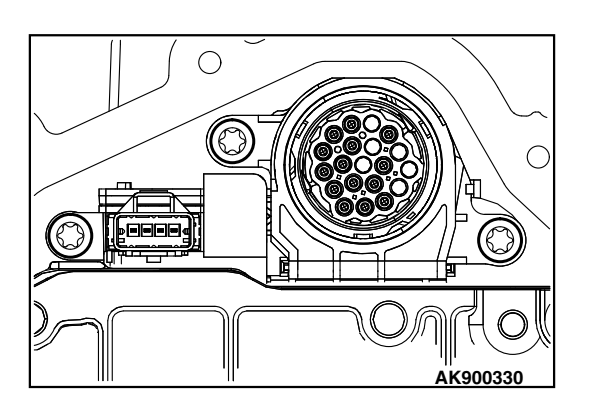

#### 

When installing bolt, use magnetic tools to prevent them from falling out.

4. Tighten the bolts to the specified torque.

Tightening torque: 6.0  $\pm$  1.0 N· m (53  $\pm$  8 in-lb)

5. Install the connector.

## TRANSAXLE CASE OIL SEAL

#### **REMOVAL AND INSTALLATION**

M1225029000206

22C-425

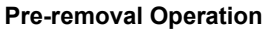

<<**A**>>

٠

• Transmission Fluid Draining (Refer to P.22C-399.)

#### **Post-installation Operation**

- Transmission Fluid Refilling (Refer to P.22C-399.)
- Transmission Fluid Level Check (Refer to P.22C-398.)

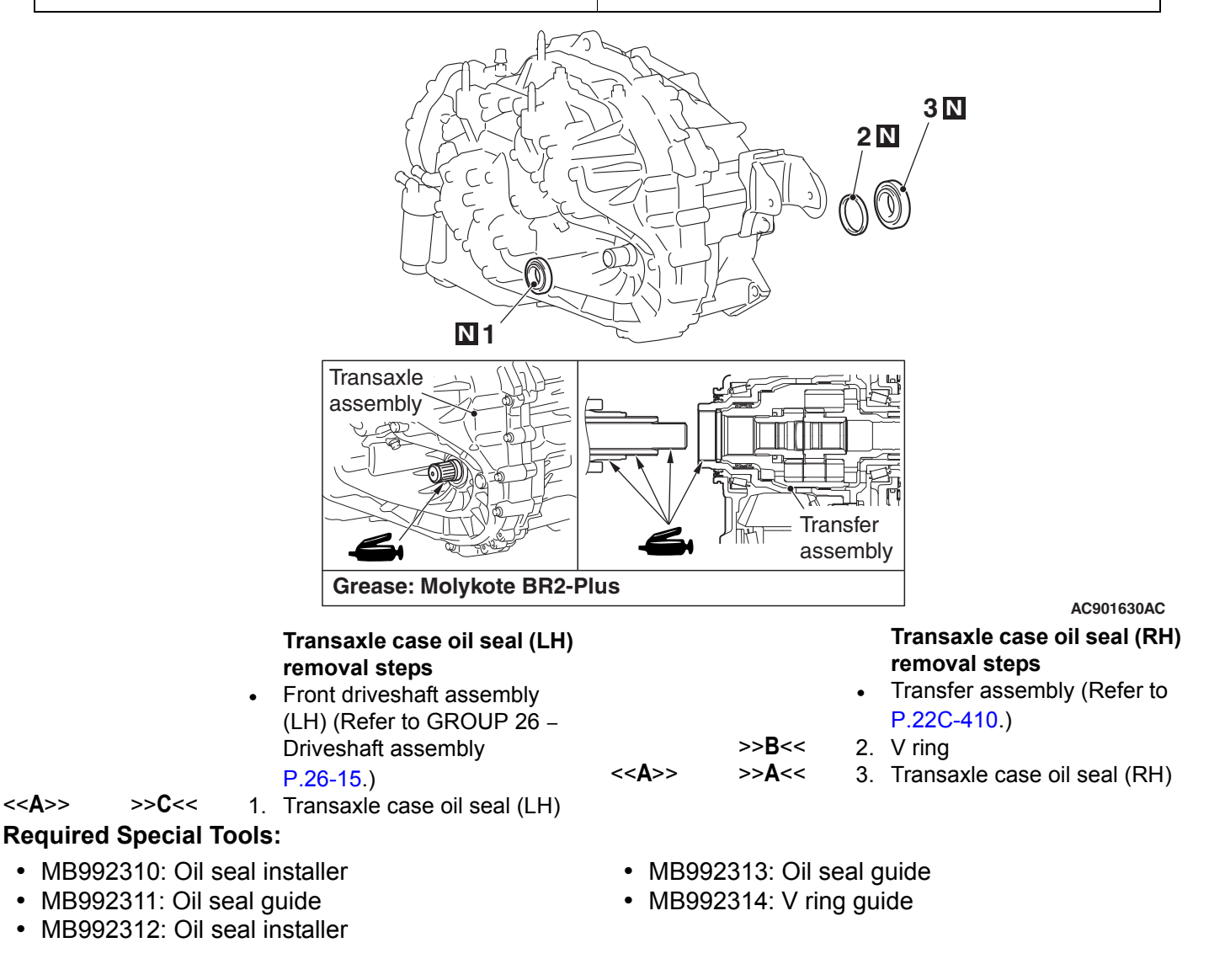

<Reference>

#### **REMOVAL SERVICE POINTS**

#### <<A>> TRANSAXLE CASE OIL SEAL (LH)/TRAN-SAXLE CASE OIL SEAL (RH) REMOVAL

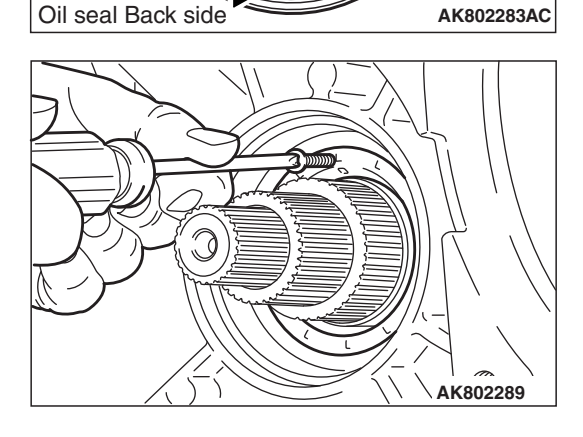

- 2. lap the knock (0.04 i
- 2. Tap the opposite side of the inserted tapping screw using a knock pin punch to press in the oil seal approximately 1 mm (0.04 inch).

3. Hold the inserted tapping screw with pliers or similar tools, and remove the oil seal.

NOTE: If the transaxle case oil seal (RH) is replaced, the V-ring must also be replaced.

| Т́-( _ Ак802290 |
|-----------------|
|                 |

| <b>TSB</b> Revision |  |
|---------------------|--|
|                     |  |

#### INSTALLATION SERVICE POINTS

#### >>A<< TRANSAXLE CASE OIL SEAL (RH) INSTALLATION

- Apply the transaxle oil to the oil seal guide (special tool: MB992313). Insert the oil seal to oil seal guide (special tool: MB992313).
- MB992313
- 2. Use special tool oil seal installer (special tool: MB992312) to install the oil seal to the transaxle case.

#### >>B<< V RING INSTALLATION

1. Clean the spline with a brush or the like.

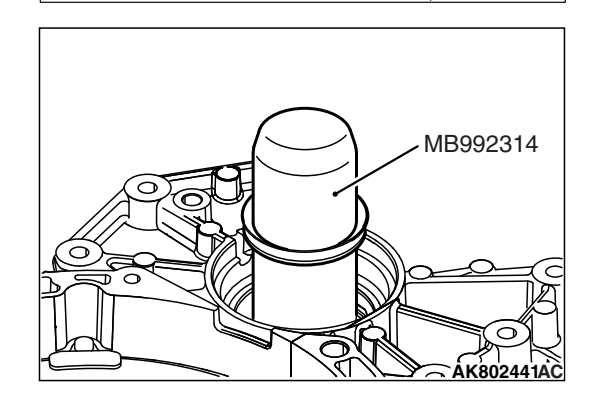

AK802292

- Apply the transaxle oil to the V ring guide (special tool: MB992314). Insert the V ring to V ring guide (special tool: MB992314), and install the V ring to the transaxle case.
- 3. Check that the V ring is installed securely.

| <b>TSB Revision</b> |  |
|---------------------|--|
|                     |  |

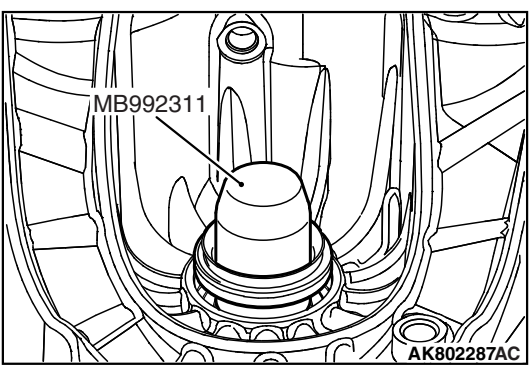

#### >>C<< TRANSAXLE CASE OIL SEAL (LH) INSTALLATION

 Apply the transaxle oil to the oil seal guide (special tool: MB992311). Insert the oil seal to oil seal guide (special tool: MB992311).

2. Use special tool oil seal installer (special tool: MB992310) to install the oil seal to the transaxle case.

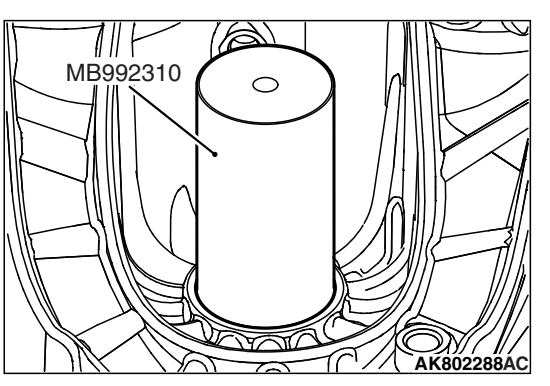

## OIL COOLER

#### **REMOVAL AND INSTALLATION**

Do not refill the fluid when replacing the transaxle assembly and the oil cooler with new ones at the same time.

NOTE:

- The new transaxle assembly is filled with 7.6 dm<sup>3</sup> (8.0 qt) of the fluid (including the oil cooler).
- The transaxle assembly has a sealed structure, and the fluid does not drain out from parts other than the oil cooler hose.

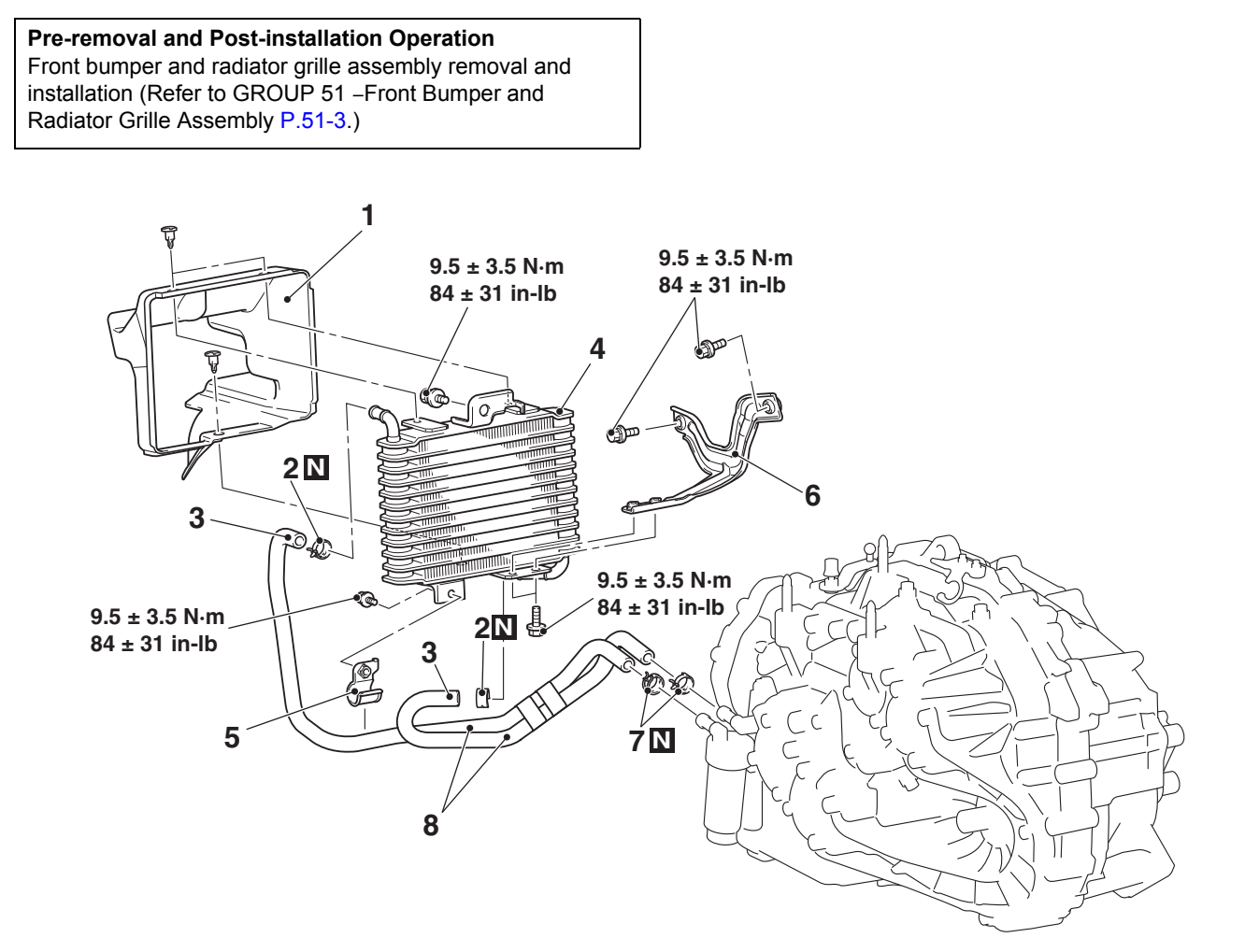

#### **Removal steps**

- >>A<< Transmission fluid draining and refilling (Refer to P.22C-399.)
  - 1. Oil cooler duct
  - 1. Oli cooler du
  - 2. Hose clip
  - 3. Oil cooler hose assembly connection

#### AC705841AJ

#### Removal steps (Continued)

- 4. Oil cooler assembly
- 5. Hose clamp
- 6. Oil cooler bracket
- 7. Hose clip
- 8. Oil cooler hose assembly

22C-429

| TSB | Revision |  |
|-----|----------|--|
|     |          |  |

M1225010400336

#### INSTALLATION SERVICE POINT

#### >>A<< TRANSMISSION FLUID REFILLING

#### 

#### Refill 6.1 dm<sup>3</sup> (6.4 qt) of the transmission fluid.

NOTE: The fluid capacity of the oil cooler assembly and the oil cooler hose assembly is  $0.6 \text{ dm}^3$  (0.6 gt).

#### 

- If the oil cooler is repaired, fill new fluid and check the transmission fluid level. (Refer to P.22C-398.)
- When the oil cooler is not repaired, the drained fluid can be reused if it is between the replacement intervals.

## OIL FILTER

#### REMOVAL AND INSTALLATION

M1225028600142

22C-431

#### 

If a fluid leakage is present in the area around the oil filter bracket, clean around the oil filter bracket. After cleaning, warm up the engine. Only if a fluid leakage is present in the area around the oil filter bracket again, replace the oil filter bracket assembly.

**Pre-removal and Post-installation Operation** Engine Room Side Cover <LH> (Refer to GROUP 51 –Under Cover P.51-15).

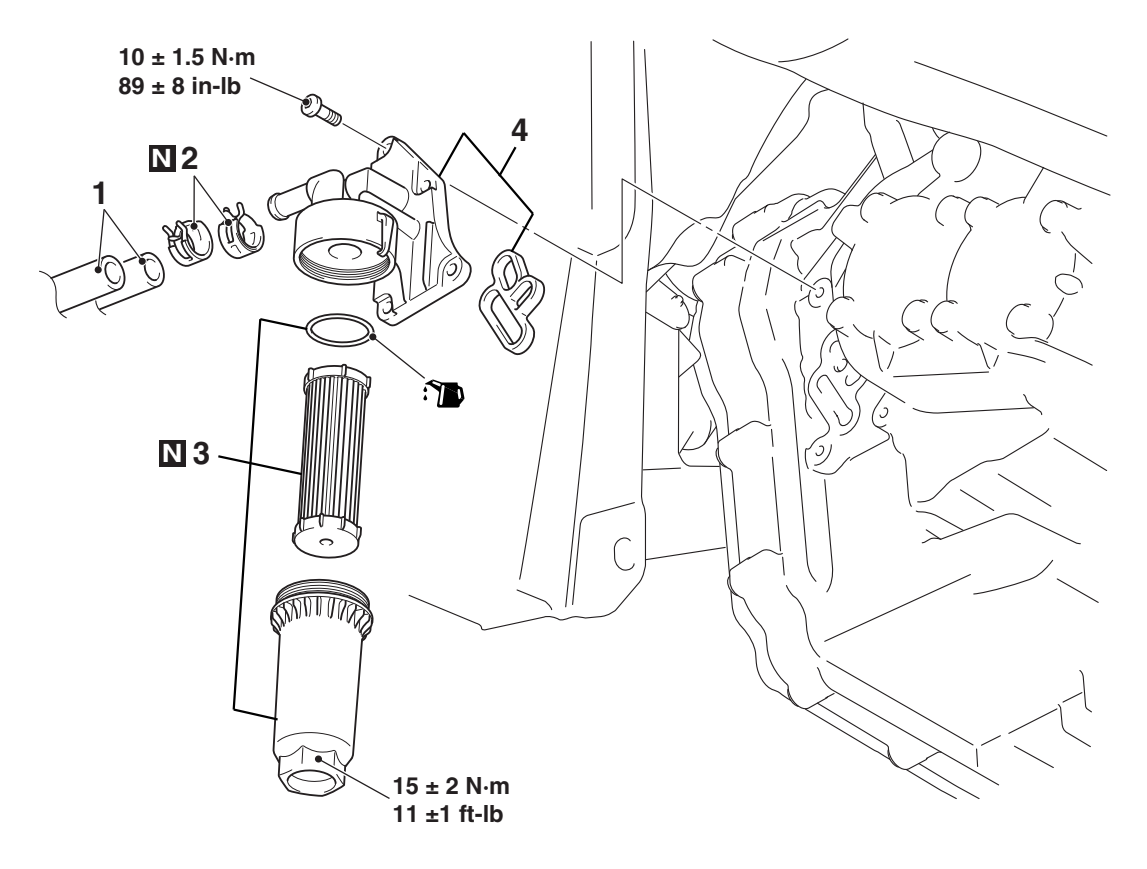

#### **Removal steps**

>>B<<

<<**A**>>

- Transmission fluid draining and refilling (Refer to P.22C-399.)
- 1. Oil cooler hose assembly connection

AC807228AK Removal steps (Continued)

2. Hose clip

>>**A**<<

- 3. Oil filter case assembly
- 4. Oil filter bracket assembly

#### **REMOVAL SERVICE POINT**

#### <<A>> TRANSMISSION FLUID DRAINING

Drain the fluid in the transaxle assembly and the oil cooler.

#### **INSTALLATION SERVICE POINTS**

#### >>A<< OIL FILTER BRACKET ASSEMBLY INSTALLATION

- 1. Completely degrease the oil filter bracket assembly installation surface on the transaxle side.
- 2. Remove the gasket from the oil filter bracket assembly, and completely degrease the groove of the oil filter bracket assembly (gasket installation area) and the gasket. Then, install the gasket to the groove of the oil filter bracket assembly.
- 3. Tighten the screws to the specified torque.

Tightening torque: 10  $\pm$  1.5 N<sup> $\cdot$ </sup> m (89  $\pm$  8 in-lb)

#### >>B<< TRANSMISSION FLUID REFILLING

#### 

#### Refill 6.2 $dm^3$ (6.6 qt) of the transmission fluid.

NOTE: The fluid capacity of the oil cooler assembly and the oil cooler hose is 0.6 dm<sup>3</sup> (0.6 qt), and the fluid capacity of the oil filter case assembly is 0.1 dm<sup>3</sup> (0.1 qt).

#### 

- If the fluid leakage from the oil filter is repaired, fill new fluid and check the transmission fluid level. (Refer to P.22C-398.)
- When the oil filter is replaced, the drained fluid can be reused if it is between the replacement intervals.
# PADDLE SHIFT ASSEMBLY

### REMOVAL AND INSTALLATION

M1225010600017

22C-433

| Pre-removal Operation                                                                                                    | Post-installation Operation                                                                                                    |
|----------------------------------------------------------------------------------------------------|----------------------------------------------------------------------------------------------------|
| <ul> <li>Steering wheel assembly and driver's air bag module<br/>removal (Refer to GROUP 37 –Steering Wheel P.37-29.)</li> <li>Steering column lower cover and steering column upper</li> </ul> | <ul> <li>Steering column lower cover and steering column upper<br/>cover installation (Refer to GROUP 37 –Steering Shaft<br/>P.37-33.)</li> </ul> |
| cover removal (Refer to GROUP 37 –Steering Shaft<br>P.37-33.)                                                                                                    | <ul> <li>Steering wheel assembly and driver's air bag module<br/>installation (Refer to GROUP 37 –Steering Wheel<br/>P.37-29.)</li> </ul>         |
|                                                                                                    | Steering wheel at straight-ahead position check                                                                                                   |

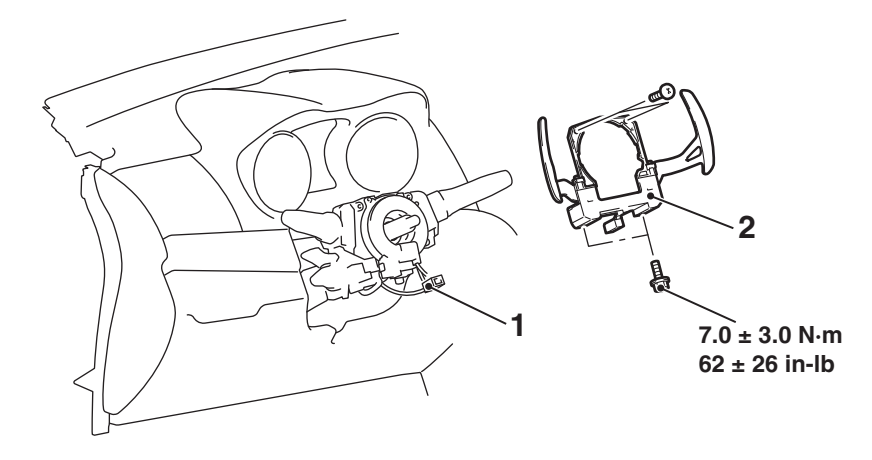

AC710518 AB

#### **Removal steps**

- 1. Paddle shift switch connector connection
- 2. Paddle shift assembly

### INSPECTION

### PADDLE SHIFT SWITCH CHECK

M1225011300019

1. Check the continuity between the paddle shift switch connector terminals.

#### Standard value:

| Paddle shift lever            | Terminal<br>number                  | Resistance<br>value                     |
|-------------------------------|-------------------------------------|-----------------------------------------|
| Upshift and hold the lever.   | 1 –2                                | Continuity exists. (2 $\Omega$ or less) |
| Downshift and hold the lever. | 2 –3                                |                                         |
| No operation                  | No continuity between the terminals |                                         |

2. In the cases other than the above, replace the paddle shift assembly.

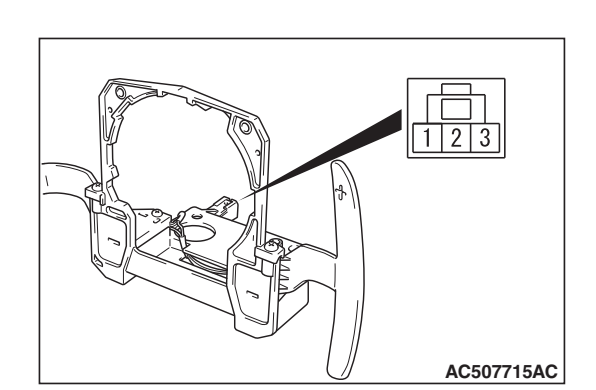

| TSB Revision |  |
|--------------|--|
|              |  |

## AWC-ECU

### **REMOVAL AND INSTALLATION**

Refer to GROUP 22A P.22A-133.

# SENSOR, SWITCH AND RELAY

#### **REMOVAL AND INSTALLATION**

Refer to GROUP 22A P.22A-133.

# **HYDRAULIC UNIT**

#### **REMOVAL AND INSTALLATION**

Refer to GROUP 27, Hydraulic unit P.27-57.

M1225011200012

M1225010800011

M1225011000018

**TSB Revision**